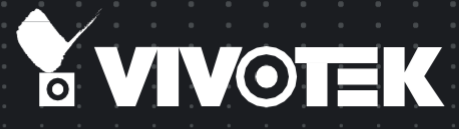

# FE9380-HV FE9382-EHV-v2 <sup>全方位ネットワークカメラ</sup> ユーザーズマニュアル (参考用)

5MP・耐衝撃保護・360°サラウンドビュー・Smart IR 10/20m Smart Stream III・ピクセルカウンター・PoE・IP66・WDR Pro

Rev. 1.0

SUPREME

この製品マニュアルは、ビボテックジャパンが日本のお客様向けに日本語で作成した参考用の資料です。 より詳細な内容、最新のバージョンについては、VIVOTEKウェブサイトの製品ページより英語版をダウンロードのうえご参照ください。

# <u>目次</u>

| 概要                                                       | 4  |
|----------------------------------------------------------|----|
| 改訂履歴                                                     | Λ  |
| ご使用の前にお読みください                                            |    |
| 2 (2)199 (1)1-30 (2)2 (2) (2) (2) (2) (2) (2) (2) (2) (2 |    |
| 本書で使用されている記号と説明                                          | 5  |
| ハードウェアの説明                                                | 9  |
| LEDの定義                                                   |    |
| ハードウェアの設置                                                |    |
| ソフトウェアのインストール                                            | 21 |
| ネットワークへの接続                                               |    |
| インターネット経由でネットワークカメラをセットアップ                               |    |
| ネットワークカメラへのアクセス                                          |    |
| Webブラウザを使用                                               |    |
| RTSPプレーヤーを使用                                             |    |
| 3GPP対応モバイルデバイスを使用                                        |    |
| VIVOTEK録画ソフトウェアを使用                                       |    |
| メイン画面                                                    | 38 |
| クライアント設定                                                 | 49 |
| H 265/H 264 メディアオプション                                    | 49 |
| H.265/H.264 プロトコルオプション                                   | 49 |
| MP4保存オプション                                               |    |
| ローカルストリーミングのバッファ時間                                       |    |
| 設定                                                       |    |
| システム>一般設定                                                |    |
| システム>ホーム画面のレイアウト                                         |    |
| システム>ログ                                                  |    |
| システム>パラメータ                                               | 61 |
| システム>メンテナンス                                              |    |
| メディア>画像                                                  |    |
| 一般設定                                                     |    |
| 画像設定                                                     | 71 |
| 露出                                                       |    |
| プライバシーマスク                                                |    |
| ピクセルカウンター                                                |    |
| メディア>ビデオ                                                 |    |
| モード                                                      |    |
| ストリーム設定                                                  |    |
| メティア > オーティオ                                             |    |
| オーティオ 設定                                                 |    |
| ヘットワークノー 版設 足                                            |    |
| インドノーノノストリーミンソノロトコル                                      |    |

| ネットワーク>QoS(Quality of Service)                                    |     |
|-------------------------------------------------------------------|-----|
| ネットワーク>SNMP(Simple Network Management Protocol)                   |     |
| ネットワーク>FTP                                                        |     |
| Bonjour(ボンジュール)アプリ                                                |     |
| セキュリティ>ユーザーアカウント                                                  |     |
| セキュリティ>HTTPS(Hypertext Transfer Protocol over SSL)                |     |
| セキュリティ>アクセスリスト                                                    |     |
| セキュリティ>IEEE 802.1X                                                |     |
| PTZ>PTZ設定                                                         |     |
| PTZ設定                                                             |     |
| イベント>イベント設定                                                       |     |
| イベント                                                              |     |
| サーバーの追加                                                           |     |
| メディアの追加                                                           |     |
| アプリケーション>モーション検知                                                  |     |
| アプリケーション>DIとDO                                                    |     |
| アプリケーション>タンパリング検知                                                 |     |
| アプリケーション>オーディオ検知                                                  |     |
| アプリケーション>パッケージ管理-通称VADP(VIVOTEK Application Development Platform) |     |
| 録画>録画設定                                                           |     |
| ストレージ                                                             |     |
| ストレージ>SDカード管理                                                     |     |
| <br>ストレージ>NAS管理                                                   |     |
| ストレージ>コンテンツ管理                                                     |     |
|                                                                   | 100 |
| Appendix                                                          |     |
| URL Commands for the Network Camera                               |     |
| 1. Overview                                                       |     |
| 2. Style Convention                                               |     |
| Technical Specifications                                          |     |
| Technology License Notice                                         |     |
| H.264                                                             |     |
| Electromagnetic Compatibility (EMC)                               |     |

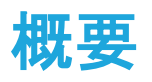

VIVOTEKのFE9380とFE9382は、いずれもH.265全方位固定ドーム型ネットワークカメラで、鮮明な画像を生成する高精細な5メガピクセルCMOSセンサーを搭載しています。H.265動画圧縮技術と VIVOTEKのSmart Stream IIIテクノロジーを採用することにより、最高レベルの画質を維持しながら、 帯域とストレージ、両方の消費量を最大80%\*削減することができます。

180°パノラマビュー(壁取付けタイプ)または死角のない360°サラウンドビュー(天井/床取付けタ イプ)を提供する魚眼レンズを搭載しており、空港、ショッピングモール、リテールストア、オフィスなど、 広く開けた場所をカバーすることができます。

どちらのカメラにも、リムーバブルIRカットフィルターとWDR Proテクノロジーが搭載されており、24時間 最適な画質を維持し、高コントラストの照明環境でも比類のない視認性を実現します。さらに、EN50155 に完全準拠し、耐衝撃性IK10規格、防塵防水性IP66規格のハウジングで設計されているため、衝撃、 振動、湿度、埃、温度変化に耐え、車両の走行中も安定した信頼性の高いビデオキャプチャを維持す ることができます。

\*監視中のシーンにより異なります。

改訂履歴

Rev. 1.0:初期リリース

ご使用の前にお読みください

監視デバイスの使用は、お住まいの地域で制限されている場合があります。ネットワークカメラは、高性能の Web対応カメラであるだけでなく、監視システムの一部でもあります。本製品を設置する前に、使用目的が合法 であることをお客様の責任においてご確認ください。

まず、下記の「パッケージ内容」が揃っているかご確認ください。次に、ネットワークカメラを設置する前にクイック インストールガイドの警告にご注意の上、組立てや設置の不備による損傷を防ぐため、「設置」の章をよく読み指 示に従ってください。これにより本製品を意図したとおりに正しく使用することができます。

ネットワークカメラはネットワークデバイスであり、ネットワークの基本的な知識があれば容易に使用することが できます。本製品は、ビデオ共有や一般的なセキュリティ/監視など、さまざまな用途向けに設計されています。 「設定」の章では、ネットワークカメラを最大限に活用して適切な操作を行う方法をご提案いたします。また「ネット ワークカメラのURLコマンド」の章は、クリエイティブでプロフェッショナルな開発者が既存のホーム画面をカスタ ム設定したり、現在のWebサーバーと統合したりする際の参考になります。

### パッケージ内容

- FE9380またはFE9382
- 取付け用ベースプレート
- ネジ/乾燥剤/シリコンシールプラグ/穿通キャップ
- アラインメントステッカー

- クイックインストールガイド
- T10トルクスドライバー
- DI/DO/オーディオ・コンボケーブル (FE9382の場合は別売り)

### 本書で使用されている記号と説明

 f報:使い方または問題発生の防止に役立つ重要なメッセージやアドバイスです。

 *レート*:製品の機能の使い方に関連するガイダンスやアドバイスです。

 *レート*:製品の機能の使い方に関連するガイダンスやアドバイスです。

 *レート*:製品の機能の使い方に関連するガイダンスやアドバイスです。

 *レート*:製品の機能の使い方に関連するガイダンスやアドバイスです。

 *レート*:製品の機能の使い方に関連するガイダンスやアドバイスです。

 *レート*:製品の機能の使い方に関連するガイダンスやアドバイスです。

 *レート*:製品の機能の使い方に関連するガイダンスやアドバイスです。

 *レート*:製品の機能の使い方に関連するガイダンスやアドバイスです。

 *レート*:製品の機能の使い方に関連するガイダンスやアドバイスです。

 *レート*:製品の機能の使い方に関連するガイダンスやアドバイスです。

 *レート*:製品の機能の使い方に関連するガイダンスやアドバイスです。

 *レート*:製品の機能の使い方に関連するガイダンスやアドバイスです。

#### <u> /</u> /ート:

カメラハードウェアの予防保全:

- 1. 付属品、配線、人が触れる可能性のある接続部を含むすべての主要部品に、劣化や損傷の兆候が ないか目視点検してください。
- 2. カメラ、レンズ、ハウジングの内側や外側を確認し、必要に応じてクリーニングしてください。
- ドーム/フロントカバーやレンズに引掻き傷、損傷、指紋があると、画質が低下する場合がありますのでご注意ください。
- 汚れた部分の一般的なクリーニングには、内蔵部品を損傷しないようエアダスターを使用して埃や 塵を取り除くことをお勧めします。
- 油汚れのクリーニングには、スプレータイプの分解クリーナーの使用をお勧めします(表面の擦り拭きは絶対におやめください)。油が分解した後に水を吹き付け、自然乾燥させるか、綿布や柔らかい布に吸水させてください(絶対に擦り拭きはしないでください)。
- 刺激の強い洗剤、ガソリン、ベンジン、アセトンなどは、変形や損傷の原因となりますので使用しないでください。また、過度のクリーニングは表面を傷つける恐れがあります。
- 3. 画角(パン、チルト、ズームフォーカス)が正しいか画像を確認し、必要に応じて調整してください。
- 4. Micro SDメモリーカードを確認し、必要に応じて交換してください。
- Micro SDメモリーカードを取外す前に、エッジ録画を停止してください。
- Micro SDメモリーカードを差し込む際は向きを確認し、無理やり押し込まないでください。破損する 可能性があります。
- 雨の日や湿度が高いときは、Micro SDメモリーカードを出し入れしないことをお勧めします。
- 5. ドーム/フロントカバーを分解すると、内部が結露する恐れがあります。再び組付ける際にはカメラ 内側にある乾燥剤を必ず交換してください。
- 6. カメラの視界が障害物で遮られていないか、敷地周辺がはっきり見えるかを確認してください。
- カメラの内部、ならびに取付けキットやハウジングなどの付属品の内部に汚れがなく乾いていること を確認してください。
- 8. カメラが壁/天井/取付けキットにしっかりと取付けられていることを確認してください。

#### ▲ 重要:

- 1. 電源アダプタについては、VIVOTEKの認定販売店にお問い合わせください。
- 2. 設置およびメンテナンスサービスは、必ず資格を持った技術者が行ってください。
- 3. 電源アダプタにより給電する場合は、アダプタを正しく接地する必要があります。
- 4. 電源コードは、接地接続されたソケットまたはコンセントに接続する必要があります。

#### ▲ 重要:

すでにご自分のWebサイトやWebコントロールアプリケーションをお持ちのお客様は、URL構文を用いて ネットワークカメラ/ビデオサーバーを簡単につなぐことができます。ここでは、外部HTTPベースのアプ リケーションプログラミングインターフェースを指定します。HTTPベースのカメラインターフェースは、画 像ー枚によりカメラ機能(PTZ、出カリレーなど)をコントロールし、内部パラメータ値を取得して設定す る機能を提供します。画像とCGIリクエストは、内蔵のWebサーバーで処理されます。

WebブラウザのアドレスバーでURLコマンドを送信するには、[設定]>[セキュリティ]>[その他]からCSRF(Cross-Site Request Forgery)保護を必ず無効にしてください。

| <b>VIVOTEK</b> | Home Client settings Configuration Langua                                                     |
|----------------|-----------------------------------------------------------------------------------------------|
|                | Security > Miscellaneous                                                                      |
| System         | Miscellaneous                                                                                 |
| Media          | Enable Cross-Site Request Forgery(CSRF) protection.                                           |
| Network        | We strongly recommend not to disable this protection. Disabling this feature will expose your |
| Security       | camera to risks.                                                                              |
| User accounts  | Savo                                                                                          |
| HTTPS          | Save                                                                                          |
| Access list    |                                                                                               |
| IEEE 802.1x    |                                                                                               |
| Miscellaneous  |                                                                                               |
| PTZ            |                                                                                               |
| Event          |                                                                                               |
| Applications   |                                                                                               |
| Recording      |                                                                                               |
| Storage        |                                                                                               |
|                |                                                                                               |
|                |                                                                                               |
|                |                                                                                               |
| Version: 0100h |                                                                                               |

 URLコマンドの最新ドキュメントについては、VIVOTEKのWebサイトからビジネスメールのアドレスで アカウントを登録し、[サポート]>[ダウンロード]>[SDK]からSDKの認証を申請してください。

| VIVOTEK Products Solutions Partners | Support About Us Investor Re      | lations Where to Buy Q               |
|-------------------------------------|-----------------------------------|--------------------------------------|
| Cybersecurity                       | Downloads                         |                                      |
| Downloads                           | Products                          | Marketing Kits                       |
| Support                             | Certificate                       | • Brochure                           |
|                                     | • A&E                             | • Flyer                              |
| Learning                            | <ul> <li>Product Files</li> </ul> | <ul> <li>Successful Cases</li> </ul> |
| Tools                               | • Firmware                        | <ul> <li>Video Library</li> </ul>    |
|                                     | <ul> <li>Software</li> </ul>      | • Webinar                            |
| Legacy Products                     | • SDK                             | White Paper                          |
|                                     | Cybersecurity                     | Corporate                            |
|                                     | Hardening Guide                   | VI Guidelines                        |
|                                     |                                   | Green Certification                  |
|                                     |                                   | • Logo                               |

• その他の技術的なサポートについては、当社の技術サポート部門にお問い合わせください。

#### ハードウェアのリセット

リセットボタンは、システムをリセットする際や、工場出荷時のデフォルト設定に戻す際に使用します。 システムをリセットすることで、カメラが正常な動作に戻ることがあります。リセットしてもシステムに問題 が残る場合は、リセットボタンを長押しして工場出荷時の設定に戻し、再度インストールしてください。

<u>リセット</u>:伸ばしたペーパークリップの先でリセットボタンを1回押します。ネットワークカメラが再起動するまでお待ちください。

<u>初期化</u>:初期化するには、リセットボタンを少なくとも数秒間、長押しします。すべての設定が工場出荷時のデフォルトに戻ることにご注意ください。

Micro SD/SDHC/SDXCカードの容量

本モデルはMicro SD/SDHC/SDXC 64GBまでのカードに対応しています。

# ハードウェアの説明

内観図

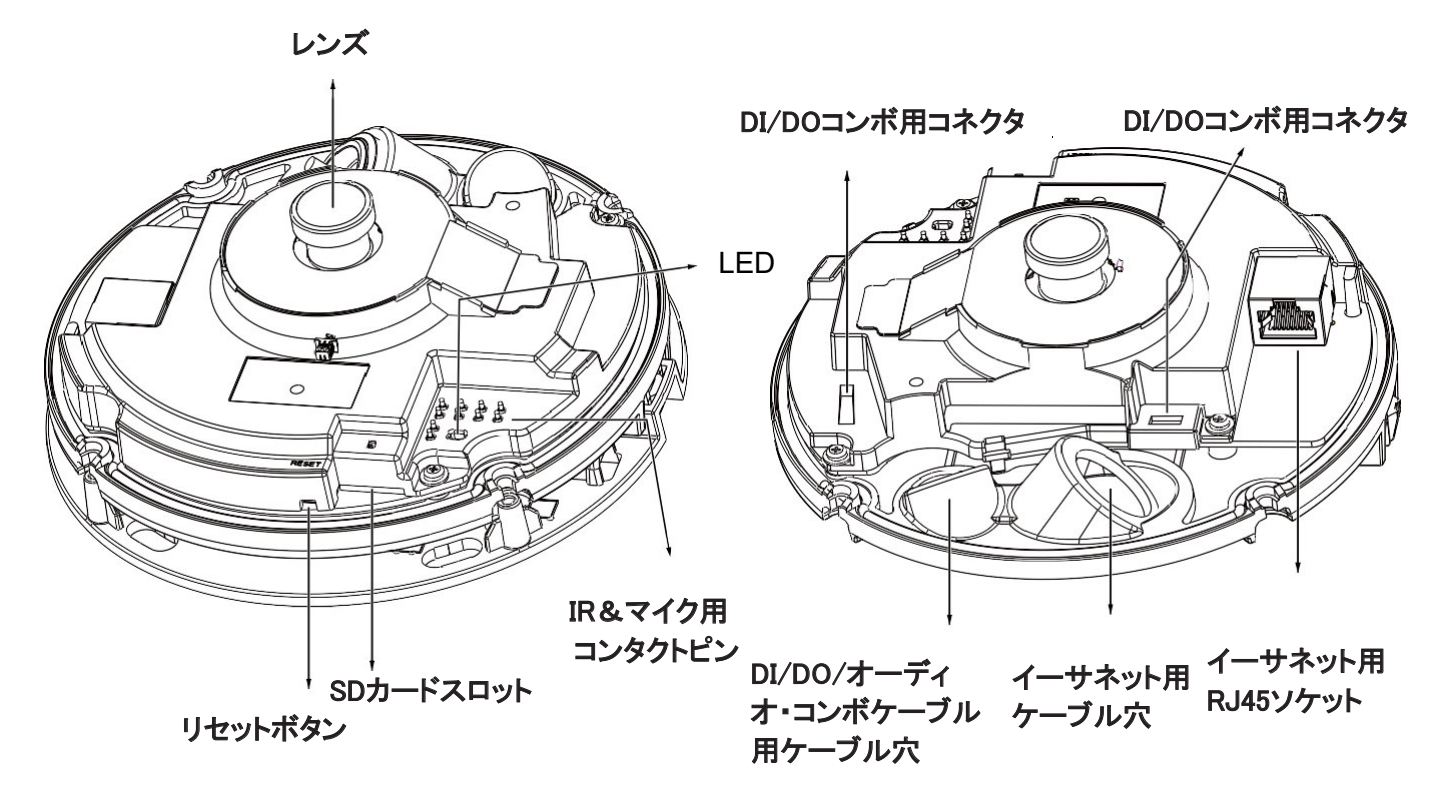

外観図

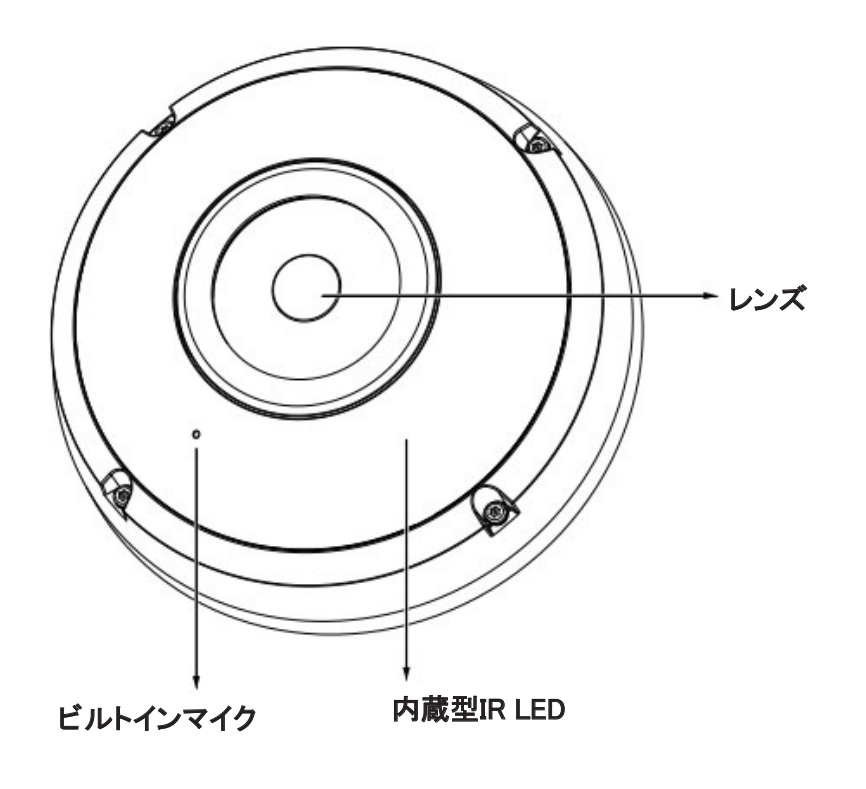

# LEDの定義

| 項目 | LEDの状態                                   | 説明               |
|----|------------------------------------------|------------------|
| 1  | 赤色点灯                                     | 電源が入りシステム起動中     |
|    | 赤色消灯                                     | 電源オフ             |
| 2  | 赤色点灯+1秒間隔で緑色点滅(緑色は1秒点灯して                 | ネットワークのハートビート    |
|    | 1秒消灯)                                    |                  |
|    | 赤色点灯+緑色消灯                                | ネットワーク切断状態       |
| 3  | 0.15秒間隔で <mark>赤色</mark> 点滅+1秒間隔で緑色点滅(赤色 | ファームウェアをアップグレード中 |
|    | は0.15秒点灯して0.15秒消灯、緑色は1秒点灯して1             |                  |
|    | 秒消灯)                                     |                  |
| 4  | 0.15秒間隔で <mark>赤色</mark> 点滅+0.15秒間隔で緑色点滅 | デフォルトに初期化中       |
| 7  | •                                        |                  |

#### <u>取付け位置</u>

取付け穴の位置とベースプレートの寸法については、以下の図をご参照ください。

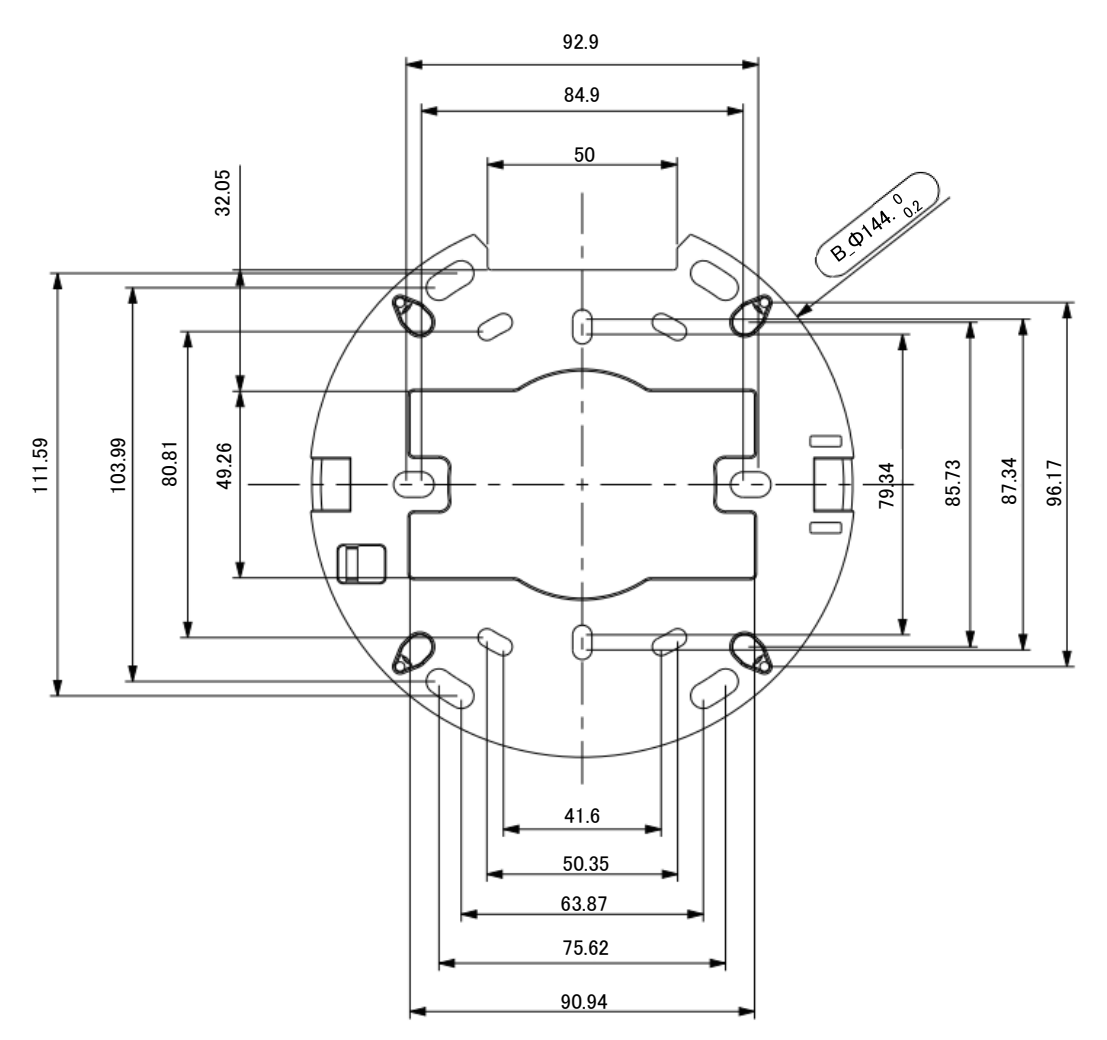

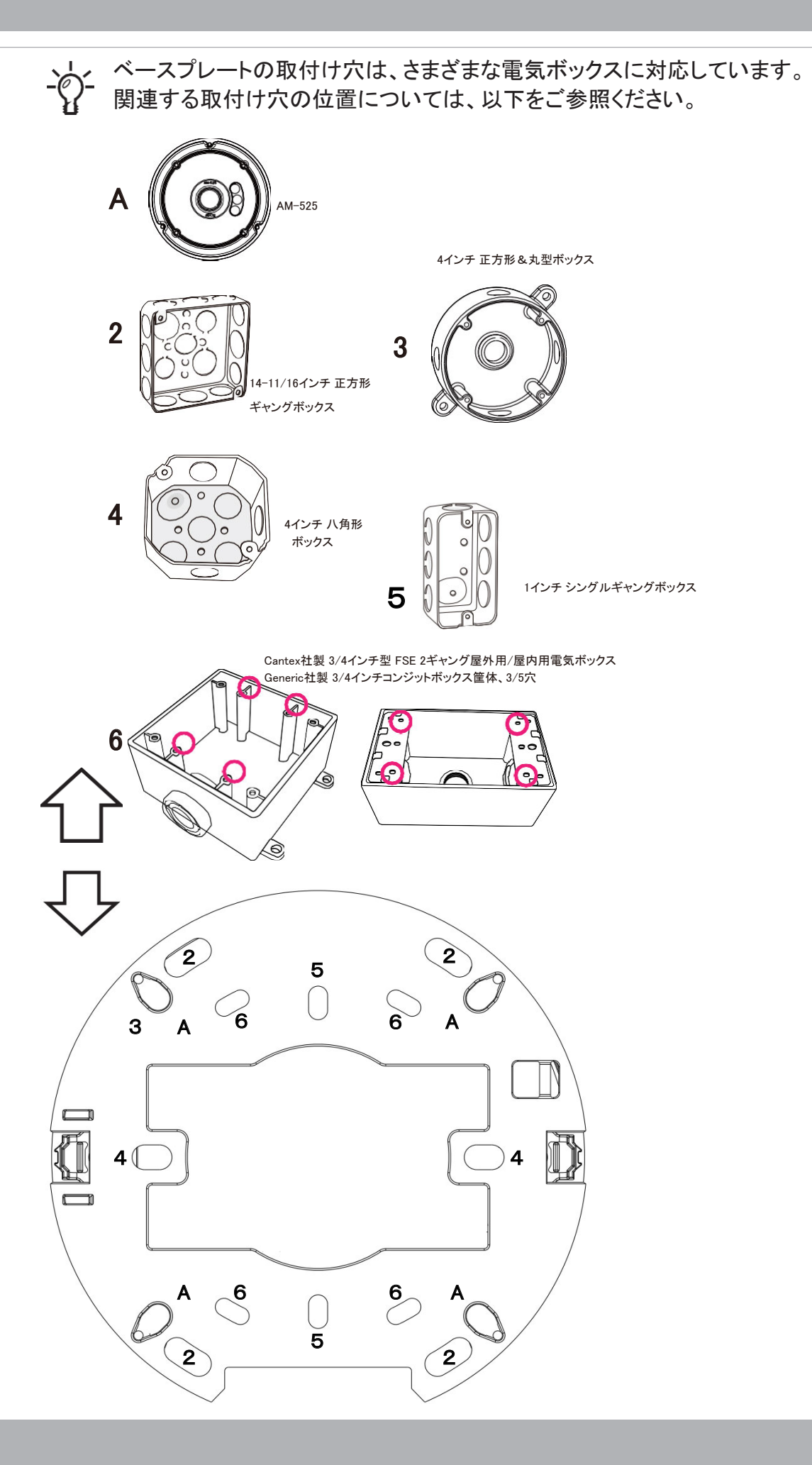

# ハードウェアの設置

1. 後で参照できるように、カメラのMACアドレスを書き留めておきます。 これは特に、多くのカメラを設置する場合に重要となります。

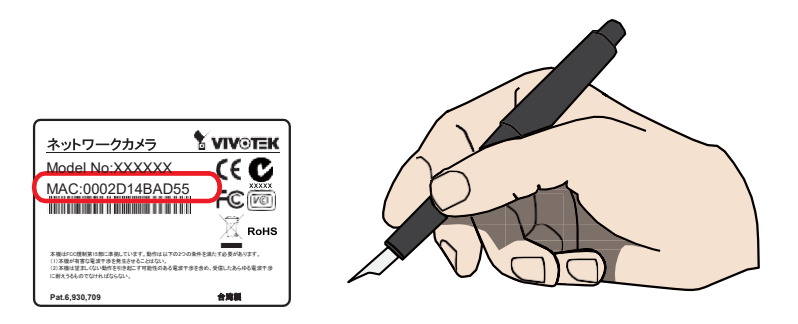

2. 付属のT10トルクスドライバーでネジを緩めて、ドームカバーを外してください。

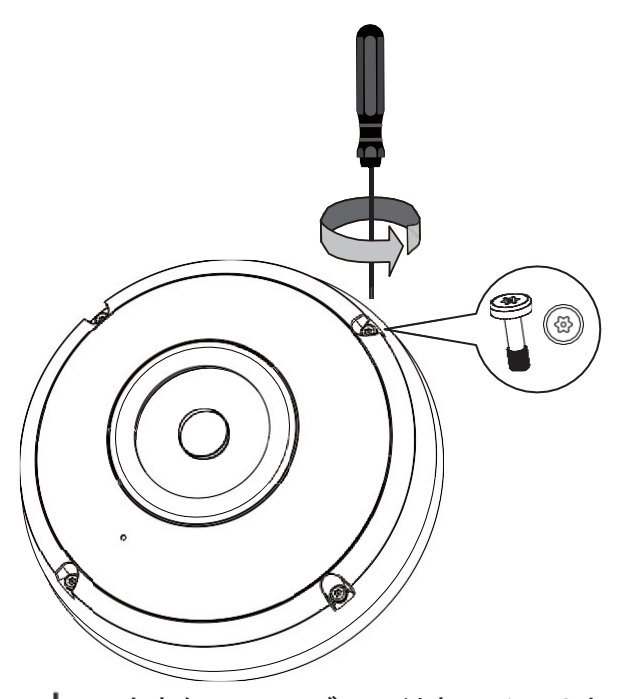

大きなリリーフブーツ付きのイーサネットケーブルのご使用はおやめください。リリーフブーツ は取り外してください。それができない場合は、リリーフブーツのない丸型ケーブルを使用して ください。

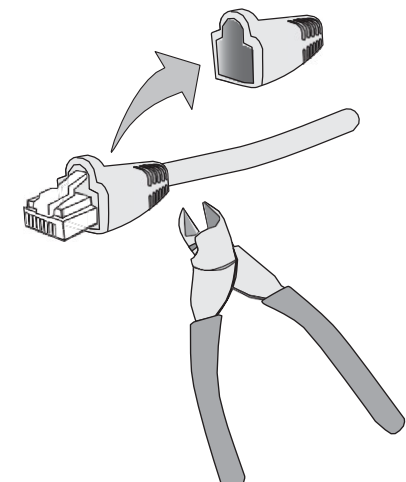

3. オンボードストレージを使用したい場合は、SDカードを装着してください。

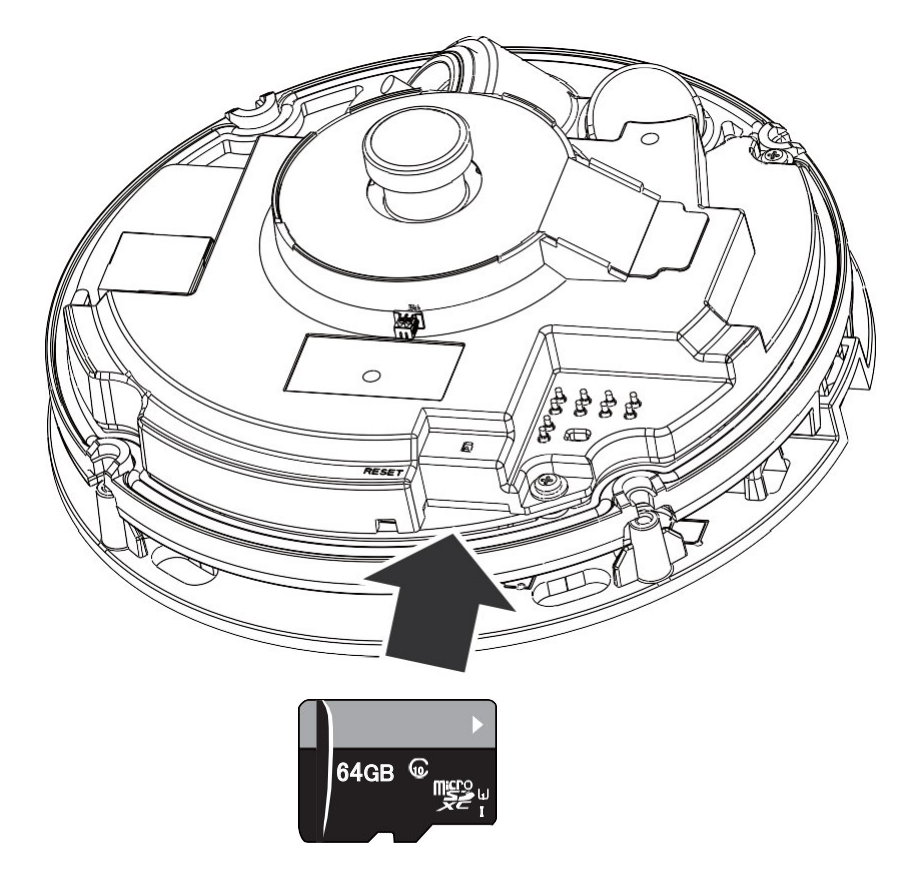

4. アラインメントステッカーを用いて、取付け穴やケーブル配線穴を壁や天井に開けます。イーサネットケーブルを壁や天井に通して配線します。取付け穴には付属のアンカーを打ち込んでください。

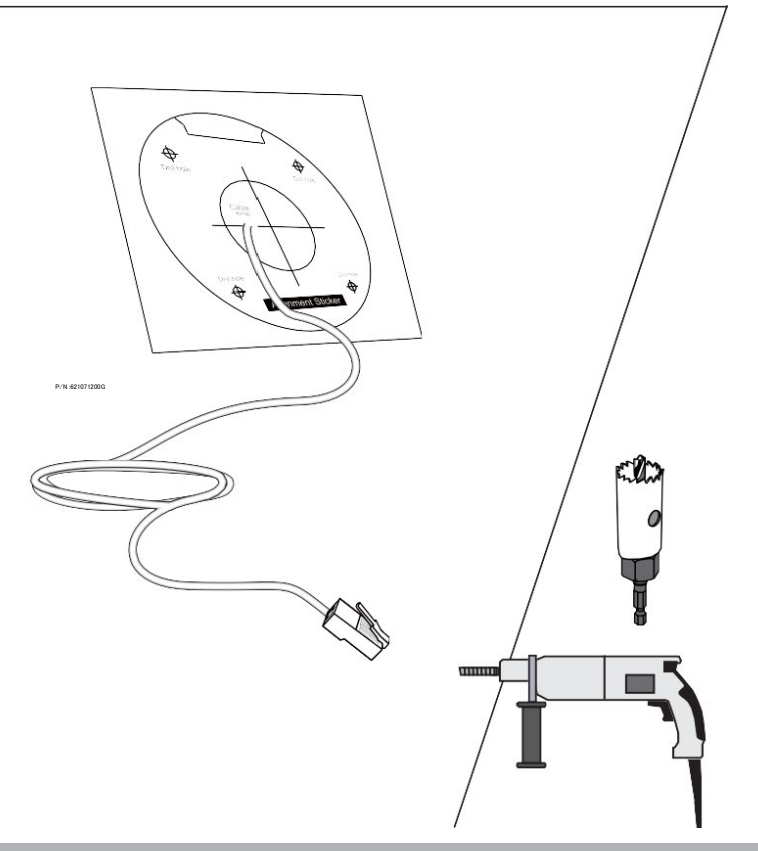

5. 両手でカメラを持ち、スナップインタブを押しながらベースプレートとカメラに分離します。

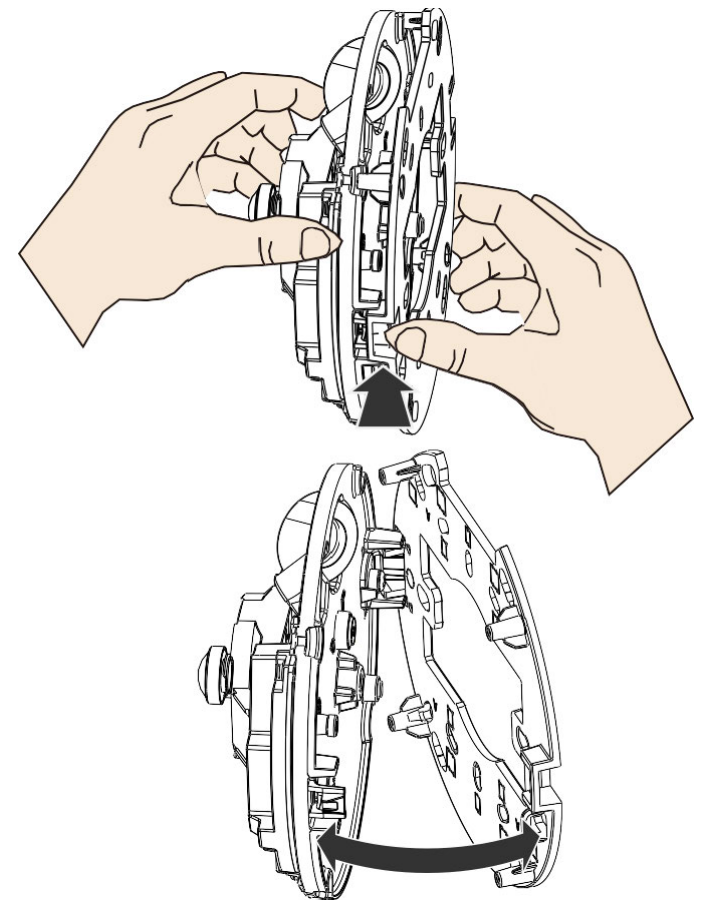

6. ベースプレートを付属のネジで壁に固定してください。

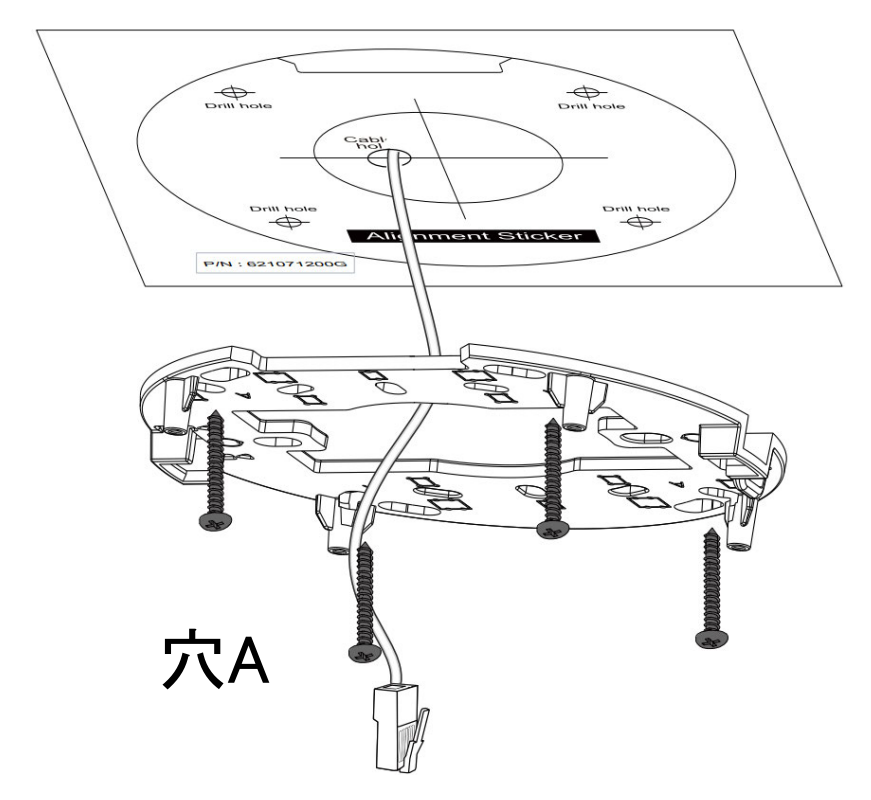

7. シリコンシールを配線穴から取り外します。

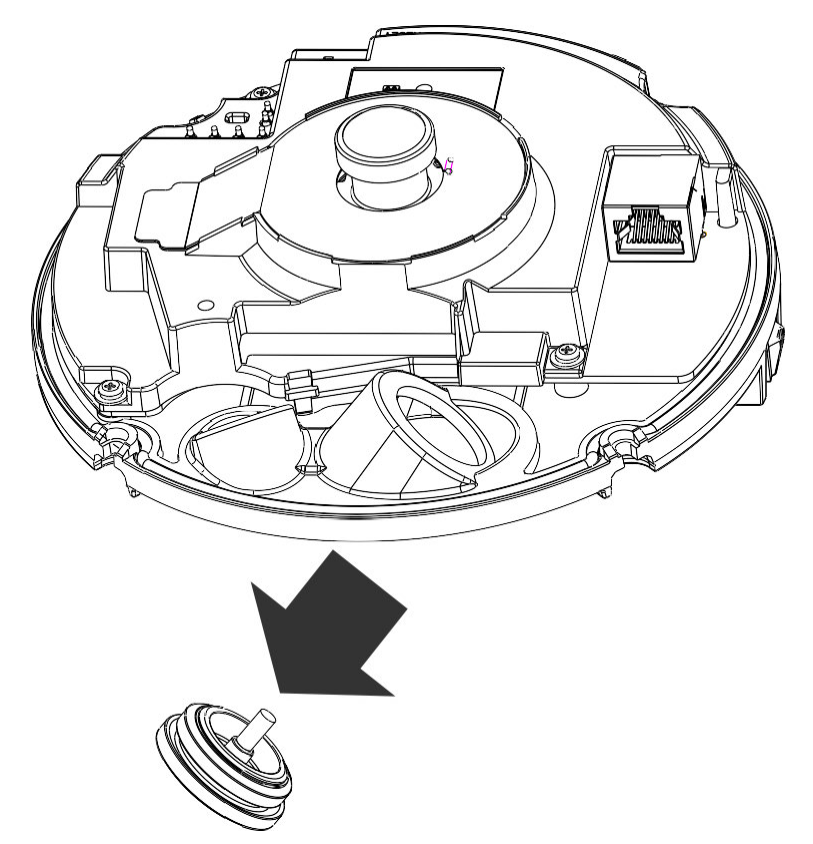

8. シリコンシールの先端を引っ張って取り外します。イーサネットケーブルのRJ45コネクタを穿通キャップに挿入します。

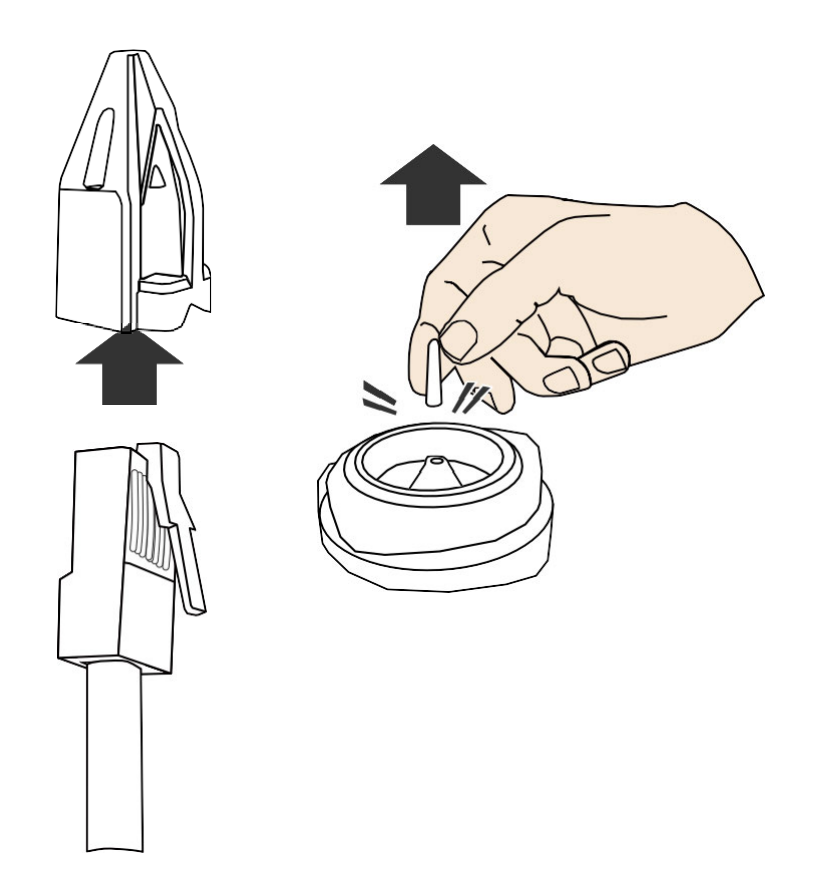

9. 穿通キャップをシリコンシールの中央に押し込んで通します。

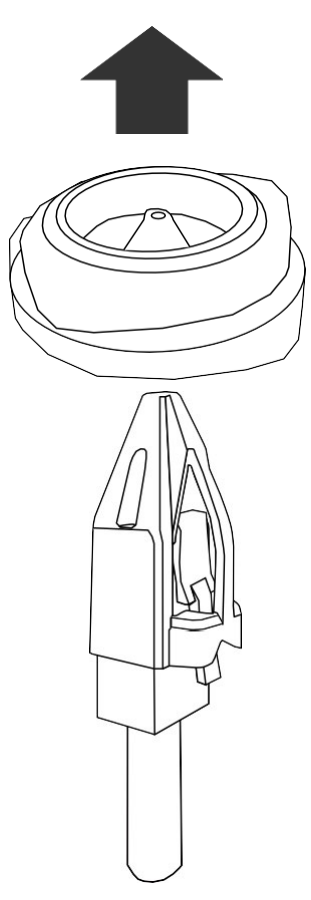

10. シリコンシールを元の配線穴に取付けます。

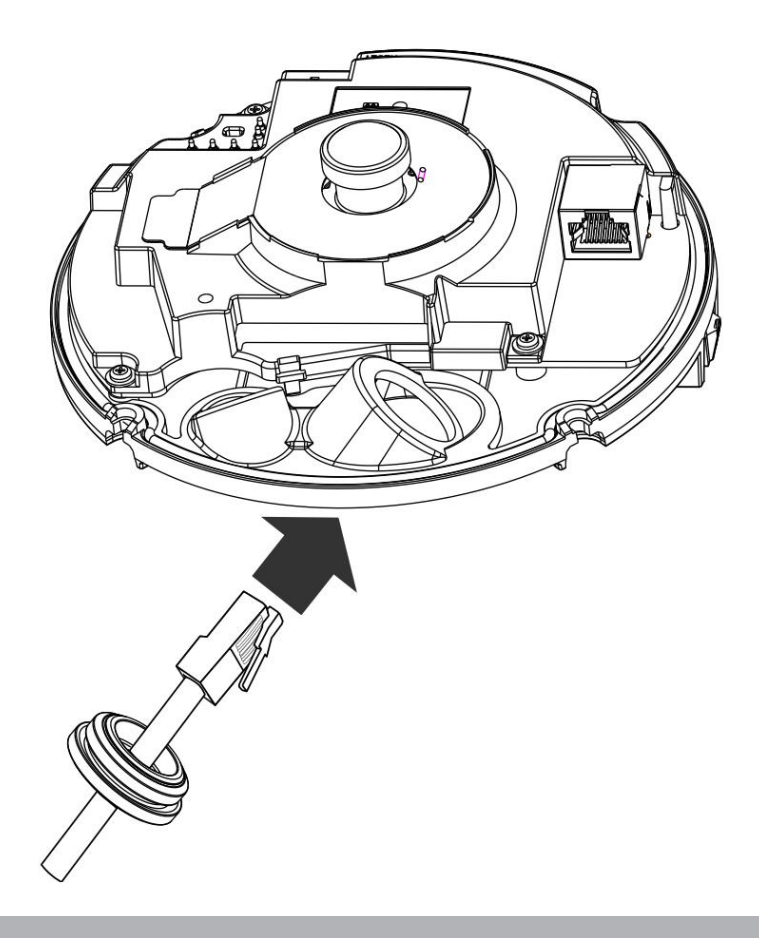

11. イーサネットコネクタをソケットに接続し、シリコンシールの上部を配線穴に固定します。 その場合、位置を調整する必要があります。

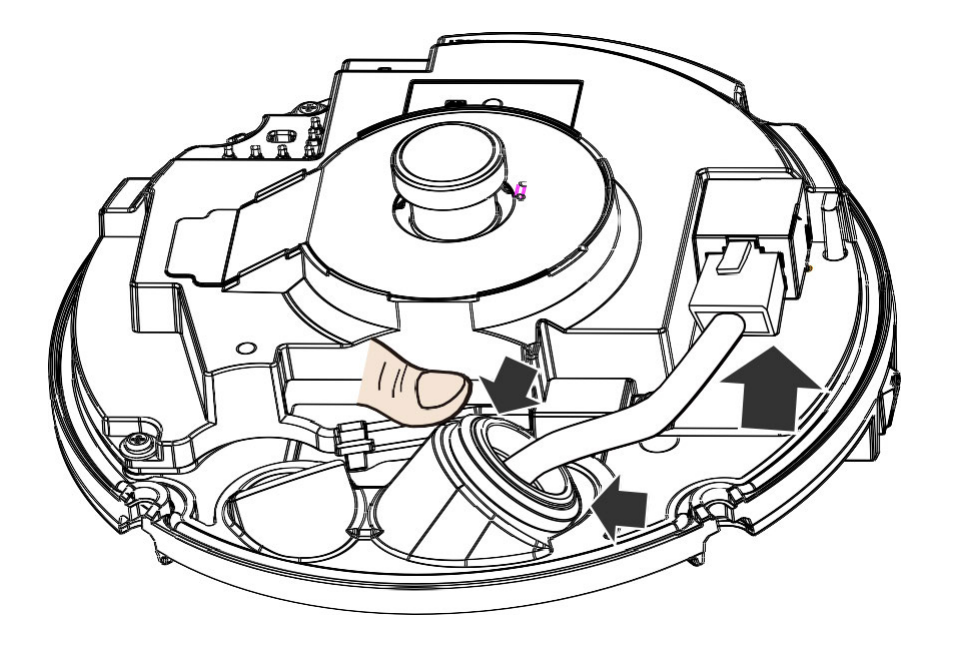

12.ケーブルを少し引き戻してください。中央穴の縁がカメラの内側に引き込まれたままにしないでください。引き込まれた状態では、防水機能が低下します。

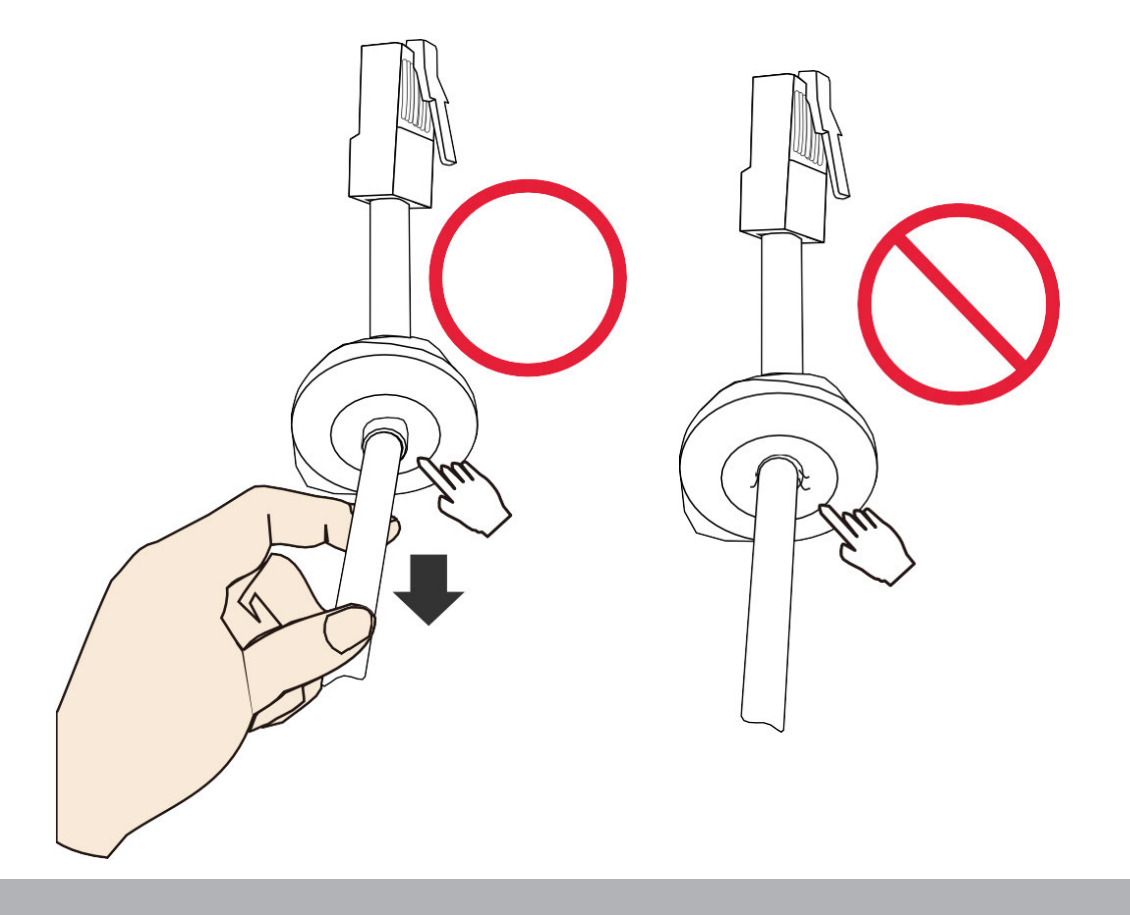

13. FE9382用のDI/DOコンボケーブルをご使用になる場合は、白のピンヘッダーを配線穴に通してく ださい。モンキーレンチを使用して六角ナットとワッシャーを締め、コンボケーブルを防水します。 各ヘッダーはカメラのコネクタに接続します。

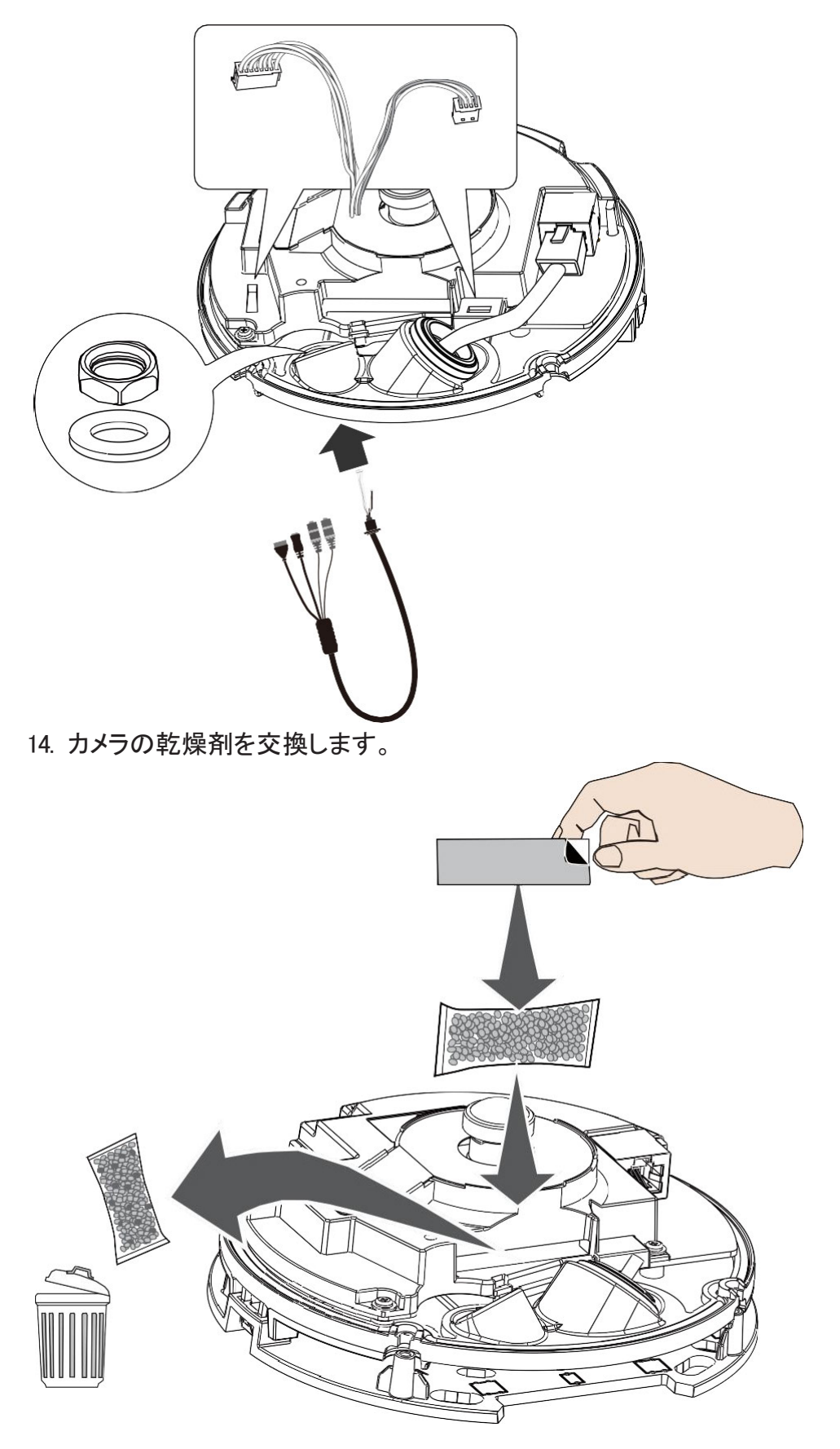

15. スナップインタブの位置を合わせ、ベースプレートにカメラを固定します。スナップインタブは、 しっかりとかみ合うまで押し込んでください。

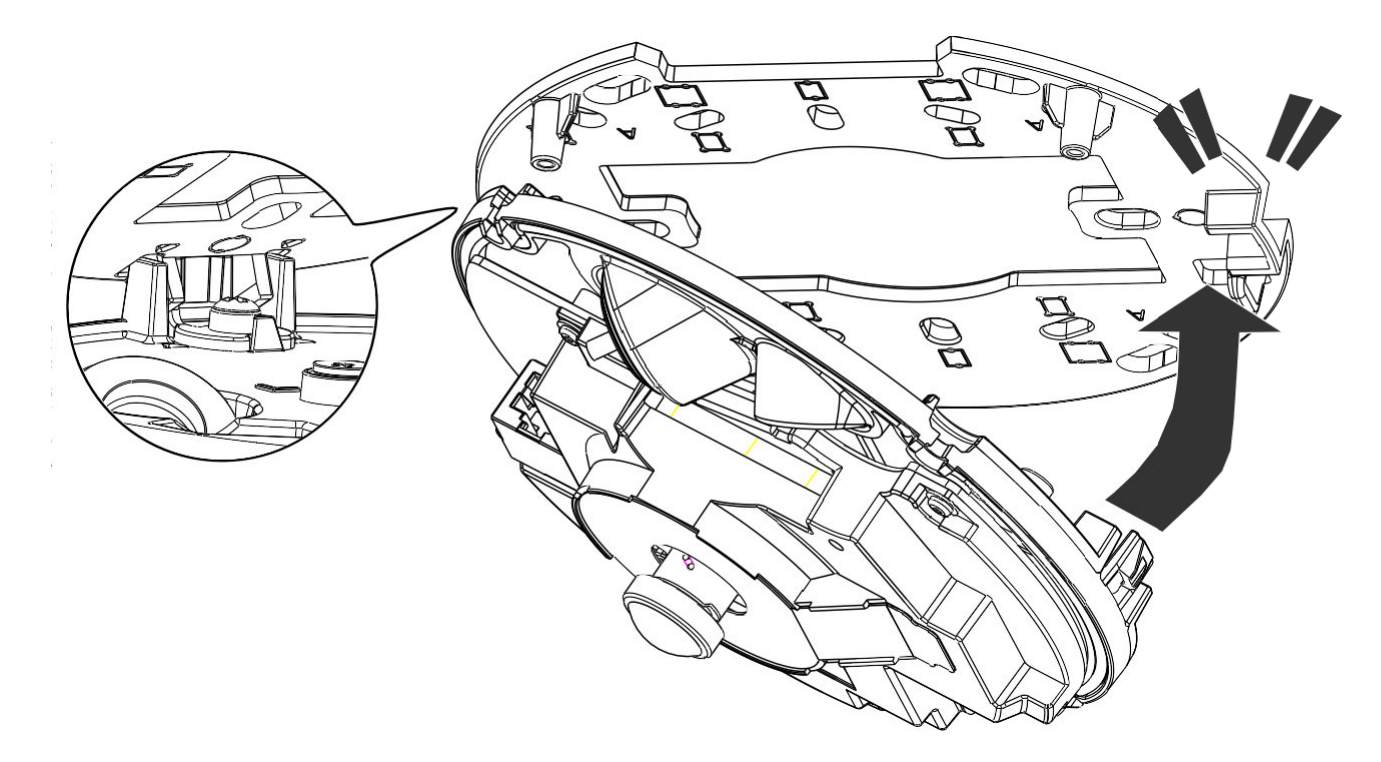

16. ドームカバーの側面配線タブと、ベースプレートのケーブル用切り欠きの位置を合わせ、 ドームカバーを取付けます。

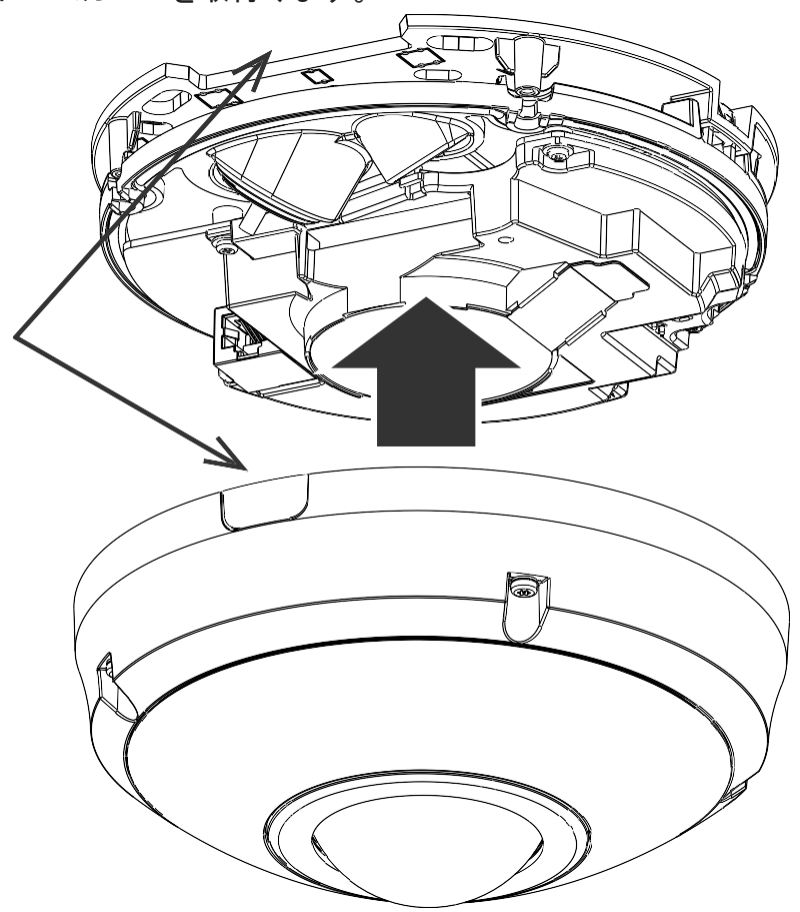

17. 付属のT10トルクスドライバーでネジを締めて、ドームカバーを固定してください。

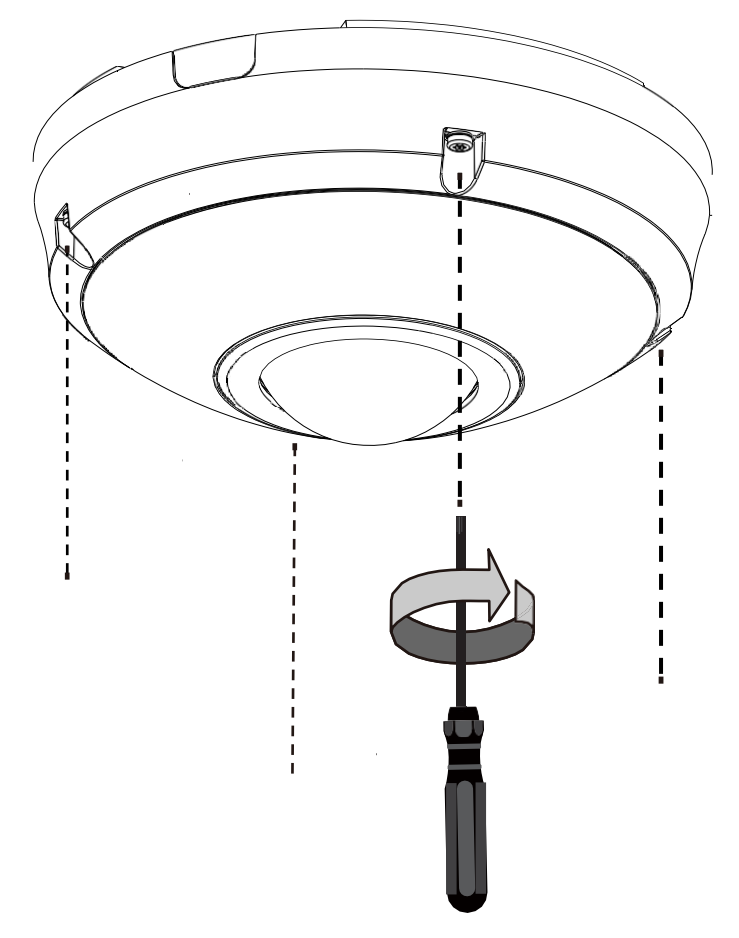

18. ドームカバーから保護シートを除去します。

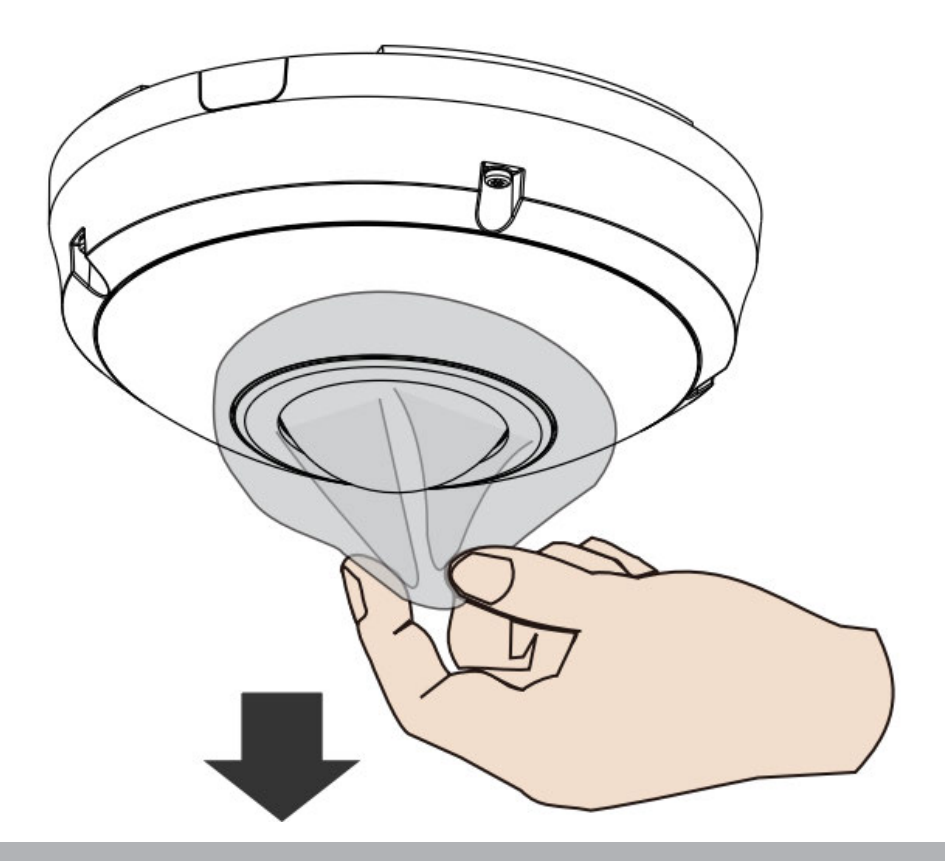

- 19. VIVOTEKのWebサイトにアクセスして、ソフトウェアユーティリティShepherdをインストールしま す。プログラムが、同一LAN上にあるVIVOTEKビデオレシーバー、ビデオサーバー、ネットワー クカメラの検索を行います。
  - カメラのMACアドレスをダブルクリックするとカメラのWebコンソールが開きます。

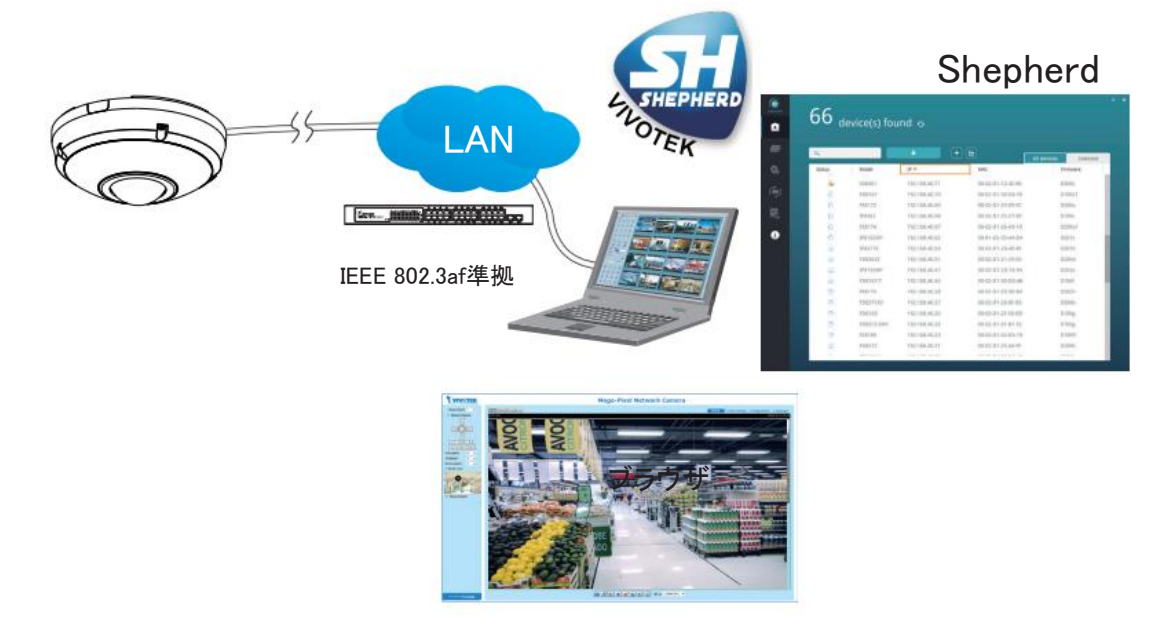

ソフトウェアのインストール

20. Shepherdユーティリティをインストールすると、ローカルネットワーク内のネットワークカメラを簡単に 検出して設定できるようになります。VIVOTEKのWebサイトにアクセスし、[ダウンロード]>[ソフトウ ェア]でユーティリティを検索します。

| <b>VIVOTEK</b> | Products | Support | Downloads         | Solutions | Lŧ |
|----------------|----------|---------|-------------------|-----------|----|
|                |          | TU      | Product File      | es        |    |
|                |          |         | Firmware          |           |    |
|                |          |         | Flyer             |           |    |
|                | Tough    | Prote   | Software          |           |    |
|                | for      | Toug    | Wall Paper<br>SDK |           |    |
|                | H        | ligh-Se | A&E               |           |    |

20-1.Shepherdをダウンロードしてアプリケーションを実行してください。

20-2.このプログラムはネットワーク環境を分析します。

|        | ninge       |                 |                   |          |
|--------|-------------|-----------------|-------------------|----------|
| ۵.     |             | • +             | ) 🗈 🛛 r           |          |
| Status | Model       | IP              | MAC               | Firmware |
|        | AW-GET-094A | 192,168,4,123   | 00-02-D1-2F-B7-3C | 0106     |
|        | 508161      | 192.168.50.4    | 00-02-D1-30-55-BF | 0100g6   |
|        | FE9181-H    | 192.168.50.3    | 00-02-D1-3E-1D-97 | 010063   |
|        | IZ9361-EH   | 192,168,4,148   | 00-02-D1-43-E6-52 | 0102f    |
|        | FD8177-H    | 192,168.4,147   | 00-02-D1-48-F2-1C | 0100e_8  |
|        | 5D9366-EHL  | 192.168.4.105   | 00-02-D1-4C-FB-EB | 0103a    |
|        | AW-GEU-086A | 192.168.50.1    | 00-02-D1-4E-D8-14 | 0001     |
|        | VAST        | 169.254,214,242 | 00-50-56-C0-00-01 | 1.12.1.8 |
|        | VAST        | 192.168.4.113   | 2C-60-0C-FF-52-9F | 1,13.0.3 |
|        | VAST        | 192.168.4.131   | 2C-60-0C-FF-52-A0 | 1,12.1.8 |
|        | VAST        | 192.168.4.121   | 34-E6-D7-24-7D-C6 | 1.13.0.3 |
|        | VAST        | 192.168.4,118   | 54-53-ED-83-89-9E | 1.13.0.3 |
|        | UACT        | 140 754 07 737  | 20 AL 74 10 00 10 | 1 17 1 0 |

20-3.このプログラムは同一LAN上にあるすべてのVIVOTEKネットワークデバイスを検索します。

20-4.検索後、インストーラーのウィンドウが開きます。製品ラベルに記載されているMACナンバーと同じモデル名をクリックすると、ネットワークカメラの管理画面が開きます。

| ネットワークカメラー                                                                                                    | <b>VIVOTEK</b>                                     |
|----------------------------------------------------------------------------------------------------|----------------------------------------------------|
| Model No:FE9380-HV -<br>MAC:0002D1730202 <sub>Ro HS</sub> +                                                                                                    |                                                    |
| # 400 COUNT WE ABO, TO BT, DO YE VAROA AT ANTA AND AT A<br>1100 M 400 ET A FAMILIA 2001.<br>010 M 900 ED CONTACT NOT AND AND AT A SEA SALE AND A SET OF A CONTACT NOT A CONTACT AND A CONTACT NOT A CONTACT AND A CONTACT AND A CONTA | anna a suite anna anna anna anna anna anna anna an |

| Search with IF | range      |                 |                   |                 |
|----------------|------------|-----------------|-------------------|-----------------|
| ۹              |            | <b>a</b>        | + •               | All devices Sel |
| Status         | Model      | IP              | MAC               | Firmware        |
|                | IB9368-HT  | 192.168.4.151   | 00-02-D1-73-02-02 |                 |
|                | 129361-EH  | 192.168.4.148   |                   | 0102f           |
|                | FD8177-H   | 192.168.4.147   | 0002D1730202      | 0100e_8         |
|                | 5D9366-EHL | 192.168.4.105   | 00-02-D1-4C-FB-EB | 0103a           |
|                | VAST       | 169.254.8.13    | 00-50-56-C0-00-01 | 1.12.1.8        |
|                | VAST       | 192.168.4.113   | 2C-60-0C-FF-52-9F | 1,13.0.3        |
|                | VAST       | 192.168.4.131   | 2C-60-0C-FF-52-A0 | 1.12.1.8        |
|                | VAST       | 192.168.4.118   | 54-53-ED-83-89-9E | 1.13.0.3        |
|                | VAST       | 192.168.4.130   | 54-AD-50-88-39-38 | 1.12.1.8        |
|                | 188360-W   | 169.254,205.239 | 5C-F3-70-36-29-D3 | 01006           |
|                | VAST       | 169.254.182.143 | 68-05-CA-1F-8D-10 | 1.12.1.8        |

# 強力なパスワードの設定

- 21. カメラに初めてログインする場合は、セキュリティ対策のためにパスワードの設定が求められます。
- 21-1.カメラの初回利用時にパスワードは設定されていません。ユーザー名には「root」を入力しますが、 パスワード欄は空白です。

| Windows Security                                                                                                    | <b>—X</b> |  |  |  |
|----------------------------------------------------------------------------------------------------|-----------|--|--|--|
| The server 169.254.205.239 is asking for your user name and password. The server reports that it is from streaming_server. |           |  |  |  |
| Warning: Your user name and password will be sent using basic authentication on a connection that isn't secure.            | ;         |  |  |  |
| root Remember my credentials                                                                                               |           |  |  |  |
| 確定                                                                                                    | 取消        |  |  |  |

21-2.強度要求を満たすように英数字と一部の記号を組み合わせてパスワードを設定し、入力してくだ さい。カメラ管理者のデフォルト名は「root」であり、変更することはできません。

|                                                                                                    |                                                                                          | Language |
|----------------------------------------------------------------------------------------------------|------------------------------------------------------------------------------------------|----------|
| Configure password<br>At least 8 characters with no space, one<br>character(uppercase or lowercase), and<br>character | e alphabet<br>I one numeric                                                              |          |
| User name :                                                                                                    | root                                                                                     |          |
| User password :                                                                                                    | •••••• Medium                                                                            |          |
| Confirm user password :                                                                                               | ••••••••••                                                                               |          |
|                                                                                                    | <ul> <li>Enable https connection to secure the<br/>configuration for password</li> </ul> |          |
| *The new password will be applied to al                                                                               | I connections                                                                            |          |
|                                                                                                    | Save Cancel                                                                              |          |

ー部の特殊ASCII文字(「!」、「\$」、「%」、「−」、「.」、「@」、「^」、「\_」、「~」)は、パスワードの文字の組み 合わせとして使用することができます。

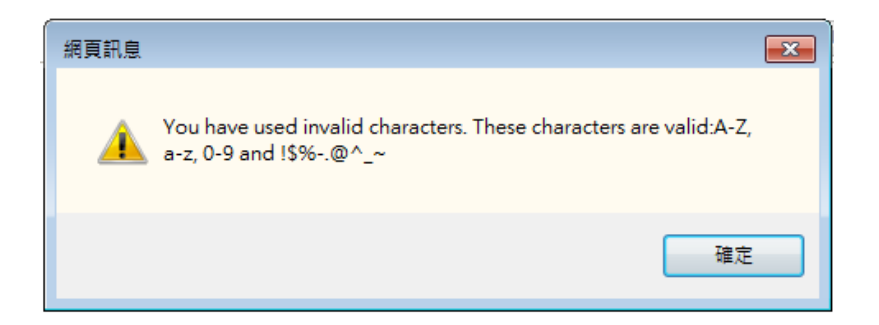

21-3.設定したパスワードの入力を求める画面がもう一度表示されます。 パスワードを入力すると、カメラを設定してライブビューを見ることができようになります。

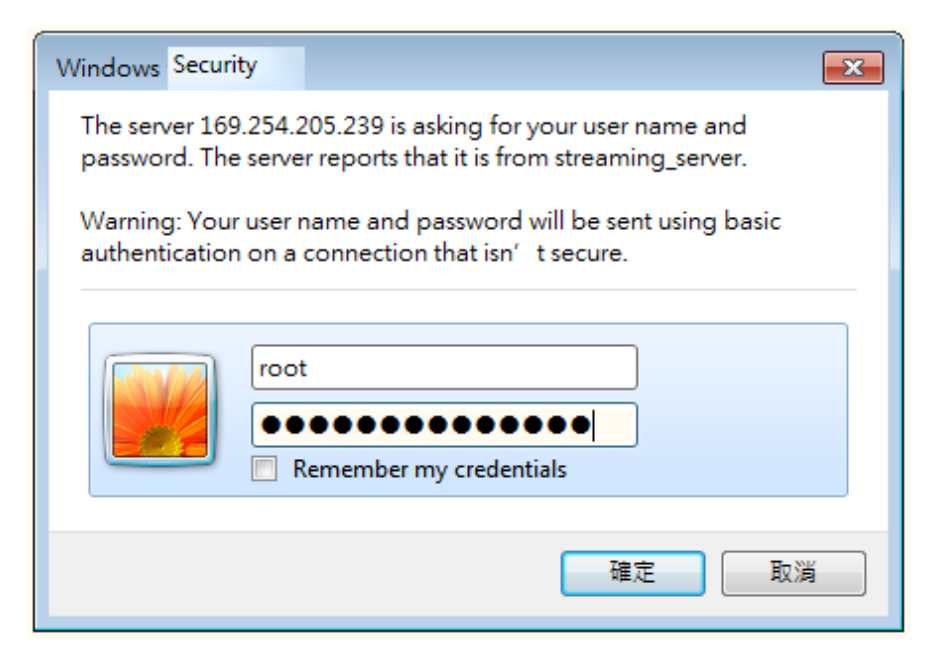

#### DI/DO回路図

外部DC電源とのドライ接点によるリレー回路です。ドライ接点はデバイス類を最も安全に保護する接続です。

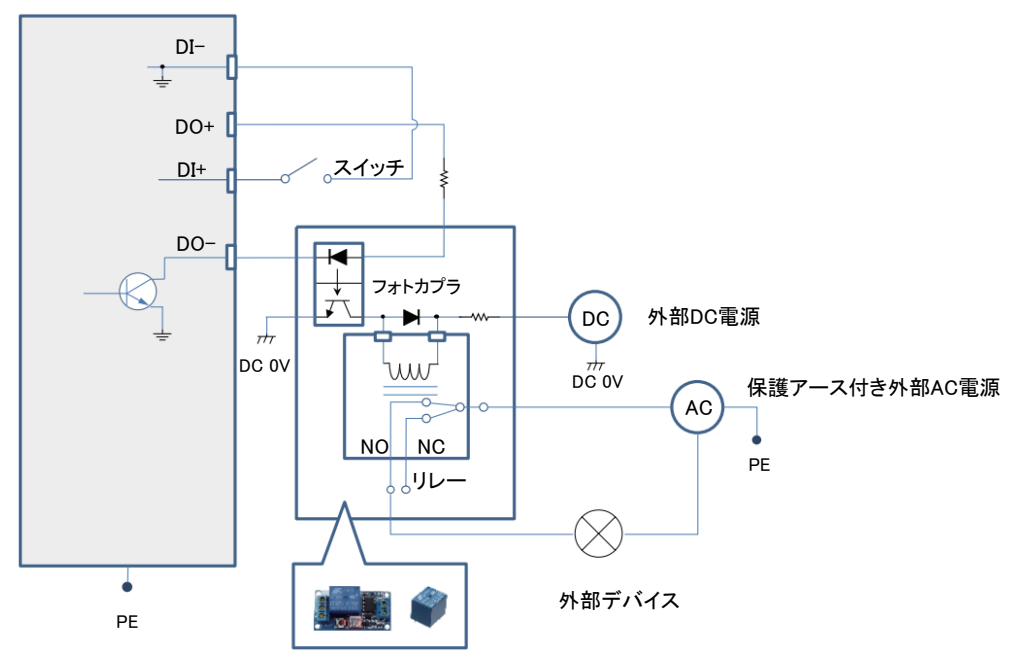

外部DC電源とのウェット接点によるリレー回路です。

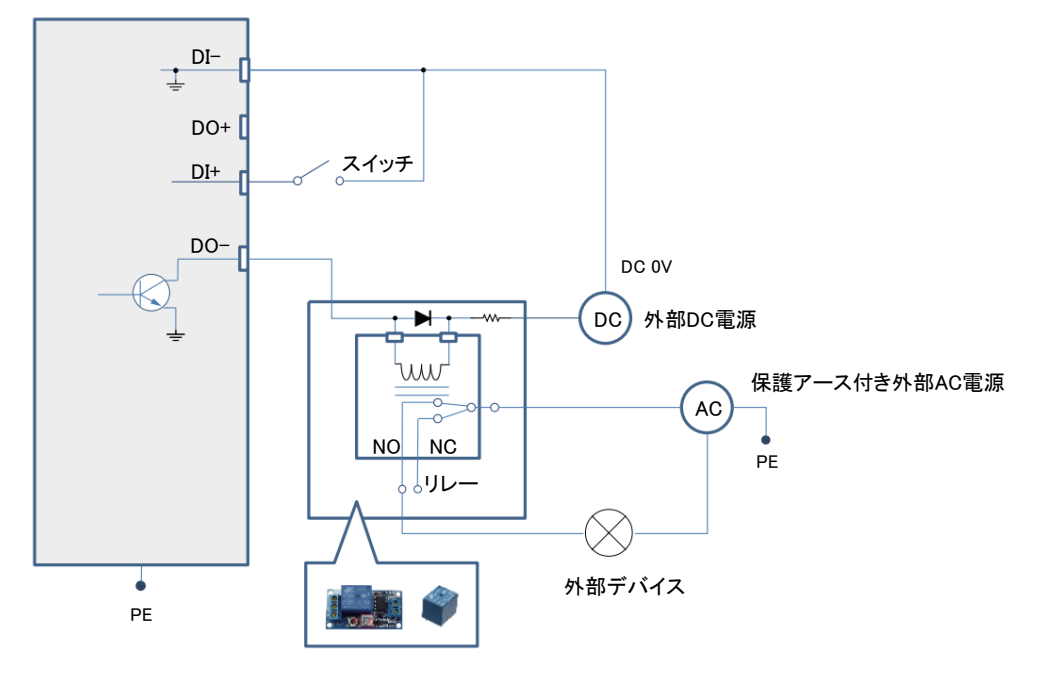

- 1. DO+ピン(3.3V)は出力電圧が3.3V±10%、最大負荷が50mAです。
- 2. DO-ピンの最大電圧は30VDC(外部電圧)です。 ACデバイスをコントロールするために、上記回路図を採用することができます。この回路図は1つの リレーを用いて、ACデバイスのON/OFF状態をコントロールします。
- 3. お使いのリレーの種類に応じ、DO+を用いて、または外部電源により、外部リレーをトリガーさせることができます。
- 4. 電圧スパイクや電流スパイクから保護するために、(リレーモジュールではなく)個別のリレーを使う 場合、過渡電圧抑制ダイオードを誘導負荷と並列接続する必要があります。

ドライ接点とカメラのDO+を用いるリレー回路です。

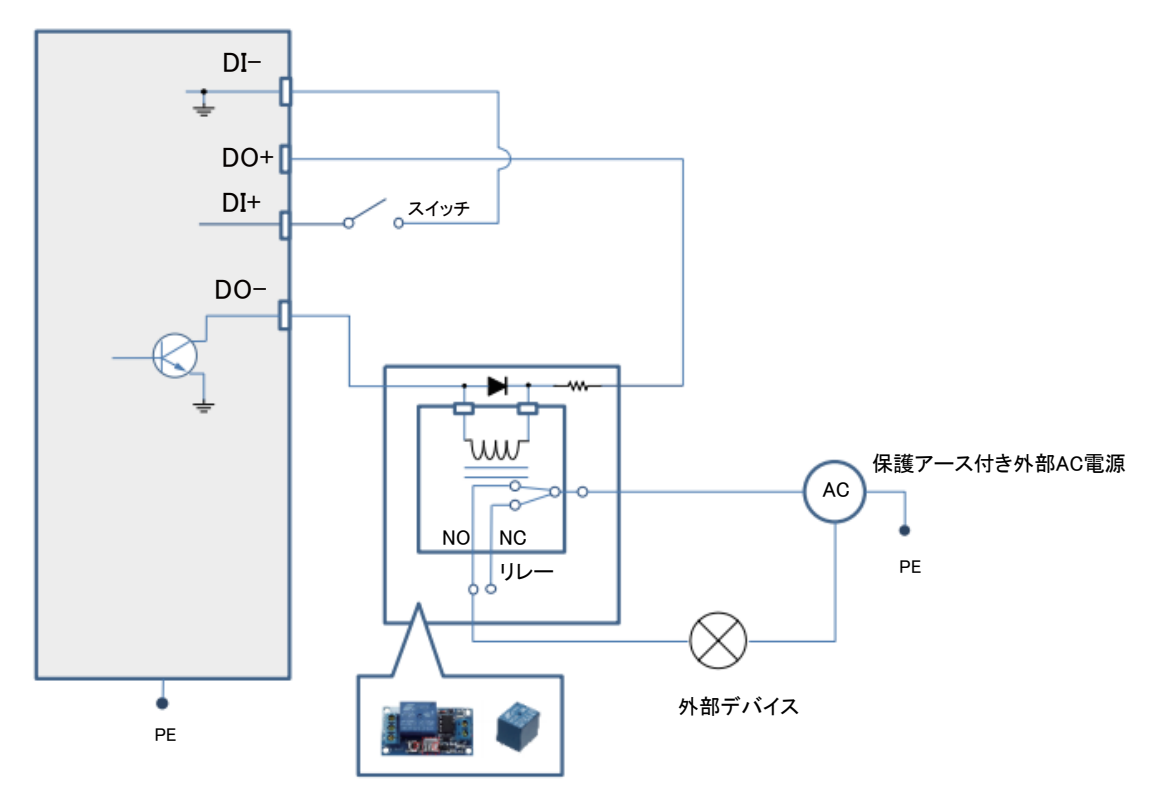

# ネットワークへの接続

インターネット経由でネットワークカメラをセットアップ

ネットワークカメラをインターネット経由でセットアップするには、いくつか方法があります。1つ目はネットワークカメラをルーターのローカル側にセットアップする方法、2つ目は静的IPを利用する方法、3つ目はPPPoEを使用する方法です。

ルーター経由のインターネット接続

インターネット経由でネットワークカメラにアクセスできるよう設定する前にルーターを確認し、以下の手順を行ってください。

1. ネットワークカメラをルーターのローカル側に接続します。インターネット環境は下図のとおりです。 IPアドレスの取得方法の詳細については「ソフトウェアのインストール」(P.21)をご参照ください。

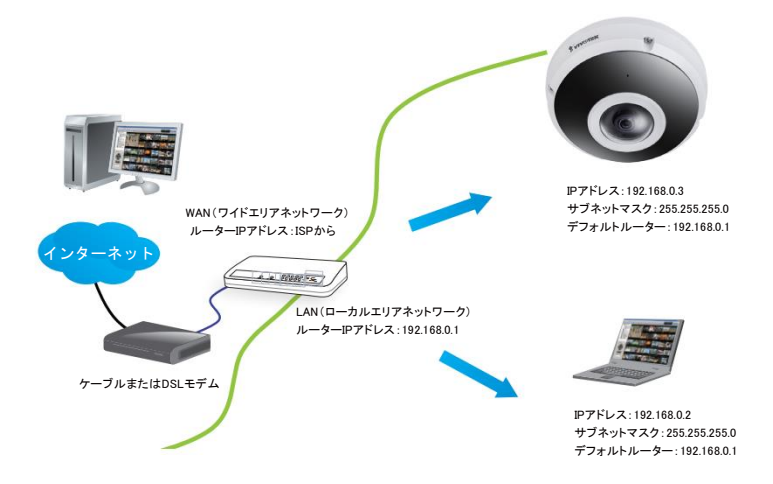

- この例では、ネットワークカメラのローカルエリアネットワーク(LAN)IP アドレスが 192.168.0.3であり、ルーターは以下のポートの通信をネットワークカメラへ転送します。
  - セカンダリHTTPポート:8080
  - RTSPポート:554
  - オーディオ用RTPポート:5558
  - ■オーディオ用RTCPポート:5559
  - ■ビデオ用RTPポート:5556
  - ■ビデオ用RTCPポート:5557

ネットワークの設定でポート番号を変更している場合は、ルーターにて該当するポートを開放してください。ルーターでポートを転送する方法は、ルーターのユーザーズマニュアルをご参照ください。

3. お使いのISP(Internet Service Provider)から提供されているルーターのパブリックIPアドレスを確認 し、パブリックIPとセカンダリHTTPポートを使用して、インターネットからネットワークカメラにアクセス します。詳細は「ネットワークの種類」(P.90)をご参照ください。

例えば、お使いのルーターとIPの設定は以下のようになります。

| デバイス        | IPアドレス:内部ポート    | IPアドレス:外部ポート(ルーターにマッピングされ |
|-------------|-----------------|---------------------------|
|             |                 | たポート)                     |
| ルーターのパブリック  | 122.146.57.120  |                           |
| ルーターのLAN IP | 192.168.2.1     |                           |
| カメラ1        | 192.168.2.10:80 | 122.146.57.120:8000       |
| カメラ2        | 192.168.2.11:80 | 122.146.57.120:8001       |
|             |                 |                           |

構成済みのポート番号から入力される全てのデータをルーターがプライベートネットワーク上のネットワークカメラへ転送できるように、ルーター、バーチャルサーバー、ファイアウォールを構成し、 同一のパスにてカメラからのデータがネットワークの外部へ転送されるようにします。

| 送信元                 | 送信先             |
|---------------------|-----------------|
| 122.146.57.120:8000 | 192.168.2.10:80 |
| 122.146.57.120:8001 | 192.168.2.11:80 |
|                     |                 |

正しく構成すれば、以下のアドレスを使用してルーターのローカル側にあるカメラにアクセスできます: http://122.146.57.120:8000

「ネットワークの設定」画面でポート番号を変更した場合は、それに対応するルーターのポートを開放してください。例えばお使いのローカルネットワーク内部でルーターを通じたカメラへのアクセスを構成するために、ルーター内の管理セッションで設定を変更します。ルーターの設定に問題がある場合は、ネットワーク管理者にルーター構成を問い合わせてください。

ネットワーク設定オプション(ストリーミングポートの設定など)の詳細については[ネットワーク]> [一般設定]をご参照ください。VIVOTEKのカメラはまた、NATトラバーサル機能として自動ポート転送 機能も備えています。ただし、ルーターがUPnPポート転送機能に対応していることが条件になります。

|                     | Network > General settings                                                                                                    |  |  |
|---------------------|----------------------------------------------------------------------------------------------------|--|--|
| System              | Network type Port                                                                                                    |  |  |
| Media               | @ LAN                                                                                                    |  |  |
| Network             | Get IP address automatically                                                                                                   |  |  |
| General settings    | <ul> <li>Use fixed IP address</li> <li>Enable UPnP presentation</li> <li>Enable UPnP port forwarding</li> <li>PPPoE</li> </ul> |  |  |
| Streaming protocols |                                                                                                    |  |  |
| DDNS                |                                                                                                    |  |  |
| QoS                 |                                                                                                    |  |  |
| SNMP                | Enable IPv6                                                                                                    |  |  |
| Security            | IPv6 informat to http://192.168.4.140:80/                                                                                      |  |  |
| PTZ                 | Manually If the connection fails, please manually enter the above P<br>address in your browser.                                |  |  |
| Event               | Save                                                                                                    |  |  |

固定IPを使ったインターネット接続

ネットワークカメラに固定IPを使用する必要がある場合に、この接続形式を選択します。 詳細は「LANの設定」(P.90)をご参照ください。

PPPoE(Point-to-Point over Ethernet) 経由のインターネット接続

DSL回線でインターネットに接続している場合に、この接続形式を選択します。 詳細は「PPPoE」(P.112)をご参照ください。

#### Power over Ethernet (PoE)経由でネットワークカメラをセットアップ

PoE対応スイッチを使用する場合

ネットワークカメラはPoEに対応しており、1本のイーサネットケーブルで給電とデータの送受信が可能 です。ネットワークカメラとPoE対応スイッチをイーサネットケーブルで接続する際は、下図のように接続 してください。

IoT機器のセキュリティ基準(端末設備等規則第34条の10)

「本製品は電気通信事業者(移動通信会社、固定通信会社、イン ターネットプロバイダ等)の通信回線(公衆無線LANを含む)に直接 接続することができません。本製品をインターネットに接続する場 合は、必ずルーター等を経由し接続してください。」

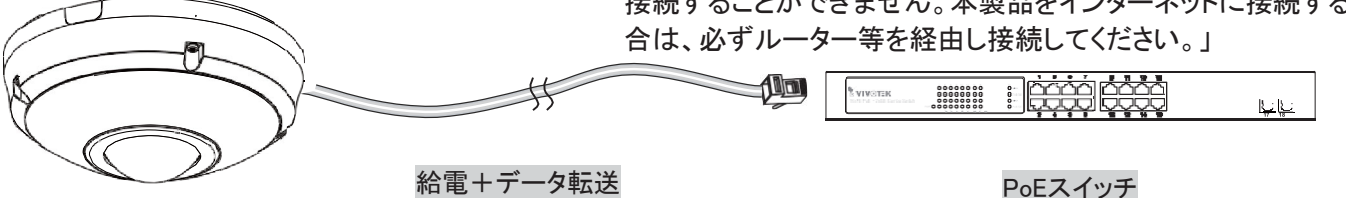

#### PoE非対応スイッチを使用する場合

スイッチ/ルーターがPoEに対応していない場合は、PoEパワーインジェクタ(別売)を使用して、ネット ワークカメラとPoE非対応スイッチを接続してください。

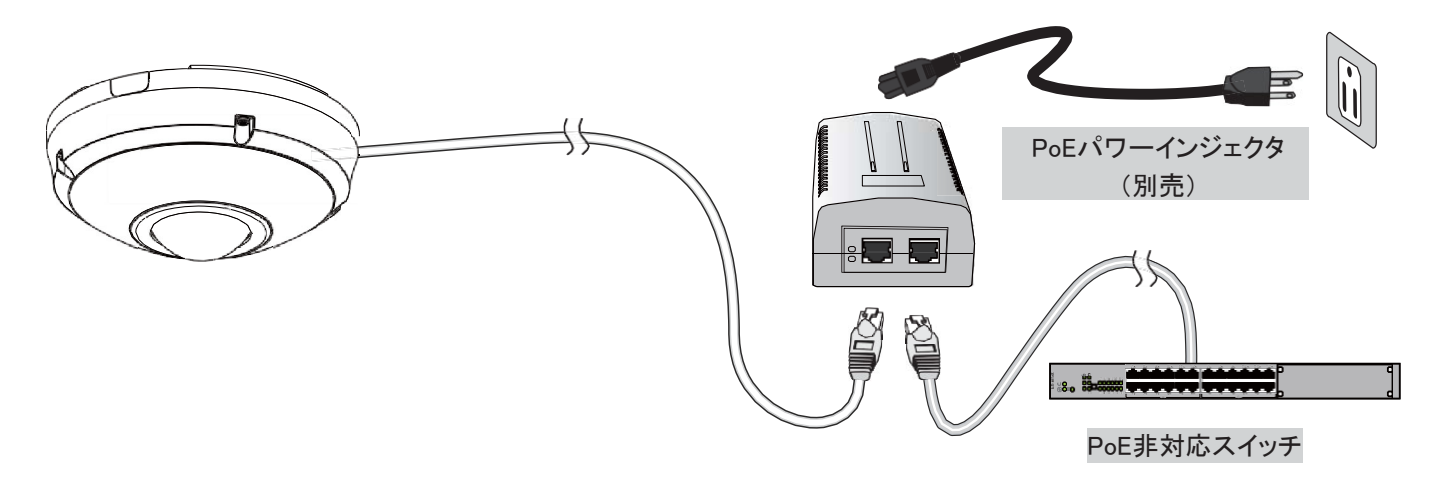

#### ▲ 重要:

DC電力をご使用の場合は、O/P:12VDC、2A以上、IEC 60950-1で規定されたL.P.Sに準拠する必要 があります。

#### 

- ライブビューの表示や画面上のプラグインコントロールに問題が発生した場合は、コンピュータにイン ストールしたプラグインをアンインストールしてみてください。以下のフォルダを削除します: C:¥Program Files (x86)¥Camera Stream Controller¥
- 2. カメラのroot(管理者)パスワードを忘れた場合、リセットボタンを5秒以上押し続けると、カメラをデ フォルトに戻すことができます。
- 3. お使いのネットワークでDHCPが有効時にカメラにアクセスできない場合は、IW2ユーティリティを実行してネットワークを検索してください。カメラがローカルネットワークに対応しない固定IPで設定されている場合、デフォルトIPは169.254.x.xが設定されます。それでもカメラが見つからない場合は、カメラを工場出荷時のデフォルト設定に戻してください。
- 4. LANカード接続を追加するなど、ネットワークパラメータを変更した場合は、IW2ユーティリティを再 起動してください。

# ネットワークカメラへのアクセス

本章では、Webブラウザ、RTSPプレーヤー、3GPP対応モバイルデバイス、VIVOTEK録画ソフトウェアを 経由してネットワークカメラにアクセスする方法について説明します。

Webブラウザを使用

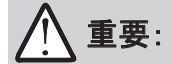

- 現行のネットワークカメラは32ビットのActiveXプラグインを使用しています。64ビットのIEブラウザでは、カメラの管理/ビューセッションを**開くことができません**。
- この問題が発生した場合は、C:¥Windows¥SysWOW64からIexplore.exeプログラムを実行してください。32ビット版のIEブラウザがインストールされます。

ユーティリティソフトShepherdを使用して、LAN 上のネットワークカメラへアクセスできます。 カメラのIPアドレスがわかっている場合、以下のステップに従い、ネットワークカメラへアクセスします:

- 1. Webブラウザ (Microsoft<sup>®</sup>、Internet Explorer、Mozilla Firefox、Netscapeなど)を起動します。
- 2. アドレス欄にネットワークカメラのIPアドレスを入力します。Enterキーを押します。
- 3. ライブ映像がWebブラウザに表示されます。
- 4. VIVOTEKネットワークカメラを初めてインストールする場合は、以下のような情報バーが表示されま す。指示に従ってコンピュータに必要なプラグインをインストールしてください。

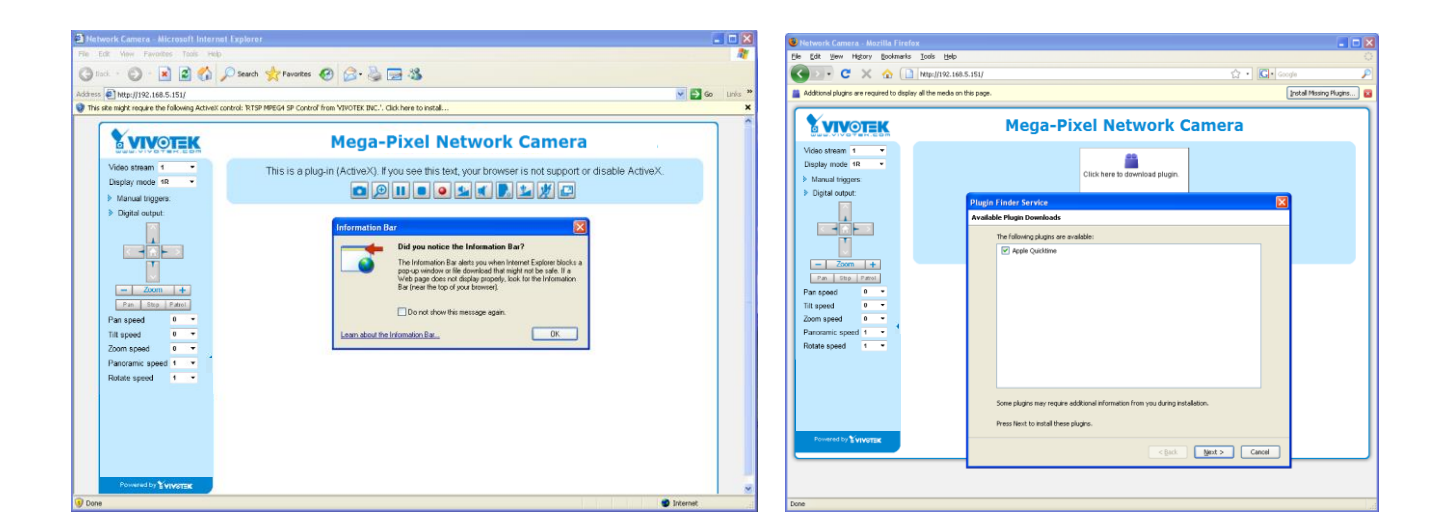

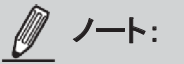

Mozilla Firefoxの場合、ブラウザはライブビデオのストリームにQuick Timeを使用します。お使いのコン ピュータにQuick Timeがない場合は、Apple社のWebサイトからQuick Timeをダウンロードし、ブラウザを 起動してください。

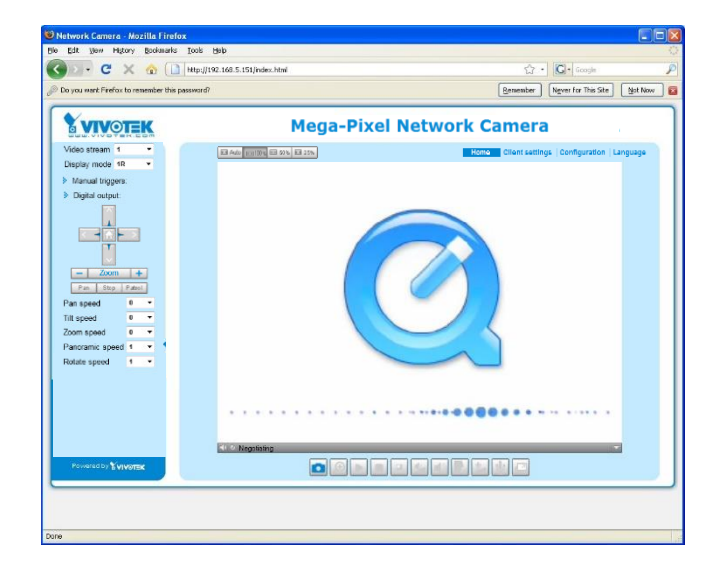

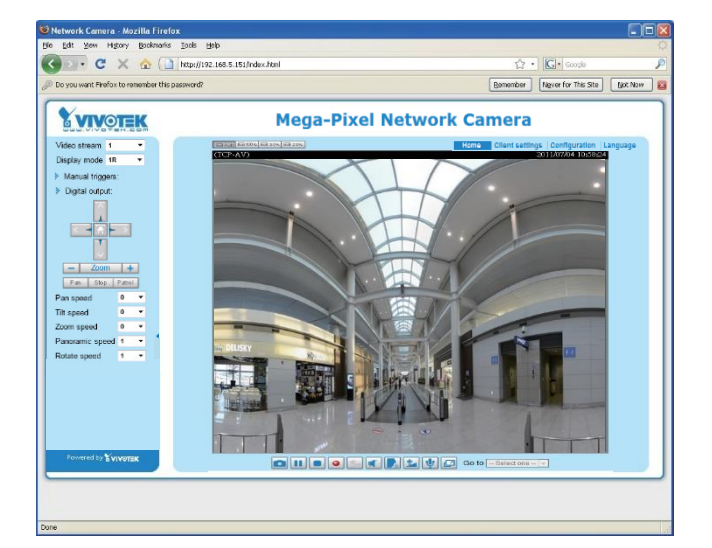

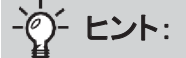

- ・ 画面のJava制御機能は以下の状態で動作不良を起こすことがあります:
   PCが同じIPアドレスを使用する別のカメラに接続する場合(または異なるファームウェアバージョンで同じカメラに接続した場合)。この問題はブラウザのCookieを削除することで解決します。
- プラグインの互換性に問題がある場合は、インストール済みプラグインのアンインストールをお試し ください。

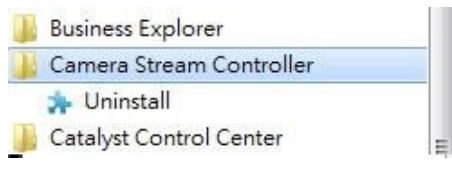

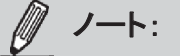

- 1. お使いのネットワークカメラは、デフォルトではパスワードにより保護されていません。不正アクセス防止のため、後で画面の指示に従いパスワードを必ず設定してください。パスワードに関する設定については、「セキュリティ」(P.109)をご参照ください。
- 2. セキュリティ設定によりActiveX<sup>®</sup> Controlの実行が禁止されていることを示すダイアログボックスが 表示された場合は、ブラウザのActiveX<sup>®</sup> Controlを有効にしてください。

ブラウザのActiveX<sup>®</sup> Controlを有効にするには、

2-1.[ツール]>[インターネットオプション]>[セキュリテ ィ]>[カスタムレベル]を選択します。

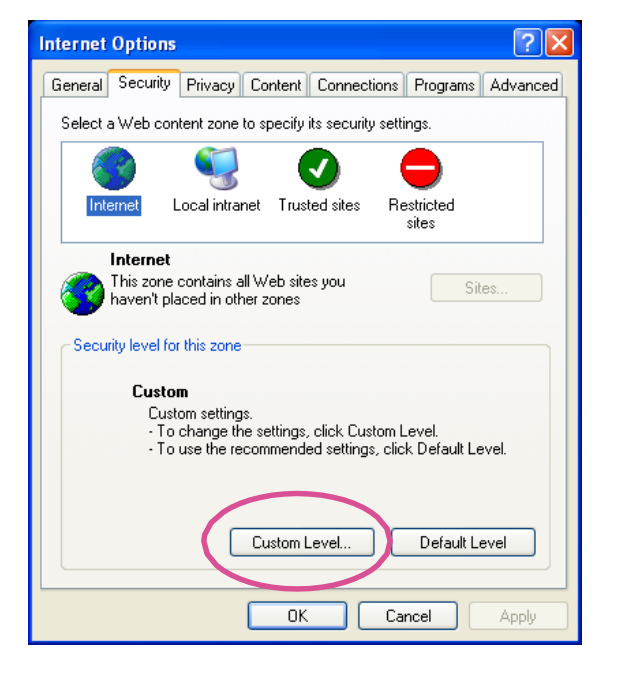

2-2.[署名入りActiveX<sup>®</sup> Controlのダウンロード]か ら[有効]または[プロンプト]を選択し、[OK]を クリックします。

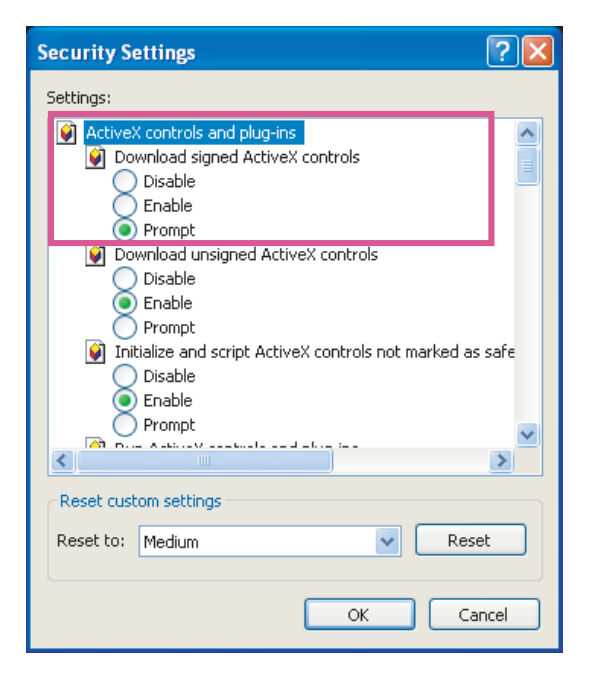

2-3.Webブラウザを更新し、ActiveX<sup>®</sup> Controlをインストールします。 指示に従いインストールを完了します。 RTSPプレーヤーを使用

RTSPプレーヤーを使ってH.265またはH.264のストリーミングメディアを視聴する際には、RTSPストリーミングに対応した以下のプレーヤーが使用可能です。

Quick Timeプレーヤー

- 1. RTSPプレーヤーを起動します。
- 2. [ファイル]>[URLを開く]を選択します。URLダイアログボックスが表示されます。
- アドレス形式は次のようになります: rtsp://<IPアドレス>:<RTSPポート>/<ストリーム1~4のRTSPストリーミングアクセス名>

ISPやプレーヤーは、ポート番号554によるRTSPストリーミングのみを許可している場合がほとんどで すので、RTSPポートは554に設定してください。詳細は「RTSPストリーミング」(P.97)をご参照ください。 (例)

| Open URL                                              |           |
|-------------------------------------------------------|-----------|
| Enter an Internet URL to open:                        |           |
| rtsp://192.168.5.151:554 <mark>/</mark> live1s1.sdp ↔ | ▼         |
|                                                       | OK Cancel |

4. お使いのプレーヤーにライブビデオが表示されます。RTSPアクセス名の設定方法の詳細については 「RTSPストリーミング」(P.97)をご参照ください。

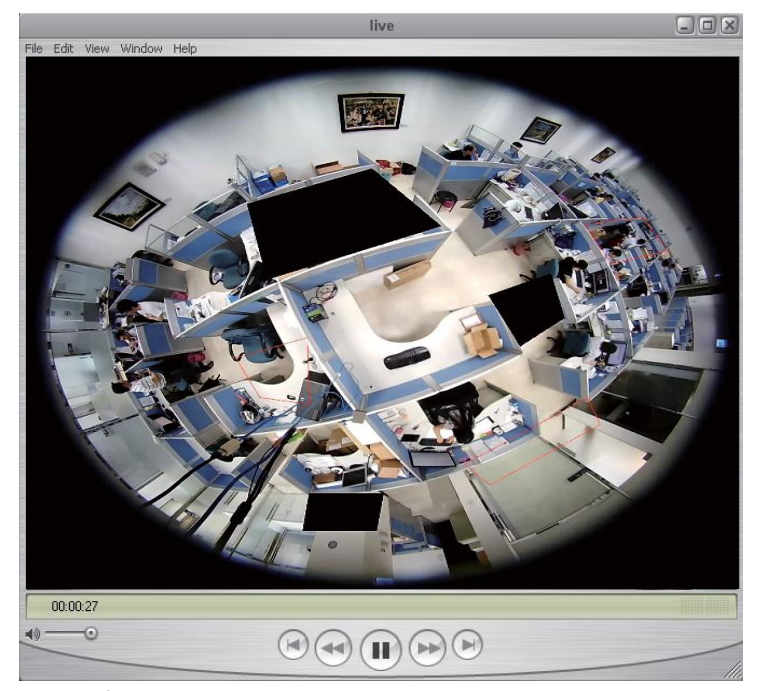

*// ノート*:

Quick Timeプレーヤーは、H.265またはH.264ス トリームの再生のみに対応し、MJPEGのストリ ームには対応していません。オーディオコーデ ックに関しては、Quick TimeはAACのみの対応 となります。本機はG.711コーデックをサポートし ており、Quick Timeでオーディオは利用できま せん。

VLCプレーヤーは、H.265/H.264/MPEG-4/MJPEGと、VIVOTEKのカメラでサポートされ ているすべてのオーディオコーデックに対応し ます。

RTSPプレーヤーは、全方位の円形画像を表示します。ST7501またはVASTのソフトウェアから領域画面にアクセスすることができます。一例として、P.98をご参照ください。

3GPP対応モバイルデバイスを使用

3GPP対応モバイルデバイスでストリーミングメディアを視聴するには、ネットワークカメラがインターネットに接続可能であることを確認する必要があります。インターネット経由でネットワークカメラを設定する 方法については「インターネット経由でのネットワークカメラの設定」(P.27)をご参照ください。

この機能を利用する際は、お使いのネットワークカメラについて以下の設定を確認してください。

- 3GPP対応携帯電話のプレーヤーの多くはRTSP認証に対応していないため、RTSPストリーミングの 認証モードを無効に設定してください。 詳細は「RTSPストリーミング」(P.97)をご参照ください。
- 2.3Gネットワークは帯域幅に制限があるため、大きい映像サイズは使用できません。 ビデオとオーディオのストリーミングのパラメータを以下のように設定してください。 詳細は「ストリーム設定」(P.79)をご参照ください。

| ビデオモード            | MPEG-4    |
|-------------------|-----------|
| 解像度               | 176 x 144 |
| 最大フレームレート         | 5 fps     |
| イントラフレーム期間        | 1S        |
| 映像品質(固定ビットレート)    | 40kbps    |
| オーディオタイプ(GSM-AMR) | 12.2kbps  |

- 3. ISPやプレーヤーは、ポート番号554によるRTSPストリーミングのみを許可している場合が多いため、 RTSPポートは554に設定してください。詳細は「RTSPストリーミング」(P.97)をご参照ください。
- 4. 3GPP対応モバイルデバイスのプレーヤー(例:Real Player)を起動します。
- 5. URLのフィールドにURLコマンドを入力します。

アドレス形式は次のとおりです:

rtsp://<お使いのカメラのパブリックIPアドレス>:<RTSPポート>/<ストリーム3のRTSPストリーミングアクセス名>

(例)

| Open URL                 |               | X         |
|--------------------------|---------------|-----------|
| Enter an Internet URL to | open:         |           |
| rtsp://192.168.5.151:554 | live1s1.sdp ↩ | ×         |
|                          |               | OK Cancel |

学 ヒント:

- 1. 画面のJava制御機能は以下の状態で動作不良を起こすことがあります:PCが同じIPアドレスを使用する別のカメラに接続する場合(または異なるファームウェアバージョンで同じカメラに接続した場合)。この問題はブラウザのCookieを削除することで解決します。
- 2. 設定メニューやUI項目の表示に問題がある場合は、IE8またはIE9で[互換表示]の解除をお試しく ださい。

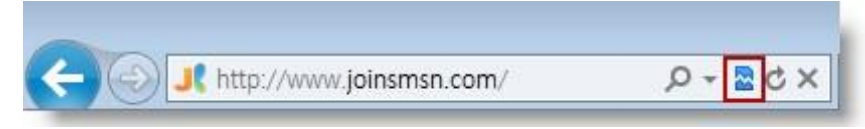

また、F12キーを押して開発者ツールユーティリティを開き、ブラウザモードをIE8またはIE9の純正 モードに変更することもできます。

| File Find Disable View Images Cache Tools Validate                                                                                                    | Browser Mode: IE9 Document Mode: IE9 standards                 |  |  |  |
|----------------------------------------------------------------------------------------------------|----------------------------------------------------------------|--|--|--|
| HTML CSS Console Script Profiler Network                                                                                                    | Internet Explorer 7                                            |  |  |  |
| k 🙀 🚽 49 💿 🗾 🖃                                                                                                    | Internet Explorer 8                                            |  |  |  |
| <pre>:: COCTYPE html PUBLIC "-//W3C//DTD XHTML 1.0 " :: <html xmlns="http://www.1 /1999/xhtml"> :: &lt;html xmlns="http://www.1&lt;/pre&gt;</html></pre> | Internet Explorer 9     Internet Explorer 9 Compatibility View |  |  |  |

 プラグインの互換性に問題がある場合は、インストール済みプラグインのアンインストールをお試し ください。

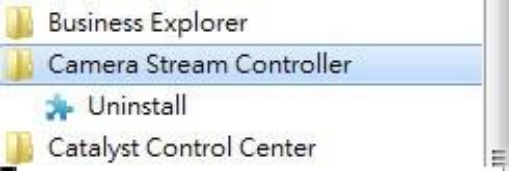
# VIVOTEK録画ソフトウェアを使用

本機のソフトウェアCDにはVAST録画ソフトウェアも含まれており、複数のネットワークカメラを同時に 監視して映像を録画できます。録画ソフトウェアをインストールしてプログラムを開き、ネットワークカメ ラをチャンネルリストに追加してください。録画ソフトウェアの詳細な使用方法は、ユーザーマニュアル を参照してください。VIVOTEKのWebサイト(http://www.vivotek.com)へ移動し、Product(プロダクト) >Software(ソフトウェア)>VMSからダウンロードできます。

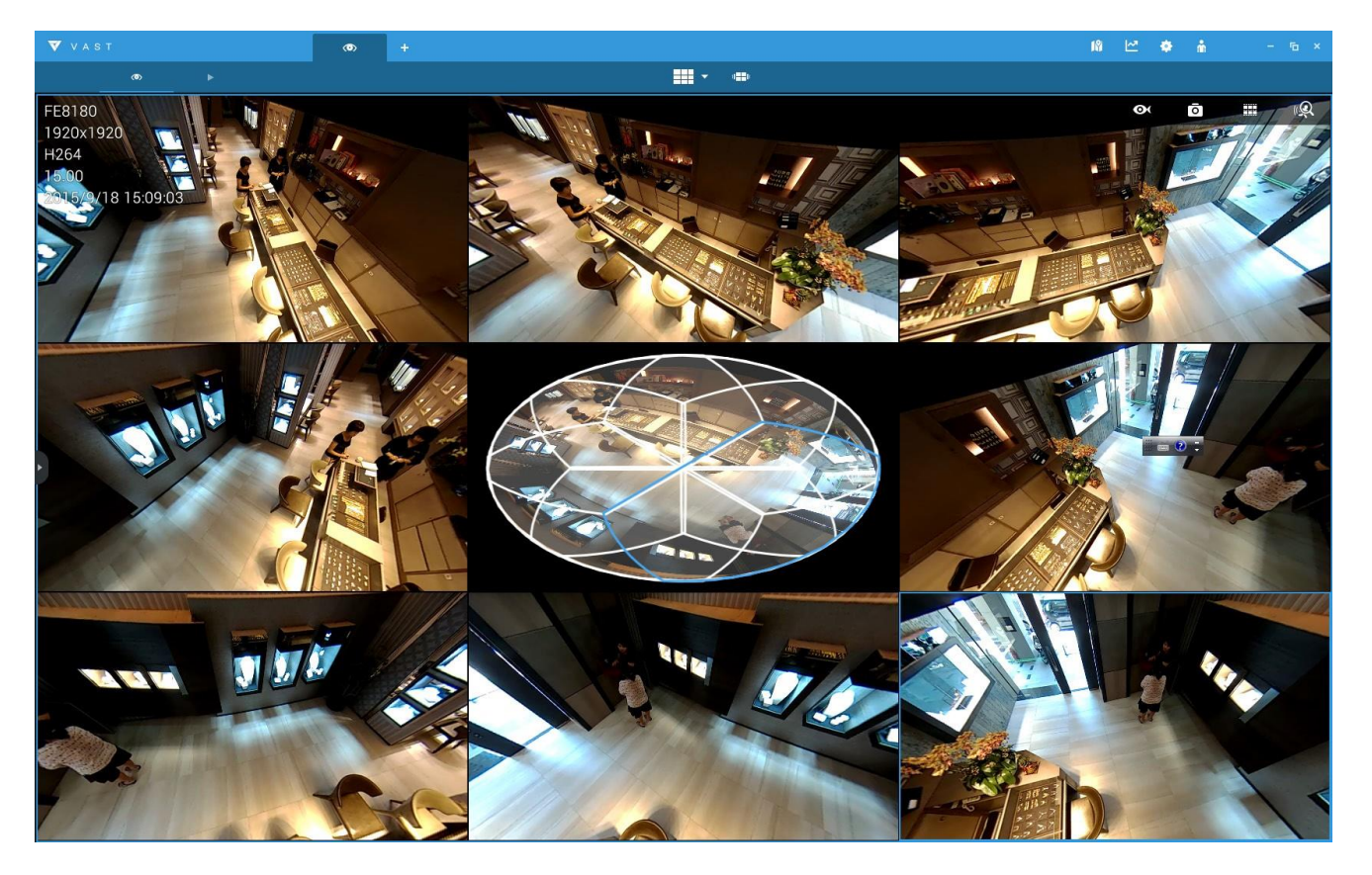

### 

- ライブビューの表示や画面上のプラグインコントロールに問題が発生した場合は、コンピュータにイン ストールしたプラグインをアンインストールしてみてください。以下のフォルダを削除します: C:¥Program Files (x86)¥Camera Stream Controller¥
- 2. カメラのroot(管理者)パスワードを忘れた場合、リセットボタンを5秒以上押し続けると、カメラを デフォルトに戻すことができます。
- 3. お使いのネットワークでDHCPが有効時にカメラにアクセスできない場合は、Shepherdユーティリティを実行してネットワークを検索してください。カメラがローカルネットワークに対応しない固定IPで 設定されている場合、デフォルトIPは169.254.x.xが設定されます。それでもカメラが見つからない 場合は、カメラを工場出荷時のデフォルト設定に戻してください。
- 4. LANカード接続を追加するなど、ネットワークパラメータを変更した場合は、Shepherdユーティリティを再起動してください。

# メイン画面

メイン画面の画面要素について説明します。メイン画面は、VIVOTEKロゴ、ホスト名、カメラのコントロールパネル、設定エリア、ライブビデオウィンドウで構成されています。

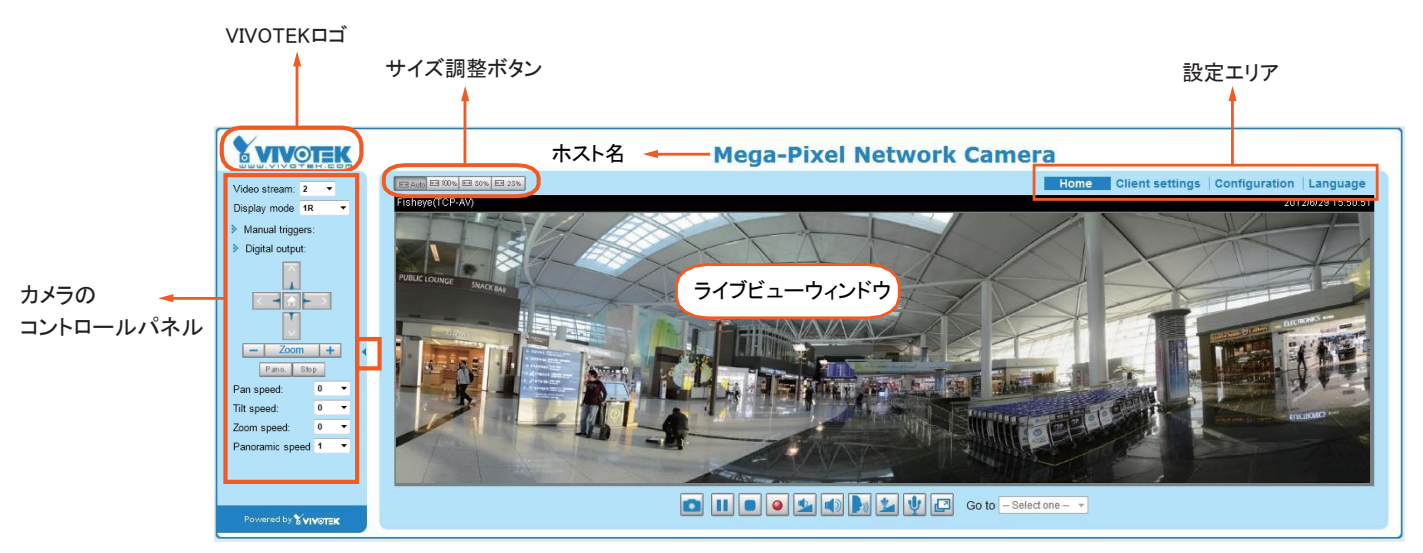

# **VIVOTEKDJ**

ロゴをクリックすると、VIVOTEKのWebサイトが開きます。

## ホスト名

ホスト名は、設定によって変更できます。詳細は「システム>一般設定」(P.54)をご参照ください。

# カメラのコントロールパネル

**表示モード**:全方位カメラ専用の新しい設定メニューです。魚眼レンズは180°の半球および360°のパノラマビューを広くカバーし、精細に操作できることから、以下の表示モードが用意されています:

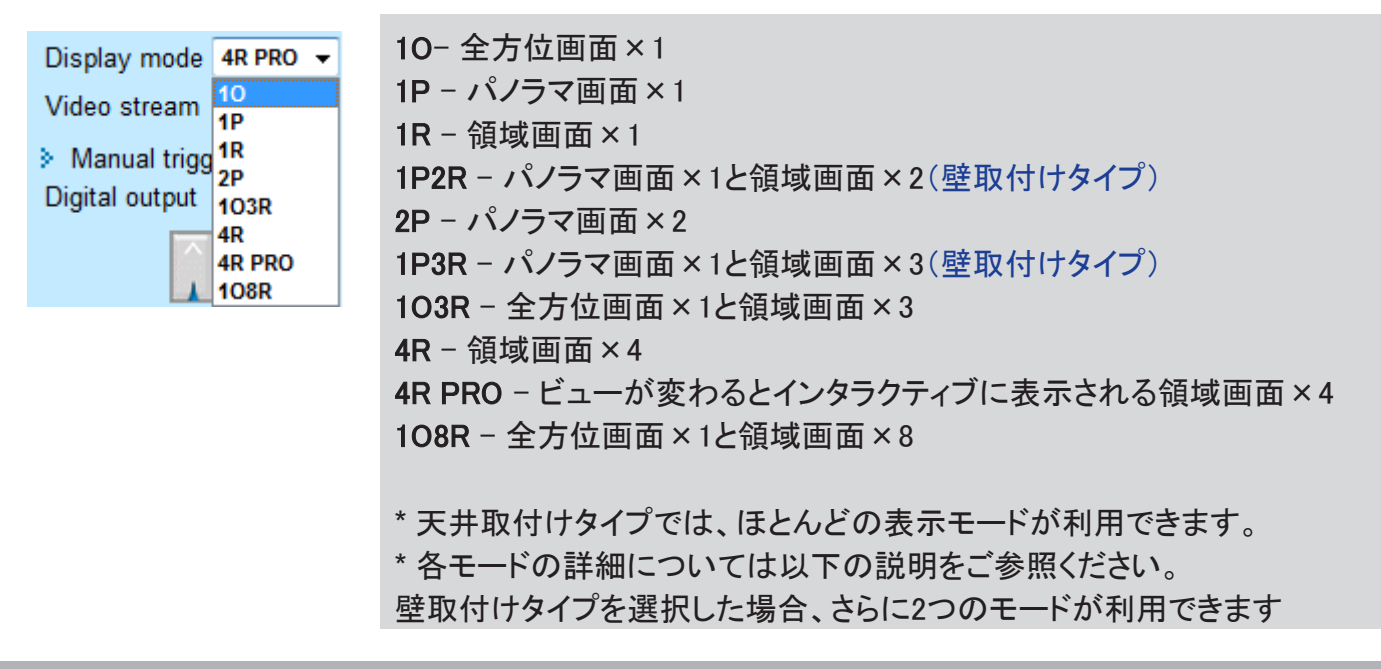

# 10(全方位画面)表示モード:

天井に取付けた場合、(約3mの高さに取付けられた)全方位 カメラは約64m<sup>2</sup>の監視エリアをカバーしながら、ビデオの詳細 も維持して、そのエリアを通行する人の顔の特徴を認識する ことができます。

10ビューは特に、天井に取り付けられて、監視エリアの全体を 概観するのに適しています。

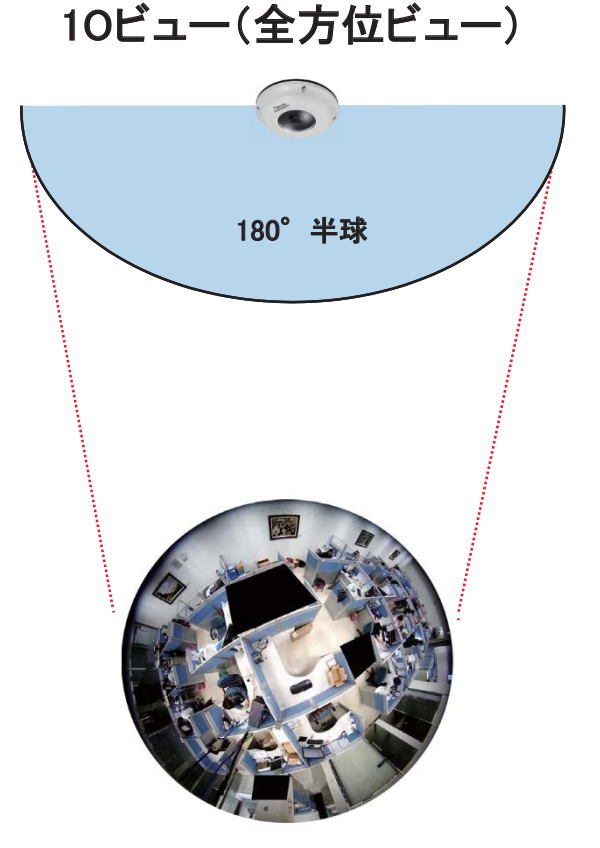

1P(パノラマ画面×1)表示モード:

ファームウェアの画像補正アルゴリズムにより、1P表示モードでは半球状の画像から歪み補正された横長のビューに変換されます。閲覧者は、PTZパネルを使用して、あるいはマウスのスワイプにより、パノラマビューの中を素早く移動することができます。(パノラマビュー上のマウス操作は天井取付けタイプで利用可能です。)

天井に取り付けた場合、このモードは建物の入口や廊下など、左右180°をカバーすることができます。

なお、1Pビューは概観の把握に適しており、このモードではズームイン・ズームアウト機能は適用されません。

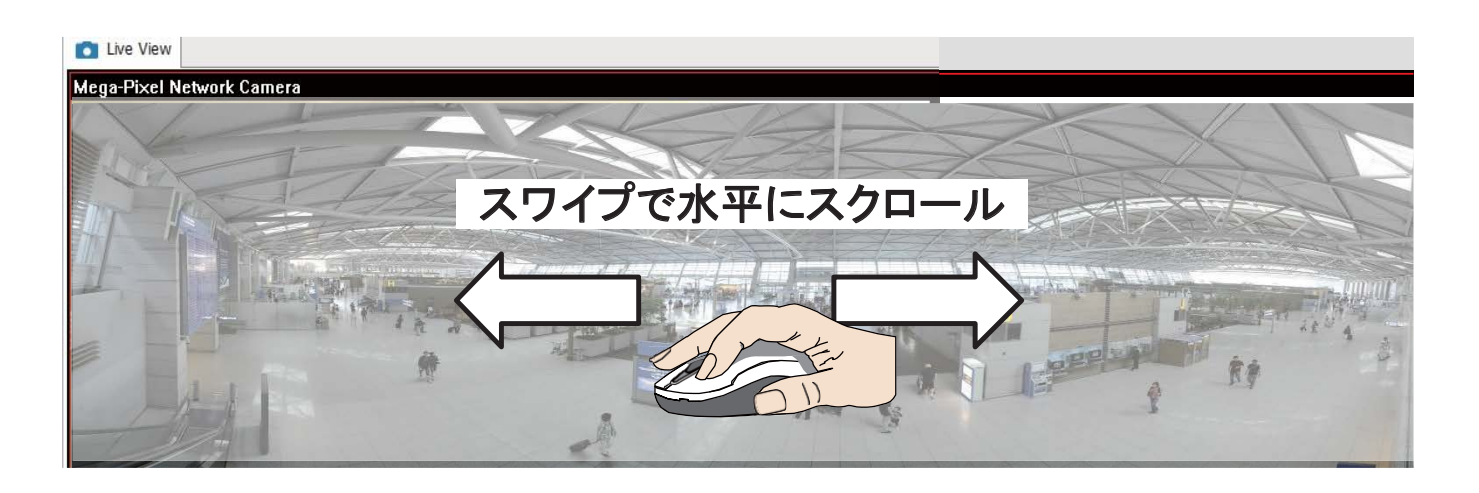

### 1R(領域画面×1)表示モード:

1Rモードでは、半球内の画像のうちー部を表示させることができます。(マウスホイールまたはPTZパネルを使用して)ズームイン・ズームアウトをしたり、マウスのクリック&スワイプを使用して半球内の他のエリアに移動したりすることができます。特定のオブジェクトをシングルクリックすると、そのオブジェクトがビューウィンドウの中央になります。左マウスボタンをクリックしたままにすると、あらゆる方向にビューをスワイプできます。

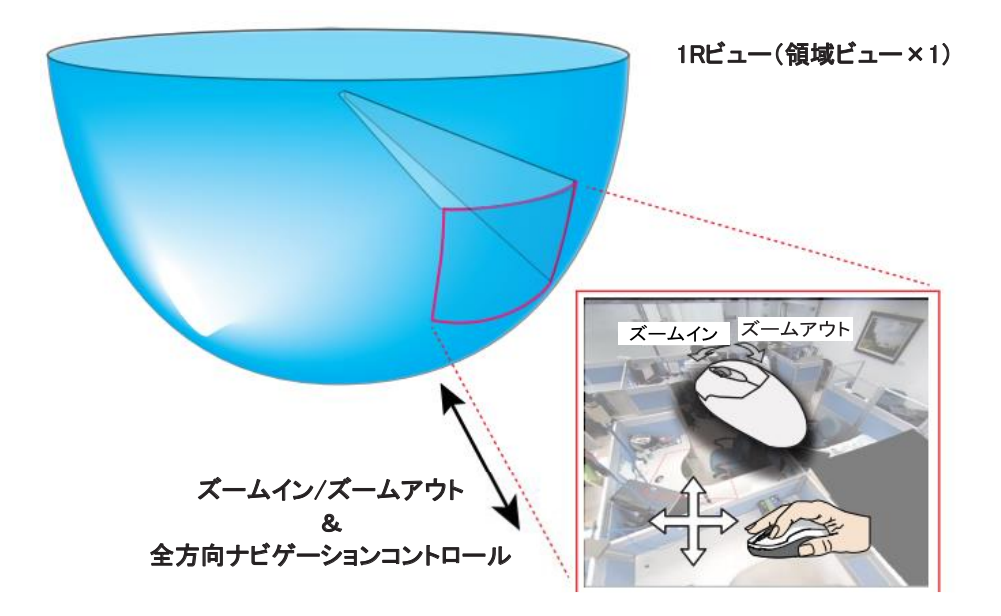

2P(パノラマ画面×2)表示モード:

1P表示モードおよび2P表示モードと同様に、半球の左右両方の部分を同時に表示させることができます。 2つのパノラマビューを補正して1つの歪み補正画像にし、より見やすくすることができます。 マウスのクリック&スワイプで監視エリアを素早く水平にスクロールすることができます。

\*分割ラインはカメラのVIVOTEKロゴのほぼ中央になることにご注意ください。

2Pビュー(パノラマビュー)

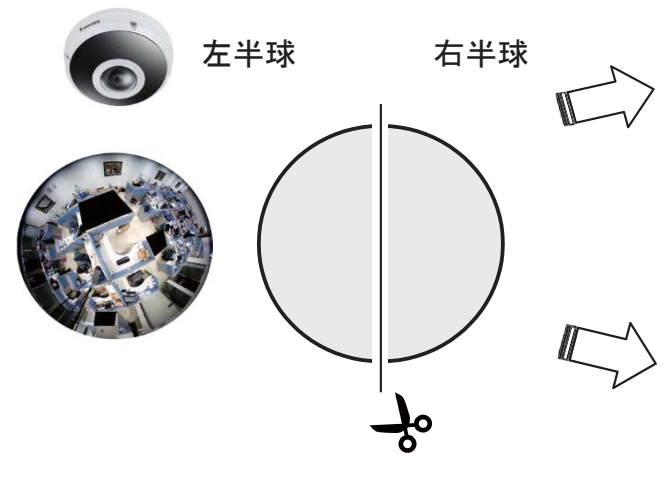

横長ビューへの変換(歪み補正)

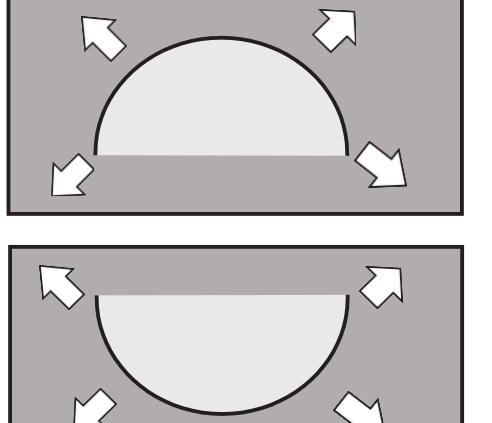

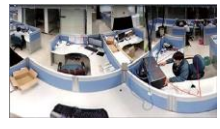

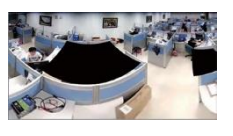

# 103R (全方位画面と領域画面×3)表示モード:

103Rモードでは、半球内の複数の部分をライブビューで表示するとともに、各部分が全方位の円形画面のどこに位置するかを示します。FOVインジケータ(#1~#3)は、ライブビューウィンドウでのズームイン・ズームアウトや他の場所への移動の操作とリアルタイムで連動します。

半球内でのズームイン・ズームアウトや他の場所への移動には、1Rモードで説明した方法と同一の方法を用いることができます。

「全方位」の円形画面上でFOVインジケータをドラッグすることにより、領域画面の場所を変更することもできます。

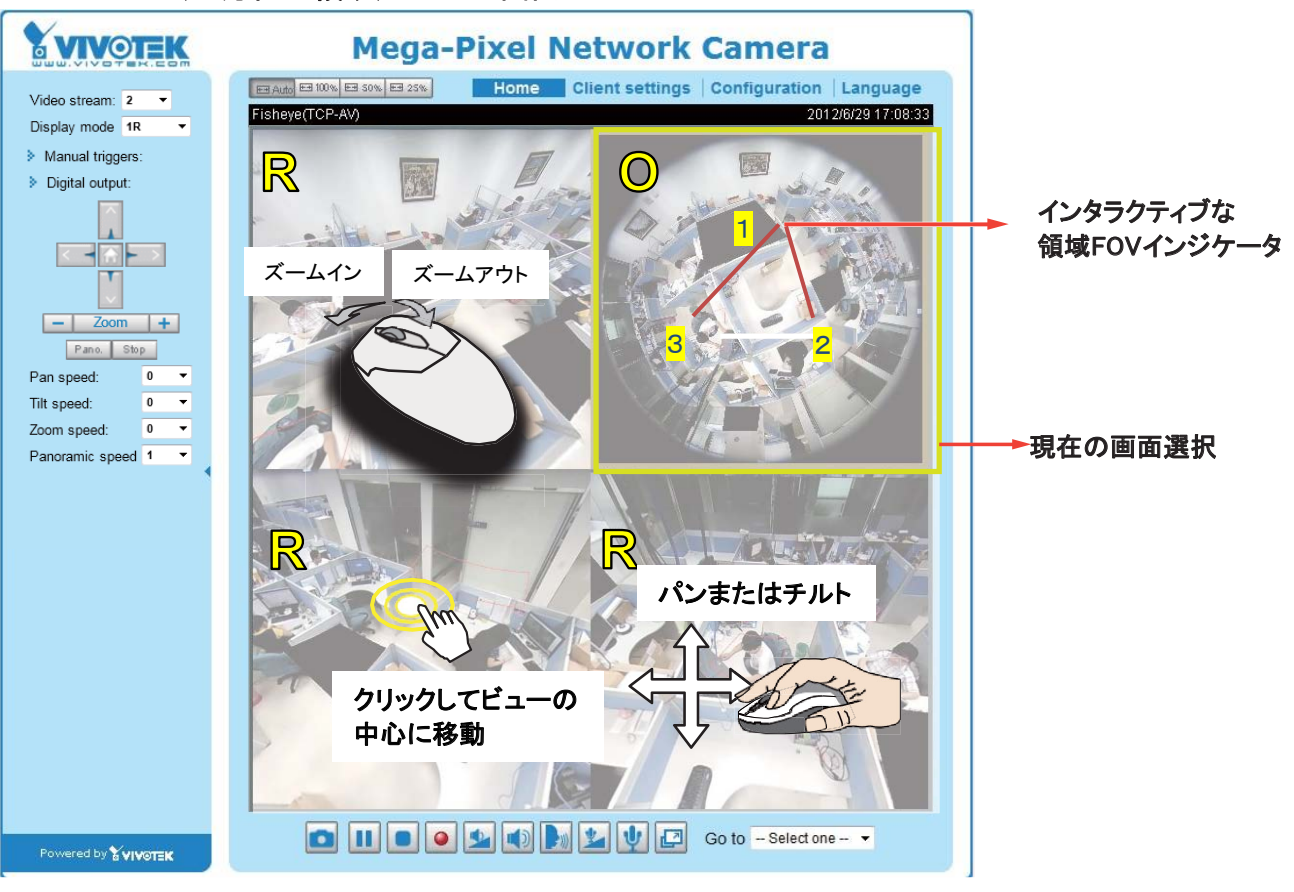

103R(全方位&領域)モードの画面コントロール

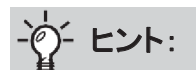

ビデオフィードを100%表示する領域画面(サイズ調整ボタンを使用 - P.44を参照)では、ライブ画像を クリックする前に、マウスホイールでビューウィンドウを縦にスクロールすることができます。ライブ画像 をクリックした後は、マウスはズームイン・ズームアウトの操作ツールになります。

### 4R (領域画面×4)表示モード:

全方位の円形画面が表示されないことを除いて、ビューコントロールや画面の見た目は103Rモードと同じです。

### 4R PRO (領域画面の同期表示×4)表示モード:

4R PROモードは4Rモードに似ていますが、4分割ビューウィンドウのうち1つのビュー領域が変わると、それに 対応して残りのウィンドウも連続的に回転します。このモードでは、ズームイン・ズームアウトとチルトコントロー ルは利用できません。

### 108R (全方位画面と領域画面×8)表示モード:

ビューコントロールや画面の見た目は103Rモードと同じです。

半球内のあるビュー(例えば#3)の位置を変更した後に、他の表示モードに切り替えると、設定の変更が失われる可能性があります。ライブビューウィンドウは、各画面のレイアウトを自動的に保存しません。

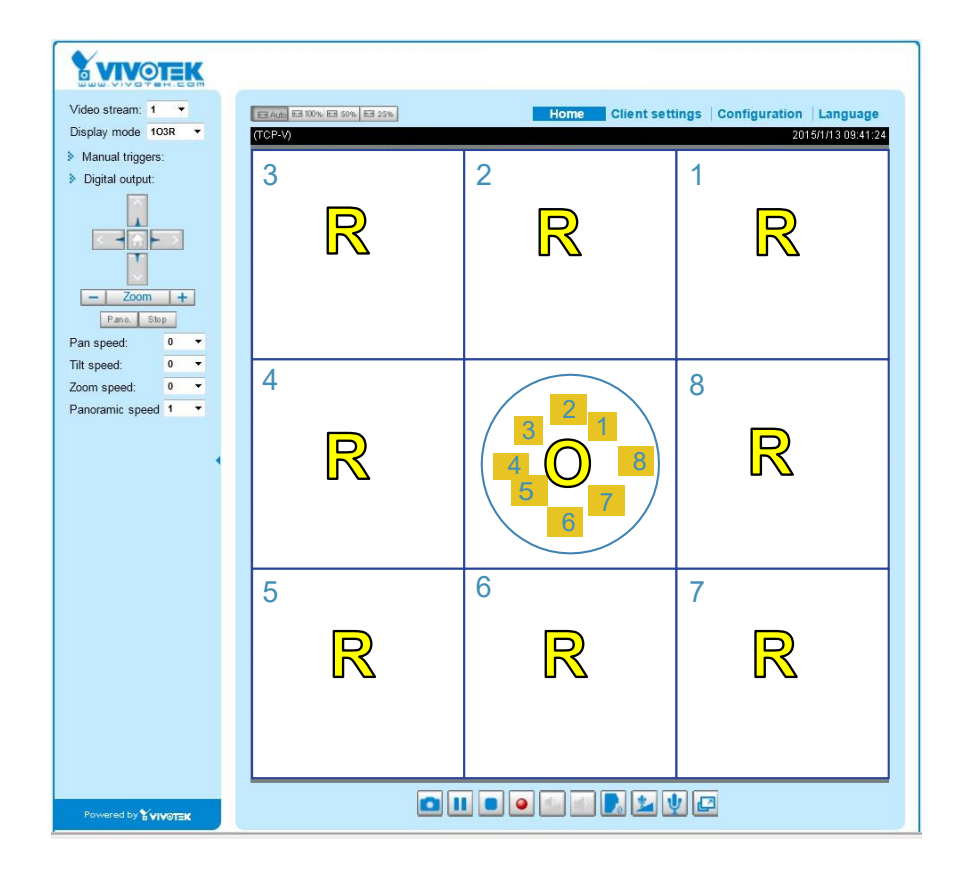

<u>ビデオストリーム</u>:ネットワークカメラは、同時に複数のストリーム(ストリーム#1~#4)に対応します。 ライブビューにどれを選択しても構いません。複数のストリームについての詳細はP.79をご参照ください。

<u>手動トリガー</u>:クリックすると、イベントのトリガーを手動で有効または無効にできます。この機能を有効にする前に、イベント設定を行ってください。合計3つまたは4つのイベントを設定することができます。イベント設定の詳細についてはP.127をご参照ください。ホーム画面でこの項目を非表示にしたい場合は、[システム]>[ホーム 画面レイアウト]>[一般設定]>[カスタム設定ボタン]から、[手動トリガーボタンを表示]のチェックボックスを 解除してください。

<u>外部出力</u>:外部出力デバイスをオンまたはオフにする場合にクリックします。

#### PTZコントロールパネル:

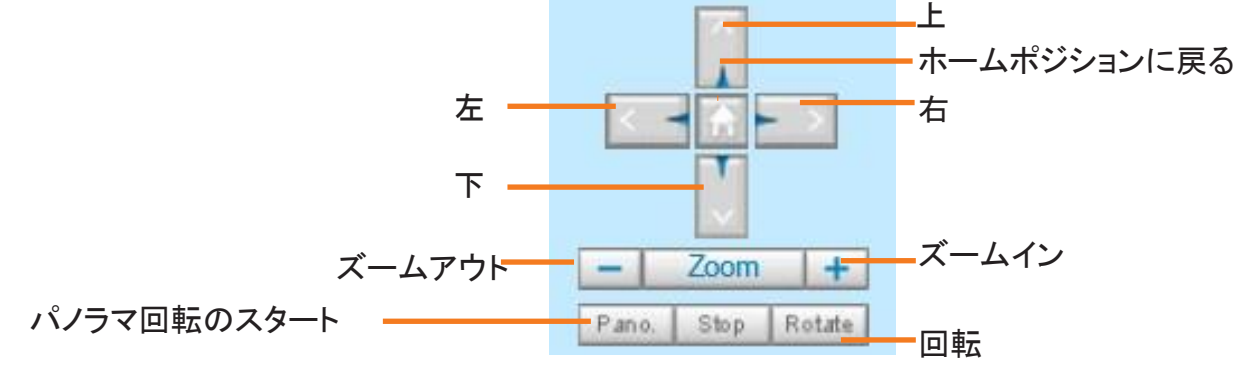

自動パノラマ回転または自動回転を停止する

<u>パノラマ</u>:このボタンをクリックすると、自動水平パン(360°連続回転)をスタートします。 <u>停止</u>:このボタンをクリックすると、自動パノラマ回転機能および自動回転機能を停止します。 <u>回転:</u>管理者がプリセット位置のリスト(特定の位置のズームイン動作を含む)を設定している場合、このボタン をクリックすると、プリセット位置を連続した順序で表示するようカメラに命令します。ネットワークカメラはこれら の位置を連続的に表示します。詳細はP.124のPTZコントロールをご参照ください。

Select stream : 1 🗸

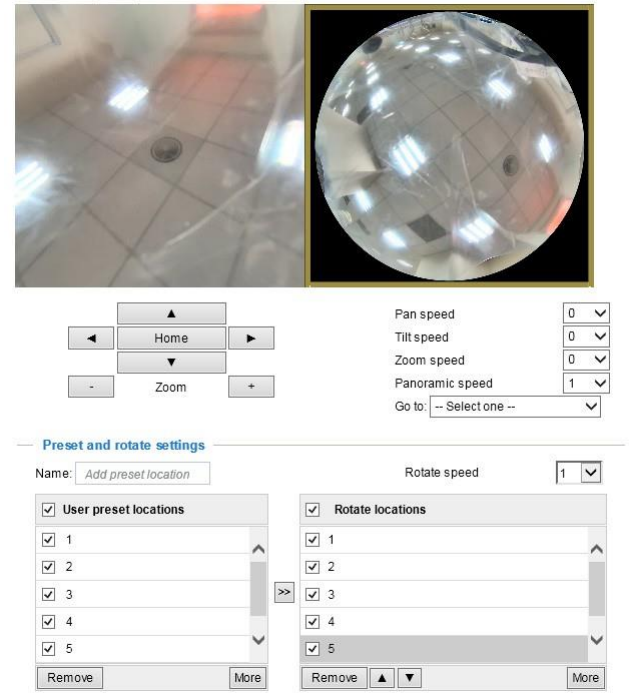

| パン速度 | チルト速度 | ズーム速度 | パノラマ速度 |    |
|------|-------|-------|--------|----|
| -5   | -5    | -5    | -      | 遅い |
| -4   | -4    | -4    | -      |    |
| -3   | -3    | -3    | -      |    |
| -2   | -2    | -2    | -      |    |
| -1   | -1    | -1    | -      |    |
| 0    | 0     | 0     | 0      |    |
| 1    | 1     | 1     | 1      |    |
| 2    | 2     | 2     | 2      |    |
| 3    | 3     | 3     | 3      |    |
| 4    | 4     | 4     | 4      |    |
| 5    | 5     | 5     | 5      | 速い |

パン/チルト/ズームの速度:動くときのコントロール速度は以下の数値で調整できます。

### 設定エリア

<u>クライアント設定</u>:このボタンをクリックすると、クライアント設定画面にアクセスできます。 詳細は「クライアント設定」(P.49)をご参照ください。

<u>設定</u>:このボタンをクリックすると、ネットワークカメラの設定オプションにアクセスできます。管理者以外はネット ワークカメラを設定できないように、ネットワークカメラにパスワードを設定することを推奨します。 詳細は「設定」のメニュー(P.53)をご参照ください。

<u>言語</u>:ユーザーインターフェースで使用したい言語を選択できます。言語オプションは、英語、オランダ語、スペイン語、フランス語、イタリア語、日本語、ポルトガル語、中国語(簡体字)、中国語(繁体字)から選択できます。 言語は「設定」画面でも変更できます(P.53をご参照ください)。

### 非表示ボタン

クリックすると、コントロールパネルの表示/非表示を切り替えることができます。

### サイズ調整ボタン

E Auto E 100% E 50% E 25% .

[Auto]ビデオ画面を自動的にモニターのサイズに調整します。 [100%]オリジナルのホーム画面のサイズを表示します。 [50%]オリジナルのホーム画面の50%のサイズに調整します。 [25%]オリジナルのホーム画面の25%のサイズに調整します。

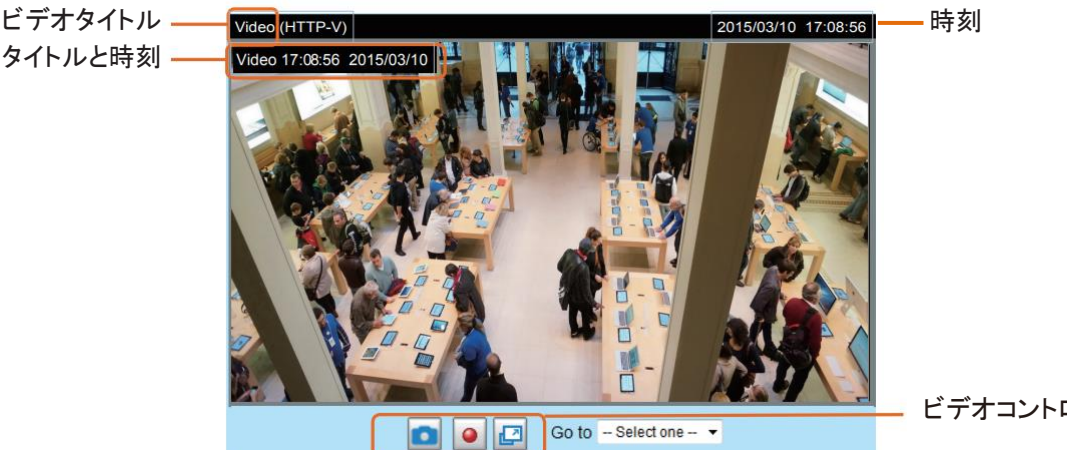

■ビデオモードをMJPEGに設定すると、次のウィンドウが表示されます。

ビデオコントロールボタン

ビデオタイトル:ビデオタイトルは変更できます。詳細は「メディア>画像」(P.66)をご参照ください。

時刻:現在時刻を表示します。詳細は「メディア>画像」(P.66)をご参照ください。

タイトルと時刻:ストリーミングビデオにビデオタイトルと時刻をスタンプできます。詳細は「メディア>画像」(P.66) をご参照ください。

# 2.0x Title 2014/03/05 10:39:08

ビデオコントロールボタン:カメラの機種と現在の設定内容によっては、一部のボタンは機能しません。

スナップショット:このボタンをクリックすると、スナップショットをキャプチャして保存します。キャプチャした画 像は、ポップアップウィンドウに表示されます。画像を右クリックして[名前を付けて画像を保存]を選択すると、 JPEG(\*, ipg)またはBMP(\*, bmp)形式で保存されます。

● MP4録画開始:このボタンをクリックすると、ビデオクリップをMP4ファイル形式で録画してコンピュータに保存 します。MP4録画停止ボタン 🞴 をクリックすると、録画が停止します。Webブラウザを終了すると、録画も同時 に停止します。保存先やファイル名の指定の詳細については「MP4保存オプション」(P.50)をご参照ください。

P 全画面:クリックすると、全画面モードに切り替わります。Escキーで通常モードに戻ります。

詳細は「PTZ設定」(P.124)をご参照ください。

# ライブビデオウィンドウ

■ビデオモードがH.265またはH.264に設定されている場合、以下のウィンドウが表示されます。

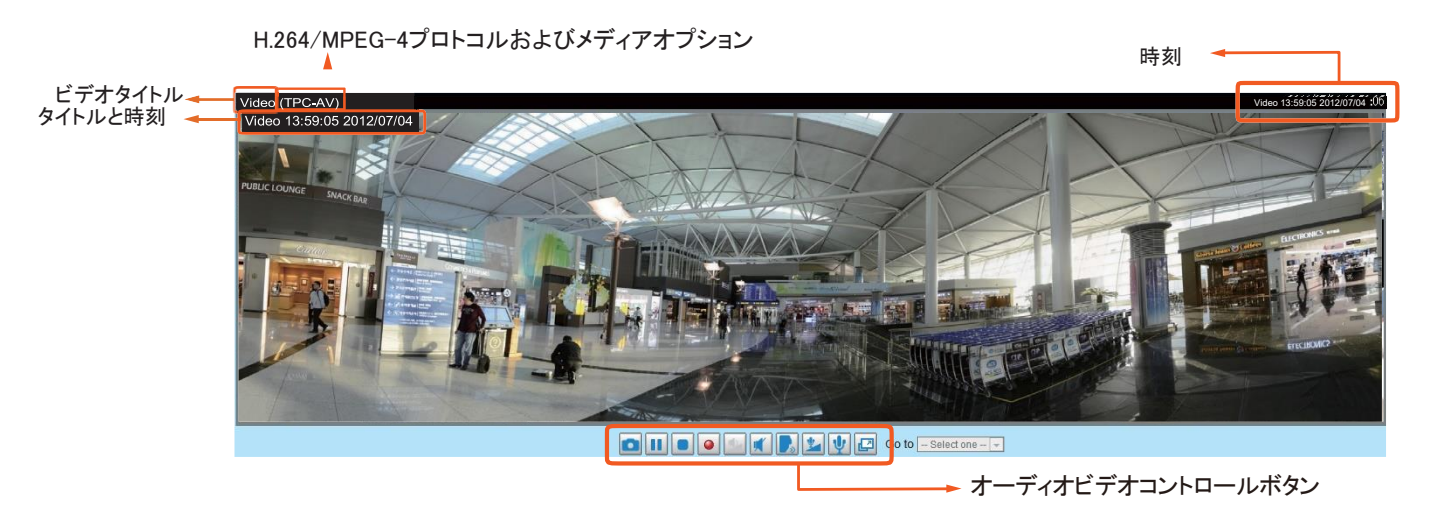

ビデオタイトル:ビデオタイトルは変更できます。詳細は「ビデオ設定」(P.79)をご参照ください。

<u>H.264プロトコルおよびメディアオプション</u>:H.265またはH.264ビデオストリームの転送プロトコル(TCPやUDPなど) とメディアオプションを表示します。詳細は「クライアント設定」(P.49)をご参照ください。

時刻:現在時刻を表示します。詳細は「メディア>画像>一般設定」(P.66)をご参照ください。

<u>タイトルと時刻</u>:ストリーミングビデオにビデオタイトルと時刻をスタンプできます。 詳細は「メディア>画像>一般設定」(P.66)をご参照ください。

ビデオとオーディオのコントロールボタン:ネットワークカメラの機種と設定内容によっては、一部のボタンは機能しません。

<u>スナップショット</u>:このボタンをクリックすると、スナップショットをキャプチャして保存します。キャプチャした画像は、ポップアップウィンドウに表示されます。画像を右クリックして[名前を付けて画像を保存]を選択すると、JPEG(\*,jpg)またはBMP(\*,bmp)形式で保存されます。

🕕 一時停止:メディアのストリーミングを一時停止します。このボタンをクリックすると、再開ボタン ▶ になります。

<u>停止</u>:ライブビデオウィンドウでのストリーミング表示を停止します。再開ボタン をクリックするとストリーミングが再開されます。

● <u>MP4録画開始</u>:このボタンをクリックすると、ビデオクリップをMP4ファイル形式で録画してコンピュータに保存 します。MP4録画停止ボタン ● をクリックすると、録画が停止します。Webブラウザを終了すると、録画も同時 に停止します。保存先やファイル名の指定の詳細については「MP4保存オプション」(P.50)をご参照ください。

トーク: クリックするとネットワークカメラ付近にいる人に話しかけることができます。音声はネットワークカメラに接続された外部スピーカーから出力されます。このボタン

をもう一度クリックするとトーク機能は終了します。

登 全 画 面: クリックすると、全 画 面 モードに 切り 替わります。 Esc キーで 通常 モードに 戻ります。

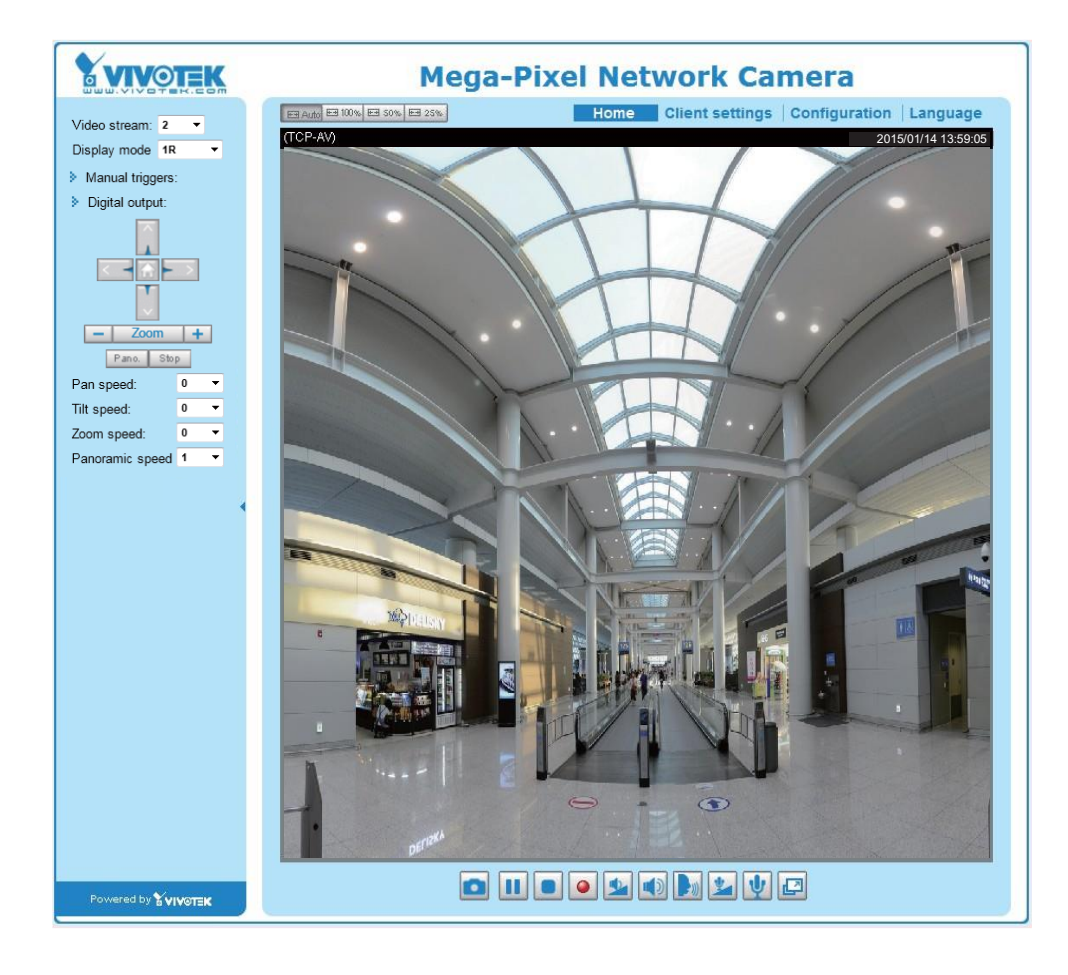

# 資 ヒント:

- 1. 画面のJava制御機能は以下の状態で動作不良を起こすことがあります:PCが同じIPアドレスを使用する別のカメラに接続する場合(または異なるファームウェアバージョンで同じカメラに接続した場合)。この問題はブラウザのCookieを削除することで解決します。
- 2. 設定メニューやUI項目の表示に問題がある場合は、IE8またはIE9で[互換表示]の解除をお試しく ださい。

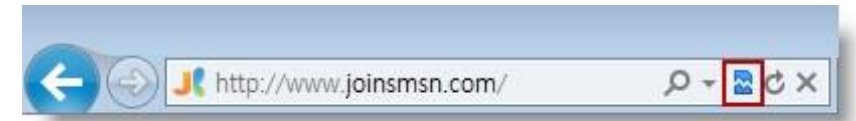

また、F12キーを押して開発者ツールユーティリティを開き、ブラウザモードをIE8またはIE9の純正 モードに変更することもできます。

| <br><br> |                                                |
|----------------------------------------------------------------------------------------------------|------------------------------------------------|
| File Find Disable View Images Cache Tools Validate                                                                                                    | Browser Mode: IE9 Document Mode: IE9 standards |
| HTML CSS Console Script Profiler Network                                                                                                    | Internet Explorer 7                            |
| 🗟 🛒 🖬 🍫 💿 📝 🖃                                                                                                    | Internet Explorer 8                            |
| <pre>:</pre>                                                                                                    | Internet Explorer 9 Compatibility View         |

# クライアント設定

本章では、ローカルコンピュータでストリーム送信モードと保存オプションを選択する方法を説明します。 本画面での設定が完了後、画面下の[保存]をクリックして設定を有効にしてください。

# H.265/H.264 メディアオプション

H.265/H.264 media options

Video and audio Video only Audio only

ストリーミングの対象がビデオデータかオーディオデータか、あるいは両方か選択します。 これはビデオモードがH.265またはH.264に設定されている場合のみ有効です。

H.265/H.264 プロトコルオプション

| UDP Unicast<br>UDP Multicast | tions |
|------------------------------|-------|
| TCP                          |       |
| HTTP                         |       |

お使いのネットワーク環境に応じて、H.265またはH.264ストリーミングでは次の4つの送信プロトコルを選択する ことができます。

UDPユニキャスト:このプロトコルはよりリアルタイムなオーディオストリームとビデオストリームを可能にします。 ただし、バーストトラフィックによりパケットロスが生じ、画像が破損する場合があります。UDP接続はリアルタイム な応答が必要で映像品質がそれほど重要でない場合に適しています。サーバーに接続する各ユニキャストクラ イアントはそれぞれが帯域幅を使用します。そのため一度にアクセスできるネットワークカメラは最大10台となり ます。

<u>UDPマルチキャスト</u>:このプロトコルを使用すると、マルチキャスト対応ルーターにより、ストリーミングメディアを 要求するすべてのクライアントにネットワークパケットを転送することができます。複数のクライアントに同時にサ ービスを提供しながら、ネットワークカメラのネットワーク転送負荷を軽減することができます。この機能を利用す るには、マルチキャストストリーミングが有効であるようネットワークカメラを設定しておく必要があります。詳細は 「RTSPストリーミング」(P.97)をご参照ください。

<u>TCP</u>:このプロトコルはストリーミングデータのより確実な配信を保証し、より良い映像品質を提供します。 ただし、リアルタイム性ではUDPプロトコルに劣ります。

HTTP:このプロトコルは、一部のネットワーク環境において、特定のポートを開放することなくTCPプロトコルと同じ画質でストリーミングを行うことができます。ファイアウォールのローカル側にいるユーザーは、このプロトコルを利用してカメラのストリーミングデータの通過を許可することができます。

| 双方向オーディオ |                   |  |
|----------|-------------------|--|
|          | Two way audio ——— |  |
|          | Half-duplex       |  |
|          | Full-duplex       |  |

<u>半二重通信</u>:オーディオは一度に一方向から、例えばカメラ付きのWebコンソールを有するPCから、送信されます。 <u>全二重通信</u>:オーディオは同時に双方向に送信されます。

# MP4保存オプション

| MP4 saving options |                          |        |  |
|--------------------|--------------------------|--------|--|
| Folder:            | D:\Record3               | Browse |  |
| File name prefix:  | CLIP                     |        |  |
| Add date and       | time suffix to file name |        |  |

メイン画面で[MP4録画開始]ボタン 💽 をクリックすると、視聴中のライブビデオを録画することができます。 上記画面でビデオの保存先とファイル名を指定します。

<u>フォルダ</u>:録画したビデオファイルの保存先を指定します。

<u>ファイル名のプレフィックス</u>:ビデオファイル名の前に付加するテキストを入力します。

<u>ファイル名に日付と時刻のサフィックスを追加</u>:ファイル名の末尾に日付と時刻を追加することができます。

| CLIP_201            | 10328-180853                           |  |
|---------------------|----------------------------------------|--|
| <b>^</b>            | <b>▲</b>                               |  |
| ·<br>ファイル名のプレフィックス: | 日付と時刻のサフィックス<br>フォーマット・YYYYMMDD HHMMSS |  |
|                     |                                        |  |

## ローカルストリーミングのバッファ時間

| Γ | Local | Streaming Buffer Time |
|---|-------|-----------------------|
|   | 0     | Millisecond           |
|   |       |                       |

#### Save

ネットワーク転送が不安定になると、ライブストリーミングに遅延が生じ、ビデオストリーミングがスムーズに行われないことがあります。このオプションを有効にすると、ライブストリーミングが数秒間、クライアントPCのキャッシュメモリに保存され、その後にライブビューウィンドウで再生されます。これによりストリーミングがよりスムーズに再生されます。例えば、3,000ミリ秒を入力すると、ストリーミングは3秒遅れて再生されます。

# ジョイスティックの設定

### ジョイスティックを有効にする

まずジョイスティックを管理用コンピュータのUSBポートに接続します。対応プラグイン(Microsoft社のDirectX)により、Webコンソール用プラグインが読み込まれると、コンピュータに接続されたジョイスティックが自動的に検出されます。ジョイスティックは他のドライバやソフトウェアをインストールしなくても適切に動作します。

次に、接続されているジョイスティックの設定を行います。設定を有効にする手順は以下のとおりです。

- 1. 検出されたジョイスティックが複数の場合、[選択したジョイスティック]メニューから1つを選択します。 ジョイスティックが検出されない場合、ジョイスティックに不具合がある可能性があります。
- 2. [キャリブレーション]または[ボタンを設定]をクリックし、ジョイスティックに関する設定を行います。

| Joystick settings                   |      |
|-------------------------------------|------|
| Selected joystick: Macally AirStick |      |
| Calibrate Configure buttons         |      |
|                                     | Save |

# <u>//</u> /ート:

- ジョイスティックにプリセットアクションを割り当てる場合は、[設定]>[PTZ]画面に進み、プリセットする位置 を事前に設定しておく必要があります。
- ジョイスティックが正しく動作しない時は、キャリブレーションが必要な場合があります。[キャリブレーション]
   をクリックして、Microsoft Windowsのコントロールパネルにある[ゲームコントローラ]の画面を開き、トラブルシューティングの指示に従ってください。
- ジョイスティックは、Windowsのコントロールパネルの[ゲームコントローラ]リストに表示されます。確認する には[スタート]>[コントロールパネル]>[ゲームコントローラ]の順に選択します。

| Game Controllers                                                                      | × |
|---------------------------------------------------------------------------------------|---|
| These settings help you configure the game controllers installed on<br>your computer. | I |
| Installed game controllers                                                            |   |
| Controller Status                                                                     |   |
| CH PRODUCTS IP DESKTOP CONTROLLER OK                                                  |   |
|                                                                                       |   |
|                                                                                       |   |
|                                                                                       |   |
|                                                                                       |   |
| Add Remove Properties                                                                 |   |
| Advanced Troubleshoot                                                                 |   |
| ОК                                                                                    | ן |

# ボタン設定

[ボタンを設定]をクリックすると、下図のようなウィンドウが表示されます。 ジョイスティックのボタンを設定する手順は以下のとおりです。 1. ボタン番号のプルダウンメニューから、ボタン番号を選択します。

| 🏉 http://192 | .168.4.104/setup/configure | e_b ×             |
|--------------|----------------------------|-------------------|
| 🥖 http://192 | 2.168.4.104/setup/configu  | re_buttons.html 🔗 |
| >Joystic     | c settings                 | <u>^</u>          |
| Actions: Pat | rol 🗸                      |                   |
| Button: 4    | •                          | Assign<br>Delete  |
| Button 3     | Assigned actions           |                   |
| 1 4 5        | Toggle play/pause          |                   |
| 2 6          | Snapshot                   |                   |
| 3 8          | Zoom in                    |                   |
| 4 9<br>10    | Patrol                     |                   |
| 5 11         |                            |                   |
| 6            |                            |                   |
| 7            |                            |                   |
| 8            |                            |                   |
| 9            |                            |                   |
| 10           |                            |                   |
| 11           |                            |                   |
| 12           |                            |                   |
| •            |                            |                   |
| 😜 網際網路       | 受保護模式: 關閉 🏾 🗌              | <b>▼ 🔍 95% ▼</b>  |

各ボタンの位置がわからない場合は、[ゲームコントローラ] ユーティリティの[プロパティ]ウィンドウを使用してください。

|                                                                                  | Acally AirStick properties                                                                                                    |
|----------------------------------------------------------------------------------|----------------------------------------------------------------------------------------------------|
|                                                                                  | Settings Test                                                                                                    |
| ame Controllers                                                                  | ? x Test the game controller. If the controller is not functioning properly, it maneed to be calibrated. To calibrate it, go to the Settings page. |
| These settings help you configure the game controllers instalk<br>your computer. | ed on Axes                                                                                                    |
| - Installed game controllers                                                     |                                                                                                    |
| Controller Status                                                                |                                                                                                    |
| Macally Airstick UK                                                              |                                                                                                    |
|                                                                                  | X Axis / Y Axis Slid.                                                                                                    |
|                                                                                  | Buttons Point of View Ha                                                                                                    |
| 1                                                                                | 00805608                                                                                                    |
| Add Remove Properties                                                            |                                                                                                    |
| Advanted Tradition                                                               |                                                                                                    |
| Maranced                                                                         |                                                                                                    |
| OK                                                                               |                                                                                                    |
|                                                                                  | OK Cancel Acolo                                                                                                    |

- 2. [パトロール]や[プリセット#]など、対応するアクションを選択します。
- 3. [割り当て]ボタンをクリックすると、アクションがボタンに割り当てられます。ボタン番号を選択して[削除]ボタンをクリックすると、割り当ては解除されます。

割り当てたいアクションの設定がすべて終わるまで、これを繰り返します。

設定したボタンはボタンリストに表示されます。

4. 「クライアント設定」画面で[**保存**]ボタンをク リックし、設定を保存してください。

| 🏉 http:// | (192.168.4.104/setup)                              | /conf | igure_b      |            | x |
|-----------|----------------------------------------------------|-------|--------------|------------|---|
| 🥖 http:/  | / <b>192.168.4.104</b> /setup                      | /con  | figure_bu    | ttons.html |   |
| >Joys     | tick settings                                      |       |              |            | * |
| Actions:  | Patrol                                             | •     | ]            |            |   |
| Button:   | Start/stop recording<br>Pan                        | *     | param        | Assign     |   |
|           | Patrol<br>Stop                                     |       |              | Delete     |   |
| Button    | Zoom in<br>Zoom out                                |       |              |            |   |
| 1         | Digital output on/off 1                            |       |              |            |   |
| 2         | Digital output on/off 2<br>Digital output on/off 3 |       |              |            |   |
| 3         | Digital output on/off 4                            |       |              |            |   |
| 4         | Preset 2                                           |       |              |            |   |
| 5         | Preset 3<br>Preset 4                               |       |              |            |   |
| 6         | Preset 5<br>Preset 6                               |       |              |            |   |
| 7         | Preset 7                                           | Ξ     |              |            |   |
| 8         | Preset 9                                           |       |              |            |   |
| 9         | Preset 10<br>Preset 11                             |       |              |            |   |
| 10        | Preset 12<br>Preset 13                             |       |              |            |   |
| 11        | Preset 14                                          |       |              |            |   |
| 12        | Preset 15<br>Preset 16                             |       |              |            |   |
|           | Preset 17                                          |       |              |            | Ŧ |
| •         | Preset 18                                          |       |              |            | • |
| 🚷 網際網     | Preset 19<br>Preset 20                             | -     | <b>@</b> - ( | 1,95%      | • |

# 設定

メイン画面で[設定]をクリックすると、カメラの設定画面が開きます。管理者のみが設定画面にアクセスできます。

VIVOTEKは、簡単な手順でネットワークカメラを設定できるように、使いやすいユーザーインターフェースを提供しています。ユーザーインターフェースをシンプルにするため、機能項目をクリックしない限り、 詳細情報は表示されません。例えば、1番目のサブ項目をクリックすると、1番目のサブ項目の詳細情報が表示されます。2番目のサブ項目をクリックすると、2番目のサブ項目の詳細情報が表示され、1番目のサブ項目の詳細情報は非表示になります。

以下は、メイン画面のインターフェースです:

| Y VIVOTEK        |                                                                                                    |
|------------------|----------------------------------------------------------------------------------------------------|
| WWW.VIVOT H.COM  | Home Client settings Configuration Language                                                                     |
|                  | System > General settings                                                                                       |
| System           | □ System                                                                                                    |
| General settings | Host name: Mega-Pixel Network Camera                                                                            |
| Homepage layout  | Turn off the LED indicator                                                                                      |
| Logs             |                                                                                                    |
| Parameters       | System time                                                                                                    |
| Maintenance      | Time zone: GMT+08:00 Beijing, Chongqing, Hong Kong, Kuala Lumpur, Singapore, Taipei 💌                           |
| Media            | Note: You can upload your daylight saving time rules on <u>Maintenance</u> page or use the camera default value |
| Network          | Keep current date and time                                                                                      |
| Security         | Synchronize with computer time                                                                                  |
| РТΖ              | O Manual                                                                                                    |
| Event            | Automatic                                                                                                    |
| Applications     | 設定リスト Save                                                                                                    |
| Recording        |                                                                                                    |
| Local storage    |                                                                                                    |
|                  |                                                                                                    |
|                  |                                                                                                    |
| Version: 0100a   | - ファームウェアバージョン                                                                                                  |

設定リストの各機能については次章以降で説明します。

ナビゲーションエリアは固定されており、どの設定項目を開いているときも「ホーム」画面(ライブビュー用)、 「設定」画面、「言語選択」画面にアクセスすることができます。

# システム>一般設定

ホスト名やシステム時刻など、ネットワークカメラの基本的な設定方法について説明します。 画面は[システム]と[システム時刻]の2つで構成されています。

| $\rightarrow - i$ | System                     |                           |  |
|-------------------|----------------------------|---------------------------|--|
| ンステム              | Host name:                 | Mega-Pixel Network Camera |  |
|                   | Turn off the LED indicator |                           |  |

<u>ホスト名</u>:ネットワークカメラに設定したい任意の名前を入力します。設定名はメイン画面の上部に表示されます。

LEDインジケータをオフ:オンボードLEDを点灯したくない場合にクリックします。

### システム時刻

| ime zone:               | GMT+08:00 Beijing, Chongqing, Hong Kong, Kuala Lumpur, Singapore, Taipei 💌                      |
|-------------------------|-------------------------------------------------------------------------------------------------|
| Note: You<br>default va | can upload your daylight saving time rules on <u>Maintenance</u> page or use the camera<br>lue. |
| Keep cu                 | rrent date and time                                                                             |
| Synchro                 | nize with computer time                                                                         |
| 🖱 Manual                |                                                                                                 |
|                         |                                                                                                 |

<u>タイムゾーン</u>:リストから適切なタイムゾーンを選択します。サマータイムルールをアップロードしたい場合は、 [システム]>[メンテナンス]>[インポート/エクスポートファイル](P.63)をご参照ください。

<u>現在の日付と時刻を保持</u>:選択すると、ネットワークカメラの現在の日付と時刻を維持することができます。 ネットワークカメラの内蔵リアルタイムクロックは、システムの電源を切った場合でも設定日時を維持します。

<u>コンピュータ時刻と同期</u>:選択すると、ネットワークカメラの日付と時刻をローカルコンピュータと同期させることが できます。カメラはPCから読み取った日付と時刻に更新して表示します。

<u>手動</u>:選択すると、手動で日付と時刻を入力できます。日付と時刻のフォーマットは[yyyy/mm/dd]と[hh:mm:ss] です。

<u>自動</u>:選択すると、NTPサーバーに定期的に問い合わせてネットワークカメラの時刻を同期化するNetwork Time Protocolを設定します。

<u>NTPサーバー</u>:タイムサーバーのIPアドレスまたはドメイン名を割り当てます。 テキストボックスが空白の場合、ネットワークカメラはデフォルトのタイムサーバーに接続されます。

<u>更新間隔</u>:選択すると、NTPサーバーを使用して任意の単位(時間/日/週/月)でカメラの時刻を更新することができます。

画面での設定が完了したら、画面下の[保存]をクリックして設定を有効にしてください。

# システム>ホーム画面のレイアウト

ここでは、ホーム画面のレイアウトをカスタム設定する方法について説明します。

### 一般設定

この画面はホーム画面のレイアウトの設定を示すものです。[テーマオプション](2番目のタブ)を開くと、背景色 やフォント色を手動選択することができます。設定は[プレビュー]フィールドに自動的に表示されます。 以下は、デフォルトの設定を使用したホーム画面です。

|                                                 |                       | Mega-Pixel Network |
|-------------------------------------------------|-----------------------|--------------------|
| Video stream<br>Digital output<br>》Manual trigg | 1 •<br>On Off<br>ger: |                    |
| Client se Powered by 🖌                          | ettings<br>vivotek    |                    |

■ Powered by VIVOTEKを非表示:チェックを入れるとホーム画面に表示されなくなります。

#### ロゴ画像

ホーム画面のトップに表示されるロゴを変更することができます。

| <br>Logo graph                        |                     |                 |                        |        |   |
|---------------------------------------|---------------------|-----------------|------------------------|--------|---|
| cugu graph                            |                     |                 |                        |        |   |
|                                       |                     |                 |                        |        |   |
| A customized logo (Gif, JPG o         | r PNG) can be uploa | ded for main pa | age. It will be resize | d to   |   |
| 160x50 pixels to replace the p        | revious logo.       |                 |                        |        |   |
|                                       | -                   |                 |                        |        |   |
|                                       |                     |                 |                        |        |   |
| 🔘 Default                             | 📀 Custom            |                 |                        |        |   |
|                                       |                     |                 |                        |        | _ |
| VIVOTEV                               |                     |                 |                        | Browse |   |
|                                       |                     | OTEK            | Unload                 |        |   |
|                                       |                     |                 | opioad                 |        |   |
|                                       |                     |                 |                        |        |   |
| Logo link: http://www.vivotek.c       | om                  |                 |                        |        |   |
| · · · · · · · · · · · · · · · · · · · |                     |                 |                        |        |   |

新しいロゴをアップロードする手順は以下のとおりです。

- 1. [カスタム]をクリックすると[参照]フィールドが表示されます。
- 2. ご自分のデータファイルからロゴを選択します。
- 3. [アップロード]をクリックして既存のロゴを新しいロゴに置き換えます。
- 4. 必要に応じてWebサイトのリンク先を入力します。
- 5. [保存]をクリックし、設定を有効にします。

[カスタム設定ボタン] ホーム画面の手動トリガーボタンを非表示にしたい場合はチェックを外します。 デフォルトではこの項目が選択されています。

| Customized button            |      |
|------------------------------|------|
| ☑ Show manual trigger button |      |
|                              | Save |

# テーマオプション

ホーム画面のレイアウトの色を変更することができます。3つのプリセットパターンから1つを選択すると、新しい レイアウトがプレビューフィールドに表示されます。[保存]をクリックし、設定を有効にします。

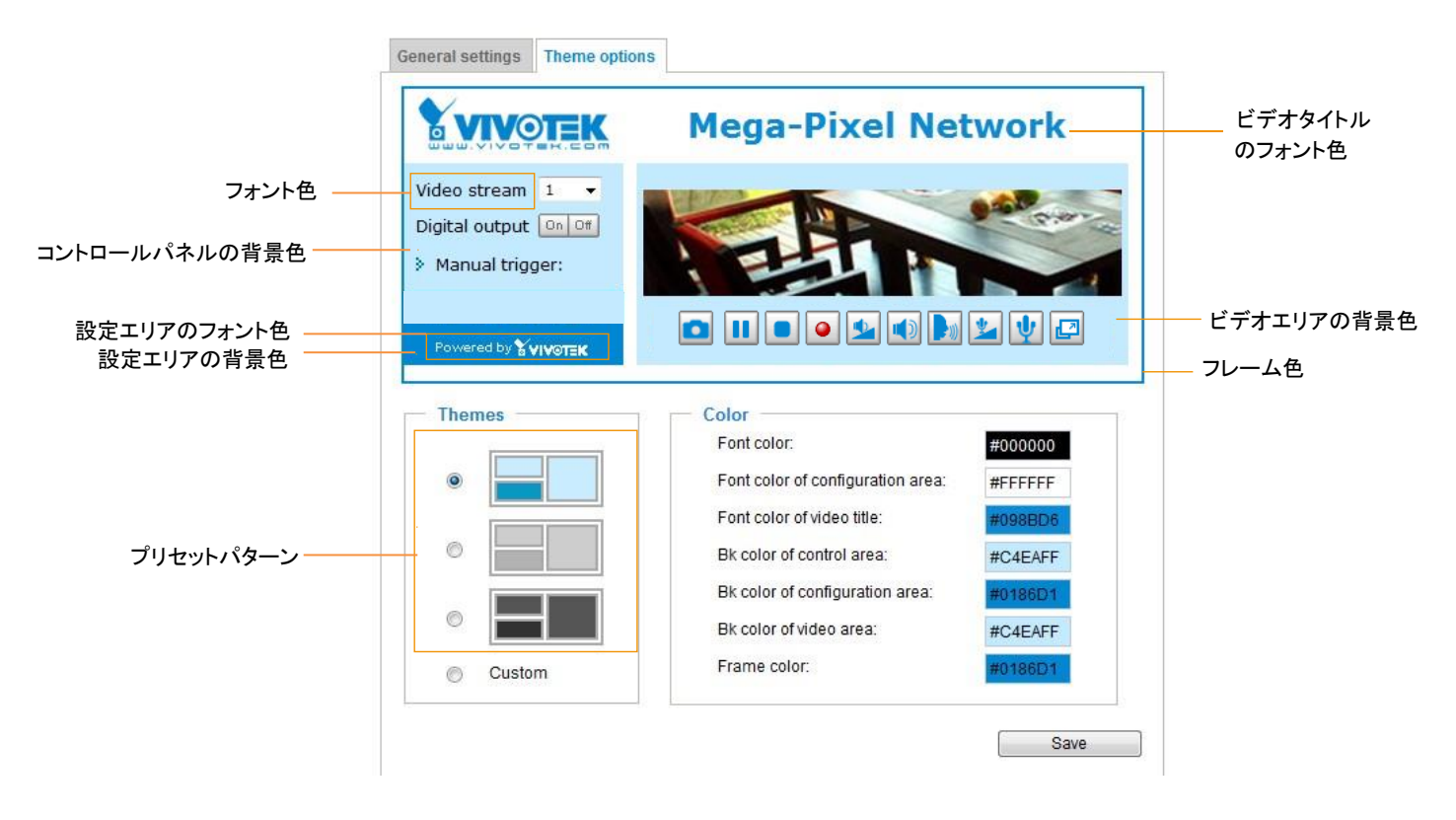

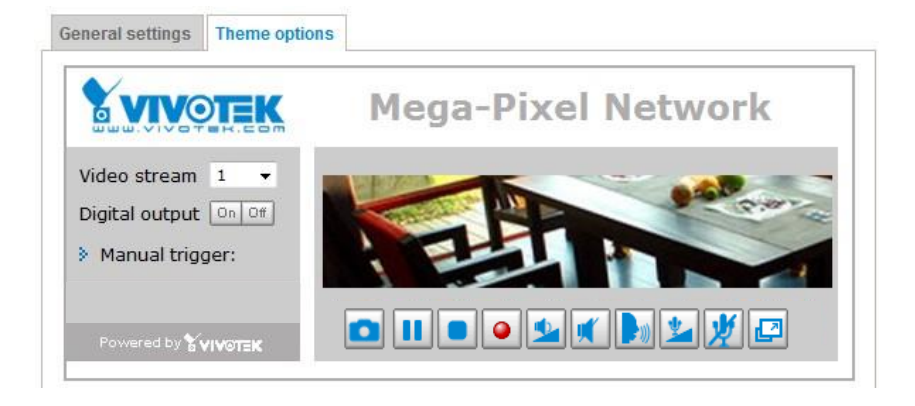

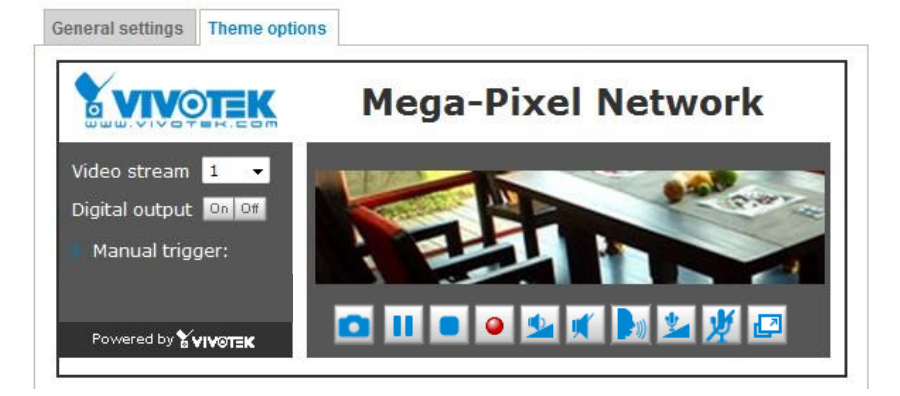

- カスタムホーム画面を設定する手順は以下のとおりです。
- 1. 左枠内の[カスタム]をクリックします。
- 2. 右枠内の色をクリックして選択します。

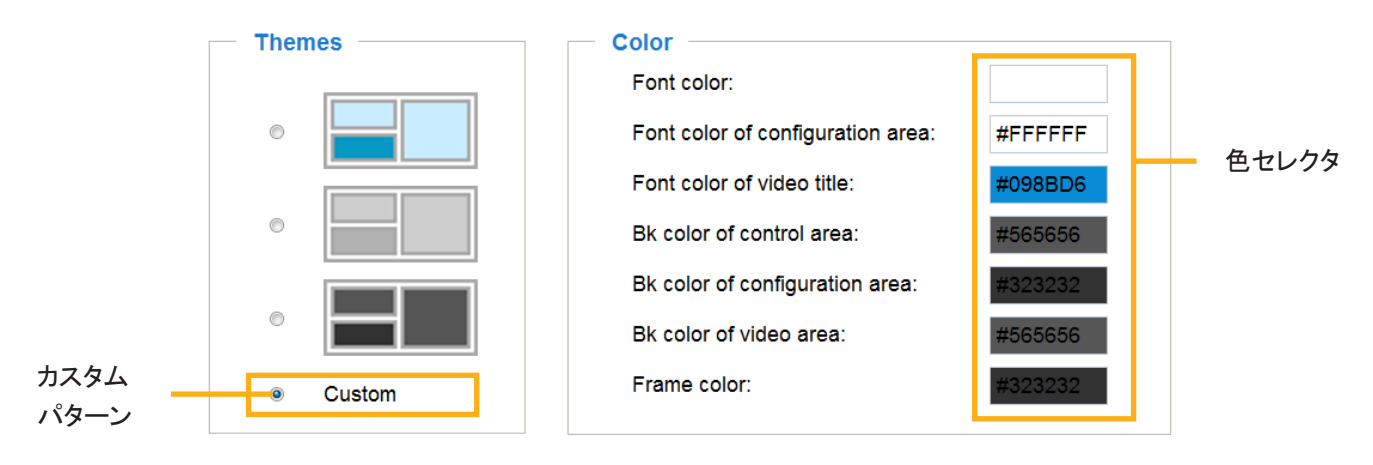

3. 次のようなパレットウィンドウがポップアップ表示されます。

| Hex:      | #000000 | <sub>0</sub> 2 | Hex:       | #23538A |
|-----------|---------|----------------|------------|---------|
| Red:      | 0       |                | Red:       | 35      |
| Green:    | 0       |                | Green:     | 83      |
| Blue:     | 0       |                | Blue:      | 138     |
| Hue:      | 0       |                | Hue:       | 212     |
| Saturatio | on: O   |                | Saturation | 74.6    |
| Value:    | 0       |                | Value:     | 54.1    |
|           | Select  |                | 4 Se       | elect   |

- 4. スライドバーをドラッグして左側の四角の枠内をクリックすると、好みの色を選択できます。
- 5. 選択した色は、対応するフィールドと「プレビュー」画面に表示されます。
- 6. [保存]をクリックし、設定を有効にします。

# システム>ログ

ここでは、システムログをリモートサーバーにバックアップするようにネットワークカメラを設定する方法について説明します。

## ログサーバー設定

| Log server settings |     |      |
|---------------------|-----|------|
| Enable remote log   |     |      |
| IP address:         |     |      |
| port:               | 514 |      |
|                     |     | Sava |

リモートログを設定する手順は以下のとおりです。

- 1. [リモートログを有効にする]を選択します。
- 2. IPアドレスのテキストボックスに、リモートサーバーのIPアドレスを入力します。
- 2. ポートのテキストボックスに、リモートサーバーのポート番号を入力します。
- 3. [保存]をクリックして、設定を有効にします。

本機能により、システムログファイルをバックアップしてリモートサーバーに送信するようネットワークカメラを設定 することができます。この機能を使用する前に、ログ記録ツールをインストールして、ネットワークカメラからシス テムログメッセージを受信することをお勧めします。

例えば、Kiwi Syslog Daemonの場合、http://www.kiwisyslog.com/kiwi-syslog-daemon-overview/から入手できます。

| 👬 Kiwi Syslo | g Service N | lanager (30 Day tr | ial - Version 9.2) |                                                                                                    |         |
|--------------|-------------|--------------------|--------------------|----------------------------------------------------------------------------------------------------|---------|
| File Edit    | View Mar    | nage Help          |                    |                                                                                                    |         |
| 8 🗹 📖        | A 🛛 🖸       | Display 00 (Del    | ault) 🔻            | 30 Days left in evaluation 🧧                                                                          | Buy Now |
| Date         | Time        | Priority           | Hostname           | Message                                                                                               |         |
| 06-27-2011   | 17:08:48    | Syslog.Info        | 192.168.4.103      | syslogd 1.5.0: restart.                                                                               |         |
| 06-27-2011   | 17:06:57    | User.Info          | 192.168.4.103      | [RTSP SERVER]: Stop one session, IP=192.168.4.101                                                     |         |
| 06-27-2011   | 17:06:57    | User.Info          | 192.168.4.103      | last message repeated 2 times                                                                         |         |
| 06-27-2011   | 17:06:13    | User.Info          | 192.168.4.103      | [RTSP SERVER]: Start one session, IP=192.168.4.101                                                    |         |
| 06-27-2011   | 17:06:12    | User.Error         | 192.168.4.103      | [RTSP SERVER]: src/session_mgr_function.c-750, XMLSParser_ReadAll File /var/run/sessioninfo failed!^M |         |
| 06-27-2011   | 17:06:12    | User.Info          | 192.168.4.103      | [RTSP SERVER]: XMLSParser: junk after document element at line 6 <sup>^</sup> M                       | 5       |
| 06-27-2011   | 17:06:12    | User.Info          | 192.168.4.103      | [RTSP SERVER]: Stop one session, IP=192.168.4.101                                                     |         |
| 06-27-2011   | 17:06:12    | User.Info          | 192.168.4.103      | [RTSP SERVER]: Stop one session, IP=192.168.4.101                                                     |         |
| 06-27-2011   | 17:06:10    | User.Notice        | 192.168.4.103      | [UPNP DEVICE]: Process exit                                                                           |         |
| 06-27-2011   | 17:06:08    | User.Notice        | 192.168.4.103      | [DRM Service]: Starting DRM service.                                                                  |         |
| 06-27-2011   | 17:06:07    | User.Info          | 192.168.4.103      | [swatchdog]: Ready to watch httpd.                                                                    |         |
| 06-27-2011   | 17:06:06    | Daemon.Notice      | 192.168.4.103      | udhcpc: dns 192.168.0.10 192.168.0.20                                                                 |         |
| 06-27-2011   | 17:06:06    | Daemon.Notice      | 192.168.4.103      | udhcpc: router 192.168.4.1                                                                            |         |
| 06-27-2011   | 17:06:05    | Daemon.Notice      | 192.168.4.103      | udhcpc: IP 192.168.4.103 netmask 255.255.255.0                                                        |         |
| 06-27-2011   | 17-06-03    | Heer Warning       | 192 168 4 183      | IFVENT MGRI: the process of event #1 is skinned because of low priority 0                             |         |

# システムログ

この画面では、システムログが時系列で表示されています。システムログはネットワークカメラのバッファ領域に保存され、イベントの数が一定量に達すると日付けの古いイベントは上書きされます。

| System log Access log                                                                              |   |   |
|----------------------------------------------------------------------------------------------------|---|---|
| Jul 4 09:45:47 syslood 1.5.0: restart.                                                             | ~ | ٦ |
| Jul 4 09:45:48 [swatchdog]: Ready to watch httpd.                                                  |   |   |
| Jul 4 09:45:49 [EVENT MGR]: Starting eventmgr with support for EcTun                               | - |   |
| Jul 4 09:45:49 [EVENT MGR]: Task conf file: there is no valid event in recording_task.xml, skip it | = |   |
| Jul 4 09:45:49 [EVENT MGR]: Task conf file: there is no valid event in event_task.xml, skip it     |   |   |
| Jul 4 09:45:51 [DRM Service]: Starting DRM service.                                                |   |   |
| Jul 4 09:46:01 [UPnPIGDCP]: Search IGD failed                                                      |   |   |
| Jul 4 09:46:01 [swatchdog]: Reduplicate registration from configer.                                |   |   |
| Jul 4 09:46:01 [swatchdog]: Ready to watch configer.                                               |   |   |
| Jul 4 09:46:02 automount[723]: >> mount: mounting /dev/mmcblk0p1 on /mnt/auto/CF failed: No        |   |   |
| such device or address                                                                             |   |   |
| Jul 4 09:46:02 automount[723]: mount(generic): failed to mount /dev/mmcblk0p1 (type vfat)          |   |   |
| on /mnt/auto/CF                                                                                    |   |   |
| Jul 4 09:46:02 automount[732]: >> mount: mounting /dev/mmcblk0p1 on /mnt/auto/CF failed: No        |   |   |
| such device or address                                                                             |   |   |
| Jul 4 09:46:02 automount[732]: mount(generic): failed to mount /dev/mmcbik0p1 (type vfat)          |   |   |
| on /mntrauto/CF                                                                                    |   |   |
| Jul 4 09:46:02 [Inermail]: Can not access thermal SenSor!                                          |   |   |
| Jul 4 09:46:03 [STS], Senai number = 0002D F12C/15                                                 |   |   |
| Jul 4 09.46.03 [ST5]. System starts at won Jul 4 09.46.03 OTC 2011                                 |   |   |
| JUL4 08.40.03 [NET] NET INFO                                                                       | Ŧ |   |

付属の録画ソフトウェアをインストールすると、イベント管理機能グループを利用して、イベントメッセージをEメールやGSMショートメッセージや画面上イベントパネルで配信したり、アラームをトリガーさせたりすることができます。詳細については「VASTユーザーマニュアル」をご参照ください。

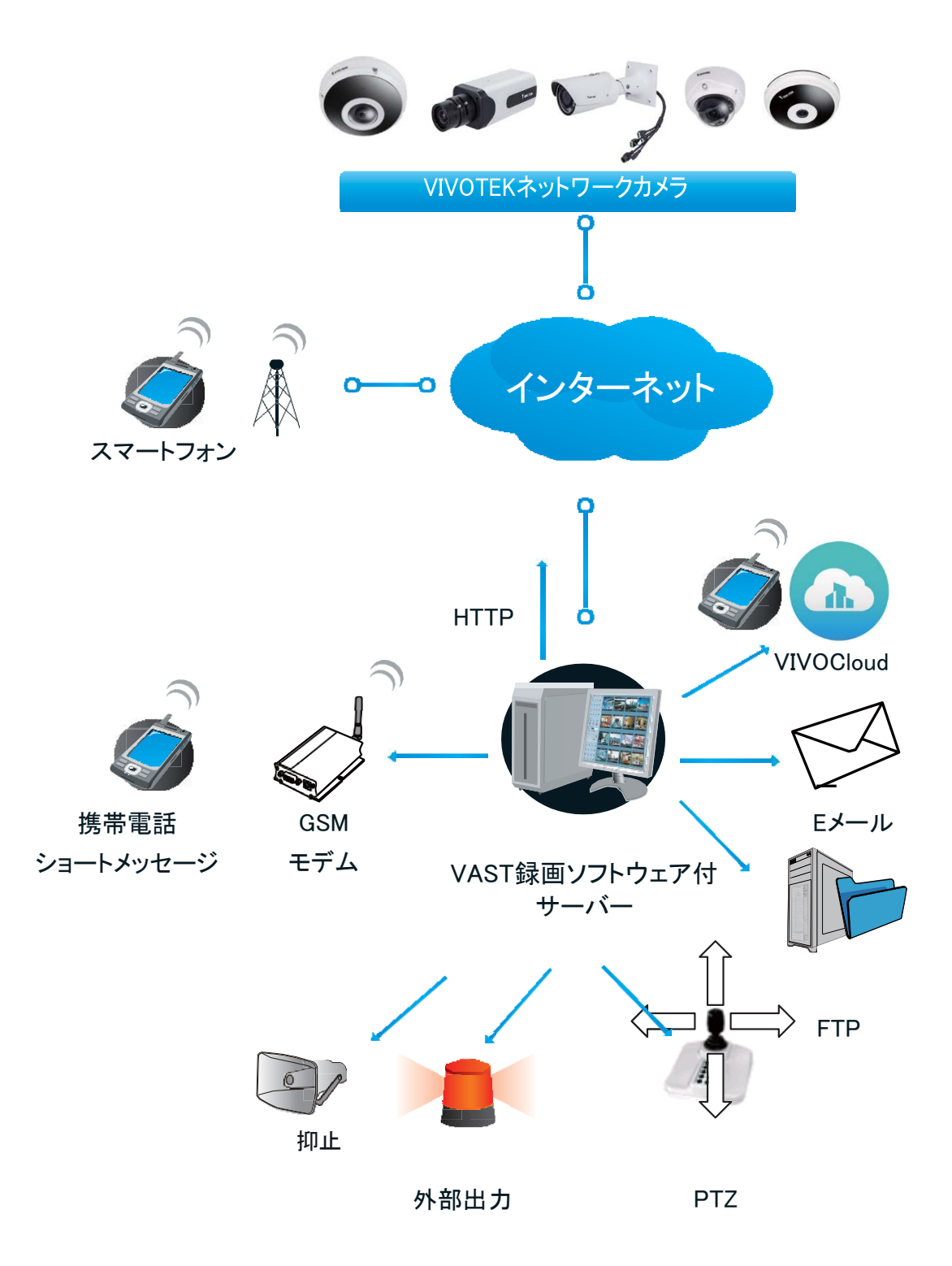

# アクセスログ

アクセスログには、すべての閲覧者(オペレーターと管理者を含む)のアクセス時刻とIPアドレスが時系列で表示 されます。アクセスログはネットワークカメラのバッファ領域に保存され、イベントの数が一定量に達すると日付け の古いイベントは上書きされます。

| System log Access log                                             |   |
|-------------------------------------------------------------------|---|
| May 4 19:00:17 [RTSP SERVER]: Start one session, IP=192.168.4.101 |   |
| May 4 19:00:39 [RTSP SERVER]: Stop one session, IP=192.168.4.101  |   |
| May 4 19:00:59 [RTSP SERVER]: Start one session, IP=192.168.4.101 |   |
| May 4 19:14:42 [RTSP SERVER]: Stop one session, IP=192.168.4.101  |   |
| May 4 19:16:11 [RTSP SERVER]: Start one session, IP=192.168.4.101 |   |
| May 4 19:16:20 [RTSP SERVER]: Stop one session, IP=192.168.4.101  | - |

### VADPログ

VADPログには、メモリ使用量、モジュールのロードおよびアンロード情報など、オンボードVADPパッケージに関する情報が含まれます。

| System log Access log VADP log                                                                                                    |   |
|----------------------------------------------------------------------------------------------------|---|
| Jan 14 20:22:30 [VADP]: Jan 14 20:22:30 [VADP]: File system disk space usage Jan 14 20:22:30 [VADP]: ubi1:flashfs2 32.3M 4.2M 26.4M 14% /mnt/flash2 Jan 14 20:22:30 [VADP]: ubi1:flashfs2 32.3M 4.2M 26.4M 14% /mnt/flash2 Jan 14 20:22:30 [VADP]: Jan 14 20:22:30 [VADP]: Jan 14 20:22:30 [VADP]: Jan 14 20:22:30 [VADP]: Jan 14 20:22:30 [VADP]: Jan 14 20:22:30 [VADP]: Start to upgrade preload package Jan 14 20:22:30 [VADP]: Man 14 20:22:30 [VADP]: Start to upgrade preload package Jan 14 20:22:30 [VADP]: Trend Micro IoT Security Preload Package Version: 1.1b.a1.7.5 Jan 14 20:22:41 [VADP]: Update configuration Jan 14 20:22:42 [VADP]: Jan 14 20:22:42 [VADP]: Trend Micro IoT Security is stopped Jan 14 20:22:43 [VADP]: File system disk space usage Jan 14 20:22:43 [VADP]: Upgrade Filesystem Size Used Available Use% Mounted on Jan 14 20:22:43 [VADP]: After ubi1:flashfs2 32.3M 1.1M 29.5M 3% /mnt/flash2 Jan 14 20:22:43 [VADP]: File space usage: Jan 14 20:22:43 [VADP]: Upgrade Size Path Jan 14 20:22:43 [VADP]: File space usage: Jan 14 20:22:43 [VADP]: Upgrade Size Path Jan 14 20:22:43 [VADP]: File space usage: Jan 14 20:22:43 [VADP]: Upgrade Size Path Jan 14 20:22:43 [VADP]: File space usage: Jan 14 20:22:43 [VADP]: Upgrade Size Path Jan 14 20:22:43 [VADP]: File space usage: Jan 14 20:22:43 [VADP]: Upgrade Size Path Jan 14 20:22:43 [VADP]: File space usage: Jan 14 20:22:43 [VADP]: Upgrade Size Path Jan 14 20:22:43 [VADP]: File space usage: Jan 14 20:22:43 [VADP]: Upgrade Size Path Jan 14 20:22:43 [VADP]: File space usage: Jan 14 20:22:43 [VADP]: Upgrade Size Path Jan 14 20:22:43 [VADP]: File space Usage: Jan 14 20:22:43 [VADP]: Upgrade Size Path Jan 14 20:22:43 [VADP]: File space usage: Jan 14 20:22:43 [VADP]: Upgrade Size Path Jan 14 20:22:43 [VADP]: File space Usage: Jan 14 20:22:43 [VADP]: Upgrade Size Path Jan 14 20:22:43 [VADP]: Upgrade preload Trend Micro IoT Security package successfully Jan 14 20:22:43 [VADP]: Jan 14 20:22:43 [VADP]: Preload package Size: 1.0M Jan 14 20:22:43 [VADP]: Untar package Size: 2.3M Jan 14 20 | ^ |
| configuration Jan 14 20:22:57 [VADP]: Jan 14 20:22:57 [VADP]: File system disk space usage<br>Jan 14 20:22:58 [VADP]: Upgrade Filesystem Size Used Available Use% Mounted on<br>Jan 14 20:22:58 [VADP]: Before ubi1:flashfs2 32.3M 5.0M 25.6M 16% /mnt/flash2<br>Jan 14 20:22:58 [VADP]: After ubi1:flashfs2 32.3M 6.5M 24.0M 21% /mnt/flash2 Jan<br>14 20:22:58 [VADP]: File space usage: Jan 14 20:22:58 [VADP]: Upgrade Size Path Jan 14<br>20:22:58 [VADP]: Before 0 Jan 14 20:22:58 [VADP]: After 2.3M /mnt/flash2/vadp/1 Jan 14<br>20:22:58 [VADP]: Upgrade preload Stratocast package successfully Jan 14 20:22:58 [VADP]: Upgrade<br>preload package end Jan 14 20:22:58 [VADP]: ************************************                                                                                                    | ~ |

# システム>パラメータ

「パラメータ表示」画面には、システム全体のパラメータがアルファベット順に表示されます。技術的な サポートが必要な場合は、テキストエディタプログラムを使用して、この画面に表示されているパラメー タをコピーし、保存します。その後、そのパラメータのテキストファイルをVIVOTEKのテクニカルサポート に送信してください。

```
Parameters
                                                                        ~
system_hostname='FE9381-EHV'
system ledoff='0'
system lowlight='1'
system_date='2015/12/03'
system_time='15:41:24'
 system datetime=''
system_ntp=''
system timezoneindex='320'
system_daylight_enable='0'
system_daylight_dstactualmode='1'
system daylight auto begintime='NONE'
system_daylight_auto_endtime='NONE'
system daylight timezones=',-360,-320,-280,-240,-241,-200,-201,-160,-
system_updateinterval='0'
system_info_modelname='FE9381-EHV'
system_info_extendedmodelname='FE9381-EHV'
 system_info_serialnumber='0002D13E1D43'
system info firmwareversion='FE9381-VVTK-0100b 2'
system info language count='9'
system_info_language_i0='English'
system_info_language_i1='Deutsch'
system_info_language_i2='Español'
system_info_language_i3='Français'
system_info_language_i4='Italiano'
system_info_language_i5='日本語'
system info language i6='Português'
system_info_language_i7='简体中文'
system_info_language_i8='繁體中文'
system_info_language_i9=''
<
              ----
                                                                    >
```

# システム>メンテナンス

本章では、ネットワークカメラを工場出荷時のデフォルト設定に戻す方法や、ファームウェアのバージョ ンアップ方法などについて説明します。

# 一般設定>ファームウェアをアップグレード

| <ul> <li>Upgrade firmware</li> </ul> |        |         |
|--------------------------------------|--------|---------|
| Select firmware file:                | Browse | Upgrade |

この機能により、ネットワークカメラのファームウェアをバージョンアップすることができます。 この処理には数分ほどかかります。 注意:アップグレード中はネットワークカメラの電源を絶対に切らないでください!

ファームウェアをアップグレードする手順は以下のとおりです。

- 1. VIVOTEKのWebサイトから最新のファームウェアファイルをダウンロードします。ファイル形式は.pkgです。
- 2. [参照]をクリックし、ファームウェアのファイルを特定します。
- 3. [**アップグレード**]をクリックします。ネットワークカメラのアップグレードが開始され、完了すると自動的に再起動します。

アップグレードが成功すると「システムを再起動します!接続を切断します」と表示されます。 再起動完了後、ネットワークカメラに再度アクセスしてください。

以下のメッセージはアップグレードが成功した場合に表示されます。

システムを再起動します! 接続を切断します。

誤ったファームウェアファイルを選択した場合は次のメッセージが表示されます。

ファームウェアのアップグレードを開始します... アップグレード中はサーバーの電源を切らないでください。 アップグレードが完了するとサーバーは自動的に再始動します。 これには約1~5分ほどかかります。 PKGファイル形式に誤りがあります。 解凍が失敗しました。

ー般設定>システムリブート

Reboot

Reboot

この機能により、ネットワークカメラを再起動することができます。これには約1分かかります。 完了すると、ライブビデオの画面がブラウザに表示されます。再起動の処理中には次のメッセージが表示されます。

> The device is rebooting now. Your browser will reconnect to http://192.168.5.151:80/ If the connection fails, please manually enter the above IP address in your browser.

再起動後に接続に失敗した場合は、ネットワークカメラのIPアドレスをアドレス欄に手動で入力し、接続を再開してください。

| 一般設定>初期化                           |                                       |
|------------------------------------|---------------------------------------|
| - Restore                          |                                       |
| Restore all settings to factory de | efault except settings in             |
| 🗌 Network 🔄 Daylight savin         | ing time Custom language VADP Restore |

この機能により、ネットワークカメラを工場出荷時の設定に戻すことができます。

<u>ネットワーク</u>:ネットワークの種類の設定を維持するにはチェックを入れます(「ネットワークの種類」(P.90)をご参照ください)。

<u>サマータイム</u>:サマータイムの設定を維持するにはチェックを入れます(本ページ下に記載の「ファイルのイン ポート/エクスポート」をご参照ください)。

<u>カスタム言語</u>:カスタム言語の設定を維持するにはチェックを入れます。

<u>VADP</u>: VADPモジュール(SDカードに保存されたサードパーティ製ソフトウェア)および関連設定を維持するには チェックを入れます。

これらのオプションを選択しないと、すべての設定が工場出荷時の設定に戻ります。 初期化中は、次のメッセージが表示されます。

> The device is rebooting now. Your browser will reconnect to http://192.168.5.151:80/ If the connection fails, please manually enter the above IP address in your browser.

### ファイルのインポート/エクスポート

この機能により、サマータイムルール、カスタム言語ファイル、設定ファイルのエクスポートや更新を行うことが

| で | き | ま | す | 0 |
|---|---|---|---|---|
|   |   |   |   |   |

| Export files                                   |               |
|------------------------------------------------|---------------|
| Export daylight saving time configuration file | Export        |
| Export language file                           | Export        |
| Export configuration file                      | Export        |
| Export server status report                    | Export        |
| Upload files                                   |               |
| Update daylight saving time rules:             | Browse Upload |
| Update custom language file:                   | Browse Upload |
| Upload configuration file:                     | Browse Upload |

サマータイム設定ファイルのエクスポート:DSTの開始時刻と終了時刻をクリックして設定します。

エクスポートする手順は以下のとおりです。

- 1. 「エクスポートファイル」の欄で、「エクスポート」をクリックしてネットワークカメラからサマータイム設定ファイル をエクスポートします。
- 2. ファイルダウンロードダイアログが以下に示すようにポップアップ表示されます。[**開く**]をクリックしてXMLフ ァイルを確認するか、[**保存**]をクリックして編集用にファイルを保存します。

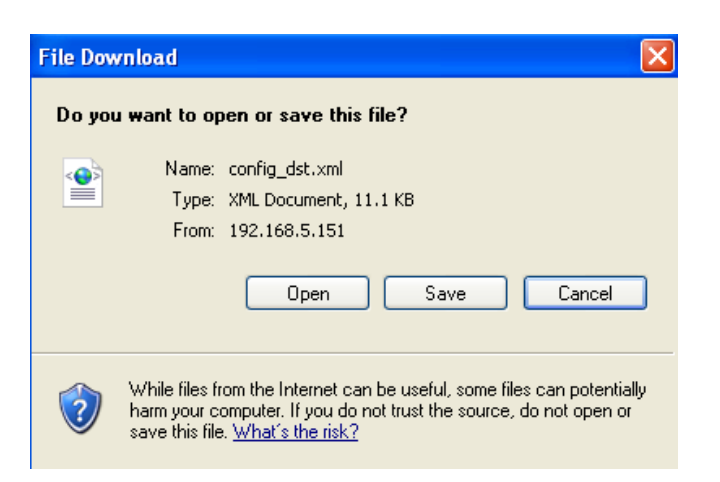

3. Microsoft<sup>®</sup> ノートパッドでファイルを開き、タイムゾーンを指定して、DSTの開始時刻と終了時刻を設定します。 完了したら、ファイルを保存します。

以下の例では、DSTは毎年、3月の第2日曜日午前2時に始まり、11月の第1日曜日午前2時に終わります。

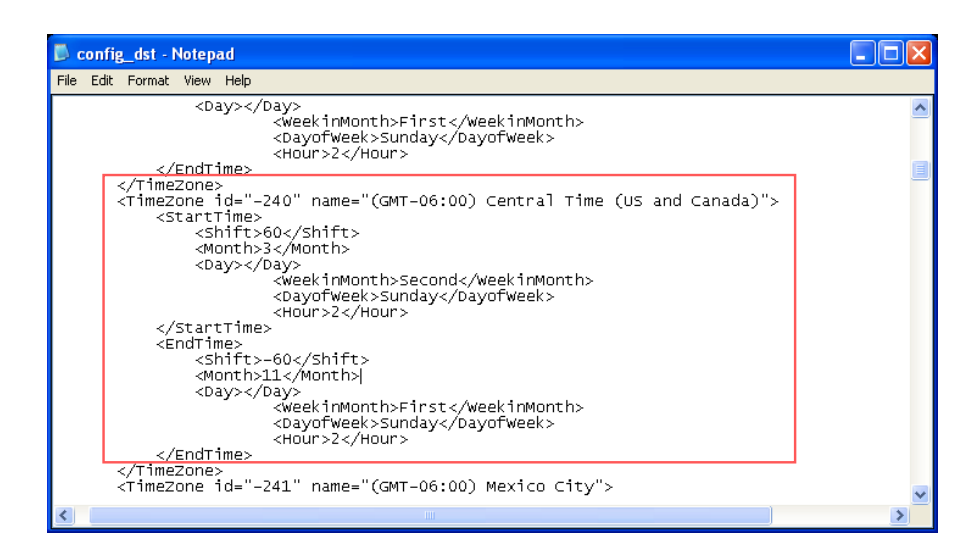

サマータイムルールの更新: 更新するには、 [参照]をクリックしてXMLファイルを指定します。

誤った日時を割り当てると、ファイルがネットワークカメラにアップロードされるときに次のような警告メッセージが 表示されます。

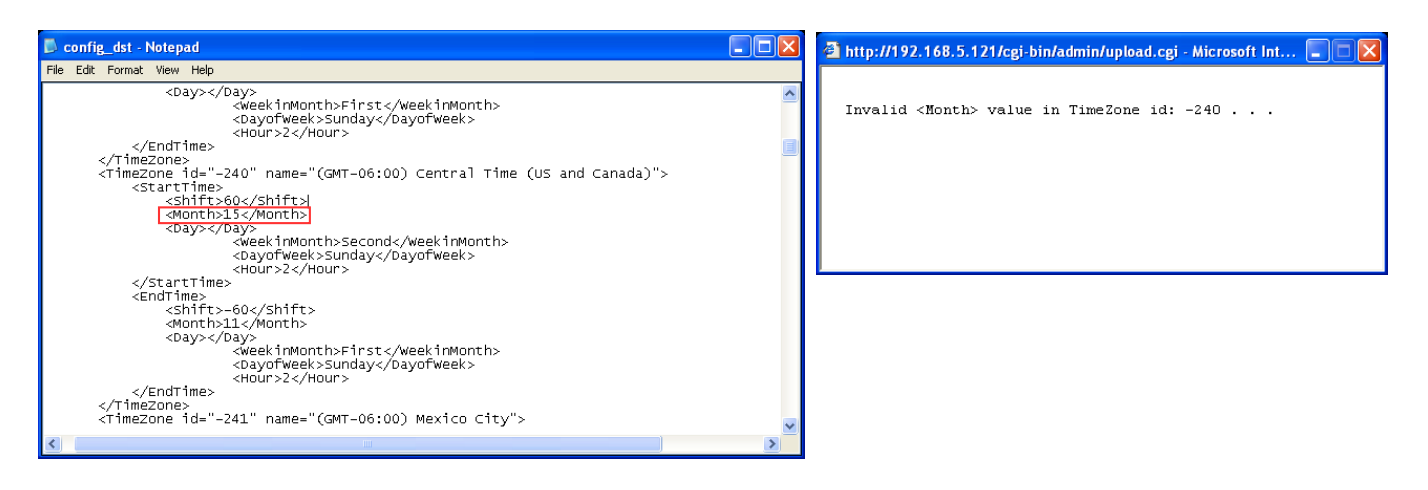

誤ったファイル形式でアップロードしようとすると、次のようなメッセージが表示されます。

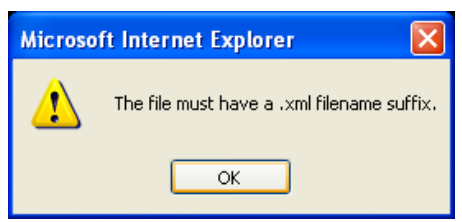

<u>言語ファイルのエクスポート</u>:言語文字列をエクスポートする場合にクリックします。VIVOTEKは、英語、ドイツ語、 スペイン語、フランス語、イタリア語、日本語、ポルトガル語、中国語(簡体字)、中国語(繁体字)の9言語に対応 しています。

カスタム言語ファイルの更新:[参照]をクリックし、アップロードするカスタム言語ファイルを指定します。

構成ファイルのエクスポート:デバイスのすべてのパラメータとユーザー定義のスクリプトをエクスポートします。

サマータイム設定ファイルのエクスポート: [参照]をクリックして、構成ファイルを更新します。 なお、デバイスの機種やファームウェアのバージョンは、構成ファイルと同じである必要があります。固定IPなどの特殊な設定をしている場合は、構成ファイルの更新は推奨されません。

<u>サーバーステータスレポートのエクスポート</u>:時間、ログ、パラメータ、処理状態、メモリステータス、ファイルシステムの状態、ネットワーク状態、カーネルメッセージなど、現在のサーバーステータスレポートをエクスポートします。

### 学 ヒント:

ファームウェアのアップグレードが停電などにより意図せず中断された場合でも、正常な動作状態に復旧させる方法があります。カメラを復旧させる方法については以下をご参照ください。

#### 該当する状況:

- (1) ファームウェアのアップグレード中に電源が切断された。
- (2) 原因不明の理由によってLEDの状態が異常となり、復旧作業を行っても正常な動作状態に戻せない。

バックアップファームウェアでカメラを起動するには、以下の方法があります。

- (1) リセットボタンを1分以上長押しします。
- (2) 電源をオンのまま赤色LEDが素早く点滅するまで待ちます。
- (3) 起動後、カメラは切断される前の状態に復旧します(通常の起動より5~10分ほど長くかかります)。 この処理が完了すると、LEDは通常の状態に戻ります。

# メディア>画像

ネットワークカメラの画像設定の方法について説明します。設定画面は、[一般設定]、[画像設定]、 [露出]、[プライバシーマスク][ピクセルカウンター]のタブウィンドウで構成されています。

#### 一般設定

| General settings Illuminators                               | Image settings       | Exposure  | Privacy mask   | Pixel calculator |  |  |  |
|-------------------------------------------------------------|----------------------|-----------|----------------|------------------|--|--|--|
| - Video settings                                            |                      |           |                |                  |  |  |  |
| Video title                                                 |                      |           |                |                  |  |  |  |
| Show timestamp and vide                                     | o title in video and | snapshots |                |                  |  |  |  |
| Position of timestamp and vide                              | eo title on image:   | То        | Тор            |                  |  |  |  |
| Timestamp and video title font                              | -size:               | 30        | ~              |                  |  |  |  |
| Video font (.ttf):                                          |                      | De        | efault 🗸       | Upload           |  |  |  |
| Mount type:                                                 |                      | ۲         | Ceiling 🔿 Wall | O Floor          |  |  |  |
| Color:                                                      |                      | 0         | B/W   Color    |                  |  |  |  |
| Power line frequency:                                       |                      | 0         | 50 Hz 💿 60 Hz  |                  |  |  |  |
| Video orientation:                                          |                      |           | Flip 🗌 Mirror  |                  |  |  |  |
| — Day/Night settings ————————————————————————————————————   |                      |           |                |                  |  |  |  |
| Switch to B/W in night mod                                  | de                   |           |                |                  |  |  |  |
| IR cut filter:                                              |                      | Au        | to mode        | ~                |  |  |  |
| Sensitivity of IR cut filter:                               |                      |           | Normal         |                  |  |  |  |
| Select auto mode will disable profile of exposure settings. |                      |           |                |                  |  |  |  |
|                                                             |                      |           |                |                  |  |  |  |
|                                                             |                      |           |                |                  |  |  |  |
|                                                             |                      |           |                |                  |  |  |  |
|                                                             |                      |           |                |                  |  |  |  |
|                                                             |                      |           |                | Save             |  |  |  |

<u>ビデオタイトル</u>:ライブビデオのタイトルバーや、ST7501およびVAST録画ソフトウェアのビューセルに表示される 名前を入力します。

タイムスタンプとビデオタイトルをビデオとスナップショットに表示する:選択するとライブビデオとスナップショットの画面にビデオタイトルと時刻を表示します。

<u>画像上のタイムスタンプとビデオタイトルの位置</u>:タイムスタンプとビデオタイトルをビデオストリームの上部また は下部に表示することができます。

<u>タイムスタンプとビデオタイトルのフォントサイズ</u>:タイムスタンプとタイトルのフォントサイズを選択することができます。

ビデオフォント(.ttf):ビデオに文字メッセージを表示する際の[True Type]フォントファイルを選択することができます。

### 取付けタイプ:天井、壁、床の3種類あります。

**天井**:天井取付けタイプは、自動的に上下逆さまの画像を表示します。天井モードでは、10、1P、1R、2P、 103R、4R、4R PRO、108Rの表示モードをサポートします。

壁:壁取付けタイプは、廊下に面する壁に取付ける場合など、左右に長い監視エリアに適用されます。取付け タイプによって、表示モード設定のオプションが異なります。例えば、「壁」取付けタイプを適用した場合は、 1P2R(パノラマ画面×1と領域画面×2)表示モードおよび1P3R(パノラマ画面×1と領域画面×3)表示モードの みが利用できます。

床:床取付けタイプの表示モードは、天井取付けタイプの場合と同じですが、画像は上下逆さまではありません。

<u>色</u>:ビデオストリームをカラー表示か白黒表示かに選択することができます。

<u>電源周波数</u>: 蛍光灯などによる画像のちらつきを防ぐため、カメラの設置場所と一致する電源周波数を設定して ください。

ビデオの向き: [フリップ]はライブビデオの表示を垂直方向に反転させ、[ミラー]はライブビデオの表示を水平方向に反転させます。ネットワークカメラを(例えば天井などに)上下逆さまに設置する場合は、両方を選択して映像の向きを修正します。フリップ/ミラーを設定すると、プリセットされた位置情報は消去されます。

| <u>デイナイト設定</u> | — Day/Night ———      |                                               |  |  |  |  |
|----------------|----------------------|-----------------------------------------------|--|--|--|--|
|                | 💟 Switch to B/W in r | night mode                                    |  |  |  |  |
|                | Turn on external     | Turn on external IR illuminator in night mode |  |  |  |  |
|                | IR cut filter:       | Auto mode                                     |  |  |  |  |
|                | Sensitivity:         | Normal                                        |  |  |  |  |
|                | Select auto mode v   | vill disable profile of exposure settings.    |  |  |  |  |

ナイトモードで白黒に切り替え

このチェックボックスを選択すると、ナイトモード中はネットワークカメラが自動的に白黒表示に切り替わります。

IRカットフィルター

赤外線カットフィルターの自動切換えにより、暗い環境では自動的にIRカットフィルターを取り外し、センサーに赤 外線領域の光を通すことができます。

- 自動モード(自動モードを選択すると、露出設定の中のプロファイルモードは利用できません) ネットワークカメラは周囲光のレベルを判定して、IRカットフィルターを自動的にオン/オフします。
- デイモード IRカットフィルターが常時オンになり、IRがセンサーに到達しないようにして変色を防ぎます。
- ナイトモード

ナイトモードでは、IRカットフィルターが常時オフになり、IRがセンサーに感知されて低照度時の感度を向上させます。

#### ■ 外部入力との同期

ネットワークカメラは、デジタル入力がトリガーされると、自動的にIRカットフィルターを取り外します。 例えば、カメラにセンサー内蔵の外部IRライトが付属しており、カメラに信号を送る場合などです。 一部のカメラモデルにこの機能が搭載されています。

■ スケジュールモード

指定したスケジュールに基づいてネットワークカメラのデイモードとナイトモードが切り替わります。デイモードの開始時刻と終了時刻を入力してください。時刻の形式は24時間表示の[hh:mm]です。 デフォルトでは、デイモードの開始時刻は07:00、終了時刻は18:00に設定されています。

感度

IRカットフィルターが切り替わるときの照度条件を[低]、[標準]、[高]の3段階に調整することができます。

設定完了後、[保存]をクリックし、設定を有効にしてください。

デイモード/ナイトモード/スケジュールモードで特定の照度条件にしたい場合は、[プロファイル]をクリックして「プロファイル設定」の画面を開いてください。

プロファイルを設定する手順は以下のとおりです。

- 1.「このプロファイルを有効にして適用する」にチェックを入れます。
- 2. 適用するモードを「デイモード」、「ナイトモード」、「スケジュールモード」から選択します。
- 「スケジュールモード」を適用したい場合は、時間帯を手動で入力してください。
- 3.「露出コントロール」の設定は次の画面で行います。詳細はP.69をご参照ください。
- 4. [保存]をクリックして設定を有効にし、[閉じる]をクリックしてウィンドウを終了します。

### 照明装置

ナイトモードで内蔵IR-LEDを点灯する

この機能を選択すると、暗い環境に対応してカメラがナイトモードになったときに、カメラの内蔵IR-LEDを点灯させることができます。

Smart IR

<u>露出過多防止</u>:この機能を有効にすると、内蔵IR-LEDの出力を自動的に調整し、ナイトモード中の露出過多を防ぎます。

Smart IR機能は、侵入箇所や監視対象がレンズやIRに近い場合に特に効果的です。例えば、侵入者がカメラから3mの範囲まで近づく可能性がある場合に、露出過多を効果的に防ぐことができます。5mかそれ以上のように対象者までの距離が遠い場合は、Smart IR機能による露出調整効果が抑制され、適正な露出を得ることができます。

Smart IR無効:距離:5m

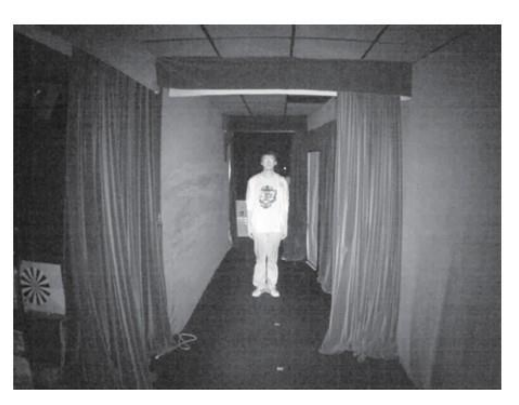

Smart IR有効:距離:5m

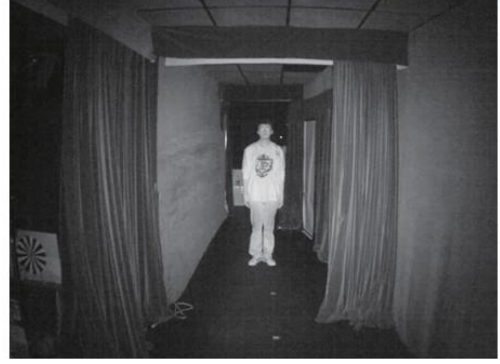

Smart IR無効:距離:3m

Smart IR有効:距離:3m

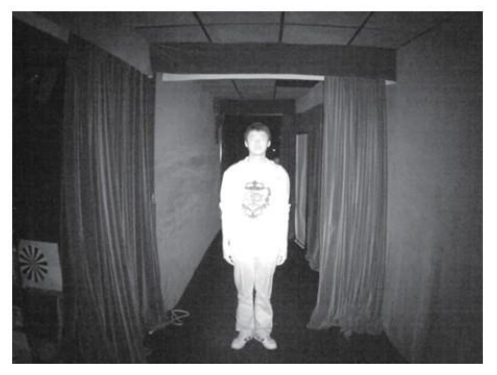

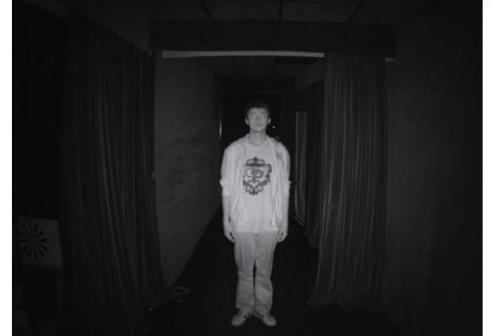

# ☆ ヒント:

近くに反射物がある場合、赤外線が反射してSmart IRの 露出計算に支障をきたすことがあります。この問題は、 「露出設定」ウィンドウで、IR反射物に「露出除外」ウィンド ウを配置することにより解決できます。設定方法はP.73を ご参照ください。

「露出除外」ウィンドウは、デイモードの設定に影響しない ように、ナイトモードの「プロファイル」設定で設定すること もできます。

| FD8363(TCP-V)                    | 2013/2/4 10:46:08    |
|----------------------------------|----------------------|
| Rk/h                             |                      |
| Add inclusive window             |                      |
| Activated period                 | Add exclusive window |
| Enable and apply this profile to |                      |
| <ul> <li>Day mode</li> </ul>     |                      |
| Night mode                       |                      |
| Schedule mode                    |                      |
| Measurement window               |                      |
| © Full view                      |                      |
| Custom                           |                      |
| BIC                              |                      |

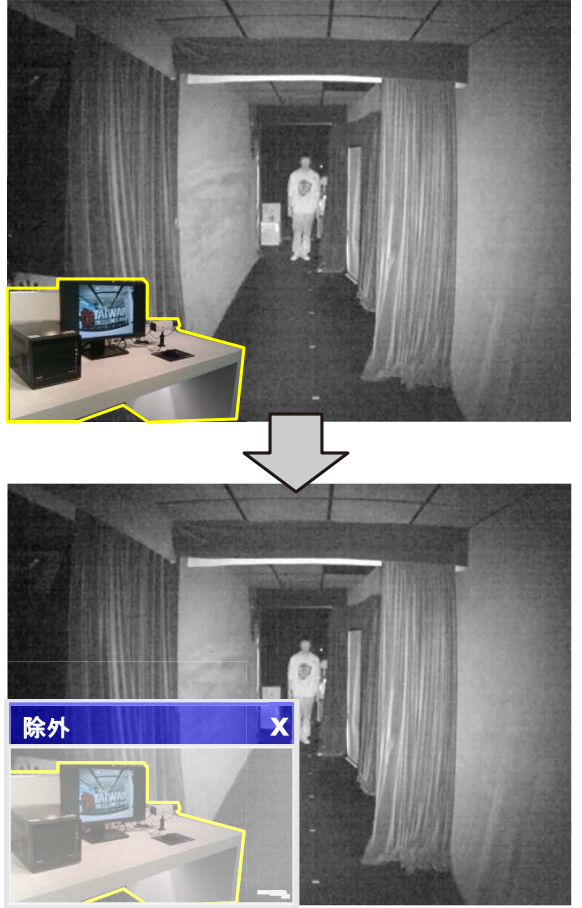

### 画像設定

本項では、ホワイトバランスと画像の調整について説明します。通常用と、スケジュールモードなど特定のモード 用の、2通りの設定ができます。画質:表示中のライブビューの画質はプルダウンメニューから選択します。

| eneral settings                                                                                                    | Illuminators                                    | Image settings  | Exposure                                 | Privacy mask | Pixel calcu                | lator |
|----------------------------------------------------------------------------------------------------|-------------------------------------------------|-----------------|------------------------------------------|--------------|----------------------------|-------|
| EE Auto EE 100%                                                                                                    |                                                 |                 |                                          |              |                            |       |
|                                                                                                    |                                                 |                 |                                          |              |                            |       |
|                                                                                                    |                                                 | 1               |                                          |              |                            |       |
|                                                                                                    | 0                                               | he chas         | 15                                       |              |                            |       |
|                                                                                                    | Dr 1                                            |                 | 9-1 Se                                   | 24           |                            |       |
|                                                                                                    |                                                 | 1               |                                          |              |                            |       |
|                                                                                                    |                                                 | 2 P             | 2                                        |              |                            |       |
|                                                                                                    |                                                 |                 | En /                                     |              |                            |       |
|                                                                                                    |                                                 | PA-             |                                          |              |                            |       |
|                                                                                                    | F-2                                             | A CAR           | Mag-                                     |              |                            |       |
|                                                                                                    |                                                 |                 | -                                        |              |                            |       |
|                                                                                                    |                                                 |                 |                                          | And a        |                            |       |
|                                                                                                    |                                                 |                 |                                          |              |                            |       |
|                                                                                                    |                                                 | L.              |                                          |              |                            |       |
|                                                                                                    |                                                 |                 | F                                        |              |                            |       |
| Normal light m                                                                                                    | ode Profile m                                   | node            |                                          |              |                            |       |
| Normal light m                                                                                                    | ode Profile m                                   | node            | + F P                                    |              |                            | _     |
| Normal light m<br>— White ba                                                                                         | ode Profile m                                   | node            | A F A                                    |              |                            | ~     |
| Normal light m<br>— White ba<br>Auto                                                                                 | ode Profile m<br>Ilance                         | node            |                                          |              |                            | ^     |
| Normal light m<br>— White ba<br>Auto<br>— Image a                                                                    | ode Profile m<br>lance                          | node            |                                          |              |                            | ~     |
| Normal light m<br>— White ba<br>Auto<br>— Image au                                                                   | ode Profile m<br>Ilance<br>Jjustment            | node            |                                          |              | 500                        | -     |
| Normal light m<br>— White ba<br>Auto<br>— Image ad<br>Brightness                                                     | ode Profile m<br>lance<br>Jjustment             | node            | 0                                        |              | = 50%                      |       |
| Normal light m<br>— White ba<br>Auto<br>— Image ac<br>Brightness<br>Contrast:                                        | ode Profile m<br>lance<br>Jjustment<br>s:       | node            | 0                                        |              | = 50%<br>= 50%             |       |
| Normal light m<br>— White ba<br>Auto<br>— Image ac<br>Brightness<br>Contrast:<br>Saturation                          | ode Profile m<br>lance —<br>justment —<br>; =   | node            | 0-0-0-0-0-0-0-0-0-0-0-0-0-0-0-0-0-0-0-0- |              | = 50%<br>= 50%             | -     |
| Normal light m<br>— White ba<br>Auto<br>— Image ac<br>Brightness<br>Contrast:<br>Saturation<br>Sharpness             | ode Profile m<br>lance<br>ljustment<br>s:<br>s: | node            |                                          |              | = 50%<br>= 50%<br>= 50%    |       |
| Normal light m<br>— White ba<br>Auto<br>— Image ac<br>Brightness<br>Contrast:<br>Saturation<br>Sharpness             | ode Profile m<br>lance                          | node            |                                          |              | = 50%<br>50%<br>50%        |       |
| Normal light m<br>— White ba<br>Auto<br>— Image au<br>Brightness<br>Contrast:<br>Saturation<br>Sharpness<br>Gamma cu | ode Profile m<br>lance                          | oode            |                                          |              | = 50%<br>50%<br>50%<br>50% |       |
| Normal light m<br>                                                                                                   | ode Profile m<br>lance                          | ode<br>Optimize |                                          |              | 50%<br>50%<br>50%<br>50%   |       |

<u>ホワイトバランス</u>:最適な色温度となるように値を調整します。

- 自動:光源の変化に対応し、カメラの色温度を自動的に調整します。 最適な色温度にホワイトバランスを調整する手順は、以下のとおりです。
- 1. ホワイトバランスを「自動」に設定します。
- 2. 白色(または青などの寒色温度の色)の紙を用意し、レンズの前に配置して、ネットワークカメラが自動的に色 温度を調整できるようにします。
- 3. カメラがホワイトバランスを自動的に測定して調整した後、[現在の値を固定]を選択し、設定を確定します。
- マニュアル:RGainとBGainのスライドバーを動かし、色温度を手動で調整することもできます。

#### 画像調整

- ■明るさ:画像の明るさを0%~100%の範囲で調整します。
- コントラスト:画像のコントラストを0%~100%の範囲で調整します。
- 彩度:色の鮮やかさを0%~100%の範囲で調整します。[カスタム設定]を選択して手動で値を入力することもできます。

- シャープネス:画像のシャープネスを0%から100%の範囲で調整します。
- ガンマ曲線:画像のシャープネスを0.45~1の範囲で調整できます。通常は「最適化」を選択します。 「マニュアル」モードを選択し、スライドバーのポインターを移動することで、画像を高コントラストまたは高輝度に調整して、画像の暗い領域と明るい領域の両方を詳細に表示することができます。

WDR機能が有効な場合、このオプションは無効になります。

デフォグ:スモッグ、霧、煙等などの悪天候条件で撮影された画像の鮮明度を改善することができます。

- 3Dノイズリダクション
- 画像のノイズやちらつきを減らす機能です。本機には3Dノイズリダクション機能が搭載されており、チェックを入れると、画像のノイズやちらつきを抑えることができます。リダクション強度はプルダウンメニューで調整できます。本機能をビデオチャンネルに適用すると、システムの演算能力に負荷がかかりますのでご注意ください。

3Dノイズリダクションは暗い環境でのノイズの抑制に効果があります。しかし、動く被写体を低照度条件下で 撮影すると残像が発生する場合があります。その場合は、強度を下げて使用してください。

[初期化]をクリックすると、変更を反映させずに元の設定に戻すことができます。設定が完了後、[保存]をクリックして設定を有効にしてください。[プロファイルモード]をクリックすると、タブウィンドウ内のすべての設定を特定の時間帯の特定の照度モードの設定値とすることもできます。

| Normal light mode | Profile mode      |          |         |    |
|-------------------|-------------------|----------|---------|----|
| Enable to apply   | these settings at |          |         | ~  |
| Schedule m        | ode : From 18:00  | to 06:00 | [hh:mm] | I. |
|                   |                   |          |         |    |

<u>設定の適用を有効にする</u>:このプロファイルを適用するモードとして、「スケジュールモード」を選択します。 続いて、時間帯を手動で入力してください。[保存]をクリックして、設定を有効にします。
## 露出

本項では、「露出計測ウィンドウ」、「露出レベル」、「測光モード」、「露出時間」、「ゲインコントロール」、「デイナイトモード」の設定について説明します。 画質:表示中の映像の画質はプルダウンメニューから選択して設定します。

|                                                                                                    | manmator 5                                                                              | Image settings                         | Exposure               | Privacy mask                        | Pixel calculator |
|----------------------------------------------------------------------------------------------------|-----------------------------------------------------------------------------------------|----------------------------------------|------------------------|-------------------------------------|------------------|
| EE Auto EE 100%                                                                                                    |                                                                                         |                                        |                        |                                     |                  |
|                                                                                                    |                                                                                         |                                        |                        |                                     |                  |
|                                                                                                    |                                                                                         |                                        |                        | 1                                   |                  |
| Normal light mo                                                                                                    | ode Profile n<br>node will disab                                                        | node                                   | re settings.           |                                     | ^                |
| Normal light mo<br>Select auto m<br>— Exposure<br>Measurem                                                              | node will disab<br>strategy<br>ent window:                                              | e profile of exposur                   | e settings.<br>Sustom  | BLC OH                              | LC               |
| Normal light mo<br>Select auto m<br>– Exposure<br>Measurem<br>– Exposure                                                | node will disab<br>strategy<br>ent window:                                              | e profile of exposur                   | re settings.<br>Sustom | BLC OH                              |                  |
| Normal light mo<br>Select auto m<br>— Exposure<br>Measurem<br>— Exposure le<br>Exposure le<br>_ Flicker                 | ode Will disab<br>strategy<br>ent window:<br>control<br>evel:<br>ess                    | Full view     C                        | re settings.           | BLC OH                              |                  |
| Normal light mo<br>Select auto n<br>– Exposure<br>Measurem<br>– Exposure le<br>Exposure la<br>– Flickert<br>Exposure ti | control                                                                                 | e profile of exposur<br>• Full view OC | re settings.<br>tustom | BLC OH                              | LC               |
| Normal light mo<br>Select auto m<br>— Exposure<br>Measurem<br>— Exposure li<br>— Flickeri<br>Exposure ti<br>Gain contro | node will disab<br>strategy —<br>ent window:<br>control —<br>evel:<br>ess<br>me:<br>wi: | e profile of exposur<br>• Full view OC | re settings.           | BLC ○H<br>= 1/32000-1/<br>= 0-100 % | LC               |

<u>計測ウィンドウ</u>:この機能を使用して、露出を計測するための計測ウィンドウを設定すれば、被写体の背景に非常に明るい光がある場合などに効果があります。 例えば、ビルの廊下を通じて入り込む明るい日光の影響を除去できます。

■ 全画面:画面全体に対して、適切な明るさとなるよう露出を調整します。

■ カスタム:カスタム設定されたウィンドウを包含エリアまたは除外エリアとして手動で追加することができます。 ウィンドウは合計10個まで設定できます。詳細は次ページの図をご参照ください。

## <u> /</u> /ート:

IRカットフィルターが自動モードに設定されている場合([メディア]>[画像]>[一般設定]ウィンドウ)、「露出」ウィンドウの「プロファイルモード」の設定は無効になります

包含ウィンドウは「加重領域」、除外ウィンドウは「除外領域」として設定されます。値の算出には加重平均法を 採用しており、包含ウィンドウの方が優先度は高くなります。ウィンドウは重複させることができ、大きい包含ウ ィンドウの中に除外ウィンドウを配置すると、重複したウィンドウは除外領域として認識され、包含ウィンドウの 残りの部分について露出度が算出されます。

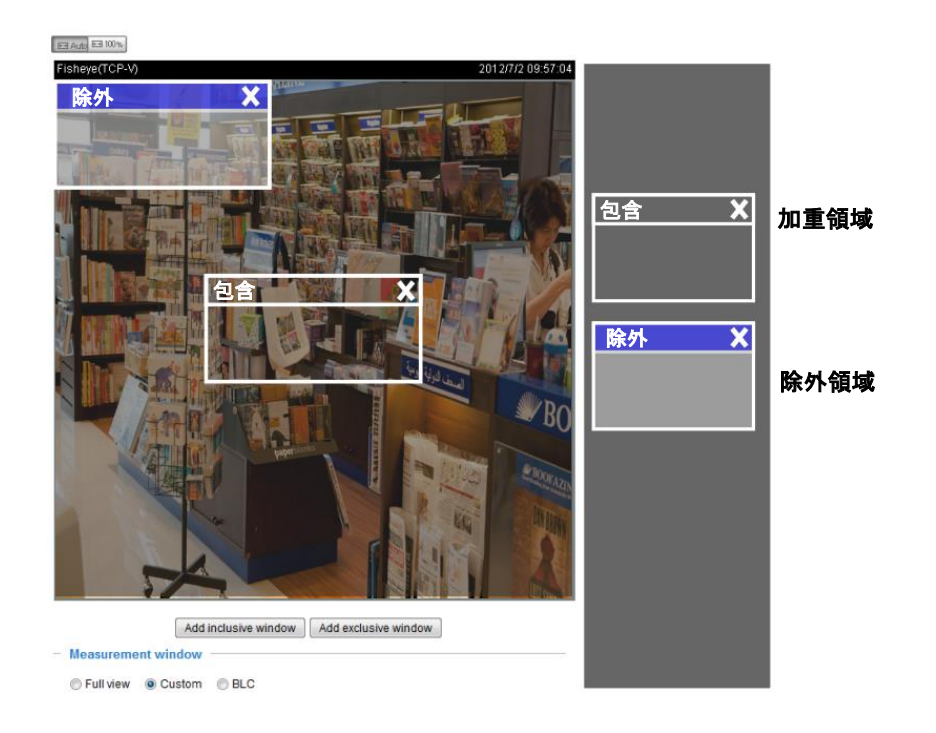

- BLC(バックライト補正):画面中央に「加重領域」を自動的に設定し、最適な露出となるように調整します。
- HLC(ハイライト補正):強力な光源を検知し、それによる影響を補正して全体の画質を改善します。 例えば、スポットライトやヘッドライトによるにじみを減少させます。

<u>露出コントロール:</u>

- 露出レベル:露出レベルを-2.0~+2.0(暗い~明るい)の範囲で手動設定できます。
- フリッカー補正:映像の周波数とAC電源周波数の間に差異が生じる場合、不一致により色がシフトしたり 画像がフリッカーを起こします。このような場合、Flickerless(フリッカー補正)のチェックボックスをチェックし てください。露出時間(シャッター速度)の範囲が、AC電源周波数に合わせて制限されます。例えば電源周 波数が60Hzに設定されている場合にこの機能を選択すると、露出時間は1/120秒以上に強制されます。固 定アイリスレンズがついたカメラの場合、露出時間を1/120秒より短くできないので、センサーに過度の光 量が入力され、映像が白飛びする可能性があります。

[露出時間]と[ゲインコントロール]のスライドバー上のポインターをクリック&ドラッグすることで、シャッター速度とゲインコントロール値の範囲を指定し、カメラが自動的に最適な撮影結果を得られるように調整することができます。例えば、シャッター速度は速い方が動く物体をより良く撮影できますが、光量が減少するので輝度ゲインで補正する必要があります。

■ 露出時間:[露出時間]と[ゲインコントロール]のスライドバー上のポインターを2つに分割してドラッグする ことで、カメラが自動的に最適となる値の範囲を指定することができます。カメラは、指定した範囲内になる よう「ゲイン」、「露出時間」、「アイリス開度」を自動的に調整します。例えば、低照度条件では、露出時間を 長く、ゲインを高く設定することをお勧めします。ただし、画像のノイズも増えます。 ■ ゲインコントロール:スライドバーを調整して、「ゲインコントロール」を最適な画質に設定します。ゲインコントロールの値が高くなると、ある程度のノイズが発生します。ゲインコントロール、照度、画質が密接に関係しているためです。

[保存]ボタンをクリックして、設定を保存します。

WDRが有効な場合、露出時間とゲインコントロールは利用できません。

#### ■ AE速度調整:

この機能は照度条件が素早く変化する環境を監視する場合に使用します。例えば、高速道路の車線やパー キングエリアの入り口などを夜間にカメラで監視する場合、ライトを点けた車が通過すると光量が急激に変化 します。また、カメラが車両に搭載されている場合も同様に、トンネルの出入り口での急激な光の変化に対応 する必要があります。

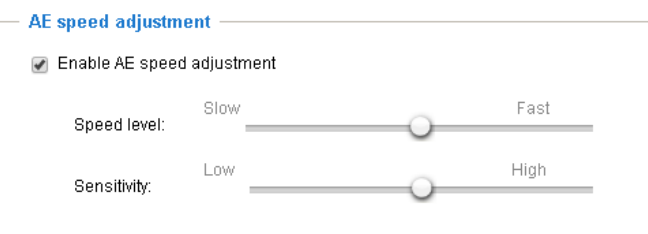

#### WDR:

WDR Proを有効にする:これはワイドダイナミックレンジ機能のことであり、逆光の強い環境でもカメラが詳細を撮影できるようにします。機能を有効にするにはチェックボックスにチェックを入れ、設置場所の照度条件に応じて WDR Pro機能の強度をスライドバーで選択します。逆光が強い場合(影と影の間や物体後方が明るいなど)、 「高」を選択します。

<u>WDR</u>:この機能を使用すれば、明るい背景と被写体とのコントラストが高い場合に、暗い部分の明るさを調整し 画像をより鮮明にとらえることができます。[WDR強化を有効化]のチェックボックスをチェックし、強度(低、中、高) を調整して画質を最適に設定してください。

[初期化]をクリックすると、変更を反映させずに元の設定に戻すことができます。設定完了後、[保存]をクリックし、設定を有効にしてください。

特定の時間帯に特定の照度条件にしたい場合は、[プロファイルモード]をクリックして露出設定画面の「プロファ イル」を開いてください。

<u>設定の適用を有効にする</u>:このプロファイルを有効にする時間帯を手動で入力し、[保存]をクリックして、設定を 有効にします。

Normal light mode

プロファイルを設定する手順は以下のとおりです。

- 1. [**プロファイルモード**]タブを選択します。
- 2 適用するモードを選択します: [スケジュールモード]を 選択した場合は、時間帯を手動で入力してください。
- 3. 「露出コントロール」の設定は次の画面で行います。前 述の説明をご参照ください。
- 4. [保存]をクリックして設定を有効にし、[閉じる]をクリックして終了します。

| Normal light mode in tone mode                                                                                 |   |
|----------------------------------------------------------------------------------------------------|---|
| <ul> <li>✓ Enable to apply these settings at</li> <li>● Schedule mode : From 18:00 to 06:00 [hh:mm]</li> </ul> | ^ |
| Measurement window     Full view     Custom     BLC                                                            |   |
| Exposure control Exposure level: Flickerless                                                                   |   |
| WDD                                                                                                    | ~ |
| Restore Save                                                                                                   |   |

# プライバシーマスク

[プライバシーマスク]をクリックして設定画面を開きます。この機能を使うと、プライバシーを守るために映像をマ スキングする範囲をいくつか設定することができます。

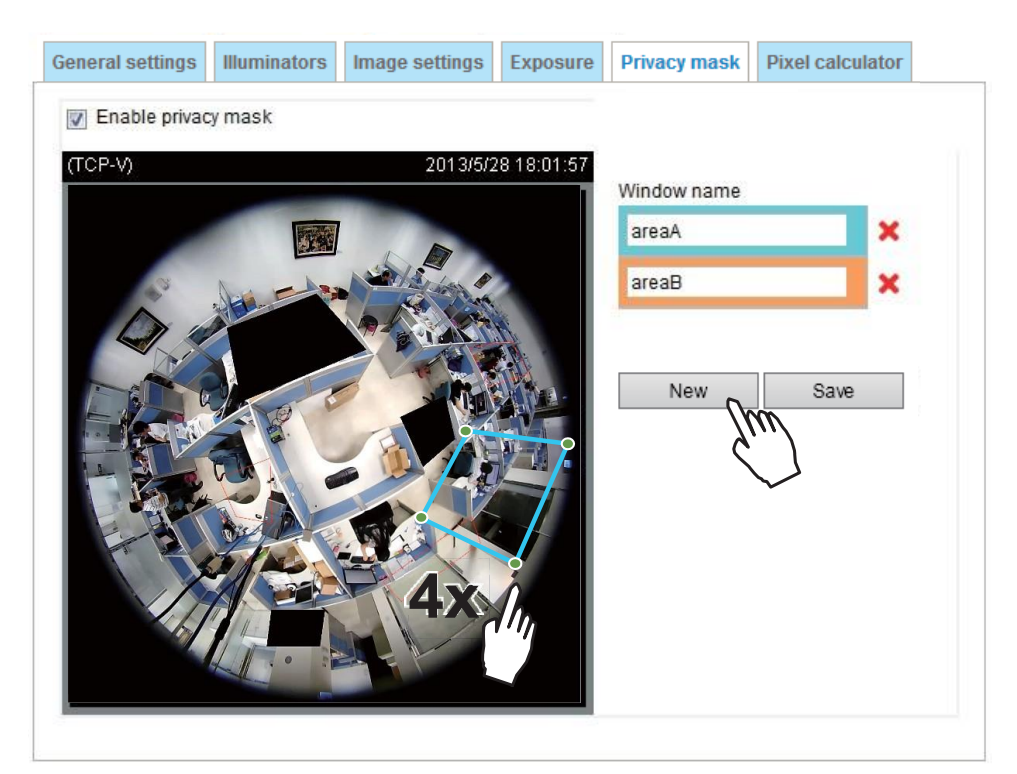

- プライバシーマスクを設定する手順は以下のとおりです。
- 1. [新規]をクリックして新しいウィンドウを追加します。テキストボックスが表示されますので、マスクの名前を 入力します。
- 2. マウスを4回クリックすることで四角形の範囲を設定することができます。このウィンドウは、隠したい対象のサ イズ(高さと幅)の2倍以上にすることをお勧めします。
- 3. ウィンドウ名を入力し、[保存]をクリックして設定を有効にしてください。
- 4.「プライバシーマスクを有効にする」にチェックを入れると、機能が有効になります。

## 

▶ 同一画面に最大5個のプライバシーマスクウィンドウを設定できます。

▶マスクを削除したい場合は、赤の[×]ボタンをクリックして、[保存]ボタンをクリックします。

## ピクセルカウンター

画面下にある[追加]をクリックすると、ピクセルカウンターのウィンドウを作成することができます。 ウィンドウをクリックして関心エリアに移動させた後、ウィンドウのサイズを変更してください。

ウィンドウの下にピクセル数が表示されます。これによって、例えば通行人の顔を認識する場合、現在の設定で 要件を満たしているかどうかを計算することができます。

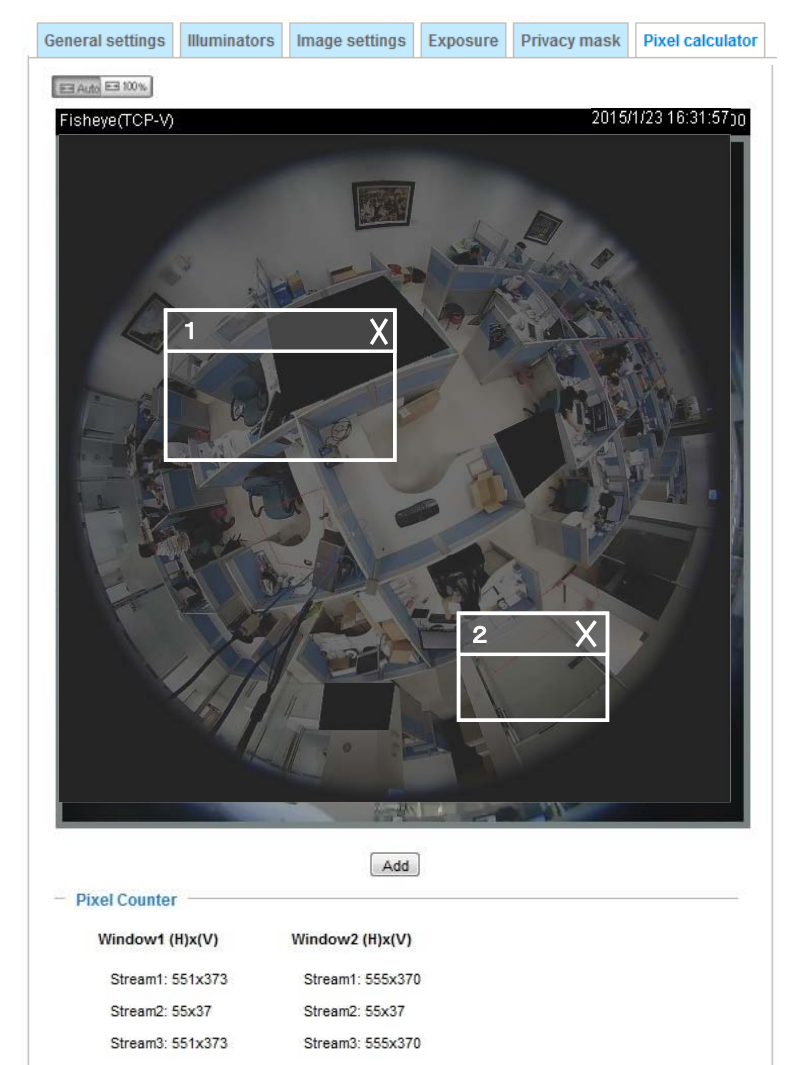

算出されたピクセル数は、各ビデオストリーム に設定されたフレームサイズに応じて、画面下 に一覧表示されます。

# メディア>ビデオ

# モード

| Mode | Stream                            |
|------|-----------------------------------|
|      | Fisheye mode (MAX 24fps)(WDR Pro) |
|      | ○ Fisheye mode (MAX 30fps)        |

WDR Pro機能が有効になっているときは、最大フレームレートは24fpsに低下します。

# ストリーム設定

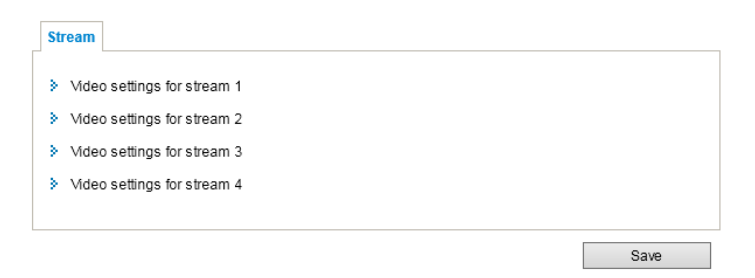

各ストリームの設定の手順は以下のとおりです。

- 1. モニター領域を設定するストリームを選択します。
- 2. 監視デバイスに合わせて、ドロップダウンリストから適切な「フレームサイズ」を選択します。
- 3. 最大フレームレートを選択します。

■ 固定焦点レンズの各ストリームのパラメータは以下のとおりです。

|        | モニター領域                     |
|--------|----------------------------|
| ストリーム1 | 1920 X 1920~256 x 256      |
| ストリーム2 | 1536 X 1536(デフォルト)~256 x   |
| ストリーム3 | 512 X 512(デフォルト)~256 x 256 |
| ストリーム4 | 1920 X 1920~256 × 256      |

設定を有効にするには、まずビデオチャンネルを選択します。

フレームサイズ、フレームレート、その他の関連設定を変更するには、ビデオストリームのビデオ設定をクリックして、各設定パネルに移動します。

ストリーム項目をクリックすると、詳細情報が表示されます。

| <ul> <li>Video settings for stream 1</li> </ul>          |                       |
|----------------------------------------------------------|-----------------------|
| Local dewarp mode 10 V                                   |                       |
| O H.265                                                  |                       |
| H.264                                                    |                       |
| Resolution:                                              | 1920x1920 🗸           |
| Maximum frame rate:                                      | 24 fps 🗸              |
| Intra frame period:                                      | 18 🗸                  |
| Smart stream III                                         |                       |
| Dynamic intra frame period (E)                           | <u>lelp</u> )         |
| Smart FPS                                                |                       |
| Smart codeo:                                             |                       |
| Bit rate control                                         |                       |
| Constrained bit rate:                                    |                       |
| Target quality:                                          | Detailed V            |
| Maximum bit rate:                                        | 6 Mbps 🗸              |
| Policy:                                                  | Frame rate priority V |
| Smart Q:                                                 | ON V                  |
| Fixed quality:                                           |                       |
| ⊖ JPEG                                                   |                       |
| <ul> <li>Video settings for stream 2</li> </ul>          |                       |
| Local dewarp mode 10 🗸                                   |                       |
| ○ H.265                                                  |                       |
| H.264                                                    |                       |
| Resolution:                                              | 1538x1538 V           |
| Maximum frame rate:                                      | 24 tps V              |
| Intra frame period:                                      | 15 V                  |
| Smart stream III                                         |                       |
| <ul> <li>Dynamic intra frame period (<u>F</u></li> </ul> | <u>telp</u> )         |
| Smart FPS                                                |                       |
| Smart codec:                                             |                       |
| Bit rate control                                         |                       |
| <ul> <li>Constrained bit rate:</li> </ul>                | Detailed y            |
| rarget quarty:                                           | 6 Mbos V              |
| Maximum bit rate:                                        | Frame rate priority   |
| Policy:                                                  | ON V                  |
| Eixed quality:                                           |                       |
|                                                          |                       |
| 0                                                        |                       |

このネットワークカメラは、リアルタイムのH.265、H.264、MJPEGの圧縮規格(デュアルコーデック)に対応しています。

H.265またはH.264モードを選択した場合、ビデオはRTSPプロトコルでストリーミングされます。 映像画質を調整するため、複数のパラメータがあります。

| H.265                  |                                        |                     |   |
|------------------------|----------------------------------------|---------------------|---|
| Frame si               | ze:                                    | 1920x1920 🗸         |   |
| Maximum                | n frame rate:                          | 30 fps 🗸 🗸          |   |
| Intra fram             | ne period:                             | 1S 🗸                |   |
| Smartst                | eam II                                 |                     |   |
| D                      | ynamic intra frame period ( <u>Hel</u> | <b>D</b> )          |   |
| si                     | mart_codec:                            |                     |   |
| bitrate_co             | ontrol                                 |                     |   |
| <ul> <li>co</li> </ul> | onstrained_bitrate:                    |                     |   |
|                        | quality_upperbound:                    | Detailed V          |   |
|                        | Target bit rate:                       | 6 Mbps 🗸            |   |
|                        | Policy:                                | Frame rate priority | ~ |
|                        | xed quality:                           |                     |   |
| ◯H.264                 |                                        |                     |   |
| ⊖ JPEG                 |                                        |                     |   |

■ローカルデワープ(歪み補正)モード 全方位ビューの円形画像を歪み補正するための計算をカメラで行う場合に、これを適用します。 一部のサードパーティ製ソフトウェアアプリケーションで必要になることがあります。 例えば、10の全方位ビューではなく、1R(領域)ビューを表示するように設定することができます。

■ 解像度

映像を表示するデバイスごとに異なる解像度を設定することができます。例えば、携帯電話を用いてリモート で映像を表示する場合には解像度を小さく、ビットレートを低く設定し、Webブラウザでライ ブ表示する場合に は、解像度を大きく、ビットレートを高く設定します。

## ■ 最大フレームレート

1秒あたりの最大リフレッシュフレームレートを制限します。フレームレートを高く設定すると、より滑らかな映像が得られます。

電源周波数が50Hzの場合、フレームレートは1/2/3/5/8/9/10/12/15/20/24fps、最大25fpsから選択可能で す。電源周波数が60Hzの場合、フレームレートは1/2/3/5/8/9/10/12/15/20/24/25fps、最大30fpsから選択 可能です。[カスタム設定]を選択して手動で値を入力することもできます。

■ イントラフレーム期間

Iフレームの挿入間隔を決定します。間隔が小さいほど画質は向上しますが、ネットワークの帯域幅の使用量 は増加します。1/4秒、1/2秒、1秒、2秒、3秒、4秒から選択することができます。

#### Smart Stream III

■ ダイナミックイントラフレーム H.265またはH.264などの高品質モーションコーデックは、ビデオフレーム間の冗長性を利用し、画質とビットレートのバランスを調整してビデオストリームを配信します。

下図はエンコーディングパラメータの説明図です。Iフレームは、完全に自己参照型であり、サイズは大きくなります。一方、Pフレームは前方向予測を用いて符号化されたフレームであり、エンコーダは冗長性のある画像 情報について前のIフレームまたはPフレームを参照します。

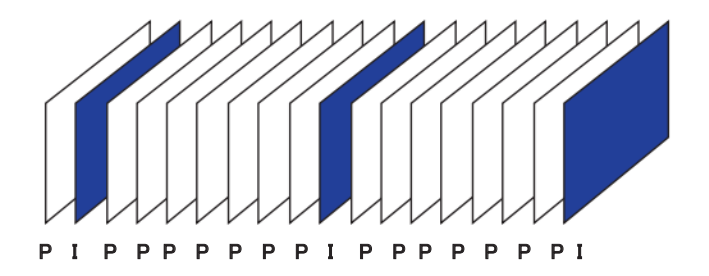

H.264/265フレームタイプ

Iフレームの挿入間隔を最大10秒まで動的に延長すると、ビデオのストリーミングに必要なビットレートを大幅 に削減できます。この機能を使用すると、静止シーンの映像をストリーミングする場合、帯域幅を最大53%節約 できます。節約される帯域幅の量は、フレーム間の動き予測によっても変わります。シーンに動きがある場合、 画質を維持するためにIフレームの挿入間隔を自動的に短縮します。低照度下または夜間では、ノイズにより Pフレームのサイズが大きくなる傾向があり、帯域幅の節約効果は小さくなります。

ー般的な2MPシーンのストリーミングには通常3~4Mbpsの帯域幅が必要です。この機能を使用すると、中程度の動きのシーンをストリーミングするための帯域幅を2~3Mbpsに、動きのないシーンでは500kbpsに削減することができます。

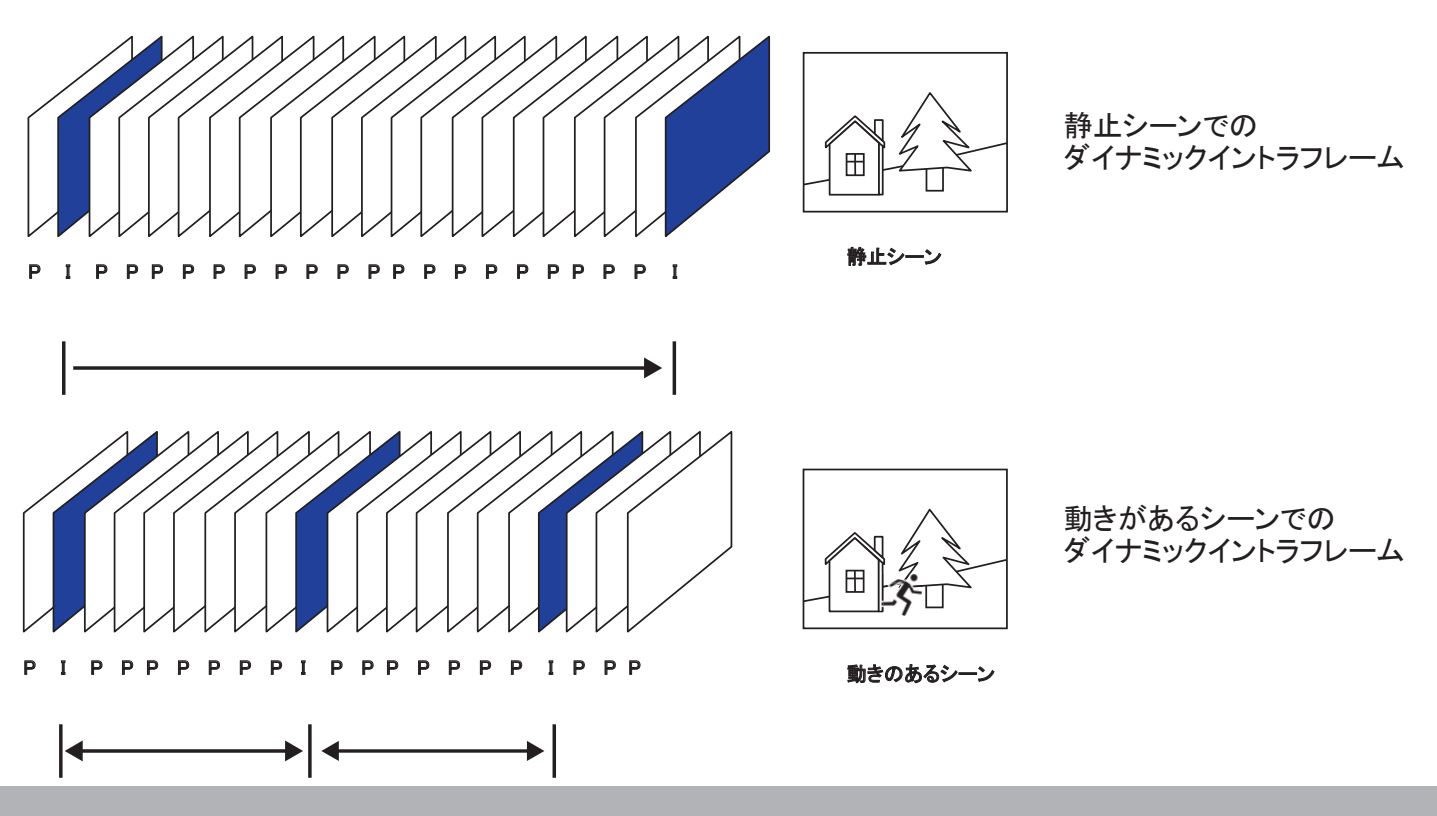

H.265コーデックを使用し、ダイナミックイントラフレームをSmart Stream機能と組み合わせると、H.264を使用した場合に比べておよそ80%の帯域幅を節約することができます。

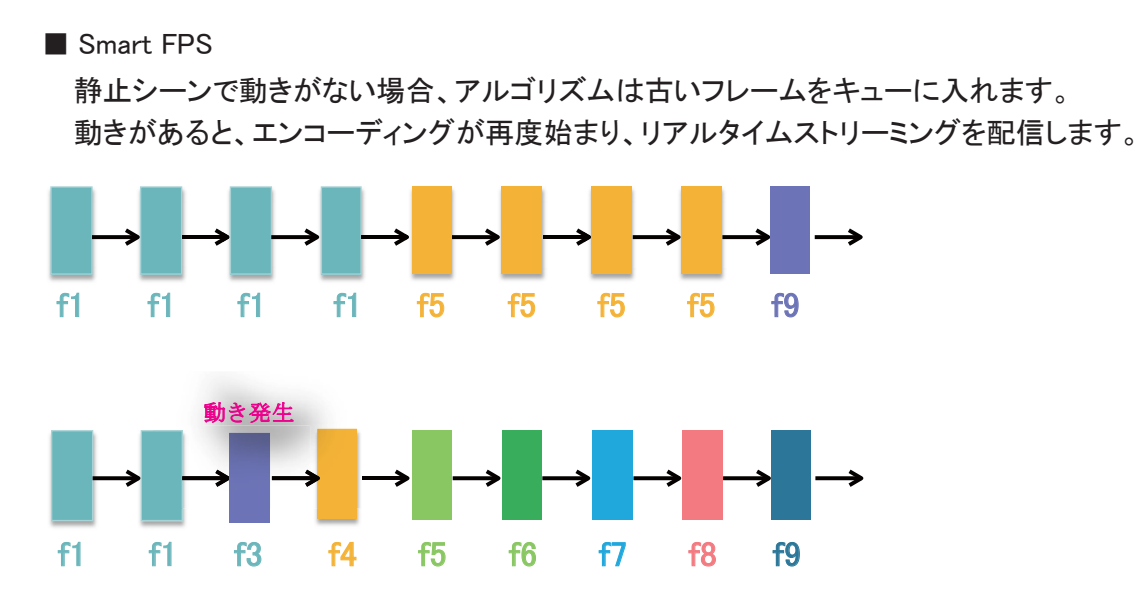

静止シーンの古いフレームをキューに入れることで、計算負荷とPフレームのサイズの両方を低減できます。 またフレームレートを低下させないために効果的です。

シーンに動きが発生したときにSmart FPSから通常のエンコードに戻るためのフレーム差閾値は、デフォルトで1%です。

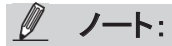

Smart Stream IIに対し、Smart Stream IIIには2つの設定オプション「Smart Q」と「Smart FPS」が追加されています。

■ スマートコーデックは画面上のエリア全体または重要でないエリアの画質を効果的に低下させ、 使用する帯域幅を削減します。

関心領域(ROI)エリアと非関心領域(非ROI)エリアの画質は手動で指定することができます。

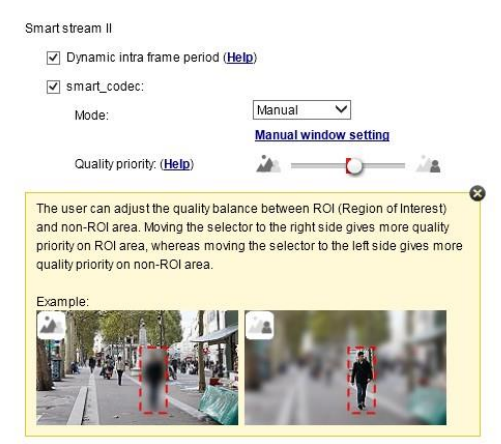

スライドバーを右に - ROIエリアの画質が高くなる スライドバーを左に - 非ROIエリアの画質が高くなる

- スマートコーデックを優先する場合は以下の動作モードを選択します。
- 自動トラッキング:このモードでは、まず画面全体が非ROIエリアに設定されます。非ROIエリア に動きがあると、動きのある領域が自動的にROIエリアになり、高画質で伝送されます。 その他の領域は低画質のまま伝送されます。
- 手動:手動モードでは、画面に3つのROIウィンドウを設定できます。ROIウィンドウに含まれない エリアは非ROIエリアとみなされます。ROIエリアは高画質で伝送されます。

下の写真は、画面の上半分を重要ではない非ROIエリアとして、下半分を重要なROIエリアとして設定した例です。(歩道など)

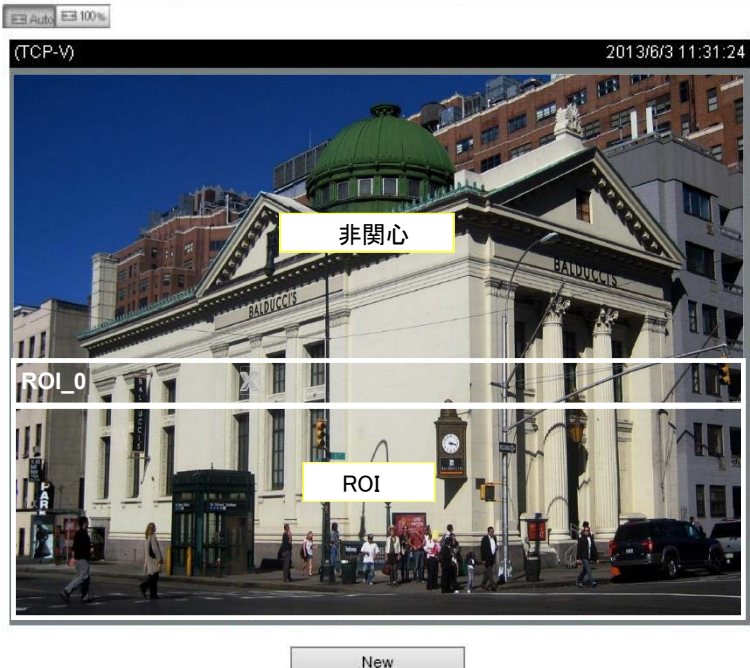

Restore Close Save

その結果、画面の下半分は常に高画質で表示され、画面の上半分は低画質で 送信されます。上半分の画質は劣りますが、画面全体では一連の映像として何 が起こっているかを認識することができます。

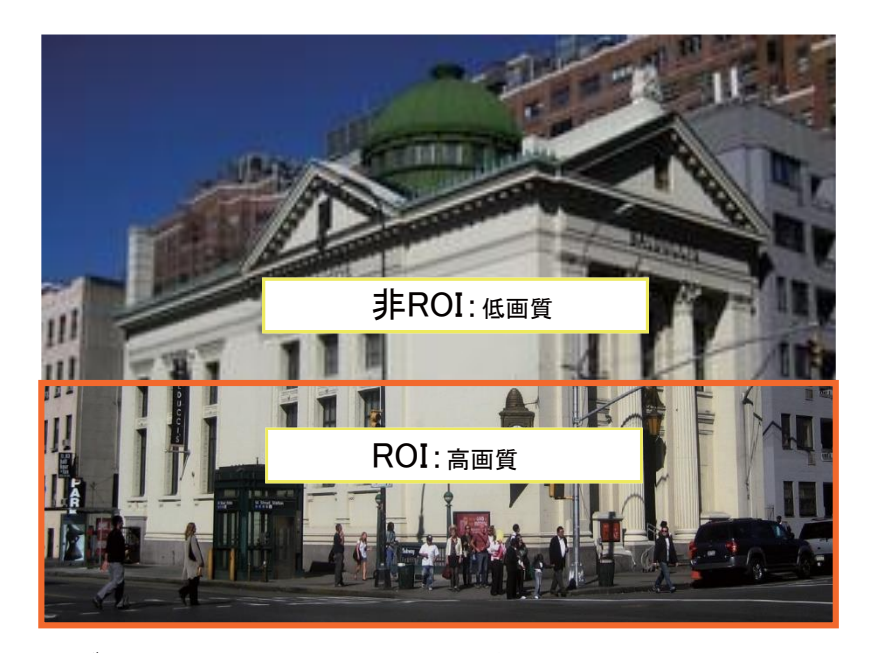

- **ハイブリッド**:「手動」モードと「ハイブリッド」モードの主な違いは、以下のとおりです。

「ハイブリッド」モードでは、非ROIエリアの被写体に動きがあった場合、対象の被写体とその周囲の画質が自動的に改善されます。

「手動」モードでは、動体の有無に関わらず、非ROIエリアは常に低画質で表示されます。

Quality priority: (Help)

- **画質の優先度**:ROIエリアと非ROIエリアの画質差をスライドバーで調整することができます。

スライドゲージが右側にあるほど、ROIエリアの画質は高くなります。反対に、 スライドゲージを左に移動すると、非ROIエリアの画質が高くなります。

例えば、ROIウィンドウで保護エリアをカバーして、この機能で画質を調整す れば、ROIウィンドウをプライバシーマスクのように設定することができます。 その逆の設定も可能です。

Smart Streamの高画質映像と低画質映像の両方の帯域幅使用量を抑制するには、 プルダウンメニューから[最大ビットレート]を閾値として選択してください。

#### ■ ビットレートコントロール

制約付きビットレート:

複雑なシーンでは一般にファイルサイズが大きくなり、データ転送に必要な帯域幅も大きくなりま す。そこで、利用する帯域幅のレベルを選択して設定することが有効です。このモードでは、映像 品質は変化します。利用する帯域幅は、20/30/40/50/64/128/256/512/768Kbps、または 1/2/3/4/6/8/10/12/14/18/20/24/28/32/36/40Mbpsのビットレートの中から選択することがで きます。[**カスタム設定**]を選択して、手動で最大40Mbpsまでの値を入力することもできます。

 -目標画質:希望する画質を「中」~「高」の範囲で選択します。

- 最大ビットレート:プルダウンメニューからビットレートを選択します。ビットレートの範囲は 20kbps~最大40Mbpsです。このビットレートは「平均」ビットレート値または「上限」ビットレート値 です。ネットワークカメラは、指定されたビットレートのほぼ範囲内でビデオストリームを配信しま す。

- ポリシー:[フレームレート優先]を選択した場合、ネットワークカメラは1秒あたりのフレームレートのパフォーマンスを維持しようとしますが、画質は低下します。[画質優先]を選択した場合、 ネットワークカメラは画質を維持しようとしますが、フレームレートが低下することがあります。

Smart Q: ON/OFFを選択することで有効/無効にできます。Smart Qはシーン認識を行い、以下の方法でフレームサイズとビットレート使用量を削減します。

- ■光量の少ないフレーム内で、輝度の異なるシーンの画質を動的に調整します。ノイズが減り、 使用する帯域幅を抑えます。
- ■IフレームとPフレームの画質を異なるようにすることで、フレームサイズを縮小します。
- ■1つのフレームを複数のセクションに分割し、セクションごとに画質を変えます。 草木が生い茂る場所、網戸、繰返しパターン模様(壁紙などの複雑なテキスタイルパターン) など複雑性の高いエリアは、画質を下げても目に見えるほどの差は出ません。

不必要に画質を上げても違いは目で認識されず、ビットレートの浪費となります。

Smart Qストリーミングは、異なる照明条件下で同じ画質を維持しながら、最大50%~80%の帯域 幅を節約することができます。(この数値は、Smart Stream IIとSmart Stream IIIのストリーミングを 比較したものです。) 固定画質(品質調整):

[固定画質]を選択した場合、全フレームが同じ画質で送信されるため、帯域幅の使用量はシーンによって変動します。映像画質は[中]、[標準]、[良好]、[詳細]、[最高]の中から設定することができます。[カスタム設定]を選択して手動で値を入力することもできます。

最大ビットレート:画質優先の場合でも、帯域幅やストレージを考慮してビデオストリームのサイズを制御するためにビットレートに制限をかけたい場合があります。1Mbps~40Mbpsの範囲でビットレートを設定することができます。

[固定画質]設定の[最大ビットレート]を設定することで、ネットワーク帯域幅を制限しつつ適切 に利用することができます。例えば、[固定画質]設定が適用されている低照度条件下で、ゲイ ンによりノイズが生成され、ビットレートが大幅に大きくなる場合に有効です。

また[カスタム設定]を選択して、手動でビットレートの数値を入力することもできます。

「MJPEGモード」を選択すると、連続したJPEG画像をクライアントに送信し、フィルムストリップのような動画効果を生み出します。JPEG画像は常に同じ画質で送信されますが、その分、帯域幅の使用量は変化します。 またJPEG画像の組み合わせであるため、オーディオデータはクライアントに送信することができません。 MJPEGモードには、ビデオ設定のため3つのパラメータが用意されています。

| JPEG    |                         |           |              |
|---------|-------------------------|-----------|--------------|
| Reso    | lution:                 | 1920x1920 | $\sim$       |
| Maxin   | num frame rate:         | 10 fps    | ~            |
| Bit rai | te control              |           |              |
| C       | ) Constrained bit rate: |           |              |
|         | Fixed quality:          |           |              |
|         | Quality:                | Good      | $\checkmark$ |
|         | Maximum bit rate:       | 80 Mbps   | ~            |

#### ■ 解像度

映像を表示するデバイスごとに異なる解像度を設定することができます。例えば、携帯電話を用いてリモートで映像を表示する場合には解像度を小さく、ビットレートを低く設定し、Webブラウザでライブ表示する 場合には、解像度を大きく、ビットレートを高く設定します。

■ 最大フレームレート

1秒あたりの最大リフレッシュフレームレートを制限します。フレームレートを高く設定すると、より滑らかな 映像が得られます。

電源周波数が50Hzの場合(解像度5MP)、フレームレートは1/2/3/5/8/9/10/12/15/20/24/25fpsの中から選択可能です。電源周波数が60Hzの場合、フレームレートは1/2/3/5/8/9/10/12/15/20/24/25/30fpsから選択可能です。[カスタム設定]を選択して手動で値を入力することもできます。解像度を高く設定するとフレームレートは低下します。

■ビデオ目標品質

前述の平均値または上限値の閾値の設定を参照し、モーションJPEGの転送で消費する帯域の制御設定を 行います。設定方法はH.264の場合と同様です。

「固定ビットレート」やその他の設定に関しても、前述の説明をご参照下さい。

## <u> /</u> /ート:

▶ 一般に**圧縮率**を小さくすると画質は良くなりますが、データ量は増加します。

▶高品質のビデオはCPU負荷を大幅に増やし、複雑なシーンの映像でストリーミングの切断やビデオデータの破 損を発生させるおそれがあります。このような場合は、ビデオの解像度を低く設定したりフレームレートを下げる などして、スムーズなビデオを伝送できるようにしてください。

# メディア>オーディオ

# オーディオ設定

| Audio settings                  |           |                                         |
|---------------------------------|-----------|-----------------------------------------|
| Mute                            |           |                                         |
| Internal microphone input gain: |           | 70%                                     |
| Audio type                      |           | , , , , , , , , , , , , , , , , , , , , |
| ● G.711:                        | pcmu 🗸    |                                         |
| ⊖ G.726 bit rate:               | 32 Kbps 🗸 |                                         |
|                                 |           | Save                                    |
|                                 |           |                                         |

<u>ミュート</u>:ネットワークカメラからすべてのクライアントへのオーディオ送信を無効にしたい場合に選択します。 ミュートモードがオンの状態では、「クライアント設定」画面でオーディオ送信を有効にしてもオーディオデータは 送信されません。この場合、次のメッセージが表示されます:

| Warning                                                                                       |
|-----------------------------------------------------------------------------------------------|
| The media type has been changed to video only because the media from server contains no audio |
| ОК                                                                                            |

<u>内蔵マイクの増幅率</u>:周囲の環境に応じて内蔵マイクのゲインを選択します。 ゲインは0%(最小)~100%(最大)の間で調整できます。

<u>外部マイクの増幅率:(FE9382)</u>周囲の環境に応じて内蔵マイクのゲインを選択します。 ゲインは0%(最小)~100%(最大)の間で調整できます。

オーディオの種類:オーディオコーデックをG.711またはG.726から選択し、ビットレートを選択します。

- G.711は高音質で、64kbps程度を必要とします。[pcmu](*µ*-Law)モードか[pcma](A-Law)モードを選択します。
- G.726は、16、24、32、40kbpsの音声伝送に対応した音声コーデック規格です。

設定完了後、[保存]をクリックし、設定を有効にしてください。

ネットワーク>一般設定

ネットワークカメラの有線ネットワーク接続の設定について説明します。

| ネットワークの種類 | Network type                                                                                                    |
|-----------|----------------------------------------------------------------------------------------------------|
|           | LAN     LAN     LAN |
|           | Get IP address automatically                                                                                                    |
|           | Use fixed IP address                                                                                                    |
|           | Enable UPnP presentation                                                                                                    |
|           | Enable UPnP port forwarding                                                                                                    |
|           | O PPPoE                                                                                                    |
|           | Enable IPv6                                                                                                    |
|           |                                                                                                    |

Save

#### LAN

ネットワークカメラがローカルエリアネットワーク(LAN)上にあり、ローカルコンピュータからアクセスしたい場合に 選択します。デフォルトではLANに設定されています。設定の完了後、必ず[保存]をクリックし、設定を保存して ください。

<u>自動的にIPアドレスを取得</u>:このオプションを選択すると、カメラはLANに接続されるたびにDHCPサーバーによって割り当てられる使用可能なIPアドレスを取得します。

<u>固定IPアドレスを使用</u>:このオプションを選択すると、ネットワークカメラに手動で固定IPアドレスを割り当てることができます。

| ) LAN                        |               |  |
|------------------------------|---------------|--|
| Get IP address automatically |               |  |
| Use fixed IP address         |               |  |
| IP address:                  | 192.168.4.108 |  |
| Subnet mask:                 | 255.255.255.0 |  |
| Default router:              | 192.168.4.1   |  |
| Primary DNS:                 | 192.168.0.10  |  |
| Secondary DNS:               | 192.168.0.20  |  |
| Primary WINS server:         | 192.168.0.10  |  |
| Secondary WINS server:       | 192.168.0.20  |  |
| Enable UPnP presentation     |               |  |
| Enable UPnP port forwarding  |               |  |
| PPPoE                        |               |  |
| Enable IPv6                  |               |  |

1. VIVOTEKのWebサイトからShepherdをインストールして起動すると、LAN上のネットワークカメラを簡単に設定することができます。詳細は「ソフトウェアのインストール」(P.21)をご参照ください。

2. ISPから提供された静的IP、サブネットマスク、デフォルトルーター、プライマリDNSを入力します。

サブネットマスク:アドレスが同じサブネット内にあるかどうかを判別するために使用します。デフォルト値は 「255.255.255.0」です。

<u>デフォルトルーター</u>:フレームを別のサブネットのアドレスに転送するために使用されるゲートウェイのIPアドレスです。ルーター設定が無効な場合、別のサブネットのアドレスには送信できません。

DNSサーバー1:ホスト名をIPアドレスに変換するプライマリドメインネームサーバーです。

DNSサーバー2:プライマリDNSをバックアップするセカンダリドメインネームサーバーです。

プライマリWINSサーバー:コンピュータ名のデータベースとIPアドレスを管理します。

セカンダリWINSサーバー:コンピュータ名のデータベースとIPアドレスを管理します。

UPnPプレゼンテーションを有効にする:ネットワークカメラの「UPnP<sup>™</sup>プレゼンテーション」が有効になり、ネット ワークカメラがLANに接続されると、ネットワークカメラへのショートカットが常に「マイネットワーク」に表示され るようになります。ショートカットをクリックすると、Webブラウザにリンクします。現在、UPnP<sup>™</sup>はWindows XP以 降に対応しています。この機能を利用するには、UPnP<sup>™</sup>コンポーネントがコンピュータにインストールされてい る必要があります。

| 🐮 My Network Places                                                                                                    |        |
|----------------------------------------------------------------------------------------------------|--------|
| File Edit View Favorites Tools Help                                                                                                    |        |
| 🔇 Back - 🕥 - 🏂 🔎 Search 🎼 Folders 📰 -                                                                                                    |        |
| Address 🕞 My Network Places                                                                                                    | 💌 🔁 Go |
| Network Tasks       Cocal Network         Add a network place       Wireless Network Camera         View network connections       View network connections         Set up a home or small circle network       Wireless Network Camera with Pan/Tilk (192.168.5.141)         Wireless Network Camera with Pan/Tilk (192.168.5.141) | >      |

<u>UPnPポート転送を有効にする</u>:このオプションを選択すると、インターネットからアクセスしたネットワークカメラ が自動的にルーターのポートを開放し、LANからビデオストリームを送信することができます。この機能を利用 する際は、ルーターがUPnP<sup>™</sup>に対応し、有効になっている必要があります

#### PPPoE(Point-to-point over Ethernet)

このオプションを選択すると、インターネットに接続されていれば、どこからでもネットワークカメラにアクセスできるように設定できます。この機能を利用するには、ISPから提供されるアカウントが必要になります。

ネットワークカメラのパブリックIPアドレスを取得する手順は次のとおりです。

- 1.ネットワークカメラをLAN上に設定する。
- 2. [設定]>[イベント]>[イベント設定]>[サーバーの追加](P.131)に進み、新規EメールまたはFTPサーバーを追加します。
- 3. [設定]>[イベント]>[イベント設定]>[メディアの追加](P.135)から[システムログ]を選択すると、ネット ワークカメラのパブリックIPアドレスを含むTXTファイル形式のシステムログをEメールまたはFTPサーバー で受信することができます。
- 4. [設定]>[ネットワーク]>[一般設定]>[ネットワークの種類]に進んで[PPPoE]を選択し、ISPから提供されたユーザー名とパスワードを入力した後、[保存]をクリックして設定を有効にします。

| © LAN             |      |
|-------------------|------|
| PPPoE             |      |
| User name:        |      |
| Password:         |      |
| Confirm password: |      |
| Enable IPv6       |      |
|                   |      |
|                   | Save |

5.ネットワークカメラが再起動します。

6.ネットワークカメラの電源を切るときは、LAN環境からカメラを取り除いてください。

<u> /</u> /ート:

- ▶デフォルトのポートが、同じルーターに接続された他のデバイスにより既に使われている場合は、ネットワークカメラは別のポートを選択します。
- ▶ルーターがUPnP<sup>™</sup>に対応していない場合、次のようなメッセージが表示されます。 エラー:ルーターがUPnPポート転送に対応していません。
- ►お使いのコンピュータでUPnP<sup>™</sup>のユーザーインターフェースを有効にするには次の手順を行ってください。 なお、UPnP<sup>™</sup>コンポーネントをインストールするには、システム管理者としてコンピュータにログインする必要 があります。
  - 1. [スタート]>[コントロールパネル]>[プログラムの追加と削除]に進みます。

| Control Panel                                       |                                   |                                               |
|-----------------------------------------------------|-----------------------------------|-----------------------------------------------|
| File Edit: View Pavorites Tools                     | Help                              | 1                                             |
| Gist - 0 - 3 Die                                    | rch 💫 Folders 🛄 +                 |                                               |
| Address Dr Centrel Penel                            |                                   | 💌 🛃 😡                                         |
| Control Panel                                       | Pick a category                   |                                               |
| Gen Allen                                           | Appearance and Themes             | Printers and Other Hardware                   |
| Windows Update  Windows Update  Other Control Panel | Network and Internet Connections  | User Accounts                                 |
| Options                                             | Add or Remove Programs            | Date, Time, Language, and Regional<br>Options |
|                                                     | Sounds, Speech, and Audio Devices | Accessibility Options                         |
|                                                     | Performance and Maintenance       |                                               |
|                                                     |                                   |                                               |
|                                                     |                                   |                                               |

2 [プログラムの追加と削除]ダイアログボックスで、[Windowsコンポーネントの追加と削除]をクリックします。

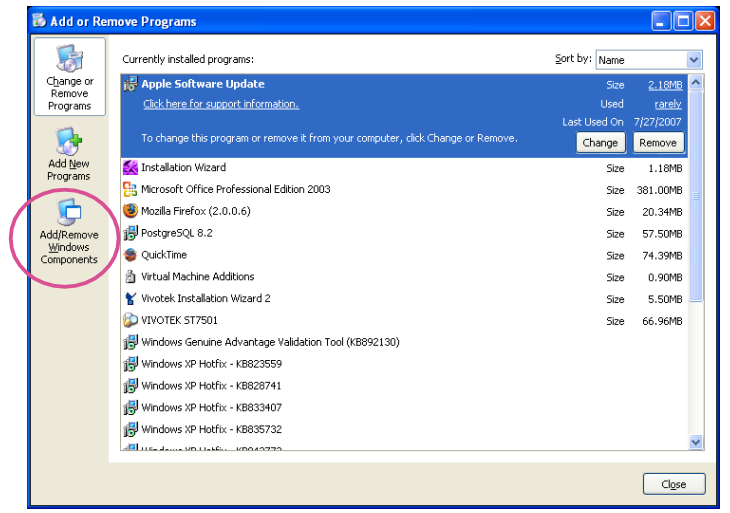

3. [Windowsコンポーネントウィザード]ダイアログボックスで、[ネットワークサービス]を選択して[詳細]を クリックします。

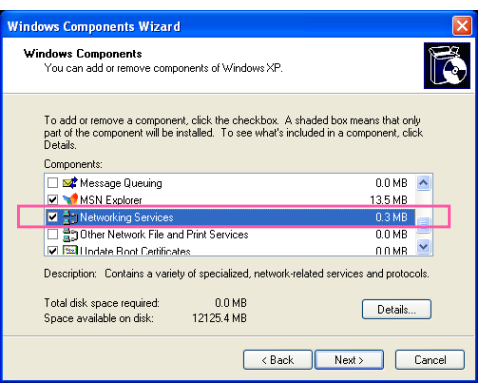

4. [ネットワークサービス]ダイアログボックスで、[**ユニバーサルプラグアンドプレイ**]を選択して、[OK]を クリックします。

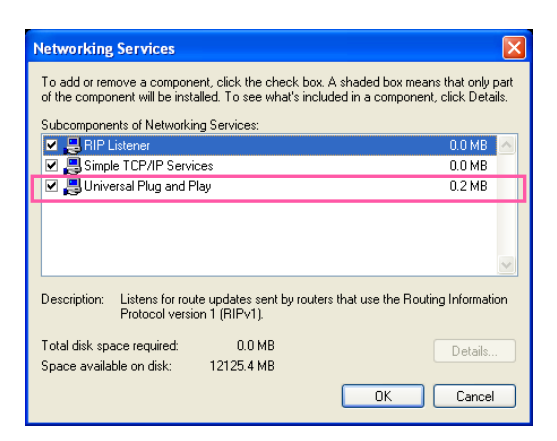

5. 次の画面で[次へ]をクリックします。

| Windows Components Wizard                                                                                                    | X                                                   |
|----------------------------------------------------------------------------------------------------|-----------------------------------------------------|
| Windows Components<br>You can add or remove components of Windows XP.                                                                 | t                                                   |
| To add or remove a component, click the checkbox. A shar<br>part of the component will be installed. To see what's includ<br>Details. | ded box means that only<br>ed in a component, click |
| Components:                                                                                                    | 0.0 MB                                              |
| Message evening                                                                                                    | 13.5 MB                                             |
| Networking Services                                                                                                    | 0.3 MB                                              |
| Other Network File and Print Services                                                                                                 | 0.0 MB                                              |
| Indate Boot Certificates                                                                                                    | помв 💌                                              |
| Description: Contains a variety of specialized, network-related                                                                       | ed services and protocols.                          |
| Total disk space required: 0.0 MB                                                                                                    |                                                     |
| Space available on disk: 12125.4 MB                                                                                                   | Details                                             |
| < Back                                                                                                    | Next > Cancel                                       |

6. [完了]をクリックすると「UPnP<sup>™</sup>」が有効になります。

### ▶UPnP™は次のように機能します。

UPnP<sup>™</sup>ネットワーク技術により、ネットワークに追加されたデバイスの自動的なIP設定と動的な検出を行います。 面倒なネットワーク設定をすることなく、印刷やファイル共有など、ネットワークに接続されたデバイスが提供す るサービスや機能を互いに利用することができます。ネットワークカメラの場合、「マイネットワーク」の下にネット ワークカメラのショートカットが表示されます。

▶ [UPnPのポート転送を有効にする]が選択されると、ネットワークカメラはルーターでHTTPポートではなくセカン ダリHTTPポートを開放します。インターネット経由でネットワークカメラにアクセスするには、ネットワークカメラの パブリックアドレスにセカンダリHTTPポート番号を追加する必要があります。例えば、HTTPポートを80、セカンダ リHTTPポートを8080に設定する場合の、ネットワークカメラのIPアドレスは次のようになります。

| インターネット経由                  | LAN内                      |
|----------------------------|---------------------------|
| http://203.67.124.123:8080 | http://192.168.4.160 または  |
|                            | http://192.168.4.160:8080 |

▶ PPPoEの設定が間違っている場合や、インターネットに接続できない場合は、ネットワークカメラを工場出荷時 のデフォルトに戻してください(詳細は「初期化」(P.63)をご参照ください)。デフォルトに戻すと、LAN上でネットワ ークカメラにアクセスできるようになります。

## IPv6を有効にする

このオプションを選択して[保存]をクリックすると、IPv6設定が有効になります。 ただし、ネットワーク環境およびハードウェアデバイスがIPv6に対応している場合に限ります。

| Network type                  | <br> |      |
|-------------------------------|------|------|
| C LAN                         |      |      |
| PPPoE                         |      |      |
| User name:                    |      |      |
| Password:                     |      |      |
| Confirm password:             |      |      |
| Enable IPv6                   |      |      |
| IPv6 information              |      |      |
| Manually setup the IP address |      |      |
|                               |      |      |
|                               |      | Save |

IPv6が有効になると、デフォルトでネットワークカメラがルーター通知(RA)を確認し、それに応じてリンク・ローカルIPv6アドレスが割り当てられます。

IPv6情報:このボタンをクリックし、以下のIPv6情報を取得します。

|                                                                                | <u>close</u> |
|--------------------------------------------------------------------------------|--------------|
| [eth0 address]<br>fe80:0000:0000:0000:0202:d1ff:fe0e:d4c8/64@Link<br>[Gateway] |              |
| IPv6 address list of gateway                                                   |              |
| [DNS]                                                                          |              |
| IPv6 address list of DNS                                                       |              |
|                                                                                |              |
|                                                                                |              |
|                                                                                |              |

IPv6設定が成功すると、ポップアップウィンドウにIPv6アドレスが一覧表示されます。IPv6アドレスは、次のように表示されます。

| イーサネット                                              |                              |
|-----------------------------------------------------|------------------------------|
|                                                     |                              |
| [eth0 address]                                      |                              |
| 2001:0c08:2500:0002:0202:d1ff:fe04:65f4/64@Global — | ーリンク・グローバルIPv6アドレス/ネットワークマスク |
| fe80:0000:0000:0000:0202:d1ff:fe04:65f4/64@Link —   | リンク・ローカルIPv6アドレス/ネットワークマスク   |
| [Gateway]                                           |                              |
| fe80::211:d8ff:fea2:1a2b                            |                              |
| [DNS]                                               | а<br>-                       |
| 2010:05:0:978d.:                                    |                              |
|                                                     | -                            |

IPv6アドレスにリンクする手順は以下のとおりです。

- 1. Webブラウザを起動します。
- 2. Webブラウザのアドレスバーに、リンク-グローバルまたはリンク-ローカルのIPv6アドレスを入力します。
- 3. アドレス形式は右のとおりです。

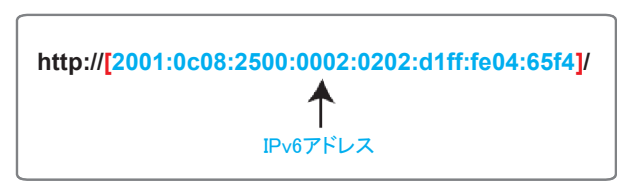

4. キーボードのEnterキーを押すか[再読込]ボタンをクリックすると、Webページが更新されます。 (例)

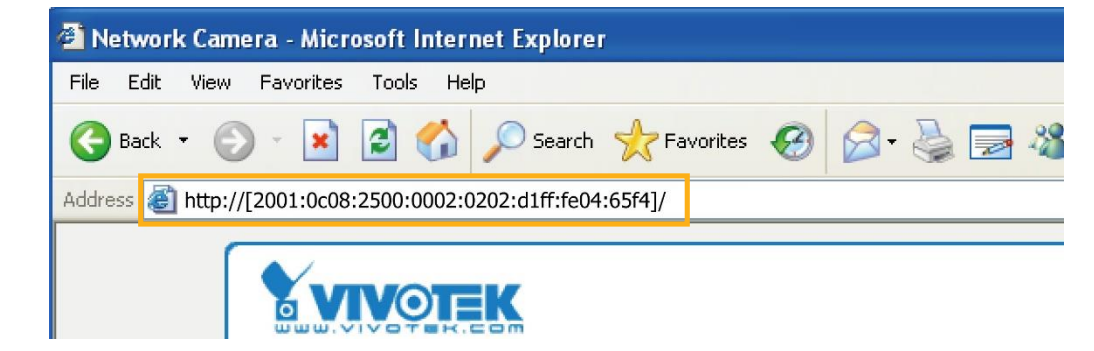

# *(*ノート:

▶セカンダリHTTPポート(デフォルト値は8080)がある場合は、次のアドレス形式でWebページにリンクさせること もできます。(詳細は[HTTPストリーミング](P.96)をご参照ください)。

| http://[2001:0c08:2500:0002:0202:d1ff: | fe04:65f4]/:8080 |
|----------------------------------------|------------------|
| <b>▲</b>                               | 1                |
| IPv6アドレス                               | セカンダリHTTPポート     |

▶[ネットワークの種類]にPPPoEを選択した場合、[PPP0アドレス]はIPv6情報欄に次のように表示されます。

| [ethO address]                                    |
|---------------------------------------------------|
| fe80:0000:0000:0000:0202:d1ff:fe11:2299/64@Link   |
| [ppp0 address]                                    |
| fe80:0000:0000:0000:0202:d1ff:fe11:2299/10@Link   |
| 2001;b100;01c0;0002;0202;d1ff;fe11;2299/64@Global |
| [Gateway]                                         |
| fe80::90:1a00:4142:8ced                           |
| [DNS]                                             |
| 2001:6000::1                                      |

IPアドレスを手動で設定:ネットワーク環境にDHCPv6サーバーやルーター通知対応のルーターがない場合に IPv6設定を手動で行うには、このオプションを選択します。

チェックを入れると、以下のように表示されますので、空欄に該当する情報を入力してください。

| 1 | En | abi | le I | IPv6 |  |
|---|----|-----|------|------|--|
|---|----|-----|------|------|--|

## IPv6 information

Manually setup the IP address

Optional IP address / Prefix length

Optional default router

Optional primary DNS

/ 64

# ネットワーク>ストリーミングプロトコル

#### HTTPストリーミング

HTTP認証を利用する際は、まずお使いのネットワークカメラにパスワードが設定されていることを確認してください。詳細は「セキュリティ>ユーザーアカウント」(P.109)をご参照ください。

| HTTP RTSP                 |               |
|---------------------------|---------------|
| Authentication:           | digest 🗸      |
| HTTP port:                | 80            |
| Secondary HTTP port:      | 8080          |
| Access name for stream 1: | video1s1.mjpg |
| Access name for stream 2: | video1s2.mjpg |
| Access name for stream 3: | video1s3.mjpg |
| Access name for stream 4: | video1s4.mjpg |
|                           |               |
|                           | Save          |

認証:ネットワークのセキュリティ要件に応じネットワークカメラはHTTPトランザクションに2種類のセキュリティ設定(ベーシックとダイジェスト)を提供しています。

ベーシック認証を選択した場合、パスワードはテキスト形式で送信され、傍受される危険性があります。 ダイジェスト認証を選択した場合、ユーザー認証情報はMD5アルゴリズムを使用して暗号化されるため、不正な アクセスからより安全に保護されます。

<u>HTTPポート/セカンダリHTTPポート</u>:デフォルトで、HTTPポートは80に、セカンダリHTTPポートは8080に設定されています。1025~65535の範囲で別のポート番号を割り当てることも可能です。ポートの割り当てに誤りがある場合、以下の警告メッセージが表示されます。

| Microsoft Internet Explorer                | Microso | ft Internet Explorer                | X            |
|--------------------------------------------|---------|-------------------------------------|--------------|
| HTTP port must be 80 or from 1025 to 65535 | ⚠       | Secondary HTTP port must be from 10 | )25 to 65535 |
| ОК                                         |         | ок                                  |              |

LAN上のネットワークカメラへのアクセスには、HTTPポートとセカンダリHTTPポートの両方を使用することができます。例えば、HTTPポートを80、セカンダリHTTPポートを8080に設定する場合の、ネットワークカメラのIPアドレスは次のようになります。

| LAN側                      |
|---------------------------|
| http://192.168.4.160または   |
| http://192.168.4.160:8080 |

<u>チャンネル#とストリーム#のアクセス名</u>:ネットワークカメラは、同時に複数のストリームに対応します。アクセス 名は、ストリーミングソースを識別する目的で使用されます。[メディア]>[ビデオ]>[ストリーム設定]をクリック して、リンクされたストリームの映像品質を設定することができます。映像品質の設定方法の詳細は「ストリーム 設定」(P.79)」をご参照ください。

ブラウザを使用してネットワークカメラにアクセスする際、ビデオモードがJPEGに設定されている場合は、連続したJPEG画像で構成された映像を受信することができます。

URLコマンド--http://<IPアドレス>:<httpポート>/<ストリーム1~4のアクセス名> 例えば、ストリーム2のアクセス名をvideo1s2.mjpgに設定した場合:

- 1. ブラウザを起動します。
- 2. アドレスバーに上記のURLコマンドを入力し、Enterキーを押します。
- 3. JPEG画像がWebブラウザに表示されます。

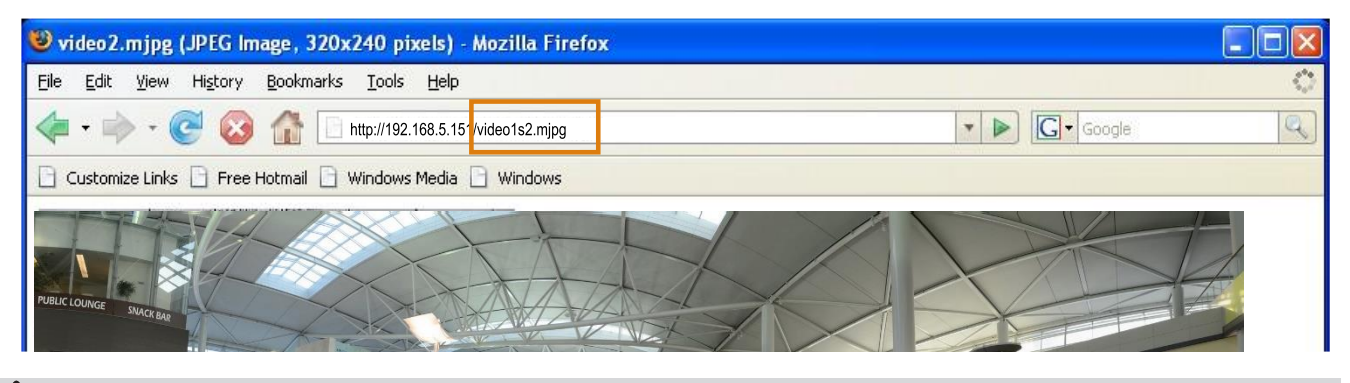

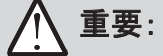

▶ストリーム5を増やすにはURLコマンドしか使用できません。URLコマンドの詳細についてはP.163をご参照ください。

### RTSPストリーミング

HTTP認証を利用する際は、まずお使いのネットワークカメラにパスワードが設定されていることを確認してください。詳細は「セキュリティ>ユーザーアカウント」(P.109)をご参照ください。

| HTTP RTSP                       |             |       |
|---------------------------------|-------------|-------|
| Authentication:                 | digest 🗸    |       |
| RTSP port:                      | 554         |       |
| RTP port for video:             | 5556        |       |
| RTCP port for video:            | 5557        |       |
| RTP port for metadata:          | 6556        |       |
| RTCP port for metadata:         | 6557        |       |
| RTP port for audio:             | 5558        |       |
| RTCP port for audio:            | 5559        |       |
| Access name for stream 1:       | live1s1.sdp |       |
| Access name for stream 2:       | live1s2.sdp |       |
| Access name for stream 3:       | live1s3.sdp |       |
| Access name for stream 4:       | live1s4.sdp |       |
| Multicast settings for stream 1 |             |       |
| Multicast settings for stream 2 |             |       |
| Multicast settings for stream 3 |             |       |
| Multicast settings for stream 4 |             |       |
|                                 |             | 0 mun |
|                                 |             | Save  |

認証:ネットワークのセキュリティ要件に応じて、ネットワークカメラには、RTSPプロトコルでストリーミングするための3種類のセキュリティ設定(無効、ベーシック、ダイジェスト)が用意されています。

ベーシック認証を選択した場合、パスワードはテキスト形式で送信され、傍受される危険性があります。 ダイジェスト認証を選択した場合、ユーザー認証情報はMD5アルゴリズムを使用して暗号化されるため、 不正なアクセスからより安全に保護されます。

3つの認証モードによるRTSPストリーミングの可否は以下の表のとおりです:

|        | Quick Timeプレー | VLCプレー |
|--------|---------------|--------|
| 無効     | 0             | 0      |
| ベーシック  | 0             | 0      |
| ダイジェスト | 0             | Х      |

<u>チャンネル#とストリーム#のアクセス名</u>:ネットワークカメラは、同時に複数のストリームに対応します。 アクセス名は、ストリーミングソースを識別する目的で使用されます。

RTSPプレーヤーを使ってネットワークカメラにアクセスする場合、必ず、ビデオモードをH.265またはH.264に設定し、以下のRTSPのURLコマンドでストリーミングデータの送信を要求してください。

rtsp://<ip address>:<rtsp port>/<access name for stream1~4> 例えば、ストリーム1のアクセス名をlive1s1.sdpと設定した場合:

1. RTSPプレーヤーを起動します。

2. [ファイル]>[URLを開く]を選択します。URLダイアログボックスがポップアップ表示されます。

3. アドレス欄に上記のURLコマンドを入力します。

4. ライブビデオは、以下のようにプレーヤーに表示されます。

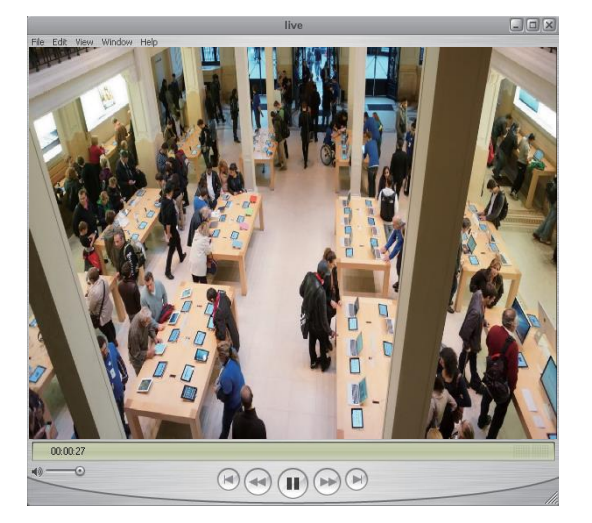

| Open URL                       |           |
|--------------------------------|-----------|
| Enter an Internet URL to open: |           |
|                                | OK Cancel |

RTSPポート/ビデオオーディオ用RTPポート/ビデオオーディオ用RTCPポート

- RTSP(Real-Time Streaming Protocol)は、ストリーミングメディアの配信を制御します。 ポート番号はデフォルトで554に設定されています。
- RTP(Real-time Transport Protocol)は、ビデオデータとオーディオデータをクライアントに配信するため に使用されます。ビデオ用RTPポートはデフォルトで5556に、オーディオ用RTPポートは5558に設定され ています。
- RTCP(Real-time Transport Control Protocol)は、インターネットの通信量を監視して、ネットワークカメラ にデータを送信させるプロトコルです。ビデオ用RTCPポートはデフォルトで5557に、オーディオ用RTCPポ ートは5559に設定されています。

ポートは1025~65535の範囲で値を変更可能です。RTPポートは必ず偶数にします。 RTCPポートはRTPポート番号に1を加えたものであるため常に奇数となります。 RTPポートが変わると、それに伴いRTCPポートも変わります。

RTPポートの割り当てに誤りがあった場合、以下の警告メッセージが表示されます。

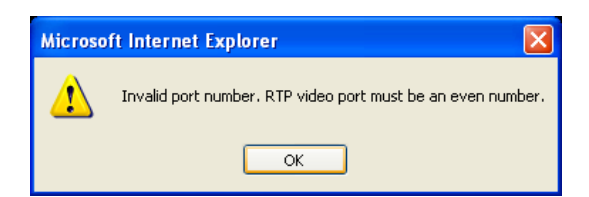

<u>ストリーム#1~#4のマルチキャスト設定:</u>項目をクリックすると、詳細な設定情報が表示されます。 ビデオストリーム#1~#4のマルチキャストを有効にするには、[メディアプロファイル]>[ストリームプロファイル設定] の[このストリームプロファイルを常にマルチキャストする]を選択します。

| wullicast settings for stream in                    |               |
|-----------------------------------------------------|---------------|
| Always multicast                                    |               |
| Multicast group address:                            | 239.128.1.99  |
| Multicast video port:                               | 5560          |
| Multicast RTCP video port:                          | 5561          |
| Multicast metadata port:                            | 6560          |
| Multicast RTCP metadata port:                       | 6561          |
| Multicast audio port:                               | 5562          |
| Multicast RTCP audio port:                          | 5563          |
| Multicast TTL [1~255]:                              | 15            |
| <ul> <li>Multicast settings for stream 2</li> </ul> |               |
| Always multicast                                    |               |
| Multicast group address:                            | 239.128.1.100 |
| Multicast video port:                               | 5564          |
| Multicast RTCP video port:                          | 5565          |
| Multicast metadata port:                            | 6564          |
| Multicast RTCP metadata port:                       | 6565          |
| Multicast audio port:                               | 5566          |
| Multicast RTCP audio port:                          | 5567          |
| Multicast TTL [1~255]:                              | 15            |
|                                                     |               |

ユニキャストビデオ伝送はポイントツーポイント接続でストリームを配信します。一方、マルチキャストは、マルチ キャストグループアドレスにストリームを送信し、マルチキャストグループアドレスからのコピーを要求することで、 複数のクライアントが同時にストリームを取得できるようにします。そのため、マルチキャストを有効にすることで、 インターネットの帯域幅を効果的に節約することができます。

ポートは1025~65535の範囲で値を変更可能です。マルチキャストRTPポートは必ず偶数にします。 マルチキャストRTCPポート番号はマルチキャストRTPポート番号に1を加えたものであるため常に奇数になります。 マルチキャストRTPポートが変わると、それに伴いマルチキャストRTCPポートも変わります。

マルチキャストRTP ビデオポートの割り当てに誤りがある場合、以下の警告メッセージが表示されます。

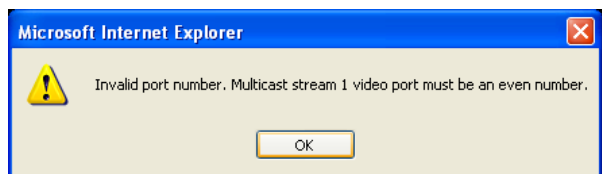

<u>マルチキャストTTL [1~255]</u>:マルチキャストTTL(Time To Live)はルーターにパケット転送可能範囲を示す値で す。

| 初期TTL | 対象範囲          |
|-------|---------------|
| 0     | 同一ホストに限定      |
| 1     | 同ーサブネットワークに限定 |
| 32    | 同ーサイト内に限定     |
| 64    | 同一領域内に限定      |
| 128   | 同一大陸に限定       |
| 255   | 範囲に制限なし       |

# ▲ 重要:

[マルチキャストメタデータポート]は、VIVOTEK VADPモジュールによって利用され、ネットワークカメラと、映像 解析を実行・観測するクライアント側との間で、映像解析結果、PTZストリーム、テキストデータ、イベントメッセー ジの転送を行うために使用されます。クライアント側のコンピュータがローカルネットワーク外にある場合、ルータ ーとファイアウォール上の関連するTCPポートを開放する必要があります。

# ネットワーク>DDNS

ネットワークカメラの DDNS (dynamic domain name service)を設定する方法を説明します。 DDNSは、ネットワークカメラのIPアドレスが動的な場合に、ホスト名とドメイン名を固定するためのサー ビスです。

手動セットアップ

DDNS:ダイナミック・ドメイン・ネーム・サービス

| DDNS: Dynamic domain name ser | vice                |
|-------------------------------|---------------------|
| Enable DDNS:                  |                     |
| Provider:                     | Dyndns.org(Dynamic) |
| Host name:                    |                     |
| User name:                    |                     |
| Password:                     |                     |

DDNSを有効にする:DDNS設定を有効にする場合にこのオプションを選択します。

<u>プロバイダー</u>:プロバイダーのドロップダウンリストから、DDNSプロバイダーを選択します。 現在、safe100.netのサービスは終了しております。 なお、本機能をご利用になる前に、ダイナミックドメインアカウントのお申し込みをお願いいたします。 DDNSプロバイダーを選択する際にダイナミックドメインアカウントを申請するには、以下のリンクをご参照ください。

Dyndns.org(Dynamic) Dyndns.org(Custom): http://www.dyndns.com/

## エクスプレスリンク

エクスプレスリンクは、VIVOTEKサーバーが提供する無料サービスで、ネットワークデバイスにドメイン 名を登録することができます。1つのURLには1つのMACアドレスしかマッピングできません。このサービ スはホスト名が有効かどうか確認して、自動的にルーターのポートを開放します。DDNSを使用する場 合、UPnPポート転送を手動で設定する必要があります。エクスプレスリンクであれば便利で簡単に設 定することができます。

| <ul> <li>Enable express link</li> <li>http://2bthere.net Help Save</li> <li>By Express link, all users need to do is create host name for the camera. It will generate the link to access the camera from Internet.</li> </ul> | I | Manual setup                      | Express link                                     |                               |             |                              |
|----------------------------------------------------------------------------------------------------|---|-----------------------------------|--------------------------------------------------|-------------------------------|-------------|------------------------------|
| http://       .2bthere.net       Help       Save         By Express link, all users need to do is create host name for the camera. It will generate the link to access the camera from Internet.       Save                    |   | Enable expression                 | ess link                                         |                               |             |                              |
| By Express link, all users need to do is create host name for the camera. It will generate the link to access the camera from Internet.                                                                                        |   | http://                           |                                                  | .2bthere.net                  | <u>Help</u> | Save                         |
|                                                                                                    |   | By Express link<br>access the car | ς all users need to do is<br>nera from internet. | s create host name for the ca | amera. I    | It will generate the link to |

- エクスプレスリンクを有効にする手順は以下のとおりです。
- 1. ルーターがUPnPポート転送に対応し、有効になっていることを確認します。
- 2. [エクスプレスリンクを有効にする]にチェックを入れます。
- 3. ネットワークデバイスのホスト名を入力し、[保存]をクリックします。ホスト名が他のデバイスに使用されている 場合は、警告メッセージが表示されます。ホスト名が有効な場合は、以下のようなメッセージが表示されます。

| Enable exp    | oress link |                   |      |
|---------------|------------|-------------------|------|
| p:// vivotek_ | test3454   | .2bthere.net Help | Save |

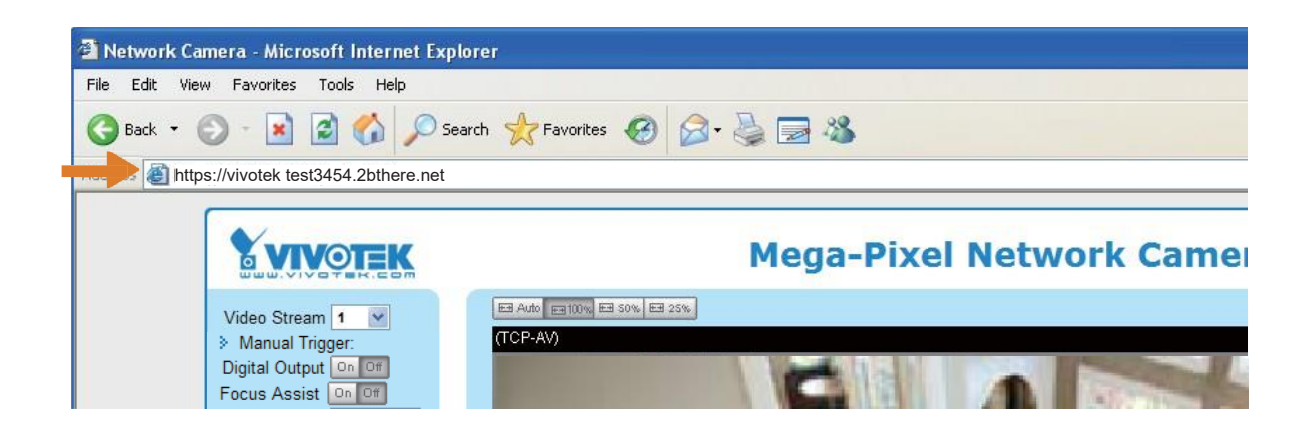

# ネットワーク>QoS(Quality of Service)

QoSとは、ネットワーク上の様々なサービスに対して一定の品質を保証するリソース予約制御の仕組みを意味します。ネットワーク容量が不足している場合、特にリアルタイムストリーミング用マルチメディアアプリケーションの使用時は、サービス品質の保証が重要です。品質とは、例えば、ビットレートの維持、低遅延、パケットドロップなし、などで定義されます。

QoS配慮型ネットワークの主なメリット:

■ トラフィックに優先順位をつけ、データフローに一定の性能を保証します。

■ アプリケーションごとに使用する帯域幅を制御できるため、ネットワークの信頼性と安定性を向上させます。

#### QoSの要件

ネットワーク環境でQoSを利用するためには: ■ ネットワーク上のすべてのネットワークスイッチとルーターがQoSに対応している必要があります。 ■ ネットワークで使用するネットワークビデオデバイスでQoSが有効になっている必要があります。

<u>QoSモデル</u>

#### CoS(VLAN 802.1pモデル)

IEEE802.1pは、OSIレイヤー2(データリンク層)でCoS(Class of Service)と呼ばれるQoSモデルを規定します。 これは、VLANのMACヘッダーに3ビットの値を付加し、0(最低)~7(最高)までのフレーム優先度を示すものです。 優先度はネットワークスイッチに設定され、これによりネットワークスイッチは異なるキューイング規則を使用して パケットを転送します。

以下はCoSの設定画面です。お使いのスイッチの「VLAN ID」(0~4095)を入力し、各アプリケーションの優先度 (0~7)を選択します。

| - CoS        |     |
|--------------|-----|
| 🔽 Enable CoS |     |
| VLAN ID:     | 1   |
| Live video:  | 0 - |
| Live audio:  | 0 - |
| Event/Alarm: | 0 - |
| Management:  | 0 🔻 |
|              |     |

[ビデオ]を最高優先レベルに設定した場合、ネットワークスイッチは最初にビデオパケットを処理します。

Ø ノート:

- VLANスイッチ(802.1p)が必要です。CoSが正しく設定されていない場合、Web閲覧ができないことがあります。
- CoS技術は、帯域幅や配信時間などのサービスレベルを保証するものではなく、「ベストエフォート」を提供するものです。CoSは「きめの粗い」トラフィック制御、QoSは「きめの細かい」トラフィック制御と考えることができます。
- CoSの管理は簡単ですが、L2プロトコルに基づいているため、拡張性に欠け、徹底した保証ができません。

## QoS/DSCP(差別化サービスモデル)

DSCP-ECNはレイヤー3(ネットワーク層)でのQoSを規定します。差別化サービス(DiffServ)モデルは、パケット マーキングとルーターキューイング規則に基づいています。パケットマーキングは、DSCP(Differentiated Services Codepoint)と呼ばれるフィールドをIPヘッダーに追加することにより行われます。これは6ビットのフィー ルドであり、64種類のクラスIDを提供します。DSCPは、与えられたパケットがどのように転送されるかを示すPHB (ホップ単位動作)として知られています。PHBは、帯域幅、キューイング理論、ドロップ(パケットの破棄)決定と いう観点から、特定のサービスレベルを表します。各ネットワークノードのルーターは、パケットをそのDSCP値に 応じて分類し、特定の転送処理(例えば、必要な帯域幅の確保)を行います。

以下はDSCP(DiffServ Codepoint)の設定項目です。アプリケーション毎にDSCP値(0~63)を指定します。

| QoS/DSCP        |   |      |
|-----------------|---|------|
| Enable QoS/DSCP |   |      |
| Live video:     | 0 |      |
| Live audio:     | 0 |      |
| Event/Alarm:    | 0 |      |
| Management:     | 0 |      |
|                 |   |      |
|                 |   | Save |

ネットワーク>SNMP(Simple Network Management Protocol)

ネットワークカメラでSNMPを使用する方法について説明します。簡易ネットワーク管理プロトコル (SNMP)は、ネットワークデバイス間の管理情報の交換を容易にするアプリケーション層プロトコルです。 ネットワーク管理者は、ネットワークデバイスをリモートで管理し、ネットワークの問題を簡単に発見して 解決することができます。

■ SNMPは、3つのメイン要素で構成されています。

- 1. マネージャ:ネットワーク管理ステーション(NMS)であり、管理対象デバイスを監視して制御するアプリケーションを実行するサーバーです。
- 2. エージェント:管理対象デバイス上にあって、管理対象デバイスのステータスをNMSに転送するネットワーク管 理ソフトウェアモジュールです。
- 管理対象デバイス:管理対象ネットワーク上にあるネットワークノードです(例:ルーター、スイッチ、ブリッジ、 ハブ、コンピュータホスト、プリンター、IP電話、ネットワークカメラ、Webサーバー、データベース)。

SNMPの設定を行う前に、まずNMSを有効にしてください。

#### SNMPの設定

SNMPv1、SNMPv2cを有効にする

このオプションを選択し、NMSの設定に従って[読み取り/書き込みコミュニティ]と[読み取り専用コミュニティ]の 名前を入力します。

Enable SNMPv1, SNMPv2c

| Read/Write community: Private | SNMPv1, SNMPv2c Setti | ngs     |  |
|-------------------------------|-----------------------|---------|--|
|                               | Read/Write community: | Private |  |
| Read only community: Public   | Read only community:  | Public  |  |

<u>SNMPv3を有効にする</u>

このオプションには、より高いセキュリティレベルの暗号化セキュリティが含まれており、認証パスワードと暗号 化パスワードを設定することができます。

- セキュリティ名:NMSの設定に従って[読み取り/書き込み]または[読み取り専用]を選択し、コミュニティ名を 入力します。
- 認証の種類:認証方法としてMD5またはSHAを選択します。
- 認証用パスワード:認証するためのパスワードを入力します(8文字以上)。
- 暗号化パスワード:暗号化するためのパスワードを入力します(8文字以上)。

Enable SNMPv3

| SNMPv3 Settings           |         |  |
|---------------------------|---------|--|
| Read/Write Security name: | Private |  |
| Authentication Type:      | MD5 💌   |  |
| Authentication Password:  |         |  |
| Encryption Password:      |         |  |
| Read only Security name:  | Public  |  |
| Authentication Type:      | MD5 💌   |  |
| Authentication Password:  |         |  |
| Encryption Password:      |         |  |

# ネットワーク>FTP

セキュリティの観点から、新しいファームウェアではFTPサーバーを無効にしています。FTPサーバーを有効にしたい場合は、[FTPサーバーを有効にする]を手動で有効にします。この機能を使用しない場合は無効にしてください。

<u>FTPポート</u>:FTPサーバーを利用して、録画したビデオクリップを取り出すことができます。FTPポートはデフォルトで21に設定されています。1025~65535の間で他のポート番号を割り当てることも可能です。

\* **ヒント**:

SDカードに記録されたビデオをダウンロードしたり、「http://ip/cgi-bin/admin/lsctrl.cgi?cmd=search」コマンドを 使用してSDカードの録画ファイルを調べたりすることができます。 Bonjour(ボンジュール)アプリ

Macコンピュータからカメラにアクセスするには、[Safari]を開いて[Bonjour]をクリックし、ドロップダウンリストから カメラを選択します。

[Safari]>[環境設定]からユーザー名とパスワードを入力します。カメラへのアクセスが初回の場合はrootパス ワードを入力してください。カメラのメイン画面がブラウザで開きます。

| •                | Discovery                                   |
|------------------|---------------------------------------------|
| ▼local - 6 items |                                             |
| _afpovertcptcp   | o. (AFP over TCP)                           |
| ▶ _companion-lin | <_tcp.                                      |
| _csco-sbtcp.     |                                             |
| _httptcp. (Wor   | 1d Wide Web HTTP)                           |
| ▼_rtsptcp. (Rea  | I Time Streaming Protocol (RTSP)) - 1 items |
| ▼ FD9166-HN      | -00ABCDABCDEF                               |
| Network-         | Camera.local.                               |
| 192.168.0        | .15:554                                     |
| path=live        | .sdp                                        |
| _smbtcp. (Ser    | ver Message Block over TCP/IP)              |
|                  |                                             |
|                  |                                             |
|                  |                                             |
|                  |                                             |
|                  |                                             |
|                  |                                             |
|                  |                                             |
|                  |                                             |
|                  |                                             |
|                  |                                             |
|                  |                                             |
|                  |                                             |
|                  |                                             |
|                  |                                             |
|                  |                                             |
|                  |                                             |
|                  |                                             |
|                  |                                             |
|                  |                                             |
|                  |                                             |
|                  |                                             |
|                  |                                             |
|                  |                                             |

最近のiOSは、Bonjourオプションがない場合があります。その場合は、Discoveryユーティリティをインストールしてください。

Discovery(旧Bonjourブラウザ)はMac App Storeから入手することができます。

Discoveryは、ローカルネットワークまたは広域Bonjourドメイン上のすべての「Bonjour」サービスを表示する ユーティリティです。以前は「Bonjourブラウザ」と呼ばれていました。現在はMac App Storeで配布されています。

DiscoveryはmacOS 10.12以降に対応しています。Mac OSがそれ以前のバージョンの場合は、旧バージョンの Bonjourブラウザをダウンロードしてください。

Bonjourブラウザ(廃止) http://www.tildesoft.com/files/BonjourBrowser.dmg - Version 1.5.6

iOS版Discovery https://itunes.apple.com/us/app/discovery-dns-sd-browser/id305441017?mt=8
セキュリティ>ユーザーアカウント

パスワード保護を有効にする方法と、複数のアカウントを作成する方法を説明します。

### アカウント管理

| Security > User accounts                            |                                     |  |  |  |
|-----------------------------------------------------|-------------------------------------|--|--|--|
| Account management Privilege manager                | nent                                |  |  |  |
| New user V                                          |                                     |  |  |  |
| User name:                                          | front_guard                         |  |  |  |
| User password:                                      | •••••••••••••                       |  |  |  |
| * At least 8 characters with no space, one alphabet | character and one numeric character |  |  |  |
| Confirm user password:                              | •••••                               |  |  |  |
| Privilege:                                          | Operator 🗸                          |  |  |  |
|                                                     |                                     |  |  |  |
|                                                     | Delete Add Update                   |  |  |  |

管理者アカウント名は「root」です。変更や削除はできません。「アカウント管理」画面にアカウントを追加する場合は、まず「root」アカウントのパスワードを入力してください。

管理者は最大20個のユーザーアカウントを作成できます。

新規ユーザーを作成するには、

- 1. クリックしてプルダウンメニューを開き、[新規ユーザー]を選択します。
- 2. 新規ユーザーの名前とパスワードを入力します。両方のテキストボックスに同じパスワードを入力します。 一部の特殊ASCII文字(「!」、「\$」、「%」、「-」、「.」、「@」、「^」、「\_」、「~」)は、パスワードの文字の組み合わせとして使用することができます。

パスワードの組み合わせ強度は右側に表示されます。強度が十分になるまで、アルファベット、数字、 大文字、小文字を組み合わせてください。

3. 新規ユーザーアカウントの権限レベルを選択します。[追加]をクリックして、設定を有効にします。 権限レベルは次のとおりです。

| 管理者    | 全てコントロール可能                  |
|--------|-----------------------------|
| オペレーター | スナップショット、画面、音声、PTZの操作(選択可能) |
|        | カメラの設定画面には入れません。            |
| 閲覧者    | スナップショット、画面、音声、PTZの操作(選択可能) |
|        | カメラの設定画面には入れません。            |

アクセス権は、ユーザー権限(管理者/オペレーター/閲覧者)ごとに分類されています。設定画面にアクセスで きるのは管理者のみです。オペレーターは設定画面にアクセスできませんが、URLコマンドを使用してパラメー タの値を取得し、設定することができます。詳細は、「ネットワークカメラのURLコマンド」(P.151)をご参照ください。 閲覧者がアクセスできるのは、ライブビューが表示されるメイン画面のみです。

また、ユーザーのアクセス権の変更やユーザーアカウントの削除もできます。

- 1. 変更する既存のアカウントを選択します。
- 2. 必要な変更を行い、[更新]または[削除]をクリックして、設定を有効にします。

### 権限の管理

| Account mana | agement Privilege mana             | gement      |      |
|--------------|------------------------------------|-------------|------|
|              | nymous viewing                     |             |      |
|              |                                    | — <b>—</b>  |      |
| Operator:    | <ul> <li>Digital output</li> </ul> | PTZ control |      |
| Viewer:      | Digital output                     | PTZ control |      |
|              |                                    |             | Save |

<u>PTZコントロール</u>:管理権限をオペレーターまたは閲覧者に変更することができます。チェックボックスを選択または解除し、[保存]をクリックして設定を有効にします。

<u>匿名視聴を許可する</u>:この項目にチェックを入れると、クライアントはユーザーIDとパスワードを入力せずにライ ブストリームにアクセスすることができます。

## セキュリティ>HTTPS(Hypertext Transfer Protocol over SSL)

SSL(Secure Socket Layer)による認証と暗号化通信を有効にする方法について説明します。 インターネット上のストリーミングデータ転送をより高いセキュリティレベルで保護することができます。

### 証明書の作成とインストール方法

ネットワークカメラとの通信にHTTPSを使用する前に、証明書を作成する必要があります。 証明書を作成してインストールするには、3つの方法があります。

### 自己署名証明書の作成

- 1. このオプションを選択します。
- 2. [HTTPSセキュア接続を有効にする]のチェックボックスにチェックを入れ、接続オプションを「HTTP&HTTPS」 または「HTTPSのみ」に選択します。
- 3. [証明書を作成する]をクリックすると、証明書が作成されます。

| 🔽 Ena | ble HTTPS secure co | nnection       |                |                        |           |            |
|-------|---------------------|----------------|----------------|------------------------|-----------|------------|
| ∞ Moo | de:                 |                |                |                        |           |            |
|       | HTTP & HTTPS (      | HTTPS only     |                |                        |           |            |
| 🐨 Cer | tificate:           |                |                |                        |           |            |
|       | Certificate inform  | nation         |                |                        |           |            |
|       | Status:             |                | Not instal     | led                    |           |            |
|       | Method:             |                | Create se      | elf-signed certificate | -         |            |
|       | Country:            |                | TW             |                        |           |            |
|       | State or province:  |                | Asia           |                        |           |            |
|       | Locality:           |                | Asia           |                        |           |            |
|       | Organization:       |                | VIVOTEK        | Inc.                   |           |            |
|       | Organization unit:  |                | VIVOTEK        | Inc.                   |           |            |
|       | Common name:        |                | www.viv        | otek.com               |           |            |
|       | Validity:           |                | 3650           | days                   |           |            |
|       |                     | Diesee wait wh | ile the certif | icata is hainn         | Create ce | ertificate |
|       |                     | generated      | ne ne cerui    | icate is being         |           |            |
|       |                     |                |                |                        |           |            |
|       |                     |                |                |                        |           |            |

4. 自動的に以下の画面のような「証明書情報」が表示されます。[**証明書のプロパティ**]をクリックすると、証明書の詳細情報が表示されます。

| Certificate information |                                           |
|-------------------------|-------------------------------------------|
| Status:                 | Active                                    |
| Method:                 | Create self-signed certificate            |
| Country:                | TW                                        |
| State or province:      | Asia                                      |
| Locality:               | Asia                                      |
| Organization:           | VIVOTEK Inc.                              |
| Organization unit:      | VIVOTEK Inc.                              |
| Common name:            | www.vivotek.com                           |
|                         | Certificate properties Remove certificate |
|                         |                                           |
|                         | Save                                      |

- 5. [保存]をクリックして設定を保存すると、現在のカメラとのセッションが、暗号化された接続に変更されます。
- 6. Webセッションが暗号化されたHTTPSセッションに自動的に変更されない場合は、[ホーム]をクリックしてメイン画面に戻ってください。アドレスバーでURLアドレスを「<u>http://</u>」から「<u>https://</u>」に変更し、キーボードのEnterキーを押してください。セキュリティ警告ダイアログがポップアップ表示されます。[OK]または[**はい**]をクリックすると、HTTPSが有効になります。

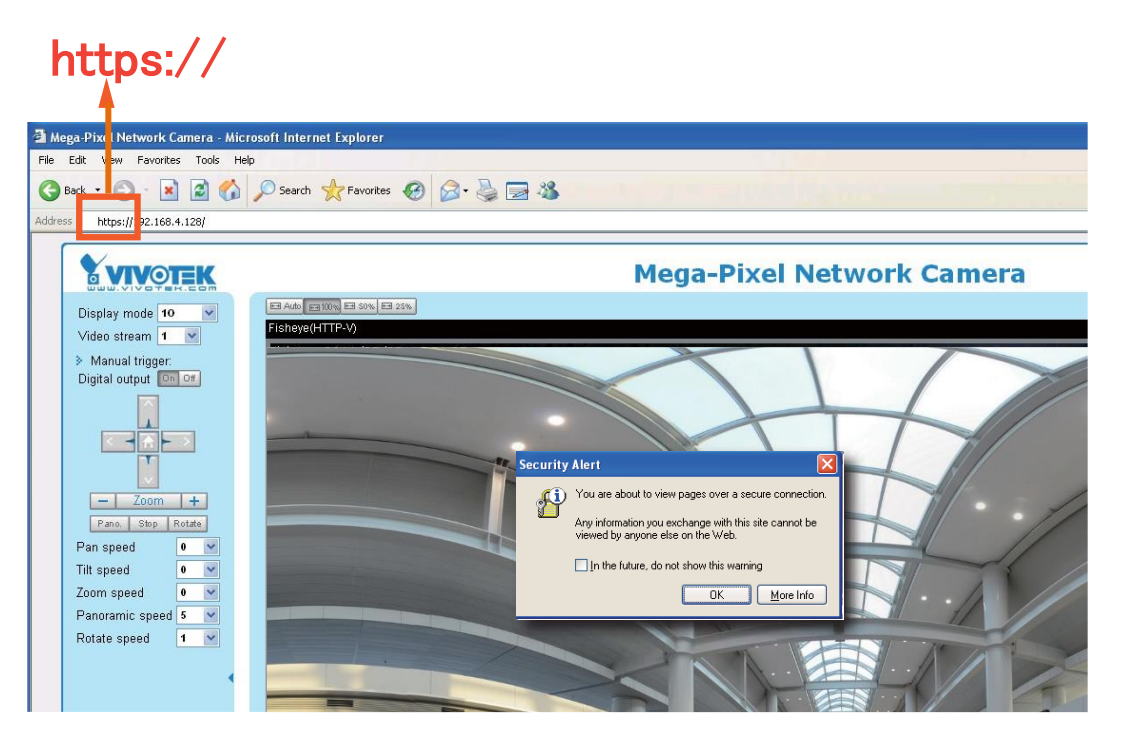

| Security Alert                                                                                                    | Security Information                                |
|----------------------------------------------------------------------------------------------------|-----------------------------------------------------|
| Information you exchange with this site cannot be viewed or<br>changed by others. However, there is a problem with the site's<br>security certificate.                                                                                    | This page contains both secure and nonsecure items. |
| <ul> <li>The security certificate was issued by a company you have not chosen to trust. View the certificate to determine whether you want to trust the certifying authority.</li> <li>The security certificate date is valid.</li> </ul> | Do you want to display the nonsecure items?         |
| The name on the security certificate is invalid or does not match the name of the site Do you want to proceed?                                                                                                    |                                                     |
| Yes No View Certificate                                                                                                    |                                                     |

証明書要求の作成とインストール

- 1. [方法]のプルダウンメニューから[証明書要求の作成とインストール]を選択します。
- 2. [証明書を作成する]をクリックして次に進みます。
- 3. [作成]をクリックすると、以下の情報がポップアップウィンドウに表示されます。 [保存]をクリックすると証明書要求が生成されます。

| ₩ Ce | rtificate:                            |                                        |
|------|---------------------------------------|----------------------------------------|
|      | Certificate information               |                                        |
|      | Status:                               | Not installed                          |
|      | Method:                               | Create certificate request and install |
|      | Country:                              | TW                                     |
|      | State or province:                    | Asia                                   |
|      | Locality:                             | Asia                                   |
|      | Organization:                         | VIVOTEK Inc.                           |
|      | Organization unit:                    | VIVOTEK Inc.                           |
|      | Common name:                          | www.vivotek.com                        |
|      | Please wait while the co<br>generated | Create certificate                     |

4.「証明書要求」ウィンドウが表示されます。

|   | Create certificate request completed                                                                                                    |
|---|----------------------------------------------------------------------------------------------------|
|   |                                                                                                    |
|   | copy the PCM format request below and send it to a CA for identity validation. After that, you have to install it<br>by clicking the "Upload" button on HTTPS page |
|   | ry one way and oppose outline of the page.                                                                                                    |
|   | Contificante request (DEM format)                                                                                                    |
|   |                                                                                                    |
| 1 | BEGIN CERTIFICATE REQUEST                                                                                                    |
| 1 | MIIBszCCARwCAQIwczELMAkGA1UEBhMCVFcxDTALBgNVBAgTBEFzaWExDTALBgNV                                                                                                   |
| 1 | BAcTBEFzaWExFTATBgNVBAoTDFZJVk9URUsgSW5jLjEVMBMGA1UECxMMVk1WT1RF                                                                                                   |
|   | SyBJbmMuMRgwFgYDVQQDEw93d3cudml2b3Rlay5jb20wgZ8wDQYJKoZIhvcNAQEB                                                                                                   |
| 1 | BQADgY0AMIGJAoGBALfF5jkjh1Ccuf0Hp43f0WUngGEPtQ8zi84HCTbrsvhpun/W                                                                                                   |
|   | AD2JAYkH5hLQwGpmpsMy9crSYtu0JuG7bkbLAuHn/T97RdvZ4UC0xGvmnSAg2SI6                                                                                                   |
|   | ZpnGI2PY9L244VnhuaircwvwR1VHOmXixf1odD2UEKmC3UHpNLBk5JSr7vA5AgMB                                                                                                   |
|   | AAGgADANBgkqhkiG9w0BAQUFAAOBgQBdQgpKdU1cbwMd1RPnEU58EM3nBriXHmQY                                                                                                   |
|   | rk/igI7ELXxPWE8KAlgi9I4XpFNjAVBUs0LwU00h/nyHRSc2a2tEZWiSJhDlA1Fm                                                                                                   |
|   | I2XNP1IAvC46zaOh9bqT9e9ILK6V11wC1pRXNmoEuUqNz4MYVyzRgd3zoeQuZSVz                                                                                                   |
|   | 3Mxxrfluow==                                                                                                    |
|   | END CERTIFICATE REQUEST                                                                                                    |

以下のような情報バーが表示された場合は[OK]をクリックし、画面上部の情報バーをクリックしてポップアップ を許可してください。

| HTTPS - Microsoft Intern         | net Explorer                                    |                                                                                                    |        |  |  |  |
|----------------------------------|-------------------------------------------------|----------------------------------------------------------------------------------------------------|--------|--|--|--|
| File Edit View Favorites         | Tools Help                                      |                                                                                                    |        |  |  |  |
| 🕒 Back 🔹 🕥 🕤 💌                   | 😋 Back 🔹 🛞 🐇 😰 🏠 🔎 Search 👷 Favorites 🔣 🎯 🥪 🎆 🦓 |                                                                                                    |        |  |  |  |
| Address 🙆 http://192.168.5.15    | 1/setup/https.html                              |                                                                                                    |        |  |  |  |
| S Pop-up blocked. To see this po | p-up or additional options click here           | e                                                                                                    |        |  |  |  |
|                                  |                                                 | Home Configuration La                                                                                                    | nguage |  |  |  |
|                                  | System                                          | Information Bar                                                                                                    |        |  |  |  |
|                                  | Security                                        | Did you notice the Information Bar?                                                                                           |        |  |  |  |
|                                  | User account                                    | The Information Bar alerts you when Internet Explorer blocks a<br>pop-up window or file download that might not be safe. If a |        |  |  |  |
|                                  | HTTPS                                           | Web page does not display properly, look for the Information<br>Bar (near the top of your browser).                           |        |  |  |  |
|                                  | Access list                                     |                                                                                                    |        |  |  |  |
|                                  | IEEE 802.1x                                     | Do not show this message again.                                                                                               |        |  |  |  |
|                                  | Network                                         | Learn about the Information Bar OK                                                                                            |        |  |  |  |

5. Symantec社のVeriSign認証サービスなどの、電子証明書を発行している信頼できる認証局を探します。 サインインして、SSL認証サービスを購入します。要求プロンプトから証明書要求をコピーし、認証局の署名 要求ウィンドウに貼り付けます。認証局のWebページに記載されている指示に従い、手続きを進めてください。

| ee Trial ➤ 1) Options ➤ 2) Tech                                                                                                    | nnical Contact 🔉 3) CSR >> 4) Summary                                                                                                    | Chat With Us<br>A representative is standing by                                                                                                    |
|----------------------------------------------------------------------------------------------------|----------------------------------------------------------------------------------------------------|----------------------------------------------------------------------------------------------------|
| Enter Certificate Signing Request (                                                                                                    | (CSR)                                                                                                    |                                                                                                    |
| Server platform: 📀                                                                                                    | Sample CSR                                                                                                    | Order details                                                                                                    |
| Selectone                                                                                                    | International Control & Records Union 7 April 70 (2017) 2017 (2017) 2017 (2 | Deblog-2007ky<br>Bolicitive/http://doc.org/2007kg<br>Bolicitive/http://doc.org/2007kg<br>Bolicitive/http://doc.org/2007kg<br>Disable222u/adv<br>Disable222u/adv<br>+ Validity period: 30 days      |
|                                                                                                    | POLICIA LITERATING AND AND AND AND AND AND AND AND AND AND                                                                                                    | Maddaminashibi<br>Jabu/Zaken Valega<br>InTRE/PStm?seqsc Total: (Free Trial) US \$0                                                                                                    |
| Paste Certificate Signing Reque                                                                                                    | est (CSR): 🕜                                                                                                    |                                                                                                    |
| BEGIN CERTIFICATE REQUEST<br>MIBsjCCARsCAQIwojELMAkGA1L<br>BAcTBEFzaWExFTATBgNVBAoTD<br>SyBJbmMuMRcwFQYDVQQDEw5                                                                  | <br>IEBhMCVFcxDTALBgNVBAgTBEFzaWExDTALBgNV<br>FZ/Vk9URUsgSWSJLEVMBMGA1UECxMMVkMVT1RF<br>3d3cuZmU4MTcyLmNvbTCBnzANBgkqhkkG9w0BAGEF                                                                                                    | Help >                                                                                                    |
| AAOBjOAwgYkCgYEA2lgTS2vwc<br>S1Gn+H5qOG2INRCDkshbDFQEE<br>39FbCUgrmfXPBW/gIPKCsUTNFlix<br>AaAAMA0GCSqGSib3DQEBBQUA<br>7Rtcwr8ucrmg9/V2aNz9V8Cyz30k<br>cCFTs0r72W/V1i+coaiPPmMQX8 | 229vii.8ED1RgN-Poxidii.UL.diva25drilsig2XV355A<br>(Mix405bg56)c155mh027H-qcVV5EqXX3c2068<br>cC38V Y058FKQ25gymoCFeloqISeapMCAveEA<br>Ac48Ac40cH049CsV58kUL0FTR55mar<br>YPINDa25qLv9UOvtKVYP-96ostY225B0.HESCrt<br>V045V1VYc56MaBMErs-ref:72x25B0.HESCrt                                                                                                    | A CSR is generated from your server and is<br>your server's unique "fingerprint". The CSR<br>includes your server's public key, which<br>enables server authentication and secure<br>communication |
| V23xxxM1<br>END CERTIFICATE REQUEST                                                                                                    | weeken and a second a second second second second second second second second second second second second second                                                                                                    | Need help generating a CSR? >>                                                                                                    |
| L                                                                                                    |                                                                                                    | Close                                                                                                    |
|                                                                                                    | Total: US \$0 (Free Trial) < Back Cancel                                                                                                    | Continue                                                                                                    |

6. 完了すると、SSL証明書がEメールなどでお手元に届きます。メールに記載されている証明書の内容をコピー し、IDM Computer Solutions社のUltraEditなどのテキスト/HTML/Hexエディター/コンバーターに貼り付けてく ださい。

| immediately, please dial 866.893.6565 or 650.426.5112 option 3 or send an email to internet-sales@verisign.com |
|----------------------------------------------------------------------------------------------------|
| Thank you for your interest in Symantec!                                                                       |
| BEGIN CERTIFICATE                                                                                              |
| MIIFBDCCA+ygAwIBAgIQFx1Cahn/SeBSit0WQDOBIzANBgkqhkiG9w0BAQUFADCB                                               |
| yzELMAkGA1UEBhMCVVMxFzAVBgNVBAoTD121cmlTaWduLCBJbmMuMTAwLgYDVQQL                                               |
| EydGb31gVGVzdCBQdXJwb3N1cyBPbmx5LiAgTm8gYXNzdXJhbmN1cy4xQjBABgNV                                               |
| BAsTOVR1cm1zIG9mIHVzZSBhdCBodHRwczovL3d3dy52ZXJpc21nbi5jb20vY3Bz                                               |
| L3Rlc3RjYSAoYykwOTEtMCsGA1UEAxMkVmVyaVNpZ24gVHJpYWwgU2VjdXJlIFN1                                               |
| cnZlciBDQSAtIEcyMB4XDTEyMDcwMzAwMDAwMFoXDTEyMDgwMjIzNTk10Vowga4x                                               |
| CzAJBgNVBAYTA1RXMQ0wCwYDVQQIEwRBc21hMQ0wCwYDVQQHFARBc21hMRUwEwYD                                               |
| VQQKFAxWSVZPVEVLIE1uYy4xFTATBgNVBAsUDFZJVk9URUsgSW5jLjE6MDgGA1UE                                               |
| CxQxVGVybXMgb2YgdXNlIGF0IHd3dy52ZXJpc21nbi5jb20vY3BzL3Rlc3RjYSAo                                               |
| YykwNTEXMBUGA1UEAxQOd3d3LmZ10DE3Mi5jb20wgZ8wDQYJKoZIhvcNAQEBBQAD                                               |
| gY0AMIGJAoGBANiIE0tr8KGfcC+hA9UYFvg8XZCyTS3a72tunRyLKpdlid6eQ0dR                                               |
| p/h+ajhtpTUQg5C7IWwxUBBCPFp/Q4xIPBoQpWUq50Z0GR/qgimARKjlxsxkPN/R                                               |
| WxllK5n1zwbloCDygrFEzRSCMQv945GDrEbRSkNuoMpgAhXo0Ko0nqqTAgMBAAGj                                               |
| ggGBMIIBfTAZBgNVHREEEjAQgg53d3cuZmU4MTcyLmNvbTAJBgNVHRMEAjAAMA4G                                               |
| A1UdDwEB/wQEAwIFoDBDBgNVHR8EPDA6MDigNqA0hjJodHRw0i8vU12SVHJpYWwt                                               |
| RzItY3JsLn2lcmlzaWduLmNvbS9TV1JUcmlhbEcyLmNybDBKBgNVHSAEQzBBMD8G                                               |
| CmCGSAGG+EUBBxUwMTAvBggrBgEFBQcCARYjaHR0cHM6Ly93d3cudmVyaXNpZ24u                                               |
| Y29tL2Nwcy90ZXN0Y2EwHQYDVR01BBYwFAYIKwYBBQUHAwEGCCsGAQUFBwMCMB8G                                               |
| A1UdIwQYMBaAFCgXE4q91qK13AYst7aO2hBmYG71MHQGCCsGAQUFBwEBBGgwZjAk                                               |
| BggrBgEFBQcwAYYYaHR0cDovL29jc3AudmVyaXNpZ24uY29tMD4GCCsGAQUFBzAC                                               |
| hjJodHRw0i8vU12SVHJpYWwtRzItYWlhLnZlcmlzaWduLmNvbS9TVlJUcmlhbEcy                                               |
| LmN1cjANBgkqhkiG9w0BAQUFAAOCAQEATxuH7FnIae/X7T6z/zzr9zEKhLKSEQSp                                               |
| qaNc8swixSc1Z9Pp3kzEKvp6TCLPSMbrOPGjPa1LFxAEUITr3W1SCoXWR1AjWp12                                               |
| qVSbDfxgVMWx9T7rd2oURzjms6ifcM5Ttub3Qc2Tu3pWeAKbAH/U+x+ojG0EvB3z                                               |
| cPaShn/qcapKcq0XvHycwHeCWN8RQgsGci368qkPzssv7oErbnLhupjdxUESGExu                                               |
| 3M13CXrAtQZv1Rad1fJQYSTgS0Nq2mA9ghdEuKTnhCHUwwqOxN8uceII83ITPK70                                               |
| m6CoYpntb1gmFtyj9EvgIUdc6YZImn2B0qSc5q3iZARPH/gi//XeGg==                                                       |
| END CERTIFICATE                                                                                                |
|                                                                                                    |
|                                                                                                    |

7. 新規編集を開き、証明書の内容を貼り付け、最後の行にカーソルを合わせてEnterキーを押し、空白行を追加 してください。

|                                                                                         | 1-1-1 |
|-----------------------------------------------------------------------------------------|-------|
| 🎸 [Edit 1*] - UltraEdit                                                                 |       |
| File Edit Search Insert Project View Format Column Macro Scripting Advanced Window Help |       |
|                                                                                         | 🌍 🚆   |
|                                                                                         |       |
| File View 👻 🖲 🗙 Open Files 👻 🖛                                                          | ×     |
| Project Open Explorer Lists Keiti X                                                     | oboa  |
|                                                                                         | E E   |
|                                                                                         | istor |
| e C: 18 CmCGSAG4EUBBxUwMTAyBggrBgEFBOCCARY1aHR0cHM6Lv93d3cudmVvaXWpZ24u                 | ×     |
| B = D:<br>19 Y29tL2Nwcv90ZXN0Y2EwH0YDVR01BBYwFAYIKwYBB0UHAwEGCCsGA0UFBwMCMB8G           |       |
| P 20 A1UdIwQYMBaAFCgXE4g91gK13AYst7aO2hBmYG71MHQGCCsGAQUFBwEBBGgwZjAk                   | िर    |
| B Wetwork 21 BggrBgEFBOCwAYYYaHR0cDovL29tc3AudmVvaXNbZ24uY29tMD4GCCsGA0UFBzAC           | fac   |
|                                                                                         | 0     |
| 23 LmNlcjANBgkghkiG9w0BAOUFAAOCAOEATxuH7Fnlae/X7T6z/zzr9zEKhLKSEOSp                     | .ist  |
| 24 ganc8swixSc129Pp3kzEKyp6TCLPSMprOPG1Pa1LFxAEUITr3W1SCoXWR1A1Wp12                     |       |
| 25 gVSbDfxgVNWx9T7rd2oURzims6ifcN5Ttub30c2Tu3pWeAKbAH/U+x+ojG0EvB3z                     |       |
| 26 CPaShn/gcapKcgOXyHycwHeCWN8R0gsGci368gkPzssy70ErbnLhupidxUESGExu                     | 8     |
| 27 3M13CXr At-02y1 Rad1fJ0YSTc50Nr2mA9chdEuKTnhCHUwwc0xN8uce L183 LTPK70                | ript  |
| ▲ Name Date modified 28 m6CoYpntblgmFtyj9EygIUdc6Y2Imn2B0g5c5g3i2ABPH/gi//XeGg==        |       |
| 29FND CERTIFICATE                                                                       |       |
|                                                                                         |       |
|                                                                                         |       |
|                                                                                         | X     |
|                                                                                         | E E   |
|                                                                                         | ana   |
| -1                                                                                      | 19Di  |
|                                                                                         |       |
|                                                                                         |       |

8. ファイル形式をDOSからUNIXに変換します。[ファイル]>[変換]>[DOS→UNIX]の順に開いてください。

| 6        | Edit1*] - UltraEdit         |               |                                                               |                  |
|----------|-----------------------------|---------------|---------------------------------------------------------------|------------------|
| File     | Edit Search Insert Proje    | ect View Form | t Column Macro Scripting Advanced Window Help                 |                  |
| B        | New                         | Ctrl+N        | E   🖹   📕   🕲   X. 🗅 🗋   🖳 🖃 🗐 👘 👘 👘 🖶   E E E                | 🗏 🖽 🖷 🛞 😜        |
|          | Open                        | Ctrl+O        | 2 W 🚳 😚 🐱 📾 🛤 🛊 🖕                                             |                  |
| 2        | Quick Open                  | Ctrl+Q        |                                                               | <b>▼ ₽ X</b> (0) |
|          | ⊆lose                       |               | ti x                                                          | odqi             |
| 1        | Close All <u>Fi</u> les     | Ctrl+Shift+F4 |                                                               | ard              |
| Ð        | Close All Files Except This |               |                                                               | L Histo          |
|          | F <u>T</u> P/Telnet         | •             | GSAGG+EUBBxUwMTAvBggrBgEFBQcCARYjaHROcHM6Ly93d3cudmVyaXNpZ24u | Y                |
|          | Revert to Save <u>d</u>     |               | LL2Nwcy90ZXN0Y2EwHQYDVR01BBYwFAYIKwYBBQUHAwEGCCsGAQUFBwMCMB8G |                  |
|          | Save                        | Ctrl+S        | rBgEFBOcwAYYYaHROcDovL29jc3AudmVvaXNpZ24uY29tMD4GCCsGAOUFBzAC | Mac              |
| <b>B</b> | Save <u>A</u> s             | F12           | odHRwOi8vU1ZSVHJpYWwtRzItYW1hLnZ1cm1zaWduLmNvbS9TV1JUcm1hbEcy | ro Li            |
| 砲        | Save Aļi                    | Alt+F12       | lcjANBgkqhkiG9w0BAQUFAAOCAQEATxuH7FnIae/X7T6z/zzr9zEKhLKSEQSp | 의                |
| ÷        | Save Selection As           |               | c8swixSc129Pp3kzEKvp6TCLPSMbrOPGjPa1LFxAEUITr3WlSCoXWRlAjWp12 |                  |
| 1        | Make Copy/ <u>B</u> ackup   |               | Shn/gcanKcgOXyHycwHeCWN8ROgsGci368gkPzssy7oErbnLhunidxUESGExu | छ ।              |
|          | Encryption                  | ,             | 3CXrAtQZv1Rad1fJQYSTgSONq2mA9ghdEuKTnhCHUwwqOxN8uceII83ITPK70 | ript             |
|          | Rename File                 |               | oYpntb1gmFtyj9EvgIUdc6YZImn2B0qSc5q3iZARPH/gi//XeGg==         | ें से <u>कि</u>  |
|          |                             |               | END CERTIFICATE                                               |                  |
| ۲        | Compare                     | AIC+F11       |                                                               |                  |
|          | Sort                        | •             | An umuhura naa                                                | XML              |
|          | Conversions                 | •             | Mini UNIX/MAC to DOS                                          | Mar              |
|          | Special Functions           | ,             |                                                               | lage             |
| 8        | Print                       | Ctrl+P        |                                                               |                  |
| 6        | Print All Files             |               | EBCDIC to ASCII                                               | ╝                |
| 9        | Print Previe <u>w</u>       |               | ASCII to EBCDIC amplate List                                  | <b>→</b> 8 ×     |
|          | Print Setup/Configuration   | •             | OEM to ANSI Global                                            |                  |
|          | Fayorite Files              | Ctrl+Shift+F  | ANSI to OEM Power User                                        |                  |
|          | Recent Files                | •             | ASCII to Unicode                                              |                  |
|          | Recent Projects/WorkSpace   | •             | 🖳 UTF-8 to Unicode                                            |                  |
| 8        | E⊻it                        |               | Inicode to ASCII                                              |                  |

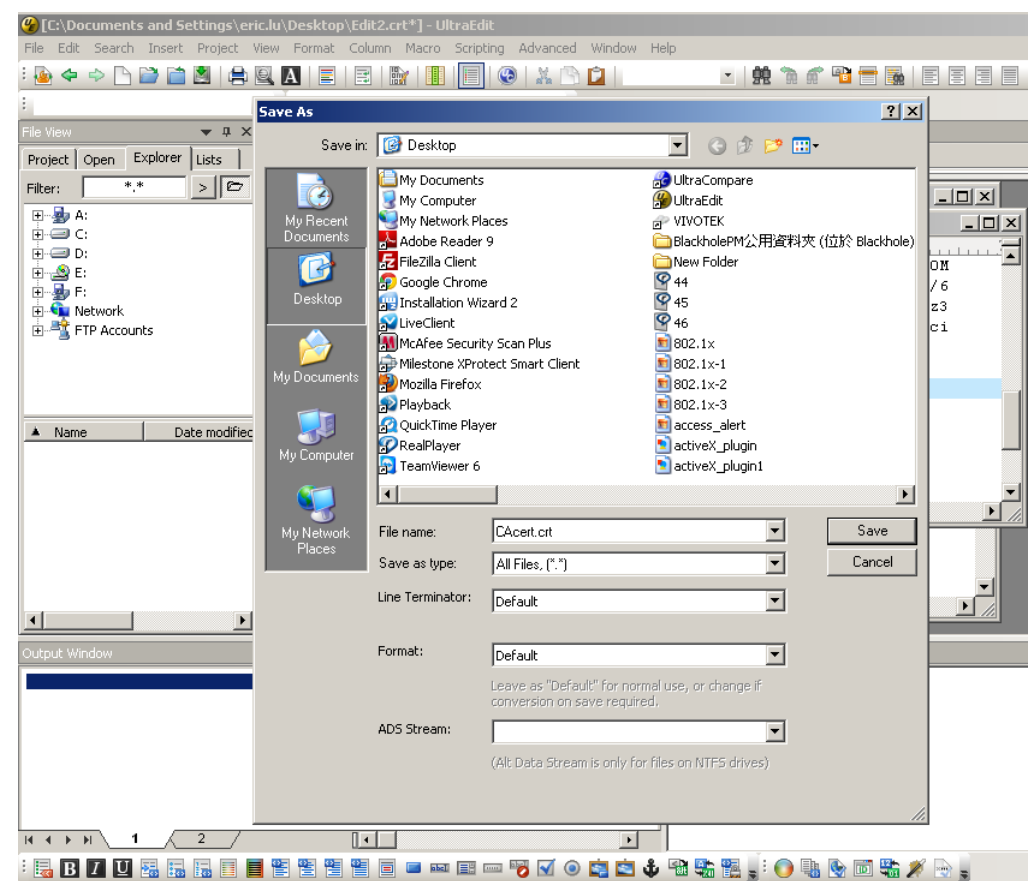

9. 編集内容を拡張子「.crt」の形式(「CAcert.crt.」など)で保存します。

10. 元のファームウェアのセッションに戻り、[参照]ボタンで「crt証明書ファイル」を探します。 [アップロード]をクリックして認証を有効にします。

|                | Home Client settings Configuration La                      | anguage |  |  |
|----------------|------------------------------------------------------------|---------|--|--|
|                | Security > HTTPS                                           |         |  |  |
| System         | THTTPS                                                     |         |  |  |
| Media          | Enable HTTPS secure connection                             |         |  |  |
| Network        | ∞ Mode:                                                    |         |  |  |
| Security       | © HTTP & HTTPS ○ HTTPS only                                |         |  |  |
| User accounts  | ♥ Certificate:                                             |         |  |  |
| HTTPS          | Certificate information                                    |         |  |  |
| Access list    | Status: Waiting for certificated                           |         |  |  |
| IEEE 802.1x    | Select certificate file: C1Documents and Se Browse_ Upload |         |  |  |
| PTZ            | Method: Create certificate request and install             |         |  |  |
| Event          | Country: TW                                                |         |  |  |
| Applications   | State or province: Asia                                    |         |  |  |
|                | Locality: Asia                                             |         |  |  |
| Recording      | Organization: VIVOTEK Inc.                                 |         |  |  |
| Local storage  | Organization unit: VIVOTEK Inc.                            |         |  |  |
|                | Common name: www.vivotek.com                               |         |  |  |
| [Basic mode]   | Remove certificate                                         | e       |  |  |
|                |                                                            |         |  |  |
|                |                                                            |         |  |  |
| Version: 0100c |                                                            |         |  |  |

11. 証明書ファイルが正常に読み込まれると、ステータスが「有効」と表示されます。

なお、[保存]をクリックして設定を有効にする前に、証明書が作成され、インストールされている必要があり ます。

| Enable HTTPS secure connection |                                           |  |  |  |  |
|--------------------------------|-------------------------------------------|--|--|--|--|
| r Mode:                        |                                           |  |  |  |  |
| ⊙ HTTP & HTTPS ○ HTTPS only    |                                           |  |  |  |  |
| ❤ Certificate:                 |                                           |  |  |  |  |
| Certificate information        |                                           |  |  |  |  |
| Status:                        | Active                                    |  |  |  |  |
| Method:                        | Create certificate request and install    |  |  |  |  |
| Country:                       | TW                                        |  |  |  |  |
| State or province:             | Asia                                      |  |  |  |  |
| Locality:                      | Asia                                      |  |  |  |  |
| Organization:                  | VIVOTEK Inc.                              |  |  |  |  |
| Organization unit:             | VIVOTEK Inc.                              |  |  |  |  |
| Common name:                   | www.vivotek.com                           |  |  |  |  |
|                                | Certificate properties Remove certificate |  |  |  |  |
|                                |                                           |  |  |  |  |

12.暗号化されたHTTPSセッションを開始するには、[ホーム]をクリックしてメイン画面に戻ります。 アドレスバーでURLアドレスを「<u>http://</u>」から「<u>https://</u>」に変更し、キーボードのEnterキーを押してください。 セキュリティ警告ダイアログがポップアップ表示されます。[OK]または[はい]をクリックすると、HTTPSが有効 になります。

| ×                                                                                                    |
|----------------------------------------------------------------------------------------------------|
| to view pages over a secure connection.<br>you exchange with this site cannot be<br>ine else on the Web. |
|                                                                                                    |

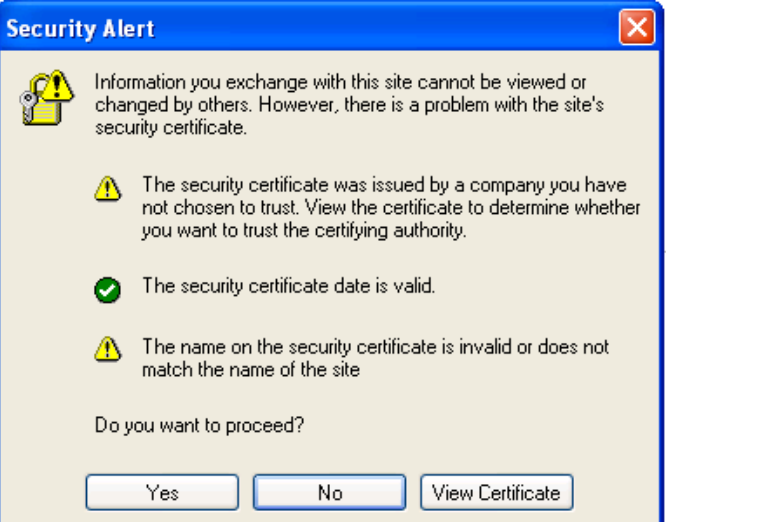

セキュリティ>アクセスリスト

<u>アクセスリストフィルタリングを有効にする</u>:チェックを入れて[保存]をクリックすると、アクセスリストフィル タリング機能が有効になります。

### フィルター

<u>フィルターの種類</u>:[許可]または[拒否]を選択します。[許可]を選択した場合、その下のアクセスリストに記載されたIPアドレスのクライアントだけがネットワークカメラにアクセス可能になり、それ以外はアクセスできません。 [拒否]を選択した場合、アクセスリストに記載されたIPアドレスのクライアントだけがネットワークカメラにアクセス できず、それ以外はアクセスできます。

次に、以下のアクセスリストにルールを[追加]します。なお、[IPv6アクセスリスト]欄は、「ネットワーク」画面で IPv6を有効にしないと表示されません。IPv6設定の詳細については「ネットワーク>IPv6を有効にする」(P.94)を ご参照ください。

| - Filt | er                           |
|--------|------------------------------|
| E      | Enable access list filtering |
| Filte  | r type: 🔘 Allow 💿 Deny       |
| IPv4   | access list                  |
|        |                              |
|        |                              |
|        |                              |
| IPv6   | id Delete                    |
|        |                              |
|        |                              |
|        |                              |
| Ac     | td Delete                    |
|        |                              |

### ルールは3種類あります。

シングル:[許可]/[拒否]リストにIPアドレスを追加することができます。

(例)

| - Filter address | ٦ |
|------------------|---|
| Rule: Single 💌   |   |
| IP address:      |   |
| OK Cancel        |   |

<u>ネットワーク</u>:ネットワークアドレスとそれに対応するサブネットマスクを、[許可]/[拒否]リストに割り当てること ができます。ルーティングプレフィックスはCIDR (Classless Inter-Domain Routing) 表記で記述します。

| (例) |                                 |
|-----|---------------------------------|
|     | Filter address                  |
|     | Rule: Network                   |
|     | Network address / Network mask: |
|     | 192.168.2.0 7 24                |
|     |                                 |
|     | OK Cancel                       |
|     |                                 |

#### IPアドレス192.168.2.xからのアクセスはブロックされます。

(例)

- 192.168.100.14/24は、IPv4アドレス192.168.100.14とそれに関連するルーティングプレフィックス192.168.100.0
   を表します。つまり、そのサブネットマスク255.255.255.0は先頭から並ぶ24個の1ビットとなります。
- IPv4ブロック192.168.100.0/22は、192.168.100.0から192.168.103.255までの1024個のIPv4アドレスを表しま す。

IPv6フィルターを優先する場合、以下の画面でIPv6アドレスと2桁のプレフィックスを入力し、設定するIPアドレスの範囲を指定します。

| Add ipv6 filter list            |   |  |  |  |  |
|---------------------------------|---|--|--|--|--|
| Filter address                  |   |  |  |  |  |
| Rule: Network                   |   |  |  |  |  |
| Network address / Network mask: | 1 |  |  |  |  |
| OK Cancel                       |   |  |  |  |  |

<u>範囲</u>:IPアドレスの範囲を[許可]/[拒否]リストに割り当てることができます。

| 注:このルール | は、IPv4アドレ | ノスにのみ適度 | 目されます。 |
|---------|-----------|---------|--------|
|         |           |         |        |

| Rule: Ra  | nge 💌         |             |              |     |  |
|-----------|---------------|-------------|--------------|-----|--|
| P address | - IP address: | 192.168.2.0 | - 192.168.2. | 255 |  |

### 管理者IPアドレス

IPアドレスにこのデバイスへのアクセスを常に許可する:チェックを入れ、管理者のIPアドレスを空欄に入力することで、管理者が常にデバイスに接続できるようになります。

| Administrator IP address                          |      |  |  |  |
|---------------------------------------------------|------|--|--|--|
| Always allow the IP address to access this device |      |  |  |  |
|                                                   | Save |  |  |  |

## セキュリティ>IEEE 802.1X

ネットワーク環境で、ポートベースのネットワークアクセス制御を行うIEEE 802.1xが使用されている場合にこの機 能を有効にします。ネットワークデバイス、中継スイッチ/アクセスポイント/ハブ、RADIUSサーバーは、802.1xの 設定に対応し、これを有効にする必要があります。

802.1x規格は、ネットワークポート(有線またはワイヤレス)に接続されたネットワークデバイス(クライアント)に認証を提供するローカルエリアネットワークのセキュリティを強化するように設計されています。クライアントとサーバー間のすべての証明書が検証されると、ポイントツーポイント接続が有効になり、認証に失敗すると、そのポートでのアクセスは禁止されます。802.1xは、既存のプロトコルである拡張認証プロトコル(EAP)を利用して通信を容易にします。

■ 802.1x認証によって保護されたネットワークは次のように構成されます。

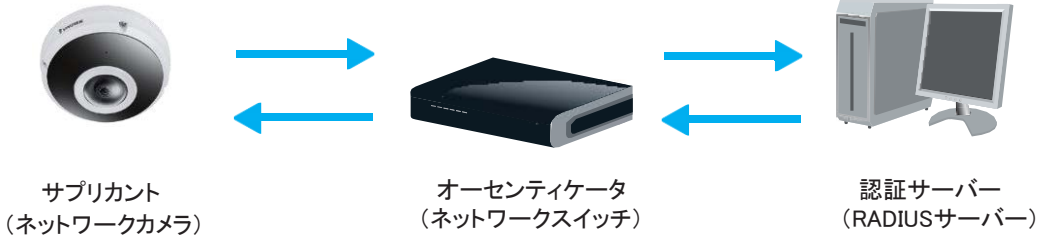

- 1. サプリカント:認証要求するクライアントエンドユーザー(カメラ)です。
- 2. オーセンティケータ(アクセスポイントまたはスイッチ):許可されていないエンドユーザーが認証サーバーと 通信することを制限する「仲介役」です。
- 3. 認証サーバー(通常はRADIUSサーバー):クライアント証明書を確認してエンドユーザーからのアクセス要求 を受け入れるかどうかを決定します。
- VIVOTEKネットワークカメラは、認証を実行するためにEAP-PEAPとEAP-TLSの2種類のEAP方式に対応しています。

802.1xの設定を有効にする手順は以下のとおりです。

- 1. ネットワークカメラを802.1xで保護されたネットワークに接続する前に、RADIUSサーバーで検証可能な認証局 (会社のMIS)からのデジタル証明書を適用しておきます。
- 2. 保護されたLAN外にあるPCやノートPCにネットワークカメラを接続し、ネットワークカメラの設定画面を下図の ように開きます。EAP方式として「EAP-PEAP」か「EAP-TLS」を選択します。その下の空欄に、認証局から発 行されたIDとパスワードを入力し、関連する証明書をアップロードしてください。

| IEEE 802.1x        |               |
|--------------------|---------------|
| Enable IEEE 802.1x |               |
| EAP method:        | EAP-PEAP V    |
| Identity:          |               |
| Password:          |               |
| CA certificate:    | Browse Upload |
| Status: no file    | Remove        |
|                    |               |

| Enable IEEE 802.1x    |           | _      |        |
|-----------------------|-----------|--------|--------|
| EAP method:           | EAP-TLS 🔽 |        |        |
| Identity:             |           |        |        |
| Private key password: |           |        |        |
| CA certificate:       |           | Browse | Upload |
| Status: no file       | Remove    |        |        |
| Client certificate:   |           | Browse | Upload |
| Status: no file       | Remove    |        |        |
| Client private key:   |           | Browse | Upload |
| Status: no file       | Remove    |        |        |

3. すべての設定が完了後、ネットワークカメラを802.1x対応のスイッチに接続すると、ネットワークカメラは保護されたLANに移行し、自動で認証を開始します。

▶802.1xの認証プロセスについて:

- 1. 認証局(CA)は、ネットワークカメラ(サプリカント)とRADIUSサーバー(認証サーバー)に必要な署名付き証明 書を提供します。
- 2. ネットワークカメラは、スイッチ(オーセンティケータ)を経由して802.1Xで保護されたLANへのアクセスを要求し ます。クライアントが提供したIDとクライアント証明書が、スイッチからRADIUSサーバーに転送されます。 RADIUSサーバーはアルゴリズムを用いてネットワークカメラを認証し、スイッチに承諾または拒否を返信しま す。
- 3. スイッチは、RADIUSサーバーの証明書もネットワークカメラに転送します。
- 4. すべての証明書が検証されると、スイッチはネットワークカメラの状態を認証済に変更し、あらかじめ設定され たポート経由で保護されたネットワークにアクセスできるようになります。

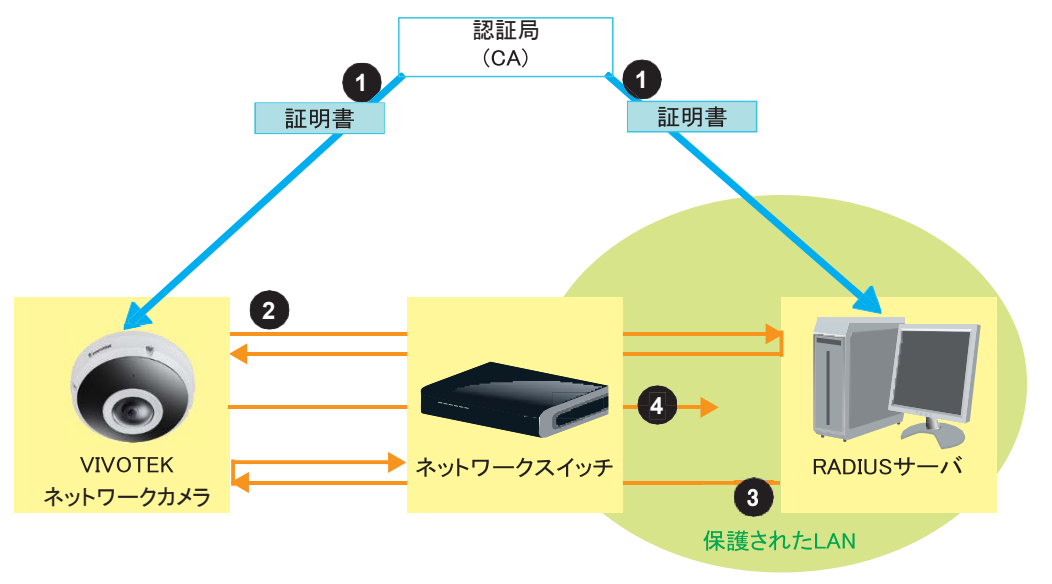

## セキュリティ>その他

搭載されているTrendMicroユーティリティは、クロスサイト・リクエスト・フォージェリに対する防御を提供 します。クロスサイト・リクエスト・フォージェリは、ワンクリック攻撃やセッション・ライディングとも呼ばれ、 CSRFと略称されます。CSRFはWebサイト(ここではカメラ)を悪用するタイプの攻撃です。不正なコマン ドは、Webアプリケーションが信頼するユーザーから、ユーザー自身のリクエストをユーザー自身の Cookieを含むリクエストなどを用いて偽造する仕組みで送信されます。悪意のあるWebサイトは、特殊 加工された画像タグ、隠しフォーム、JavaScriptのXMLHttpRequestなど、多様な方法でコマンドを送信 してきます。悪意のある攻撃は、ユーザーとやりとりすることなく、またユーザーが知らない間に行われ る可能性があります。

| <br>Miscellaneous                                                                                    |             | _ |
|----------------------------------------------------------------------------------------------------|-------------|---|
| ☑ Enable Cross-Site Request Forgery(CSRF) protection.                                                |             |   |
| We strongly recommend not to disable this protection. Disabling this feature will e camera to risks. | expose your |   |
|                                                                                                    |             |   |
|                                                                                                    | Save        | 1 |

PTZ>PTZ設定

ネットワークカメラのパン/チルト/ズームの操作方法について説明します。

全方位PTZ機能により、電子ズームによって拡大された領域が領域ビューの中でパンチルト動作をします。PTZビューは、現在の画角が円形の全方位ビューまたはパノラマビューでない場合に有効となります。PTZビューは、画面上で、さまざまな方向に動かしたり、ズームイン・ズームアウトしたりすることができます。

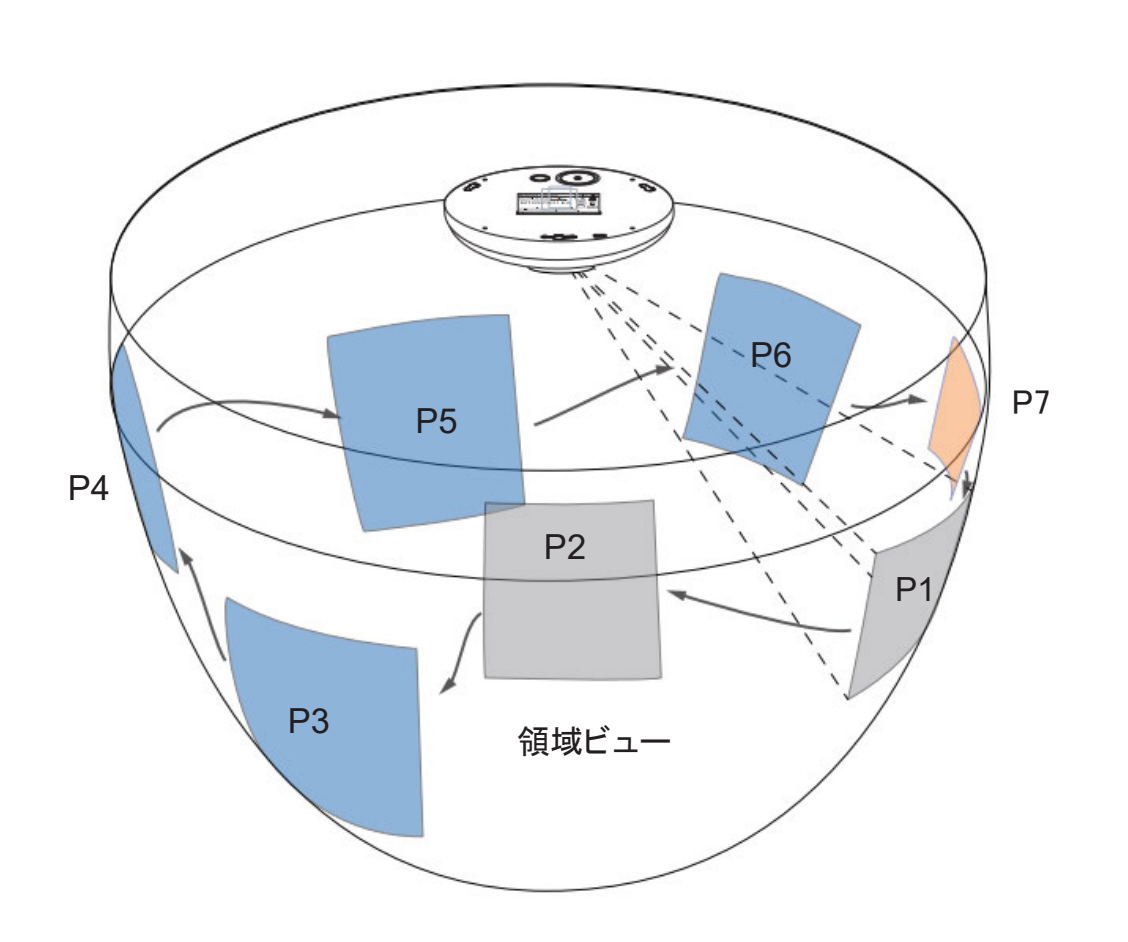

### PTZ設定

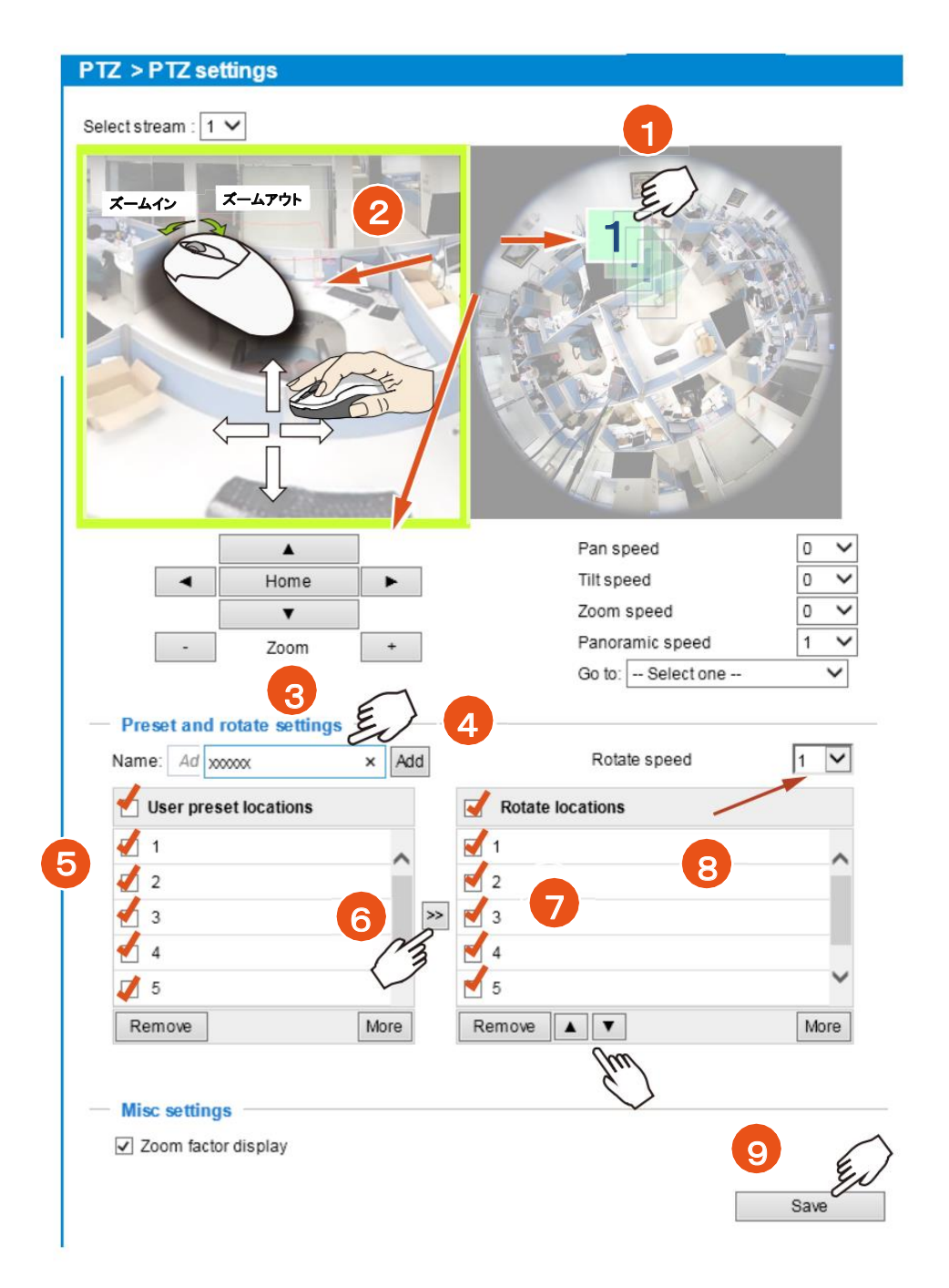

### プリセット位置設定と回転設定

「PTZ設定」の画面で、魚眼レンズがカバーする半球にプリセット位置を設定することができます。 合計20のプリセット位置を設定できます。

プリセット位置を設定し、さまざまな位置を通過していく回転ツアーとなるようにするには、以下の手順に従います。

1. まず、PTZ設定を行うビデオストリームを選択します。

- 2. PTZキーパッド、FOVインジケータ、あるいはライブ画面上でのマウスクリックを使用して、撮影エリアを希望の 位置に調整します。マウス操作を開始するには、2つのインタラクティブウィンドウをクリックします。 高感度マウスコントロールにより、PTZコントロールボタンを使用して最適な位置に微調整できます。
- 3. 関心エリアを選択した後、新しい位置の名前を入力します。名前には最大40の英数字を含めることができます。
- 4. [追加]をクリックして、設定を有効にします。設定されたプリセット位置は「ユーザープリセットポジション」リストに表示されます。(さらに位置を追加したい場合は、1~3を繰り返してください。)
- 5. チェックボックスでプリセット位置を選択します。
- 6. 移動ボタン >>> をクリックすると、その位置が「パトロールポジション」ウィンドウに移動します。
- 7. インポートした位置の一部またはすべてを、ツアー中のストップポイントとして選択することができます。
- 8. 画面上の特定の場所に移動する必要がある場合は、プリセット位置を選択します。

好みの「回転速度」または「プリセット位置を移動」を選択し、複数の位置のビュー画面を一定速度で表示させます。領域ビューウィンドウが各位置を通過していく速度は以下のとおりです。

9. [保存]ボタンをクリックして、設定を保存します。

リストからプリセット位置を削除したい場合は、選択して[**削除**]をクリックします。 ▲ ▼ ボタンをクリックすると、リストの順番が入れ替わります。

## イベント>イベント設定

イベント

ネットワークカメラを特定の状況(イベント)に応答するよう設定する方法について説明します。代表的 な例として、動きが検知されたときに、ネットワークカメラがバッファされた画像を通知としてFTPサーバ ーまたはEメールアドレスに送信するという例があります。[ヘルプ]をクリックすると、ポップアップウィン ドウにイラストが表示され、モーション検知や外部入力デバイスなど、さまざまなソースによってイベント をトリガーできることが解説されます。イベントがトリガーされたときに実行されるアクションの種類は指 定することができます。

| Name | Status S | un Mon | Tue W                              | ed Thu                                                   | Fri                     | Sat      | Time         | Trigger                |
|------|----------|--------|------------------------------------|----------------------------------------------------------|-------------------------|----------|--------------|------------------------|
| Add  | Help     | 1      |                                    |                                                          |                         |          |              | <u>close</u> or Esc Ke |
|      |          |        |                                    |                                                          |                         |          |              |                        |
|      |          |        | Event Tr                           | igger                                                    |                         | -> Actio | n (What to   | do)                    |
|      |          |        |                                    |                                                          |                         |          |              |                        |
|      |          |        | Ex.<br>Motion dete                 | ction, Periodic                                          | cally,                  | /`       |              |                        |
|      |          |        | Ex.<br>Motion dete<br>Digital inpu | ction, Periodio<br>t, System boo                         | cally,<br>t             | /`       |              |                        |
|      |          |        | Ex.<br>Motion dete<br>Digital inpu | ction, Periodia<br>t, System boo<br><b>Media</b>         | cally,<br>t<br>(What to | send)    | Serve        | r (Where to send)      |
|      |          |        | Ex.<br>Motion dete<br>Digital inpu | ction, Periodia<br>t, System boor<br><b>Media</b><br>Ex. | cally,<br>t<br>(What to | send)    | Serve<br>Ex. | er (Where to send)     |
|      |          |        | Ex.<br>Motion dete<br>Digital inpu | ction, Periodic<br>t, System boo<br>Media                | cally,<br>t<br>(What to | send)    | Serve        | r (Where to ser        |

イベントとは、ユーザーが定義したトリガーソースによって開始されるアクションのことです。 「**イベント**」画面内の[**追加**]をクリックして、「イベント設定」ウィンドウを開きます。

| Name Stat                                                                            | us Sun Mon                                                                                     | Tue Wed                         | Thu Fri                  | Sat         | Time  | Trigger |
|--------------------------------------------------------------------------------------|------------------------------------------------------------------------------------------------|---------------------------------|--------------------------|-------------|-------|---------|
| Add                                                                                  | <u>Help</u>                                                                                    |                                 |                          |             |       |         |
| vent name:<br>I Enable this event<br>iority: Normal 💌<br>etect next motion detection | n or digital input afte                                                                        | r 10 seco                       | ond(s).                  |             |       |         |
| 1. Schedule<br>2. Trigger<br>3. Action                                               | <ul> <li>Event schedu</li> <li>Sun I Mori</li> <li>Time</li> <li>Alwa</li> <li>Fron</li> </ul> | n v Tue v W<br>ys<br>n 00:00 to | /ed 🗹 Thu 🕼<br>24:00 [hh | ] Fri 🕡 Sat |       |         |
|                                                                                      |                                                                                                |                                 |                          | Save        | event | Close   |

■ イベント名:イベント設定の名前を入力します。

■ [このイベントを有効にする]:チェックを入れるとイベント設定が有効になります。

■ 優先度:このイベントの相対的な重要度(高、中、低)を選択します。優先度を高く設定したイベントは、優先 して実行されます。

■次のモーション検知または外部入力を\_\_\_秒後に検知:動きが検知された後、モーション検知を一時的に停止する時間を秒単位で入力します。これにより、短時間に多くのイベントがトリガーされるのを防ぐことができます。

以下の手順1~3で、スケジュール、トリガー、アクションの3つの要素についてイベントを設定することができます。 最大3つのイベントまで設定することができます。

1. スケジュール

イベントの有効期間を指定します。イベントトリガーの条件を有効にする曜日と時間(24時間表示)を選択してください。

2. トリガー

イベントをトリガーさせるタイミングを決める要因やきっかけを意味します。トリガーソースとして、ネットワークカメラに搭載されたモーション検知機能または手動トリガーを使用するように設定することができます。

トリガーソースにはいくつかの選択肢があります。各項目を選択すると、関連するオプションが表示されます。

■ ビデオモーション検知

搭載されたモーション検知機能をトリガーソースとして使用します。この機能を有効にするには、まず[モーション検知ウィンドウ]を設定する必要があります。詳細は「モーション検知」(P.141)をご参照ください。

Note: Please configure Motion detection irst

■ 定期的

指定した時間(分単位)毎に定期的にネットワークカメラを起動させることができます。 最大999分まで設定できます。

| •                                     |       |       |  |
|---------------------------------------|-------|-------|--|
| •                                     | <br>_ | <br>• |  |
| <ul> <li>Comparison</li> </ul>        | <br>1 | <br>  |  |
|                                       | <br>  |       |  |
|                                       |       | <br>  |  |
| <ul> <li>• • • • • • • • •</li> </ul> | <br>~ | <br>  |  |
|                                       |       |       |  |

Trigger every other 1 minutes

### ■ 外部入力:

このオプションにより、ネットワークカメラは外部入力デバイスやセンサーをトリガーソースとして使用すること ができるようになります。温度、振動、音、光などの変化を検知するための外部入力デバイスは市販されて おり、多くの選択肢の中から用途に応じてお選びいただけます。

■ システム起動

ネットワークカメラへの電源が切断されたときに、トリガーされます。

■ 録画通知

記録ディスク容量が上限に達したとき、または古いデータに上書きし始めたときに、ネットワークカメラをトリガーさせることができます。

■ オーディオ検知

システムイベントのトリガーとして、外部マイクにプリセット閾値を設定することができます。 トリガー条件は、入力が閾値を超えるか下回ることです。オーディオ検知は、モーション検知の補完として、あ るいはカメラに映らない動きを検知する方法として役立ちます。

■ カメラタンパリング検知

タンパリングを検知したときに、ネットワークカメラをトリガーさせることができます。 この機能を有効にするには、事前に[タンパリング検知]を設定する必要があります。 詳細はP.144をご参照ください。

| 🗆 Сап | iera tampering detection | 1       |                                      | _ |
|-------|--------------------------|---------|--------------------------------------|---|
|       | Enable                   | Channel | Trigger duration<br>[10~600 seconds] |   |
|       |                          | 1       | 10 seconds                           |   |
|       |                          | 2       | 10 seconds                           |   |

#### ■ 手動トリガー

ホーム画面のオン/オフボタンをクリックすることで、手動でイベントトリガーの有効/無効を設定できます。 この機能をご使用になる前に、1~3のイベントを設定してください。

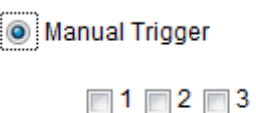

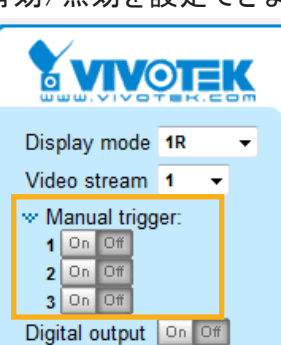

VADP

VADPトリガーをイベント設定に関連付けるには、VADPモジュールをアップロードして有効にしておいてください。

[VADPトリガーを設定]をクリックすると、VADP設定メニューが表示されます。VADPであるサードパーティ製ソフトウェアモジュールで利用できるトリガー条件が一覧表示されます。矢印ボタンを使って選択します。 これらのモジュールは、モーション検知のトリガーや映像解析に関連するアプリケーションなど、さまざまな目的に組み込むことができます。VADPモジュールによる構成オプションについてはP.148をご参照ください。

| et VADP Trigger                                               |                             |
|---------------------------------------------------------------|-----------------------------|
| VADP Triggers                                                 | Triggers for Event Settings |
| ManualTrigger<br>TriggerA<br>TriggerB<br>TriggerC<br>TriggerD | >>)<br><<                   |
|                                                               | Close Save                  |
|                                                               |                             |
|                                                               |                             |

### 設定されたトリガーは、VADPオプションの下に表示されます。

| TriggerD         |                                                 |  |
|------------------|-------------------------------------------------|--|
| TriggerA         |                                                 |  |
| V TriggerB       |                                                 |  |
| TriggerC         |                                                 |  |
| Set VADP Trigger |                                                 |  |
| ManualTrigger    | >> TriggerD<br>TriggerA<br>TriggerB<br>TriggerC |  |
|                  |                                                 |  |

#### <u>3.アクション</u> トリガーが発動したときに、ネットワークカメラが実行するアクションを設定します。

| riority: Normal 💌       |                                |                                                                |
|-------------------------|--------------------------------|----------------------------------------------------------------|
| etect next motion detec | tion or digital input after 10 | second(s).                                                     |
|                         | Action                         | 100 S227.05                                                    |
|                         | 👻 Trigger digital output for   | c.                                                             |
| 1. Schedule             | do (                           | Duration<br>seconds)                                           |
|                         | 1                              | 1                                                              |
| 2. Trigger              | 2     Backup media if the ne   | 1                                                              |
| Ļ                       | Server Media                   | Extra parameter                                                |
| 3. Action               | SD snapshot                    | SD test View                                                   |
|                         | VAS snapshot                   | Create folders by date time and hour automatically <u>View</u> |
|                         |                                | media 🖸                                                        |

■ 外部出力を\_\_秒間トリガーする

このオプションを選択すると、トリガー発動時に(メインアセンブリのDOコネクタ経由で)外部出力信号をオンに することができます。テキストボックスにトリガー間隔の時間を入力します。

■ ネットワーク切断時にメディアをバックアップする チェックを入れておくと、ネットワークが切断された場合にメディアファイルをSDカードにバックアップします。 この機能は、ネットワーク接続ストレージ(NAS)への接続がセットアップされた後にしか適用されません。 ネットワークストレージのセットアップ方法の詳細についてはP.153をご参照ください。

ビデオ録画やスナップショットと関連付けてイベントを設定するには、トリガー発動時にどのメディアファイルに送信 するかをネットワークカメラに認識させるように、サーバーとストレージメディアを設定/提供する必要があります。

### サーバーの追加

[サーバーの追加]をクリックすると、サーバー設定ウィンドウが表示されます。トリガー発動時に通知メッセージ を送信するサーバーを指定することができます。最大合計5個までのサーバー設定が可能です。

使用可能なサーバーの種類として、Eメール、FTP、SFTP、およびHTTPの4つの選択肢があります。選択すると、 それぞれの詳細な設定オプションが表示されます。いずれか1つ、またはすべてを設定することができます。

| Add server   | Add media 💟          |                       |  |  |  |
|--------------|----------------------|-----------------------|--|--|--|
| Server name: | Email                |                       |  |  |  |
| Server type  |                      |                       |  |  |  |
| Email        |                      |                       |  |  |  |
| Sender       | email address:       | Camera@vivotek.com    |  |  |  |
| Recipier     | nt email address:    | VIVOTEK@vivotek.com   |  |  |  |
| Server a     | ddress:              | Ms.vivotek.tw         |  |  |  |
| Userna       | me:                  |                       |  |  |  |
| Passwo       | rd:                  |                       |  |  |  |
| Server p     | ort                  | 25                    |  |  |  |
| This         | server requires a se | cure connection (SSL) |  |  |  |
| ◎ FTP        |                      |                       |  |  |  |
| HTTP         |                      |                       |  |  |  |
| Network sto  | rage                 |                       |  |  |  |
|              | Test                 | Close Save server     |  |  |  |

<u>サーバーの種類: Eメール</u>

トリガー発動時に、メディアファイルをEメールで送信する場合に選択します。

- サーバー名:サーバー設定の名前を入力します。
- 送信者のEメールアドレス:送信者のアドレスとして有効なEメールアドレスを入力します。
- 受信者のEメールアドレス:受信者のアドレスとして有効なEメールアドレスを入力します。
- サーバーアドレス:Eメールサーバーのドメイン名またはIPアドレスを入力します。
- ユーザー名:必要に応じてEメールアカウントのユーザー名を入力します。
- パスワード:必要に応じてEメールアカウントのパスワードを入力します。
- サーバーポート:メールサーバーポートはデフォルトで25に設定されています。手動で別のポートを設定する ことも可能です。

お使いのSMTPサーバーが安全な接続(SSL)を必要とする場合は、「このサーバーは安全な接続(SSL)を必要とします」にチェックを入れます。

Eメールの設定が正しいかどうかを確認するには[テスト]をクリックします。結果はポップアップウィンドウに表示されます。成功すると、結果を知らせるEメールが送信されます。

| 🗿 http://192.168.5.121/cgi-bin/admin/testserver.cgi | 🔳 🗖 🔀 | 省 http://192.168.5.121/cgi-bin/admin/testserver.cgi 🔳 🗖 🗙 |
|-----------------------------------------------------|-------|-----------------------------------------------------------|
| The email has been sent successfully.               |       | Error in sending email.                                   |
|                                                     |       |                                                           |
|                                                     |       |                                                           |

[サーバーを保存]をクリックして設定を有効にし、[閉じる]をクリックして「サーバーの追加」を終了します。

初めて設定した新しいイベントサーバーは自動的に「サーバー」リストに表示されます。他のサーバーオプション を追加する場合は、[**サーバーの追加**]をクリックします。

| Server    | Media        |                |      | Extra parameter |  |
|-----------|--------------|----------------|------|-----------------|--|
| SD        | None 💌       | <u>SD test</u> | View |                 |  |
| 🔳 Email   | None 💌       |                |      |                 |  |
| Add serve | er 💟 Add med | lia 💟          |      |                 |  |

<u>サーバーの種類: FTP</u>

トリガー発動時に、メディアファイルをFTPサーバーに送信する場合に選択します。

| Add server   | Add media 🔽 |                 |             |
|--------------|-------------|-----------------|-------------|
| Server name: | FTP         |                 |             |
| Server type  |             |                 |             |
| Email        |             |                 |             |
| FTP          |             |                 |             |
| Server a     | ddress:     | ftp.vivotek.vom |             |
| Server p     | ort:        | 21              |             |
| Userna       | me:         | vivotek         |             |
| Passwo       | rd:         | •••••           |             |
| FTP fold     | er name:    |                 |             |
| V Pass       | sive mode   |                 |             |
| HTTP         |             |                 |             |
| Network sto  | rage        |                 |             |
|              | Test        | Close           | Save server |

- サーバー名:サーバー設定の名前を入力します。
- サーバーアドレス:FTPサーバーのドメイン名またはIPアドレスを入力します。
- サーバーポート:FTPサーバーポートはデフォルトで21に設定されています。1025~65535の間で他のポート 番号を割り当てることも可能です。
- ユーザー名:FTP アカウントのログイン名を入力します。
- パスワード:FTPアカウントのパスワードを入力します。
- FTPフォルダ名 メディアファイルを入れるフォルダを入力します。 フォルダ名が存在しない場合は、ネットワークカメラがFTPサーバー上に任意のフォルダを作成します。

■ パッシブモード

ほとんどのファイアウォールは、外部からの要求によって開始された新しい接続を受け付けません。 FTPサーバーがパッシブモードに対応している場合、これにチェックを入れるとパッシブモードFTPが有効になり、データがファイアウォールを通過して転送されます。

FTPの設定が正しく行われているかどうかを確認するには、[テスト]をクリックします。 結果はポップアップウィンドウに表示されます。成功すると、FTPサーバーに「test.txt」ファイルが作成されます。

| 🗿 http://192.168.5.121/cgi-bin/admin/testserver.cgi 🔳 🗖 🗙 | 🐴 http://192.168.5.121/cgi-bin/admin/testserver.cgi 🔳 🗖 🗙 |
|-----------------------------------------------------------|-----------------------------------------------------------|
| ftp transmission successfully.                            | ftp transmission failed.                                  |
|                                                           |                                                           |
|                                                           |                                                           |

[サーバーを保存]をクリックして設定を有効にし、[閉じる]をクリックして「サーバーの追加」を終了します。

<u>サーバーの種類:HTTP</u> トリガー発動時に、メディアファイルをHTTPサーバーに送信する場合に選択します。

| Add server   | Add media 🔽 |                        |                  |
|--------------|-------------|------------------------|------------------|
| Server name: | HTTP        |                        |                  |
| Server type  |             |                        |                  |
| Email        |             |                        |                  |
| © FTP        |             |                        |                  |
| HTTP         |             |                        |                  |
| URL:         |             | http://192.168.5.10/cg | i-bin/upload.cgi |
| Userna       | me:         |                        |                  |
| Passwo       | rd:         |                        |                  |
| Network sto  | rage        |                        |                  |
|              | Test        | Close                  | Save server      |

- サーバー名:サーバー設定の名前を入力します。
- URL:HTTPサーバーのURLを入力します。
- ユーザー名:必要に応じてユーザー名を入力します。
- パスワード:必要に応じて入力します。

HTTPの設定が正しいかどうかを確認するには、[テスト]をクリックします。 結果はポップアップウィンドウに表示されます。成功すると、HTTPサーバーに「test.txt」ファイルが生成されます。

http://192.168.5.121/cgi-bin/admin/testserver.cgi - ...
HTTP Transmission successfully. Thanks

🗿 http://192.168.5.121/cgi-bin/admin/testserver.cgi - ... 📃 🗖 🗙

HTTP Transmission failed.

[サーバーを保存]をクリックして設定を有効にし、[閉じる]をクリックして「サーバーの追加」を終了します。

<u>ネットワークストレージ</u> トリガー発動時にメディアファイルをネットワークストレージに送信する場合にこれを選択します。 詳細は「NASサーバー」(P.153)をご参照ください。

[サーバーを保存]をクリックして設定を有効にし、[閉じる]をクリックして「サーバーの追加」を終了します。

| Action —   |                             |                |             |                     |                   |  |
|------------|-----------------------------|----------------|-------------|---------------------|-------------------|--|
| Trigger d  | Trigger digital output for: |                |             |                     |                   |  |
| 🔲 Backup r | media if the networ         | k is disco     | nnected     |                     |                   |  |
|            |                             |                |             |                     |                   |  |
| Server     | Media                       |                |             | Extra parameter     |                   |  |
| SD         | None                        | <u>SD test</u> | <u>View</u> |                     |                   |  |
| 🔲 Email    | Snapshot<br>Video clip      |                |             |                     |                   |  |
| FTP        | System log                  |                |             |                     |                   |  |
| HTTP       | None 💌                      |                |             |                     |                   |  |
| NAS        | None                        | Crea           | te folders  | by date time and ho | our automatically |  |
| Add serve  | er 💟 Add med                | lia 🔽          |             |                     |                   |  |
|            |                             |                |             | Close               | Save event        |  |

■ SDテスト: クリックすると、SDカードのテストができます。成功または失敗を示すメッセージが表示されます。 SDカードをローカルストレージで使用する場合は、使用前にフォーマットを行ってください。 詳細はP.156をご参照ください。

### メディアの追加

[メディアを追加]をクリックすると、メディア設定ウィンドウが表示されます。トリガー作動時に送信されるメディアの種類を指定できます。合計5つのメディア設定を行うことができます。メディアの種類はスナップショット、ビデオクリップ、システムログの3種類から選択できます。選択すると、それぞれの詳細な設定オプションが表示されます。いずれか1つ、またはすべてを設定することができます。

| Add server 🔍 Add media                |
|---------------------------------------|
| Media name: Snapshot                  |
| Media type                            |
| Attached media:                       |
| Snapshot                              |
| Channel: 1 💌 Stream: 1 💌              |
| Send 1 pre-event image(s) [0~7]       |
| Send 1 post-event image(s) [0~7]      |
| File name prefix: Snapshot_           |
| Add date and time suffix to file name |
| Video clip                            |
| System log                            |
| Close Save media                      |

メディアの種類: スナップショット

トリガー発動時にスナップショットを送信する場合に選択します。

- ■メディア名:設定するメディア名を入力します。
- スナップショットを撮影するストリームの番号を選択します。

■ イベント前画像を\_\_枚送信 ネットワークカメラには、一定のデータを一時的に保持するバッファエリアがあります。 トリガー発動前にキャプチャする画像の枚数を入力します。最大7枚の画像を作成することができます。

■ イベント後画像を\_\_枚送信 トリガー発動後にキャプチャする画像の枚数を入力します。最大7枚の画像を作成することができます。

例えば、「イベント前画像の送信枚数」と「イベント後画像の送信枚数」の両方を7に設定した場合、トリガー発動後に合計15枚の画像を作成できます。

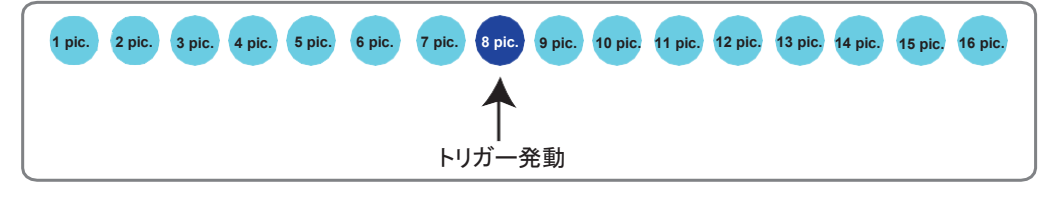

■ ファイル名のプレフィックス

ファイル名の前に付加するテキストを入力します。

■ ファイル名に日付と時刻のサフィックスを追加:ファイル名に日付と時刻のサフィックスを付加する場合に 選択します。 (例)

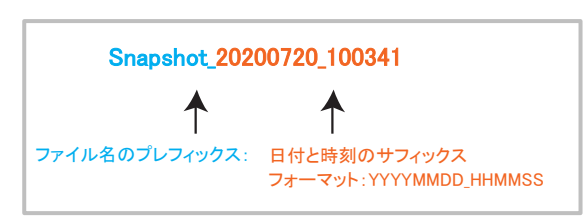

[メディアを保存]をクリックして設定を有効にし、[閉じる]をクリックして「メディアの追加」を終了します。

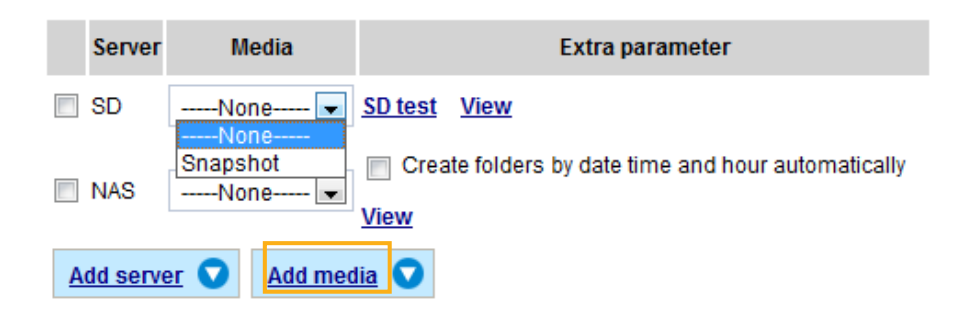

### <u>メディアの種類 - ビデオクリップ</u> トリガー発動時にビデオクリップを送信する場合に選択します。

| Add server 💟 Add media                  |
|-----------------------------------------|
| Media name: Video Clip                  |
| Media type                              |
| Attached media:                         |
| Snapshot                                |
| <ul> <li>Video clip</li> </ul>          |
| Source: Stream 1 🗸                      |
| Pre-event recording: 0 seconds [0~9]    |
| Maximum duration: 5 seconds [1~20]      |
| Maximum file size: 500 Kbytes [50~8192] |
| File name prefix: Channel1s1_           |
| System log                              |
| Save media Close                        |

- ■メディア名:設定するメディア名を入力します。
- ソース:ビデオクリップのソースとしてストリームの番号を選択します。
- イベント前録画

ネットワークカメラには、一定のデータを一時的に保持するバッファエリアがあります。 トリガーが作動するまでの録画時間の数値を入力します。最大9秒間録画できます。 ■ 最大録画時間

最大録画時間を秒単位で指定します。最大10秒まで録画できます。 例えば、イベント前録画を5秒、最大録画時間を10秒に設定している場合、ネットワークカメラはトリガー発動 後、さらに4秒間録画を継続します。

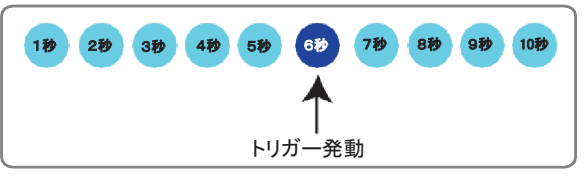

■ 最大ファイルサイズ 許容される最大ファイルサイズを指定します。

ファイル名のプレフィックス ファイル名の前に付加するテキストを入力します。 (例)

| 映像_20200720_100341 |                                         |  |  |  |
|--------------------|-----------------------------------------|--|--|--|
| │ ↑                | ↑                                       |  |  |  |
| ファイル名のプレフィックス      | 日付と時刻のサフィックス<br>フォーマット: YYYYMMDD_HHMMSS |  |  |  |

[メディアを保存]をクリックして設定を有効にし、[閉じる]をクリックして「メディアの追加」を終了します。

メディアの種類:システムログ トリガー発動時にシステムログを送信するかどうかを選択します。

| Add server 💙 Add media                               |                  |
|------------------------------------------------------|------------------|
| Media name:                                          |                  |
| Media type                                           |                  |
| Attached media:                                      |                  |
| Snapshot                                             |                  |
| <ul> <li>Video clip</li> <li>Oustant la s</li> </ul> |                  |
| <ul> <li>System log</li> </ul>                       |                  |
|                                                      | Save media Close |

[メディアを保存]をクリックして設定を有効にし、[閉じる]をクリックして「メディアの追加」を終了します。

| Action —                    |                        |                |              |                    |                   |
|-----------------------------|------------------------|----------------|--------------|--------------------|-------------------|
| Trigger digital output for: |                        |                |              |                    |                   |
| Backup i                    | media if the networ    | k is disco     | nnected      |                    |                   |
| Conver                      | Madia                  |                |              | Eutro poromotor    |                   |
| Server                      | media                  |                |              | Extra parameter    |                   |
| SD                          | None 💌                 | <u>SD test</u> | <u>View</u>  |                    |                   |
| 🔳 Email                     | Snapshot<br>Video clip |                |              |                    |                   |
| FTP                         | System log             |                |              |                    |                   |
| HTTP                        | None 💌                 |                |              |                    |                   |
| NAS                         | None 💌                 | Crea           | te folders b | y date time and ho | our automatically |
| Add serve                   | er 🔽 Add med           | lia 🔽          |              |                    |                   |
|                             |                        |                |              | Close              | Save event        |

■ビュー:クリックするとファイルリストのウィンドウが表示されます。これは「SDカード」と「ネットワークストレージ」のみの機能です。「SDカード」の[ビュー]をクリックすると、「ローカルストレージ」の画面がポップアップ表示され、SDカード上の録画ファイルを管理することができます。「ローカルストレージ」の詳細についてはP.156をご参照ください。「ネットワークストレージ」の[ビュー]をクリックすると、ファイルディレクトリウィンドウがポップアップ表示され、「ネットワークストレージ」の録画データを確認することができます。

■ 日付と時刻と時間帯でフォルダを自動作成:この機能を選択すると、日付で自動的にフォルダを作成します。

以下はビデオクリップを含むファイルの保存先の例です。

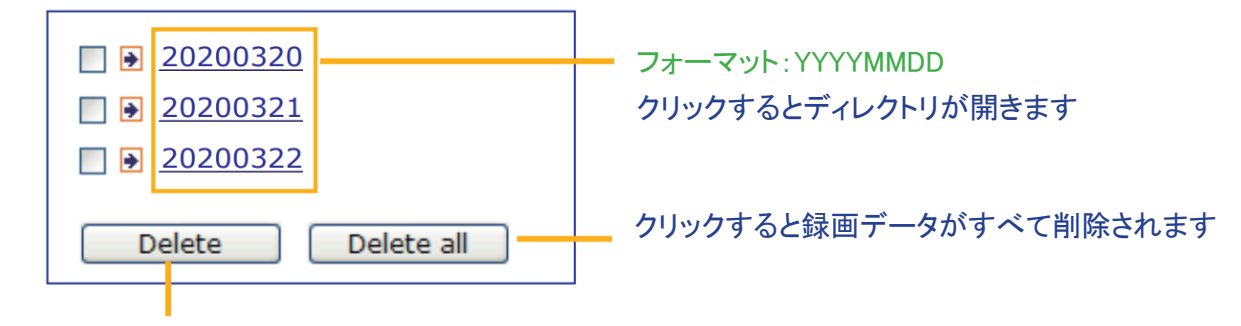

クリックすると選択した項目が削除されます

20200320をクリックするとディレクトリが表示されます。

フォーマットはHH(24時間表示) クリックするとその時間帯のファイルリストが表示されます < 07 <u>08 09 10 11 12 13 14 15 16 17 ></u> file name size date time Video Clip\_58.mp4 2526004 2020/03/20 07 58 28 07 59 28 Video Clip\_59.mp4 2563536 2020/03/20 Back Delete Delete all クリックすると選択した クリックすると前の 項目が削除されます ディレクトリに戻ります クリックすると録画データ がすべて削除されます < 07 08 09 10 11 12 13 14 15 16 17 > file name size date time Video Clip\_58.mp4 2020/03/20 2526004 07:58:28 Video Clip\_59.mp4 2020/03/20 2563536 07:59:28 Delete all Back Delete

フォーマット: ファイル名のプレフィックス+分(mm) ファイル名のプレフィックスは「メディアの追加」画面で設定できます。

### 以下は「イベント設定」の例です。

|                           |                                             | <u>close</u> |
|---------------------------|---------------------------------------------|--------------|
| Event name: intru_alarn   | 1                                           | Â            |
| Enable this event         |                                             |              |
| Priority: Normal 👻        |                                             |              |
| Detect next motion detect | ion or digital input after 10 second(s).    |              |
|                           | Action                                      |              |
| 1 Schedule                | Trigger digital output for:                 |              |
| I. Schould                | Backup media if the network is disconnected | E            |
|                           | Server Media Extra parameter                |              |
|                           | SD SD SD SD SD SD SD SD SD SD SD SD SD S    |              |
| 2. Trigger                | Create folders by date time and hour        |              |
|                           | V False_NAS snapshots value automatically   |              |
| <b>_</b>                  | View                                        |              |
| 3. Action                 | Add server 💟 Add media                      |              |
|                           |                                             |              |
|                           | Media name:                                 |              |
|                           | Media type                                  |              |
|                           | Attached media:                             |              |
|                           | Snapshot                                    |              |
|                           | Video clip                                  |              |
|                           | System log                                  |              |
|                           |                                             |              |
|                           | Save media Close                            |              |
|                           |                                             |              |
|                           | Save event Close                            |              |
|                           | Save event Close                            | *            |

手順1~3でイベントのスケジュール、トリガー、アクションの設定が完了したら、[イベントを保存]をクリックして設定を有効にし、[閉じる]をクリックして画面を終了します。

以下は「イベント設定」画面の例です。

| - Event                                     |            |       |     |     |     |      |       |       |             |         |        |
|---------------------------------------------|------------|-------|-----|-----|-----|------|-------|-------|-------------|---------|--------|
| Name                                        | Status     | Sun   | Mon | Tue | Wed | Thu  | Fri   | Sat   | Time        | Trigger |        |
| <u>intru alarm</u>                          | <u>ON</u>  | V     | V   | V   | ۷   | V    | ۷     | V     | 00:00~24:00 | motion  | Delete |
| motiondetect                                | <u>ON</u>  | ۷     | ۷   | ۷   | V   | ۷    | V     | ۷     | 00:00~24:00 | motion  | Delete |
| Add                                         | <u>Hel</u> | D     |     |     |     |      |       |       |             |         |        |
| Server settings                             |            |       |     |     |     |      |       |       |             |         |        |
| Name                                        | Туре       | •     |     |     |     | Addr | ess/l | Locat | ion         |         |        |
| False NAS                                   | ns         |       |     |     | \UC | CHE  | N-PC  | \Fals | e_NAS       |         | Delete |
| Add                                         |            |       |     |     |     |      |       |       |             |         |        |
| Media       Available memory space: 18500KB |            |       |     |     |     |      |       |       |             |         |        |
| Name                                        |            | Туре  |     |     |     |      |       |       |             |         |        |
| snapshots                                   | SI         | napsł | not |     |     |      |       |       |             |         | Delete |
| Add                                         |            |       |     |     |     |      |       |       |             |         |        |
| - Customized script                         |            |       |     |     |     |      |       |       |             |         |        |
| Name                                        |            | Date  | ;   |     | Tim | e    |       |       |             |         |        |
| Add                                         |            |       |     |     |     |      |       |       |             |         |        |

イベントステータスが[オン]の場合、イベントがモーション検知によってトリガーされると、ネットワークカメラが自動的にEメールでスナップショットを送信します。

イベントトリガーを停止させたい場合は、[オン]ボタンをクリックして[オフ]の状態にするか、[削除]をクリックして設定されていたイベント設定を削除します。

リストからサーバー設定を削除するには、サーバー名を選択し、[**削除**]をクリックします。サーバー設定がイベント設定に適用されていない場合のみ、削除できることにご注意ください。

リストからメディア設定を削除するには、メディア名を選択し、[**削除**]をクリックします。サーバー設定がイベント 設定に適用されていない場合のみ、削除できることにご注意ください。

### カスタムスクリプト

この機能により、サンプルスクリプト(.xml file)をWebページにアップロードすることができ、設定にかかる時間を 節約することができます。アップロードできるカスタム設定スクリプトには数に制限があることにご注意ください。 カスタム設定スクリプトの数がその制限に達すると、アラートメッセージが表示されます。詳細については、弊社 テクニカルサポートにご連絡ください。

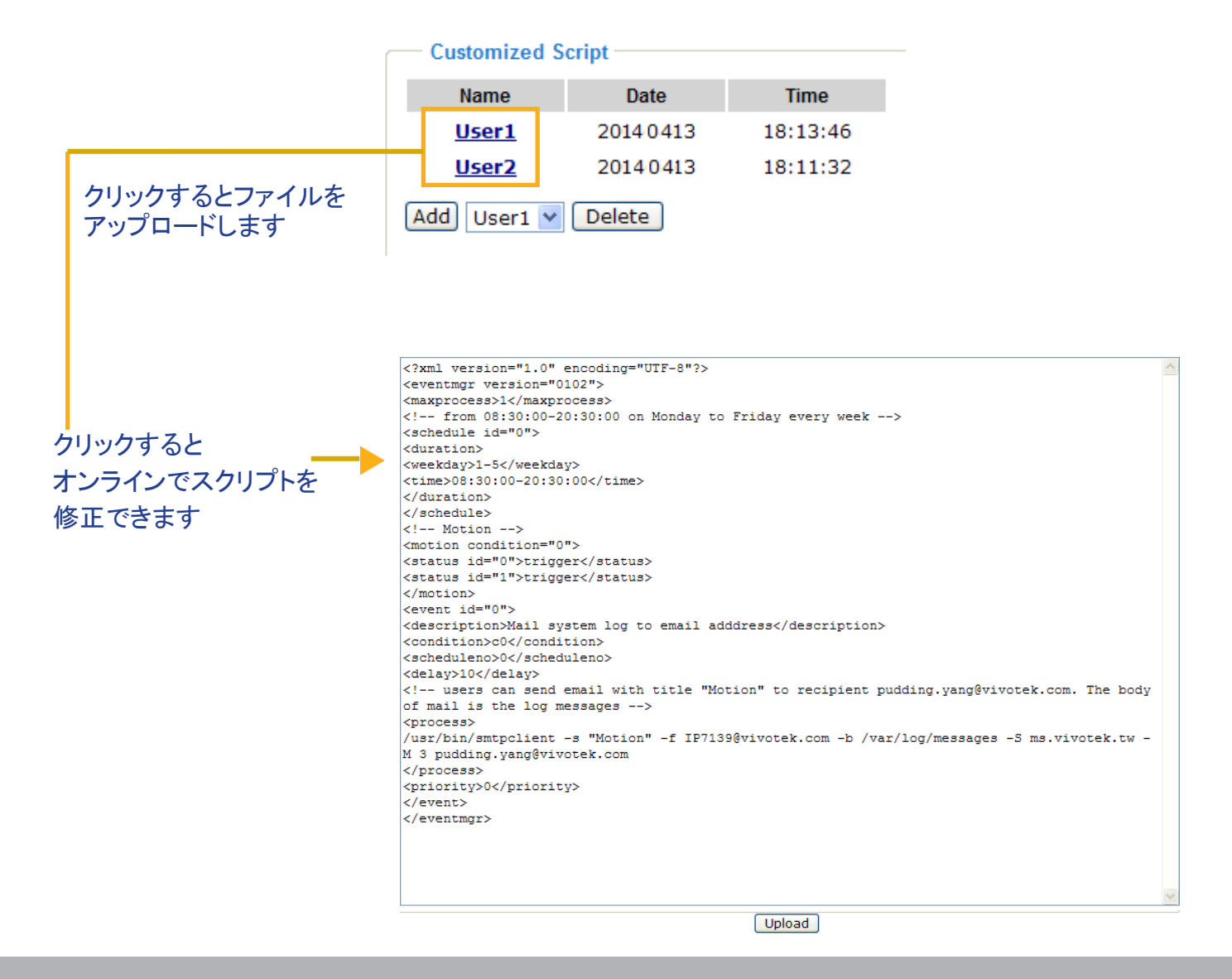

## アプリケーション>モーション検知

ネットワークカメラのモーション検知を有効にする設定方法について説明します。 モーション検知ウィンドウは合計5個まで設定できます。

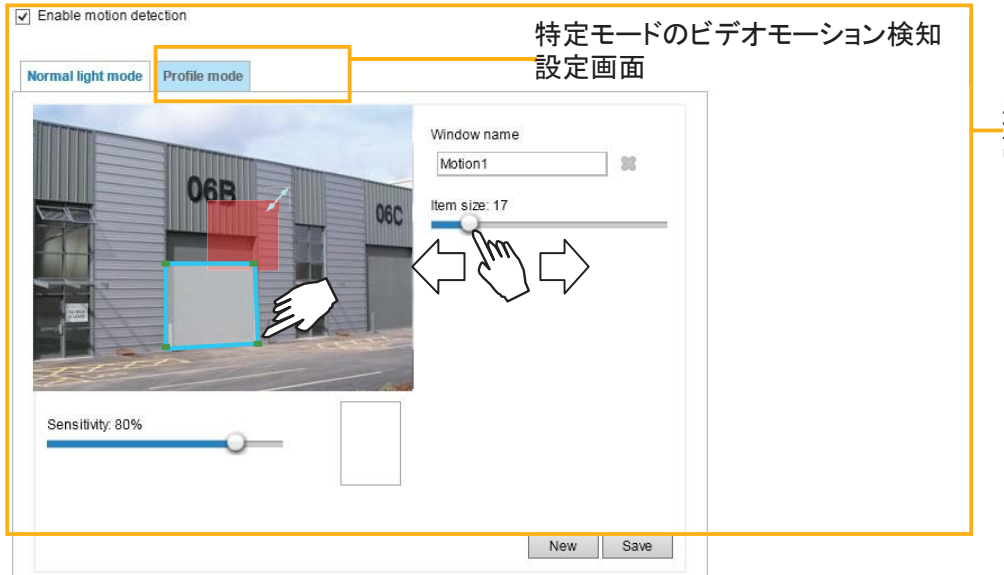

\_通常のビデオモーション検知 設定画面

モーション検知を有効にする手順は以下のとおりです。

- 1. [新規]をクリックして、新規のモーション検知ウィンドウを追加します。
- 2.「ウィンドウ名」のテキストボックスにモーション検知ウィンドウの名前を入力します。
  - ■マウスを4回クリックすることで四角形の検知ウィンドウを設定します。ウィンドウの形は、コーナーマークを 好みの位置にドラッグすることにより変えることができます。
  - アイテムサイズタブをスライドさせると、アラームをトリガーするための最小アイテムサイズを変更することができます。サイズを確認できるように、画面中央にアイテムサイズボックス(半透明の赤)が表示されます。 アラームをトリガーさせるためには、アイテムサイズは侵入する物体より小さくする必要があります。ライブビューを見ながらアイテムサイズを調整します。
  - ウィンドウを削除したい場合は、ウィンドウ名の右にある[×]をクリックします。
- 3.「感度スライドバー」をスライドさせ、動く物体に対する感度を決めます。感度を高くすると、急激な光の変化など(デイナイトモードの切り替えやライトの点灯/消灯など)により誤報を発しやすくなります。 モーションを検知するには、動きが0.3秒より長く持続する必要があります。
- 4. [保存]をクリックし、設定を有効にします。

Finable motion detection

- 5.「モーション検知を有効にする」にチェックを入れ、この機能を有効にします。
- (例)

| lormal light mode | Profile mode | Window name<br>Motion1 |  |
|-------------------|--------------|------------------------|--|
|                   |              | 06C                    |  |
| Sensitivity: 80%  | 45           |                        |  |
|                   | <u> </u>     |                        |  |

連続する画像間の変化量に応じて、パーセンテージインジケータが昇降します。 ネットワークカメラがモーションを検知し、プリセット閾値を超えるとみなされる場合、赤いバーが上昇します。 その間、モーション検知ウィンドウの枠は赤になります。 写真またはビデオを即座に撮影して、(EメールかFTPサーバー経由で)リモートサーバーに送信するように設定することができます。イベント設定方法については、「イベント設定」(P.127)をご参照ください。

モーションが検知されても、画像間の変動量がプリセット閾値より小さく、イベントがトリガーされない場合は、緑のバーが表示されます。

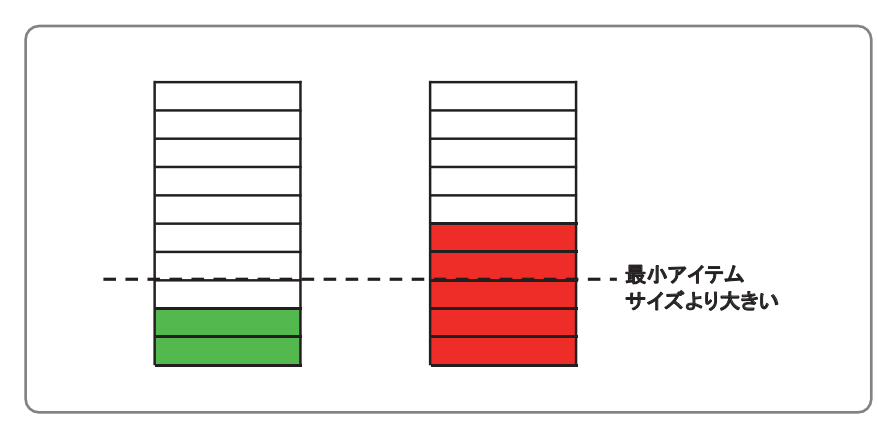

デイモード/ナイトモード/スケジュールモード(特定の時間帯のさまざまな照度条件など)に対して異なるモーション検知設定を行う場合は、下図に示すように、「プロファイルモード」をクリックして「モーション検知プロファイル設定」画面を開きます。この画面で、他に3個のモーション検知ウィンドウを設定できます。

|                  | 06B | 0 | Window name<br>Motion1                                                                                   |
|------------------|-----|---|----------------------------------------------------------------------------------------------------|
| Sensitivity: 80% |     |   | <ul> <li>Enable to apply these settings at</li> <li>Night mode</li> <li>Schedule mode [hh:mm]</li> </ul> |

プロファイルを設定する手順は以下のとおりです。

- 1. 新規のモーション検知ウィンドウを作成し、最小アイテムサイズを設定します。
- 2. [プロファイルモード]タブをクリックします。
- 3. 設定を適用する「スケジュールモード」を選択します。時間範囲を手動入力してください。
- 4. [保存]をクリックして設定を有効にし、[閉じる]をクリックして終了します。

このモーション検知ウィンドウは、「イベント設定」画面にも表示されます。 [イベント]>[イベント設定]>[トリガー]に進み、それをトリガーソースとして選択することができます。 詳細はP.127をご参照ください。

ノート:

▶モーション検知の仕組み

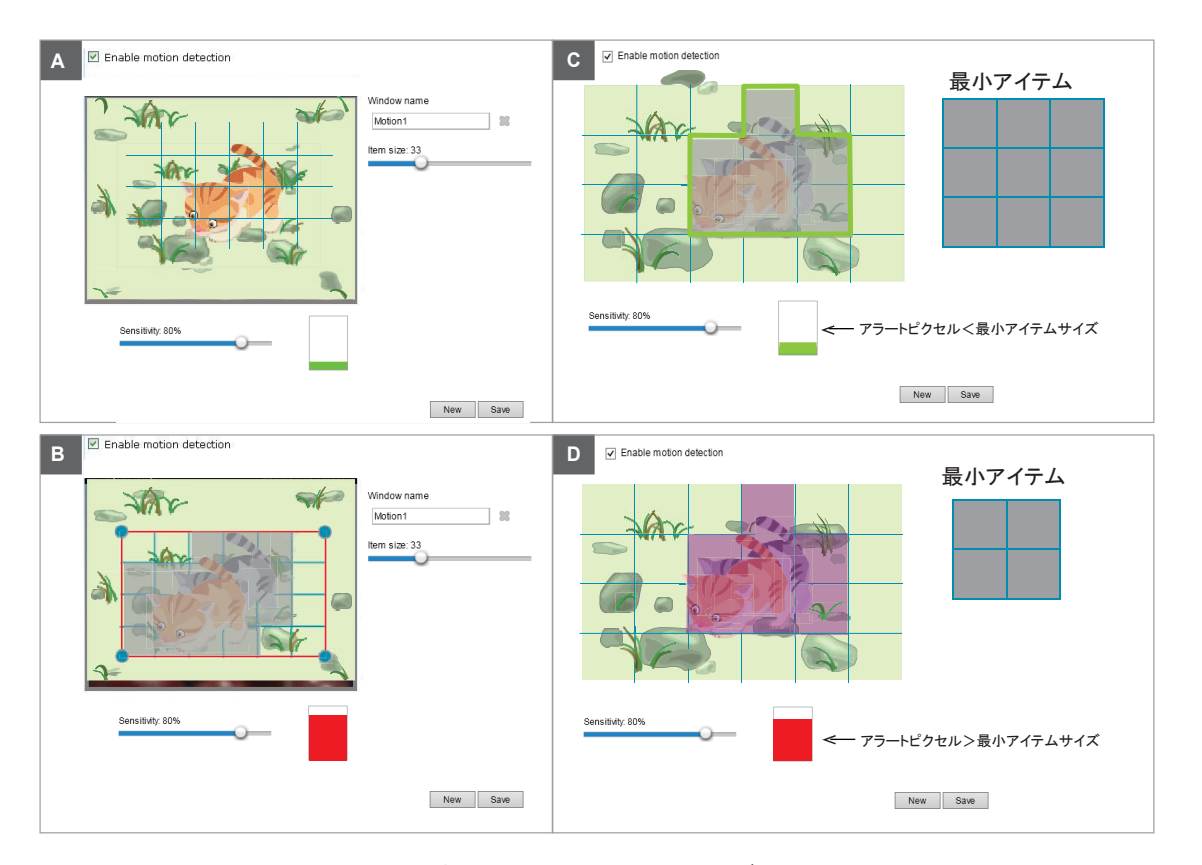

モーション検知のパラメータは、感度と最小アイテムサイズの2つです。上図において、フレームAとフレームB は連続する2つの画像です。2つのフレーム間で差異が検知されたピクセルはグレーになり、感度設定が有効 になります。感度は、動く物体への感度を表す値です。カメラは、感度設定が高いほどわずかな動きを検知で き、感度設定が低いほど無視します。

最小アイテムサイズとは、イベントのトリガーに必要なアラートピクセルの数を決める閾値です。侵入する物体 のサイズが最小アイテムサイズより大きく、その動きが0.3秒間持続した場合に、モーションはプリセット閾値を 超えたと判定され、モーションウィンドウの枠が赤になります。フレームCでは、最小アイテムサイズが大きく設 定されており、動く物体のサイズがそれより小さいとみなされ、モーションアラームはトリガーされません。動く 物体が同じでも、フレームDでは、最小アイテムサイズが小さく設定されており、アラームがトリガーされます。

高レベルのセキュリティ管理が必要な利用シーンでは、感度設定を高くしてご使用になることをお勧めします。 ただし、感度レベルが高いと、デイナイトモードの切り替え、AEスイッチ、ライトの点灯/消灯などの急激な光 の変化により、誤報を発する可能性も高くなります。

# アプリケーション>DIとDO

| Applications > DI a                                 | nd DO                  |      |
|-----------------------------------------------------|------------------------|------|
| Digital input<br>Normal status:<br>Current status:  | ⊛ High ⊜ Low<br>High   |      |
| Digital output<br>Normal status:<br>Current status: | ● Open ○ Grounded Open |      |
|                                                     |                        | Save |

<u>外部入力</u>:外部入力の標準状態として「高」または「低」を選択します。現在の接続状態を検出するために、ネット ワークカメラの外部入力ピンを外部デバイスに接続します。

<u>外部出力</u>:外部出力の標準状態として「接地」または「開放」を選択します。現在の接続状態を判断するために、 ネットワークカメラの外部出力ピンを外部デバイスに接続します。

[イベント]>[イベント設定]>[トリガー]で、イベントソースをDIに設定します。詳細はP.128をご参照ください。
## アプリケーション>タンパリング検知

カメラのタンパリング検知を設定する方法について説明します。タンパリング検知により、カメラの「向き 変更」、「遮り」や「焦点ずらし」、「スプレー塗料の吹き付け」などの事象を検知することができます。

| Camera tampering detection           |      |
|--------------------------------------|------|
| Tampering detection                  |      |
| Trigger duration 10 seconds [10~600] |      |
| Trigger threshold 12 [0~100]         |      |
| Image too dark detection             |      |
| Trigger duration 2 seconds [1~10]    |      |
| Trigger threshold 15 [0~100]         |      |
| Image too bright detection           |      |
| Trigger duration 2 seconds [1~10]    |      |
| Trigger threshold 15 [0~100]         |      |
| Image too blurry detection           |      |
| Trigger duration 7 seconds [1~10]    |      |
| Trigger threshold 12 [0~100]         |      |
|                                      | 9310 |

カメラのタンパリング検知機能を設定する手順は以下のとおりです。

各タンパリング条件(「タンパリング検知」、「画像が暗すぎる」、「画像が明るすぎる」、「画像がぼやけている」)のチェックボックスを選択します。トリガーされるまでのタンパリング行為の継続時間を入力します(10秒~10分)。継続時間とは、タンパリングが実際のアラームとみなされるまでの時間です。これを指定することにより、短時間の変化による誤報を回避することができます。

タンパリングアラームは、タンパリング要因(現在のフレームと事前に保存された背景の差)がトリガ ーの閾値を超えた場合のみ、トリガーされます。画像が暗すぎる、明るすぎる、またはぼやけている (焦点が合わない)などの条件も、タンパリング条件として設定することができます。トリガーの閾値 により、タンパリング検知の感度が決まります。閾値を低くすると、トリガーが作動しやすくなります。

明るすぎる場合:フラッシュライトが当てられています。シーンの平均的な照度を考慮する必要があ ります。 暗すぎる場合:対物レンズが覆われたり、スプレー塗料が吹き付けられたりしています。 ぼやけている場合:シーンがぼやけている場合は、EMIの干渉など、デバイスの強い干渉の結果で ある可能性があります。

タンパリング検知は、[イベント]>[イベント設定]>[トリガー]のプロアクティブイベント設定で、トリガー要因として設定することができます。例えば、カメラが不正に操作された場合に、イベント前後のビデオクリップをネットワーク上のストレージデバイスに送信するように設定できます。詳細はP.128をご参照ください。

## アプリケーション>オーディオ検知

オーディオ検知は、映像のモーション検知と組み合わせて、次のようなシーンに適用できます。

- 1. カメラ映像に含まれないアクティビティの検知(銃声やドア・窓の破壊による大きな音の入力など)。
- 2. 普段は騒音下にある工場などの環境が、機械の故障で急に静かになる場合。
- 3. オーディオイベントの発生時に、PTZカメラがプリセットポイントに向くように設定したい場合。
- 4. 映像によるモーション検知がうまく機能しない暗い環境。

| 90 |     | ٨ | Alarm Level |
|----|-----|---|-------------|
| 80 |     |   |             |
| 60 | 0 m |   |             |
| 50 | 10  | L |             |
| 40 |     |   |             |
| 20 |     |   |             |
| 10 |     |   |             |
| 0  |     |   |             |

赤丸は、事前に設定した閾値を超えたとき、または下回ったときに音声アラームがトリガーされる所を示しています。

「オーディオ検知」の設定方法:

- 1. 「オーディオ検知」ウィンドウを開くと、現在の音声入力が、変動する黄色の波形図によってインタラクティ ブ表示されます。
- 2. マウスをクリックし、アラームレベルタブをスライドバー上の所望の位置にドラッグします。
- 3.「オーディオ検知を有効にする」にチェックを入れ、[保存]をクリックして機能を有効にします。

#### Ø ノート:

- 1. なお、波形図の横にある音量の数値(0~100)は、デシベル(dB)を表すものではありません。音量レベルは あらかじめ設定された値にマッピングされていますが、波形図に示されている設置場所での実際の入力値 を使用してアラームレベルを設定することもできます。
- この機能を設定する際は、[設定]>[メディア]>[音声]で音声ミュート機能を無効にする必要があります。
   内蔵マイクがないため、デフォルトでは、カメラのミュート機能が有効になっている場合があります。
   外部マイクはお客様ご自身でご用意ください。

[プロファイル]ウィンドウを使用して、異なる「オーディオ検知」の設定を行うことができます。同じ場所でも、昼間は騒音下にあり夜間は非常に静かになる場合があります。

- 1. 「このプロファイルを有効にする」のチェックボックスをクリックします。「オーディオ検知」ウィンドウを開くと、 現在の音声入力が、変動する黄色の波形図によってインタラクティブ表示されます。
- 2. マウスで「アラームレベル」タブをクリック&ドラッグし、スライドバー上の位置を調整します。
- 3.「**デイ**モード」、「**ナイト**モード」、「**スケジュール**モード」のチェックサークルを選択します。
- このプロファイルの有効期間を手動で設定することもできます。
- 4. [保存]をクリックし、続いて[閉じる]をクリックして設定を完了します。

| <br>      | PT 1 1 1 1 1 1 1 1 1 1 1 1 1 1 1 1 1 1 1 |
|-----------|------------------------------------------|
| letection | nrotile settings                         |
|           | prome settings                           |

|                                                                                             | Alarm Level |
|---------------------------------------------------------------------------------------------|-------------|
| 90                                                                                          | Volume      |
| 80                                                                                          |             |
| 70                                                                                          |             |
| 60                                                                                          |             |
| 50                                                                                          |             |
| 40                                                                                          |             |
| 30                                                                                          |             |
| 20                                                                                          |             |
| 10                                                                                          |             |
| o                                                                                           |             |
| eneral settings                                                                             | <br>        |
| Enable this profile<br>is profile is applied to:<br>) Day mode                              |             |
| Enable this profile<br>is profile is applied to:<br>Day mode<br>Night mode                  |             |
| Enable this profile<br>is profile is applied to:<br>Day mode<br>Night mode<br>Schedule mode |             |

#### ▲ 重要:

- 「アラームレベル」と検知音量が波形図の20%の範囲内に設定されている場合、アラームは頻繁にトリガーされます。「アラームレベル」は、検知音量から離れたレベルに設定することをお勧めします。
- この機能を設定して有効にする場合、ビデオストリーム#1をモーションJPEGに設定しないでください。外部マイク入力が接続され、オーディオストリームの録音が望ましい場合、オーディオストリームはストリーム#1とともにカメラと閲覧者/録音ステーションの間で送信されます。
- 「オーディオ設定」についてはP.89、ビデオストリーミングの設定についてはP.79をご参照ください。

アプリケーション>パッケージ管理-通称VADP(VIVOTEK Application

### **Development Platform**)

| Upload package —    |                |            |                     |
|---------------------|----------------|------------|---------------------|
| Save to SD card     |                |            |                     |
| Select file         |                |            | Browse Upload       |
| Resource status     |                |            |                     |
| • Storage status:   |                |            |                     |
| storage_size:       | 10240 KBytes   | Free size: | 10240 KBytes        |
| SD card status: Det | ached          |            |                     |
| Total size:         | 0 KBytes       | Free size: | 0 KBytes            |
| Used size:          | 0 KBytes       | Use (%):   | 0 %                 |
| Memory status:      |                |            |                     |
| Total size:         | 24576 KBytes - | Free size: | 24576 KBytes        |
| — Package list —    |                |            |                     |
| Module nan          | ne Ve          | ndor Vera  | sion Status License |
| Backup              | Reload Rest    | tore Star  | t                   |
|                     |                |            |                     |

カメラのフラッシュメモリやSDカードに、VIVOTEKやサードパーティ製ソフトウェアモジュールを保存し、 実行することができます。これらのソフトウェアモジュールは、オブジェクトのカウントなどのインテリジェ ントビデオアプリケーションの映像解析に適用したり、エッジ記録のエージェントとして使用したりするこ とができます。

ソフトウェアパッケージのアップロードに成功すると、モジュール設定(vadp.xml)情報が表示されます。モジュールをアップロードする際、カメラはそのモジュールが事前定義されたVADPの要件に適合するかどうかを確認します。モジュールに含まれるパラメータについては、弊社テクニカルサポートまたはサードパーティ製モジュールの販売代理店にお問い合わせください。

ソフトウェアモジュールを利用するには、ソフトウェアパッケージを取得し、[参照]と[アップロード]をクリックします。アップロードに成功すると、次のメッセージが表示されます。

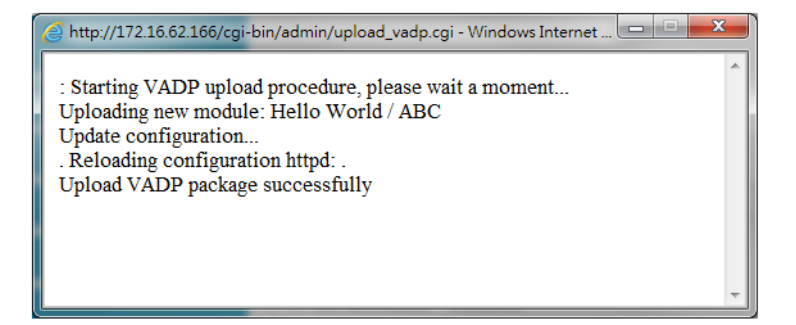

モジュールを起動するには、左端のボタンを選択し、[開始]をクリックします。

|            | Package list  |         |         |        |         |   |    |
|------------|---------------|---------|---------|--------|---------|---|----|
|            | Module name   | Vendor  | Version | Status | License | Ŧ |    |
| $\bigcirc$ | Hello World   | ABC     | 1.0.0   | ON     | yes     |   | 88 |
|            | Backup Reload | Restore | Sta     | art    | Stop    |   | ]  |

モジュールを解除する必要がある場合は、左端のボタンを選択し、[停止]をクリックします。 モジュールが「オフ」になり、右端に[×]が表示されます。[×]をクリックすると削除されます。

| Package list — |        |            |         |        |         |   |
|----------------|--------|------------|---------|--------|---------|---|
| Module r       | ame    | Vendor     | Version | Status | License | Ł |
| Hello World    |        | <u>ABC</u> | 1.0.0   | ON     | no      |   |
| Backup         | Reload | Restore    | Sta     | art    | Stop    |   |

確認メッセージが表示されますので、[はい]をクリックして次に進みます。

| 網頁訊息 |                                        |
|------|----------------------------------------|
| ?    | Do you want to delete the VADP module? |
|      | はいいえ                                   |

モジュールの動作中に実際に使用されたメモリは[メモリステータス]フィールドに表示されます。 実行中のモジュールがシステムリソースを過剰に消費していないかを判断するのに役立ちます。 VIVOTEKのVADPモジュールを使用するために、「ライセンス」画面でライセンス登録とアクティベーショ ンを行います。ライセンスキーは別に取得し、ネットワークカメラに手動でアップロードする必要がありま す。

登録手続きはVIVOTEKのWebサイトの指示に従ってください。

| Status License                                                                             |                                                   |
|--------------------------------------------------------------------------------------------|---------------------------------------------------|
| — Manual License ——————                                                                    |                                                   |
| To receive a license key for VADP application, go to member. This device's VADP number is: | o <u>http://www.vivotek.com</u> and join the VVTK |
| BbM79RE=OdGu1PIUEqJRFgc6sacoRs7g4PX(                                                       |                                                   |
| Select file Browserer No file selected.                                                    | Upload                                            |

### 録画>録画設定

ネットワークカメラの録画設定について説明します。

#### 録画設定

| <br>- Pocording sottings |         |                |         |     |     |     |      |        |             |        |
|--------------------------|---------|----------------|---------|-----|-----|-----|------|--------|-------------|--------|
| Necore                   | ing set | unga           |         |     |     |     |      |        |             |        |
| Name                     | Status  | Sun Mon        | Tue Wed | Thu | Fri | Sat | Time | Source | Destination | Delete |
| Ad                       | d       | <u>SD test</u> |         |     |     |     |      |        |             |        |

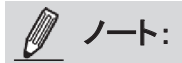

1. 各録画設定は、1チャンネル、つまり1つのレンズモジュールからのビデオストリームを録画します。

2. 初めてSDカードを使用する際は、必ずSDカードをフォーマットしてください。詳細はP.156をご参照ください。

#### 録画設定

[追加]をクリックすると、録画設定ウィンドウが表示されます。アダプティブ録画、録画ソース、録画スケジュール、 録画容量を設定することができます。合計2つの録画設定を行うことができます。

| Recording name: Video                     |                                                | ^ |
|-------------------------------------------|------------------------------------------------|---|
| <ul> <li>Enable this recording</li> </ul> |                                                |   |
| ✓ With adaptive recording (               | Help)                                          |   |
| Pre-event recording:                      | 5 seconds [0~9]                                |   |
| Post-event recording:                     | 5 seconds [0~10]                               |   |
| Priority: Normal 🗸                        |                                                |   |
| Source: Stream 1 🗸                        |                                                |   |
|                                           | - Trigger                                      |   |
| 4 Times                                   | Schedule                                       |   |
| 1. Ingger                                 | I Sun I Mon I Tue I Wed I Thu I Fri I Sat      |   |
|                                           | Time                                           |   |
| +                                         | Always                                         |   |
| 2. Destination                            | O From 00:00 to 24:00 [hh:mm]                  |   |
|                                           | O Network fail                                 |   |
|                                           |                                                |   |
| Note: To enable recording no              | tification please configure <u>Event</u> first |   |
|                                           | Save Close                                     | ~ |

- 録画名:設定する録画名を入力します。
- ■この録画を有効にする:チェックを入れると映像の録画が有効になります。
- アダプティブ録画:

アラームトリガーに応じてフレームレートがコントロールされます。アラームがトリガーされると、フレームレートが「映像品質」の画面で設定した値まで上昇します。詳細はP.79をご参照ください。

アダプティブ録画をカメラAで有効にした場合は、カメラAでイベントがトリガーされたときのみ、サーバーがフルフレームレートでストリーミングデータを録画し、そうでない場合は、通常の監視中にIフレームデータのみを録画することで、帯域幅とストレージを大幅に効率的に節約します。

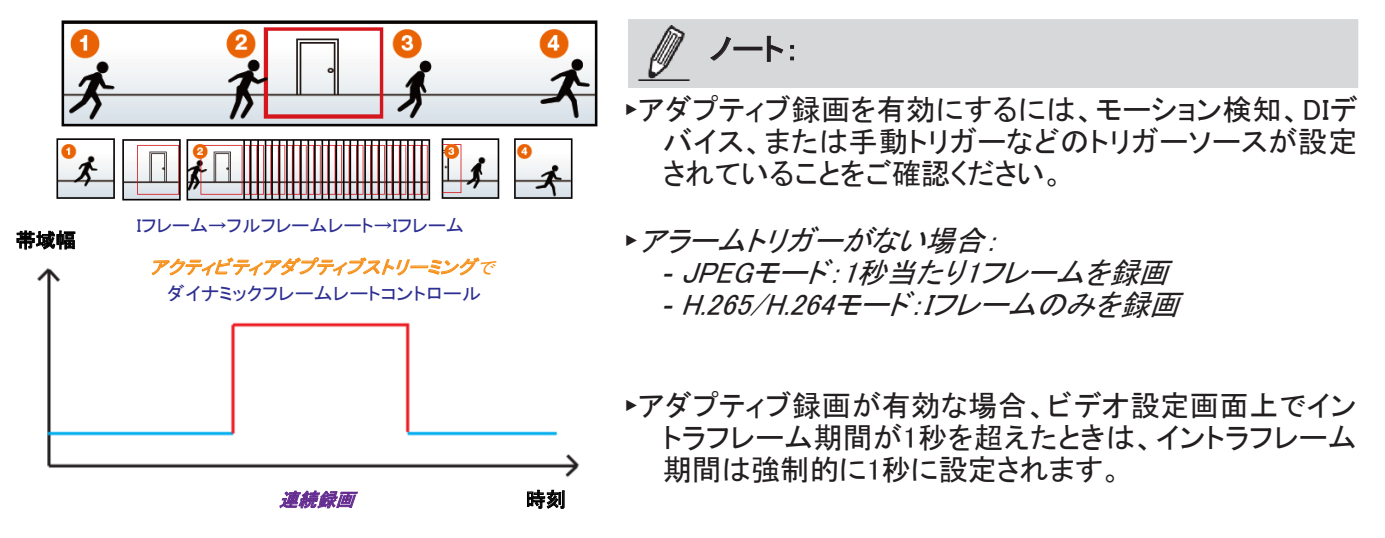

アラームトリガーは、モーション検知とDI検知を含みます。P.127の「イベント設定」をご参照ください。

- ■イベント前録画とイベント後録画 ネットワークカメラにはバッファエリアがあり、一定のデータを一時的に保持します。時間を入力し、トリガーの 発動前後の録画期間を設定します。
- ■優先度:この録画の相対的な重要度(高、中、低)を選択します。優先度を高く設定した録画は、優先して実行 されます。
- ■チャンネル#ストリーム#:録画ソースとしてチャンネルとストリームを選択します。

🦉 ノート:

▶アダプティブ録画を有効にするには、[メディア]>[ビデオ]>[ストリーム設定]で、タイムシフトキャッチングス トリームを有効にし、キャッチングストリームを選択してください。詳細はP.79をご参照ください。

▶録画通知を有効にするには、まず[イベントの設定]を設定してください。P.127をご参照ください。

録画を設定するにはステップ1~2に従います。

|                |  | Ingger                                    |
|----------------|--|-------------------------------------------|
|                |  | Schedule                                  |
| トリカーノーへを迭折しまり。 |  | 🖉 Sun 🗹 Mon 🖉 Tue 🕼 Wed 🖉 Thu 📝 Fri 🖉 Sat |
|                |  | Time                                      |
|                |  | Always                                    |
|                |  | From 00:00 to 24:00 [hh:mm]               |
|                |  | Network fail                              |
|                |  |                                           |

- ■スケジュール:サーバーがローカルストレージまたはネットワーク接続ストレージ(NAS)にファイル保存を開始 するスケジュールを設定できます。
- ■ネットワーク障害:ネットワーク障害が発生した場合に、サーバーがローカルストレージ(SDカード)にファイル 保存を開始します。

#### 2.保存先

録画したビデオファイルの保存先として、SDカードまたはネットワークストレージ(NAS)を指定できます。

| Recording name: Video                     |                                           |            |
|-------------------------------------------|-------------------------------------------|------------|
| <ul> <li>Enable this recording</li> </ul> |                                           |            |
| Vith adaptive recordi                     | ng ( <u>Help</u> )                        |            |
| Pre-event recordi                         | g: 5 seconds [0~9]                        |            |
| Post-event record                         | ng: 5 seconds [0~10]                      |            |
| Priority: Normal 🗸                        |                                           |            |
| Source: Stream 1 🗸                        |                                           |            |
|                                           | Destination                               |            |
| 1. Trigger                                | Destination: SD 🗸                         |            |
|                                           | Recording file management                 |            |
|                                           | Maximum duration: 1 minutes [1~60]        |            |
|                                           | Maximum file size: 100 MB [100~2000]      |            |
| 2. Destination                            | File name prefix                          |            |
|                                           | Add NAS server                            |            |
|                                           |                                           |            |
| Note: To enable recording                 | notification please configure Event first |            |
|                                           |                                           | Save Close |

#### <u>NASサーバー</u>

[NASサーバーの追加]をクリックしてサーバー設定ウィンドウを開き、以下の手順で設定します。 1. ネットワーク上の共有ストレージへのアクセス情報を入力します。 (例)

| Γ | Add NAS server                                |
|---|-----------------------------------------------|
|   | Server name: NAS                              |
|   | Server type         (¥¥サーバー名またはIPアドレス¥フォルダ名)  |
| 1 | Network storage                               |
|   | Network storage location: \\192.160.5.122\nas |
|   | (For example: \\my_nas\disk\folder)           |
|   | Workgroup: vivotek                            |
|   | User name: ritali サーバーのユーザー名                  |
|   | Password:                                     |
|   | Test Save server Close                        |
|   | 24                                            |

3. 4.

2. [テスト]をクリックして設定を確認します。結果はポップアップウィンドウに表示されます。

| 🖄 http://192.168.5.151/cgi-bin/admin/testserver 🔳 🗖 🔀 | http://192.168.5.151/cgi-bin/admin/testserver |
|-------------------------------------------------------|-----------------------------------------------|
| Mount succeeded.                                      | Mount failed.                                 |
|                                                       |                                               |
|                                                       |                                               |
| 🕘 Done 🔮 Internet 🦪                                   | 🕘 Done 👘 👘 Internet                           |

成功すると、ネットワーク上のストレージサーバーに「test.txt」ファイルが作成されます。

| With adaptive recording (Help)     Priority: Normal ▼     Source: Stream 1 ▼                                                                                                    | r IP Cameral |
|----------------------------------------------------------------------------------------------------|--------------|
| Organize       Search active directory       Network and Sharing Center       View remote printers         Image: Postcop<br>Decimpoids       Image: Postcop<br>Decimpoids       Image: Postcop<br>Decimpoids       Image: Postcop<br>Decimpoids         Image: Postcop<br>Decimpoids       Image: Postcop<br>Decimpoids       Image: Postcop<br>Decimpoids       Image: Postcop<br>Decimpoids         Image: Postcop<br>Decimpoids       Image: Postcop<br>Decimpoids       Image: Postcop<br>Decimpoids       Image: Postcop<br>Decimpoids         Image: Postcop<br>Decimpoids       Image: Postcop<br>Decimpoids       Image: Postcop<br>Decimpoids       Image: Postcop<br>Decimpoids         Image: Postcop<br>Decimpoids       Image: Postcop<br>Decimpoids       Image: Postcop<br>Decimpoids       Image: Postcop<br>Decimpoids         Image: Postcop<br>Decimpoids       Image: Postcop<br>Decimpoids       Image: Postcop<br>Decimpoids       Image: Postcop<br>Decimpoids         Image: Postcop<br>Decimpoids       Image: Postcop<br>Decimpoids       Image: Postcop<br>Decimpoids       Image: Postcop<br>Decimpoids         Image: Postcop<br>Decimpoids       Image: Postcop<br>Decimpoids       Image: Postcop<br>Decimpoids       Image: Postcop<br>Decimpoids         Image: Postcop<br>Decimpoids       Image: Postcop<br>Decimpoids       Image: Postcop<br>Decimpoids       Image: Postcop<br>Decimpoids         Image: Postcop<br>Decimpoids       Image: Postcop<br>Decimpoids       Image: Postcop<br>Decimpoids       Image: Postcop<br>Decimpoids         Image: Postcop<br>Decimpoi                                                                                                    | r IP Cameral |
| Favorites Desktop Downloads Recent Places Documents Plack Plack Plack Videos Computer Videos Computer Network Itest - Notepad File Edt Format View Help [[NOTIFICATION]The Result of Server Test of Yo —/、「一名を入力します。 <b>Ref</b> ]をクリックして設定を完了し、[閉にる]をクリック Enable this recording With adaptive recording (Help) Priority: Normal ▼ Source: Stream 1 ▼ <b>Destination Destination:</b> NAS ▼                                                                                                    | r IP Cameral |
| Priority: Normal  Source: Stream 1  Destination Destination: NAS                                                                                                    | して終了します。     |
| Capacity:<br>Capacity:<br>Capacity: | 0 Mbytes     |
| Note: To enable recording notification please configure <u>Event</u> first                                                                                                    | 0~2000]      |

- ■[最少予約ストレージ]で空き領域全部を使用するか、予約領域を制限するかを選択できます。予約領域のサ イズは15メガバイト以上にする必要があります。予約領域は、特に循環録画機能が有効になっている場合に、 ストレージ領域が上限に達した状態で受信ストリーミングデータを既存の録画データに上書きするトランザク ションの段階で、安全なバッファとして使用されます。
- ■ファイル名のプレフィックス:ファイル名の前に付加するテキストを入力します。

■[循環ストレージを有効にする]にチェックを入れると、最大容量に達したときに最も古いファイルから順に最 新のファイルに上書きされます。

#### 録画ファイルの管理

- 最大継続時間:ビデオの録画時間を1~60分の範囲で設定できます。
- ■最大ファイルサイズ:完了した録画のファイルサイズを100~2000メガバイトの範囲で設定できます。
- ■ファイル名のプレフィックス:各録画ビデオの名前を入力します。

録画通知を有効にする場合は、[<u>イベント</u>]をクリックして設定を行います。 詳しくは「イベント>イベント設定」(P.127)をご参照ください。

設定完了後、「この録画を有効にする」を選択します。[保存]をクリックして設定を有効にし、[閉じる]で終了します。システムが録画を開始すると、録画されたファイルがネットワークストレージに送信されます。 新しい録画名は、下図のように録画画面に表示されます。

リストに既にある録画設定を削除するには、それをシングルクリックし、[削除]をクリックしてください。

| <br>Record | ling set  | tting    | s —           |     |     |     |     |     |             |         |             |        |
|------------|-----------|----------|---------------|-----|-----|-----|-----|-----|-------------|---------|-------------|--------|
| Name       | Status    | Sun      | Mon           | Tue | Wed | Thu | Fri | Sat | Time        | Source  | Destination | Delete |
| Video      | <u>ON</u> | V        | V             | ۷   | V   | V   | V   | V   | 00:00~24:00 | stream1 | <u>SD</u>   | Delete |
| Ad         | d         | <u>s</u> | <u>D test</u> |     |     |     |     |     |             |         |             |        |

■[録画(名)]をクリックすると、「録画設定」画面を開いて修正することができます。

- ■[オン(状態)]をクリックすると、「状態」を手動で調整することができます。(ON:録画開始、OFF:録画停止)
- [NASまたはSD(保存先)]をクリックすると、次のような録画ファイルリストが開きます。フォルダ命名規則についての詳細はP.138をご参照ください。

ストレージ

#### <u>/</u>/ート:

- ・ カメラからSDカードを取外す前に、録画動作をオフにすることをお勧めします。
- SDカードには寿命があります。SDカードの定期的な交換が必要となる場合があります。
- カメラファイルシステムは、数メガバイトのメモリ領域を使用します。
   ストレージ領域は録画には使用できません。
- ・ 他のデバイスで記録したデータが入ったSDカードは、本機で使用しないでください。
- SDカード内のフォルダ名を修正・変更しないでください。カメラの故障の原因になります。

### ストレージ>SDカード管理

ネットワークカメラのローカルストレージの管理方法について説明します。SDカードの状態を表示したり、SDカードの制御を行うことができます。

#### SDカードの状態

この画面は、SDカードの状態や予約領域を示すものです。 初めてSDカードを使用する際は事前にフォーマットを行ってください。

| SD card status                         |                 |            |                 |  |  |
|----------------------------------------|-----------------|------------|-----------------|--|--|
| SD card status:                        | Detached S      | Dカード無し     |                 |  |  |
| Total size: 0 KBytesFree size:0 KBytes |                 |            |                 |  |  |
| Used size:0 KByt                       | esUse (%): 0 %  |            |                 |  |  |
|                                        |                 |            | Format          |  |  |
|                                        |                 |            |                 |  |  |
| – SD card status -                     |                 |            |                 |  |  |
| SD card status: R                      | leady           |            |                 |  |  |
| File system: FAT3                      | 32              |            |                 |  |  |
| Total size:                            | 15323496 KBytes | Free size: | 15087976 KBytes |  |  |
| Used size:                             | 235520 KBytes   | Use (%):   | 1.537 %         |  |  |

#### SDカードのフォーマット

LinuxカーネルのEXT4ファイルシステムのフォーマットは、32GB以上のSDカードに適用されます。 ただし、EXT4を適用した場合、Windowsを実行中のコンピュータは、サードパーティ製ソフトウェアを使用しない限り、SDカード内のコンテンツにアクセスすることはできません。

| SD card format |        |
|----------------|--------|
| Ext4           |        |
| Ext4<br>FAT32  | Format |
| TATJZ          |        |

#### SDカードのコントロール

| Γ | SD card control                            | 7 |
|---|--------------------------------------------|---|
|   | Enable cyclic storage                      |   |
|   | Enable automatic disk cleanup              |   |
|   | Maximum duration for keeping files: 7 days |   |
|   | Save                                       |   |

- ■[最小予約ストレージ領域]で空き容量全部を使用するか、予約容量を制限するかを選択できます。 「予約ストレージ領域」とは、容量が使い果たされるか再利用される直前の、トランザクション段階でのみ使用される少量の領域です。通常はデフォルトの10%でお使いください。
- [循環ストレージを有効にする]にチェックを入れると、循環録画が有効になります。 最大容量に達すると、最も古いファイルから順に最新のファイルに上書きされます。
- [ディスクの自動クリーンアップを有効にする]:チェックを入れ、ファイルを保管したい日数を入力します。 例えば「7日」と入力した場合、録画ファイルはSDカードに7日間保存されます。

[保存]をクリックして設定を有効にします。

ストレージ>NAS管理

#### NASのセットアップ

「NAS管理」タブをクリックするとサーバー設定ウィンドウが開きます。設定の手順は以下のとおりです。 1. ネットワーク上の共有ストレージへのアクセス情報を入力します。 (例)

| NAS setup                 |                     |       |         |
|---------------------------|---------------------|-------|---------|
| Network storage location: | \\192.160.5.122\NAS |       |         |
| (For example: \\my_nas\d  | isk\folder)         |       |         |
| Workgroup:                | vivotek             |       |         |
| User name:                | rita.li             |       |         |
| Password:                 | ••••••              |       |         |
|                           | Test                | Mount | Unmount |

2. [テスト]をクリックして設定を確認します。結果はポップアップウィンドウに表示されます。

| 🗿 http://192.168.5.151/cgi-bin/admin/testserver 🔳 🗖 🗙 | 🗿 http://192.168.5.151/cgi-bin/admin/testserver 🔳 🗖 🔀 |
|-------------------------------------------------------|-------------------------------------------------------|
| Mount succeeded.                                      | Mount failed.                                         |
|                                                       |                                                       |
| Done     Internet                                     | 🖉 Done 👘 👘 Internet 🤧                                 |

成功すると、ネットワーク上のストレージサーバーに「test.txt」ファイルが作成されます。

| rganize 👻 Search activ            | e directory Network and Sharing Center View remote printers |  |
|-----------------------------------|-------------------------------------------------------------|--|
| ★ Favorites ■ Desktop B Downloads | derek1<br>Share                                             |  |
| Elbraries                         | Shortaut to test<br>Shortaut<br>I KB                        |  |
| Pictures<br>Videos                | 📮 test - Notepad                                            |  |
|                                   | File Edit Format View Help                                  |  |

3. [マウント]をクリックすると設定が完了します。

#### <u>NAS管理</u>

- ■最少予約ストレージ領域:予約領域は、特に循環録画機能が有効になっている場合に、ストレージ領域が 上限に達した状態で受信ストリーミングデータを既存の録画データに上書きするトランザクションの段階で、 安全なバッファとして使用されます。
- ■循環ストレージを有効にする:既存の録画データに新しい録画データを上書きすることを許可します。
- 自動ディスククリーンアップを有効にする:NASストレージに録画ファイルを保管する期間を設定できます。

### ストレージ>コンテンツ管理

ネットワークカメラで録画したビデオコンテンツを管理する方法を説明します。ここで録画映像を検索して確認し、検索結果を視聴できます。

#### 録画映像の検索と視聴

この画面で、録画データの検索条件を設定することができます。条件を選択せずに[検索]をクリックすると、すべての録画データが「検索結果」画面に一覧表示されます。

| Search —        |                                   |
|-----------------|-----------------------------------|
| Trigger type    |                                   |
| Backup          | System boot                       |
| Motion          | Network fail     Recording notify |
| Periodically    | □ Tampering detection □ VADP      |
| Manual trigge   | ers Audio detection               |
| Media type      |                                   |
| Video clip      | ⊖ Snapshot ⊖ Text                 |
| Time            |                                   |
| Search for last | 1 minute(s) hours days weeks      |
| From:           | 2015/05/18 🗰 02 36 PM             |
| to:             | 2015/05/25 💼 02 36 PM             |
|                 | Q Search                          |

■ファイルの属性:検索条件として1つまたは複数の項目を選択します。

■トリガー時間:特定の時点で作成されたコンテンツを検索したい場合に、時間範囲を手動で入力します。

[検索]をクリックすると、検索条件に該当する録画データが「検索結果」画面に一覧表示されます。

#### 検索結果

1画面の表示件数

以下は、検索結果の一例です。[トリガー時間]、[メディアの種類」、[トリガーの種類]、[ロック済]の4つの項目 があります。 をクリックすると、検索結果を昇順か降順で並べ替えることができます。

| 1                                                     | Name  | Trigger type | Starting time    | Ending time      |   |
|-------------------------------------------------------|-------|--------------|------------------|------------------|---|
|                                                       | to SD | Periodically | Today at 3:45 PM | Today at 3:58 PM | ~ |
|                                                       | to SD | Periodically | Today at 3:58 PM |                  |   |
|                                                       | test  | Motion       | Today at 3:45 PM | Today at 3:45 PM |   |
|                                                       | test  | Motion       | Today at 3:49 PM | Today at 3:49 PM |   |
|                                                       | test  | Motion       | Today at 3:49 PM | Today at 3:49 PM |   |
|                                                       | test  | Motion       | Today at 3:50 PM | Today at 3:50 PM |   |
|                                                       | test  | Motion       | Today at 3:50 PM | Today at 3:50 PM | ~ |
| 10 ✓ I / 3 ► ►<br>Lock/Unlock E JPEGs to AVI E Remove |       |              |                  |                  |   |

■再生:検索結果をクリックすると、選択された項目がハイライト表示されます。 再生ウィンドウが上部に表示されますので、選択したファイルをすぐに確認することができます。 (例)

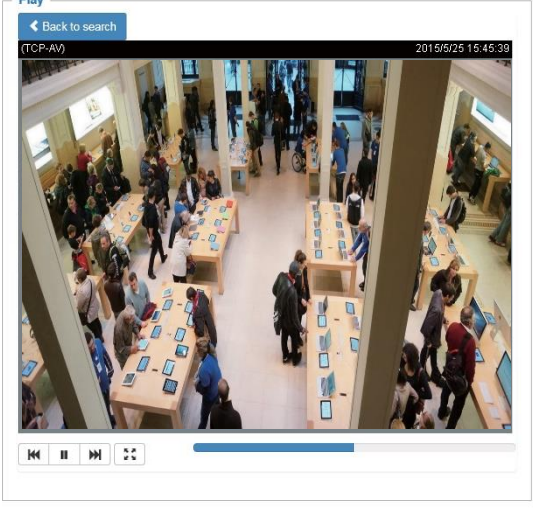

- ■ダウンロード:検索結果をクリックすると、選択された項目が紫色でハイライト表示されます。 [ダウンロード]をクリックすると、ファイルのダウンロードウィンドウがポップアップ表示され、ファイルを保存する ことができます。
- JPEGからAVIへ:この機能はスナップショットのような「JPEG」形式のファイルにのみ適用されます。 リストからスナップショットをいくつか選択し、このボタンをクリックすると、選択したスナップショットがAVIファイ ルに変換されます。

■ロック/アンロック:左端のチェックボックスを選択して[ロック/アンロック]をクリックすると、選択された検索結果はロックされ、循環録画中に削除されることはありません。もう一度クリックすると、ロックは解除されます。 (例)

| Γ. | - Search results                             |       |              |                  |                  |  |  |  |
|----|----------------------------------------------|-------|--------------|------------------|------------------|--|--|--|
|    |                                              | Name  | Trigger type | Starting time    | Ending time      |  |  |  |
|    |                                              | to SD | Periodically | Today at 3:45 PM | Today at 3:58 PM |  |  |  |
|    |                                              | to SD | Periodically | Today at 3:58 PM | -                |  |  |  |
|    | ✓ ≜                                          | test  | Motion       | Today at 3:45 PM | Today at 3:45 PM |  |  |  |
|    | ✓                                            | test  | Motion       | Today at 3:49 PM | Today at 3:49 PM |  |  |  |
|    | •                                            | test  | Motion       | Today at 3:49 PM | Today at 3:49 PM |  |  |  |
|    |                                              | test  | Motion       | Today at 3:50 PM | Today at 3:50 PM |  |  |  |
|    |                                              | test  | Motion       | Today at 3:50 PM | Today at 3:50 PM |  |  |  |
|    | 10 ✓ I /3 ▶ ▶ クリックすると画面<br>が前後のページに<br>移動します |       |              |                  |                  |  |  |  |

■削除:検索結果を選択してクリックすると、そのファイルは削除されます。

# Appendix

### **URL Commands for the Network Camera**

# 1. Overview

For some customers who already have their own web site or web control application, the Network Camera/Video Server can be easily integrated through URL syntax. This section specifies the external HTTP-based application programming interface. The HTTP-based camera interface provides the functionality to request a single image, control camera functions (PTZ, output relay etc.), and get and set internal parameter values. The image and CGI-requests are handled by the built-in Web server.

# 2. Style Convention

In URL syntax and in descriptions of CGI parameters, text within angle brackets denotes content that is to be replaced with either a value or a string. When replacing the text string, the angle brackets should also be replaced. An example of this is the description of the name for the server, denoted with <servername> in the URL syntax description below, that is replaced with the string myserver in the URL syntax example further down in the page.

URL syntax is denoted with the word "Syntax:" written in bold face followed by a box with the referenced syntax as shown below. For example, name of the server is written as <servername> and is intended to be replaced with the name of the actual server. This can either be a name, e.g., "mywebcam" or "thecam. adomain.net" or the associated IP number for the server, e.g., 192.168.0.220.

Syntax:

http://<servername>/cgi-bin/viewer/video.jpg

Description of returned data is written with "**Return:**" in bold face followed by the returned data in a box. All data is returned in HTTP format, i.e., each line is separated with a Carriage Return and Line Feed (CRLF) printed as \r\n.

Return:

HTTP/1.0 <HTTP code> <HTTP text>\r\n

URL syntax examples are written with "**Example:**" in bold face followed by a short description and a light grey box with the example.

Example: request a single snapshot image

http://mywebserver/cgi-bin/viewer/video.jpg

# **3. General CGI URL Syntax and Parameters**

CGI parameters are written in lower-case and as one word without any underscores or other separators. When the CGI request includes internal camera parameters, these parameters must be written exactly as they are named in the camera or video server. The CGIs are organized in functionally-related directories under the cgi-bin directory. The file extension .cgi is required.

Syntax:

```
http://<servername>/cgi-bin/<subdir>[/<subdir>...]/<cgi>.<ext>
[?<parameter>=<value>[&<parameter>=<value>...]]
```

**Example:** Set digital output #1 to active

http://mywebserver/cgi-bin/dido/setdo.cgi?do1=1

# 4. Security Level

| SECURITY LEVEL | SUB-DIRECTORY            | DESCRIPTION                                                |
|----------------|--------------------------|------------------------------------------------------------|
| 0              | anonymous                | Unprotected.                                               |
| 1 [view]       | anonymous, viewer,       | 1. Can view, listen, talk to camera.                       |
|                | dido, camctrl            | 2. Can control DI/DO, PTZ of the camera.                   |
| 4 [operator]   | anonymous, viewer,       | Operator access rights can modify most of the camera's     |
|                | dido, camctrl, operator  | parameters except some privileges and network options.     |
| 6 [admin]      | anonymous, viewer,       | Administrator access rights can fully control the camera's |
|                | dido, camctrl, operator, | operations.                                                |
|                | admin                    |                                                            |
| 7              | N/A                      | Internal parameters. Unable to be changed by any external  |
|                |                          | interfaces.                                                |

# 5. Get Server Parameter Values

**Note:** The access right depends on the URL directory. **Method:** GET/POST

| Syntax:                                                                                   |
|-------------------------------------------------------------------------------------------|
| http://< <i>servername</i> >/cgi-bin/anonymous/getparam.cgi?[< <i>parameter</i> >]        |
| [& <parameter>]</parameter>                                                               |
|                                                                                           |
| http://< <i>servername</i> >/cgi-bin/viewer/getparam.cgi?[< <i>parameter</i> >]           |
| [& <parameter>]</parameter>                                                               |
|                                                                                           |
| http:// <servername>/cgi-bin/operator/getparam.cgi?[<parameter>]</parameter></servername> |
| [& <parameter>]</parameter>                                                               |
|                                                                                           |
| http://< <i>servername</i> >/cgi-bin/admin/getparam.cgi?[< <i>parameter</i> >]            |
| [& <parameter>]</parameter>                                                               |

Where the *<parameter>* should be *<group>*[\_*<name>*] or *<group>*[.*<name>*]. If you do not specify any parameters, all the parameters on the server will be returned. If you specify only *<group>*, the parameters oftherelated group will be returned.

When querying parameter values, the current parameter values are returned.

A successful control request returns parameter pairs as follows:

| Return:                                     |  |
|---------------------------------------------|--|
| HTTP/1.0 200 OK\r\n                         |  |
| Content-Type: text/html\r\n                 |  |
| Context-Length: <length>\r\n</length>       |  |
| \r\n                                        |  |
| <parameter pair=""></parameter>             |  |
| where <parameter pair=""> is</parameter>    |  |
| <parameter>=<value>\r\n</value></parameter> |  |
| [ <parameter pair="">]</parameter>          |  |

<length> is the actual length of content.

**Example:** Request IP address and its response

Request: http://192.168.0.123/cgi-bin/admin/getparam.cgi?network\_ipaddress

Response: HTTP/1.0 200 OK\r\n Content-Type: text/html\r\n Context-Length: 33\r\n \r\n network.ipaddress=192.168.0.123\r\n

# 6. Set Server Parameter Values

**Note:** The access right depends on the URL directory. **Method:** GET/POST

Syntax:

```
http://<servername>/cgi-bin/anonymous/setparam.cgi? <parameter>=<value>
[&<parameter>=<value>...][&update=<value>][&return=<return page>]
http://<servername>/cgi-bin/viewer/setparam.cgi? <parameter>=<value>
[&<parameter>=<value>...][&update=<value>] [&return=<return page>]
http://<servername>/cgi-bin/operator/setparam.cgi? <parameter>=<value>
[&<parameter>=<value>...][&update=<value>] [&return=<return page>]
http://<servername>/cgi-bin/operator/setparam.cgi? <parameter>=<value>
[&<parameter>=<value>...][&update=<value>] [&return=<return page>]
http://<servername>/cgi-bin/admin/setparam.cgi? <parameter>=<value>
[&<parameter>=<value>...][&update=<value>] [&return=<return page>]
```

| PARAMETER                     | VALUE                     | DESCRIPTION                                                                                        |  |
|-------------------------------|---------------------------|----------------------------------------------------------------------------------------------------|--|
| <group>_<name></name></group> | value to assigned         | Assign < <i>value</i> > to the parameter < <i>group</i> >_< <i>name</i> >.                         |  |
| update <boolean></boolean>    |                           | Set to 1 to update all fields (no need to update parameter in each                                 |  |
|                               |                           | group).                                                                                            |  |
| return                        | <return page=""></return> | Redirect to the page < <i>return page</i> >after the parameter is assigned.                        |  |
|                               |                           | The <i><return i="" page<="">&gt;can be a full URL path or relative path according to</return></i> |  |
|                               |                           | the current path. If you omit this parameter, it will redirect to an                               |  |
|                               |                           | empty page.                                                                                        |  |
|                               |                           |                                                                                                    |  |

|  | (Note: The return page can be a general HTML file(.htm, .html) or a |
|--|---------------------------------------------------------------------|
|  | VIVOTEK server script executable (.vspx) file. It cannot be a CGI   |
|  | commandor have any extra parameters. This parameter must be         |
|  | placed at the end of the parameter list                             |

| Return:                                     |  |
|---------------------------------------------|--|
| HTTP/1.0 200 OK\r\n                         |  |
| Content-Type: text/html\r\n                 |  |
| Context-Length: <length>\r\n</length>       |  |
| \r\n                                        |  |
| <parameter pair=""></parameter>             |  |
| where <parameter pair=""> is</parameter>    |  |
| <parameter>=<value>\r\n</value></parameter> |  |
|                                             |  |

[<parameter pair>]

Only the parameters that you set and are readable will be returned.

#### **Example:** Set the IP address of server to 192.168.0.123:

Request:

http://myserver/cgi-bin/admin/setparam.cgi?network\_ipaddress=192.168.0.123

Response: HTTP/1.0 200 OK\r\n Content-Type: text/html\r\n Context-Length: 33\r\n \r\n network.ipaddress=192.168.0.123\r\n

# 7. Available parameters on the server

Valid values:

| VALID VALUES                     | DESCRIPTION                                                                          |  |  |
|----------------------------------|--------------------------------------------------------------------------------------|--|--|
| string[ <n>]</n>                 | Text strings shorter than 'n' characters. The characters ",',<,>,& are invalid.      |  |  |
| string[n~m]                      | Text strings longer than `n' characters and shorter than `m' characters. The         |  |  |
|                                  | characters ",',<,>,& are invalid.                                                    |  |  |
| password[ <n>]</n>               | The same as string but displays'*' instead.                                          |  |  |
| <integer></integer>              | Any single integer number in 32-bits.                                                |  |  |
|                                  | The range is -2147483648~2147483647.                                                 |  |  |
| <positive integer=""></positive> | Any single positive integer number in 32-bits.                                       |  |  |
|                                  | The range is 1~ 4294967295.                                                          |  |  |
| <m> ~ <n></n></m>                | Any number between 'm' and 'n'.                                                      |  |  |
| domain name[ <n>]</n>            | A string limited to a domain name shorter than 'n' characters (eg. www.ibm.com).     |  |  |
| email address [ <n>]</n>         | A string limited to an email address shorter than 'n' characters (eg.                |  |  |
|                                  | joe@www.ibm.com).                                                                    |  |  |
| <ip address=""></ip>             | A string limited to an IP address (eg. 192.168.1.1).                                 |  |  |
| <mac address=""></mac>           | A string limited to contain a MAC address without hyphens or colons.                 |  |  |
| <boolean></boolean>              | A boolean value of 1 or 0 represents [Yes or No], [True or False], [Enable or        |  |  |
|                                  | Disable].                                                                            |  |  |
| <value1>,</value1>               | Enumeration. Only given values are valid.                                            |  |  |
| <value2>,</value2>               |                                                                                      |  |  |
| <value3>,</value3>               |                                                                                      |  |  |
|                                  |                                                                                      |  |  |
| blank                            | A blank string.                                                                      |  |  |
| everything inside <>             | A description                                                                        |  |  |
| integer primary key              | SQLite data type. A 32-bit signed integer. The value is assigned a unique integer by |  |  |
|                                  | the server.                                                                          |  |  |
| <text></text>                    | SQLite data type. The value is a text string, stored using the database encoding     |  |  |
|                                  | (UTF-8, UTF-16BE or UTF-16-LE).                                                      |  |  |
| <coordinate></coordinate>        | x, y coordinate (eg. 0,0)                                                            |  |  |
| <window size=""></window>        | window width and height (eg. 800x600)                                                |  |  |
| <w,h></w,h>                      | The format for coordinate in 2D.                                                     |  |  |
|                                  | W is the pixel number of width.                                                      |  |  |
|                                  | H is the pixel number of height.                                                     |  |  |
|                                  | EX: (176,144)                                                                        |  |  |
| <wxh></wxh>                      | The format for resolution.                                                           |  |  |

| W is the pixel number of width.  |
|----------------------------------|
| H is the pixel number of height. |
| Ex: 1920x1080, 2048x1536         |

NOTE: The camera should not be restarted when parameters are changed.

# 7.1 system

#### Group: system

| NAME          | VALUE                                                                                                | SECURITY  | DESCRIPTION                                     |
|---------------|----------------------------------------------------------------------------------------------------|-----------|-------------------------------------------------|
|               |                                                                                                    | (get/set) |                                                 |
| hostname      | string[64]                                                                                           | 1/6       | Host name of server                             |
|               |                                                                                                    |           | (Network Camera,                                |
|               |                                                                                                    |           | Wireless Network Camera,                        |
|               |                                                                                                    |           | Video Server,                                   |
|               |                                                                                                    |           | Wireless Video Server).                         |
| ledoff        | <boolean></boolean>                                                                                  | 6/6       | Turn on (0) or turn off (1) all led indicators. |
| date          | <yyyy dd="" mm="">,</yyyy>                                                                           | 6/6       | Current date of system. Set to 'keep' to keep   |
|               | keep,                                                                                                |           | date unchanged. Set to 'auto' to use NTP to     |
|               | auto                                                                                                 |           | synchronize date.                               |
| time          | <hh:mm:ss>,</hh:mm:ss>                                                                               | 6/6       | Current time of the system. Set to 'keep' to    |
|               | keep,                                                                                                |           | keep time unchanged. Set to 'auto' to use NTP   |
|               | auto                                                                                                 |           | to synchronize time.                            |
| datetime      | <mmddhhmmyyyy< td=""><td>6/6</td><td>Another current time format of the system.</td></mmddhhmmyyyy<> | 6/6       | Another current time format of the system.      |
|               | .ss>                                                                                                 |           |                                                 |
|               |                                                                                                    |           |                                                 |
| ntp           | <domain name="">,</domain>                                                                           | 6/6       | NTP server.                                     |
|               | <ip address="">,</ip>                                                                                |           | *Do not use "skip to invoke default server" for |
|               | <blank></blank>                                                                                      |           | default value.                                  |
| timezoneindex | -489 ~ 529                                                                                           | 6/6       | Indicate timezone and area.                     |
|               |                                                                                                    |           | -480: GMT-12:00 Eniwetok, Kwajalein             |
|               |                                                                                                    |           | -440: GMT-11:00 Midway Island, Samoa            |
|               |                                                                                                    |           | -400: GMT-10:00 Hawaii                          |
|               |                                                                                                    |           | -360: GMT-09:00 Alaska                          |
|               |                                                                                                    |           | -320: GMT-08:00 Las Vegas, San_Francisco,       |
|               |                                                                                                    |           | Vancouver                                       |
|               |                                                                                                    |           | -280: GMT-07:00 Mountain Time, Denver           |
|               |                                                                                                    |           | -281: GMT-07:00 Arizona                         |
|               |                                                                                                    |           | -240: GMT-06:00 Central America, Central        |
|               |                                                                                                    |           | Time, Mexico City, Saskatchewan                 |
|               |                                                                                                    |           | -200: GMT-05:00 Eastern Time, New York,         |
|               |                                                                                                    |           | Toronto                                         |
|               |                                                                                                    |           | -201: GMT-05:00 Bogota, Lima, Quito, Indiana    |
|               |                                                                                                    |           | -180: GMT-04:30 Caracas                         |
|               |                                                                                                    |           | -160: GMT-04:00 Atlantic Time, Canada, La       |
|               |                                                                                                    |           | Paz, Santiago                                   |

|  | -140: GMT-03:30 Newfoundland                   |
|--|------------------------------------------------|
|  | -120: GMT-03:00 Brasilia, Buenos Aires,        |
|  | Georgetown, Greenland                          |
|  | -80: GMT-02:00 Mid-Atlantic                    |
|  | -40: GMT-01:00 Azores, Cape_Verde_IS.          |
|  | 0: GMT Casablanca, Greenwich Mean Time:        |
|  | Dublin,                                        |
|  | Edinburgh, Lisbon, London                      |
|  | 40: GMT 01:00 Amsterdam, Berlin, Rome,         |
|  | Stockholm, Vienna, Madrid, Paris               |
|  | 41: GMT 01:00 Warsaw, Budapest, Bern           |
|  | 80: GMT 02:00 Athens, Helsinki, Istanbul, Riga |
|  | 81: GMT 02:00 Cairo                            |
|  | 82: GMT 02:00 Lebanon, Minsk                   |
|  | 83: GMT 02:00 Israel                           |
|  | 120: GMT 03:00 Baghdad, Kuwait, Riyadh,        |
|  | Moscow, St. Petersburg, Nairobi                |
|  | 121: GMT 03:00 Iraq                            |
|  | 140: GMT 03:30 Tehran                          |
|  | 160: GMT 04:00 Abu Dhabi, Muscat, Baku,        |
|  | Tbilisi, Yerevan                               |
|  | 180: GMT 04:30 Kabul                           |
|  | 200: GMT 05:00 Ekaterinburg, Islamabad,        |
|  | Karachi, Tashkent                              |
|  | 220: GMT 05:30 Calcutta, Chennai, Mumbai,      |
|  | New Delhi                                      |
|  | 230: GMT 05:45 Kathmandu                       |
|  | 240: GMT 06:00 Almaty, Novosibirsk, Astana,    |
|  | Dhaka, Sri Jayawardenepura                     |
|  | 260: GMT 06:30 Rangoon                         |
|  | 280: GMT 07:00 Bangkok, Hanoi, Jakarta,        |
|  | Krasnoyarsk                                    |
|  | 320: GMT 08:00 Beijing, Chongging, Hong        |
|  | Kong, Kuala Lumpur, Singapore, Taipei          |
|  | 360: GMT 09:00 Osaka, Sapporo, Tokyo,          |
|  | Seoul, Yakutsk                                 |
|  | 380: GMT 09:30 Adelaide, Darwin                |
|  | 400: GMT 10:00 Brisbane, Canberra,             |
|  | Melbourne, Sydney, Guam, Vladivostok           |
|  | 440: GMT 11:00 Magadan, Solomon Is., New       |

|                         |                                  |     | Caledonia                                                                                                    |
|-------------------------|----------------------------------|-----|----------------------------------------------------------------------------------------------------|
|                         |                                  |     | 480: GMT 12:00 Aucklan, Wellington, Fiji,                                                                                                    |
|                         |                                  |     | Kamchatka, Marshall Is.                                                                                                    |
|                         |                                  |     | 520: GMT 13:00 Nuku'Alofa                                                                                                    |
| daylight_enable         | <boolean></boolean>              | 6/6 | Enable automaticdaylight saving time in time                                                                                                    |
|                         |                                  |     | zone.                                                                                                    |
| daylight_dstactualmode  | <positive integer=""></positive> | 6/7 | Check if current time is under daylight saving                                                                                                    |
|                         |                                  |     | time.                                                                                                    |
|                         |                                  |     | (Used internally)                                                                                                    |
| daylight_auto_begintime | string[19]                       | 6/7 | Display the current daylight saving start time.                                                                                                    |
| daylight_auto_endtime   | string[19]                       | 6/7 | Display the current daylight saving end time.                                                                                                    |
| daylight_timezones      | string                           | 6/6 | List time zone index which support daylight                                                                                                    |
|                         |                                  |     | saving time.                                                                                                    |
| updateinterval          | 0,                               | 6/6 | 0 to Disable automatic time adjustment,                                                                                                    |
|                         | 3600,                            |     | otherwise, it indicates the seconds between                                                                                                    |
|                         | 86400,                           |     | NTP automatic update intervals.                                                                                                    |
|                         | 604800,                          |     |                                                                                                    |
|                         | 2592000                          |     |                                                                                                    |
| restore                 | 0,                               | 7/6 | Restore the system parameters to default                                                                                                    |
|                         | <positive integer=""></positive> |     | values after <value> seconds.</value>                                                                                                    |
| reset                   | 0,                               | 7/6 | Restart the server after <value> seconds if</value>                                                                                                    |
|                         | <positive integer=""></positive> |     | <value> is non-negative.</value>                                                                                                    |
| restoreexceptnet        | 0,                               | 7/6 | Restore the system parameters to default                                                                                                    |
|                         | <positive integer=""></positive> |     | values except (ipaddress, subnet, router,                                                                                                    |
|                         |                                  |     | dns1, dns2, pppoe).                                                                                                    |
|                         |                                  |     | This command can cooperate with other                                                                                                    |
|                         |                                  |     | "restoreexceptXYZ" commands. When                                                                                                    |
|                         |                                  |     | cooperating with others, the system                                                                                                    |
|                         |                                  |     | parameters will be restored to the default                                                                                                    |
|                         |                                  |     | value except for a union of the combined                                                                                                    |
|                         |                                  |     | results.                                                                                                    |
| restoreexceptdst        | 0,                               | 7/6 | Restore the system parameters to default                                                                                                    |
|                         | <positive integer=""></positive> |     | values except all daylight saving time settings.                                                                                                    |
|                         |                                  |     | This command can cooperate with other                                                                                                    |
|                         |                                  |     | "restoreexceptXYZ" commands. When                                                                                                    |
|                         |                                  |     |                                                                                                    |
|                         |                                  |     | cooperating with others, the system                                                                                                    |
|                         |                                  |     | cooperating with others, the system parameters will be restored to default values                                                                                           |
|                         |                                  |     | cooperating with others, the system<br>parameters will be restored to default values<br>except for a union of combined results.                                             |
| restoreexceptlang       | 0,                               | 7/6 | cooperating with others, the system<br>parameters will be restored to default values<br>except for a union of combined results.<br>Restore the system parameters to default |

|                         |                                  |     | user has uploaded.                             |
|-------------------------|----------------------------------|-----|------------------------------------------------|
|                         |                                  |     | This command can cooperate with other          |
|                         |                                  |     | "restoreexceptXYZ" commands. When              |
|                         |                                  |     | cooperating with others, the system            |
|                         |                                  |     | parameters will be restored to the default     |
|                         |                                  |     | value except for a union of the combined       |
|                         |                                  |     | results.                                       |
| restoreexceptvadp       | 0,                               | 7/6 | Restore the system parameters to default       |
|                         | <positive integer=""></positive> |     | values except the vadp parameters and VADP     |
|                         |                                  |     | modules that stored in the system.             |
|                         |                                  |     | This command can cooperate with other          |
|                         |                                  |     | "restoreexceptXYZ" commands. When              |
|                         |                                  |     | cooperating with others, the system            |
|                         |                                  |     | parameters will be restored to the default     |
|                         |                                  |     | value except for a union of the combined       |
|                         |                                  |     | results.                                       |
| restoreexceptfocusvalue | 0,                               | 7/6 | Restore the system parameters to default       |
|                         | <positive integer=""></positive> |     | values except zoom and focus value.            |
|                         |                                  |     | This command can cooperate with other          |
|                         |                                  |     | "restoreexceptXYZ" commands. When              |
|                         |                                  |     | cooperating with others, the system            |
|                         |                                  |     | parameters will be restored to the default     |
|                         |                                  |     | value except for a union of the combined       |
|                         |                                  |     | results.                                       |
|                         |                                  |     | * Only available when                          |
|                         |                                  |     | "capability_image_c <n>_remotefocus" != 0.</n> |

## 7.1.1 system.info

| NAME                    | VALUE                                                                                           | SECURITY  | DESCRIPTION                                      |
|-------------------------|-------------------------------------------------------------------------------------------------|-----------|--------------------------------------------------|
|                         |                                                                                                 | (get/set) |                                                  |
| modelname               | string[40]                                                                                      | 0/7       | Internal model name of the server                |
| extendedmodelname       | string[40]                                                                                      | 0/7       | ODM specific model name of server (eg.           |
|                         |                                                                                                 |           | DCS-5610). If it is not an ODM model, this field |
|                         |                                                                                                 |           | will be equal to "modelname"                     |
| serialnumber            | <mac address=""></mac>                                                                          | 0/7       | 12 characters MAC address (without hyphens).     |
| firmwareversion         | string[40]                                                                                      | 0/7       | Firmware version, including model, company,      |
|                         |                                                                                                 |           | and version number in the                        |
|                         |                                                                                                 |           | format: < MODEL-BRAND-VERSION>                   |
| language_count          | <positive integer=""></positive>                                                                | 0/7       | Number of webpage languages available on         |
|                         |                                                                                                 |           | the server.                                      |
| language_i<0~(count-1)> | string[16]                                                                                      | 0/7       | Available language lists.                        |
|                         | language_i0 :                                                                                   |           |                                                  |
|                         | English                                                                                         |           |                                                  |
|                         | language_i1 :                                                                                   |           |                                                  |
|                         | Deutsch                                                                                         |           |                                                  |
|                         | language_i2 :                                                                                   |           |                                                  |
|                         | Español                                                                                         |           |                                                  |
|                         | language_i3 :                                                                                   |           |                                                  |
|                         | Français                                                                                        |           |                                                  |
|                         | language_i4:                                                                                    |           |                                                  |
|                         | Italiano                                                                                        |           |                                                  |
|                         | language_i5:日本                                                                                  |           |                                                  |
|                         | 語                                                                                               |           |                                                  |
|                         | language_i6:                                                                                    |           |                                                  |
|                         | Português                                                                                       |           |                                                  |
|                         | language_i7:简体                                                                                  |           |                                                  |
|                         | 中文                                                                                              |           |                                                  |
|                         | language_i8:繁體                                                                                  |           |                                                  |
|                         | 中文                                                                                              |           |                                                  |
| customlanguage_maxcoun  | 0, <positive< td=""><td>0/6</td><td>Maximum number of custom languages</td></positive<>         | 0/6       | Maximum number of custom languages               |
| t                       | integer>                                                                                        |           | supported on the server.                         |
| customlanguage_count    | 0, <positive< td=""><td>0/6</td><td>Number of custom languages which have been</td></positive<> | 0/6       | Number of custom languages which have been       |
|                         | integer>                                                                                        |           | uploaded to the server.                          |
| customlanguage_i<0~(ma  | string                                                                                          | 0/6       | Custom language name.                            |

Subgroup of **system**: **info** (The fields in this group are unchangeable.)

| xcount-1)> |            |  |  |
|------------|------------|--|--|
|            | xcount-1)> |  |  |

# 7.2 status

#### Group: status

| NAME                             | VALUE                                                                                    | SECURITY  | DESCRIPTION                            |
|----------------------------------|------------------------------------------------------------------------------------------|-----------|----------------------------------------|
|                                  |                                                                                          | (get/set) |                                        |
| di_i<0~(capability_ndi-1)>       | <boolean></boolean>                                                                      | 1/7       | 0 => Inactive, normal                  |
| <product dependent=""></product> |                                                                                          |           | 1 => Active, triggered                 |
|                                  |                                                                                          |           | (capability.ndi > 0)                   |
| do_i<0~(capability_ndo-1)>       | <boolean></boolean>                                                                      | 1/7       | 0 => Inactive, normal                  |
| <product dependent=""></product> |                                                                                          |           | 1 => Active, triggered                 |
|                                  |                                                                                          |           | (capability.ndo > 0)                   |
| onlinenum_rtsp                   | 0, <positive< td=""><td>6/7</td><td>Current number of RTSP connections.</td></positive<> | 6/7       | Current number of RTSP connections.    |
|                                  | integer>                                                                                 |           |                                        |
| onlinenum_httppush               | 0, <positive< td=""><td>6/7</td><td>Current number of HTTP push server</td></positive<>  | 6/7       | Current number of HTTP push server     |
|                                  | integer>                                                                                 |           | connections.                           |
| onlinenum_sip                    | 0, <positive< td=""><td>6/7</td><td>Current number of SIP connections.</td></positive<>  | 6/7       | Current number of SIP connections.     |
|                                  | integer>                                                                                 |           |                                        |
| eth_i0                           | <string></string>                                                                        | 1/7       | Get network information from mii-tool. |
| vi_i<0~(capability_nvi-1)>       | <boolean></boolean>                                                                      | 1/7       | Virtual input                          |
| <product dependent=""></product> |                                                                                          |           | 0 => Inactive                          |
|                                  |                                                                                          |           | 1 => Active                            |
|                                  |                                                                                          |           | (capability.nvi > 0)                   |

# 7.3 digital input behavior define

Group: **di\_i<0~(n-1)>** for n is the value of "capability\_ndi" (capability.ndi > 0)

| NAME        | VALUE | SECURITY  | DESCRIPTION                              |
|-------------|-------|-----------|------------------------------------------|
|             |       | (get/set) |                                          |
| normalstate | high, | 1/1       | Indicates open circuit or closed circuit |
|             | low   |           | (inactive status)                        |

# 7.4 digital output behavior define

Group: **do\_i<0~(n-1)>** for n is the value of "capability\_ndo" (capability.ndo > 0)

| NAME        | VALUE    | SECURITY  | DESCRIPTION                                       |
|-------------|----------|-----------|---------------------------------------------------|
|             |          | (get/set) |                                                   |
| normalstate | open,    | 1/1       | Indicate open circuit or closed circuit (inactive |
|             | grounded |           | status)                                           |

# 7.5 security

Group: security

| NAME                    | VALUE           | SECURITY  | DESCRIPTION                                     |
|-------------------------|-----------------|-----------|-------------------------------------------------|
|                         |                 | (get/set) |                                                 |
| privilege_do            | view, operator, | 1/6       | Indicate which privileges and above can         |
|                         | admin           |           | control digital output                          |
|                         |                 |           | (capability.ndo > 0)                            |
| privilege_camctrl       | view, operator, | 1/6       | Indicate which privileges and above can         |
|                         | admin           |           | control PTZ                                     |
|                         |                 |           | (capability.ptzenabled > 0 or capability.eptz > |
|                         |                 |           | 0)                                              |
| user_i0_name            | string[64]      | 6/7       | User name of root                               |
| user_i<1~20>_name       | string[64]      | 6/7       | User name                                       |
| user_i0_pass            | password[64]    | 6/6       | Root password                                   |
| user_i<1~20>_pass       | password[64]    | 7/6       | User password                                   |
| user_i0_privilege       | view,           | 6/7       | Root privilege                                  |
|                         | operator,       |           |                                                 |
|                         | admin           |           |                                                 |
| user_i<1~20>_ privilege | view,           | 6/6       | User privilege                                  |
|                         | operator,       |           |                                                 |
|                         | admin           |           |                                                 |

# 7.6 network

#### Group: network

| NAME       | VALUE                            | SECURITY  | DESCRIPTION                                    |
|------------|----------------------------------|-----------|------------------------------------------------|
|            |                                  | (get/set) |                                                |
| preprocess | <positive integer=""></positive> | 6/6       | An 32-bit integer, each bit can be set         |
|            |                                  |           | separately as follows:                         |
|            |                                  |           | Bit 0 => HTTP service;                         |
|            |                                  |           | Bit 1=> HTTPS service;                         |
|            |                                  |           | Bit 2=> FTP service;                           |
|            |                                  |           | Bit 3 => Two way audio and RTSP Streaming      |
|            |                                  |           | service;                                       |
|            |                                  |           | To stop service before changing its port       |
|            |                                  |           | settings. It's <b>recommended</b> to set this  |
|            |                                  |           | parameter when change a service port to the    |
|            |                                  |           | port occupied by another service currently.    |
|            |                                  |           | Otherwise, the service may fail.               |
|            |                                  |           | Stopped service will auto-start after changing |
|            |                                  |           | port settings.                                 |
|            |                                  |           | Ex:                                            |
|            |                                  |           | Change HTTP port from 80 to 5556, and          |
|            |                                  |           | change RTP port for video from 5556 to 20480.  |
|            |                                  |           | Then, set preprocess=9 to stop both service    |
|            |                                  |           | first.                                         |
|            |                                  |           | "/cgi-bin/admin/setparam.cgi?                  |
|            |                                  |           | network_preprocess=9&network_http_port=        |
|            |                                  |           | 5556& network_rtp_videoport=20480"             |
| type       | lan,                             | 6/6       | Network connection type.                       |
|            | рррое                            |           |                                                |
|            |                                  |           |                                                |
| resetip    | <boolean></boolean>              | 6/6       | 1 => Get ipaddress, subnet, router, dns1,      |
|            |                                  |           | dns2 from DHCP server at next reboot.          |
|            |                                  |           | 0 => Use preset ipaddress, subnet, rounter,    |
|            |                                  |           | dns1, and dns2.                                |
| ipaddress  | <ip address=""></ip>             | 6/6       | IP address of server.                          |
| subnet     | <ip address=""></ip>             | 6/6       | Subnet mask.                                   |
| router     | <ip address=""></ip>             | 6/6       | Default gateway.                               |
| dns1       | <ip address=""></ip>             | 6/6       | Primary DNS server.                            |

176 - User's Manual

| dns2  | <ip address=""></ip> | 6/6 | Secondary DNS server.  |
|-------|----------------------|-----|------------------------|
| wins1 | <ip address=""></ip> | 6/6 | Primary WINS server.   |
| wins2 | <ip address=""></ip> | 6/6 | Secondary WINS server. |

## 7.6.1 802.1x

#### Subgroup of **network: ieee8021x** (capability.protocol.ieee8021x > 0)

| NAME               | VALUE                                                                                           | SECURITY  | DESCRIPTION                                |
|--------------------|-------------------------------------------------------------------------------------------------|-----------|--------------------------------------------|
|                    |                                                                                                 | (get/set) |                                            |
| enable             | <boolean></boolean>                                                                             | 6/6       | Enable/disable IEEE 802.1x                 |
| eapmethod          | eap-peap, eap-tls                                                                               | 6/6       | Selected EAP method                        |
| identity_peap      | string[64]                                                                                      | 6/6       | PEAP identity                              |
| identity_tls       | string[64]                                                                                      | 6/6       | TLS identity                               |
| password           | string[200]                                                                                     | 6/6       | Password for TLS                           |
| privatekeypassword | string[200]                                                                                     | 6/6       | Password for PEAP                          |
| ca_exist           | <boolean></boolean>                                                                             | 6/6       | CA installed flag                          |
| ca_time            | 0, <positive< td=""><td>6/7</td><td>CA installed time. Represented in EPOCH</td></positive<>    | 6/7       | CA installed time. Represented in EPOCH    |
|                    | integer>                                                                                        |           |                                            |
| ca_size            | 0, <positive< td=""><td>6/7</td><td>CA file size (in bytes)</td></positive<>                    | 6/7       | CA file size (in bytes)                    |
|                    | integer>                                                                                        |           |                                            |
| certificate_exist  | <boolean></boolean>                                                                             | 6/6       | Certificate installed flag (for TLS)       |
| certificate_time   | 0, <positive< td=""><td>6/7</td><td>Certificate installed time. Represented in</td></positive<> | 6/7       | Certificate installed time. Represented in |
|                    | integer>                                                                                        |           | EPOCH                                      |
| certificate_size   | 0, <positive< td=""><td>6/7</td><td>Certificate file size (in bytes)</td></positive<>           | 6/7       | Certificate file size (in bytes)           |
|                    | integer>                                                                                        |           |                                            |
| privatekey_exist   | <boolean></boolean>                                                                             | 6/6       | Private key installed flag (for TLS)       |
| privatekey_time    | 0, <positive< td=""><td>6/7</td><td>Private key installed time. Represented in</td></positive<> | 6/7       | Private key installed time. Represented in |
|                    | integer>                                                                                        |           | EPOCH                                      |
| privatekey_size    | 0, <positive< td=""><td>6/7</td><td>Private key file size (in bytes)</td></positive<>           | 6/7       | Private key file size (in bytes)           |
|                    | integer>                                                                                        |           |                                            |

## 7.6.2 QOS

#### Subgroup of **network: qos\_cos** (capability.protocol.qos.cos > 0)

| NAME                             | VALUE               | SECURITY  | DESCRIPTION                      |
|----------------------------------|---------------------|-----------|----------------------------------|
|                                  |                     | (get/set) |                                  |
| enable                           | <boolean></boolean> | 6/6       | Enable/disable CoS (IEEE 802.1p) |
| vlanid                           | 1~4095              | 6/6       | VLAN ID                          |
| video                            | 0~7                 | 6/6       | Video channel for CoS            |
| audio                            | 0~7                 | 6/6       | Audio channel for CoS            |
| <product dependent=""></product> |                     |           | (capability.naudioin > 0)        |
| eventalarm                       | 0~7                 | 6/6       | Event/alarm channel for CoS      |
| management                       | 0~7                 | 6/6       | Management channel for CoS       |
| eventtunnel                      | 0~7                 | 6/6       | Event/Control channel for CoS    |

#### Subgroup of **network: qos\_dscp** (capability.protocol.qos.dscp > 0)

| NAME        | VALUE               | SECURITY  | DESCRIPTION                    |
|-------------|---------------------|-----------|--------------------------------|
|             |                     | (get/set) |                                |
| enable      | <boolean></boolean> | 6/6       | Enable/disable DSCP            |
| video       | 0~63                | 6/6       | Video channel for DSCP         |
| audio       | 0~63                | 6/6       | Audio channel for DSCP         |
|             |                     |           | (capability.naudioin > 0)      |
| eventalarm  | 0~63                | 6/6       | Event/alarm channel for DSCP   |
| management  | 0~63                | 6/6       | Management channel for DSCP    |
| eventtunnel | 0~63                | 6/6       | Event/Control channel for DSCP |

## 7.6.3 IPV6

#### Subgroup of **network**: **ipv6** (capability.protocol.ipv6 > 0)

| NAME           | VALUE                | SECURITY  | DESCRIPTION                                 |
|----------------|----------------------|-----------|---------------------------------------------|
|                |                      | (get/set) |                                             |
| enable         | <boolean></boolean>  | 6/6       | Enable IPv6.                                |
| addonipaddress | <ip address=""></ip> | 6/6       | IPv6 IP address.                            |
| addonprefixlen | 0~128                | 6/6       | IPv6 prefix length.                         |
| addonrouter    | <ip address=""></ip> | 6/6       | IPv6 router address.                        |
| addondns       | <ip address=""></ip> | 6/6       | IPv6 DNS address.                           |
| allowoptional  | <boolean></boolean>  | 6/6       | Allow manually setup of IP address setting. |

## 7.6.4 FTP

Subgroup of **network**: **ftp** 

| NAME | VALUE          | SECURITY  | DESCRIPTION            |
|------|----------------|-----------|------------------------|
|      |                | (get/set) |                        |
| port | 21, 1025~65535 | 6/6       | Local ftp server port. |

## 7.6.5 HTTP

Subgroup of network: http

| NAME                             | VALUE               | SECURITY  | DESCRIPTION                                |
|----------------------------------|---------------------|-----------|--------------------------------------------|
|                                  |                     | (get/set) |                                            |
| port                             | 80, 1025 ~ 65535    | 1/6       | HTTP port.                                 |
| alternateport                    | 1025~65535          | 6/6       | Alternate HTTP port.                       |
| authmode                         | basic,              | 1/6       | HTTP authentication mode.                  |
|                                  | digest              |           |                                            |
| s<0~(capability_nmediast         | string[32]          | 1/6       | Http server push access name for stream N, |
| ream-1)>_accessname              |                     |           | N= 1~ capability.nmediastream.             |
| <product dependent=""></product> |                     |           | (capability.protocol.spush_mjpeg =1 and    |
|                                  |                     |           | capability.nmediastream > 0)               |
|                                  |                     |           | The value are shown as                     |
|                                  |                     |           | video.mjpg = s0_accessname, (stream1)      |
|                                  |                     |           | video2.mjpg = s1_accessname, (stream2)     |
|                                  |                     |           | video3.mjpg = s2_accessname, (stream3)     |
|                                  |                     |           | video4.mjpg = s3_accessname, (stream4)     |
|                                  |                     |           | etc.                                       |
| anonymousviewing                 | <boolean></boolean> | 1/6       | Enable anonymous streaming viewing.        |

# 7.6.6 HTTPS port

Subgroup of **network**: **https** (capability.protocol.https > 0)

| NAME | VALUE             | SECURITY  | DESCRIPTION |
|------|-------------------|-----------|-------------|
|      |                   | (get/set) |             |
| port | 443, 1025 ~ 65535 | 1/6       | HTTPS port. |

## 7.6.7 RTSP

| Subgroup of <b>network</b> : | rtsp | (capability.protocol.rtsp               | > | 0) |
|------------------------------|------|-----------------------------------------|---|----|
|                              |      | (00000000000000000000000000000000000000 | - | ~, |

| NAME                             | VALUE               | SECURITY  | DESCRIPTION                               |
|----------------------------------|---------------------|-----------|-------------------------------------------|
|                                  |                     | (get/set) |                                           |
| port                             | 554, 1025 ~ 65535   | 1/6       | RTSP port.                                |
|                                  |                     |           | (capability.protocol.rtsp=1)              |
| anonymousviewing                 | <boolean></boolean> | 1/6       | Enable anoymous streaming viewing.        |
| authmode                         | disable,            | 1/6       | RTSP authentication mode.                 |
|                                  | basic,              |           | (capability.protocol.rtsp=1)              |
|                                  | digest              |           |                                           |
| s<0~(capability_nmediast         | string[32]          | 1/6       | RTSP access name for stream N, N= $1\sim$ |
| ream-1)>_accessname              |                     |           | capability.nmediastream.                  |
| <product dependent=""></product> |                     |           | (capability.protocol.spush_mjpeg =1 and   |
|                                  |                     |           | capability.nmediastream > 0)              |
|                                  |                     |           | The value are shown as                    |
|                                  |                     |           | live.sdp = s0_accessname, (stream1)       |
|                                  |                     |           | live2.sdp = s1_accessname, (stream2)      |
|                                  |                     |           | live3.sdp = s2_accessname, (stream3)      |
|                                  |                     |           | live4.sdp = s3_accessname, (stream4)      |
|                                  |                     |           | etc.                                      |

## 7.6.7.1 RTSP multicast

Subgroup of network\_rtsp\_s<0~(n-1)>: multicast n is stream count

| NAME                             | VALUE                | SECURITY  | DESCRIPTION                  |
|----------------------------------|----------------------|-----------|------------------------------|
|                                  |                      | (get/set) |                              |
| alwaysmulticast                  | <boolean></boolean>  | 4/4       | Enable always multicast.     |
| ipaddress                        | <ip address=""></ip> | 4/4       | Multicast IP address.        |
| videoport                        | 1025 ~ 65535         | 4/4       | Multicast video port.        |
| audioport                        | 1025 ~ 65535         | 4/4       | Multicast audio port.        |
| <product dependent=""></product> |                      |           | (capability.naudioin > 0)    |
| metadataport                     | 1026~65534           | 4/4       | Multicast metadata port.     |
| ttl                              | 1 ~ 255              | 4/4       | Multicasttime to live value. |
### 7.6.8 SIP port

| NAME | VALUE        | SECURITY  | DESCRIPTION |
|------|--------------|-----------|-------------|
|      |              | (get/set) |             |
| port | 1025 ~ 65535 | 1/6       | SIP port.   |

Subgroup of **network**: **sip** (capability.protocol.sip> 0)

## 7.6.9 RTP port

Subgroup of network: rtp

| NAME         | VALUE        | SECURITY  | DESCRIPTION                         |
|--------------|--------------|-----------|-------------------------------------|
|              |              | (get/set) |                                     |
| videoport    | 1025 ~ 65535 | 6/6       | Video channel port for RTP.         |
|              |              |           | (capability.protocol.rtp_unicast=1) |
| audioport    | 1025 ~ 65535 | 6/6       | Audio channel port for RTP.         |
|              |              |           | (capability.protocol.rtp_unicast=1) |
| metadataport | 1025 ~ 65535 | 6/6       | Metadata channel port for RTP.      |

### 7.6.10 PPPoE

Subgroup of **network**: **pppoe** (capability.protocol.pppoe > 0)

| NAME | VALUE        | SECURITY  | DESCRIPTION              |
|------|--------------|-----------|--------------------------|
|      |              | (get/set) |                          |
| user | string[128]  | 6/6       | PPPoE account user name. |
| pass | password[64] | 6/6       | PPPoE account password.  |

# 7.7 IP Filter

Group: ipfilter

| NAME            | VALUE                                                                    | SECURITY  | DESCRIPTION                            |
|-----------------|--------------------------------------------------------------------------|-----------|----------------------------------------|
|                 |                                                                          | (get/set) |                                        |
| enable          | <boolean></boolean>                                                      | 6/6       | Enable access list filtering.          |
| admin_enable    | <boolean></boolean>                                                      | 6/6       | Enable administrator IP address.       |
| admin_ip        | string[43]                                                               | 6/6       | Administrator IP address.              |
| maxconnection   | 1~10                                                                     | 6/6       | Maximum number of concurrent streaming |
|                 |                                                                          |           | connection(s).                         |
| type            | 0, 1                                                                     | 6/6       | Ipfilter policy :                      |
|                 |                                                                          |           | 0 => allow                             |
|                 |                                                                          |           | 1 => deny                              |
| ipv4list_i<0~9> | Single address: <ip< td=""><td>6/6</td><td>IPv4 address list.</td></ip<> | 6/6       | IPv4 address list.                     |
|                 | address>                                                                 |           |                                        |
|                 | Network address:                                                         |           |                                        |
|                 | <ip <="" address="" td=""><td></td><td></td></ip>                        |           |                                        |
|                 | network mask>                                                            |           |                                        |
|                 | Range                                                                    |           |                                        |
|                 | address: <start ip<="" td=""><td></td><td></td></start>                  |           |                                        |
|                 | address - end ip                                                         |           |                                        |
|                 | address>                                                                 |           |                                        |
| ipv6list_i<0~9> | string[43]                                                               | 6/6       | IPv6 address list.                     |

# 7.8 Video input

#### Group: videoin

| NAME                             | VALUE                 | SECURITY  | DESCRIPTION                                    |
|----------------------------------|-----------------------|-----------|------------------------------------------------|
|                                  |                       | (get/set) |                                                |
| cmosfreq                         | 50, 60                | 4/4       | CMOS frequency.                                |
|                                  |                       |           | (capability.videoin.type=2)                    |
| whitebalance                     | auto,                 | 4/4       | Modes of white balance.                        |
| <product dependent=""></product> | manual,               |           | "auto": Auto white balance                     |
|                                  | rbgain,               |           | "rbgain": Use rgain and bgain to set white     |
|                                  | widerange,            |           | balance manually.                              |
|                                  | outdoor,              |           | "manual": 2 cases:                             |
|                                  | indoor,               |           | a. if "rbgain" is not supported, this means    |
|                                  | sodiumauto,           |           | keep current white balance status.             |
|                                  | etc                   |           | b. if "rbgain" is supported, "rgain" and       |
|                                  |                       |           | "bgain" are updated to the current values      |
|                                  | (Available values are |           | which is got from white balance module. Then,  |
|                                  | listed in             |           | act as rbgain mode                             |
|                                  | "capability_image_c   |           | "widerange": Auto Tracing White balance        |
|                                  | <n>_wbmode")</n>      |           | (2000K to 10000K).                             |
|                                  |                       |           | "outdoor": auto white balance mode             |
|                                  |                       |           | specifically for outdoor.                      |
|                                  |                       |           | "indoor": auto white balance mode              |
|                                  |                       |           | specifically for indoor.                       |
|                                  |                       |           | "sodiumauto": sodium vapor lamps.              |
|                                  |                       |           | * Only available when                          |
|                                  |                       |           | "capability_image_c <n>_wbmode" !="-"</n>      |
| exposurelevel                    | 0~12                  | 4/4       | Exposure level                                 |
|                                  |                       |           | "0,12": This range takes the concept from DC's |
|                                  |                       |           | exposure tuning options. The definition is:    |
|                                  |                       |           | 0: EV -2.0                                     |
|                                  |                       |           | 1: EV -1.7                                     |
|                                  |                       |           | 2: EV -1.3                                     |
|                                  |                       |           | 3: EV -1.0                                     |
|                                  |                       |           | 4: EV -0.7                                     |
|                                  |                       |           | 5: EV -0.3                                     |
|                                  |                       |           | 6: EV 0                                        |
|                                  |                       |           | 7: EV +0.3                                     |

|                                   |                                                                                                    |     | 8: EV +0.7                                            |
|-----------------------------------|----------------------------------------------------------------------------------------------------|-----|-------------------------------------------------------|
|                                   |                                                                                                    |     | 9: EV +1.0                                            |
|                                   |                                                                                                    |     | 10: EV +1.3                                           |
|                                   |                                                                                                    |     | 11: EV +1.7                                           |
|                                   |                                                                                                    |     | 12: EV +2.0                                           |
| irismode                          | fixed, indoor,                                                                                        | 4/4 | Control DC-Iris mode.                                 |
|                                   | outdoor                                                                                               |     | "outdoor": Auto-setting DC-Iris to get best           |
|                                   | <product< td=""><td></td><td>quality, but easy to meet rolling or flicker effect</td></product<>      |     | quality, but easy to meet rolling or flicker effect   |
|                                   | independent>                                                                                          |     | in indoor environment.                                |
|                                   |                                                                                                    |     | "indoor": Avoid rolling and flicker effect first.     |
|                                   |                                                                                                    |     | "fixed": Open the iris to maximum.                    |
|                                   |                                                                                                    |     | * Only available when                                 |
|                                   |                                                                                                    |     | "capability_image_c <n>_iristype"=dciris</n>          |
| enableblc                         | <boolean></boolean>                                                                                   | 4/4 | Enable backlight compensation.                        |
| <not anymore="" support=""></not> |                                                                                                    |     | * Not support this parameter anymore when             |
|                                   |                                                                                                    |     | the version number (httpversion) is equal or          |
|                                   |                                                                                                    |     | greater than 0301a.                                   |
|                                   |                                                                                                    |     | * It's recommanded to use                             |
|                                   |                                                                                                    |     | "exposurewin_c <n>_mode" to switch on/off</n>         |
|                                   |                                                                                                    |     | BLC.                                                  |
| color                             | 0, 1                                                                                                  | 4/4 | 0 =>monochrome                                        |
|                                   |                                                                                                    |     | 1 => color                                            |
| flip                              | <boolean></boolean>                                                                                   | 4/4 | Flip the image.                                       |
| mirror                            | <boolean></boolean>                                                                                   | 4/4 | Mirror the image.                                     |
| rotate                            | 0,90,180,270                                                                                          | 1/4 | The rotation angle of image.                          |
|                                   |                                                                                                    |     | Support only in Rotation mode                         |
|                                   |                                                                                                    |     | (capability.videoin.c <n>.rotation=1)</n>             |
| ptzstatus                         | 0, <positive< td=""><td>1/7</td><td>A 32-bit integer, each bit can be set separately</td></positive<> | 1/7 | A 32-bit integer, each bit can be set separately      |
|                                   | integer>                                                                                              |     | as follows:                                           |
|                                   |                                                                                                    |     | Bit 0 => Support camera control function;             |
|                                   |                                                                                                    |     | 0(not support), 1(support)                            |
|                                   |                                                                                                    |     | Bit 1 => <b>Built-in</b> or <b>external</b> camera; 0 |
|                                   |                                                                                                    |     | (external), 1(built-in)                               |
|                                   |                                                                                                    |     | Bit 2 => Support <b>pan</b> operation; 0(not          |
|                                   |                                                                                                    |     | support), 1(support)                                  |
|                                   |                                                                                                    |     | Bit 3 => Support <b>tilt</b> operation; 0(not         |
|                                   |                                                                                                    |     | support), 1(support)                                  |
|                                   |                                                                                                    |     | Bit 4 => Support <b>zoom</b> operation; 0(not         |
|                                   |                                                                                                    |     | support), 1(support)                                  |

|                                  |                      |     | Bit 5 => Support <b>focus</b> operation; 0(not      |
|----------------------------------|----------------------|-----|-----------------------------------------------------|
|                                  |                      |     | support), 1(support)(SD/PZ/IZ series only)          |
| text                             | string[64]           | 1/4 | Enclose caption.                                    |
| imprinttimestamp                 | <boolean></boolean>  | 4/4 | Overlay time stamp on video.                        |
| minexposure                      | <1~32000>,           | 4/4 | Minimum exposure time                               |
| <product dependent=""></product> | <5~32000>,           |     | 1~32000 => 1s ~ 1/32000s                            |
|                                  | <1~8000>,            |     | 5~32000 => 1/5s ~ 1/32000s                          |
|                                  | <5~8000>,            |     | 1~8000 => 1s ~ 1/8000s                              |
|                                  | etc.                 |     | 5~8000 => 1/5s ~ 1/8000s                            |
|                                  |                      |     | etc.                                                |
|                                  | * Available value is |     |                                                     |
|                                  | listed in            |     | * Only available when                               |
|                                  | "capability_image_c  |     | "capability_image_c <n>_exposure_minrange</n>       |
|                                  | <n>_exposure_min</n> |     | "!= "-"                                             |
|                                  | range"               |     | * Only valid when "piris_mode"=manual or            |
|                                  |                      |     | "irismode"=fixed                                    |
|                                  |                      |     | * Only available when                               |
|                                  |                      |     | "capability_image_c <n>_exposure_rangetyp</n>       |
|                                  |                      |     | e" is "twovalues".                                  |
| maxexposure                      | <1~32000>,           | 4/4 | Maximum exposure time                               |
| <product dependent=""></product> | <5~32000>,           |     | 1~32000 => 1s ~ 1/32000s                            |
|                                  | <1~8000>,            |     | 5~32000 => 1/5s ~ 1/32000s                          |
|                                  | <5~8000>,            |     | 1~8000 => 1s ~ 1/8000s                              |
|                                  | etc.                 |     | 5~8000 => 1/5s ~ 1/8000s                            |
|                                  |                      |     | etc.                                                |
|                                  | * Available value is |     |                                                     |
|                                  | listed in            |     | * This parameter may also restrict image            |
|                                  | "capability_image_c  |     | frame rate from sensor due to sensor                |
|                                  | <n>_exposure_ma</n>  |     | generates a frame per exposure time. Ex: If         |
|                                  | xrange"              |     | this is set to 1/5s $\sim$ 1/8000s and camera takes |
|                                  |                      |     | 1/5s on the night, then sensor only outputs 5       |
|                                  |                      |     | frame/s.                                            |
|                                  |                      |     |                                                     |
|                                  |                      |     | * Only available when                               |
|                                  |                      |     | "capability_image_c <n>_exposure_maxrang</n>        |
|                                  |                      |     | e" != "-"                                           |
|                                  |                      |     | * Only valid when "piris_mode"=manual or            |
|                                  |                      |     | "irismode"=fixed                                    |
|                                  |                      |     | * Only available when                               |

|               |                     |     | "capability_image_c <n>_exposure_rangetyp</n> |
|---------------|---------------------|-----|-----------------------------------------------|
|               |                     |     | e" is "twovalues".                            |
| enablepreview | <boolean></boolean> | 1/4 | Usage for UI of exposure settings. Preview    |
|               |                     |     | settings of video profile.                    |

### 7.8.1 Video input setting per channel

Group: videoin\_c<0~(n-1)> for n channel products, and m is stream number

n denotes the value of "capability\_nvideoin", m denotes the value of "capability\_nmediastream"

| NAME                                                                                    | VALUE                                  | SECURITY  | DESCRIPTION                            |
|-----------------------------------------------------------------------------------------|----------------------------------------|-----------|----------------------------------------|
|                                                                                         |                                        | (get/set) |                                        |
| cmosfreq                                                                                | 50, 60                                 | 4/4       | CMOS frequency.                        |
|                                                                                         |                                        |           | (capability.videoin.type=2)            |
| mode                                                                                    | 0 ~                                    | 4/4       | Indicate the video mode on use.        |
|                                                                                         | "capability_videoin_c <n>_nmode"-1</n> |           |                                        |
| whitebalance                                                                            | auto,                                  | 4/4       | Modes of white balance.                |
| <product< td=""><td>manual,</td><td></td><td>"auto": Auto white balance</td></product<> | manual,                                |           | "auto": Auto white balance             |
| dependent>                                                                              | rbgain,                                |           | "rbgain": Use rgain and bgain to set   |
|                                                                                         | widerange,                             |           | white balance manually.                |
|                                                                                         | outdoor,                               |           | "manual": 2 cases:                     |
|                                                                                         | indoor,                                |           | a. if "rbgain" is not supported, this  |
|                                                                                         | sodiumauto,                            |           | means keep current white balance       |
|                                                                                         | etc                                    |           | status.                                |
|                                                                                         |                                        |           | b. if "rbgain" is supported, "rgain"   |
|                                                                                         | (Available values are listed in        |           | and "bgain" are updated to the current |
|                                                                                         | "capability_image_c <n>_wbmode")</n>   |           | values which is got from white balance |
|                                                                                         |                                        |           | module. Then, act as rbgain mode       |
|                                                                                         |                                        |           | "widerange": Auto Tracing White        |
|                                                                                         |                                        |           | balance (2000K to 10000K).             |
|                                                                                         |                                        |           | "outdoor": auto white balance mode     |
|                                                                                         |                                        |           | specifically for outdoor.              |
|                                                                                         |                                        |           | "indoor": auto white balance mode      |
|                                                                                         |                                        |           | specifically for indoor.               |
|                                                                                         |                                        |           | "sodiumauto": sodium vapor lamps.      |
|                                                                                         |                                        |           |                                        |
|                                                                                         |                                        |           | * Only available when                  |
|                                                                                         |                                        |           | "capability_image_c <n>_wbmode" !=</n> |
|                                                                                         |                                        |           | n_n                                    |
| rgain                                                                                   | 0~100                                  | 4/4       | Manual set rgain value of gain control |
|                                                                                         |                                        |           | setting.                               |

|                                                                        |                                | 1   |                                          |
|------------------------------------------------------------------------|--------------------------------|-----|------------------------------------------|
|                                                                        |                                |     | 0: Weak <-> 100: Strong                  |
|                                                                        |                                |     | * Only available when "rhoain" is listed |
|                                                                        |                                |     | in "canability image c <n> wbmode"</n>   |
|                                                                        |                                |     | * Only valid when                        |
|                                                                        |                                |     | "videoin cons whitehalance" I- auto      |
|                                                                        |                                |     | * Normalized range                       |
| basin                                                                  | 0~100                          | A/A | Manual set basin value of asin control   |
| byani                                                                  | 0~100                          | 4/4 | sotting                                  |
|                                                                        |                                |     | Setting.                                 |
|                                                                        |                                |     | 0: Weak <-> 100: Strong                  |
|                                                                        |                                |     | * Only available when "rhgain" is listed |
|                                                                        |                                |     | in "canability image c <n> wbmode"</n>   |
|                                                                        |                                |     | * Only valid when                        |
|                                                                        |                                |     | "videoin $<$ n> whitehalance" $l = auto$ |
|                                                                        |                                |     | * Normalized range                       |
| exposurelevel                                                          | 0~12                           | 4/4 |                                          |
| exposurciever                                                          | 0.12                           | 7/7 | "0 12": This range takes the concept     |
|                                                                        |                                |     | from DC's exposure tuning options        |
|                                                                        |                                |     | The definition is:                       |
|                                                                        |                                |     | $0 \in \mathbb{N}_{-2}$                  |
|                                                                        |                                |     | 1. EV = 2.0                              |
|                                                                        |                                |     | 1. LV - 1.7                              |
|                                                                        |                                |     | 2. EV -1.3                               |
|                                                                        |                                |     | 5. EV -1.0                               |
|                                                                        |                                |     | 4: EV -0.7                               |
|                                                                        |                                |     | 5: EV -0.3                               |
|                                                                        |                                |     |                                          |
|                                                                        |                                |     | 7: EV +0.3                               |
|                                                                        |                                |     | 8: EV +0.7                               |
|                                                                        |                                |     | 9: EV +1.0                               |
|                                                                        |                                |     | 10: EV +1.3                              |
|                                                                        |                                |     | 11: EV +1.7                              |
|                                                                        |                                |     | 12: EV +2.0                              |
| exposuremode                                                           | auto,                          | 4/4 | Select exposure mode.                    |
| <product< td=""><td>snutterpriority,</td><td></td><td></td></product<> | snutterpriority,               |     |                                          |
| dependent>                                                             | irispriority,                  |     | "auto": Iris, Gain and Shutter           |
|                                                                        | manual,                        |     | Speed(Exposure time) can be set          |
|                                                                        | etc                            |     | automatically.                           |
|                                                                        |                                |     | "shutterpriority": Adjust with           |
|                                                                        | (Available options are list in |     | variable Shutter Speed, auto Iris and    |

|                                                                                             | "capability_image_c <n>_exposure_m</n> |     | Gain.                                     |
|---------------------------------------------------------------------------------------------|----------------------------------------|-----|-------------------------------------------|
|                                                                                             | odetype")                              |     | "irispriority": Adjust with variable      |
|                                                                                             |                                        |     | Iris, auto Gain and Shutter speed.        |
|                                                                                             |                                        |     | "manual": Adjust with variable            |
|                                                                                             |                                        |     | Shutter, Iris and Gain.                   |
|                                                                                             |                                        |     |                                           |
|                                                                                             |                                        |     | * We support this parameter when the      |
|                                                                                             |                                        |     | version number (httpversion) is equal     |
|                                                                                             |                                        |     | or greater than 0302a.                    |
| irismode                                                                                    | fixed, indoor, outdoor                 | 4/4 | Control DC-Iris mode.                     |
|                                                                                             | <product dependent=""></product>       |     | "outdoor": Auto-setting DC-Iris to        |
|                                                                                             |                                        |     | get best quality, but easy to meet        |
|                                                                                             |                                        |     | rolling or flicker effect in indoor       |
|                                                                                             |                                        |     | environment.                              |
|                                                                                             |                                        |     | "indoor": Avoid rolling and flicker       |
|                                                                                             |                                        |     | effect first.                             |
|                                                                                             |                                        |     | "fixed": Open the iris to maximum.        |
|                                                                                             |                                        |     | * Only available when                     |
|                                                                                             |                                        |     | "capability image c <n> iristype"=dc</n>  |
|                                                                                             |                                        |     | iris                                      |
| piris_mode                                                                                  | manual, indoor, outdoor,-              | 1/4 | Control P-Iris mode.                      |
| <product< td=""><td></td><td></td><td>"outdoor": Auto-setting P-Iris to get</td></product<> |                                        |     | "outdoor": Auto-setting P-Iris to get     |
| dependent>                                                                                  |                                        |     | best quality, but easy to meet rolling or |
|                                                                                             |                                        |     | flicker effect in indoor environment.     |
|                                                                                             |                                        |     | "indoor": Avoid rolling and flicker       |
|                                                                                             |                                        |     | effect first.                             |
|                                                                                             |                                        |     | "manual": Manual set P-Iris by            |
|                                                                                             |                                        |     | "piris_position".                         |
|                                                                                             |                                        |     | "-": not support. (only available when    |
|                                                                                             |                                        |     | "capability_image_c<0~(n-1)>_sens         |
|                                                                                             |                                        |     | ortype" is "smartsensor")                 |
|                                                                                             |                                        |     | * Only available when                     |
|                                                                                             |                                        |     | "capability_image_c <n>_iristype"=pi</n>  |
|                                                                                             |                                        |     | ris                                       |
| piris_position                                                                              | 1~100                                  | 1/4 | Manual set P-Iris.                        |
| <product< td=""><td></td><td></td><td>1: Open &lt;-&gt; 100: Close</td></product<>          |                                        |     | 1: Open <-> 100: Close                    |
| dependent>                                                                                  |                                        |     |                                           |
|                                                                                             |                                        |     | * Only vaild when                         |
|                                                                                             |                                        |     | "piris_mode"=manual or                    |
|                                                                                             |                                        |     |                                           |

|                                                                                              |                     |     | ortype" is "smartsensor"                 |
|----------------------------------------------------------------------------------------------|---------------------|-----|------------------------------------------|
|                                                                                              |                     |     | * Only available when                    |
|                                                                                              |                     |     | "capability_image_c <n>_iristype"=pi</n> |
|                                                                                              |                     |     | ris                                      |
| enableblc                                                                                    | <boolean></boolean> | 4/4 | Enable backlight compensation            |
| <not support<="" td=""><td></td><td></td><td>* Not support this parameter anymore</td></not> |                     |     | * Not support this parameter anymore     |
| anymore>                                                                                     |                     |     | when the version number                  |
|                                                                                              |                     |     | (httpversion) is equal or greater than   |
|                                                                                              |                     |     | 0301a.                                   |
|                                                                                              |                     |     | * It's recommanded to use                |
|                                                                                              |                     |     | "exposurewin_c <n>_mode" to switch</n>   |
|                                                                                              |                     |     | on/off BLC.                              |
| maxgain                                                                                      | 0~100               | 4/4 | Maximum gain value.                      |
|                                                                                              |                     |     | 0: Low <-> 100: High                     |
|                                                                                              |                     |     |                                          |
|                                                                                              |                     |     | * Only available when                    |
|                                                                                              |                     |     | "capability_image_c <n>_agc_maxgai</n>   |
|                                                                                              |                     |     | n" != "-"                                |
|                                                                                              |                     |     | * Only valid when                        |
|                                                                                              |                     |     | "piris_mode"=manual or                   |
|                                                                                              |                     |     | "irismode"=fixed                         |
|                                                                                              |                     |     | * Normalized range.                      |
|                                                                                              |                     |     | * Only available when                    |
|                                                                                              |                     |     | "capability_image_c <n>_exposure_ra</n>  |
|                                                                                              |                     |     | ngetype" is "twovalues".                 |
| mingain                                                                                      | 0~100               | 4/4 | Minimum gain value.                      |
|                                                                                              |                     |     | 0: Low <-> 100: High                     |
|                                                                                              |                     |     |                                          |
|                                                                                              |                     |     | * Only available when                    |
|                                                                                              |                     |     | "capability_image_c <n>_agc_mingai</n>   |
|                                                                                              |                     |     | n" != "-"                                |
|                                                                                              |                     |     | * Only valid when                        |
|                                                                                              |                     |     | "piris_mode"=manual or                   |
|                                                                                              |                     |     | "irismode"=fixed                         |
|                                                                                              |                     |     | * Normalized range.                      |
|                                                                                              |                     |     | * Only available when                    |
|                                                                                              |                     |     | "capability_image_c <n>_exposure_ra</n>  |
|                                                                                              |                     |     | ngetype" is "twovalues".                 |
| gainvalue                                                                                    | 0~100               | 4/4 | Gain value.                              |
|                                                                                              |                     |     | 0: Low <-> 100: High                     |

|                 |                                     |     | * Only available when                               |
|-----------------|-------------------------------------|-----|-----------------------------------------------------|
|                 |                                     |     | "capability_image_c <n>_agc_maxgai</n>              |
|                 |                                     |     | n" != "-" and                                       |
|                 |                                     |     | "capability_image_c <n>_exposure_ra</n>             |
|                 |                                     |     | ngetype" is "onevalue".                             |
|                 |                                     |     | * Normalized range.                                 |
|                 |                                     |     |                                                     |
|                 |                                     |     | * We support this parameter when the                |
|                 |                                     |     | version number (httpversion) is equal               |
|                 |                                     |     | or greater than 0302a.                              |
| color           | 0, 1                                | 4/4 | 0 =>monochrome                                      |
|                 |                                     |     | 1 => color                                          |
| flip            | <boolean></boolean>                 | 4/4 | Flip the image.                                     |
| mirror          | <boolean></boolean>                 | 4/4 | Mirror the image.                                   |
| rotate          | 0,90,180,270                        | 1/4 | The rotation angle of image.                        |
|                 |                                     |     | Support only in Rotation mode                       |
|                 |                                     |     | (capability.videoin.c <n>.rotation=1)</n>           |
| ptzstatus       | 0, <positive integer=""></positive> | 1/7 | A 32-bit integer, each bit can be set               |
|                 |                                     |     | separately as follows:                              |
|                 |                                     |     | Bit 0 => Support camera control                     |
|                 |                                     |     | function; 0(not support), 1(support)                |
|                 |                                     |     | Bit 1 => <b>Built-in</b> or <b>external</b> camera; |
|                 |                                     |     | 0 (external), 1(built-in)                           |
|                 |                                     |     | Bit 2 => Support <b>pan</b> operation;              |
|                 |                                     |     | 0(not support), 1(support)                          |
|                 |                                     |     | Bit 3 => Support <b>tilt</b> operation; 0(not       |
|                 |                                     |     | support), 1(support)                                |
|                 |                                     |     | Bit 4 => Support <b>zoom</b> operation;             |
|                 |                                     |     | 0(not support), 1(support)                          |
|                 |                                     |     | Bit 5 => Support <b>focus</b> operation;            |
|                 |                                     |     | 0(not support), 1(support)(SD/PZ/IZ                 |
|                 |                                     |     | series only)                                        |
| text            | string[64]                          | 1/4 | Enclose caption.                                    |
| imprinttimesta  | <boolean></boolean>                 | 4/4 | Overlay time stamp on video.                        |
| mp              |                                     |     |                                                     |
| textonvideo po  | top, bottom                         | 4/4 | Text on video string position                       |
| sition          |                                     |     | 2.                                                  |
| textonvideo siz | 20~40                               | 4/4 | Text on video font size                             |
| e               |                                     |     |                                                     |

| textonvideo_fon                                                                                   | /usr/share/font/Default.ttf,           | 4/4 | Choose camera default font file           |
|---------------------------------------------------------------------------------------------------|----------------------------------------|-----|-------------------------------------------|
| tpath                                                                                             | /mnt/flash2/upload.ttf                 |     | (/usr/share/font/Default.ttf) or user     |
|                                                                                                   |                                        |     | uploaded font                             |
|                                                                                                   |                                        |     | file(/mnt/flash2/upload.ttf).             |
| textonvideo_upl                                                                                   | Depends on the font file name          | 1/7 | Show the uploaded font file name.         |
| oadfilename                                                                                       | uploaded by user                       |     |                                           |
| minexposure                                                                                       | <1~32000>,                             | 4/4 | Minimum exposure time                     |
| <product< td=""><td>&lt;5~32000&gt;,</td><td></td><td>1~32000 =&gt; 1s ~ 1/32000s</td></product<> | <5~32000>,                             |     | 1~32000 => 1s ~ 1/32000s                  |
| dependent>                                                                                        | <1~8000>,                              |     | 5~32000 => 1/5s ~ 1/32000s                |
|                                                                                                   | <5~8000>,                              |     | 1~8000 => 1s ~ 1/8000s                    |
|                                                                                                   | etc.                                   |     | 5~8000 => 1/5s ~ 1/8000s                  |
|                                                                                                   |                                        |     | etc.                                      |
|                                                                                                   | * Available value is listed in         |     |                                           |
|                                                                                                   | "capability_image_c <n>_exposure_m</n> |     | * Only available when                     |
|                                                                                                   | inrange"                               |     | "capability_image_c <n>_exposure_m</n>    |
|                                                                                                   |                                        |     | inrange" != "-"                           |
|                                                                                                   |                                        |     | * Only valid when                         |
|                                                                                                   |                                        |     | "piris_mode"=manual or                    |
|                                                                                                   |                                        |     | "irismode"=fixed                          |
|                                                                                                   |                                        |     | * Only available when                     |
|                                                                                                   |                                        |     | "capability_image_c <n>_exposure_ra</n>   |
|                                                                                                   |                                        |     | ngetype" is "twovalues".                  |
| maxexposure                                                                                       | <1~32000>,                             | 4/4 | Maximum exposure time                     |
| <product< td=""><td>&lt;5~32000&gt;,</td><td></td><td>1~32000 =&gt; 1s ~ 1/32000s</td></product<> | <5~32000>,                             |     | 1~32000 => 1s ~ 1/32000s                  |
| dependent>                                                                                        | <1~8000>,                              |     | 5~32000 => 1/5s ~ 1/32000s                |
|                                                                                                   | <5~8000>,                              |     | 1~8000 => 1s ~ 1/8000s                    |
|                                                                                                   | etc.                                   |     | 5~8000 => 1/5s ~ 1/8000s                  |
|                                                                                                   |                                        |     | etc.                                      |
|                                                                                                   | * Available value is listed in         |     |                                           |
|                                                                                                   | "capability_image_c <n>_exposure_m</n> |     | * This parameter may also restrict        |
|                                                                                                   | axrange"                               |     | image frame rate from sensor due to       |
|                                                                                                   |                                        |     | sensor generates a frame per              |
|                                                                                                   |                                        |     | exposure time. Ex: If this is set to 1/5s |
|                                                                                                   |                                        |     | $\sim1/8000$ s and camera takes 1/5s on   |
|                                                                                                   |                                        |     | the night, then sensor only outputs 5     |
|                                                                                                   |                                        |     | frame/s.                                  |
|                                                                                                   |                                        |     | * Only available when                     |
|                                                                                                   |                                        |     | "capability_image_c <n>_exposure_m</n>    |
|                                                                                                   |                                        |     | axrange" != "-"                           |

|                                                                                                    |                                       |     | * Only valid when                         |
|----------------------------------------------------------------------------------------------------|---------------------------------------|-----|-------------------------------------------|
|                                                                                                    |                                       |     | "piris_mode"=manual or                    |
|                                                                                                    |                                       |     | "irismode"=fixed                          |
|                                                                                                    |                                       |     | * Only available when                     |
|                                                                                                    |                                       |     | "capability_image_c <n>_exposure_ra</n>   |
|                                                                                                    |                                       |     | ngetype" is "twovalues".                  |
| shuttervalue                                                                                       | <1~32000>,                            | 4/4 | Exposure time                             |
| <product< td=""><td>&lt;5~32000&gt;,</td><td>,</td><td>1~32000 =&gt; 1s ~ 1/32000s</td></product<> | <5~32000>,                            | ,   | 1~32000 => 1s ~ 1/32000s                  |
| dependent>                                                                                         | <1~8000>.                             |     | $5 \sim 32000 => 1/5s \sim 1/32000s$      |
|                                                                                                    | <5~8000>.                             |     | $1 \sim 8000 => 1s \sim 1/8000s$          |
|                                                                                                    | etc                                   |     | $5 \sim 8000 = > 1/5 \sim 1/8000 s$       |
|                                                                                                    |                                       |     | etc                                       |
|                                                                                                    | * Available value is listed in        |     |                                           |
|                                                                                                    |                                       |     | * This parameter may also restrict        |
|                                                                                                    | capability_image_c <n>_exposure_m</n> |     | * This parameter may also restrict        |
|                                                                                                    | axrange                               |     | image frame rate from sensor due to       |
|                                                                                                    |                                       |     | sensor generates a frame per              |
|                                                                                                    |                                       |     | exposure time. Ex: If this is set to 1/5s |
|                                                                                                    |                                       |     | $\sim$ 1/8000s and camera takes 1/5s on   |
|                                                                                                    |                                       |     | the night, then sensor only outputs 5     |
|                                                                                                    |                                       |     | frame/s.                                  |
|                                                                                                    |                                       |     |                                           |
|                                                                                                    |                                       |     | * Only available when                     |
|                                                                                                    |                                       |     | "capability_image_c <n>_exposure_m</n>    |
|                                                                                                    |                                       |     | axrange" != "-" and                       |
|                                                                                                    |                                       |     | "capability_image_c <n>_exposure_ra</n>   |
|                                                                                                    |                                       |     | ngetype" is "onevalue".                   |
|                                                                                                    |                                       |     |                                           |
|                                                                                                    |                                       |     | * We support this parameter when the      |
|                                                                                                    |                                       |     | version number (httpversion) is equal     |
|                                                                                                    |                                       |     | or greater than 0302a.                    |
| enablepreview                                                                                      | <boolean></boolean>                   | 1/4 | Usage for UI of exposure settings.        |
|                                                                                                    |                                       |     | Preview settings of video profile.        |
| crop_position                                                                                      | <coordinate></coordinate>             | 1/7 | Crop left-top corner coordinate.          |
|                                                                                                    | (x,y)                                 |     |                                           |
| crop_size                                                                                          | <window size=""></window>             | 1/7 | Crop width and height.                    |
|                                                                                                    | (WxH)                                 |     | (width must be 16x or 32x and height      |
|                                                                                                    |                                       |     | must be 8x)                               |
|                                                                                                    |                                       |     |                                           |
| zoomratiodispla                                                                                    | <boolean></boolean>                   | 1/4 | Indicates multiple of zoom in is          |
| y                                                                                                  |                                       |     | "on-screen display" or not.               |
|                                                                                                    |                                       |     | 1 · · · · · · · · · · · · · · · · · · ·   |

|                 |                                       |     | * We support this parameter when the            |
|-----------------|---------------------------------------|-----|-------------------------------------------------|
|                 |                                       |     | version number (httpversion) is equal           |
|                 |                                       |     | or greater than 0302a.                          |
| s<0~(m-1)>_e    | <boolean></boolean>                   | 4/4 | Indicate whether stream supprts eptz            |
| nableeptz       |                                       |     | or not                                          |
| s<0~(m-1)>_c    | Listed at "capability_videoin_codec"  | 1/4 | Codec type for this stream                      |
| odectype        | Possible values are: mjpeg, h264,h265 |     |                                                 |
|                 | <product dependent=""></product>      |     |                                                 |
| s<0~(m-1)>_re   | Available options are list in         | 1/4 | Video resolution in pixels.                     |
| solution        | "capability_videoin_c0_resolution".   |     |                                                 |
|                 |                                       |     |                                                 |
| s<0~(m-1)>_h    | <boolean></boolean>                   | 4/4 | Enable "Dynamic intra frame period".            |
| 264_dintraperio |                                       |     | * Only available when                           |
| d_enable        |                                       |     | "capability_videoin_c<0~(n-1)>_dint             |
|                 |                                       |     | raperiod_support" is 1.                         |
|                 |                                       |     | * We support this parameter when the            |
|                 |                                       |     | version number (httpversion) is equal           |
|                 |                                       |     | or greater than 0301c.                          |
| s<0~(m-1)>_h    | 250, 500, 1000, 2000, 3000, 4000      | 4/4 | The time interval between two                   |
| 264_intraperiod |                                       |     | I-frames (Intra coded picture).                 |
|                 |                                       |     | The unit is millisecond (ms).                   |
| s<0~(m-1)>_h    | cbr, vbr                              | 4/4 | <b>cbr</b> : Constant bit rate mode.            |
| 264_ratecontrol |                                       |     | <b>vbr</b> : Fixed quality mode, all frames are |
| mode            |                                       |     | encoded in the same quality.                    |
|                 |                                       |     |                                                 |
| s<0~(m-1)>_h    | 1~5,                                  | 4/4 | Set the pre-defined quality level:              |
| 264_quant       | 99, 100                               |     | 1: Medium                                       |
|                 |                                       |     | 2: Standard                                     |
|                 |                                       |     | 3: Good                                         |
|                 |                                       |     | 4: Detailed                                     |
|                 |                                       |     | 5: Excellent                                    |
|                 |                                       |     | 100: Use the quality level in                   |
|                 |                                       |     | "qpercent"                                      |
|                 |                                       |     | 99: Use the quality level in "qvalue"           |
|                 |                                       |     |                                                 |
|                 |                                       |     | * Only valid when "ratecontrolmode"=            |
|                 |                                       |     | vbr.                                            |
| s<0~(m-1)>_h    | 0~51                                  | 4/4 | Manual video quality level input. The Q         |
| 264_qvalue      |                                       |     | value which is used by encoded library          |

|                        |                                        |     | directly.                              |
|------------------------|----------------------------------------|-----|----------------------------------------|
|                        |                                        |     |                                        |
|                        |                                        |     | * Only valid when "ratecontrolmode"=   |
|                        |                                        |     | vbr and s<0~(m-1)>_h264_quant =        |
|                        |                                        |     | 99.                                    |
| s<0~(m-1)>_h           | 1~100                                  | 4/4 | Select customized quality in a         |
| 264_qpercent           |                                        |     | normalized full range.                 |
|                        |                                        |     | 1: Worst quality                       |
|                        |                                        |     | 100: Best quality                      |
|                        |                                        |     |                                        |
|                        |                                        |     | * Only valid when "ratecontrolmode"=   |
|                        |                                        |     | vbr and "quant"= 100.                  |
| s<0~(m-1)>_h           | 20000~"capability_videoin_c <n>_h2</n> | 4/4 | The maximum allowed bit rate in fixed  |
| 264_maxvbrbitr         | 64_maxbitrate"                         |     | quality mode.                          |
| ate                    |                                        |     | When the bit rate exceeds this value,  |
|                        |                                        |     | frames will be dropped to restrict the |
|                        |                                        |     | bit rate.                              |
|                        |                                        |     |                                        |
|                        |                                        |     | * Only valid when "ratecontrolmode"=   |
|                        |                                        |     | vbr                                    |
| s<0~(m-1)>_h           | 1~5, 100                               | 4/4 | Set the pre-defined quality level:     |
| 264_cbr_quant          |                                        |     | 1: Medium                              |
|                        |                                        |     | 2: Standard                            |
|                        |                                        |     | 3: Good                                |
|                        |                                        |     | 4: Detailed                            |
|                        |                                        |     | 5: Excellent                           |
|                        |                                        |     | 100: Use the quality level in          |
|                        |                                        |     | "cbr_apercent"                         |
|                        |                                        |     |                                        |
|                        |                                        |     | * Only available when                  |
|                        |                                        |     | "ratecontrolmode"= chr                 |
|                        |                                        |     | * Only available when                  |
|                        |                                        |     | "canability smartstream version"-2     |
|                        |                                        |     |                                        |
| $s < 0 \sim (m-1) > h$ | 1~100                                  | 4/4 | Select customized quality in a         |
| 264  chr approx        |                                        |     | normalized full range                  |
| nt                     |                                        |     | 1. Worst quality                       |
| 110                    |                                        |     | 1. Worst quality                       |
|                        |                                        |     | TOO. DEST QUAITY                       |
|                        |                                        |     |                                        |
|                        |                                        |     | * Only valid when "ratecontrolmode"=   |

|                  |                                        |     | cbr and "quant"= 100.                           |
|------------------|----------------------------------------|-----|-------------------------------------------------|
|                  |                                        |     | * Only available when                           |
|                  |                                        |     | "capability_smartstream_version"=2.             |
|                  |                                        |     | 0                                               |
| s<0~(m-1)>_h     | 20000~"capability_videoin_c <n>_h2</n> | 4/4 | The target bit rate in constant bit rate        |
| 264_bitrate      | 64_maxbitrate"                         |     | mode.                                           |
|                  |                                        |     |                                                 |
|                  |                                        |     | * Only valid when "ratecontrolmode"=            |
|                  |                                        |     | cbr                                             |
| s<0~(m-1)>_h     | framerate, imagequality                | 4/4 | Set prioritypolicy                              |
| 264_prioritypoli |                                        |     |                                                 |
| су               |                                        |     | * Only valid when "ratecontrolmode"=            |
|                  |                                        |     | cbr                                             |
| s<0~(m-1)>_h     | 1~"capability_videoin_c <n>_h264_m</n> | 1/4 | The maximum frame rates of a H264               |
| 264_maxframe     | axframerate"                           |     | stream at different                             |
|                  |                                        |     | resolutions("capability_videoin_c0_re           |
|                  |                                        |     | solution ") are recorded in                     |
|                  |                                        |     | "capability_videoin_c <n>_h264_maxf</n>         |
|                  |                                        |     | ramerate"                                       |
| s<0~(m-1)>_h     | 0~2                                    | 1/4 | Indicate H264 profiles                          |
| 264_profile      |                                        |     | 0: baseline                                     |
|                  |                                        |     | 1: main profile                                 |
|                  |                                        |     | 2: high profile                                 |
| s<0~(m-1)>_h     | <boolean></boolean>                    | 4/4 | Enable "Dynamic intra frame period".            |
| 265_dintraperio  |                                        |     | * Only available when                           |
| d_enable         |                                        |     | "capability_videoin_c<0~(n-1)>_dint             |
|                  |                                        |     | raperiod_support" is 1 and h265 is              |
|                  |                                        |     | listed in "capability_videoin_codec".           |
|                  |                                        |     | * We support this parameter when the            |
|                  |                                        |     | version number (httpversion) is equal           |
|                  |                                        |     | or greater than 0301c.                          |
| s<0~(m-1)>_h     | 250, 500, 1000, 2000, 3000, 4000       | 4/4 | The time interval between two                   |
| 265_intraperiod  |                                        |     | I-frames (Intra coded picture).                 |
|                  |                                        |     | The unit is millisecond (ms).                   |
|                  |                                        |     |                                                 |
|                  |                                        |     | * Only available when h265 is listed in         |
|                  |                                        |     | "capability_videoin_codec".                     |
| s<0~(m-1)>_h     | cbr, vbr                               | 4/4 | cbr: Constant bit rate mode.                    |
| 265_ratecontrol  |                                        |     | <b>vbr</b> : Fixed quality mode, all frames are |
| mode             |                                        |     | encoded in the same quality.                    |

|                |                                        |     | * Only available when h265 is listed in |
|----------------|----------------------------------------|-----|-----------------------------------------|
|                |                                        |     | "capability_videoin_codec".             |
| s<0~(m-1)>_h   | 1~5,                                   | 4/4 | Set the pre-defined quality level:      |
| 265_quant      | 99, 100                                |     | 1: Medium                               |
|                |                                        |     | 2: Standard                             |
|                |                                        |     | 3: Good                                 |
|                |                                        |     | 4: Detailed                             |
|                |                                        |     | 5: Excellent                            |
|                |                                        |     | 100: Use the quality level in           |
|                |                                        |     | "qpercent"                              |
|                |                                        |     | 99: Use the quality level in "qvalue"   |
|                |                                        |     |                                         |
|                |                                        |     | * Only available when h265 is listed in |
|                |                                        |     | "capability_videoin_codec" and          |
|                |                                        |     | "ratecontrolmode"= vbr.                 |
| s<0~(m-1)>_h   | 0~51                                   | 4/4 | Manual video quality level input. The Q |
| 265_qvalue     |                                        |     | value which is used by encoded library  |
|                |                                        |     | directly.                               |
|                |                                        |     | * Only available when b3CE is listed in |
|                |                                        |     | * Only available when h265 is listed in |
|                |                                        |     | capability_videoin_codec".              |
|                |                                        |     | * Only valid when "ratecontrolmode"=    |
|                |                                        |     | vbr and $s<0~(m-1)>_h265_quant =$       |
|                |                                        |     | 99.                                     |
| s<0~(m-1)>_h   | 1~100                                  | 4/4 | Select customized quality in a          |
| 265_qpercent   |                                        |     | normalized full range.                  |
|                |                                        |     | 1: Worst quality                        |
|                |                                        |     | 100: Best quality                       |
|                |                                        |     | * Only available when h265 is listed in |
|                |                                        |     | "capability_videoin_codec".             |
|                |                                        |     | * Only valid when "ratecontrolmode"=    |
|                |                                        |     | vbr and "quant"= 100.                   |
| s<0~(m-1)>_h   | 20000~"capability_videoin_c <n>_h2</n> | 4/4 | The maximum allowed bit rate in fixed   |
| 265_maxvbrbitr | 65_maxbitrate"                         |     | quality mode.                           |
| ate            |                                        |     | When the bit rate exceeds this value,   |
|                |                                        |     | frames will be dropped to restrict the  |
|                |                                        |     | bit rate.                               |

|                |                                        |     | * Only available when h265 is listed in  |
|----------------|----------------------------------------|-----|------------------------------------------|
|                |                                        |     | "capability_videoin_codec".              |
|                |                                        |     | * Only valid when "ratecontrolmode"=     |
|                |                                        |     | vbr                                      |
| s<0~(m-1)>_h   | 1~5, 100                               | 4/4 | Set the pre-defined quality level:       |
| 265_cbr_quant  |                                        |     | 1: Medium                                |
|                |                                        |     | 2: Standard                              |
|                |                                        |     | 3: Good                                  |
|                |                                        |     | 4: Detailed                              |
|                |                                        |     | 5: Excellent                             |
|                |                                        |     | 100: Use the quality level in            |
|                |                                        |     | "cbr_qpercent"                           |
|                |                                        |     |                                          |
|                |                                        |     | * Only available when h265 is listed in  |
|                |                                        |     | "capability_videoin_codec" and           |
|                |                                        |     | "ratecontrolmode"= cbr.                  |
|                |                                        |     | * Only available when                    |
|                |                                        |     | "capability_smartstream_version"="2      |
|                |                                        |     | .0"                                      |
| s<0~(m-1)>_h   | 1~100                                  | 4/4 | Select customized quality in a           |
| 265_cbr_qperce |                                        |     | normalized full range.                   |
| nt             |                                        |     | 1: Worst quality                         |
|                |                                        |     | 100: Best quality                        |
|                |                                        |     |                                          |
|                |                                        |     | * Only available when h265 is listed in  |
|                |                                        |     | "capability_videoin_codec".              |
|                |                                        |     | * Only valid when "ratecontrolmode"=     |
|                |                                        |     | cbr and "quant"= 100.                    |
|                |                                        |     | * Only available when                    |
|                |                                        |     | "capability_smartstream_version"="2      |
|                |                                        |     | .0"                                      |
| s<0~(m-1)>_h   | 20000~"capability_videoin_c <n>_h2</n> | 4/4 | The target bit rate in constant bit rate |
| 265_bitrate    | 65_maxbitrate"                         |     | mode.                                    |
|                |                                        |     |                                          |
|                |                                        |     | * Only available when h265 is listed in  |
|                |                                        |     | "capability_videoin_codec".              |
|                |                                        |     | * Only valid when "ratecontrolmode"=     |
|                |                                        |     | cbr                                      |
|                |                                        | 1   |                                          |

| 265_prioritypoli |                                        |     |                                                 |
|------------------|----------------------------------------|-----|-------------------------------------------------|
| су               |                                        |     | * Only available when h265 is listed in         |
|                  |                                        |     | "capability_videoin_codec".                     |
|                  |                                        |     | * Only valid when "ratecontrolmode"=            |
|                  |                                        |     | cbr                                             |
| s<0~(m-1)>_h     | 1~"capability_videoin_c <n>_h265_m</n> | 1/4 | The maximum frame rates of a H265               |
| 265_maxframe     | axframerate"                           |     | stream at different                             |
|                  |                                        |     | resolutions("capability_videoin_c0_re           |
|                  |                                        |     | solution ") are recorded in                     |
|                  |                                        |     | "capability_videoin_c <n>_h265_maxf</n>         |
|                  |                                        |     | ramerate"                                       |
|                  |                                        |     |                                                 |
|                  |                                        |     | * Only available when h265 is listed in         |
|                  |                                        |     | "capability_videoin_codec".                     |
| s<0~(m-1)>_h     | 0~2                                    | 1/4 | Indicate H265 profiles                          |
| 265_profile      |                                        |     | 0: baseline                                     |
|                  |                                        |     | 1: main profile                                 |
|                  |                                        |     | 2: high profile                                 |
|                  |                                        |     |                                                 |
|                  |                                        |     | * Only available when h265 is listed in         |
|                  |                                        |     | "capability_videoin_codec".                     |
| s<0~(m-1)>_m     | cbr, vbr                               | 4/4 | cbr: Constant bit rate mode.                    |
| jpeg_ratecontro  |                                        |     | <b>vbr</b> : Fixed quality mode, all frames are |
| Imode            |                                        |     | encoded in the same quality.                    |
|                  |                                        |     |                                                 |
| s<0~(m-1)>_m     | 1~5,                                   | 4/4 | * Only valid when "ratecontrolmode"=            |
| jpeg_quant       | 99, 100                                |     | vbr.                                            |
|                  |                                        |     | Set the pre-defined quality level:              |
|                  |                                        |     | 1: Medium                                       |
|                  |                                        |     | 2: Standard                                     |
|                  |                                        |     | 3: Good                                         |
|                  |                                        |     | 4: Detailed                                     |
|                  |                                        |     | 5: Excellent                                    |
|                  |                                        |     | 100: Use the quality level in                   |
|                  |                                        |     | "qpercent"                                      |
|                  |                                        |     | 99: Use the quality level in "qvalue"           |
| s<0~(m-1)>_m     | 10~200                                 | 4/4 | Manual video quality level input. The Q         |
| jpeg_qvalue      | (Only valid when                       |     | value which is used by encoded library          |
|                  | "capability_api_httpversion" format is |     | directly.                                       |
|                  | XXXXX_1,                               |     |                                                 |

|                | ex: 0301a_1)                           |      | * Only valid when "ratecontrolmode"=   |
|----------------|----------------------------------------|------|----------------------------------------|
|                | or 1~99                                |      | vbr and s<0~(m-1)>_mjpeg_quant =       |
|                | (Only valid when                       |      | 99                                     |
|                | "capability_api_httpversion" format is |      |                                        |
|                | XXXXX_2,                               |      |                                        |
|                | ex: 0301a_2)                           |      |                                        |
|                | <product dependent=""></product>       |      |                                        |
| s<0~(m-1)>_m   | 1~100                                  | 4/4  | Select customized quality in a         |
| jpeg_qpercent  |                                        |      | normalized full range.                 |
|                |                                        |      | 1: Worst quality                       |
|                |                                        |      | 100: Best quality                      |
|                |                                        |      |                                        |
|                |                                        |      | * Only valid when "ratecontrolmode"=   |
|                |                                        |      | vbr and s<0~(m-1)> mipeg quant =       |
|                |                                        |      | 100                                    |
|                | 20000~"canability videoin c <n> mi</n> | 4/4  | The maximum allowed bit rate in fixed  |
| ineq maxybrbit | peq_maxhitrate"                        | ., . | quality mode                           |
| rato           |                                        |      | When the hit rate exceeds this value   |
| Tate           |                                        |      | frames will be dropped to restrict the |
|                |                                        |      | his rate                               |
|                |                                        |      | Dit fate.                              |
|                |                                        |      | * Only valid when "ratecontrolmode"=   |
|                |                                        |      | vbr                                    |
| s<0~(m-1)>_m   | 1~5, 100                               | 4/4  | Set the pre-defined quality level:     |
| jpeg_cbr_quant |                                        |      | 1: Medium                              |
|                |                                        |      | 2: Standard                            |
|                |                                        |      | 3: Good                                |
|                |                                        |      | 4: Detailed                            |
|                |                                        |      | 5: Excellent                           |
|                |                                        |      | 100: Use the quality level in          |
|                |                                        |      | "cbr apercent"                         |
|                |                                        |      |                                        |
|                |                                        |      | * Only available when                  |
|                |                                        |      | "ratecontrolmode"= cbr.                |
|                |                                        |      | * Only available when                  |
|                |                                        |      | "capability smartstream version"="2    |
|                |                                        |      | .0"                                    |
| s<0~(m-1)>_m   | 1~100                                  | 4/4  | Select customized quality in a         |
| jpeg_cbr_qperc |                                        |      | normalized full range.                 |
| ent            |                                        |      | 1: Worst quality                       |

|                                                                             |                                        |     | 100: Best quality                        |
|-----------------------------------------------------------------------------|----------------------------------------|-----|------------------------------------------|
|                                                                             |                                        |     |                                          |
|                                                                             |                                        |     | * Only valid when "ratecontrolmode"=     |
|                                                                             |                                        |     | cbr and "quant"= 100.                    |
|                                                                             |                                        |     | * Only available when                    |
|                                                                             |                                        |     | "capability_smartstream_version"="2      |
|                                                                             |                                        |     | .0"                                      |
| s<0~(m-1)>_m                                                                | 20000~"capability_videoin_c <n>_mj</n> | 4/4 | The target bit rate in constant bit rate |
| jpeg_bitrate                                                                | peg_maxbitrate"                        |     | mode.                                    |
|                                                                             |                                        |     |                                          |
|                                                                             |                                        |     | * Only valid when "ratecontrolmode"=     |
|                                                                             |                                        |     | cbr                                      |
| s<0~(m-1)>_m                                                                | framerate, imagequality                | 4/4 | Set prioritypolicy                       |
| jpeg_prioritypoli                                                           |                                        |     | * Only valid when "ratecontrolmode"=     |
| су                                                                          |                                        |     | cbr                                      |
| s<0~(m-1)>_m                                                                | 1~"capability_videoin_c <n>_mjpeg_</n> | 1/4 | The maximum frame rates of a mjpeg       |
| jpeg_maxframe                                                               | maxframerate"                          |     | stream at different                      |
|                                                                             |                                        |     | resolutions("capability_videoin_c0_re    |
|                                                                             |                                        |     | solution ") are recorded in              |
|                                                                             |                                        |     | "capability_videoin_c <n>_mjpeg_ma</n>   |
|                                                                             |                                        |     | xframerate"                              |
| wdrpro_mode                                                                 | <boolean></boolean>                    | 4/4 | Enable WDR pro                           |
| <product< td=""><td></td><td></td><td></td></product<>                      |                                        |     |                                          |
| dependent>                                                                  |                                        |     | * Only available when                    |
|                                                                             |                                        |     | "capability_image_c <n>_wdrpro_mo</n>    |
|                                                                             |                                        |     | de" > 0                                  |
| wdrpro_strengt                                                              | 1~100                                  | 4/4 | The strength of WDR Pro.                 |
| h                                                                           |                                        |     | The bigger value means the stronger      |
| <product< td=""><td></td><td></td><td>strength of WDR Pro.</td></product<>  |                                        |     | strength of WDR Pro.                     |
| dependent>                                                                  |                                        |     | * Only available when                    |
|                                                                             |                                        |     | "capability_image_c <n>_wdrpro_stre</n>  |
|                                                                             |                                        |     | ngth" is 1                               |
| wdrc_mode                                                                   | <boolean></boolean>                    | 4/4 | Enable WDR enhanced.                     |
| <product< td=""><td></td><td></td><td>* Only available when</td></product<> |                                        |     | * Only available when                    |
| dependent>                                                                  |                                        |     | "capability image c <n> wdrc mode</n>    |
| •                                                                           |                                        |     | " is 1                                   |
| wdrc strenath                                                               | 1~100                                  | 4/4 | The strength of WDR enhanced.            |
| <pre>coroduct</pre>                                                         |                                        |     | The bigger value means the stronger      |
| dependent>                                                                  |                                        |     | strength of WDR enhanced                 |
|                                                                             |                                        |     |                                          |
|                                                                             |                                        |     |                                          |

|                                                                      |                     | 1   |                                              |
|----------------------------------------------------------------------|---------------------|-----|----------------------------------------------|
|                                                                      |                     |     | * Only available when                        |
|                                                                      |                     |     | "capability_image_c <n>_wdrc_mode</n>        |
|                                                                      |                     |     | " is 1                                       |
| aespeed_mode                                                         | <boolean></boolean> | 4/4 | Turning AE converge speed on or off.         |
| <product< td=""><td></td><td></td><td>0: off</td></product<>         |                     |     | 0: off                                       |
| dependent>                                                           |                     |     | 1: on                                        |
|                                                                      |                     |     | * Only available when                        |
|                                                                      |                     |     | "capability_image_c <n>_aespeed" is</n>      |
|                                                                      |                     |     | 1                                            |
| aespeed_speedl                                                       | 1~100               | 4/4 | The speed level of AE converge speed.        |
| evel                                                                 |                     |     | 1~20: level 1                                |
| <product< td=""><td></td><td></td><td>21~40: level 2</td></product<> |                     |     | 21~40: level 2                               |
| dependent>                                                           |                     |     | 41~60: level 3                               |
|                                                                      |                     |     | 61~80: level 4                               |
|                                                                      |                     |     | 81~100: level 5                              |
|                                                                      |                     |     | Level 1~4(low ~ high)                        |
|                                                                      |                     |     | The higher speed level meas shorter          |
|                                                                      |                     |     | AE converged time during AE                  |
|                                                                      |                     |     | executing.                                   |
|                                                                      |                     |     | * Only available when                        |
|                                                                      |                     |     | '<br>"capability image c <n> aespeed" is</n> |
|                                                                      |                     |     | 1                                            |
| aespeed sensiti                                                      | 1~100               | 4/4 | The sensitivity of AE converge speed.        |
| vitv                                                                 |                     |     | 1~20: level 1                                |
| <pre>cproduct</pre>                                                  |                     |     | 21~40: level 2                               |
| dependent>                                                           |                     |     | 41~60: level 3                               |
|                                                                      |                     |     | 61~80: level 4                               |
|                                                                      |                     |     | 81~100° level 5                              |
|                                                                      |                     |     | Level $1 \sim 4(low \sim high)$              |
|                                                                      |                     |     | The higher sensitivity level meas that       |
|                                                                      |                     |     | it is easy to be trigger while scene         |
|                                                                      |                     |     | changed                                      |
|                                                                      |                     |     | * Only available when                        |
|                                                                      |                     |     | "canability image constants"                 |
|                                                                      |                     |     | aespeed is                                   |
| flickorloss                                                          |                     | 1/1 | $\perp$                                      |
| coroduct                                                             |                     | 4/4 | mode                                         |
| dopondonts                                                           |                     |     |                                              |
| uependent>                                                           |                     |     |                                              |
|                                                                      |                     |     | capability_image_c <n>_flickeriess"</n>      |
|                                                                      |                     |     | IS 1                                         |

| mounttype                                                                                         | ceiling, wall, floor                   | 1/6 | wall mount: 180° panoramic view          |
|---------------------------------------------------------------------------------------------------|----------------------------------------|-----|------------------------------------------|
| <product< td=""><td></td><td></td><td>ceiling mount: 360° surround view</td></product<>           |                                        |     | ceiling mount: 360° surround view        |
| dependent>                                                                                        |                                        |     | without blind spots                      |
|                                                                                                   |                                        |     | floor mount: 360° surround view          |
|                                                                                                   |                                        |     | without blind spots                      |
|                                                                                                   |                                        |     |                                          |
|                                                                                                   |                                        |     | * Only available when                    |
|                                                                                                   |                                        |     | "capability_fisheye" > 0                 |
| enablewatermar                                                                                    | 0, 1                                   | 1/6 | 0: Not to add watermarks on images       |
| k                                                                                                 |                                        |     | 1: Add watermarks on images              |
| <product< td=""><td></td><td></td><td></td></product<>                                            |                                        |     |                                          |
| dependent>                                                                                        |                                        |     | * Only available when                    |
|                                                                                                   |                                        |     | "capability_fisheye" > 0                 |
| s<0~(m-2)>_fi                                                                                     | '10, 1P, 2P, 1R, 4R' for ceiling/floor | 1/4 | Local dewarp mode.                       |
| sheyedewarpmo                                                                                     | mount                                  |     | "10" is original mode (disable).         |
| de                                                                                                | '10, 1P, 1R, 4R' for wall mount        |     | Supported dewarp mode is different by    |
| <product< td=""><td><product dependent=""></product></td><td></td><td>mount type.</td></product<> | <product dependent=""></product>       |     | mount type.                              |
| dependent>                                                                                        |                                        |     | (videoin_c <n>_mounttype)</n>            |
|                                                                                                   |                                        |     | Supported mode list could be             |
|                                                                                                   |                                        |     | extracted from                           |
|                                                                                                   |                                        |     | (capability_videoin_c <n>_localdewar</n> |
|                                                                                                   |                                        |     | p_typeceilingmount) and                  |
|                                                                                                   |                                        |     | (capability_videoin_c <n>_localdewar</n> |
|                                                                                                   |                                        |     | p_typewallmount)                         |
|                                                                                                   |                                        |     |                                          |
|                                                                                                   |                                        |     | * Only available when                    |
|                                                                                                   |                                        |     | "capability_fisheyelocaldewarp_c<0~(     |
|                                                                                                   |                                        |     | capability_nvideoin)-1>" > 0             |

Group: videoin\_c<0~(n-1)>\_s<0~(m-1)>\_h264\_smartstream2 (capability\_smartstream\_support=1 and capability\_smartstream\_version=2.0)

Group: videoin\_c<0~(n-1)>\_s<0~(m-1)>\_h265\_smartstream2 (capability\_smartstream\_support=1,

capability\_smartstream\_version=2.0 and h265 is listed in "capability\_videoin\_codec")

n denotes the value of "capability\_nvideoin",m denotes the value of " capability\_nmediastream"

| NAME            | VALUE                      | SECURITY  | DESCRIPTION                             |
|-----------------|----------------------------|-----------|-----------------------------------------|
|                 |                            | (get/set) |                                         |
| enable          | <boolean></boolean>        | 4/4       | Enable or Disable smart codec function  |
| mode            | autotracking,manual,hybrid | 4/4       | Set Smart stream mode                   |
| qualitypriority | -5,-4,-3,-2,-1,1,2,3,4,5   | 4/4       | The differential value of Q between the |
|                 |                            |           | regions of interest (ROI) and the areas |

|  | of non-interest (non-ROI) of the        |
|--|-----------------------------------------|
|  | display image.                          |
|  |                                         |
|  | If the value is a positive number, the  |
|  | video quality of ROI is better than the |
|  | non-ROI areas. The level is from 1 to   |
|  | 5. Level 5 is the maximum level of the  |
|  | quality difference between the ROI and  |
|  | non-ROI areas.                          |
|  |                                         |
|  | If the value is a negative number, the  |
|  | video quality of non-ROI areas is       |
|  | better than the ROI. The level is from  |
|  | -1 to -5. Level -5 is the maximum level |
|  | of the quality difference between the   |
|  | ROI and non-ROI areas.                  |

#### Group: videoin\_c<0~(n-1)>\_s<0~(m-1)>\_h264\_smartstream2\_win\_i<0~(k-1)>

(capability\_smartstream\_support=1, capability\_smartstream\_version=2.0 and

capability\_smartstream\_mode\_manual = 1)

#### Group: videoin\_c<0~(n-1)>\_s<0~(m-1)>\_h265\_smartstream2\_win\_i<0~(k-1)>

(capability\_smartstream\_support=1, capability\_smartstream\_version=2.0 and h265 is listed in

"capability\_videoin\_codec" and capability\_smartstream\_mode\_manual = 1)

n denotes the value of "capability\_nvideoin",m denotes the value of " capability\_nmediastream",k denotes the value of "capability\_smartstream\_nwindow\_manual".

| NAME   | VALUE               | SECURITY  | DESCRIPTION                               |
|--------|---------------------|-----------|-------------------------------------------|
|        |                     | (get/set) |                                           |
| enable | <boolean></boolean> | 4/4       | Enable or disable the window.             |
| home   | 0~320,0~240         | 4/4       | Left-top corner coordinate of the window. |
| size   | 0~320x0~240         | 4/4       | Width and height of the window            |

### **7.8.1.1** Alternative video input profiles per channel

In addition to the primary setting of video input, there can be alternative profile video input setting for each channel which might be for different scene of light (daytime or nighttime).

Group: videoin\_c<0~(n-1)>\_profile\_i<0~(m-1)> for n channel profucts and m profile

(capability.nvideoinprofile> 0)

| NAME                             | VALUE                | SECURITY  | DESCRIPTION                                   |
|----------------------------------|----------------------|-----------|-----------------------------------------------|
|                                  |                      | (get/set) |                                               |
| enable                           | <boolean></boolean>  | 4/4       | Enable/disable this profile setting           |
| policy                           | night,               | 4/4       | The mode which the profile is applied to.     |
|                                  | schedule             |           |                                               |
|                                  |                      |           | * Not support "policy=day" anymore when the   |
|                                  |                      |           | version number (httpversion) is equal or      |
|                                  |                      |           | greater than 0301a.                           |
| begintime                        | hh:mm                | 4/4       | Begin time of schedule mode.                  |
| endtime                          | hh:mm                | 4/4       | End time of schedule mode.                    |
| minexposure                      | <1~32000>,           | 4/4       | Minimum exposure time                         |
| <product dependent=""></product> | <5~32000>,           |           | 1~32000 => 1s ~ 1/32000s                      |
|                                  | <1~8000>,            |           | 5~32000 => 1/5s ~ 1/32000s                    |
|                                  | <5~8000>,            |           | 1~8000 => 1s ~ 1/8000s                        |
|                                  | etc.                 |           | 5~8000 => 1/5s ~ 1/8000s                      |
|                                  |                      |           | etc.                                          |
|                                  | * Available value is |           |                                               |
|                                  | listed in            |           | * Only available when                         |
|                                  | "capability_image_c  |           | "capability_image_c <n>_exposure_minrange</n> |
|                                  | <n>_exposure_min</n> |           | "!= "-"                                       |
|                                  | range"               |           | * Only valid when "piris_mode"=manual or      |
|                                  |                      |           | "irismode"=fixed                              |
|                                  |                      |           | * Only available when                         |
|                                  |                      |           | "capability_image_c <n>_exposure_rangetyp</n> |
|                                  |                      |           | e" is "twovalues".                            |
| maxexposure                      | <1~32000>,           | 4/4       | Maximum exposure time                         |
| <product dependent=""></product> | <5~32000>,           |           | 1~32000 => 1s ~ 1/32000s                      |
|                                  | <1~8000>,            |           | 5~32000 => 1/5s ~ 1/32000s                    |
|                                  | <5~8000>,            |           | 1~8000 => 1s ~ 1/8000s                        |
|                                  | etc.                 |           | 5~8000 => 1/5s ~ 1/8000s                      |
|                                  |                      |           | etc.                                          |

|                                  | * Available value is |     |                                                     |
|----------------------------------|----------------------|-----|-----------------------------------------------------|
|                                  | listed in            |     | * This parameter may also restrict image            |
|                                  | "capability_image_c  |     | frame rate from sensor due to sensor                |
|                                  | <n>_exposure_ma</n>  |     | generates a frame per exposure time. Ex: If         |
|                                  | xrange"              |     | this is set to 1/5s $\sim$ 1/8000s and camera takes |
|                                  |                      |     | 1/5s on the night, then sensor only outputs 5       |
|                                  |                      |     | frame/s.                                            |
|                                  |                      |     |                                                     |
|                                  |                      |     | * Only available when                               |
|                                  |                      |     | "capability_image_c <n>_exposure_maxrang</n>        |
|                                  |                      |     | e" != "-"                                           |
|                                  |                      |     | * Only valid when "piris_mode"=manual or            |
|                                  |                      |     | "irismode"=fixed                                    |
|                                  |                      |     | * Only available when                               |
|                                  |                      |     | "capability_image_c <n>_exposure_rangetyp</n>       |
|                                  |                      |     | e" is "twovalues".                                  |
| shuttervalue                     | <1~32000>,           | 4/4 | Exposure time                                       |
| <product dependent=""></product> | <5~32000>,           |     | 1~32000 => 1s ~ 1/32000s                            |
|                                  | <1~8000>,            |     | 5~32000 => 1/5s ~ 1/32000s                          |
|                                  | <5~8000>,            |     | 1~8000 => 1s ~ 1/8000s                              |
|                                  | etc.                 |     | 5~8000 => 1/5s ~ 1/8000s                            |
|                                  |                      |     | etc.                                                |
|                                  | * Available value is |     |                                                     |
|                                  | listed in            |     | * This parameter may also restrict image            |
|                                  | "capability_image_c  |     | frame rate from sensor due to sensor                |
|                                  | <n>_exposure_ma</n>  |     | generates a frame per exposure time. Ex: If         |
|                                  | xrange"              |     | this is set to 1/5s $\sim$ 1/8000s and camera takes |
|                                  |                      |     | 1/5s on the night, then sensor only outputs 5       |
|                                  |                      |     | frame/s.                                            |
|                                  |                      |     | * Only available when                               |
|                                  |                      |     |                                                     |
|                                  |                      |     | e" I = "=" and                                      |
|                                  |                      |     |                                                     |
|                                  |                      |     | capability_iniage_t <n>_exposure_rangetyp</n>       |
|                                  |                      |     |                                                     |
|                                  |                      |     | * We support this parameter when the version        |
|                                  |                      |     | number (http://www.sion) is equal or greater than   |
|                                  |                      |     | 0302a.                                              |
| enableblc                        | <boolean></boolean>  | 4/4 | Enable backlight compensation.                      |

| <not anymore="" support=""></not> |                     |     | * Not support this parameter anymero when       |
|-----------------------------------|---------------------|-----|-------------------------------------------------|
|                                   |                     |     | the version number (http://www.inc.             |
|                                   |                     |     | the version number (httpversion) is equal or    |
|                                   |                     |     | greater than 0301a.                             |
|                                   |                     |     | * It's recommanded to use                       |
|                                   |                     |     | "exposurewin_c <n>_mode" to switch on/off</n>   |
|                                   |                     |     | BLC.                                            |
| exposurelevel                     | 0~12                | 4/4 | Exposure level                                  |
|                                   |                     |     | "0,12": This range takes the concept from DC's  |
|                                   |                     |     | exposure tuning options. The definition is:     |
|                                   |                     |     | 0: EV -2.0                                      |
|                                   |                     |     | 1: EV -1.7                                      |
|                                   |                     |     | 2: EV -1.3                                      |
|                                   |                     |     | 3: EV -1.0                                      |
|                                   |                     |     | 4: EV -0.7                                      |
|                                   |                     |     | 5: EV -0.3                                      |
|                                   |                     |     | 6: EV 0                                         |
|                                   |                     |     | 7: EV +0.3                                      |
|                                   |                     |     | 8: EV +0.7                                      |
|                                   |                     |     | 9: FV +1.0                                      |
|                                   |                     |     | 10: EV +1 3                                     |
|                                   |                     |     | $11 \cdot EV + 1.7$                             |
|                                   |                     |     | $12 \cdot EV + 2.0$                             |
| exposuremode                      | auto                | A/A | Select exposure mode                            |
|                                   | chuttorpriority     | -,- | Select exposure mode.                           |
|                                   | inionnionity,       |     | "auta", Ivia Cain and Chuttan                   |
|                                   | irispriority,       |     | auto : Iris, Gain and Shutter                   |
|                                   | manual,             |     | Speed(Exposure time) can be set                 |
|                                   | etc                 |     | automatically.                                  |
|                                   |                     |     | "shutterpriority": Adjust with variable         |
|                                   | (Available options  |     | Shutter Speed, auto Iris and Gain.              |
|                                   | are list in         |     | "irispriority": Adjust with variable Iris, auto |
|                                   | "capability_image_c |     | Gain and Shutter speed.                         |
|                                   | <n>_exposure_mo</n> |     | "manual": Adjust with variable Shutter, Iris    |
|                                   | detype")            |     | and Gain.                                       |
|                                   |                     |     | * We support this parameter when the version    |
|                                   |                     |     | number (httpversion) is equal or greater than   |
|                                   |                     |     | 0302a.                                          |
| whitebalance                      | auto,               | 4/4 | Modes of white balance.                         |
| <product dependent=""></product>  | manual,             |     | "auto": Auto white balance                      |
|                                   | rbgain,             |     | "rbgain": Use rgain and bgain to set white      |

|          | widerange           |                           | balance manually.                               |
|----------|---------------------|---------------------------|-------------------------------------------------|
|          | outdoor             |                           | "manual": 2 cases:                              |
|          | indoor              |                           | a if "rbgain" is not supported this means       |
|          | sodiumauto          |                           | keep current white balance status               |
|          | etc                 |                           | h if "rhasin" is supported "rasin" and          |
|          |                     |                           | "hapin" are undated to the current values       |
|          |                     |                           | which is get from white balance module. Then    |
|          |                     |                           | act as these mode                               |
|          |                     |                           |                                                 |
|          | "capability_image_c |                           | (2000)( to 10000)()                             |
|          | <n>_wbmode")</n>    |                           |                                                 |
|          |                     |                           | "outdoor": auto white balance mode              |
|          |                     |                           | specifically for outdoor.                       |
|          |                     |                           | "indoor": auto white balance mode               |
|          |                     |                           | specifically for indoor.                        |
|          |                     |                           | "sodiumauto": sodium vapor lamps.               |
|          |                     |                           | * Only available when                           |
|          |                     |                           | "capability_image_c <n>_wbmode" !="-"</n>       |
| rgain    | 0~100               | 4/4                       | Manual set rgain value of gain control setting. |
|          |                     |                           | 0: Weak <-> 100: Strong                         |
|          |                     |                           |                                                 |
|          |                     |                           | * Only available when "rbgain" is listed in     |
|          |                     |                           | "capability_image_c <n>_wbmode".</n>            |
|          |                     |                           | * Only valid when                               |
|          |                     |                           | "videoin c <n> whitebalance" != auto</n>        |
|          |                     |                           | * Normalized range.                             |
| bgain    | 0~100               | 4/4                       | Manual set bgain value of gain control setting. |
|          |                     | ,                         | 0: Weak <-> 100: Strong                         |
|          |                     |                           |                                                 |
|          |                     |                           | * Only available when "rbgain" is listed in     |
|          |                     |                           | "capability image c <n> wbmode".</n>            |
|          |                     |                           | * Only valid when                               |
|          |                     |                           | "videoin $c < n >$ whitebalance" $l = auto$     |
|          |                     |                           | * Normalized range                              |
| maxgain  | 0~100               | 4/4                       |                                                 |
| Inangani | 0.2100              | - <i>r</i> / <del>-</del> | 0.1  by  <-> 100.  High                         |
|          |                     |                           | 0. LOW <-/ 100. High                            |
|          |                     |                           | * Only available when                           |
|          |                     |                           | "capability image c <n> agc maxgain"!="-"</n>   |
|          |                     |                           | * Only valid when "piris mode"=manual or        |
|          |                     |                           | • Only value when piris_mode = manual or        |

|                                   |                 |      | "irismode"=fixed                                    |
|-----------------------------------|-----------------|------|-----------------------------------------------------|
|                                   |                 |      | * Normalized range.                                 |
|                                   |                 |      | * Only available when                               |
|                                   |                 |      | "capability_image_c <n>_exposure_rangetyp</n>       |
|                                   |                 |      | e" is "twovalues".                                  |
| mingain                           | 0~100           | 4/4  | Minimum gain value.                                 |
|                                   |                 |      | 0: Low <-> 100: High                                |
|                                   |                 |      |                                                     |
|                                   |                 |      | * Only available when                               |
|                                   |                 |      | "capability_image_c <n>_agc_mingain" != "-"</n>     |
|                                   |                 |      | * Only valid when "piris_mode"=manual or            |
|                                   |                 |      | "irismode"=fixed                                    |
|                                   |                 |      | * Normalized range.                                 |
|                                   |                 |      | * Only available when                               |
|                                   |                 |      | "capability_image_c <n>_exposure_rangetyp</n>       |
|                                   |                 |      | e" is "twovalues".                                  |
| gainvalue                         | 0~100           | 4/4  | Gain value.                                         |
|                                   |                 |      | 0: Low <-> 100: High                                |
|                                   |                 |      |                                                     |
|                                   |                 |      | * Only available when                               |
|                                   |                 |      | "capability_image_c <n>_agc_maxgain" != "-"</n>     |
|                                   |                 |      | and                                                 |
|                                   |                 |      | "capability image c <n> exposure rangetyp</n>       |
|                                   |                 |      | e" is "onevalue".                                   |
|                                   |                 |      | * Normalized range.                                 |
|                                   |                 |      |                                                     |
|                                   |                 |      | * We support this parameter when the version        |
|                                   |                 |      | number (httpversion) is equal or greater than       |
|                                   |                 |      | 0302a.                                              |
| piris mode                        | manual, indoor, | 1/4  | Control P-Iris mode.                                |
| <pre>cproduct dependent&gt;</pre> | outdoor         | _, . | "outdoor": Auto-setting P-Iris to get best          |
| F                                 | ,               |      | quality, but easy to meet rolling or flicker effect |
|                                   |                 |      | in indoor environment.                              |
|                                   |                 |      | "indoor": Avoid rolling and flicker effect first.   |
|                                   |                 |      | "manual": Manual set P-Iris by                      |
|                                   |                 |      | "niris position".                                   |
|                                   |                 |      | "-": not support (only available when               |
|                                   |                 |      | "capability image $c<0~(n-1)>$ sensortype"          |
|                                   |                 |      | is "smartsensor")                                   |
|                                   |                 |      | * Only available when                               |
|                                   |                 | 1    | Unity available wildli                              |

|                                  |                                                                                                  |     | "capability_image_c <n>_iristype"=piris</n>         |
|----------------------------------|--------------------------------------------------------------------------------------------------|-----|-----------------------------------------------------|
| piris_position                   | 1~100                                                                                            | 1/4 | Manual set P-Iris.                                  |
| <product dependent=""></product> |                                                                                                  |     | 1: Open <-> 100: Close                              |
|                                  |                                                                                                  |     |                                                     |
|                                  |                                                                                                  |     | * Only vaild when "piris_mode"=manual or            |
|                                  |                                                                                                  |     | "capability_image_c<0~(n-1)>_sensortype"            |
|                                  |                                                                                                  |     | is "smartsensor"                                    |
|                                  |                                                                                                  |     | * Only available when                               |
|                                  |                                                                                                  |     | "capability_image_c <n>_iristype"=piris</n>         |
| irismode                         | fixed, indoor,                                                                                   | 4/4 | Control DC-Iris mode.                               |
|                                  | outdoor                                                                                          |     | "outdoor": Auto-setting DC-Iris to get best         |
|                                  | <product< td=""><td></td><td>quality, but easy to meet rolling or flicker effect</td></product<> |     | quality, but easy to meet rolling or flicker effect |
|                                  | dependent>                                                                                       |     | in indoor environment.                              |
|                                  |                                                                                                  |     | "indoor": Avoid rolling and flicker effect first.   |
|                                  |                                                                                                  |     | "fixed": Open the iris to maximum.                  |
|                                  |                                                                                                  |     | * Only available when                               |
|                                  |                                                                                                  |     | "capability_image_c <n>_iristype"=dciris</n>        |
| wdrpro_mode                      | <boolean></boolean>                                                                              | 4/4 | Enable WDR pro                                      |
| <product dependent=""></product> |                                                                                                  |     |                                                     |
|                                  |                                                                                                  |     | * Only available when                               |
|                                  |                                                                                                  |     | "capability_image_c <n>_wdrpro_mode" &gt; 0</n>     |
| wdrpro_strength                  | 1~100                                                                                            | 4/4 | The strength of WDR Pro.                            |
| <product dependent=""></product> |                                                                                                  |     | The bigger value means the stronger strength        |
|                                  |                                                                                                  |     | of WDR Pro.                                         |
|                                  |                                                                                                  |     | * Only available when                               |
|                                  |                                                                                                  |     | "capability_image_c <n>_wdrpro_strength" is</n>     |
|                                  |                                                                                                  |     | 1                                                   |
| wdrc_mode                        | <boolean></boolean>                                                                              | 4/4 | Enable WDR enhanced.                                |
| <product dependent=""></product> |                                                                                                  |     | * Only available when                               |
|                                  |                                                                                                  |     | "capability_image_c <n>_wdrc_mode" is 1</n>         |
| wdrc_strength                    | 1~100                                                                                            | 4/4 | The strength of WDR enhanced.                       |
| <product dependent=""></product> |                                                                                                  |     | The bigger value means the stronger strength        |
|                                  |                                                                                                  |     | of WDR enhanced.                                    |
|                                  |                                                                                                  |     |                                                     |
|                                  |                                                                                                  |     | * Only available when                               |
|                                  |                                                                                                  |     | "capability_image_c <n>_wdrc_mode" is 1</n>         |
| aespeed_mode                     | <boolean></boolean>                                                                              | 4/4 | Turning AE converge speed on or off.                |
| <product dependent=""></product> |                                                                                                  |     | 0: off                                              |
|                                  |                                                                                                  |     | 1: on                                               |
|                                  |                                                                                                  |     | * Only available when                               |

|                                  |                     |     | "capability_image_c <n>_aespeed" is 1</n>         |
|----------------------------------|---------------------|-----|---------------------------------------------------|
| aespeed_speedlevel               | 1~100               | 4/4 | The speed level of AE converge speed.             |
| <product dependent=""></product> |                     |     | 1~20: level 1                                     |
|                                  |                     |     | 21~40: level 2                                    |
|                                  |                     |     | 41~60: level 3                                    |
|                                  |                     |     | 61~80: level 4                                    |
|                                  |                     |     | 81~100: level 5                                   |
|                                  |                     |     | Level 1~4(low ~ high)                             |
|                                  |                     |     | The higher speed level meas shorter AE            |
|                                  |                     |     | converged time during AE executing.               |
|                                  |                     |     | * Only available when                             |
|                                  |                     |     | "capability_image_c <n>_aespeed" is 1</n>         |
| aespeed_sensitivity              | 1~100               | 4/4 | The sensitivity of AE converge speed.             |
| <product dependent=""></product> |                     |     | 1~20: level 1                                     |
|                                  |                     |     | 21~40: level 2                                    |
|                                  |                     |     | 41~60: level 3                                    |
|                                  |                     |     | 61~80: level 4                                    |
|                                  |                     |     | 81~100: level 5                                   |
|                                  |                     |     | Level 1~4(low ~ high)                             |
|                                  |                     |     | The higher sensitivity level meas that it is easy |
|                                  |                     |     | to be trigger while scene changed.                |
|                                  |                     |     | * Only available when                             |
|                                  |                     |     | "capability_image_c <n>_aespeed" is 1</n>         |
| flickerless                      | <boolean></boolean> | 4/4 | Turn on(1) or turn off(0) the flickerless mode    |
| <product dependent=""></product> |                     |     | * Only available when                             |
|                                  |                     |     | "capability_image_c <n>_flickerless" is 1</n>     |

## 7.9 Time Shift settings

Group: **timeshift** for n channel profucts and m stream

n denotes the value of "capability\_nvideoin", m denotes the value of "capability\_nmediastream"

(capability.timeshift > 0)

| NAME                 | VALUE               | SECURITY  | DESCRIPTION                              |
|----------------------|---------------------|-----------|------------------------------------------|
|                      |                     | (get/set) |                                          |
| enable               | <boolean></boolean> | 4/4       | Enable time shift streaming.             |
| c<0~(n-1)>_s<0~(m-1) | <boolean></boolean> | 4/4       | Enable time shift streaming for specific |
| >_allow              |                     |           | stream.                                  |

# 7.10 IR cut control

 $Group: \ ircutcontrol \ (capability.nvideoinprofile> \ 0 \ and \ capability_daynight_c<0~(n-1)>\_ircutfilter=1)$ 

n denotes the value of "capability\_nvideoin"

| NAME                             | VALUE                                         | SECURITY  | DESCRIPTION                                       |
|----------------------------------|-----------------------------------------------|-----------|---------------------------------------------------|
|                                  |                                               | (get/set) |                                                   |
| mode                             | auto,                                         | 6/6       | Set IR cut control mode                           |
|                                  | day,                                          |           |                                                   |
|                                  | night,                                        |           |                                                   |
|                                  | di,                                           |           |                                                   |
|                                  | schedule                                      |           |                                                   |
|                                  | <product< td=""><td></td><td></td></product<> |           |                                                   |
|                                  | dependent>                                    |           |                                                   |
| sir                              | <boolean></boolean>                           | 6/6       | Enable/disable Smart IR                           |
| <product dependent=""></product> |                                               |           | * Only available when                             |
|                                  |                                               |           | "capability_daynight_c<0~"capability_nvideoi      |
|                                  |                                               |           | n"-1>_smartir" is 1                               |
| daymodebegintime                 | 00:00~23:59                                   | 6/6       | Day mode begin time                               |
| daymodeendtime                   | 00:00~23:59                                   | 6/6       | Day mod end time                                  |
| disableirled                     | <boolean></boolean>                           | 6/6       | Enable/disable built-in IR led                    |
|                                  |                                               |           | (capability_daynight_c<0~"capability_nvideoi      |
|                                  |                                               |           | n"-1>_buildinir > 0)                              |
| enableextled                     | <boolean></boolean>                           | 1/6       | Enable/disable external IR led                    |
|                                  |                                               |           | (capability_daynight_c<0~"capability_nvideoi      |
|                                  |                                               |           | n"-1>externalir > 0)                              |
| bwmode                           | <boolean></boolean>                           | 6/6       | Switch to B/W in night mode if enabled            |
| sensitivity                      | low, normal, high                             | 6/6       | Sensitivity of day/night control.                 |
|                                  | (if                                           |           |                                                   |
|                                  | capability_daynight                           |           | There are two value format:                       |
|                                  | _c <n>_ircutsensitiv</n>                      |           | "low,normal,high": if                             |
|                                  | ity_type=options)                             |           | capability_daynight_c <n>_ircutsensitivity_ty</n> |
|                                  |                                               |           | pe=options                                        |
|                                  | 1~100 (if                                     |           |                                                   |
|                                  | capability_daynight                           |           | "1~100": if                                       |
|                                  | _c <n>_ircutsensitiv</n>                      |           | capability_daynight_c <n>_ircutsensitivity_ty</n> |
|                                  | ity_type=normalize                            |           | pe=normalize                                      |
|                                  | )                                             |           |                                                   |

## 7.11 Image setting per channel

Group: image\_c<0~(n-1)> for n channel profucts and m profile

n denotes the value of "capability\_nvideoin" and m denotes the value of "capability\_nvideoinprofile"

| NAME                                                                                                    | VALUE    | SECURITY  | DESCRIPTION                                                                                                    |
|----------------------------------------------------------------------------------------------------|----------|-----------|----------------------------------------------------------------------------------------------------|
|                                                                                                    |          | (get/set) |                                                                                                    |
| brightness                                                                                                    | -5~5,100 | 4/4       | -5: Darker <-> 5: Bright                                                                                                    |
| <not recommended="" this="" to="" use=""></not>                                                                                |          |           | 100: Use " image_c <n>_brightnesspercent"</n>                                                                                                    |
|                                                                                                    |          |           |                                                                                                    |
|                                                                                                    |          |           | * Only available when bit 0 of                                                                                                    |
|                                                                                                    |          |           | "capability_image_c <n>_basicsetting" is 1</n>                                                                                                    |
|                                                                                                    |          |           |                                                                                                    |
|                                                                                                    |          |           | * We replace "brightness" with                                                                                                    |
|                                                                                                    |          |           | "brightnesspercent".                                                                                                    |
|                                                                                                    |          |           | * This parameter will not be used after the                                                                                                    |
|                                                                                                    |          |           | version number (httpversion) is equal or                                                                                                    |
|                                                                                                    |          |           | greater than 0400a.                                                                                                    |
| contrast                                                                                                    | -5~5,100 | 4/4       | -5: Less contrast <-> 5: More contrast                                                                                                    |
| <not recommended="" this="" to="" use=""></not>                                                                                |          |           | 100: Use " image_c <n>_contrastpercent"</n>                                                                                                    |
|                                                                                                    |          |           |                                                                                                    |
|                                                                                                    |          |           | * Only available when bit 1 of                                                                                                    |
|                                                                                                    |          |           | "capability_image_c <n>_basicsetting" is 1.</n>                                                                                                    |
|                                                                                                    |          |           |                                                                                                    |
|                                                                                                    |          |           | * We replace "contrast" with "contrastpercent                                                                                                    |
|                                                                                                    |          |           | ".<br>                                                                                                    |
|                                                                                                    |          |           | * This parameter will not be used after the                                                                                                    |
|                                                                                                    |          |           | version number (httpversion) is equal or                                                                                                    |
|                                                                                                    |          |           | greater than 0400a.                                                                                                    |
| saturation                                                                                                    | -5~5,100 | 4/4       | -5: Less saturation <-> 5: More saturation                                                                                                    |
| <not recommended="" this="" to="" use=""></not>                                                                                |          |           | 100: Use " image_c <n>_saturationpercent"</n>                                                                                                    |
|                                                                                                    |          |           |                                                                                                    |
|                                                                                                    |          |           | * Only available when bit 2 of                                                                                                    |
|                                                                                                    |          |           | "capability_image_c <n>_basicsetting" is 1.</n>                                                                                                    |
|                                                                                                    |          |           | * We replace "saturation" with                                                                                                    |
|                                                                                                    |          |           | "saturation percent"                                                                                                    |
|                                                                                                    |          |           | * This narameter will not be used after the                                                                                                    |
|                                                                                                    |          |           | version number (httpversion) is equal or                                                                                                    |
|                                                                                                    |          |           | greater than 0400a.                                                                                                    |
| contrast<br><not recommended="" this="" to="" use=""><br/>saturation<br/><not recommended="" this="" to="" use=""></not></not> | -5~5,100 | 4/4       | * Only available when bit 0 of<br>"capability_image_c <n>_basicsetting" is 1 * We replace "brightness" with<br/>"brightnesspercent". * This parameter will not be used after the<br/>version number (httpversion) is equal or<br/>greater than 0400a5: Less contrast &lt;-&gt; 5: More contrast<br/>100: Use " image_c<n>_contrastpercent" * Only available when bit 1 of<br/>"capability_image_c<n>_basicsetting" is 1. * We replace "contrast" with "contrastpercent<br/>". * This parameter will not be used after the<br/>version number (httpversion) is equal or<br/>greater than 0400a5: Less saturation &lt;-&gt; 5: More saturation<br/>100: Use " image_c<n>_saturationpercent" * Only available when bit 2 of<br/>"capability_image_c<n>_basicsetting" is 1. * We replace "saturation" with "saturationpercent". * This parameter will not be used after the<br/>version number (httpversion) is equal or<br/>greater than 0400a5: Less saturation &lt;-&gt; 5: More saturation<br/>100: Use " image_c<n>_basicsetting" is 1. * We replace "saturation" with "saturationpercent". * This parameter will not be used after the<br/>version number (httpversion) is equal or greater than 0400a.</n></n></n></n></n></n> |

| sharpness                                       | -3~3,100 | 4/4 | -3: Softer <-> 3: Sharper                       |
|-------------------------------------------------|----------|-----|-------------------------------------------------|
| <not recommended="" this="" to="" use=""></not> |          |     | 100: Use " image_c <n>_sharpnesspercent"</n>    |
|                                                 |          |     |                                                 |
|                                                 |          |     | * Only available when bit 3 of                  |
|                                                 |          |     | "capability_image_c <n>_basicsetting" is 1.</n> |
|                                                 |          |     |                                                 |
|                                                 |          |     | * We replace "sharpness" with                   |
|                                                 |          |     | "sharpnesspercent".                             |
|                                                 |          |     | * This parameter will not be used after the     |
|                                                 |          |     | version number (httpversion) is equal or        |
|                                                 |          |     | greater than 0400a.                             |
| brightnesspercent                               | 0~100    | 4/4 | Set brightness in the normalized range.         |
|                                                 |          |     | 0: Darker <-> 100: Bright                       |
|                                                 |          |     |                                                 |
|                                                 |          |     | * Only available when bit 0 of                  |
|                                                 |          |     | "capability_image_c <n>_basicsetting" is 1.</n> |
| contrastpercent                                 | 0~100    | 4/4 | Set contrast in the normalized range.           |
|                                                 |          |     | 0: Less contrast <-> 100: More contrast         |
|                                                 |          |     |                                                 |
|                                                 |          |     | * Only available when bit 1 of                  |
|                                                 |          |     | "capability_image_c <n>_basicsetting" is 1</n>  |
| saturationpercent                               | 0~100    | 4/4 | Set saturation in the normalized range.         |
|                                                 |          |     | 0: Less saturation <-> 100: More saturation     |
|                                                 |          |     |                                                 |
|                                                 |          |     | * Only available when bit 2 of                  |
|                                                 |          |     | "capability_image_c <n>_basicsetting" is 1.</n> |
| sharpnesspercent                                | 0~100    | 4/4 | Set sharpness in the normalized range.          |
|                                                 |          |     | 0: Softer <-> 100: Sharper                      |
|                                                 |          |     |                                                 |
|                                                 |          |     | * Only available when bit 3 of                  |
|                                                 |          |     | "capability_image_c <n>_basicsetting" is 1</n>  |
| gammacurve                                      | 0~100    | 4/4 | 0: Fine-turned gamma curve by Vivotek.          |
|                                                 |          |     | 1: Gamma value = 0.01                           |
|                                                 |          |     | 2: Gamma value = 0.02                           |
|                                                 |          |     | 3: Gamma value = 0.03                           |
|                                                 |          |     |                                                 |
|                                                 |          |     | 100: Gamma value = 1                            |
|                                                 |          |     |                                                 |
|                                                 |          |     | * Note: Although we set gamma value to 100      |
|                                                 |          |     | level, but not all gamma values are valid.      |

|                                  |                     |     | Internal module will take the closest valid one. |
|----------------------------------|---------------------|-----|--------------------------------------------------|
|                                  |                     |     | For example, $1{\sim}45$ may all be mapped to    |
|                                  |                     |     | gamma value = 0.45, etc.                         |
| lowlightmode                     | <boolean></boolean> | 4/4 | Enable/disable low light mode.                   |
| <product dependent=""></product> |                     |     | * Only available when                            |
|                                  |                     |     | "capability_image_c <n>_lowlightmode" is 1</n>   |
| dnr_mode                         | <boolean></boolean> | 4/4 | 3D noise reduction.                              |
| <product dependent=""></product> |                     |     | 0:disable                                        |
|                                  |                     |     | 1:enable                                         |
|                                  |                     |     | * Only available when                            |
|                                  |                     |     | "capability_image_c <n>_dnr" is 1</n>            |
| dnr_strength                     | 1~100               | 4/4 | Strength of 3DNR                                 |
| <product dependent=""></product> |                     |     | * Only available when                            |
|                                  |                     |     | "capability_image_c <n>_dnr" is 1</n>            |
| defog_mode                       | <boolean></boolean> | 4/4 | Enable/disable defog mode.                       |
| <product dependent=""></product> |                     |     | 0:disable                                        |
|                                  |                     |     | 1:enable                                         |
|                                  |                     |     | * Only available when                            |
|                                  |                     |     | "capability_image_c <n>_defog_mode" is 1</n>     |
| defog_strength                   | 1~100               | 4/4 | Strength of defog                                |
| <product dependent=""></product> |                     |     | * Only available when                            |
|                                  |                     |     | "capability_image_c <n>_defog_mode" is 1</n>     |
| eis_mode                         | <boolean></boolean> | 4/4 | Electronic image stabilizer                      |
| <product dependent=""></product> |                     |     | 0:disable                                        |
|                                  |                     |     | 1:enable                                         |
|                                  |                     |     | * Only available when 'eis' is listed in         |
|                                  |                     |     | "capability_image_c <n>_is_mode".</n>            |
| eis_strength                     | 1~100               | 4/4 | Strength of electronic image stabilizer          |
| <product dependent=""></product> |                     |     | * Only available when 'eis' is listed in         |
|                                  |                     |     | "capability_image_c <n>_is_mode".</n>            |
| dis_mode                         | <boolean></boolean> | 4/4 | Digital image stabilizer                         |
| <product dependent=""></product> |                     |     | 0:disable                                        |
|                                  |                     |     | 1:enable                                         |
|                                  |                     |     | * Only available when 'dis' is listed in         |
|                                  |                     |     | "capability_image_c <n>_is_mode".</n>            |
| dis_strength                     | 1~100               | 4/4 | Strength of digital image stabilizer             |
| <product dependent=""></product> |                     |     | * Only available when 'dis' is listed in         |
|                                  |                     |     | "capability_image_c <n>_is_mode".</n>            |
| scene_enable                     | <boolean></boolean> | 4/4 | Enable/disable scene mode                        |
| <product dependent=""></product> |                     |     | 0: disable                                       |

|                                                 |                                                                             |     | 1: enable                                      |
|-------------------------------------------------|-----------------------------------------------------------------------------|-----|------------------------------------------------|
|                                                 |                                                                             |     | * Only available when                          |
|                                                 |                                                                             |     | "capability_image_c <n>_scenemode_support</n>  |
|                                                 |                                                                             |     | " is 1                                         |
| scene_mode                                      | visibility,                                                                 | 4/4 | Value of scene mode                            |
| <product dependent=""></product>                | noiseless,                                                                  |     | * Only available when                          |
|                                                 | lpcparkinglot,                                                              |     | "capability_image_c <n>_scenemode_support</n>  |
|                                                 | lpcstreet                                                                   |     | " is 1                                         |
|                                                 | <product< td=""><td></td><td>* Available value is listed in</td></product<> |     | * Available value is listed in                 |
|                                                 | dependent>                                                                  |     | "capability_image_c <n>_scenemode_support</n>  |
|                                                 |                                                                             |     | type"                                          |
| restoreatwb                                     | 1~                                                                          | 4/4 | Restore of adjusting white balance of image    |
|                                                 |                                                                             |     | according to mode settings                     |
| freeze                                          | <boolean></boolean>                                                         | 4/4 | Enable/disable Image freeze while patrolling.  |
| <product dependent=""></product>                |                                                                             |     | 0: disable                                     |
|                                                 |                                                                             |     | 1: enable                                      |
|                                                 |                                                                             |     | * Only available when                          |
|                                                 |                                                                             |     | "capability_image_c <n>_freeze" is 1</n>       |
| profile_i<0~(m-1)>_enable                       | <boolean></boolean>                                                         | 4/4 | Enable/disable this profile setting            |
| profile_i<0~(m-1)>_policy                       | night,                                                                      | 4/4 | The mode which the profile is applied to.      |
|                                                 | schedule                                                                    |     |                                                |
|                                                 |                                                                             |     | * Not support "policy=day" anymore when the    |
|                                                 |                                                                             |     | version number (httpversion) is equal or       |
|                                                 |                                                                             |     | greater than 0301a.                            |
| profile_i<0~(m-1)>_begintime                    | hh:mm                                                                       | 4/4 | Begin time of schedule mode.                   |
| profile_i<0~(m-1)>_endtime                      | hh:mm                                                                       | 4/4 | End time of schedule mode.                     |
| profile_i<0~(m-1)>_brightness                   | -5~5,100                                                                    | 4/4 | -5: Darker <-> 5: Bright                       |
| <not recommended="" this="" to="" use=""></not> |                                                                             |     | 100: Use " image_c <n>_brightnesspercent"</n>  |
|                                                 |                                                                             |     | * Only available when bit 0 of                 |
|                                                 |                                                                             |     | "capability_image_c <n>_basicsetting" is 1</n> |
|                                                 |                                                                             |     |                                                |
|                                                 |                                                                             |     | * We replace "profile_i0_brightness" with      |
|                                                 |                                                                             |     | "profile_i0_brightnesspercent".                |
|                                                 |                                                                             |     | * This parameter will not be used after the    |
|                                                 |                                                                             |     | version number (httpversion) is equal or       |
|                                                 |                                                                             |     | greater than 0400a.                            |
| profile_i<0~(m-1)>_contrast                     | -5~5,100                                                                    | 4/4 | -5: Less contrast <-> 5: More contrast         |
| <not recommended="" this="" to="" use=""></not> |                                                                             |     | 100: Use " image_c <n>_contrastpercent"</n>    |
|                                                 |                                                                             |     |                                                |

|                                                 |          |       | * Only available when bit 1 of                                                                                                    |
|-------------------------------------------------|----------|-------|----------------------------------------------------------------------------------------------------|
|                                                 |          |       | "capability_image_c <n>_basicsetting" is 1.</n>                                                                                                    |
|                                                 |          |       |                                                                                                    |
|                                                 |          |       | * We replace "profile_i0_contrast" with                                                                                                    |
|                                                 |          |       | "profile_i0_contrastpercent ".                                                                                                    |
|                                                 |          |       | * This parameter will not be used after the                                                                                                    |
|                                                 |          |       | version number (httpversion) is equal or                                                                                                    |
|                                                 |          |       | greater than 0400a.                                                                                                    |
| profile_i<0~(m-1)>_saturation                   | -5~5,100 | 4/4   | -5: Less saturation <-> 5: More saturation                                                                                                    |
| <not recommended="" this="" to="" use=""></not> |          |       | 100: Use " image_c <n>_saturationpercent"</n>                                                                                                    |
|                                                 |          |       |                                                                                                    |
|                                                 |          |       | * Only available when bit 2 of                                                                                                    |
|                                                 |          |       | "capability image $c < n >$ basicsetting" is 1.                                                                                                    |
|                                                 |          |       | ······································                                                                                                    |
|                                                 |          |       | * We replace "profile_i0_saturation" with                                                                                                    |
|                                                 |          |       | "profile i0 saturationpercent".                                                                                                    |
|                                                 |          |       | * This parameter will not be used after the                                                                                                    |
|                                                 |          |       | version number (httpversion) is equal or                                                                                                    |
|                                                 |          |       | greater than 0400a                                                                                                    |
| profile i < (m 1)> charpage                     | 22 100   | A / A | $\frac{1}{2}$                                                                                                    |
| profile_r<0~(III-1)>_sharphess                  | -3~3,100 | 4/4   |                                                                                                    |
| <not recommended="" this="" to="" use=""></not> |          |       | 100: Use " image_c <n>_saturationpercent"</n>                                                                                                    |
|                                                 |          |       | * Only available when hit 2 of                                                                                                    |
|                                                 |          |       | "comparing a company and the second second s |
|                                                 |          |       | capability_intage_c <n>_basicsetting is 1.</n>                                                                                                    |
|                                                 |          |       | * We replace "profile_i0_saturation" with                                                                                                    |
|                                                 |          |       | "profile_i0_saturationpercent".                                                                                                    |
|                                                 |          |       | * This parameter will not be used after the                                                                                                    |
|                                                 |          |       | version number (httpversion) is equal or                                                                                                    |
|                                                 |          |       | greater than 0400a.                                                                                                    |
| profile_i<0~(m-1)>_brightness                   | 0~100    | 4/4   | Set brightness in the normalized range.                                                                                                    |
| percent                                         |          |       | 0: Darker <-> 100: Bright                                                                                                    |
|                                                 |          |       | 5                                                                                                    |
|                                                 |          |       | * Only available when bit 0 of                                                                                                    |
|                                                 |          |       | "capability image c <n> basicsetting" is 1.</n>                                                                                                    |
| profile i<0~(m-1)> contrastne                   | 0~100    | 4/4   | Set contrast in the normalized range.                                                                                                    |
| rcent                                           |          | ., .  | 0: Less contrast <-> 100: More contrast                                                                                                    |
| . cont                                          |          |       |                                                                                                    |
|                                                 |          |       | * Only available when hit 1 of                                                                                                    |
|                                                 |          |       | "canability image constant beinsotting" is 1                                                                                                    |
|                                                 |          |       | capability_inage_t<11/_basicsetting is I                                                                                                    |
| profile_i<0~(m-1)>_saturation    | 0~100               | 4/4 | Set saturation in the normalized range.          |
|----------------------------------|---------------------|-----|--------------------------------------------------|
| percent                          |                     |     | 0: Less saturation <-> 100: More saturation      |
|                                  |                     |     |                                                  |
|                                  |                     |     | * Only available when bit 2 of                   |
|                                  |                     |     | "capability_image_c <n>_basicsetting" is 1.</n>  |
| profile_i<0~(m-1)>_sharpness     | 0~100               | 4/4 | Set sharpness in the normalized range.           |
| percent                          |                     |     | 0: Softer <-> 100: Sharper                       |
|                                  |                     |     |                                                  |
|                                  |                     |     | * Only available when bit 3 of                   |
|                                  |                     |     | "capability_image_c <n>_basicsetting" is 1</n>   |
| profile_i<0~(m-1)>_gammacur      | 0~100               | 4/4 | 0: Fine-turned gamma curve by Vivotek.           |
| ve                               |                     |     | 1: Gamma value = 0.01                            |
|                                  |                     |     | 2: Gamma value = 0.02                            |
|                                  |                     |     | 3: Gamma value = 0.03                            |
|                                  |                     |     |                                                  |
|                                  |                     |     | 100: Gamma value = 1                             |
|                                  |                     |     |                                                  |
|                                  |                     |     | * Note: Although we set gamma value to 100       |
|                                  |                     |     | level, but not all gamma values are valid.       |
|                                  |                     |     | Internal module will take the closest valid one. |
|                                  |                     |     | For example, $1{\sim}45$ may all be mapped to    |
|                                  |                     |     | gamma value = 0.45, etc.                         |
| profile_i<0~(m-1)>_lowlightm     | <boolean></boolean> | 4/4 | Enable/disable low light mode.                   |
| ode                              |                     |     | * Only available when                            |
| <product dependent=""></product> |                     |     | "capability_image_c <n>_lowlightmode" is 1</n>   |
| profile_i<0~(m-1)>_dnr_mode      | <boolean></boolean> | 4/4 | 3D noise reduction.                              |
| <product dependent=""></product> |                     |     | 0:disable                                        |
|                                  |                     |     | 1:enable                                         |
|                                  |                     |     | * Only available when                            |
|                                  |                     |     | "capability_image_c <n>_dnr" is 1</n>            |
| profile_i<0~(m-1)>_dnr_stren     | 1~100               | 4/4 | Strength of 3DNR                                 |
| gth                              |                     |     | * Only available when                            |
| <product dependent=""></product> |                     |     | "capability_image_c <n>_dnr" is 1</n>            |
| profile_i<0~(m-1)>_defog_mo      | <boolean></boolean> | 4/4 | Enable/disable defog mode.                       |
| de                               |                     |     | 0:disable                                        |
| <product dependent=""></product> |                     |     | 1:enable                                         |
|                                  |                     |     | * Only available when                            |
|                                  |                     |     | "capability_image_c <n>_defog_mode" is 1</n>     |
| profile_i<0~(m-1)>_defog_str     | 1~100               | 4/4 | Strength of defog                                |
| ength                            |                     |     | * Only available when                            |

| <product dependent=""></product>            |                                                                             |       | "capability image c <n> defog mode" is 1</n>  |
|---------------------------------------------|-----------------------------------------------------------------------------|-------|-----------------------------------------------|
| profile i<0~(m-1)> eis mode                 | <boolean></boolean>                                                         | 4/4   | Electronic image stabilizer                   |
| <pre><pre>conduct dependent&gt;</pre></pre> |                                                                             | ,     | 0:disable                                     |
|                                             |                                                                             |       | 1 :enable                                     |
|                                             |                                                                             |       | * Only available when 'eic' is listed in      |
|                                             |                                                                             |       | "canability image cana is mode"               |
| profile i (0, (m 1)) eie etrong             | 1100                                                                        | A / A | Capability_Inage_C <ii>_is_indue .</ii>       |
| prome_i<0~(m-1)>_eis_streng                 | 1~100                                                                       | 4/4   | Strength of electronic image stabilizer       |
|                                             |                                                                             |       | Only available when 'els' is listed in        |
| <product dependent=""></product>            |                                                                             |       | "capability_image_c <n>_is_mode".</n>         |
| profile_i<0~(m-1)>_dis_mode                 | <boolean></boolean>                                                         | 4/4   | Digital image stabilizer                      |
| <product dependent=""></product>            |                                                                             |       | 0:disable                                     |
|                                             |                                                                             |       | 1:enable                                      |
|                                             |                                                                             |       | * Only available when 'dis' is listed in      |
|                                             |                                                                             |       | "capability_image_c <n>_is_mode".</n>         |
| profile_i<0~(m-1)>_dis_streng               | 1~100                                                                       | 4/4   | Strength of digital image stabilizer          |
| th                                          |                                                                             |       | * Only available when 'dis' is listed in      |
| <product dependent=""></product>            |                                                                             |       | "capability_image_c <n>_is_mode".</n>         |
| profile_i<0~(m-1)>_scene_ena                | <boolean></boolean>                                                         | 4/4   | Enable/disable scene mode                     |
| ble                                         |                                                                             |       | 0: disable                                    |
| <product dependent=""></product>            |                                                                             |       | 1: enable                                     |
|                                             |                                                                             |       | * Only available when                         |
|                                             |                                                                             |       | "capability_image_c <n>_scenemode_support</n> |
|                                             |                                                                             |       | " is 1                                        |
| profile_i<0~(m-1)>_scene_mo                 | visibility,                                                                 | 4/4   | Value of scene mode                           |
| de                                          | noiseless,                                                                  |       | * Only available when                         |
| <product dependent=""></product>            | lpcparkinglot,                                                              |       | "capability_image_c <n>_scenemode_support</n> |
|                                             | lpcstreet                                                                   |       | " is 1                                        |
|                                             | <product< td=""><td></td><td>* Available value is listed in</td></product<> |       | * Available value is listed in                |
|                                             | dependent>                                                                  |       | "capability_image_c <n>_scenemode_support</n> |
|                                             |                                                                             |       | type"                                         |

#### 7.12 Exposure window setting per channel

Group: **exposurewin\_c<0~(n-1)>** for n channel profucts

n denotes the value of "capability\_nvideoin" (Only available when "capability\_image\_c<n>\_exposure\_mode"=1)

| NAME | VALUE                              | SECURITY  | DESCRIPTION                                    |
|------|------------------------------------|-----------|------------------------------------------------|
|      |                                    | (get/set) |                                                |
| mode | auto, custom,blc                   | 4/4       | "auto": Use full image view as the only        |
|      |                                    |           | exposure window.                               |
|      | * Available values are listed in   |           | "custom": Use custom windows.                  |
|      | "capability_image_c <n>_exposu</n> |           | "blc": Use BLC(Back Light Compensation),       |
|      | re_winmode"                        |           | and the only exposure window is located at the |
|      |                                    |           | center of view.                                |

Group: exposurewin\_c<0~(n-1)>\_win\_i<0~(k-1)>

n denotes the value of "capability\_nvideoin", k denotes the value of "capability\_image\_c<n>\_exposure\_winnum". (Only available when custom is listed in "capability\_image\_c<n>\_exposure\_winmode" and valid when "exposurewin\_c<n>\_mode"=custom)

| NAME   | VALUE                             | SECURITY  | DESCRIPTION                                    |
|--------|-----------------------------------|-----------|------------------------------------------------|
|        |                                   | (get/set) |                                                |
| enable | <boolean></boolean>               | 4/4       | Enable or disable the window.                  |
| policy | 0~1                               | 4/4       | 0: Indicate exclusive.                         |
|        |                                   |           | 1: Indicate inclusive.                         |
|        |                                   |           | * Only available when exclusive is listed in   |
|        |                                   |           | "capability_image_c <n>_exposure_wintype".</n> |
| home   | <0~320,0~240>                     | 4/4       | Left-top corner coordinate of the window.      |
|        |                                   |           |                                                |
|        |                                   |           | * Only available when qvga is listed in        |
|        |                                   |           | "capability_image_c <n>_exposure_windomai</n>  |
|        |                                   |           | n".                                            |
| size   | <0~320x0~240>                     | 4/4       | Width and height of the window.                |
|        |                                   |           |                                                |
|        |                                   |           | * Only available when qvga is listed in        |
|        |                                   |           | "capability_image_c <n>_exposure_windomai</n>  |
|        |                                   |           | n".                                            |
| homepx | <0~W,0~H>                         | 4/4       | Left-top corner coordinate of the window.      |
|        |                                   |           |                                                |
|        | W: 0~ The current image width -1  |           | * Only available when px is listed in          |
|        | H: 0~ The current image height -1 |           | "capability_image_c <n>_exposure_windomai</n>  |
|        |                                   |           | n".                                            |

| sizepx  | <0~Wx0~ H>                        | 4/4 | Width and height of the window.               |
|---------|-----------------------------------|-----|-----------------------------------------------|
|         | W: 0~ The current image width -1  |     | * Only available when px is listed in         |
|         | H: 0~ The current image height -1 |     | "capability_image_c <n>_exposure_windomai</n> |
|         |                                   |     | n".                                           |
| homestd | <0~9999,0~9999>                   | 4/4 | Left-top corner coordinate of the window.     |
|         |                                   |     |                                               |
|         |                                   |     | * Only available when std is listed in        |
|         |                                   |     | "capability_image_c <n>_exposure_windomai</n> |
|         |                                   |     | n".                                           |
| sizestd | <0~9999x0~9999>                   | 4/4 | Width and height of the window.               |
|         |                                   |     |                                               |
|         |                                   |     | * Only available when std is listed in        |
|         |                                   |     | "capability_image_c <n>_exposure_windomai</n> |
|         |                                   |     | n".                                           |

Group: exposurewin\_c<0~(n-1)>\_profile\_i<0~(m-1)> for n channel profuct and m profile,

n denotes the value of "capability\_nvideoin", m denotes the value of "capability\_nvideoinprofile",

(Only valid when capability\_image\_c<n>\_exposure\_mode =1)

| NAME | VALUE                              | SECURITY  | DESCRIPTION                                    |
|------|------------------------------------|-----------|------------------------------------------------|
|      |                                    | (get/set) |                                                |
| mode | auto, custom,blc                   | 4/4       | The mode indicates how to decide the           |
|      |                                    |           | exposure.                                      |
|      | * Available values are listed in   |           | "auto": Use full view as the only one exposure |
|      | "capability_image_c <n>_exposu</n> |           | window.                                        |
|      | re_winmode"                        |           | "custom": Use inclusive and exclusive          |
|      |                                    |           | window.                                        |
|      |                                    |           | "blc": Use BLC(Back Light Compensation),       |
|      |                                    |           | and the only exposure window is located at the |
|      |                                    |           | center of view.                                |

Group: exposurewin\_c< $0 \sim (n-1) > profile_i < 0 \sim (m-1) > win_i < 0 \sim (k-1) > for m profile and n channel product, n denotes the value of "capability_nvideoin", m denotes the value of "capability_nvideoinprofile",$ 

k denotes the value of "capability\_image\_c<n>\_exposure\_winnum".

(Only valid when exposurewin\_c<n>\_mode=custom)

| NAME   | VALUE               | SECURITY  | DESCRIPTION                   |
|--------|---------------------|-----------|-------------------------------|
|        |                     | (get/set) |                               |
| enable | <boolean></boolean> | 4/4       | Enable or disable the window. |
| policy | 0~1                 | 4/4       | 0: Indicate exclusive.        |
|        |                     |           | 1: Indicate inclusive.        |

|         |                                   |     | * Only available when exclusive is listed in   |
|---------|-----------------------------------|-----|------------------------------------------------|
|         |                                   |     | "capability_image_c <n>_exposure_wintype".</n> |
| home    | <0~320,0~240>                     | 4/4 | Left-top corner coordinate of the window.      |
|         |                                   |     | * Only available when qvga is listed in        |
|         |                                   |     | "capability_image_c <n>_exposure_windomai</n>  |
|         |                                   |     | n".                                            |
| size    | <0~320x0~240>                     | 4/4 | Width and height of the window.                |
|         |                                   |     |                                                |
|         |                                   |     | * Only available when qvga is listed in        |
|         |                                   |     | "capability_image_c <n>_exposure_windomai</n>  |
|         |                                   |     | n".                                            |
| homepx  | <0~W,0~H>                         | 4/4 | Left-top corner coordinate of the window.      |
|         |                                   |     |                                                |
|         | W: 0~ The current image width -1  |     | * Only available when px is listed in          |
|         | H: 0~ The current image height -1 |     | capability_image_c <n>_exposure_windomai</n>   |
|         |                                   |     | n".                                            |
| sizepx  | <0~Wx0~ H>                        | 4/4 | Width and height of the window.                |
|         |                                   |     |                                                |
|         | W: 0~ The current image width -1  |     | * Only available when px is listed in          |
|         | H: 0~ The current image height -1 |     | "capability_image_c <n>_exposure_windomai</n>  |
|         |                                   |     | n".                                            |
| homestd | <0~9999,0~9999>                   | 4/4 | Left-top corner coordinate of the window.      |
|         |                                   |     |                                                |
|         |                                   |     | * Only available when std is listed in         |
|         |                                   |     | "capability_image_c <n>_exposure_windomai</n>  |
|         |                                   |     | n".                                            |
| sizestd | <0~9999x0~9999>                   | 4/4 | Width and height of the window.                |
|         |                                   |     |                                                |
|         |                                   |     | * Only available when std is listed in         |
|         |                                   |     | "capability_image_c <n>_exposure_windomai</n>  |
|         |                                   |     | n".                                            |

# 7.13 Audio input per channel

#### Group: **audioin\_c<0~(n-1)>** for n channel products (capability.naudioin>0)

n denotes the value of "capability\_nvideoin"

| NAME                                                                                                    | VALUE                                                                                     | SECURITY  | DESCRIPTION                                     |
|----------------------------------------------------------------------------------------------------|-------------------------------------------------------------------------------------------|-----------|-------------------------------------------------|
|                                                                                                    |                                                                                           | (get/set) |                                                 |
| source                                                                                                    | micin, linein                                                                             | 4/4       | micin => use built-in microphone input.         |
| <not recommended="" td="" to="" use<=""><td><product< td=""><td></td><td>linein =&gt; use external microphone input.</td></product<></td></not> | <product< td=""><td></td><td>linein =&gt; use external microphone input.</td></product<>  |           | linein => use external microphone input.        |
| this>                                                                                                    | dependent>                                                                                |           |                                                 |
|                                                                                                    |                                                                                           |           | * Reserved for compatibility, and suggest don't |
|                                                                                                    |                                                                                           |           | use this since the version number               |
|                                                                                                    |                                                                                           |           | (httpversion) is equal or greater than 0301a.   |
|                                                                                                    |                                                                                           |           | * We replace "source" with "input". More        |
|                                                                                                    |                                                                                           |           | details, please refer the parameter description |
|                                                                                                    |                                                                                           |           | of "input".                                     |
| input                                                                                                    | intmic, extmic                                                                            | 4/4       | intmic: Internal (built-in) microphone.         |
|                                                                                                    | <product< td=""><td></td><td>(Only available when capability_audio_intmic</td></product<> |           | (Only available when capability_audio_intmic    |
|                                                                                                    | dependent>                                                                                |           | = 1)                                            |
|                                                                                                    |                                                                                           |           | extmic: External microphone input.              |
|                                                                                                    |                                                                                           |           | (Only available when capability_audio_extmic    |
|                                                                                                    |                                                                                           |           | =1)                                             |
|                                                                                                    |                                                                                           |           |                                                 |
|                                                                                                    |                                                                                           |           | * Note: If physical microphone switch is        |
|                                                                                                    |                                                                                           |           | showed on product, this value is updated        |
|                                                                                                    |                                                                                           |           | during booting to fit switch status.            |
| volume_internal                                                                                                    | 0~100                                                                                     | 4/4       | Volume when take internal microphone as         |
|                                                                                                    |                                                                                           |           | input source.                                   |
|                                                                                                    |                                                                                           |           | 0: Minimum                                      |
|                                                                                                    |                                                                                           |           | 100: Maximum                                    |
|                                                                                                    |                                                                                           |           |                                                 |
|                                                                                                    |                                                                                           |           | * Only available when the channel supports      |
|                                                                                                    |                                                                                           |           | internal microphone (The related bit of         |
|                                                                                                    |                                                                                           |           | "capability_audio_intmic" is equal to 1).       |
| volume_external                                                                                                    | 0~100                                                                                     | 4/4       | Volume when take external microphone as         |
|                                                                                                    |                                                                                           |           | input source.                                   |
|                                                                                                    |                                                                                           |           | 0: Minimum                                      |
|                                                                                                    |                                                                                           |           | 100: Maximum                                    |
|                                                                                                    |                                                                                           |           |                                                 |
|                                                                                                    |                                                                                           |           | * Only available when the channel supports      |

|                                                                                                    |                      |     | external microphone (The related bit of         |
|----------------------------------------------------------------------------------------------------|----------------------|-----|-------------------------------------------------|
|                                                                                                    |                      |     | "capability_audio_extmic" is equal to 1).       |
| mute                                                                                                    | 0, 1                 | 1/4 | 0: Mute off                                     |
|                                                                                                    |                      |     | 1: Mute on                                      |
| gain                                                                                                    | 0~100                | 4/4 | Gain of input.                                  |
| <not recommended="" td="" to="" use<=""><td></td><td></td><td>(audioin_c&lt;0~(n-1)&gt;_source = linein)</td></not> |                      |     | (audioin_c<0~(n-1)>_source = linein)            |
| this>                                                                                                    |                      |     |                                                 |
|                                                                                                    |                      |     | * Reserved for compatibility, and suggest don't |
|                                                                                                    |                      |     | use this since the version number               |
|                                                                                                    |                      |     | (httpversion) is equal or greater than 0301a.   |
|                                                                                                    |                      |     | * We replace "gain" with "volume internal"      |
|                                                                                                    |                      |     | and "volume external". More details, please     |
|                                                                                                    |                      |     | refer the parameter description of              |
|                                                                                                    |                      |     | "volume internal" and "volume external".        |
| boostmic                                                                                                    | 0~100                | 4/4 | Enable microphone boost.                        |
| <not recommended="" td="" to="" use<=""><td></td><td></td><td>Gain of input.</td></not>                             |                      |     | Gain of input.                                  |
| this>                                                                                                    |                      |     | (audioin $c < 0 \sim (n-1) >$ source = micin)   |
|                                                                                                    |                      |     |                                                 |
|                                                                                                    |                      |     | * Reserved for compatibility, and suggest don't |
|                                                                                                    |                      |     | use this since the version number               |
|                                                                                                    |                      |     | (httpversion) is equal or greater than 0301a.   |
|                                                                                                    |                      |     | * We replace "boostmic" with                    |
|                                                                                                    |                      |     | "volume_internal" and "volume_external".        |
|                                                                                                    |                      |     | More details, please refer the parameter        |
|                                                                                                    |                      |     | description of "volume_internal" and            |
|                                                                                                    |                      |     | "volume_external".                              |
| s0_codectype                                                                                                    | aac4, gamr, g711,    | 4/4 | Set audio codec type for input.                 |
|                                                                                                    | g726                 |     | aac4: Advanced Audio Coding (AAC)               |
|                                                                                                    | (Available codec are |     | gamr: Adaptive Multi-Rate (AMR)                 |
|                                                                                                    | listed in            |     | g711: G.711                                     |
|                                                                                                    | "capability_audioin_ |     | g726: G.726                                     |
|                                                                                                    | codec")              |     |                                                 |
|                                                                                                    |                      |     |                                                 |
| s0_aac4_bitrate                                                                                                    | 16000,               | 4/4 | Set AAC4 bitrate in bps.                        |
|                                                                                                    | 32000,               |     |                                                 |
|                                                                                                    | 48000,               |     | * Only available if AAC is supported.           |
|                                                                                                    | 64000,               |     |                                                 |
|                                                                                                    | 96000,               |     |                                                 |
|                                                                                                    | 128000               |     |                                                 |
| s0_gamr_bitrate                                                                                                    | 4750,                | 4/4 | AMR encoded bitrate in bps.                     |

| s0_g711_mode                     | 5150,<br>5900,<br>6700,<br>7400,<br>7950,<br>10200,<br>12200<br>pcmu,<br>pcma | 4/4 | <ul> <li>* Only available if AMR is supported.</li> <li>Set G.711 companding algorithm.</li> <li>pcmu: µ-law algorithm</li> <li>pcma: A-law algorithm</li> <li>* Only available if G.711 is supported.</li> </ul> |
|----------------------------------|-------------------------------------------------------------------------------|-----|----------------------------------------------------------------------------------------------------|
| s0_g726_bitrate                  | 16000,<br>24000,<br>32000,<br>40000                                           | 4/4 | Set G.726 encoded bitrate in bps.<br>* Only available if G.726 is supported.                                                                                                    |
| s0_g726_bitstreampackin<br>gmode | little, big                                                                   | 4/4 | Set G.726 bit streaming packing mode.<br>little: Little-endian bitstream format.<br>big: Big-endian bitstream format.<br>* Only available if G.726 is supported.                                                  |
| s0_g726_vlcmode                  | 0, 1                                                                          | 4/4 | Enable vlcmode for G.726.<br>0: Standard mode.<br>1: Solve compatibility problem with VLC<br>player.<br>* Only available if G.726 is supported.                                                                   |
| alarm_enable                     | <boolean></boolean>                                                           | 4/4 | Enable audio detection                                                                                                    |
| alarm_level                      | 1~100                                                                         | 4/4 | Audio detection alarm level                                                                                                    |
| profile_i0_enable                | <boolean></boolean>                                                           | 4/4 | Enable/disable this profile setting                                                                                                    |
| profile_i0_policy                | night,<br>schedule                                                            | 4/4 | The mode which the profile is applied to.<br>* Not support "policy=day" anymore when the<br>version number (httpversion) is equal or<br>greater than 0301a.                                                       |
| profile_i0_begintime             | hh:mm                                                                         | 4/4 | Begin time of schedule mode.                                                                                                    |
| profile_i0_endtime               | hh:mm                                                                         | 4/4 | End time of schedule mode.                                                                                                    |

## 7.14 Motion detection settings

#### Group: motion\_c<0~(n-1)> for n channel products

n denotes the value of "capability\_nvideoin"

| NAME            | VALUE               | SECURITY  | DESCRIPTION                                   |
|-----------------|---------------------|-----------|-----------------------------------------------|
|                 |                     | (get/set) |                                               |
| enable          | <boolean></boolean> | 4/4       | Enable motion detection.                      |
| win_sensitivity | 0 ~ 100             | 4/4       | Sensitivity of all motion detection windows.  |
|                 |                     |           | * The value "0" is reserved for compatibility |
|                 |                     |           | and will not be used after the version number |
|                 |                     |           | (httpversion) is equal or greater than 0400a. |

Group: motion\_c<0~(n-1)>\_win\_i<0~(k-1)>

n denotes the value of "capability\_nvideoin", k denotes the value of "capability\_nmotion".

| NAME                                                                                                    | VALUE                             | SECURITY  | DESCRIPTION                                 |
|----------------------------------------------------------------------------------------------------|-----------------------------------|-----------|---------------------------------------------|
|                                                                                                    |                                   | (get/set) |                                             |
| enable                                                                                                    | <boolean></boolean>               | 4/4       | Enable motion detection window.             |
| name                                                                                                    | string[14]                        | 4/4       | Name of motion window.                      |
| polygonstd                                                                                                    | 0 ~ 9999,0 ~ 9999,                | 4/4       | Coordinate of polygon window position.      |
|                                                                                                    | 0 ~ 9999,0 ~ 9999,                |           | (4 points: x0,y0,x1,y1,x2,y2,x3,y3)         |
|                                                                                                    | 0 ~ 9999,0 ~ 9999,                |           | * Only available when                       |
|                                                                                                    | 0 ~ 9999,0 ~ 9999                 |           | "capability_motion_wintype" = polygon.      |
|                                                                                                    |                                   |           |                                             |
|                                                                                                    |                                   |           | * Only available when std is listed in      |
|                                                                                                    |                                   |           | "capability_motion_windomain"               |
| objsize                                                                                                    | 1 ~ 100                           | 4/4       | Percent of motion detection window.         |
| sensitivity                                                                                                    | 0 ~ 100                           | 4/4       | Sensitivity of motion detection window.     |
| <not recommended="" td="" to="" use<=""><td></td><td></td><td></td></not>                                                                                                    |                                   |           |                                             |
| this>                                                                                                    |                                   |           | * We replace "sensitivity" with             |
|                                                                                                    |                                   |           | "win_sensitivity".                          |
|                                                                                                    |                                   |           | * This parameter will not be used after the |
|                                                                                                    |                                   |           | version number (httpversion) is equal or    |
|                                                                                                    |                                   |           | greater than 0400a.                         |
| polygonpx                                                                                                    | 0 ~ W,0 ~ H, 0 ~                  | 4/4       | Coordinate of polygon window position.      |
| <not recommended="" td="" to="" use<=""><td>W,0 <math display="inline">\sim</math> H, 0 <math display="inline">\sim</math> W,0 <math display="inline">\sim</math></td><td></td><td>(4 points: x0,y0,x1,y1,x2,y2,x3,y3)</td></not> | W,0 $\sim$ H, 0 $\sim$ W,0 $\sim$ |           | (4 points: x0,y0,x1,y1,x2,y2,x3,y3)         |
| this>                                                                                                    | H, 0 ~ W,0 ~ H                    |           | * Only available when                       |
|                                                                                                    | W: 0~ The current                 |           | "capability_motion_wintype" = polygon.      |

|                                                                                                    | image width -1     |            |                                                                                                    |
|----------------------------------------------------------------------------------------------------|--------------------|------------|----------------------------------------------------------------------------------------------------|
|                                                                                                    | H: 0~ The current  |            | * Only available when px is listed in                                                                                                    |
|                                                                                                    | image height -1    |            | "capability_motion_windomain                                                                                                    |
|                                                                                                    |                    |            |                                                                                                    |
|                                                                                                    |                    |            | * It's recommended to use polygonsd                                                                                                    |
|                                                                                                    |                    |            | * This parameter will not be used after the                                                                                                    |
|                                                                                                    |                    |            | version number (httpversion) is equal or                                                                                                    |
|                                                                                                    |                    |            | greater than 0400a.                                                                                                    |
| polygon                                                                                                    | 0 ~ 320,0 ~ 240, 0 | 4/4        | Coordinate of polygon window position.                                                                                                    |
| <not recommended="" td="" to="" use<=""><td>~ 320,0 ~ 240, 0 ~</td><td></td><td>(4 points: x0,y0,x1,y1,x2,y2,x3,y3)</td></not>                                                                                                    | ~ 320,0 ~ 240, 0 ~ |            | (4 points: x0,y0,x1,y1,x2,y2,x3,y3)                                                                                                    |
| this>                                                                                                    | 320,0 ~ 240, 0 ~   |            | * Only available when                                                                                                    |
|                                                                                                    | 320,0 ~ 240        |            | "capability_motion_wintype" = polygon.                                                                                                    |
|                                                                                                    |                    |            |                                                                                                    |
|                                                                                                    |                    |            | * Only available when qvga is listed in                                                                                                    |
|                                                                                                    |                    |            | "capability_motion_windomain                                                                                                    |
|                                                                                                    |                    |            |                                                                                                    |
|                                                                                                    |                    |            | * It's recommended to use polygonsd                                                                                                    |
|                                                                                                    |                    |            | * This parameter will not be used after the                                                                                                    |
|                                                                                                    |                    |            | version number (httpversion) is equal or                                                                                                    |
|                                                                                                    |                    |            | greater than 0400a.                                                                                                    |
|                                                                                                    |                    |            |                                                                                                    |
| left                                                                                                    | 0 ~ 320            | 4/4        | Left coordinate of window position.                                                                                                    |
| left<br><not recommended="" td="" to="" use<=""><td>0 ~ 320</td><td>4/4</td><td>Left coordinate of window position.<br/>* Only available when</td></not>                                                                                                    | 0 ~ 320            | 4/4        | Left coordinate of window position.<br>* Only available when                                                                                                    |
| left<br><not recommended="" to="" use<br="">this&gt;</not>                                                                                                    | 0 ~ 320            | 4/4        | Left coordinate of window position.<br>* Only available when<br>"capability_motion_wintype" = rectangle.                                                                                                    |
| left<br><not recommended="" to="" use<br="">this&gt;</not>                                                                                                    | 0 ~ 320            | 4/4        | Left coordinate of window position.<br>* Only available when<br>"capability_motion_wintype" = rectangle.                                                                                                    |
| left<br><not recommended="" to="" use<br="">this&gt;</not>                                                                                                    | 0 ~ 320            | 4/4        | Left coordinate of window position.<br>* Only available when<br>"capability_motion_wintype" = rectangle.<br>* Only available when qvga is listed in                                                                                                    |
| left<br><not recommended="" to="" use<br="">this&gt;</not>                                                                                                    | 0 ~ 320            | 4/4        | Left coordinate of window position.<br>* Only available when<br>"capability_motion_wintype" = rectangle.<br>* Only available when qvga is listed in<br>"capability_motion_windomain".                                                                                                    |
| left<br><not recommended="" to="" use<br="">this&gt;</not>                                                                                                    | 0 ~ 320            | 4/4        | Left coordinate of window position.<br>* Only available when<br>"capability_motion_wintype" = rectangle.<br>* Only available when qvga is listed in<br>"capability_motion_windomain".                                                                                                    |
| left<br><not recommended="" to="" use<br="">this&gt;</not>                                                                                                    | 0 ~ 320            | 4/4        | Left coordinate of window position.<br>* Only available when<br>"capability_motion_wintype" = rectangle.<br>* Only available when qvga is listed in<br>"capability_motion_windomain".<br>* It's recommended to use polygonsd                                                                                                    |
| left<br><not recommended="" to="" use<br="">this&gt;</not>                                                                                                    | 0 ~ 320            | 4/4        | Left coordinate of window position.<br>* Only available when<br>"capability_motion_wintype" = rectangle.<br>* Only available when qvga is listed in<br>"capability_motion_windomain".<br>* It's recommended to use polygonsd<br>* This parameter will not be used after the                                                                                                    |
| left<br><not recommended="" to="" use<br="">this&gt;</not>                                                                                                    | 0 ~ 320            | 4/4        | Left coordinate of window position.<br>* Only available when<br>"capability_motion_wintype" = rectangle.<br>* Only available when qvga is listed in<br>"capability_motion_windomain".<br>* It's recommended to use polygonsd<br>* This parameter will not be used after the<br>version number (httpversion) is equal or                                                                                                    |
| left<br><not recommended="" to="" use<br="">this&gt;</not>                                                                                                    | 0 ~ 320            | 4/4        | Left coordinate of window position.<br>* Only available when<br>"capability_motion_wintype" = rectangle.<br>* Only available when qvga is listed in<br>"capability_motion_windomain".<br>* It's recommended to use polygonsd<br>* This parameter will not be used after the<br>version number (httpversion) is equal or<br>greater than 0400a.                                                                                                    |
| left<br><not recommended="" to="" use<br="">this&gt;</not>                                                                                                    | 0 ~ 320<br>0 ~ 240 | 4/4        | Left coordinate of window position.<br>* Only available when<br>"capability_motion_wintype" = rectangle.<br>* Only available when qvga is listed in<br>"capability_motion_windomain".<br>* It's recommended to use polygonsd<br>* This parameter will not be used after the<br>version number (httpversion) is equal or<br>greater than 0400a.<br>Top coordinate of window position.                                                                                                    |
| left<br><not recommended="" to="" use<br="">this&gt;<br/>top<br/><not recommended="" td="" to="" use<=""><td>0 ~ 320<br/>0 ~ 240</td><td>4/4<br/>4/4</td><td>Left coordinate of window position.<br/>* Only available when<br/>"capability_motion_wintype" = rectangle.<br/>* Only available when qvga is listed in<br/>"capability_motion_windomain".<br/>* It's recommended to use polygonsd<br/>* This parameter will not be used after the<br/>version number (httpversion) is equal or<br/>greater than 0400a.<br/>Top coordinate of window position.<br/>* Only available when</td></not></not> | 0 ~ 320<br>0 ~ 240 | 4/4<br>4/4 | Left coordinate of window position.<br>* Only available when<br>"capability_motion_wintype" = rectangle.<br>* Only available when qvga is listed in<br>"capability_motion_windomain".<br>* It's recommended to use polygonsd<br>* This parameter will not be used after the<br>version number (httpversion) is equal or<br>greater than 0400a.<br>Top coordinate of window position.<br>* Only available when                                                                                                    |
| left<br><not recommended="" to="" use<br="">this&gt;<br/>top<br/><not recommended="" to="" use<br="">this&gt;</not></not>                                                                                                    | 0 ~ 320<br>0 ~ 240 | 4/4        | Left coordinate of window position.<br>* Only available when<br>"capability_motion_wintype" = rectangle.<br>* Only available when qvga is listed in<br>"capability_motion_windomain".<br>* It's recommended to use polygonsd<br>* This parameter will not be used after the<br>version number (httpversion) is equal or<br>greater than 0400a.<br>Top coordinate of window position.<br>* Only available when<br>"capability_motion_wintype" = rectangle.                                                                                                    |
| left<br><not recommended="" to="" use<br="">this&gt;<br/>top<br/><not recommended="" to="" use<br="">this&gt;</not></not>                                                                                                    | 0 ~ 320<br>0 ~ 240 | 4/4<br>4/4 | Left coordinate of window position.<br>* Only available when<br>"capability_motion_wintype" = rectangle.<br>* Only available when qvga is listed in<br>"capability_motion_windomain".<br>* It's recommended to use polygonsd<br>* This parameter will not be used after the<br>version number (httpversion) is equal or<br>greater than 0400a.<br>Top coordinate of window position.<br>* Only available when<br>"capability_motion_wintype" = rectangle.                                                                                                    |
| left<br><not recommended="" to="" use<br="">this&gt;<br/>top<br/><not recommended="" to="" use<br="">this&gt;</not></not>                                                                                                    | 0 ~ 320<br>0 ~ 240 | 4/4        | Left coordinate of window position.<br>* Only available when<br>"capability_motion_wintype" = rectangle.<br>* Only available when qvga is listed in<br>"capability_motion_windomain".<br>* It's recommended to use polygonsd<br>* This parameter will not be used after the<br>version number (httpversion) is equal or<br>greater than 0400a.<br>Top coordinate of window position.<br>* Only available when<br>"capability_motion_wintype" = rectangle.<br>* Only available when qvga is listed in                                                                          |
| left<br><not recommended="" to="" use<br="">this&gt;<br/>top<br/><not recommended="" to="" use<br="">this&gt;</not></not>                                                                                                    | 0 ~ 320<br>0 ~ 240 | 4/4<br>4/4 | Left coordinate of window position.<br>* Only available when<br>"capability_motion_wintype" = rectangle.<br>* Only available when qvga is listed in<br>"capability_motion_windomain".<br>* It's recommended to use polygonsd<br>* This parameter will not be used after the<br>version number (httpversion) is equal or<br>greater than 0400a.<br>Top coordinate of window position.<br>* Only available when<br>"capability_motion_wintype" = rectangle.<br>* Only available when qvga is listed in<br>"capability_motion_windomain".                                        |
| left<br><not recommended="" to="" use<br="">this&gt;<br/>top<br/><not recommended="" to="" use<br="">this&gt;</not></not>                                                                                                    | 0 ~ 320<br>0 ~ 240 | 4/4<br>4/4 | Left coordinate of window position.<br>* Only available when<br>"capability_motion_wintype" = rectangle.<br>* Only available when qvga is listed in<br>"capability_motion_windomain".<br>* It's recommended to use polygonsd<br>* This parameter will not be used after the<br>version number (httpversion) is equal or<br>greater than 0400a.<br>Top coordinate of window position.<br>* Only available when<br>"capability_motion_wintype" = rectangle.<br>* Only available when qvga is listed in<br>"capability_motion_windomain".                                        |
| left<br><not recommended="" to="" use<br="">this&gt;<br/>top<br/><not recommended="" to="" use<br="">this&gt;</not></not>                                                                                                    | 0 ~ 320<br>0 ~ 240 | 4/4<br>4/4 | Left coordinate of window position.<br>* Only available when<br>"capability_motion_wintype" = rectangle.<br>* Only available when qvga is listed in<br>"capability_motion_windomain".<br>* It's recommended to use polygonsd<br>* This parameter will not be used after the<br>version number (httpversion) is equal or<br>greater than 0400a.<br>Top coordinate of window position.<br>* Only available when<br>"capability_motion_wintype" = rectangle.<br>* Only available when qvga is listed in<br>"capability_motion_windomain".<br>* It's recommended to use polygonsd |

|                                                                                                |         |     | version number (httpversion) is equal or    |
|------------------------------------------------------------------------------------------------|---------|-----|---------------------------------------------|
|                                                                                                |         |     | greater than 0400a.                         |
| width                                                                                          | 0 ~ 320 | 4/4 | Width of motion detection window.           |
| <not recommended="" td="" to="" use<=""><td></td><td></td><td>* Only available when</td></not> |         |     | * Only available when                       |
| this>                                                                                          |         |     | "capability_motion_wintype" = rectangle.    |
|                                                                                                |         |     |                                             |
|                                                                                                |         |     | * Only available when qvga is listed in     |
|                                                                                                |         |     | "capability_motion_windomain".              |
|                                                                                                |         |     |                                             |
|                                                                                                |         |     | * It's recommended to use polygonsd         |
|                                                                                                |         |     | * This parameter will not be used after the |
|                                                                                                |         |     | version number (httpversion) is equal or    |
|                                                                                                |         |     | greater than 0400a.                         |
| height                                                                                         | 0 ~ 240 | 4/4 | Height of motion detection window.          |
| <not recommended="" td="" to="" use<=""><td></td><td></td><td>* Only available when</td></not> |         |     | * Only available when                       |
| this>                                                                                          |         |     | "capability_motion_wintype" = rectangle.    |
|                                                                                                |         |     |                                             |
|                                                                                                |         |     | * Only available when qvga is listed in     |
|                                                                                                |         |     | "capability_motion_windomain".              |
|                                                                                                |         |     |                                             |
|                                                                                                |         |     | * It's recommended to use polygonsd         |
|                                                                                                |         |     | * This parameter will not be used after the |
|                                                                                                |         |     | version number (httpversion) is equal or    |
|                                                                                                |         |     | greater than 0400a.                         |

Group: motion\_c<0~(n-1)>\_profile\_i<0~(m-1)> for m profile and n channel product,

n denotes the value of "capability\_nvideoin", m denotes the vaule of " capability\_nmotionprofile ",

(capability\_nmotionprofile > 0)

| NAME            | VALUE               | SECURITY  | DESCRIPTION                                  |
|-----------------|---------------------|-----------|----------------------------------------------|
|                 |                     | (get/set) |                                              |
| enable          | <boolean></boolean> | 4/4       | Enable profile $1 \sim (m-1)$ .              |
| policy          | night,              | 4/4       | The mode which the profile is applied to.    |
|                 | schedule            |           |                                              |
|                 |                     |           | * Not support "policy=day" anymore when the  |
|                 |                     |           | version number (httpversion) is equal or     |
|                 |                     |           | greater than 0301a.                          |
| begintime       | hh:mm               | 4/4       | Begin time of schedule mode.                 |
| endtime         | hh:mm               | 4/4       | End time of schedule mode.                   |
| win_sensitivity | 0 ~ 100             | 4/4       | Sensitivity of all motion detection windows. |

|  | * The value "0" is reserved for compatibility |
|--|-----------------------------------------------|
|  | and will not be used after the version number |
|  | (httpversion) is equal or greater than 0400a. |

Group: motion\_c<0~(n-1)>\_profile\_i<0~(m-1)>\_win\_i<0~(k-1)> for m profile and n channel product, n denotes the value of "capability\_nvideoin", m denotes the vaule of "capability\_nmotionprofile", k denotes the value of "capability\_nmotion".

| NAME                                                                                                    | VALUE                             | SECURITY  | DESCRIPTION                                 |
|----------------------------------------------------------------------------------------------------|-----------------------------------|-----------|---------------------------------------------|
|                                                                                                    |                                   | (get/set) |                                             |
| enable                                                                                                    | <boolean></boolean>               | 4/4       | Enable motion detection window.             |
| name                                                                                                    | string[14]                        | 4/4       | Name of motion window.                      |
| polygonstd                                                                                                    | 0 ~ 9999,0 ~ 9999,                | 4/4       | Coordinate of polygon window position.      |
|                                                                                                    | 0 ~ 9999,0 ~ 9999,                |           | (4 points: x0,y0,x1,y1,x2,y2,x3,y3)         |
|                                                                                                    | 0 ~ 9999,0 ~ 9999,                |           | * Only available when                       |
|                                                                                                    | 0 ~ 9999,0 ~ 9999                 |           | "capability_motion_wintype" = polygon.      |
|                                                                                                    |                                   |           |                                             |
|                                                                                                    |                                   |           | * Only available when std is listed in      |
|                                                                                                    |                                   |           | "capability_motion_windomain                |
| objsize                                                                                                    | 1 ~ 100                           | 4/4       | Percent of motion detection window.         |
| sensitivity                                                                                                    | 0 ~ 100                           | 4/4       | Sensitivity of motion detection window.     |
| <not recommended="" td="" to="" use<=""><td></td><td></td><td></td></not>                                                                                                    |                                   |           |                                             |
| this>                                                                                                    |                                   |           | * We replace "sensitivity" with             |
|                                                                                                    |                                   |           | "win_sensitivity".                          |
|                                                                                                    |                                   |           | * This parameter will not be used after the |
|                                                                                                    |                                   |           | version number (httpversion) is equal or    |
|                                                                                                    |                                   |           | greater than 0400a.                         |
| polygonpx                                                                                                    | 0 ~ W,0 ~ H, 0 ~                  | 4/4       | Coordinate of polygon window position.      |
| <not recommended="" td="" to="" use<=""><td>W,0 <math display="inline">\sim</math> H, 0 <math display="inline">\sim</math> W,0 <math display="inline">\sim</math></td><td></td><td>(4 points: x0,y0,x1,y1,x2,y2,x3,y3)</td></not> | W,0 $\sim$ H, 0 $\sim$ W,0 $\sim$ |           | (4 points: x0,y0,x1,y1,x2,y2,x3,y3)         |
| this>                                                                                                    | H, 0 ~ W,0 ~ H                    |           | * Only available when                       |
|                                                                                                    | W: 0~ The current                 |           | "capability_motion_wintype" = polygon.      |
|                                                                                                    | image width -1                    |           |                                             |
|                                                                                                    | H: 0~ The current                 |           | * Only available when px is listed in       |
|                                                                                                    | image height -1                   |           | "capability_motion_windomain                |
|                                                                                                    |                                   |           |                                             |
|                                                                                                    |                                   |           | * It's recommended to use polygonsd         |
|                                                                                                    |                                   |           | * This parameter will not be used after the |
|                                                                                                    |                                   |           | version number (httpversion) is equal or    |
|                                                                                                    |                                   |           | greater than 0400a.                         |

| polygon                                                                                                    | 0 ~ 320,0 ~ 240, 0 | 4/4 | Coordinate of polygon window position.      |
|----------------------------------------------------------------------------------------------------|--------------------|-----|---------------------------------------------|
| <not recommended="" td="" to="" use<=""><td>~ 320,0 ~ 240, 0 ~</td><td></td><td>(4 points: x0,y0,x1,y1,x2,y2,x3,y3)</td></not> | ~ 320,0 ~ 240, 0 ~ |     | (4 points: x0,y0,x1,y1,x2,y2,x3,y3)         |
| this>                                                                                                    | 320,0 ~ 240, 0 ~   |     | * Only available when                       |
|                                                                                                    | 320,0 ~ 240        |     | "capability_motion_wintype" = polygon.      |
|                                                                                                    |                    |     |                                             |
|                                                                                                    |                    |     | * Only available when qvga is listed in     |
|                                                                                                    |                    |     | "capability_motion_windomain                |
|                                                                                                    |                    |     |                                             |
|                                                                                                    |                    |     | * It's recommended to use polygonsd         |
|                                                                                                    |                    |     | * This parameter will not be used after the |
|                                                                                                    |                    |     | version number (httpversion) is equal or    |
|                                                                                                    |                    |     | greater than 0400a.                         |
| left                                                                                                    | 0 ~ 320            | 4/4 | Left coordinate of window position.         |
| <not recommended="" td="" to="" use<=""><td></td><td></td><td>* Only available when</td></not>                                 |                    |     | * Only available when                       |
| this>                                                                                                    |                    |     | "capability_motion_wintype" = rectangle.    |
|                                                                                                    |                    |     | * Only available when gyga is listed in     |
|                                                                                                    |                    |     | "capability motion windomain".              |
|                                                                                                    |                    |     |                                             |
|                                                                                                    |                    |     | * It's recommended to use polygonsd         |
|                                                                                                    |                    |     | * This parameter will not be used after the |
|                                                                                                    |                    |     | version number (httpversion) is equal or    |
|                                                                                                    |                    |     | greater than 0400a.                         |
| top                                                                                                    | 0 ~ 240            | 4/4 | Top coordinate of window position.          |
| <not recommended="" td="" to="" use<=""><td></td><td></td><td>* Only available when</td></not>                                 |                    |     | * Only available when                       |
| this>                                                                                                    |                    |     | "capability_motion_wintype" = rectangle.    |
|                                                                                                    |                    |     |                                             |
|                                                                                                    |                    |     | * Only available when qvga is listed in     |
|                                                                                                    |                    |     | "capability_motion_windomain".              |
|                                                                                                    |                    |     |                                             |
|                                                                                                    |                    |     | * It's recommended to use polygonsd         |
|                                                                                                    |                    |     | * This parameter will not be used after the |
|                                                                                                    |                    |     | version number (httpversion) is equal or    |
|                                                                                                    |                    |     | greater than 0400a.                         |
| width                                                                                                    | 0 ~ 320            | 4/4 | Width of motion detection window.           |
| <not recommended="" td="" to="" use<=""><td></td><td></td><td>* Only available when</td></not>                                 |                    |     | * Only available when                       |
| this>                                                                                                    |                    |     | "capability_motion_wintype" = rectangle.    |
|                                                                                                    |                    |     |                                             |
|                                                                                                    |                    |     | * Only available when qvga is listed in     |
|                                                                                                    |                    |     | "capability_motion_windomain".              |

|                                                                                                |         |     | * It's recommended to use polygonsd<br>* This parameter will not be used after the<br>version number (httpversion) is equal or<br>greater than 0400a. |
|------------------------------------------------------------------------------------------------|---------|-----|----------------------------------------------------------------------------------------------------|
| height                                                                                         | 0 ~ 240 | 4/4 | Height of motion detection window.                                                                                                    |
| <not recommended="" td="" to="" use<=""><td></td><td></td><td>* Only available when</td></not> |         |     | * Only available when                                                                                                    |
| this>                                                                                          |         |     | "capability_motion_wintype" = rectangle.                                                                                                    |
|                                                                                                |         |     |                                                                                                    |
|                                                                                                |         |     | * Only available when qvga is listed in                                                                                                    |
|                                                                                                |         |     | "capability_motion_windomain".                                                                                                    |
|                                                                                                |         |     |                                                                                                    |
|                                                                                                |         |     | * It's recommended to use polygonsd                                                                                                    |
|                                                                                                |         |     | * This parameter will not be used after the                                                                                                    |
|                                                                                                |         |     | version number (httpversion) is equal or                                                                                                    |
|                                                                                                |         |     | greater than 0400a.                                                                                                    |

T

# 7.15 Tampering detection settings

Group: **tampering\_c<0~(n-1)>** for n channel products (capability.tampering > 0)

n denotes the value of "capability\_nvideoin"

| NAME             | VALUE                               | SECURITY  | DESCRIPTION                                       |
|------------------|-------------------------------------|-----------|---------------------------------------------------|
|                  |                                     | (get/set) |                                                   |
| enable           | <boolean></boolean>                 | 4/4       | Enable or disable tamper detection.               |
| threshold        | 0~100                               | 4/4       | Threshold of tamper detection.                    |
| duration         | 10~600                              | 4/4       | If tampering value exceeds the "threshold" for    |
|                  |                                     |           | more than "duration" second(s), then tamper       |
|                  |                                     |           | detection is triggered.                           |
| ignorewidth      | 0, <positive integer=""></positive> | 1/7       | Indicate the width to offset to start to analysis |
|                  |                                     |           | the image.                                        |
| dark_enable      | <boolean></boolean>                 | 4/4       | Enable or disable image too dark detection        |
| dark_threshold   | 0~100                               | 4/4       | Threshold of image too dark detection             |
| dark_duration    | 1~10                                | 4/4       | If image too dark value exceeds the               |
|                  |                                     |           | "threshold" for more than "duration"              |
|                  |                                     |           | second(s), then image too dark detection is       |
|                  |                                     |           | triggered.                                        |
| bright_enable    | <boolean></boolean>                 | 4/4       | Enable or disable image too bright detection      |
| bright_threshold | 0~100                               | 4/4       | Threshold of image too bright detection           |
| bright_duration  | 1~10                                | 4/4       | If image too bright value exceeds the             |
|                  |                                     |           | "threshold" for more than "duration"              |
|                  |                                     |           | second(s), then image too bright detection is     |
|                  |                                     |           | triggered.                                        |
| blurry_enable    | <boolean></boolean>                 | 4/4       | Enable or disable image too blurry detection      |
| blurry_threshold | 0~100                               | 4/4       | Threshold of image too blurry detection           |
| blurry_duration  | 1~10                                | 4/4       | If image too blurry value exceeds the             |
|                  |                                     |           | "threshold" for more than "duration"              |
|                  |                                     |           | second(s), then image too blurry detection is     |
|                  |                                     |           | triggered.                                        |

### 7.16 DDNS

Group: **ddns** (capability.protocol.ddns > 0)

| NAME                              | VALUE               | SECURITY  | DESCRIPTION                                  |
|-----------------------------------|---------------------|-----------|----------------------------------------------|
|                                   |                     | (get/set) |                                              |
| enable                            | <boolean></boolean> | 6/6       | Enable or disable the dynamic DNS.           |
| provider                          | CustomSafe100,      | 6/6       | Safe100 => safe100.net                       |
|                                   | DyndnsDynamic,      |           | DyndnsDynamic => dyndns.org (dynamic)        |
|                                   | DyndnsCustom,       |           | DyndnsCustom => dyndns.org                   |
|                                   | Safe100             |           | CustomSafe100 =>                             |
|                                   |                     |           | Custom server using safe100 method           |
| <provider>_hostname</provider>    | string[128]         | 6/6       | Your DDNS hostname.                          |
| <provider>_usernameem</provider>  | string[64]          | 6/6       | Your user name or email to login to the DDNS |
| ail                               |                     |           | service provider                             |
| <provider>_passwordkey</provider> | string[64]          | 6/6       | Your password or key to login to the DDNS    |
|                                   |                     |           | service provider.                            |
| <provider>_servername</provider>  | string[128]         | 6/6       | The server name for safe100.                 |
|                                   |                     |           | (This field only exists if the provider is   |
|                                   |                     |           | customsafe100)                               |

# 7.17 Express link

Group: expresslink

| PARAMETER | VALUE               | SECURITY  | DESCRIPTION                             |
|-----------|---------------------|-----------|-----------------------------------------|
|           |                     | (get/set) |                                         |
| enable    | <boolean></boolean> | 6/6       | Enable or disable express link.         |
| state     | onlycheck,          | 6/6       | Camera will check the status of network |
|           | onlyoffline,        |           | environment and express link URL        |
|           | checkonline,        |           |                                         |
|           | badnetwork          |           |                                         |
| url       | string[64]          | 6/6       | The url user define to link to camera   |

# 7.18 UPnP presentation

Group: upnppresentation

| NAME   | VALUE               | SECURITY  | DESCRIPTION                             |
|--------|---------------------|-----------|-----------------------------------------|
|        |                     | (get/set) |                                         |
| enable | <boolean></boolean> | 6/6       | Enable or disable the UPnP presentation |
|        |                     |           | service.                                |

## 7.19 UPnP port forwarding

Group: upnpportforwarding

| NAME          | VALUE               | SECURITY  | DESCRIPTION                                         |
|---------------|---------------------|-----------|-----------------------------------------------------|
|               |                     | (get/set) |                                                     |
| enable        | <boolean></boolean> | 6/6       | Enable or disable the UPnP port forwarding          |
|               |                     |           | service.                                            |
| upnpnatstatus | 0~3                 | 6/7       | The status of UPnP port forwarding, used            |
|               |                     |           | internally.                                         |
|               |                     |           | 0 = OK, $1 = FAIL$ , $2 = no IGD router$ , $3 = no$ |
|               |                     |           | need for port forwarding                            |

# 7.20 System log

#### Group: **syslog**

| NAME            | VALUE                | SECURITY  | DESCRIPTION                                  |
|-----------------|----------------------|-----------|----------------------------------------------|
|                 |                      | (get/set) |                                              |
| enableremotelog | <boolean></boolean>  | 6/6       | Enable remote log.                           |
| serverip        | <ip address=""></ip> | 6/6       | Log server IP address.                       |
| serverport      | 514, 1025~65535      | 6/6       | Server port used for log.                    |
| level           | 0~7                  | 6/6       | Levels used to distinguish the importance of |
|                 |                      |           | the information:                             |
|                 |                      |           | 0: LOG_EMERG                                 |
|                 |                      |           | 1: LOG_ALERT                                 |
|                 |                      |           | 2: LOG_CRIT                                  |
|                 |                      |           | 3: LOG_ERR                                   |
|                 |                      |           | 4: LOG_WARNING                               |
|                 |                      |           | 5: LOG_NOTICE                                |
|                 |                      |           | 6: LOG_INFO                                  |
|                 |                      |           | 7: LOG_DEBUG                                 |
| setparamlevel   | 0~2                  | 6/6       | Show log of parameter setting.               |

|  | 0: disable                                |
|--|-------------------------------------------|
|  | 1: Show log of parameter setting set from |
|  | external.                                 |
|  | 2. Show log of parameter setting set from |
|  | external and internal.                    |

### 7.21 SNMP

Group: **snmp** (capability.protocol.snmp > 0)

| NAME          | VALUE               | SECURITY  | DESCRIPTION                                  |
|---------------|---------------------|-----------|----------------------------------------------|
|               |                     | (get/set) |                                              |
| v2            | <boolean></boolean> | 6/6       | SNMP v2 enabled. 0 for disable, 1 for enable |
| v3            | <boolean></boolean> | 6/6       | SNMP v3 enabled. 0 for disable, 1 for enable |
| secnamerw     | string[31]          | 6/6       | Read/write security name                     |
| secnamero     | string[31]          | 6/6       | Read only security name                      |
| authpwrw      | string[8~128]       | 6/6       | Read/write authentication password           |
| authpwro      | string[8~128]       | 6/6       | Read only authentication password            |
| authtyperw    | MD5,SHA             | 6/6       | Read/write authentication type               |
| authtypero    | MD5,SHA             | 6/6       | Read only authentication type                |
| encryptpwrw   | string[8~128]       | 6/6       | Read/write passwrd                           |
| encryptpwro   | string[8~128]       | 6/6       | Read only password                           |
| encrypttyperw | DES                 | 6/6       | Read/write encryption type                   |
| encrypttypero | DES                 | 6/6       | Read only encryption type                    |
| rwcommunity   | string[31]          | 6/6       | Read/write community                         |
| rocommunity   | string[31]          | 6/6       | Read only community                          |
| syslocation   | string[128]         | 6/6       | System location                              |
| syscontact    | string[128]         | 6/6       | System contact                               |

# 7.22 Layout configuration

#### Group: layout

| NAME                    | VALUE               | SECURITY  | DESCRIPTION                                |
|-------------------------|---------------------|-----------|--------------------------------------------|
|                         |                     | (get/set) |                                            |
| logo_default            | <boolean></boolean> | 1/6       | 0 => Custom logo                           |
|                         |                     |           | 1 => Default logo                          |
| logo_link               | string[128]         | 1/6       | Hyperlink of the logo                      |
|                         | http://www.vivotek. |           |                                            |
|                         | <u>com</u>          |           |                                            |
| logo_powerbyvvtk_hidden | <boolean></boolean> | 1/6       | 0 => display the power by vivotek logo     |
|                         |                     |           | 1 => hide the power by vivotek logo        |
| custombutton_manualtrig | <boolean></boolean> | 1/6       | Show or hide manual trigger (VI) button in |
| ger_show                |                     |           | homepage                                   |
|                         |                     |           | 0 -> Hidden                                |
|                         |                     |           | 1 -> Visible                               |
| theme_option            | 1~4                 | 1/6       | 1~3: One of the default themes.            |
|                         |                     |           | 4: Custom definition.                      |
| theme_color_font        | string[7]           | 1/6       | Font color                                 |
| theme_color_configfont  | string[7]           | 1/6       | Font color of configuration area.          |
| theme_color_titlefont   | string[7]           | 1/6       | Font color of video title.                 |
| theme_color_controlback | string[7]           | 1/6       | Background color of control area.          |
| ground                  |                     |           |                                            |
| theme_color_configbackg | string[7]           | 1/6       | Background color of configuration area.    |
| round                   |                     |           |                                            |
| theme_color_videobackgr | string[7]           | 1/6       | Background color of video area.            |
| ound                    |                     |           |                                            |
| theme_color_case        | string[7]           | 1/6       | Frame color                                |

### 7.23 Privacy mask

Group: **privacymask\_c<0~(n-1)>** for n channel products and m privacy mask window.

n denotes the value of "capability\_nvideoin" and m denotes the value of

"capability\_videoin\_c<0~(n-1)>\_nprivacymask"

| NAME                     | VALUE               | SECURITY  | DESCRIPTION                                      |
|--------------------------|---------------------|-----------|--------------------------------------------------|
|                          |                     | (get/set) |                                                  |
| enable                   | <boolean></boolean> | 4/4       | Enable privacy mask.                             |
| win_i<0~(m-1)>_enable    | <boolean></boolean> | 4/4       | Enable privacy mask window.                      |
| win_i<0~(m-1)>_name      | string[14]          | 4/4       | Name of the privacy mask window.                 |
| win_i<0~(m-1)>_left      | 0 ~ 320             | 4/4       | Left coordinate of window position.              |
|                          |                     |           | * Only available when                            |
|                          |                     |           | "capability_image_c <n>_privacymask_wintype"</n> |
|                          |                     |           | = rectangle.                                     |
| win_i<0~(m-1)>_top       | 0 ~ 240             | 4/4       | Top coordinate of window position.               |
|                          |                     |           | * Only available when                            |
|                          |                     |           | "capability_image_c <n>_privacymask_wintype"</n> |
|                          |                     |           | = rectangle.                                     |
| win_i<0~(m-1)>_width     | 0 ~ 320             | 4/4       | Width of privacy mask window.                    |
|                          |                     |           | * Only available when                            |
|                          |                     |           | "capability_image_c <n>_privacymask_wintype"</n> |
|                          |                     |           | = rectangle.                                     |
| win_i<0~(m-1)>_height    | 0 ~ 240             | 4/4       | Height of privacy mask window.                   |
|                          |                     |           | * Only available when                            |
|                          |                     |           | "capability_image_c <n>_privacymask_wintype"</n> |
|                          |                     |           | = rectangle.                                     |
| win_i<0~(m-1)>_polygon   | 0 ~ 320,0 ~         | 4/4       | Coordinate of polygon window position.           |
|                          | 240, 0 ~            |           | (4 points: x0,y0,x1,y1,x2,y2,x3,y3)              |
|                          | 320,0 ~ 240,        |           | * Only available when                            |
|                          | 0 ~ 320,0 ~         |           | "capability_image_c <n>_privacymask_wintype"</n> |
|                          | 240, 0 ~            |           | = polygon.                                       |
|                          | 320,0 ~ 240         |           |                                                  |
|                          |                     |           | * Only available when qvga is listed in          |
|                          |                     |           | "capability_image_c <n>_privacymask_windomai</n> |
|                          |                     |           | n                                                |
| win_i<0~(m-1)>_polygonpx | 0 ~ W,0 ~ H, 0      | 4/4       | Coordinate of polygon window position.           |
|                          | ~ W,0 ~ H, 0        |           | (4 points: x0,y0,x1,y1,x2,y2,x3,y3)              |
|                          | ~ W,0 ~ H, 0        |           | * Only available when                            |

|                           | ~ W,0 ~ H     |     | "capability_image_c <n>_privacymask_wintype"</n> |
|---------------------------|---------------|-----|--------------------------------------------------|
|                           | W: 0~ The     |     | = polygon.                                       |
|                           | current image |     |                                                  |
|                           | width -1      |     | * Only available when px is listed in            |
|                           | H: 0~ The     |     | "capability_image_c <n>_privacymask_windomai</n> |
|                           | current image |     | n                                                |
|                           | height -1     |     |                                                  |
| win_i<0~(m-1)>_polygonstd | 0 ~ 9999,0 ~  | 4/4 | Coordinate of polygon window position.           |
|                           | 9999, 0 ~     |     | (4 points: x0,y0,x1,y1,x2,y2,x3,y3)              |
|                           | 9999,0 ~      |     | * Only available when                            |
|                           | 9999, 0 ~     |     | "capability_image_c <n>_privacymask_wintype"</n> |
|                           | 9999,0 ~      |     | = polygon.                                       |
|                           | 9999, 0 ~     |     |                                                  |
|                           | 9999,0 ~      |     | * Only available when std is listed in           |
|                           | 9999          |     | "capability_image_c <n>_privacymask_windomai</n> |
|                           |               |     | n                                                |

### 7.24 3D Privacy mask

Group: privacymask3d\_c<0~(n-1)> for n channel products and m privacy mask window.

(capability\_image\_c<0~(n-1)>\_privacymask\_wintype = 3Drectangle)

n denotes the value of "capability\_nvideoin" and m denotes the value of

"capability\_videoin\_c<0~(n-1)>\_nprivacymask"

| NAME                | VALUE                      | SECURITY  | DESCRIPTION                       |
|---------------------|----------------------------|-----------|-----------------------------------|
|                     |                            | (get/set) |                                   |
| enable              | <boolean></boolean>        | 4/4       | Enable the 3D privacy mask        |
| color               | 0~"                        | 4/4       | Privacy mask color                |
|                     | capability_image_c<0~(n-1) |           |                                   |
|                     | >_privacymask_ncolor"-1    |           |                                   |
| win_i<0~(m-1)>_name | string[40]                 | 4/4       | Name of the privacy mask window.  |
| win_i<0~(m-1)>_pan  | "capability_ptz_c<0~(n-1)> | 4/4       | Pan position of window position.  |
|                     | _minpan" ~                 |           |                                   |
|                     | "capability_ptz_c<0~(n-1)> |           |                                   |
|                     | _maxpan"                   |           |                                   |
| win_i<0~(m-1)>_tilt | "capability_ptz_c<0~(n-1)> | 4/4       | Tilt position of window position. |
|                     | _mintilt" ~                |           |                                   |
|                     | "capability_ptz_c<0~(n-1)> |           |                                   |
|                     | _maxtilt"                  |           |                                   |
| win_i<0~(m-1)>_zoom | "capability_ptz_c<0~(n-1)> | 4/4       | Zoom position of window position. |

|                       | _minzoom" ~                |     |                               |
|-----------------------|----------------------------|-----|-------------------------------|
|                       | "capability_ptz_c<0~(n-1)> |     |                               |
|                       | _maxzoom"                  |     |                               |
| win_i<0~(m-1)>_fliped | <boolean></boolean>        | 4/4 | Flip side of window position. |
|                       |                            |     | 0: Non-flip side              |
|                       |                            |     | 1: Flip side                  |

# 7.25 Capability

#### Group: capability

| NAME            | VALUE             | SECURITY  | DESCRIPTION                                        |
|-----------------|-------------------|-----------|----------------------------------------------------|
|                 |                   | (get/set) |                                                    |
| api_httpversion | <string></string> | 0/7       | The version of VIVOTEK WebAPI with 4               |
|                 | This number start |           | integers plus 1 alphabet, There are composed       |
|                 | with 0301a.       |           | by "major version", "minor version",               |
|                 |                   |           | "revision","_platform". ex: 0301a_1                |
|                 |                   |           | Major version                                      |
|                 |                   |           | Increase the major version when change,            |
|                 |                   |           | remove the old features/interfaces or the          |
|                 |                   |           | firmware has substantially change in               |
|                 |                   |           | architecture and not able to roll back to          |
|                 |                   |           | previous version. This may cause                   |
|                 |                   |           | incompatibility with supporting software.          |
|                 |                   |           | Minor version                                      |
|                 |                   |           | Increase the minor version when add new            |
|                 |                   |           | features/interfaces without change the old         |
|                 |                   |           | features and interfaces.                           |
|                 |                   |           | Revision                                           |
|                 |                   |           | Increase the revision when fix bugs without        |
|                 |                   |           | change any features of the output.                 |
|                 |                   |           |                                                    |
|                 |                   |           | _platform                                          |
|                 |                   |           | This is a constant, it is used to distinguish      |
|                 |                   |           | between different platforms                        |
|                 |                   |           |                                                    |
|                 |                   |           | API version format:                                |
|                 |                   |           | MMmmr_k                                            |
|                 |                   |           | Where "MM" is the major version, "mm" is the       |
|                 |                   |           | minor version and "r" is the revision.             |
|                 |                   |           | 'M' and 'm' and 'k' are decimal digit from 0 to 9, |
|                 |                   |           | while 'r' is an alphabetic.                        |
|                 |                   |           | EX: 0302b_1 => Major version = 03, minor           |
|                 |                   |           | version = 02, revision = b, platform = $1$         |
|                 |                   |           |                                                    |
|                 |                   |           | The 4 integer numbers are WebAPI version, we       |
|                 |                   |           | use short name: [httpversion] for it in this       |

|                                   |                                                                                     |     | document.                                       |
|-----------------------------------|-------------------------------------------------------------------------------------|-----|-------------------------------------------------|
|                                   |                                                                                     |     | The 5th character is model-based version for    |
|                                   |                                                                                     |     | API bug-fix and it's default to "a".            |
|                                   |                                                                                     |     | Ex: If some APIs in a model does not follow the |
|                                   |                                                                                     |     | API definition of 0301a 1, we will fix them and |
|                                   |                                                                                     |     | change this API value to 0301b 1.               |
| bootuptime                        | <positive integer=""></positive>                                                    | 0/7 | Server bootup time.                             |
| nir                               | 0,                                                                                  | 0/7 | Number of IR interfaces.                        |
| <not anymore="" support=""></not> | <positive integer=""></positive>                                                    |     | (Recommand to use                               |
|                                   |                                                                                     |     | capability_daynight_c<0~"capability_nvideoi     |
|                                   |                                                                                     |     | n"-1>_builtinir for built-in IR and             |
|                                   |                                                                                     |     | capability_daynight_c<0~"capability_nvideoi     |
|                                   |                                                                                     |     | n"-1>_externalir for external IR)               |
|                                   |                                                                                     |     | * Not support this parameter anymore when       |
|                                   |                                                                                     |     | the version number (httpversion) is equal or    |
|                                   |                                                                                     |     | greater than 0301a.                             |
| npir                              | 0,                                                                                  | 0/7 | Number of PIRs.                                 |
|                                   | <positive integer=""></positive>                                                    |     |                                                 |
| ndi                               | 0,                                                                                  | 0/7 | Number of digital inputs.                       |
|                                   | <positive integer=""></positive>                                                    |     |                                                 |
| nvi                               | 0,                                                                                  | 0/7 | Number of virtual inputs (manual trigger)       |
|                                   | <positive integer=""></positive>                                                    |     |                                                 |
| ndo                               | 0,                                                                                  | 0/7 | Number of digital outputs.                      |
|                                   | <positive integer=""></positive>                                                    |     |                                                 |
| naudioin                          | 0,                                                                                  | 0/7 | The number of audio input channel. 0 means      |
|                                   | <positive integer=""></positive>                                                    |     | no audio input support.                         |
| naudioout                         | 0,                                                                                  | 0/7 | The number of audio output channel              |
|                                   | <positive integer=""></positive>                                                    |     |                                                 |
| nvideoin                          | <positive integer=""></positive>                                                    | 0/7 | Number of video inputs.                         |
| nvideoout                         | 0, <positive< td=""><td>0/7</td><td>Number of video out interface.</td></positive<> | 0/7 | Number of video out interface.                  |
|                                   | Integer>                                                                            |     |                                                 |
| nvideoinprofile                   | <positive integer=""></positive>                                                    | 0/7 | Number of video input profiles.                 |
| nmediastream                      | <positive integer=""></positive>                                                    | 0/7 | Number of media stream per channels.            |
| naudiosetting                     | <positive integer=""></positive>                                                    | 0/7 | Number of audio settings per channel.           |
| <not anymore="" support=""></not> |                                                                                     |     | * Not support this parameter anymore when       |
|                                   |                                                                                     |     | the version number (httpversion) is equal or    |
|                                   |                                                                                     |     | greater than 0301a.                             |
|                                   |                                                                                     |     | * We replace "naudiosetting" with "naudioin".   |

| description of "volume_internal" and<br>"volume_external".nuart0,<br><positive integer="">0/7Number of UART interfaces.nmotion<positive integer="">0/7The number of motion window.nmotionprofile0, <positive<br></positive<br>integer&gt;0/7Number of motion profiles.ptzenabled0, <positive<br></positive<br>integer&gt;0/7An 32-bit integer, each bit can be set<br/>separately as follows:</positive></positive>                                                                                                    |
|----------------------------------------------------------------------------------------------------|
| IndextImage: Construction of the sector of the sector of the |
| nuart0,<br><positive integer="">0/7Number of UART interfaces.nmotion<positive integer="">0/7The number of motion window.nmotionprofile0, <positive<br></positive<br>integer&gt;0/7Number of motion profiles.ptzenabled0, <positive<br></positive<br>integer&gt;0/7An 32-bit integer, each bit can be set<br/>separately as follows:</positive></positive>                                                                                                    |
| sitive integer>nmotion <positive integer="">0/7The number of motion window.nmotionprofile0, <positive<br></positive<br>integer&gt;0/7Number of motion profiles.ptzenabled0, <positive<br></positive<br>integer&gt;0/7An 32-bit integer, each bit can be set<br/>separately as follows:</positive>                                                                                                    |
| nmotion <positive integer="">0/7The number of motion window.nmotionprofile0, <positive<br></positive<br>integer&gt;0/7Number of motion profiles.ptzenabled0, <positive<br></positive<br>integer&gt;0/7An 32-bit integer, each bit can be set<br/>separately as follows:</positive>                                                                                                    |
| nmotionprofile     0, <positive<br>integer&gt;     0/7     Number of motion profiles.       ptzenabled     0, <positive<br>integer&gt;     0/7     An 32-bit integer, each bit can be set<br/>separately as follows:</positive<br></positive<br>                                                                                                    |
| integer>     0, <positive< th="">     0/7     An 32-bit integer, each bit can be set       integer&gt;     0/7     Separately as follows:</positive<>                                                                                                    |
| ptzenabled0, <positive< th="">0/7An 32-bit integer, each bit can be setinteger&gt;separately as follows:</positive<>                                                                                                    |
| integer> separately as follows:                                                                                                    |
|                                                                                                    |
| Bit 0 => Support camera control function;                                                                                                    |
| 0(not support), 1(support)                                                                                                    |
| Bit 1 => Built-in or external video source;                                                                                                    |
| 0(external), 1(built-in)                                                                                                    |
| Bit 2 => Support pan operation;                                                                                                    |
| 0(not support), 1(support)                                                                                                    |
| Bit 3 => Support tilt operation;                                                                                                    |
| 0(not support), 1(support)                                                                                                    |
| Bit 4 => Support zoom operation;                                                                                                    |
| 0(not support), 1(support)                                                                                                    |
| (only available when RS-485 interface is                                                                                                    |
| supported or SD/PZ/PT/PD/video server                                                                                                    |
| series)                                                                                                    |
| Bit 5 => Support focus operation;                                                                                                    |
| 0(not support), 1(support)                                                                                                    |
| (only available when RS-485 interface is                                                                                                    |
| supported or SD/PZ/PT/PD/video server                                                                                                    |
| series)                                                                                                    |
| Bit $6 =>$ Reserved bit; always 0.                                                                                                    |
| Bit 7 => External or built-in PT;                                                                                                    |
| 0(built-in), 1(external)                                                                                                    |
| windowless <boolean> 0/7 Indicate whether to support windowless</boolean>                                                                                                    |
| plug-in.                                                                                                    |
| evctrlchannel <boolean> 0/7 Indicate whether to support HTTP tunnel for</boolean>                                                                                                    |
| event/control transfer.                                                                                                    |
| joystick <boolean> 0/7 Indicate whether to support joystick control.</boolean>                                                                                                    |
| remotefocus 0, <positive integer=""> 0/7 An 4-bit integer, which indicates the supportive</positive>                                                                                                    |
| <not application="" of="" recommended="" remotefocus.<="" td="" to="" use=""></not>                                                                                                    |
| this> If the value of this parameter is larger than 0,                                                                                                    |

|         |              |      | it means that the camera supports                       |
|---------|--------------|------|---------------------------------------------------------|
|         |              |      | remotefocus function.                                   |
|         |              |      |                                                         |
|         |              |      | bit 0 => Indicate whether to support both               |
|         |              |      | zoom and focus function.                                |
|         |              |      | bit 1 => Only support zoom function.                    |
|         |              |      | bit 2 => Only support focus function.                   |
|         |              |      | bit 3 => Currently, this is a reserved bit, and         |
|         |              |      | the default value is 0.                                 |
|         |              |      |                                                         |
|         |              |      | * It's strongly non-recommended to use this.            |
|         |              |      | * This is reserved for compatibility and will not       |
|         |              |      | be used after the version number (httpversion)          |
|         |              |      | is equal or greater than 0400a.                         |
|         |              |      | * We replace "capability remotefocus" with "            |
|         |              |      | capability image c0 remotefocus".                       |
| nnreset | 0 < positive | 0/7  | Number of preset locations                              |
| hpreset | integers     | 0, / |                                                         |
| ontz    |              | 0/7  | For "pyideoin" $-1$ the definition is as                |
| εριΖ    |              | 0,7  |                                                         |
|         | integer>     |      | following:                                              |
|         |              |      | A 32-bits integer, each bit can be set                  |
|         |              |      | separately as follows:                                  |
|         |              |      | Bit $0 => 1$ st stream supports ePTZ or not.            |
|         |              |      | Bit 1 => 2nd stream supports ePTZ or not, and           |
|         |              |      | so on.                                                  |
|         |              |      |                                                         |
|         |              |      | For nvideoin $>= 2$ , the definition is different:      |
|         |              |      | First all 32 bits are divided into groups for           |
|         |              |      | channel.                                                |
|         |              |      | Ex:                                                     |
|         |              |      | nvideoin = 2, bit $0 \sim 15$ are the 1st group for 1st |
|         |              |      | channel, bit 16~31 are the 2nd group for 2nd            |
|         |              |      | channel.                                                |
|         |              |      | nvideoin = 3, bit $0 \sim 9$ are the 1st group for 1st  |
|         |              |      | channel, bit 10~19 are the 2nd group for 2nd            |
|         |              |      | channel, bit 20~31 are the 3rd group for 3rd            |
|         |              |      | channel.                                                |
|         |              |      | Then, the 1st bit of the group indicates 1st            |
|         |              |      | stream of a channel support ePTZ or not. The            |
|         |              |      | 2nd bit of the group indicates 2nd stream of a          |

|                     |                                                                                                    |     | channel support ePTZ or not, and so on.                                                                                                    |
|---------------------|----------------------------------------------------------------------------------------------------|-----|----------------------------------------------------------------------------------------------------|
|                     |                                                                                                    |     | * For most products, the last stream of a<br>channel will not support ePTZ. It is reserved<br>for full view of the channel. For some<br>dual-stream products, both streams support<br>ePTZ.                                                                                                    |
| nanystream          | 0, <positive<br>integer&gt;</positive<br>                                                                                                    | 0/7 | number of any media stream per channel                                                                                                    |
| iva                 | <boolean></boolean>                                                                                                    | 0/7 | Indicate whether to support Intelligent Video<br>analysis                                                                                                    |
| whitelight          | <boolean></boolean>                                                                                                    | 0/7 | Indicate whether to support white light led.                                                                                                    |
| iris                | <boolean></boolean>                                                                                                    | 0/7 | Indicate whether to support iris control.                                                                                                    |
| supportsd           | <boolean></boolean>                                                                                                    | 0/7 | Indicate whether to support local storage.                                                                                                    |
| fisheye             | <boolean></boolean>                                                                                                    | 0/7 | The parameter is used to determine whether the product is fisheye or not.                                                                                                    |
| tampering           | <boolean></boolean>                                                                                                    | 0/7 | Indicate whether to support tampering detection.                                                                                                    |
| tamperingmode       | tamper,toodark,toob<br>right,tooblurry                                                                                                    | 0/7 | Available tampering mode list.<br>* Only available when "capability_tampering"<br>is 1.                                                                                                    |
| adaptiverecording   | <boolean></boolean>                                                                                                    | 0/7 | Indicate whether to support adaptive recording.                                                                                                    |
| adaptivestreaming   | <boolean></boolean>                                                                                                    | 0/7 | Indicate whether to support adaptive streaming.                                                                                                    |
| supporttriggertypes | <pre>seq,boot,motion,net workfail,recnotify,ta mpering,vi,vadp,di, volalarm,temperatu re,pir, visignal, backup <product dependent=""></product></pre> | 0/7 | <pre>list all the trigger types which are supported in<br/>the camera:<br/>"seq" = Periodic condition<br/>"boot" = System boot<br/>"motion" = Video motion detection<br/>"networkfail" = network connection failure<br/>"recnotify" = Recording notification.<br/>"tampering" = Tamper detection.<br/>"vi" = Virtual input (Manual trigger)<br/>"vadp" = VADP trigger<br/>"di" = Digital input<br/>"volalarm" = Audio detection<br/>"temperature" = Temperature detection<br/>"nir" = PIR detection</pre> |

|                           |                                                                                  |     | "visignal" = Video input signal loss.           |
|---------------------------|----------------------------------------------------------------------------------|-----|-------------------------------------------------|
|                           |                                                                                  |     | "backup" = Backing up recorded files            |
|                           |                                                                                  |     | * Only available when [httpversion] >= 0301a    |
| storage_dbenabled         | <boolean></boolean>                                                              | 0/7 | Media files are indexed in database.            |
| protocol_https            | < boolean >                                                                      | 0/7 | Indicate whether to support HTTP over SSL.      |
| protocol_rtsp             | < boolean >                                                                      | 0/7 | Indicate whether to support RTSP.               |
| protocol_sip              | <boolean></boolean>                                                              | 0/7 | Indicate whether to support SIP.                |
| protocol_maxconnection    | <positive integer=""></positive>                                                 | 0/7 | The maximum number of allowed                   |
|                           |                                                                                  |     | simultaneous connections.                       |
| protocol_maxgenconnecti   | <positive integer=""></positive>                                                 | 0/7 | The maximum general streaming connections .     |
| on                        |                                                                                  |     |                                                 |
| protocol_rtp_multicast_sc | <boolean></boolean>                                                              | 0/7 | Indicate whether to support scalable multicast. |
| alable                    |                                                                                  |     |                                                 |
| protocol_rtp_multicast_ba | <boolean></boolean>                                                              | 0/7 | Indicate whether to support backchannel         |
| ckchannel                 |                                                                                  |     | multicast.                                      |
| protocol_rtp_tcp          | <boolean></boolean>                                                              | 0/7 | Indicate whether to support RTP over TCP.       |
| protocol_rtp_http         | <boolean></boolean>                                                              | 0/7 | Indicate whether to support RTP over HTTP.      |
| protocol_spush_mjpeg      | <boolean></boolean>                                                              | 0/7 | Indicate whether to support server push         |
|                           |                                                                                  |     | MJPEG.                                          |
| protocol_snmp             | <boolean></boolean>                                                              | 0/7 | Indicate whether to support SNMP.               |
| protocol_ipv6             | <boolean></boolean>                                                              | 0/7 | Indicate whether to support IPv6.               |
| protocol_pppoe            | <boolean></boolean>                                                              | 0/7 | Indicate whether to support PPPoE.              |
| protocol_ieee8021x        | <boolean></boolean>                                                              | 0/7 | Indicate whether to support IEEE802.1x.         |
| protocol_qos_cos          | <boolean></boolean>                                                              | 0/7 | Indicate whether to support CoS.                |
| protocol_qos_dscp         | <boolean></boolean>                                                              | 0/7 | Indicate whether to support QoS/DSCP.           |
| protocol_ddns             | <boolean></boolean>                                                              | 0/7 | Indicate whether to support DDNS.               |
| videoin_type              | 0, 1, 2                                                                          | 0/7 | 0 => Interlaced CCD                             |
|                           |                                                                                  |     | 1 => Progressive CCD                            |
|                           |                                                                                  |     | 2 => CMOS                                       |
| videoin_nresolution       | <positive integer=""></positive>                                                 | 0/7 | This equals                                     |
|                           |                                                                                  |     | "capability_videoin_c0_nresolution".            |
|                           |                                                                                  |     |                                                 |
|                           |                                                                                  |     | * This is kept for compatibility.               |
| videoin_resolution        | A list of <wxh></wxh>                                                            | 0/7 | This equals                                     |
|                           | <product< td=""><td></td><td>"capability_videoin_c0_resolution".</td></product<> |     | "capability_videoin_c0_resolution".             |

|                                                                                   | dependent>                                                                                                    |                          |                                                                                                    |
|-----------------------------------------------------------------------------------|----------------------------------------------------------------------------------------------------|--------------------------|----------------------------------------------------------------------------------------------------|
|                                                                                   |                                                                                                    |                          | * This is kept for compatibility.                                                                                                    |
| videoin_maxframerate                                                              | A list of <integer></integer>                                                                                                    | 0/7                      | This equals                                                                                                    |
|                                                                                   |                                                                                                    |                          | "capability_videoin_c0_maxframerate".                                                                                                    |
|                                                                                   |                                                                                                    |                          |                                                                                                    |
|                                                                                   |                                                                                                    |                          | * This is kept for compatibility.                                                                                                    |
| videoin_mjpeg_maxframe                                                            | A list of <integer></integer>                                                                                                    | 0/7                      | This equals                                                                                                    |
| rate                                                                              | and "-"                                                                                                    |                          | "capability_videoin_c0_mjpeg_maxframerate                                                                                                    |
|                                                                                   |                                                                                                    |                          | ".                                                                                                    |
|                                                                                   |                                                                                                    |                          |                                                                                                    |
|                                                                                   |                                                                                                    |                          | * This is kept for compatibility.                                                                                                    |
| videoin_h264_maxframer                                                            | A list of <integer></integer>                                                                                                    | 0/7                      | This equals                                                                                                    |
| ate                                                                               | and "-"                                                                                                    |                          | "capability_videoin_c0_h264_maxframerate".                                                                                                    |
|                                                                                   |                                                                                                    |                          |                                                                                                    |
|                                                                                   |                                                                                                    |                          | * This is kept for compatibility.                                                                                                    |
| videoin_codec                                                                     | mjpeg, h264, h265                                                                                                    | 0/7                      | Available codec of a device, split by comma.                                                                                                    |
|                                                                                   | <product< td=""><td></td><td>The sequence is not limited.</td></product<>                                                                                 |                          | The sequence is not limited.                                                                                                    |
|                                                                                   | dependent>                                                                                                    |                          |                                                                                                    |
|                                                                                   |                                                                                                    |                          | EX:                                                                                                    |
|                                                                                   |                                                                                                    |                          | FD8183 supports H.264 and MJPEG, then this                                                                                                    |
|                                                                                   |                                                                                                    |                          | is "mjpeg,h264".                                                                                                    |
|                                                                                   |                                                                                                    |                          | IP9171 supports H.264, MJPEG and H.265,                                                                                                    |
|                                                                                   |                                                                                                    |                          | then this is "mjpeg,h264,h265"                                                                                                    |
| videoin_streamcodec                                                               | A list of <positive< td=""><td>0/7</td><td>This equals</td></positive<>                                                                                   | 0/7                      | This equals                                                                                                    |
|                                                                                   | Integer>                                                                                                    |                          | "capability_videoin_c0_streamcodec".                                                                                                    |
|                                                                                   |                                                                                                    |                          |                                                                                                    |
|                                                                                   |                                                                                                    |                          | * This is kept for compatibility.                                                                                                    |
| videoin_flexiblebitrate                                                           | <boolean></boolean>                                                                                                    | 0/7                      | Indicate whether to support                                                                                                    |
|                                                                                   |                                                                                                    |                          | flexible bit rate control.                                                                                                    |
| videoout_codec                                                                    | -, ntsc, pal                                                                                                    | 0/7                      | Current output information about video out.                                                                                                    |
|                                                                                   |                                                                                                    |                          | 1st element for 1st video-out, 2nd element for                                                                                                    |
|                                                                                   |                                                                                                    |                          | 2nd video-out, and so on. The number of                                                                                                    |
|                                                                                   |                                                                                                    |                          | element depends on "capability_nvideooout".                                                                                                    |
|                                                                                   |                                                                                                    |                          | "-": Video-out is not available                                                                                                    |
|                                                                                   |                                                                                                    |                          | ntsc: NTSC analog output                                                                                                    |
|                                                                                   |                                                                                                    |                          | pal: PAL analog output                                                                                                    |
|                                                                                   |                                                                                                    |                          | Ex:                                                                                                    |
|                                                                                   |                                                                                                    |                          | "nvideoout"=0, "videoout codec"=-                                                                                                    |
|                                                                                   |                                                                                                    |                          | "nvideoout"=1 with NTSC.                                                                                                    |
| videoin_codec<br>videoin_streamcodec<br>videoin_flexiblebitrate<br>videoout_codec | mjpeg, h264, h265<br><product<br>dependent&gt;<br/>A list of <positive<br>Integer&gt;<br/><boolean><br/>-, ntsc, pal</boolean></positive<br></product<br> | 0/7<br>0/7<br>0/7<br>0/7 | Available codec of a device, split by comma.<br>The sequence is not limited.<br>EX:<br>FD8183 supports H.264 and MJPEG, then this<br>is "mjpeg,h264".<br>IP9171 supports H.264, MJPEG and H.265,<br>then this is "mjpeg,h264,h265"<br>This equals<br>"capability_videoin_c0_streamcodec".<br>* This is kept for compatibility.<br>Indicate whether to support<br>flexible bit rate control.<br>Current output information about video out.<br>1st element for 1st video-out, 2nd element for<br>2nd video-out, and so on. The number of<br>element depends on "capability_nvideooout".<br>"-": Video-out is not available<br>ntsc: NTSC analog output<br>pal: PAL analog output<br>Ex:<br>"nvideoout"=0, "videoout_codec"=-<br>"nvideoout"=1 with NTSC, |

|                                   |                     |     | "videoout_codec"=ntsc                          |
|-----------------------------------|---------------------|-----|------------------------------------------------|
|                                   |                     |     | "nvideoout"=1 with PAL,                        |
|                                   |                     |     | "videoout_codec"=pal                           |
|                                   |                     |     | "nvideoout"=2 with both NTSC,                  |
|                                   |                     |     | "videoout_codec"=ntsc,ntsc                     |
|                                   |                     |     |                                                |
|                                   |                     |     | * For camera, this feature is controlled by    |
|                                   |                     |     | physical jump on device. No WebAPI to control  |
|                                   |                     |     | it. This value is set only on camera power-on  |
|                                   |                     |     | and maintains the status.                      |
|                                   |                     |     | * Only available when [httpversion] >= 0301a   |
| timeshift                         | <boolean></boolean> | 0/7 | Indicate whether to support time shift caching |
|                                   |                     |     | stream.                                        |
| audio_aec                         | <boolean></boolean> | 0/7 | Indicate whether to support acoustic echo      |
|                                   |                     |     | cancellation.                                  |
| audio_mic                         | <boolean></boolean> | 0/7 | Indicate whether to support built-in           |
| <not anymore="" support=""></not> |                     |     | microphone input.                              |
|                                   |                     |     |                                                |
|                                   |                     |     | * Not support this parameter anymore when      |
|                                   |                     |     | the version number (httpversion) is equal or   |
|                                   |                     |     | greater than 0301a.                            |
|                                   |                     |     | * We replace "audio_mic" with "audio_intmic".  |
| audio_intmic                      | <0~Positive         | 0/7 | Internal (Built-in) Microphone.                |
|                                   | Integer>            |     | 0: Not support                                 |
|                                   |                     |     | 1: Support                                     |
|                                   |                     |     | Bit 0 for CH0, bit 1 for CH1, and so on.       |
| audio_extmic                      | <0~Positive         | 0/7 | External Microphone.                           |
|                                   | Integer>            |     | 0: Not support                                 |
|                                   |                     |     | 1: Support                                     |
|                                   |                     |     | Bit 0 for CH0, bit 1 for CH1, and so on.       |
| audio_alarm                       | <0~Positive         | 0/7 | 0: Not support audio alarm.                    |
|                                   | Integer>            |     | 1: Support audio alarm.                        |
|                                   |                     |     | Bit 0 for CH0, bit 1 for CH1, and so on.       |
| audio_linein                      | <boolean></boolean> | 0/7 | Indicate whether to support external line      |
| <not anymore="" support=""></not> |                     |     | input.                                         |
|                                   |                     |     | * Not support this parameter anymore when      |
|                                   |                     |     | the version number (httpversion) is equal or   |
|                                   |                     |     | greater than 0301a.                            |
|                                   |                     |     | * It will be replaced by audio_intmic and      |
|                                   |                     |     | audio_extmic.                                  |

| audio_lineout                     | <boolean></boolean>                                            | 0/7 | Indicate whether to support line output.      |
|-----------------------------------|----------------------------------------------------------------|-----|-----------------------------------------------|
| audio_michardwareswitch           | <boolean></boolean>                                            | 0/7 | Indicate whether the hardware supports        |
|                                   |                                                                |     | built-in/external mic switch                  |
| audio_headphoneout                | <boolean></boolean>                                            | 0/7 | Indicate whether to support headphone         |
| <not anymore="" support=""></not> |                                                                |     | output.                                       |
|                                   |                                                                |     |                                               |
|                                   |                                                                |     | * Not support this parameter anymore when     |
|                                   |                                                                |     | the version number (httpversion) is equal or  |
|                                   |                                                                |     | greater than 0301a.                           |
| audioin_codec                     | aac4, gamr, g711,                                              | 0/7 | Available audio codec. We take comma to split |
|                                   | g726, -                                                        |     | codec without any space.                      |
|                                   | <product< td=""><td></td><td></td></product<>                  |     |                                               |
|                                   | dependent>                                                     |     | aac4: Advanced Audio Coding (AAC)             |
|                                   |                                                                |     | gamr: Adaptive Multi-Rate (AMR)               |
|                                   |                                                                |     | g711: G.711                                   |
|                                   |                                                                |     | g726: G.726                                   |
|                                   |                                                                |     | -: Not supported.                             |
| audioout_codec                    | g711, -                                                        | 0/7 | Available codec list for SIP.                 |
|                                   | <product< td=""><td></td><td>-: Not supported.</td></product<> |     | -: Not supported.                             |
|                                   | dependent>                                                     |     |                                               |
| motion_wintype                    | rectangle, polygon                                             | 0/7 | The supported motion window type.             |
|                                   |                                                                |     | polygon: The window is a 2D polygon shape.    |
|                                   |                                                                |     | rectangle: The window is a 2D rectangle       |
|                                   |                                                                |     | shape.                                        |
| motion_windomain                  | qvga, px, std, -                                               | 0/7 | The domain to set an motion window.           |
|                                   |                                                                |     | qvga: a 320x240 range to represent the whole  |
|                                   |                                                                |     | image.                                        |
|                                   |                                                                |     | px: Locate a window in the image with pixels. |
|                                   |                                                                |     | std: A normalized 0~9999 range.               |
|                                   |                                                                |     | -: Not supported.                             |
| smartstream_support               | <boolean></boolean>                                            | 0/7 | Indicate whether smart stream is supported.   |
| smartstream_version               | <integer></integer>                                            | 0/7 | Number of smart stream version                |
| smartstream_nstream               | <positive integer=""></positive>                               | 0/7 | Number of stream that support smart stream.   |
|                                   |                                                                |     | *only available when                          |
|                                   |                                                                |     | "capability_smartstream_support" is 1         |
| smartstream_windomain             | qvga, px, std, -                                               | 0/7 | The domain to set an focus window.            |
|                                   |                                                                |     | qvga: a 320x240 range to represent the whole  |
|                                   |                                                                |     | image.                                        |
|                                   |                                                                |     | px: Locate a window in the image with pixels. |

|                        |                                  |     | std: A normalized 0~9999 range.               |
|------------------------|----------------------------------|-----|-----------------------------------------------|
|                        |                                  |     | -: Not supported.                             |
|                        |                                  |     | *only available when                          |
|                        |                                  |     | "capability_smartstream_support" is 1         |
| smartstream_mode_autot | <boolean></boolean>              | 0/7 | Indicate whether autotracking smart stream is |
| racking                |                                  |     | supported.                                    |
|                        |                                  |     | *only available when                          |
|                        |                                  |     | "capability_smartstream_support" is 1         |
| smartstream_mode_man   | <boolean></boolean>              | 0/7 | Indicate whether manual smart stream is       |
| ual                    |                                  |     | supported.                                    |
|                        |                                  |     | *only available when                          |
|                        |                                  |     | "capability_smartstream_support" is 1         |
| smartstream_mode_hybri | <boolean></boolean>              | 0/7 | Indicate whether hybrid(autotracking+         |
| d                      |                                  |     | manual) smart stream is supported.            |
|                        |                                  |     | *only available when                          |
|                        |                                  |     | "capability_smartstream_support" is 1         |
| smartstream_nwindow_a  | <positive integer=""></positive> | 0/7 | Maximum number of tracking window of          |
| utotracking            |                                  |     | autotracking.                                 |
|                        |                                  |     | *only available when                          |
|                        |                                  |     | "capability_smartstream_support" is 1         |
| smartstream_nwindow_m  | <positive integer=""></positive> | 0/7 | Maximum number of tracking window of          |
| anual                  |                                  |     | manual.                                       |
|                        |                                  |     | *only available when                          |
|                        |                                  |     | "capability_smartstream_support" is 1         |
| smartstream_nwindow_h  | <positive integer=""></positive> | 0/7 | Maximum number of tracking window of          |
| ybrid_autotracking     |                                  |     | autotracking in hybrid mode.                  |
|                        |                                  |     | *only available when                          |
|                        |                                  |     | "capability_smartstream_support" is 1         |
|                        | <positive integer=""></positive> | 0/7 | Maximum number of tracking window of          |
| ybrid_manual           |                                  |     | manual in hybrid mode.                        |
|                        |                                  |     | *only available when                          |
|                        |                                  |     | "capability_smartstream_support" is 1         |
| vadp_supportfeature    | <positive integer=""></positive> | 0/7 | An 32-bit integer, each bit can be set        |
|                        |                                  |     | separately as follows:                        |
|                        |                                  |     | Bit 0 => VADP interface                       |
|                        |                                  |     | Bit 1 => Capture video raw data               |
|                        |                                  |     | Bit 2 => Support encode ipeq                  |
|                        |                                  |     | Bit 3 => Capture audio raw data               |
|                        |                                  |     | Bit 4 => Support event triager                |
|                        |                                  |     | Bit 5 => Support license registration         |
|                        | 1                                |     | Bit 5 2 Support license registration          |

|                                   |                                  |     | Bit 6 => Support shared memory API                 |
|-----------------------------------|----------------------------------|-----|----------------------------------------------------|
|                                   |                                  |     | Bit 7 => Support digital signature of package      |
|                                   |                                  |     | Bit 8 => Support snapshot                          |
| vadp_npackage                     | <positive integer=""></positive> | 0/7 | Indicate the maximum number of VADP                |
|                                   |                                  |     | package that can be uploaded to the device.        |
| thermal_support                   | <boolean></boolean>              | 0/7 | Indicate whether to support thermal IC.            |
| thermal_controlmode               | auto,                            | 0/7 | Indicate the thermal control mode.                 |
|                                   | customheater                     |     | "auto": control by camera automatically            |
|                                   |                                  |     | "customheater": the threshold of heater can        |
|                                   |                                  |     | be sepcified by user.                              |
|                                   |                                  |     | * only available when                              |
|                                   |                                  |     | "capability_thermal_support" is 1.                 |
|                                   |                                  |     | $^{st}$ We support this parameter when the version |
|                                   |                                  |     | number (httpversion) is equal or greater than      |
|                                   |                                  |     | 0302a.                                             |
| thermal_temperaturedete           | <boolean></boolean>              | 0/7 | Indicate whether to support temperature            |
| ction                             |                                  |     | detection.                                         |
| camctrl_httptunnel                | <boolean></boolean>              | 0/7 | Indicate whether to support httptunnel.            |
| <not anymore="" support=""></not> |                                  |     | * Not support this parameter anymore when          |
|                                   |                                  |     | the version number (httpversion) is equal or       |
|                                   |                                  |     | greater than 0301b.                                |
|                                   |                                  |     | * It will be replaced by                           |
|                                   |                                  |     | capability_camctrl_ptztunnel.                      |
| camctrl_ptztunnel                 | <boolean></boolean>              | 0/7 | Indicate whether to support ptztunnel.             |
|                                   |                                  |     | * We support this parameter when the version       |
|                                   |                                  |     | number (httpversion) is equal or greater than      |
|                                   |                                  |     | 0301b.                                             |
|                                   |                                  |     | This equals                                        |
|                                   |                                  |     | "capability_camctrl_c0_ptztunnel".                 |
|                                   |                                  |     | * This is kept for compatibility.                  |
| camctrl_privilege                 | <boolean></boolean>              | 0/7 | Indicate whether to support "Manage                |
|                                   |                                  |     | Privilege" of PTZ control in the security page.    |
|                                   |                                  |     | 1: support both /cgi-bin/camctrl/camctrl.cgi       |
|                                   |                                  |     | and /cgi-bin/viewer/camctrl.cgi                    |
|                                   |                                  |     | 0: support only /cgi-bin/viewer/camctrl.cai        |
|                                   |                                  |     | This is equivalent                                 |
|                                   |                                  |     | to"capability_camctrl_c0_privilege".               |
|                                   |                                  |     |                                                    |

|                         |                                  |     | * This is kept for compatibility.               |
|-------------------------|----------------------------------|-----|-------------------------------------------------|
| uart_httptunnel         | <boolean></boolean>              | 0/7 | Indicate whether to support HTTP tunnel for     |
|                         |                                  |     | UART transfer.                                  |
| transmission_mode       | Tx,                              | 0/7 | Indicate transmission mode of the machine:      |
|                         | Rx,                              |     | TX = server, Rx = receiver box, Both = DVR.     |
|                         | Both                             |     |                                                 |
| network_wire            | <boolean></boolean>              | 0/7 | Indicate whether to support Ethernet.           |
| network_wireless        | <boolean></boolean>              | 0/7 | Indicate whether to support wireless.           |
| wireless_s802dot11b     | <boolean></boolean>              | 0/7 | Indicate whether to support wireless            |
|                         |                                  |     | 802.11b+.                                       |
| wireless_s802dot11g     | <boolean></boolean>              | 0/7 | Indicate whether to support wireless 802.11g.   |
| wireless_s802dot11n     | <boolean></boolean>              | 0/7 | Indicate whether to support wireless 802.11n.   |
| wireless_beginchannel   | 1 ~ 14                           | 0/7 | Indicate the begin channel of wireless network  |
| wireless_endchannel     | 1 ~ 14                           | 0/7 | Indicate the end channel of wireless network    |
| wireless_encrypt_wep    | <boolean></boolean>              | 0/7 | Indicate whether to support wireless WEP.       |
| wireless_encrypt_wpa    | <boolean></boolean>              | 0/7 | Indicate whether to support wireless WPA.       |
| wireless_encrypt_wpa2   | <boolean></boolean>              | 0/7 | Indicate whether to support wireless WPA2.      |
| derivative_brand        | <boolean></boolean>              | 0/7 | Indicate whether to support the upgrade         |
|                         |                                  |     | function for the derivative brand. For example, |
|                         |                                  |     | if the value is true, the VVTK product can be   |
|                         |                                  |     | upgraded to VVXX. (TCVV<->TCXX is               |
|                         |                                  |     | excepted)                                       |
| test_ac                 | <boolean></boolean>              | 0/7 | Indicate whether to support test ac key.        |
| version_onvifdaemon     | <string></string>                | 0/7 | Indicate ONVIF daemon version                   |
| version_onviftesttool   | <string></string>                | 0/7 | Indicate ONVIF test tool version                |
| media_totalspace        | <positive integer=""></positive> | 0/7 | Available memory space (KB) for media.          |
| media_snapshot_maxpre   | <positive integer=""></positive> | 0/7 | Maximum snapshot number before event            |
| event                   |                                  |     | occurred.                                       |
| media_snapshot_maxpost  | <positive integer=""></positive> | 0/7 | Maximum snapshot number after event             |
| event                   |                                  |     | occurred.                                       |
| media_snapshot_maxsize  | <positive integer=""></positive> | 0/7 | Maximum size (KB) of a snapshot.                |
| media_videoclip_maxsize | <positive integer=""></positive> | 0/7 | Maximum size (KB) of a videoclip.               |
| media_videoclip_maxleng | <positive integer=""></positive> | 0/7 | Maximum length (second) of a videoclip.         |
| th                      |                                  |     |                                                 |

| media_videoclip_maxpree                                                                                                | <positive integer=""></positive> | 0/7 | Maximum duration (second) after event                |
|----------------------------------------------------------------------------------------------------|----------------------------------|-----|------------------------------------------------------|
| vent                                                                                                    |                                  |     | occurred in a videoclip.                             |
| image_iristype                                                                                                    | <string></string>                | 0/7 | Indicate iris type.                                  |
| <not recommended="" td="" to="" use<=""><td></td><td></td><td>• "piris": P-Iris</td></not>                             |                                  |     | • "piris": P-Iris                                    |
| this>                                                                                                    |                                  |     | • "dciris": DC-Iris                                  |
|                                                                                                    |                                  |     | • "-": No Iris control support                       |
|                                                                                                    |                                  |     |                                                      |
|                                                                                                    |                                  |     | * When "capability_iris"=0, this value must be       |
|                                                                                                    |                                  |     | "_".                                                 |
|                                                                                                    |                                  |     | * Note: For some box-type cameras, this value        |
|                                                                                                    |                                  |     | may be varied depending on mounted lens.             |
|                                                                                                    |                                  |     | * We replace "capability_image_iristype" with        |
|                                                                                                    |                                  |     | " capability_image_c0_iristype ".                    |
|                                                                                                    |                                  |     | * Reserved for compatibility, and suggest don't      |
|                                                                                                    |                                  |     | use this since [httpversion] > 0301a                 |
| image_focusassist                                                                                                    | <boolean></boolean>              | 0/7 | Indicate whether to support focus assist.            |
| <not recommended="" td="" to="" use<=""><td></td><td></td><td>* We replace "capability_image_ focusassist "</td></not> |                                  |     | * We replace "capability_image_ focusassist "        |
| this>                                                                                                    |                                  |     | with " capability_image_c0_ focusassist ".           |
|                                                                                                    |                                  |     | * Reserved for compatibility, and suggest don't      |
|                                                                                                    |                                  |     | use this since [httpversion] > 0301a                 |
| localstorage_manageable                                                                                                | <boolean></boolean>              | 0/7 | Indicate whether manageable local storage is         |
|                                                                                                    |                                  |     | supported.                                           |
| localstorage_seamless                                                                                                  | <boolean></boolean>              | 0/7 | Indicate whether seamless recording is               |
|                                                                                                    |                                  |     | supported.                                           |
| localstorage_modnum                                                                                                    | 0,                               | 0/7 | The maximum MOD connection numbers.                  |
|                                                                                                    | <positive integer=""></positive> |     |                                                      |
| localstorage_modversion                                                                                                | <string></string>                | 0/7 | Indicate MOD daemon version                          |
| localstorage_stormgrversi                                                                                              | <string></string>                | 0/7 | Indicate storage manager daemon version              |
| on                                                                                                    |                                  |     |                                                      |
| localstorage_supportedge                                                                                               | 0,                               | 0/7 | An 32-bit integer, which indicates the               |
|                                                                                                    | <positive integer=""></positive> |     | supportive application of edge storage.              |
|                                                                                                    |                                  |     | If the value of this parameter is larger than 0,     |
|                                                                                                    |                                  |     | it means that the camera supports edge               |
|                                                                                                    |                                  |     | recording function.                                  |
|                                                                                                    |                                  |     |                                                      |
|                                                                                                    |                                  |     | bit 0 : It supports to record directly to an         |
|                                                                                                    |                                  |     | on-board SD-Card.                                    |
|                                                                                                    |                                  |     | bit $1 \sim$ : Currently, they are reserved bit, and |
|                                                                                                    |                                  |     | the default value is 0.                              |

| localstorage_slconnum            | 0, <positive integer=""></positive>                                                               | 0/7 | The maximum seamless connection number.        |
|----------------------------------|---------------------------------------------------------------------------------------------------|-----|------------------------------------------------|
| localstorage_smartsd             | <boolean></boolean>                                                                               | 0/7 | The "Lifetime and Log SD Card" feature allows  |
|                                  |                                                                                                   |     | users to obtain the card's remaining lifetime  |
|                                  |                                                                                                   |     | information.                                   |
|                                  |                                                                                                   |     | 0: Non-support this feature                    |
|                                  |                                                                                                   |     | 1: Support this feature                        |
|                                  |                                                                                                   |     | * Only Sony SD card can support this function  |
|                                  |                                                                                                   |     | now.                                           |
| remotecamctrl_master             | 0, <positive< td=""><td>0/7</td><td>Indicate whether to support remote auxiliary</td></positive<> | 0/7 | Indicate whether to support remote auxiliary   |
|                                  | integer>                                                                                          |     | camera (master side), this value means         |
|                                  |                                                                                                   |     | supporting max number of auxiliary camera.     |
| remotecamctrl_slave              | <boolean></boolean>                                                                               | 0/7 | Indicate whether to support remote camera      |
|                                  |                                                                                                   |     | control (slave side).                          |
| fisheyelocaldewarp_c<0~          | 0, <positive< td=""><td>0/7</td><td>Indicate the supported streams of local</td></positive<>      | 0/7 | Indicate the supported streams of local        |
| (capability_nvideoin)-1>         | integer>                                                                                          |     | dewarp. One bit represents one supported       |
| <product dependent=""></product> |                                                                                                   |     | stream. The LSB indicates stream 0.            |
|                                  |                                                                                                   |     | Ex: "3" means stream 0 and stream 1 support    |
|                                  |                                                                                                   |     | local dewarp.                                  |
|                                  |                                                                                                   |     | * Only available when "capability_fisheye" > 0 |

Group: **capability\_camctrl\_c<0~(n-1)>** n denotes the value of "capability\_nvideoin"

(capability\_ptzenabled > 0)

\* We support this group when the version number (httpversion) is equal or greater than 0303b.

| PARAMETER | VALUE               | SECURITY  | DESCRIPTION                                       |
|-----------|---------------------|-----------|---------------------------------------------------|
|           |                     | (get/set) |                                                   |
| ptztunnel | <boolean></boolean> | 0/7       | Indicate whether to support ptztunnel in this     |
|           |                     |           | video input.                                      |
| privilege | <boolean></boolean> | 0/7       | Indicate whether to support "Manage Privilege"    |
|           |                     |           | of PTZ control in the security page in this video |
|           |                     |           | input.                                            |
|           |                     |           | 1: support both /cgi-bin/camctrl/camctrl.cgi and  |
|           |                     |           | /cgi-bin/viewer/camctrl.cgi                       |
|           |                     |           | 0: support only /cgi-bin/viewer/camctrl.cgi       |
| rs485     | <boolean></boolean> | 0/7       | An 32-bit integer, each bit can be set separately |
|           |                     |           | as follows:                                       |
|           |                     |           | Bit 0 => support rs485-in                         |
|           |                     |           | Bit 1 => support rs485-out                        |
| buildinpt  | <boolean></boolean> | 0/7 | An 32-bit integer, each bit can be set separately |
|------------|---------------------|-----|---------------------------------------------------|
|            |                     |     | as follows:                                       |
|            |                     |     | Bit 0 => support build-in pan                     |
|            |                     |     | Bit 1 => support build-in tilt                    |
| zoommodule | <boolean></boolean> | 0/7 | Indicate whether to support zoom lens. In our     |
|            |                     |     | product, only SD series and IZ series use the     |
|            |                     |     | zoom lens.                                        |
|            |                     |     | * Both varifocal and zoom lenses are built with   |
|            |                     |     | movable elements that permit changing the         |
|            |                     |     | effective focal length. And the key difference    |
|            |                     |     | between a varifocal and a zoom lens can be        |
|            |                     |     | explained by thinking about a lens that has been  |
|            |                     |     | focused on an object at any focal length. A       |
|            |                     |     | varifocal will need to be refocused whenever the  |
|            |                     |     | focal length is adjusted; the zoom will stay in   |
|            |                     |     | focus when the focal length is adjusted.          |

Group: capability\_ptz\_c<0~(n-1)> n denotes the value of "capability\_nvideoin"

(capability\_ptzenabled > 0 and capability\_camctrl\_c< $0\sim(n-1)>$ \_zoommodule !=0)

\* We support this group when the version number (httpversion) is equal or greater than 0303b.

| PARAMETER   | VALUE                               | SECURITY  | DESCRIPTION                                  |
|-------------|-------------------------------------|-----------|----------------------------------------------|
|             |                                     | (get/set) |                                              |
| panspeedlv  | 0, <positive integer=""></positive> | 0/7       | The maximum speed level of pan motion.       |
|             |                                     |           | *Only available when bit0 of                 |
|             |                                     |           | "capability_camctrl_c<0~(n-1)>_buildinpt" is |
|             |                                     |           | "1"                                          |
| minpan      | 0, <positive integer=""></positive> | 0/7       | The lower limit for pan position.            |
|             |                                     |           | *Only available when bit0 of                 |
|             |                                     |           | "capability_camctrl_c<0~(n-1)>_buildinpt" is |
|             |                                     |           | "1"                                          |
| maxpan      | 0, <positive integer=""></positive> | 0/7       | The upper limit for pan position.            |
|             |                                     |           | *Only available when bit0 of                 |
|             |                                     |           | "capability_camctrl_c<0~(n-1)>_buildinpt" is |
|             |                                     |           | "1"                                          |
| minpanangle | <integer></integer>                 | 0/7       | The lower limit for pan angle.               |
|             |                                     |           | *Only available when bit0 of                 |
|             |                                     |           | "capability_camctrl_c<0~(n-1)>_buildinpt" is |
|             |                                     |           | "1"                                          |

| maxpanangle  | <integer></integer>                 | 0/7 | The upper limit for pan angle.               |
|--------------|-------------------------------------|-----|----------------------------------------------|
|              |                                     |     | *Only available when bit0 of                 |
|              |                                     |     | "capability_camctrl_c<0~(n-1)>_buildinpt" is |
|              |                                     |     | "1"                                          |
| tiltspeedlv  | 0, <positive integer=""></positive> | 0/7 | The maximum speed level of tilt motion.      |
|              |                                     |     | *Only available when bit1 of                 |
|              |                                     |     | "capability_camctrl_c<0~(n-1)>_buildinpt" is |
|              |                                     |     | "1"                                          |
| mintilt      | 0, <positive integer=""></positive> | 0/7 | The lower limit for tilt position.           |
|              |                                     |     | *Only available when bit1 of                 |
|              |                                     |     | "capability_camctrl_c<0~(n-1)>_buildinpt" is |
|              |                                     |     | "1"                                          |
| maxtilt      | 0, <positive integer=""></positive> | 0/7 | The upper limit for tilt position.           |
|              |                                     |     | *Only available when bit1 of                 |
|              |                                     |     | "capability_camctrl_c<0~(n-1)>_buildinpt" is |
|              |                                     |     | "1"                                          |
| mintiltangle | <integer></integer>                 | 0/7 | The lower limit for tilt angle.              |
|              |                                     |     | *Only available when bit1 of                 |
|              |                                     |     | "capability_camctrl_c<0~(n-1)>_buildinpt" is |
|              |                                     |     | "1"                                          |
| maxtiltangle | <integer></integer>                 | 0/7 | The upper limit for tilt angle.              |
|              |                                     |     | *Only available when bit1 of                 |
|              |                                     |     | "capability_camctrl_c<0~(n-1)>_buildinpt" is |
|              |                                     |     | "1"                                          |
| zoomspeedlv  | 0, <positive integer=""></positive> | 0/7 | The maximum speed level of zoom motion.      |
|              |                                     |     | *Only available when the value of            |
|              |                                     |     | "capability_camctrl_c<0~(n-1)>_zoommodule"   |
|              |                                     |     | is "1"                                       |
| minzoom      | 0, <positive integer=""></positive> | 0/7 | The lower limit for zoom position.           |
|              |                                     |     | *Only available when the value of            |
|              |                                     |     | "capability_camctrl_c<0~(n-1)>_zoommodule"   |
|              |                                     |     | is "1"                                       |
| maxzoom      | 0, <positive integer=""></positive> | 0/7 | The upper limit for zoom position.           |
|              |                                     |     | *Only available when the value of            |
|              |                                     |     | "capability_camctrl_c<0~(n-1)>_zoommodule"   |
|              |                                     |     | is "1"                                       |
| maxdzoom     | 0, <positive integer=""></positive> | 0/7 | The upper limit for digital zoom position.   |
|              |                                     |     | *Only available when the value of            |
|              |                                     |     | "capability_camctrl_c<0~(n-1)>_zoommodule"   |
|              |                                     |     | is "1"                                       |

| focusspeedlv | 0, <positive integer=""></positive> | 0/7 | The maximum speed level of focus motion.   |
|--------------|-------------------------------------|-----|--------------------------------------------|
|              |                                     |     | *Only available when the value of          |
|              |                                     |     | "capability_camctrl_c<0~(n-1)>_zoommodule" |
|              |                                     |     | is "1"                                     |
| minfocus     | 0, <positive integer=""></positive> | 0/7 | The lower limit for focus position.        |
|              |                                     |     | *Only available when the value of          |
|              |                                     |     | "capability_camctrl_c<0~(n-1)>_zoommodule" |
|              |                                     |     | is "1"                                     |
| maxfocus     | 0, <positive integer=""></positive> | 0/7 | The upper limit for focus position.        |
|              |                                     |     | *Only available when the value of          |
|              |                                     |     | "capability_camctrl_c<0~(n-1)>_zoommodule" |
|              |                                     |     | is "1"                                     |

### Group: capability\_daynight\_c<0~(n-1)> n denotes the value of "capability\_nvideoin"

| PARAMETER      | VALUE               | SECURITY  | DESCRIPTION                                      |
|----------------|---------------------|-----------|--------------------------------------------------|
|                |                     | (get/set) |                                                  |
| support        | <boolean></boolean> | 0/7       | Indicate whether the camera supports day/night   |
|                |                     |           | mode switch                                      |
| builtinir      | <boolean></boolean> | 0/7       | Indicate whether to support built-in IR led.     |
| externalir     | <boolean></boolean> | 0/7       | Indicate whether to support external IR led.     |
| smartir        | <boolean></boolean> | 0/7       | Indicate whether to support smart IR.            |
| ircutfilter    | <boolean></boolean> | 0/7       | Indicate whether to support IR cut.              |
| lightsensor    | <boolean></boolean> | 0/7       | Indicate whether to support light sensor.        |
| blackwhitemode | <boolean></boolean> | 0/7       | Indicate whether to support automatically        |
|                |                     |           | switch to Black & White display during the night |
|                |                     |           | mode.                                            |
|                |                     |           | st We support this parameter when the version    |
|                |                     |           | number (httpversion) is equal or greater than    |
|                |                     |           | 0302a.                                           |

| ircutsensitivity_type         | <string></string>                | 0/7 | Indicate the cgi interface of                      |
|-------------------------------|----------------------------------|-----|----------------------------------------------------|
|                               |                                  |     | "ircutcontrol_sensitivity".                        |
|                               |                                  |     | "options": the value of                            |
|                               |                                  |     | "ircutcontrol_sensitivity" parameter is "low,      |
|                               |                                  |     | normal,high".                                      |
|                               |                                  |     | "normalize": the value of                          |
|                               |                                  |     | "ircutcontrol_sensitivity" parameter is "1~100"    |
|                               |                                  |     | * Only available when                              |
|                               |                                  |     | "capability_daynight_c <n>_support" is 1.</n>      |
|                               |                                  |     | * We support this parameter when the version       |
|                               |                                  |     | number (httpversion) is equal or greater than      |
|                               |                                  |     | 0302a.                                             |
| ircutsensitivity_supportlevel | 0,                               | 0/7 | The value indicate the support strength level of   |
|                               | <positive integer=""></positive> |     | ircutsensitivity.                                  |
|                               |                                  |     | * Only available when                              |
|                               |                                  |     | "capability_daynight_c <n>_support" is 1 and</n>   |
|                               |                                  |     | "capability_daynight_c <n></n>                     |
|                               |                                  |     | _ircutsensitivity_type" is normalize.              |
|                               |                                  |     | $^{st}$ We support this parameter when the version |
|                               |                                  |     | number (httpversion) is equal or greater than      |
|                               |                                  |     | 0302a.                                             |

### Group: capability\_videoin\_c<0~(n-1)> n denotes the value of "capability\_nvideoin"

| PARAMETER | VALUE                            | SECURITY  | DESCRIPTION                                    |
|-----------|----------------------------------|-----------|------------------------------------------------|
|           |                                  | (get/set) |                                                |
| lens_type | fisheye, fixed,                  | 0/7       | The lens type of this channel.                 |
|           | varifocal, changeable,           |           | fisheye: Fisheye lens                          |
|           | motor, -                         |           | fixed: Build-in fixed-focus lens.              |
|           | <product dependent=""></product> |           | varifocal: Build-in varifocal lens.            |
|           |                                  |           | changeable: changeable lens. Like box-type     |
|           |                                  |           | camera, users can install any C-Mount or       |
|           |                                  |           | CS-Mount lens as they wish.                    |
|           |                                  |           | motor: Lens with motor to support zoom, focus, |
|           |                                  |           | etc.                                           |
|           |                                  |           | -: N/A                                         |
|           |                                  |           | * Only available when [httpversion] >= 0301a   |
| rotation  | <boolean></boolean>              | 0/7       | Indicate current mode whether support video    |
|           |                                  |           | rotation                                       |

| streamcodec   | <positive integer=""></positive>    | 0/7 | Represent supported codec types of each             |
|---------------|-------------------------------------|-----|-----------------------------------------------------|
|               |                                     |     | stream.                                             |
|               |                                     |     | This contains a list of positive integers, split by |
|               |                                     |     | comma. Each one stands for a stream, and the        |
|               |                                     |     | definition is as following:                         |
|               |                                     |     | Bit 0: Support MPEG4.                               |
|               |                                     |     | Bit 1: Support MJPEG                                |
|               |                                     |     | Bit 2: Support H.264                                |
|               |                                     |     | Bit 3: Support H.265                                |
| mode          | 0, <positive integer=""></positive> | 0/7 | Indicate current video mode.                        |
| nmode         | <positive integer=""></positive>    | 0/7 | Indicate how many video modes supported by          |
|               |                                     |     | this channel.                                       |
| maxsize       | <wxh></wxh>                         | 0/7 | The maximum resolution of all modes in this         |
|               |                                     |     | channel, the unit is pixel.                         |
| nprivacymask  | 0, <positive integer=""></positive> | 0/7 | Number of privacy mask per channel                  |
| nresolution   | <positive integer=""></positive>    | 0/7 | The maximum resolution options (listed in           |
|               |                                     |     | "resolution") in current video mode.                |
| resolution    | A list of <wxh></wxh>               | 0/7 | Resolution options in current video mode. These     |
|               | <product dependent=""></product>    |     | options are the possible options for                |
|               |                                     |     | "videoin_c <n>_s<m>_resolution".</m></n>            |
|               |                                     |     | The last one is the maximum resolution in           |
|               |                                     |     | current mode.                                       |
| maxresolution | A list of <integer></integer>       | 0/7 | Represent supported maximum resolution of           |
|               |                                     |     | each stream in current video mode.                  |
|               |                                     |     | * The element number is defined as                  |
|               |                                     |     | "capability_nmediastream".                          |
| maxframerate  | A list of <integer></integer>       | 0/7 | Indicate frame rate that the video source           |
|               |                                     |     | outputs in current video mode.                      |
|               |                                     |     | One to one mapping to the resolution in             |
|               |                                     |     | "resolution".                                       |
|               |                                     |     | * The element number is defined as                  |
|               |                                     |     | "nresolution" in this group.                        |
|               |                                     |     | * This parameter may be changed when                |
|               |                                     |     | "videoin_c <n>_cmosfreq"=50 or</n>                  |
|               |                                     |     | videoin_c <n>_modulation"=pal.</n>                  |
|               |                                     |     | Ex: 30 fps is changed to 25 fps, 60 fps is          |
|               |                                     |     | changed to 50 fps, and so on.                       |

| mjpeg_maxframerate | A list of <positive< th=""><th>0/7</th><th>Maximum fps that the device can encoded with</th></positive<> | 0/7 | Maximum fps that the device can encoded with |
|--------------------|----------------------------------------------------------------------------------------------------|-----|----------------------------------------------|
|                    | Integer> and "-"                                                                                         |     | MJPEG on resolutions in current video mode.  |
|                    |                                                                                                    |     | "-" means not support.                       |
|                    |                                                                                                    |     |                                              |
|                    |                                                                                                    |     | * One to one mapping to the resolution in    |
|                    |                                                                                                    |     | "resolution".                                |
|                    |                                                                                                    |     | * The element number is defined as           |
|                    |                                                                                                    |     | "nresolution" in this group.                 |
|                    |                                                                                                    |     | * This parameter may be changed when         |
|                    |                                                                                                    |     | "videoin_c <n>_cmosfreq"=50 or</n>           |
|                    |                                                                                                    |     | "videoin_c <n>_modulation"=pal.</n>          |
|                    |                                                                                                    |     | Ex: 30 fps is changed to 25 fps, 60 fps is   |
|                    |                                                                                                    |     | changed to 50 fps, and so on.                |
|                    |                                                                                                    |     | * Only available when 'mjpeg' is listed in   |
|                    |                                                                                                    |     | "capability_videoin_codec".                  |
| mjpeg_maxbitrate   | <positive integer="">, -</positive>                                                                      | 0/7 | Maximum bitrates of MJPEG.                   |
|                    |                                                                                                    |     | The unit is bps.                             |
|                    |                                                                                                    |     | "-" means MJPEG does not support bit rate    |
|                    |                                                                                                    |     | control.                                     |
|                    |                                                                                                    |     | * Only available when 'mipeg' is listed in   |
|                    |                                                                                                    |     | "capability videoin codec".                  |
| h264 maxframerate  | A list of <positive< td=""><td>0/7</td><td>Maximum fps that the device can encoded with</td></positive<> | 0/7 | Maximum fps that the device can encoded with |
|                    | Integer> and "-"                                                                                         |     | H.264 on resolutions in current video mode.  |
|                    |                                                                                                    |     | "-" means not support.                       |
|                    |                                                                                                    |     | * One to one manning to the resolution in    |
|                    |                                                                                                    |     | "resolution"                                 |
|                    |                                                                                                    |     | * The element number is defined as           |
|                    |                                                                                                    |     | "nresolution" in this group                  |
|                    |                                                                                                    |     | * This parameter may be changed when         |
|                    |                                                                                                    |     | "videoin $c < n > cmosfreq"=50 or$           |
|                    |                                                                                                    |     | "videoin c <n> modulation"=pal.</n>          |
|                    |                                                                                                    |     | Ex: 30 fps is changed to 25 fps. 60 fps is   |
|                    |                                                                                                    |     | changed to 50 fps. and so on.                |
|                    |                                                                                                    |     | * Only available when 'h264' is listed in    |
|                    |                                                                                                    |     | "capability_videoin_codec".                  |

| h264_maxbitrate                  | <positive integer=""></positive>                                                                         | 0/7 | Maximum bitrates of H.264.                      |
|----------------------------------|----------------------------------------------------------------------------------------------------|-----|-------------------------------------------------|
|                                  |                                                                                                    |     | The unit is bps.                                |
|                                  |                                                                                                    |     |                                                 |
|                                  |                                                                                                    |     | * Only available when 'h264' is listed in       |
|                                  |                                                                                                    |     | "capability_videoin_codec".                     |
| h265_maxframerate                | A list of <positive< td=""><td>0/7</td><td>Maximum fps that the device can encoded with</td></positive<> | 0/7 | Maximum fps that the device can encoded with    |
|                                  | Integer> and "-"                                                                                         |     | H.265 on resolutions in current video mode.     |
|                                  |                                                                                                    |     | "-" means not support.                          |
|                                  |                                                                                                    |     | * One to one mapping to the resolution in       |
|                                  |                                                                                                    |     | "resolution".                                   |
|                                  |                                                                                                    |     | * The element number is defined as              |
|                                  |                                                                                                    |     | "nresolution" in this group.                    |
|                                  |                                                                                                    |     | * This parameter may be changed when            |
|                                  |                                                                                                    |     | "videoin_c <n>_cmosfreq"=50 or</n>              |
|                                  |                                                                                                    |     | "videoin_c <n>_modulation"=pal.</n>             |
|                                  |                                                                                                    |     | Ex: 30 fps is changed to 25 fps, 60 fps is      |
|                                  |                                                                                                    |     | changed to 50 fps, and so on.                   |
|                                  |                                                                                                    |     | * Only available when 'h265' is listed in       |
|                                  |                                                                                                    |     | "capability_videoin_codec".                     |
| h265_maxbitrate                  | <positive integer=""></positive>                                                                         | 0/7 | Maximum bitrates of H.265.                      |
|                                  |                                                                                                    |     | The unit is bps.                                |
|                                  |                                                                                                    |     |                                                 |
|                                  |                                                                                                    |     | * Only available when 'h265' is listed in       |
|                                  |                                                                                                    |     | "capability_videoin_codec".                     |
| fisheye_mounttype                | ceiling, wall, floor                                                                                     | 0/7 | Indicate the supported type.                    |
| <product dependent=""></product> | <product dependent=""></product>                                                                         |     | wall mount: 180° panoramic view                 |
|                                  |                                                                                                    |     | ceiling mount: 360° surround view without blind |
|                                  |                                                                                                    |     | spots                                           |
|                                  |                                                                                                    |     | floor mount: 360° surround view without blind   |
|                                  |                                                                                                    |     | spots                                           |
|                                  |                                                                                                    |     | * Only available when "capability_fisheye" > 0  |
| dintraperiod_support             | <boolean></boolean>                                                                                      | 0/7 | 0: Non-support "Dynamic intra frame period"     |
|                                  |                                                                                                    |     | 1: Support "Dynamic intra frame period"         |
|                                  |                                                                                                    |     | "Dynamic intra frame period" can be used to     |
|                                  |                                                                                                    |     | reduce bitrate by reducing the number of        |
|                                  |                                                                                                    |     | I-frame.                                        |
|                                  |                                                                                                    |     | * We support this parameter when the version    |
|                                  |                                                                                                    |     | number (httpversion) is equal or greater than   |
|                                  |                                                                                                    |     | 0301c.                                          |

|                 | 6110121                          | 0/7  |                                               |
|-----------------|----------------------------------|------|-----------------------------------------------|
| cameraunit_name | CU8131,                          | 0/ / | A "camera unit" name of a split-type camera   |
|                 | CU8171,                          |      | system, which the camera unit and the video   |
|                 | CU8161-H,                        |      | core are separated.                           |
|                 | СU8162-Н,                        |      | -: If the camera is not a split-type camera   |
|                 | СU8163-Н,                        |      | system, the value of this parameter is "-".   |
|                 | СU8361-Н,                        |      |                                               |
|                 | ,                                |      | * We support this parameter when the version  |
|                 | -                                |      | number (httpversion) is equal or greater than |
|                 | <product dependent=""></product> |      | 0302b.                                        |

#### Group: capability\_videoin\_c<0~(n-1)>\_localdewarp

(capability\_fisheyelocaldewarp\_c<0~(capability\_nvideoin)-1> > 0)

n denotes the value of "capability\_nvideoin"

| PARAMETER        | VALUE                 | SECURITY  | DESCRIPTION                                     |
|------------------|-----------------------|-----------|-------------------------------------------------|
|                  |                       | (get/set) |                                                 |
| typeceilingmount | 10, 1P, 2P, 1R, 4R    | 0/7       | Available dewarp types of ceiling and floor     |
|                  |                       |           | mount.                                          |
| typewallmount    | 10, 1P, 1R, 4R        | 0/7       | Available dewarp types of wall mount.           |
| resolutionC1P    | A list of <wxh></wxh> | 0/7       | Available resolutions of 1P mode of ceiling and |
|                  |                       |           | floor mount.                                    |
| resolutionC2P    | A list of <wxh></wxh> | 0/7       | Available resolutions of 2P mode of ceiling and |
|                  |                       |           | floor mount.                                    |
| resolutionC1R    | A list of <wxh></wxh> | 0/7       | Available resolutions of 1R mode of ceiling and |
|                  |                       |           | floor mount.                                    |
| resolutionC4R    | A list of <wxh></wxh> | 0/7       | Available resolutions of 4R mode of ceiling and |
|                  |                       |           | floor mount.                                    |
| resolutionW1P    | A list of <wxh></wxh> | 0/7       | Available resolutions of 1P mode of wall mount. |
| resolutionW1R    | A list of <wxh></wxh> | 0/7       | Available resolutions of 1R mode of wall mount. |
| resolutionW4R    | A list of <wxh></wxh> | 0/7       | Available resolutions of 4R mode of wall mount. |

Group: **capability\_videoin\_c<0~(n-1)>\_mode<0~(m-1)>** n denotes the value of "capability\_nvideoin", m denotes the value of "capability\_videoin\_c<n>\_nmode"

| PARAMETER | VALUE               | SECURITY  | DESCRIPTION                              |
|-----------|---------------------|-----------|------------------------------------------|
|           |                     | (get/set) |                                          |
| rotation  | <boolean></boolean> | 0/7       | Indicate this mode whether support video |
|           |                     |           | rotation                                 |

| effectivepixel | <wxh></wxh>                      | 0/7 | The visible area of full scene in this video mode. |
|----------------|----------------------------------|-----|----------------------------------------------------|
|                |                                  |     | The unit is pixel in source.                       |
|                |                                  |     |                                                    |
|                |                                  |     | * If                                               |
|                |                                  |     | effectivepixel"<"capability videoin c <n> max</n>  |
|                |                                  |     | size", then the visible area is located at the     |
|                |                                  |     | center of full scene.                              |
| outputsize     | <wxh></wxh>                      | 0/7 | The output size of source, equal to the captured   |
|                |                                  | -,- | size by device, in this video mode. The unit is    |
|                |                                  |     | pixel.                                             |
|                |                                  |     | This value is used as a basic coordinate system    |
|                |                                  |     | for many features like ePTZ privacy mask           |
|                |                                  |     | motion etc                                         |
|                |                                  |     |                                                    |
|                |                                  |     | * Source (most for image sensor) may perform       |
|                |                                  |     | scale or binning, etc on image data, and output    |
|                |                                  |     | data with smaller size. This parameter is          |
|                |                                  |     | designed to represent this.                        |
| binning        | 0, 1, 3                          | 0/7 | Indicate binning is used or not in this video      |
|                |                                  |     | mode.                                              |
|                |                                  |     | 0: No binning                                      |
|                |                                  |     | 1: 2x2 binning                                     |
|                |                                  |     | 3: 3x3 binning                                     |
|                |                                  |     |                                                    |
|                |                                  |     | * Binning is a technology to increase light        |
|                |                                  |     | sensitivity by combining multiple pixels to one.   |
|                |                                  |     | The drawback is reduced resolution. We design      |
|                |                                  |     | this parameter to disclose this information.       |
| nresolution    | <positive integer=""></positive> | 0/7 | How many resolution options in this video mode.    |
| resolution     | A list of <wxh></wxh>            | 0/7 | Resolution options in this video mode.             |
|                |                                  |     | The last one is the maximum resolution in this     |
|                |                                  |     | video mode.                                        |
|                |                                  |     |                                                    |
|                |                                  |     | * The element number is defined as                 |
|                |                                  |     | "nresolution" in this group.                       |
| maxresolution  | A list of <integer></integer>    | 0/7 | Represent supported maximum resolution of          |
|                |                                  |     | each stream in current video mode.                 |
|                |                                  |     | * The element number is defined as                 |
|                |                                  |     | "capability_nmediastream".                         |

| maxframerate | A list of <positive< td=""><td>0/7</td><td>Indicates frame rate that the video source</td></positive<>    | 0/7 | Indicates frame rate that the video source    |
|--------------|----------------------------------------------------------------------------------------------------|-----|-----------------------------------------------|
|              | Integer>                                                                                                  |     | outputs in this video mode.                   |
|              |                                                                                                    |     |                                               |
|              |                                                                                                    |     | * One to one mapping to the resolution in     |
|              |                                                                                                    |     | "resolution".                                 |
|              |                                                                                                    |     | * The element number is defined as            |
|              |                                                                                                    |     | "nresolution" in this group.                  |
|              |                                                                                                    |     | * This parameter records the frame rate when  |
|              |                                                                                                    |     | "videoin_c <n>_cmosfreq"=60 or</n>            |
|              |                                                                                                    |     | "videoin_c <n>_modulation"=ntsc</n>           |
| maxfps_mjpeg | A list of <positive< td=""><td>0/7</td><td>Maximum fps which the device can encoded with</td></positive<> | 0/7 | Maximum fps which the device can encoded with |
|              | Integer> and "-"                                                                                          |     | MJPEG on resolutions in this video mode.      |
|              |                                                                                                    |     | "-" means not support.                        |
|              |                                                                                                    |     |                                               |
|              |                                                                                                    |     | * One to one mapping to the resolution in     |
|              |                                                                                                    |     | "resolution".                                 |
|              |                                                                                                    |     | * The element number is defined as            |
|              |                                                                                                    |     | "nresolution" in this group.                  |
|              |                                                                                                    |     | * This parameter records the frame rate when  |
|              |                                                                                                    |     | "videoin_c <n>_cmosfreq"=60 or</n>            |
|              |                                                                                                    |     | "videoin_c <n>_modulation"=ntsc</n>           |
|              |                                                                                                    |     | * Only available when 'mjpeg' is listed in    |
|              |                                                                                                    |     | "capability_videoin_codec".                   |
| maxfps_h264  | A list of <positive< td=""><td>0/7</td><td>Maximum fps which the device can encoded with</td></positive<> | 0/7 | Maximum fps which the device can encoded with |
|              | Integer> and "-"                                                                                          |     | H.264 on resolutions in this video mode.      |
|              |                                                                                                    |     | "-" means not support.                        |
|              |                                                                                                    |     |                                               |
|              |                                                                                                    |     | * One to one mapping to the resolution in     |
|              |                                                                                                    |     | "resolution".                                 |
|              |                                                                                                    |     | * The element number is defined as            |
|              |                                                                                                    |     | "nresolution" in this group.                  |
|              |                                                                                                    |     | * This parameter records the frame rate when  |
|              |                                                                                                    |     | "videoin_c <n>_cmosfreq"=60 or</n>            |
|              |                                                                                                    |     | "videoin_c <n>_modulation"=ntsc</n>           |
|              |                                                                                                    |     | * Only available when 'h264' is listed in     |
|              |                                                                                                    |     | "capability_videoin_codec".                   |

| maxfps_h265 | A list of <positive< th=""><th>0/7</th><th>Maximum fps which the device can encoded with</th></positive<> | 0/7 | Maximum fps which the device can encoded with |
|-------------|----------------------------------------------------------------------------------------------------|-----|-----------------------------------------------|
|             | Integer> and "-"                                                                                          |     | H.265 on resolutions in this video mode.      |
|             |                                                                                                    |     | "-" means not support.                        |
|             |                                                                                                    |     |                                               |
|             |                                                                                                    |     | * One to one mapping to the resolution in     |
|             |                                                                                                    |     | "resolution".                                 |
|             |                                                                                                    |     | * The element number is defined as            |
|             |                                                                                                    |     | "nresolution" in this group.                  |
|             |                                                                                                    |     | * This parameter records the frame rate when  |
|             |                                                                                                    |     | "videoin_c <n>_cmosfreq"=60 or</n>            |
|             |                                                                                                    |     | "videoin_c <n>_modulation"=ntsc</n>           |
|             |                                                                                                    |     | * Only available when 'h265' is listed in     |
|             |                                                                                                    |     | "capability_videoin_codec".                   |
| description | <string[128]></string[128]>                                                                               | 0/7 | Description about this mode.                  |

### Group: capability\_image\_c<0~(n-1)> n denotes the value of "capability\_nvideoin"

| NAME                | VALUE                               | SECURITY  | DESCRIPTION                                |
|---------------------|-------------------------------------|-----------|--------------------------------------------|
|                     |                                     | (get/set) |                                            |
| basicsetting        | 0, <positive integer=""></positive> | 0/7       | A 32-bits integer, each bit can be set     |
|                     |                                     |           | separately as follows:                     |
|                     |                                     |           | Bit 0 => Supports Brightness or not.       |
|                     |                                     |           | Bit 1 => Supports Contrast or not.         |
|                     |                                     |           | Bit 2 => Supports Saturation or not.       |
|                     |                                     |           | Bit 3 => Supports Sharpness or not.        |
| wdrpro_mode         | 0, 1, 2                             | 0/7       | 0: Non-support WDR Pro                     |
|                     |                                     |           | 1: Support WDR Pro                         |
|                     |                                     |           | 2: Support WDR Pro and WDR Pro II          |
| wdrpro_strength     | 0, 1                                | 0/7       | 0: Non-support tuning strength of          |
|                     |                                     |           | WDR Pro                                    |
|                     |                                     |           | 1: Support tuning strength of WDR Pro      |
|                     |                                     |           |                                            |
|                     |                                     |           | * If                                       |
|                     |                                     |           | "capability_image_c <n>_wdrpro"=1,</n>     |
|                     |                                     |           | this may be either 0 or 1.                 |
| wdrpro_supportlevel | 0, <positive integer=""></positive> | 0/7       | This contains a list of positive integers, |
|                     |                                     |           | split by comma.                            |
|                     |                                     |           | If "wdrpro_mode" =1, then the value        |
|                     |                                     |           | indicate the support strength level of     |
|                     |                                     |           | WDR Pro.                                   |
|                     |                                     |           | If "wdrpro_mode" =2, then the first        |

|               |                                  |     | number indicate the support strength        |
|---------------|----------------------------------|-----|---------------------------------------------|
|               |                                  |     | level of WDR Pro, and the scecond           |
|               |                                  |     | number indicate the support strength        |
|               |                                  |     | level of WDR Pro II.                        |
| wdrpro_affect | -,                               | 0/7 | When WDR Pro or WDR Enhanced is             |
|               | exposurewin.mode:fixed:au        |     | enabled, some features may become           |
|               | to,                              |     | malfunction or be forced to a given         |
|               | exposurewin.mode.blc:disab       |     | value. The affected functions are list      |
|               | led:,                            |     | here.                                       |
|               | aespeed:disabled:,               |     |                                             |
|               | exposurelevel:hidden:,           |     | The format is "Affect API                   |
|               | exposurelevel:fixed: <x>,</x>    |     | name":"Policy":"Value"                      |
|               | exposurelevel:ranged: <x>-</x>   |     |                                             |
|               | <x>,</x>                         |     | "Policy" can be categorized into            |
|               | exposuremode:fixed:auto          |     | following groups:                           |
|               |                                  |     | - (disabled) : UI turns grey and users      |
|               | <x>: nonnegative integer</x>     |     | can't select it.                            |
|               | <product dependent=""></product> |     | - (unchanged) : UI keeps the status as      |
|               |                                  |     | before and user can't change it.            |
|               |                                  |     | - (hidden) : UI is hidden.                  |
|               |                                  |     | - (fixed) : UI is fixed to one selection or |
|               |                                  |     | value.                                      |
|               |                                  |     | - (ranged) : UI is fixed to multiple        |
|               |                                  |     | selections or values.                       |
|               |                                  |     | "Affect API name" can be described in       |
|               |                                  |     | hierarchy, such as                          |
|               |                                  |     | "exposurewin.mode.blc;disabled;"            |
|               |                                  |     | which means blc exposure window is          |
|               |                                  |     | disabled. API name can be one word as       |
|               |                                  |     | well, such as "exposurelevel:fixed:6"       |
|               |                                  |     | which means exposurelevel is fixed to       |
|               |                                  |     | level 6.                                    |
|               |                                  |     |                                             |
|               |                                  |     | <br>  "Value" can be a nonnegative integer  |
|               |                                  |     | or NULL.                                    |
|               |                                  |     |                                             |
|               |                                  |     | "-" means no feature is affected.           |
|               |                                  |     | * When "wdrpro"=0 and "wdrc"=0.             |
|               |                                  |     | this must be "-"                            |
|               |                                  | 1   |                                             |

| wdrpro_description | <string></string>                   | 0/7 | Description about WDR Pro mode.             |
|--------------------|-------------------------------------|-----|---------------------------------------------|
|                    |                                     |     | * Only available when                       |
|                    |                                     |     | "capability_image_c<0~(n-1)>_wdrp           |
|                    |                                     |     | ro_mode" > 0                                |
| wdrc_mode          | 0, 1                                | 0/7 | 0: Non-support WDR Enhanced                 |
|                    |                                     |     | 1: Support WDR Enhanced                     |
| wdrc_supportlevel  | 0, <positive integer=""></positive> | 0/7 | Indicate the support strength level of      |
|                    |                                     |     | WDR Enhanced.                               |
| wdrc_affect        | -,                                  | 0/7 | When WDR Pro or WDR Enhanced is             |
|                    | exposurewin.mode:fixed:au           |     | enabled, some features may become           |
|                    | to,                                 |     | malfunction or be forced to a given         |
|                    | exposurewin.mode.blc:disab          |     | value. The affected functions are list      |
|                    | led:,                               |     | here.                                       |
|                    | aespeed:disabled:,                  |     |                                             |
|                    | exposurelevel:hidden:,              |     | The format is "Affect API                   |
|                    | exposurelevel:fixed: <x>,</x>       |     | name":"Policy":"Value"                      |
|                    | exposurelevel:ranged: <x>-</x>      |     |                                             |
|                    | <x>,</x>                            |     | "Policy" can be categorized into            |
|                    | exposuremode:fixed:auto             |     | following groups:                           |
|                    |                                     |     | - (disabled) : UI turns grey and users      |
|                    | <x>: nonnegative integer</x>        |     | can't select it.                            |
|                    | <product dependent=""></product>    |     | - (unchanged) : UI keeps the status as      |
|                    |                                     |     | before and user can't change it.            |
|                    |                                     |     | - (hidden) : UI is hidden.                  |
|                    |                                     |     | - (fixed) : UI is fixed to one selection or |
|                    |                                     |     | value.                                      |
|                    |                                     |     | - (ranged) : UI is fixed to multiple        |
|                    |                                     |     | selections or values.                       |
|                    |                                     |     | "Affect API name" can be described in       |
|                    |                                     |     | hierarchy, such as                          |
|                    |                                     |     | "exposurewin.mode.blc:disabled:"            |
|                    |                                     |     | which means blc exposure window is          |
|                    |                                     |     | disabled. API name can be one word as       |
|                    |                                     |     | well, such as "exposurelevel:fixed:6"       |
|                    |                                     |     | which means exposurelevel is fixed to       |
|                    |                                     |     | level 6.                                    |
|                    |                                     |     | "Value" can be a nonnegative integer        |
|                    |                                     |     | or NULL.                                    |

|                 |                                     |     | "-" means no feature is affected.       |
|-----------------|-------------------------------------|-----|-----------------------------------------|
|                 |                                     |     | * When "wdrpro"=0 and "wdrc"=0,         |
|                 |                                     |     | this must be "-"                        |
| dnr             | 0,1                                 | 0/7 | 0: Non-support 3D digital noise         |
|                 |                                     |     | reduction                               |
|                 |                                     |     | 1: Support 3D digital noise reduction   |
| eis             | 0,1                                 | 0/7 | 0: Non-support electronic image         |
|                 |                                     |     | stabilizer                              |
|                 |                                     |     | 1: Support electronic image stabilizer  |
| is_mode         | eis,                                | 0/7 | Indicate the image stabilizer mode.     |
|                 | dis,                                |     | "eis": electronic image stabilizer      |
|                 | -                                   |     | "dis": digital image stabilizer         |
|                 |                                     |     | "-": not support                        |
|                 |                                     |     | * We support this parameter when the    |
|                 |                                     |     | version number (httpversion) is equal   |
|                 |                                     |     | or greater than 0302a.                  |
| is_strength     | <boolean></boolean>                 | 0/7 | 0: Non-support tuning strength of       |
|                 |                                     |     | image stabilizer mode.                  |
|                 |                                     |     | 1: Support tuning strength of image     |
|                 |                                     |     | stabilizer mode.                        |
|                 |                                     |     |                                         |
|                 |                                     |     | * Only available when                   |
|                 |                                     |     | "capability_image_c <n>_is_mode" is</n> |
|                 |                                     |     | not "-".                                |
|                 |                                     |     |                                         |
|                 |                                     |     | * We support this parameter when the    |
|                 |                                     |     | version number (httpversion) is equal   |
|                 |                                     |     | or greater than 0302a.                  |
| is_supportlevel | 0, <positive integer=""></positive> | 0/7 | Indicate the support strength level of  |
|                 |                                     |     | image stabilizer mode.                  |
|                 |                                     |     |                                         |
|                 |                                     |     | * Only available when                   |
|                 |                                     |     | "capability_image_c <n>_is_mode" is</n> |
|                 |                                     |     | not "-".                                |
|                 |                                     |     |                                         |
|                 |                                     |     | * We support this parameter when the    |
|                 |                                     |     | version number (httpversion) is equal   |
|                 |                                     |     | or greater than 0302a.                  |
| is_affect       | -,                                  | 0/7 | When Is mode is not "-", some           |

|                   | minexposure:hidden:,             |     | features may become malfunction or        |
|-------------------|----------------------------------|-----|-------------------------------------------|
|                   | mingain:hidden:,                 |     | be forced to a given value. The           |
|                   | wdrpro:unchanged:,               |     | affected functions are list here.         |
|                   | 3dnr:unchanged:,                 |     |                                           |
|                   | or others                        |     | The format is "Affect API                 |
|                   |                                  |     | name":"Policy":"Value"                    |
|                   | <x>: nonnegative integer</x>     |     |                                           |
|                   | <product dependent=""></product> |     | "Policy" can be categorized into          |
|                   |                                  |     | following groups:                         |
|                   |                                  |     | - (disabled) : UI turns grey and users    |
|                   |                                  |     | can't select it.                          |
|                   |                                  |     | - (unchanged) : UI keeps the status as    |
|                   |                                  |     | before and                                |
|                   |                                  |     | user can't change it                      |
|                   |                                  |     | - (hidden) : III is hidden                |
|                   |                                  |     | (fixed) : UI is fixed to one selection or |
|                   |                                  |     |                                           |
|                   |                                  |     | value.                                    |
|                   |                                  |     | - (ranged) : OI is fixed to multiple      |
|                   |                                  |     | selections or values.                     |
|                   |                                  |     | "Affect API name" can be described in     |
|                   |                                  |     | hierarchy, such as                        |
|                   |                                  |     | "exposurewin.mode.blc:disabled:"          |
|                   |                                  |     | which means blc exposure window is        |
|                   |                                  |     | disabled. API name can be one word as     |
|                   |                                  |     | well, such as "exposurelevel:fixed:6"     |
|                   |                                  |     | which means exposurelevel is fixed to     |
|                   |                                  |     | level 6.                                  |
|                   |                                  |     |                                           |
|                   |                                  |     | "Value" can be a nonnegative integer      |
|                   |                                  |     | or NULL.                                  |
|                   |                                  |     |                                           |
|                   |                                  |     | "-" means no feature is affected.         |
|                   |                                  |     | * Only available when                     |
|                   |                                  |     | "capability image c <n> is mode" is</n>   |
|                   |                                  |     | not "-".                                  |
|                   |                                  |     | * We support this parameter when the      |
|                   |                                  |     | version number (http://weision.) is agual |
|                   |                                  |     | or greater than 0302a                     |
| popponde euseret  | 0.1                              | 0/7 | Or yreater thail USUZa.                   |
| scenemode_support | U,1                              | 0// | U: Non-support scene mode                 |

|                                  |                                  |     | 1: Support scene mode                                                    |
|----------------------------------|----------------------------------|-----|--------------------------------------------------------------------------|
| scenemode_supporttype            | visibility,                      | 0/7 | list all the scene mode which are                                        |
| <product dependent=""></product> | noiseless,                       |     | supported in the camera.                                                 |
|                                  | lpcparkinglot,                   |     |                                                                          |
|                                  | lpcstreet                        |     | * Only available when                                                    |
|                                  | <product dependent=""></product> |     | "capability_image_c <n>_</n>                                             |
|                                  |                                  |     | scenemode_support" is 1                                                  |
| scenemode_visibility_affe        | -,                               | 0/7 | When scene mode is enabled, some                                         |
| ct                               | minexposure:hidden:,             |     | features may become malfunction or                                       |
| <product dependent=""></product> | mingain:hidden:,                 |     | be forced to a given value. The                                          |
|                                  | wdrpro:unchanged:,               |     | affected functions are list here.                                        |
|                                  | 3dnr:unchanged:,                 |     |                                                                          |
|                                  | or others                        |     | The format is "Affect API                                                |
|                                  |                                  |     | name":"Policy":"Value"                                                   |
|                                  | <x>: nonnegative integer</x>     |     |                                                                          |
|                                  | <product dependent=""></product> |     | "Policy" can be categorized into                                         |
|                                  |                                  |     | following groups:                                                        |
|                                  |                                  |     | - (disabled) : UI turns grey and users                                   |
|                                  |                                  |     | can't select it.                                                         |
|                                  |                                  |     | - (unchanged) : UI keeps the status as                                   |
|                                  |                                  |     | before and                                                               |
|                                  |                                  |     | user can't change it.                                                    |
|                                  |                                  |     | - (hidden) : UI is hidden.                                               |
|                                  |                                  |     | <ul> <li>(fixed) : UI is fixed to one selection or<br/>value.</li> </ul> |
|                                  |                                  |     | - (ranged) : UI is fixed to multiple                                     |
|                                  |                                  |     | selections or values.                                                    |
|                                  |                                  |     | "Affect ADI nome" can be described in                                    |
|                                  |                                  |     | hierarchy such as                                                        |
|                                  |                                  |     | "exposurewin mode blodisabled."                                          |
|                                  |                                  |     | which means hic exposure window is                                       |
|                                  |                                  |     | disabled API name can be one word as                                     |
|                                  |                                  |     | well such as "exposurelevel:fixed:6"                                     |
|                                  |                                  |     | which means exposurelevel is fixed to                                    |
|                                  |                                  |     | level 6.                                                                 |
|                                  |                                  |     |                                                                          |
|                                  |                                  |     | "Value" can be a nonnegative integer                                     |
|                                  |                                  |     | or NULL.                                                                 |
|                                  |                                  |     |                                                                          |

|                                  |                                  |     | "-" means no feature is affected             |
|----------------------------------|----------------------------------|-----|----------------------------------------------|
|                                  |                                  |     | * Only available when visibility is listed   |
|                                  |                                  |     | in "expectitive image a cost                 |
|                                  |                                  |     | In capability_image_c <n>_</n>               |
|                                  |                                  |     | scenemode_supporttype" and                   |
|                                  |                                  |     | "capability_image_c <n>_</n>                 |
|                                  |                                  |     | scenemode_support" is 1                      |
| scenemode_noiseless_aff          | -,                               | 0/7 | When scene mode is enabled, some             |
| ect                              | minexposure:hidden:,             |     | features may become malfunction or           |
| <product dependent=""></product> | mingain:hidden:,                 |     | be forced to a given value. The              |
|                                  | wdrpro:unchanged:,               |     | affected functions are list here.            |
|                                  | 3dnr:unchanged:,                 |     |                                              |
|                                  | or others                        |     | The format is "Affect API                    |
|                                  |                                  |     | name":"Policy":"Value"                       |
|                                  | <x>: nonnegative integer</x>     |     |                                              |
|                                  | <product dependent=""></product> |     | "Policy" can be categorized into             |
|                                  |                                  |     | following groups:                            |
|                                  |                                  |     | - (disabled) : UI turns grey and users       |
|                                  |                                  |     | can't select it.                             |
|                                  |                                  |     | - (unchanged) : UI keeps the status as       |
|                                  |                                  |     | before and                                   |
|                                  |                                  |     | user can't change it.                        |
|                                  |                                  |     | - (hidden) : III is hidden                   |
|                                  |                                  |     | - (fixed) : III is fixed to one selection or |
|                                  |                                  |     | value                                        |
|                                  |                                  |     | (ranged) : UI is fixed to multiple           |
|                                  |                                  |     | - (ranged) . Of is fixed to multiple         |
|                                  |                                  |     | selections of values.                        |
|                                  |                                  |     |                                              |
|                                  |                                  |     | "Affect API name" can be described in        |
|                                  |                                  |     | hierarchy, such as                           |
|                                  |                                  |     | "exposurewin.mode.blc:disabled:"             |
|                                  |                                  |     | which means blc exposure window is           |
|                                  |                                  |     | disabled. API name can be one word as        |
|                                  |                                  |     | well, such as "exposurelevel:fixed:6"        |
|                                  |                                  |     | which means exposurelevel is fixed to        |
|                                  |                                  |     | level 6.                                     |
|                                  |                                  |     |                                              |
|                                  |                                  |     | "Value" can be a nonnegative integer         |
|                                  |                                  |     | or NULL.                                     |
|                                  |                                  |     |                                              |
|                                  |                                  |     | "-" means no feature is affected.            |

|                                  |                                  |     | * Only available when visibility is listed  |
|----------------------------------|----------------------------------|-----|---------------------------------------------|
|                                  |                                  |     | in "capability_image_c <n>_</n>             |
|                                  |                                  |     | scenemode_supporttype " and                 |
|                                  |                                  |     | "capability_image_c <n>_</n>                |
|                                  |                                  |     | scenemode_support" is 1                     |
| scenemode_lpcparkinglot          | -,                               | 0/7 | When scene mode is enabled, some            |
| _affect                          | minexposure:hidden:,             |     | features may become malfunction or          |
| <product dependent=""></product> | mingain:hidden:,                 |     | be forced to a given value. The             |
|                                  | wdrpro:unchanged:,               |     | affected functions are list here.           |
|                                  | 3dnr:unchanged:,                 |     |                                             |
|                                  | or others                        |     | The format is "Affect API                   |
|                                  |                                  |     | name":"Policy":"Value"                      |
|                                  | <x>: nonnegative integer</x>     |     |                                             |
|                                  | <product dependent=""></product> |     | "Policy" can be categorized into            |
|                                  |                                  |     | following groups:                           |
|                                  |                                  |     | - (disabled) : UI turns grey and users      |
|                                  |                                  |     | can't select it.                            |
|                                  |                                  |     | - (unchanged) : UI keeps the status as      |
|                                  |                                  |     | before and                                  |
|                                  |                                  |     | user can't change it.                       |
|                                  |                                  |     | - (hidden) : UI is hidden.                  |
|                                  |                                  |     | - (fixed) : UI is fixed to one selection or |
|                                  |                                  |     | value.                                      |
|                                  |                                  |     | - (ranged) : UI is fixed to multiple        |
|                                  |                                  |     | selections or values.                       |
|                                  |                                  |     | "Affect API name" can be described in       |
|                                  |                                  |     | hierarchy, such as                          |
|                                  |                                  |     | "exposurewin.mode.blc:disabled:"            |
|                                  |                                  |     | which means blc exposure window is          |
|                                  |                                  |     | disabled. API name can be one word as       |
|                                  |                                  |     | well, such as "exposurelevel:fixed:6"       |
|                                  |                                  |     | which means exposurelevel is fixed to       |
|                                  |                                  |     | level 6.                                    |
|                                  |                                  |     | "Value" can be a nonnegative integer        |
|                                  |                                  |     | or NULL.                                    |
|                                  |                                  |     |                                             |
|                                  |                                  |     | "-" means no feature is affected.           |
|                                  |                                  |     | * Only available when visibility is listed  |

|                                  |                                  |     | in "capability_image_c <n>_</n>             |
|----------------------------------|----------------------------------|-----|---------------------------------------------|
|                                  |                                  |     | scenemode_supporttype " and                 |
|                                  |                                  |     | "capability_image_c <n>_</n>                |
|                                  |                                  |     | scenemode_support" is 1                     |
| scenemode_lpcstreet_aff          | -,                               | 0/7 | When scene mode is enabled, some            |
| ect                              | minexposure:hidden:,             |     | features may become malfunction or          |
| <product dependent=""></product> | mingain:hidden:,                 |     | be forced to a given value. The             |
|                                  | wdrpro:unchanged:,               |     | affected functions are list here.           |
|                                  | 3dnr:unchanged:,or others        |     |                                             |
|                                  |                                  |     | The format is "Affect API                   |
|                                  | <x>: nonnegative integer</x>     |     | name":"Policy":"Value"                      |
|                                  | <product dependent=""></product> |     |                                             |
|                                  |                                  |     | "Policy" can be categorized into            |
|                                  |                                  |     | following groups:                           |
|                                  |                                  |     | - (disabled) : UI turns grey and users      |
|                                  |                                  |     | can't select it.                            |
|                                  |                                  |     | - (unchanged) : UI keeps the status as      |
|                                  |                                  |     | before and                                  |
|                                  |                                  |     | user can't change it.                       |
|                                  |                                  |     | - (hidden) : UI is hidden.                  |
|                                  |                                  |     | - (fixed) : UI is fixed to one selection or |
|                                  |                                  |     | value.                                      |
|                                  |                                  |     | - (ranged) : UI is fixed to multiple        |
|                                  |                                  |     | selections or values.                       |
|                                  |                                  |     |                                             |
|                                  |                                  |     | "Affect API name" can be described in       |
|                                  |                                  |     | hierarchy, such as                          |
|                                  |                                  |     | "exposurewin.mode.blc:disabled:"            |
|                                  |                                  |     | which means blc exposure window is          |
|                                  |                                  |     | disabled. API name can be one word as       |
|                                  |                                  |     | well, such as "exposurelevel:fixed:6"       |
|                                  |                                  |     | which means exposurelevel is fixed to       |
|                                  |                                  |     | level 6.                                    |
|                                  |                                  |     |                                             |
|                                  |                                  |     | "Value" can be a nonnegative integer        |
|                                  |                                  |     | or NULL.                                    |
|                                  |                                  |     |                                             |
|                                  |                                  |     | "-" means no feature is affected.           |
|                                  |                                  |     | * Only available when visibility is listed  |
|                                  |                                  |     | in "capability_image_c <n>_</n>             |

|                    |                                  |     | scenemode_supporttype " and           |
|--------------------|----------------------------------|-----|---------------------------------------|
|                    |                                  |     | "capability_image_c <n>_</n>          |
|                    |                                  |     | scenemode_support" is 1               |
| wbmode             | auto,                            | 0/7 | Available white balance mode.         |
|                    | manual,                          |     | "-" means white balance is not        |
|                    | rbgain,                          |     | supported.                            |
|                    | widerange,                       |     |                                       |
|                    | outdoor,indoor,                  |     |                                       |
|                    | sodiumauto,                      |     |                                       |
|                    | -                                |     |                                       |
|                    | <product dependent=""></product> |     |                                       |
| iristype           | piris,                           | 0/7 | Indicate iris type.                   |
|                    | dciris,                          |     | "piris": P-Iris                       |
|                    | -                                |     | "dciris": DC-Iris                     |
|                    |                                  |     | "-": No Iris control support          |
|                    |                                  |     |                                       |
|                    |                                  |     | * Note: For some cameras, this value  |
|                    |                                  |     | may be varied depending on mounted    |
|                    |                                  |     | lens.                                 |
| sensortype         | rawsensor,                       | 0/7 | Indicate sensor type.                 |
|                    | smartsensor                      |     | "rawsensor": Raw sensor               |
|                    |                                  |     | "smartsensor": Smart sensor           |
|                    |                                  |     | * We support this parameter when the  |
|                    |                                  |     | version number (httpversion) is equal |
|                    |                                  |     | or greater than 0302a.                |
| exposure_mode      | 0,1                              | 0/7 | 0: Non-support exposure control.      |
|                    |                                  |     | 1: Support exposure control.          |
| exposure_modetype  | auto,                            | 0/7 | Available mode of exposure setting.   |
|                    | shutterpriority,                 |     | * We support this parameter when the  |
|                    | irispriority,                    |     | version number (httpversion) is equal |
|                    | manual                           |     | or greater than 0302a.                |
|                    | <product dependent=""></product> |     |                                       |
| exposure_rangetype | onevalue,                        | 0/7 | Support interface of exposure range.  |
|                    | twovalues                        |     | "onevalue": The parameter is a        |
|                    |                                  |     | constant value.                       |
|                    |                                  |     | "twovalues": Need two parameters      |
|                    |                                  |     | to indicate the exposure range.       |
|                    |                                  |     |                                       |
|                    |                                  |     | * We support this parameter when the  |
|                    |                                  |     | version number (httpversion) is equal |

|                          |                           |     | or greater than 0302a.                  |
|--------------------------|---------------------------|-----|-----------------------------------------|
| exposure_shuttervaluetyp | fixed,                    | 0/7 | * One to one mapping to the mode        |
| e                        | maximum,                  |     | type in "exposure_modetype".            |
|                          | -                         |     | "fixed": The shutter value is the       |
|                          |                           |     | assigned value                          |
|                          |                           |     | (videoin_c <n>_shuttervalue).</n>       |
|                          |                           |     | "maximum": The shutter value can        |
|                          |                           |     | be up to the assigned value             |
|                          |                           |     | (videoin_c <n>_shuttervalue).</n>       |
|                          |                           |     | "-": not support.                       |
|                          |                           |     |                                         |
|                          |                           |     | * Only available when                   |
|                          |                           |     | "capability_image_c <n>_exposure_ra</n> |
|                          |                           |     | ngetype" is "onevalue".                 |
|                          |                           |     | * We support this parameter when the    |
|                          |                           |     | version number (httpversion) is equal   |
|                          |                           |     | or greater than 0302a.                  |
| exposure_gainvaluetype   | fixed,                    | 0/7 | * One to one mapping to the mode        |
|                          | maximum,                  |     | type in "exposure_modetype".            |
|                          | -                         |     | "fixed": The shutter value is the       |
|                          |                           |     | assigned value                          |
|                          |                           |     | (videoin_c <n>_gainvalue).</n>          |
|                          |                           |     | "maximum": The shutter value can        |
|                          |                           |     | be up to the assigned value             |
|                          |                           |     | (videoin_c <n>_gainvalue)</n>           |
|                          |                           |     | "-": not support.                       |
|                          |                           |     |                                         |
|                          |                           |     | * Only available when                   |
|                          |                           |     | "capability_image_c <n>_exposure_ra</n> |
|                          |                           |     | ngetype" is "onevalue".                 |
|                          |                           |     | * We support this parameter when the    |
|                          |                           |     | version number (httpversion) is equal   |
|                          |                           |     | or greater than 0302a.                  |
| exposure_automode_affe   | -,                        | 0/7 | When exposure mode is enabled,          |
| ct                       | exposurewin.mode.blc:hidd |     | some features may become                |
|                          | en:,                      |     | malfunction or be forced to a given     |
|                          | defog:disabled:,          |     | value. The affected functions are list  |
|                          | wdrpro:disabled:,         |     | here.                                   |
|                          | exposurelevel:hidden:,    |     |                                         |
|                          | or others                 |     | The format is "Affect API               |

|                          |                                  |     | name":"Policy":"Value"                      |
|--------------------------|----------------------------------|-----|---------------------------------------------|
|                          | <x>: nonnegative integer</x>     |     |                                             |
|                          | <product dependent=""></product> |     | "Policy" can be categorized into            |
|                          |                                  |     | following groups:                           |
|                          |                                  |     | - (disabled) : UI turns grey and users      |
|                          |                                  |     | can't select it.                            |
|                          |                                  |     | - (unchanged) : UI keeps the status as      |
|                          |                                  |     | before and                                  |
|                          |                                  |     | user can't change it.                       |
|                          |                                  |     | - (hidden) : UI is hidden.                  |
|                          |                                  |     | - (fixed) : UI is fixed to one selection or |
|                          |                                  |     | value.                                      |
|                          |                                  |     | - (ranged) : UI is fixed to multiple        |
|                          |                                  |     | selections or values.                       |
|                          |                                  |     |                                             |
|                          |                                  |     | "Affect API name" can be described in       |
|                          |                                  |     | hierarchy, such as                          |
|                          |                                  |     | "exposurewin.mode.blc:disabled:"            |
|                          |                                  |     | which means blc exposure window is          |
|                          |                                  |     | disabled. API name can be one word as       |
|                          |                                  |     | well, such as "exposurelevel;fixed;6"       |
|                          |                                  |     | which means exposurelevel is fixed to       |
|                          |                                  |     | level 6.                                    |
|                          |                                  |     |                                             |
|                          |                                  |     | "Value" can be a nonnegative integer        |
|                          |                                  |     | or NULL.                                    |
|                          |                                  |     |                                             |
|                          |                                  |     | "-" means no feature is affected.           |
|                          |                                  |     | * Only available when auto is listed in     |
|                          |                                  |     | "capability image c <n></n>                 |
|                          |                                  |     | exposure modetype" and                      |
|                          |                                  |     | "capability image $c < n >$                 |
|                          |                                  |     | exposure mode" is 1                         |
|                          |                                  |     | * We support this parameter when the        |
|                          |                                  |     | version number (http://www.incom.is.egual   |
|                          |                                  |     | or greater than 0302a                       |
| exposure shutterpriority |                                  | 0/7 | When exposure mode is enabled               |
| mode affect              | '                                |     | some features may become                    |
|                          |                                  |     | malfunction or he forced to a given         |
|                          | defection blad                   |     | manufiction of be forced to a given         |
|                          | uerog:disabled:,                 |     | value. The affected functions are list      |

|                          | wdrpro:disabled:,                |     | here.                                       |
|--------------------------|----------------------------------|-----|---------------------------------------------|
|                          | exposurelevel:hidden:,           |     |                                             |
|                          | or others                        |     | The format is "Affect API                   |
|                          |                                  |     | name":"Policy":"Value"                      |
|                          | <x>: nonnegative integer</x>     |     |                                             |
|                          | <product dependent=""></product> |     | "Policy" can be categorized into            |
|                          |                                  |     | following groups:                           |
|                          |                                  |     | - (disabled) : UI turns grey and users      |
|                          |                                  |     | can't select it.                            |
|                          |                                  |     | - (unchanged) : UI keeps the status as      |
|                          |                                  |     | before and                                  |
|                          |                                  |     | user can't change it.                       |
|                          |                                  |     | - (hidden) : UI is hidden.                  |
|                          |                                  |     | - (fixed) : UI is fixed to one selection or |
|                          |                                  |     | value.                                      |
|                          |                                  |     | - (ranged) : UI is fixed to multiple        |
|                          |                                  |     | selections or values.                       |
|                          |                                  |     |                                             |
|                          |                                  |     | "Affect API name" can be described in       |
|                          |                                  |     | hierarchy, such as                          |
|                          |                                  |     | "exposurewin.mode.blc:disabled:"            |
|                          |                                  |     | which means blc exposure window is          |
|                          |                                  |     | disabled. API name can be one word as       |
|                          |                                  |     | well, such as "exposurelevel:fixed:6"       |
|                          |                                  |     | which means exposurelevel is fixed to       |
|                          |                                  |     | level 6.                                    |
|                          |                                  |     |                                             |
|                          |                                  |     | "Value" can be a nonnegative integer        |
|                          |                                  |     | or NULL.                                    |
|                          |                                  |     |                                             |
|                          |                                  |     | "-" means no feature is affected.           |
|                          |                                  |     | * Only available when shutterpriority is    |
|                          |                                  |     | listed in "capability_image_c <n>_</n>      |
|                          |                                  |     | exposure_modetype" and                      |
|                          |                                  |     | "capability_image_c <n>_</n>                |
|                          |                                  |     | exposure_mode" is 1.                        |
|                          |                                  |     | * We support this parameter when the        |
|                          |                                  |     | version number (httpversion) is equal       |
|                          |                                  |     | or greater than 0302a.                      |
| exposure_irisprioritymod | -,                               | 0/7 | When exposure mode is enabled,              |
|                          |                                  | 1   |                                             |

| e affect | exposurewin mode blc hidd        | some features may become                    |
|----------|----------------------------------|---------------------------------------------|
| e_uneet  | en:                              | malfunction or be forced to a given         |
|          | defect disabled.                 | value. The effected functions are list      |
|          | uelog.uisableu.,                 |                                             |
|          | warpro:disabled:,                | nere.                                       |
|          | exposurelevel:hidden:,           |                                             |
|          | or others                        | The format is "Affect API                   |
|          |                                  | name":"Policy":"Value"                      |
|          | <x>: nonnegative integer</x>     |                                             |
|          | <product dependent=""></product> | "Policy" can be categorized into            |
|          |                                  | following groups:                           |
|          |                                  | - (disabled) : UI turns grey and users      |
|          |                                  | can't select it.                            |
|          |                                  | - (unchanged) : UI keeps the status as      |
|          |                                  | before and                                  |
|          |                                  | user can't change it.                       |
|          |                                  | - (hidden) : UI is hidden.                  |
|          |                                  | - (fixed) : UI is fixed to one selection or |
|          |                                  | value                                       |
|          |                                  | (reneed) . III is fixed to multiple         |
|          |                                  |                                             |
|          |                                  | selections or values.                       |
|          |                                  |                                             |
|          |                                  | "Affect API name" can be described in       |
|          |                                  | hierarchy, such as                          |
|          |                                  | "exposurewin.mode.blc:disabled:"            |
|          |                                  | which means blc exposure window is          |
|          |                                  | disabled. API name can be one word as       |
|          |                                  | well, such as "exposurelevel:fixed:6"       |
|          |                                  | which means exposurelevel is fixed to       |
|          |                                  | level 6.                                    |
|          |                                  |                                             |
|          |                                  | "Value" can be a nonnegative integer        |
|          |                                  | or NULL.                                    |
|          |                                  |                                             |
|          |                                  | "-" means no feature is affected.           |
|          |                                  | * Only available when irispriority is       |
|          |                                  | listed in "capability image cons            |
|          |                                  | exposure modetype" and                      |
|          |                                  | "exposure_modelype and                      |
|          |                                  | capability_image_c <n>_</n>                 |
|          |                                  | exposure_mode" is 1.                        |
|          |                                  | * We support this parameter when the        |

|                       |                                  |     | version number (httpversion) is equal       |
|-----------------------|----------------------------------|-----|---------------------------------------------|
|                       |                                  |     | or greater than 0302a.                      |
| exposure_manualmode_a | -,                               | 0/7 | When exposure mode is enabled,              |
| ffect                 | exposurewin.mode.blc:hidd        |     | some features may become                    |
|                       | en:,                             |     | malfunction or be forced to a given         |
|                       | defog:disabled:,                 |     | value. The affected functions are list      |
|                       | wdrpro:disabled:,                |     | here.                                       |
|                       | exposurelevel:hidden:,           |     |                                             |
|                       | or others                        |     | The format is "Affect API                   |
|                       |                                  |     | name":"Policy":"Value"                      |
|                       | <x>: nonnegative integer</x>     |     |                                             |
|                       | <product dependent=""></product> |     | "Policy" can be categorized into            |
|                       |                                  |     | following groups:                           |
|                       |                                  |     | - (disabled) : UI turns grey and users      |
|                       |                                  |     | can't select it.                            |
|                       |                                  |     | - (unchanged) : UI keeps the status as      |
|                       |                                  |     | before and                                  |
|                       |                                  |     | user can't change it.                       |
|                       |                                  |     | - (hidden) : UI is hidden.                  |
|                       |                                  |     | - (fixed) : UI is fixed to one selection or |
|                       |                                  |     | value.                                      |
|                       |                                  |     | - (ranged) : UI is fixed to multiple        |
|                       |                                  |     | selections or values.                       |
|                       |                                  |     |                                             |
|                       |                                  |     | "Affect API name" can be described in       |
|                       |                                  |     | hierarchy, such as                          |
|                       |                                  |     | "exposurewin.mode.blc:disabled:"            |
|                       |                                  |     | which means blc exposure window is          |
|                       |                                  |     | disabled. API name can be one word as       |
|                       |                                  |     | well, such as "exposurelevel:fixed:6"       |
|                       |                                  |     | which means exposurelevel is fixed to       |
|                       |                                  |     | level 6.                                    |
|                       |                                  |     |                                             |
|                       |                                  |     | "Value" can be a nonnegative integer        |
|                       |                                  |     | or NULL.                                    |
|                       |                                  |     |                                             |
|                       |                                  |     | "-" means no feature is affected.           |
|                       |                                  |     | * Only available when manual is listed      |
|                       |                                  |     | in "capability_image_c <n>_</n>             |
|                       |                                  |     | exposure_modetype" and                      |

|                          |                                  |      | "capability_image_c <n>_</n>                       |
|--------------------------|----------------------------------|------|----------------------------------------------------|
|                          |                                  |      | exposure_mode" is 1.                               |
|                          |                                  |      | * We support this parameter when the               |
|                          |                                  |      | version number (httpversion) is equal              |
|                          |                                  |      | or greater than 0302a.                             |
| exposure_levelrange      | -,                               | 0/7  | Available range for                                |
|                          | "0,12"                           |      | "videoin_c <n>_exposurelevel"</n>                  |
|                          |                                  |      |                                                    |
|                          |                                  |      | * When "exposure_mode"=0, this                     |
|                          |                                  |      | must be set to "-".                                |
| exposure_winmode         | auto,                            | 0/7  | Available options for                              |
|                          | custom,                          |      | "exposurewin_c <n>_mode"</n>                       |
|                          | blc,                             |      |                                                    |
|                          | -                                |      | * "-" means group: exposurewin is not              |
|                          | <product dependent=""></product> |      | supported.                                         |
|                          |                                  |      | * When exposure mode="0", this                     |
|                          |                                  |      | must be set to "-".                                |
| exposure wintype         | inclusive.                       | 0/7  | The supported exposure window type.                |
|                          | exclusive.                       | -,   | inclusive: The image inside a window is            |
|                          | -                                |      | the target area of exposure control.               |
|                          |                                  |      | exclusive: The image inside a window               |
|                          |                                  |      | is omitted by exposure control                     |
|                          |                                  |      | -: Not supported                                   |
| exposure windomain       | avaa py std -                    | 0/7  | The domain to set an exposure                      |
|                          | dvga, px, sta,                   | 0, / | window                                             |
|                          |                                  |      | gyga: a 320x240 range to represent                 |
|                          |                                  |      | the whole image.                                   |
|                          |                                  |      | px: Locate a window in the image with              |
|                          |                                  |      | nixels                                             |
|                          |                                  |      | std: A normalized 0~9999 range                     |
|                          |                                  |      | - Not supported                                    |
|                          | 0 < Positive Integer>            | 0/7  | Indicate the number of custom                      |
|                          |                                  | 0, / | exposure windows                                   |
|                          |                                  |      | exposure windows.                                  |
|                          |                                  |      | * If no " custom" is listed in                     |
|                          |                                  |      | "exposure wipmode" this should be                  |
|                          |                                  |      |                                                    |
| exposure atso totalrance | A list of clositive Integers     | 0/7  | Available total range for NTSC apples              |
|                          |                                  |      | Available total range for NTSC allaloy             |
|                          |                                  |      |                                                    |
|                          |                                  |      | <pre>Only available when [httpversion] &gt;=</pre> |

|                         |                                            |     | 0301a                                  |
|-------------------------|--------------------------------------------|-----|----------------------------------------|
| exposure_pal_totalrange | A list of <positive integer=""></positive> | 0/7 | Available total range for PAL analog   |
|                         |                                            |     | output                                 |
|                         |                                            |     | * Only available when [httpversion] >= |
|                         |                                            |     | 0301a                                  |
| exposure_maxrange       | "1,32000",                                 | 0/7 | Available range for                    |
|                         | "1,8000",                                  |     | "videoin_c <n>_maxexposure"</n>        |
|                         | -,                                         |     | "1,32000" => 1s ~ 1/32000s             |
|                         | or others                                  |     | "1,8000" => 1s ~ 1/8000s               |
|                         | <product dependent=""></product>           |     | etc.                                   |
|                         |                                            |     | "-" means maximum exposure time is     |
|                         |                                            |     | not available.                         |
|                         |                                            |     |                                        |
|                         |                                            |     | * When "exposure_mode"=0, this         |
|                         |                                            |     | must be set to "-".                    |
| exposure_minrange       | "1,32000",                                 | 0/7 | Available range for                    |
|                         | "1,8000",                                  |     | "videoin_c <n>_minexposure"</n>        |
|                         | -,                                         |     | "1,32000" => 1s ~ 1/32000s             |
|                         | or others                                  |     | "1,8000" => 1s ~ 1/8000s               |
|                         | <product dependent=""></product>           |     | etc.                                   |
|                         |                                            |     | "-" means minimum exposure time is     |
|                         |                                            |     | not available.                         |
|                         |                                            |     |                                        |
|                         |                                            |     | * When "exposure_mode"=0, this         |
|                         |                                            |     | must be set to "-".                    |
| privacymask_wintype     | rectangle,                                 | 0/7 | The supported mask window type.        |
|                         | polygon,                                   |     | polygon: The window is a 2D polygon    |
|                         | 3Drectangle                                |     | shape.                                 |
|                         |                                            |     | rectangle: The window is a 2D          |
|                         |                                            |     | rectangle shape.                       |
|                         |                                            |     | 3Drectangle: The window is a 3D        |
|                         |                                            |     | rectangle shape.                       |
| privacymask_windomain   | qvga, px, std, -                           | 0/7 | The domain to set an window.           |
|                         |                                            |     | qvga: a 320x240 range to represent     |
|                         |                                            |     | the whole image.                       |
|                         |                                            |     | px: Locate a window in the image with  |
|                         |                                            |     | pixels.                                |
|                         |                                            |     | std: A normalized 0~9999 range.        |
|                         |                                            |     | -: Not supported.                      |
| privacymask_ncolor      | <positive integer=""></positive>           | 0/7 | Available total color numbers of       |

|                   |                                  | T   |                                             |
|-------------------|----------------------------------|-----|---------------------------------------------|
|                   |                                  |     | privacy mask.                               |
| agc_maxgain       | "0,100",                         | 0/7 | Available range for                         |
|                   | "_"                              |     | "videoin_c <n>_maxgain"</n>                 |
|                   |                                  |     | "0,100" => 0~100 percent                    |
|                   |                                  |     | "-" means "videoin_c <n>_maxgain" is</n>    |
|                   |                                  |     | not available.                              |
| agc_mingain       | "0,100",                         | 0/7 | Available range for                         |
|                   | "_"                              |     | "videoin_c <n>_mingain"</n>                 |
|                   |                                  |     | "0,100" => 0~100 percent                    |
|                   |                                  |     | "-" means "videoin_c <n>_mingain" is</n>    |
|                   |                                  |     | not available.                              |
| flickerless       | 0,1                              | 0/7 | 0: Non-support flickerless                  |
|                   |                                  |     | 1: Support flickerless                      |
| flickerlessaffect | -,                               | 0/7 | When flickerless is enabled, some           |
|                   | minexposure:hidden:,             |     | features may become malfunction or          |
|                   | mingain:hidden:,                 |     | be forced to a given value. The             |
|                   | or others                        |     | affected functions are list here.           |
|                   |                                  |     |                                             |
|                   | <x>: nonnegative integer</x>     |     | The format is "Affect API                   |
|                   | <product dependent=""></product> |     | name":"Policy":"Value"                      |
|                   |                                  |     |                                             |
|                   |                                  |     | "Policy" can be categorized into            |
|                   |                                  |     | following groups:                           |
|                   |                                  |     | - (disabled) : UI turns grey and users      |
|                   |                                  |     | can't select it.                            |
|                   |                                  |     | - (unchanged) : UI keeps the status as      |
|                   |                                  |     | before and                                  |
|                   |                                  |     | user can't change it.                       |
|                   |                                  |     | - (hidden) : UI is hidden.                  |
|                   |                                  |     | - (fixed) : UI is fixed to one selection or |
|                   |                                  |     | value.                                      |
|                   |                                  |     | - (ranged) : UI is fixed to multiple        |
|                   |                                  |     | selections or values.                       |
|                   |                                  |     |                                             |
|                   |                                  |     | "Affect API name" can be described in       |
|                   |                                  |     | hierarchy, such as                          |
|                   |                                  |     | "exposurewin.mode.blc:disabled:"            |
|                   |                                  |     | which means blc exposure window is          |
|                   |                                  |     | disabled. API name can be one word as       |
|                   |                                  |     | well, such as "exposurelevel:fixed:6"       |

|                    |                                                                                                    |     | <pre>which means exposurelevel is fixed to<br/>level 6.<br/>"Value" can be a nonnegative integer<br/>or NULL.<br/>"-" means no feature is affected.<br/>* When "flickerless" = 0, this must be<br/>"_"</pre>                                                                                                    |
|--------------------|----------------------------------------------------------------------------------------------------|-----|----------------------------------------------------------------------------------------------------|
| defog_mode         | 0,1                                                                                                    | 0/7 | 0: Non-support defog<br>1: Support defog                                                                                                    |
| defog_strength     | 0, 1                                                                                                    | 0/7 | <pre>0: Non-support tuning strength of<br/>defog<br/>1: Support tuning strength of defog<br/>* If<br/>"capability_image_c<n>_defog_mode<br/>"=1, this may be either 0 or 1.</n></pre>                                                                                                    |
| defog_supportlevel | 0, <positive integer=""></positive>                                                                      | 0/7 | The value indicate the support strength level of defog.                                                                                                    |
| defog_affect       | <pre>-, wdrpro:unchanged:, or others <x>: nonnegative integer <pre>product dependent&gt;</pre></x></pre> | 0/7 | When defog is enabled, some features<br>may become malfunction or be forced<br>to a given value. The affected<br>functions are list here.<br>The format is "Affect API                                                                                                    |
|                    |                                                                                                    |     | name":"Policy":"Value"<br>"Policy" can be categorized into<br>following groups:<br>- (disabled) : UI turns grey and users<br>can't select it.<br>- (unchanged) : UI keeps the status as<br>before and<br>user can't change it.<br>- (hidden) : UI is hidden.<br>- (fixed) : UI is fixed to one selection or<br>value.<br>- (ranged) : UI is fixed to multiple |

|                     |                                     |     | selections or values.                    |
|---------------------|-------------------------------------|-----|------------------------------------------|
|                     |                                     |     | "Affect API name" can be described in    |
|                     |                                     |     | hierarchy, such as                       |
|                     |                                     |     | "exposurewin mode blc:disabled:"         |
|                     |                                     |     | which means his exposure window is       |
|                     |                                     |     | disabled API name can be one word as     |
|                     |                                     |     | well such as "exposurelevel:fixed:6"     |
|                     |                                     |     | which moons exposurelevel in fixed to    |
|                     |                                     |     | lovel 6                                  |
|                     |                                     |     | level o.                                 |
|                     |                                     |     | "Value" can be a nonnegative integer     |
|                     |                                     |     | or NULL.                                 |
|                     |                                     |     |                                          |
|                     |                                     |     | "-" means no feature is affected.        |
|                     |                                     |     | * When "defog" = 0, this must be "-"     |
| aespeed             | 0,1                                 | 0/7 | 0: Non-support AE speed                  |
|                     |                                     |     | 1: Support AE speed                      |
| aespeedsupportlevel | <positive integer=""></positive>    | 0/7 | The value indicate the support           |
|                     |                                     |     | strength level of aespeed.               |
|                     |                                     |     | * Only available when                    |
|                     |                                     |     | "capability_image_c <n>_aespeed" is</n>  |
|                     |                                     |     | 1.                                       |
| gammacurve          | 0,1                                 | 0/7 | 0: Non-support tuning Gamma curve        |
|                     |                                     |     | 1: Support tuning Gamma curve            |
| lowlightmode        | -,0,1                               | 0/7 | -: Internal parameter, must not open     |
|                     |                                     |     | to user.                                 |
|                     |                                     |     | 0: Non-support low light mode            |
|                     |                                     |     | 1: Support low light mode                |
| focusassist         | 0,1                                 | 0/7 | 0: Non-support focus assist              |
|                     |                                     |     | 1: Support focus assist                  |
| remotefocus         | 0, <positive integer=""></positive> | 0/7 | An 4-bit integer, which indicates the    |
|                     |                                     |     | supportive application of remotefocus    |
|                     |                                     |     | in this channel.                         |
|                     |                                     |     | If the value of this parameter is larger |
|                     |                                     |     | than 0, it means that the camera         |
|                     |                                     |     | supports remotefocus function in this    |
|                     |                                     |     | channel.                                 |
|                     |                                     |     |                                          |
|                     |                                     |     | bit 0 => Indicate whether to support     |

|                           |                      |     | both zoom and focus function.          |
|---------------------------|----------------------|-----|----------------------------------------|
|                           |                      |     | bit 1 => Only support zoom             |
|                           |                      |     | function.                              |
|                           |                      |     | bit 2 => Only support focus            |
|                           |                      |     | function.                              |
|                           |                      |     | bit 3 => Currently, this is a reserved |
|                           |                      |     | bit, and the default value is 0.       |
| focuswindomain            | qvga, px, std, -     | 0/7 | The domain to set an focus window.     |
|                           |                      |     | qvga: a 320x240 range to represent     |
|                           |                      |     | the whole image.                       |
|                           |                      |     | px: Locate a window in the image with  |
|                           |                      |     | pixels.                                |
|                           |                      |     | std: A normalized 0~9999 range.        |
|                           |                      |     | -: Not supported.                      |
| lensconfiguration_support | 0,1                  | 0/7 | Indicate whether to support different  |
|                           |                      |     | image library configuration files for  |
|                           |                      |     | specific exchangeable lens.            |
| freeze                    | <boolean></boolean>  | 0/7 | 0: Non-support image freeze feature    |
|                           |                      |     | 1: Support image freeze feature        |
|                           |                      |     | * We support this parameter when the   |
|                           |                      |     | version number (httpversion) is equal  |
|                           |                      |     | or greater than 0302a.                 |
| autotrack_support         | <boolean></boolean>  | 0/7 | 0: Non-support auto tracking feature   |
|                           |                      |     | 1: Support auto tracking feature       |
|                           |                      |     | * We support this parameter when the   |
|                           |                      |     | version number (httpversion) is equal  |
|                           |                      |     | or greater than 0302a.                 |
| smartsensor_iristotalrang | A list of iris value | 0/7 | Available total step for iris value.   |
| е                         |                      |     | * We support this parameter when the   |
|                           |                      |     | version number (httpversion) is equal  |
|                           |                      |     | or greater than 0302a.                 |
|                           |                      |     | * Only available when                  |
|                           |                      |     | "capability_image_c<0~(n-1)>_sens      |
|                           |                      |     | ortype" is "smartsensor"               |

| PARAMETER          | VALUE               | SECURITY  | DESCRIPTION                                   |
|--------------------|---------------------|-----------|-----------------------------------------------|
|                    |                     | (get/set) |                                               |
| waterspray_support | <boolean></boolean> | 0/7       | 0: Non-support water spray feature            |
|                    |                     |           | 1: Support water spray feature                |
|                    |                     |           | * We support this parameter when the version  |
|                    |                     |           | number (httpversion) is equal or greater than |
|                    |                     |           | 0302a.                                        |
| wiper_support      | <boolean></boolean> | 0/7       | 0: Non-support wiper feature                  |
|                    |                     |           | 1: Support wiper feature                      |
|                    |                     |           | * We support this parameter when the version  |
|                    |                     |           | number (httpversion) is equal or greater than |
|                    |                     |           | 0302a.                                        |

Group: **capability\_peripheral\_c<0~(n-1)>** n denotes the value of "capability\_nvideoin"

## 7.26 Customized event script

Group: event\_customtaskfile\_i<0~2>

| PARAMETER | VALUE        | SECURITY  | DESCRIPTION                                 |
|-----------|--------------|-----------|---------------------------------------------|
|           |              | (get/set) |                                             |
| name      | string[40]   | 6/6       | Custom script identification of this entry. |
| date      | string[4~20] | 6/6       | Date of custom script.                      |
| time      | string[4~20] | 6/6       | Time of custom script.                      |

## 7.27 Event setting

### Group: event\_i<0~2>

| PARAMETER     | VALUE                               | SECURITY  | DESCRIPTION                                            |
|---------------|-------------------------------------|-----------|--------------------------------------------------------|
|               |                                     | (get/set) |                                                        |
| name          | string[40]                          | 6/6       | Identification of this entry.                          |
| enable        | 0, 1                                | 6/6       | Enable or disable this event.                          |
| priority      | 0, 1, 2                             | 6/6       | Indicate the priority of this event:                   |
|               |                                     |           | "0"= low priority                                      |
|               |                                     |           | "1"= normal priority                                   |
|               |                                     |           | "2"= high priority                                     |
| delay         | 1~999                               | 6/6       | Delay in seconds before detecting the next             |
|               |                                     |           | event.                                                 |
| trigger       | boot,                               | 6/6       | Indicate the trigger condition:                        |
|               | di,                                 |           | "boot" = System boot                                   |
|               | pir,                                |           | "di"= Digital input                                    |
|               | motion,                             |           | "pir"= PIR detection                                   |
|               | seq,                                |           | "motion" = Video motion detection                      |
|               | recnotify,                          |           | "seq" = Periodic condition                             |
|               | tampering,                          |           | "visignal" = Video input signal loss.                  |
|               | vi,                                 |           | "recnotify" = Recording notification.                  |
|               | volalarm,                           |           | "tampering" = Tamper detection.                        |
|               | visignal,                           |           | "vi"= Virtual input (Manual trigger)                   |
|               | vadp,                               |           | "volalarm"= Audio detection                            |
|               | smartsd                             |           | "smartsd"= Lifetime detection of SD card               |
|               | <product dependent=""></product>    |           |                                                        |
| triggerstatus | string[40]                          | 6/6       | The status for event trigger                           |
| di            | 0, <positive integer=""></positive> | 6/6       | Indicate the source id of di trigger.                  |
|               |                                     |           | This field is required when trigger condition is "di". |
|               |                                     |           | One bit represents one digital input. The LSB          |
|               |                                     |           | indicates DI 0.                                        |

| mdwin                            | 0 chositivo integors                | 616 | Indicate the course window id of motion                   |
|----------------------------------|-------------------------------------|-----|-----------------------------------------------------------|
| IIIdwiii                         | 0, <positive integer=""></positive> | 0/0 |                                                           |
|                                  |                                     |     | detection.                                                |
|                                  |                                     |     | This field is required when trigger condition is          |
|                                  |                                     |     | "md″.                                                     |
|                                  |                                     |     | One bit represents one window.                            |
|                                  |                                     |     | The LSB indicates the $1^{st}$ window.                    |
|                                  |                                     |     | For example, to detect the $1^{st}$ and $3^{rd}$ windows, |
|                                  |                                     |     | set mdwin as 5.                                           |
| mdwin0                           | 0, <positive integer=""></positive> | 6/6 | Similar to mdwin. The parameter takes effect              |
|                                  |                                     |     | when profile 1 of motion detection is enabled.            |
| vi                               | 0, <positive integer=""></positive> | 6/6 | Indicate the source id of vi trigger.                     |
|                                  |                                     |     | This field is required when trigger condition is          |
|                                  |                                     |     | "vi″.                                                     |
|                                  |                                     |     | One bit represents one digital input. The LSB             |
|                                  |                                     |     | indicates VI 0.                                           |
| vadp                             | 0, <positive integer=""></positive> | 6/6 | Indicate the source id of vadp event notification.        |
| <product dependent=""></product> |                                     |     | Each bit corresponds to one vadp source, and              |
|                                  |                                     |     | the LSB indicates source id 0.                            |
|                                  |                                     |     | For example, to detect event from any one of              |
|                                  |                                     |     | source id 0, 1 and 3, set vadp to 11.                     |
|                                  |                                     |     |                                                           |
|                                  |                                     |     | * Only available when vadp is listed in                   |
|                                  |                                     |     | "capability_supporttriggertypes"                          |
| valevel                          | 0,1                                 | 6/6 | Select audio detection event.                             |
|                                  |                                     |     | 0: not select                                             |
|                                  |                                     |     | 1: select                                                 |
| valevel0                         | 0,1                                 | 6/6 | Select audio detection profile event.                     |
|                                  |                                     |     | 0: not select                                             |
|                                  |                                     |     | 1: select                                                 |
| inter                            | 1~999                               | 6/6 | Interval of snapshots in minutes.                         |
|                                  |                                     |     | This field is used when trigger condition is "seq".       |

| weekday                          | 0~127               | 6/6 | Indicate which weekday is scheduled.               |
|----------------------------------|---------------------|-----|----------------------------------------------------|
|                                  |                     |     | One bit represents one weekday.                    |
|                                  |                     |     | bit0 (LSB) = Saturday                              |
|                                  |                     |     | bit1 = Friday                                      |
|                                  |                     |     | bit2 = Thursday                                    |
|                                  |                     |     | bit3 = Wednesday                                   |
|                                  |                     |     | bit4 = Tuesday                                     |
|                                  |                     |     | bit5 = Monday                                      |
|                                  |                     |     | bit6 = Sunday                                      |
|                                  |                     |     | For example, to detect events on Friday and        |
|                                  |                     |     | Sunday, set weekday as 66.                         |
| begintime                        | hh:mm               | 6/6 | Begin time of the weekly schedule.                 |
| endtime                          | hh:mm               | 6/6 | End time of the weekly schedule.                   |
|                                  |                     |     | (00:00 ~ 24:00 sets schedule as always on)         |
| lowlightcondition                | 0, 1                | 6/6 | Switch on white light LED in low light condition   |
| <product dependent=""></product> |                     |     | 0 => Do action at all times                        |
|                                  |                     |     | 1 => Do action in low-light conditions             |
| action_do_i<0~(ndo-1)>_e         | <boolean></boolean> | 6/6 | Enable or disable trigger digital output.          |
| nable                            |                     |     | * Only available when "capability_ndo" > 0         |
| action_do_i<0~(ndo-1)>_          | 1~999               | 6/6 | Duration of the digital output trigger in seconds. |
| duration                         |                     |     | * Only available when "capability_ndo" > 0         |
| action_cf_enable                 | <boolean></boolean> | 6/6 | Enable or disable sending media to SD card.        |
| action_cf_folder                 | string[128]         | 6/6 | Path to store media.                               |
| action_cf_media                  | NULL, 0~4,101       | 6/6 | Index of the attached media.                       |
|                                  |                     |     | 101 means "Recording Notify"                       |
| action_cf_datefolder             | <boolean></boolean> | 6/6 | Enable this to create folders by date, time, and   |
|                                  |                     |     | hour automatically.                                |
| action_cf_backup                 | <boolean></boolean> | 6/6 | Enable or disable the function that send media to  |
|                                  |                     |     | SD card for backup if network is disconnected.     |
| action_server_i<0~4>_ena         | <boolean></boolean> | 6/6 | Enable or disable this server action.              |
| ble                              |                     |     |                                                    |
| action_server_i<0~4>_me          | NULL, 0~4,101       | 6/6 | Index of the attached media.                       |
| dia                              |                     |     | 101 means "Recording Notify"                       |
| action_server_i<0~4>_dat         | <boolean></boolean> | 6/6 | Enable this to create folders by date, time, and   |
| efolder                          |                     |     | hour automatically.                                |
| action_goto_enable               | <boolean></boolean> | 6/6 | Enable/disable ptz goto preset position on event   |
| <product dependent=""></product> |                     |     | triggered.                                         |
|                                  |                     |     | * Only available when capability_ptzenabled >      |
|                                  |                     |     | 0.                                                 |

| action_goto_name                 | string[40]          | 6/6 | Specify the preset name that ptz goto on event  |
|----------------------------------|---------------------|-----|-------------------------------------------------|
| <product dependent=""></product> |                     |     | triggered.                                      |
|                                  |                     |     | * Only available when capability_ptzenabled >   |
|                                  |                     |     | 0.                                              |
| action_goto_sync                 | <boolean></boolean> | 6/6 | Capture media after moving to the location.     |
| <product dependent=""></product> |                     |     | * Only avaliable when the bit4 of               |
|                                  |                     |     | capability_ptzenable is 1 and the bit7 of       |
|                                  |                     |     | capability_ptzenable is 0                       |
| action_autotrack_enable          | <boolean></boolean> | 6/6 | Enable/disable auto tracking on event triggerd. |
| <product dependent=""></product> |                     |     | * Only avaliable when the bit4 of               |
|                                  |                     |     | capability_ptzenable is 1 and the bit7 of       |
|                                  |                     |     | capability_ptzenable is 0                       |

# 7.28 Server setting for event action

Group: server\_i<0~4>

| PARAMETER     | VALUE               | SECURITY  | DESCRIPTION                            |
|---------------|---------------------|-----------|----------------------------------------|
|               |                     | (get/set) |                                        |
| name          | string[40]          | 6/6       | Identification of this entry           |
| type          | email,              | 6/6       | Indicate the server type:              |
|               | ftp,                |           | "email" = email server                 |
|               | http,               |           | "ftp" = FTP server                     |
|               | ns                  |           | "http" = HTTP server                   |
|               |                     |           | "ns" = network storage                 |
| http_url      | string[128]         | 6/6       | URL of the HTTP server to upload.      |
| http_username | string[64]          | 6/6       | Username to log in to the server.      |
| http_passwd   | string[64]          | 6/6       | Password of the user.                  |
| ftp_address   | string[128]         | 6/6       | FTP server address.                    |
| ftp_username  | string[64]          | 6/6       | Username to log in to the server.      |
| ftp_passwd    | string[64]          | 6/6       | Password of the user.                  |
| ftp_port      | 0~65535             | 6/6       | Port to connect to the server.         |
| ftp_location  | string[128]         | 6/6       | Location to upload or store the media. |
| ftp_passive   | <boolean></boolean> | 6/6       | Enable or disable passive mode.        |
|               |                     |           | 0 = disable passive mode               |
|               |                     |           | 1 = enable passive mode                |
| email_address | string[128]         | 6/6       | Email server address.                  |
| email_sslmode | <boolean></boolean> | 6/6       | Enable support SSL.                    |
| email_port           | 0~65535     | 6/6 | Port to connect to the server.         |
|----------------------|-------------|-----|----------------------------------------|
| email_username       | string[64]  | 6/6 | Username to log in to the server.      |
| email_passwd         | string[64]  | 6/6 | Password of the user.                  |
| email_senderemail    | string[128] | 6/6 | Email address of the sender.           |
| email_recipientemail | string[640] | 6/6 | Email address of the recipient.        |
| ns_location          | string[128] | 6/6 | Location to upload or store the media. |
| ns_username          | string[64]  | 6/6 | Username to log in to the server.      |
| ns_passwd            | string[64]  | 6/6 | Password of the user.                  |
| ns_workgroup         | string[64]  | 6/6 | Workgroup for network storage.         |

# 7.29 Media setting for event action

#### Group: media\_i<0~4>

| PARAMETER           | VALUE                           | SECURITY  | DESCRIPTION                           |
|---------------------|---------------------------------|-----------|---------------------------------------|
|                     |                                 | (get/set) |                                       |
| name                | string[40]                      | 6/6       | Identification of this entry          |
| type                | snapshot,                       | 6/6       | Media type to send to the server or   |
|                     | systemlog,                      |           | store on the server.                  |
|                     | videoclip,                      |           |                                       |
|                     | recordmsg                       |           |                                       |
| snapshot_source     | 0~"capability_nmediastream -1"  | 6/6       | Indicate the source of media stream.  |
|                     |                                 |           | 0 means the first stream.             |
|                     |                                 |           | 1 means the second stream and etc.    |
|                     |                                 |           | 2 means the third stream and etc.     |
|                     |                                 |           | 3 means the fourth stream and etc.    |
| snapshot_prefix     | string[16]                      | 6/6       | Indicate the prefix of the filename.  |
|                     |                                 |           | media_i0=> Snapshot1_                 |
|                     |                                 |           | media_i1=> Snapshot2_                 |
|                     |                                 |           | media_i2=> Snapshot3_                 |
|                     |                                 |           | media_i3=> Snapshot4_                 |
|                     |                                 |           | media_i4=> Snapshot5_                 |
| snapshot_datesuffix | 0, 1                            | 6/6       | Add date and time suffix to filename: |
|                     |                                 |           | 1 = Add date and time suffix.         |
|                     |                                 |           | 0 = Do not add.                       |
| snapshot_preevent   | 0~"                             | 6/6       | Indicates the number of pre-event     |
|                     | capability_media_snapshot_maxpr |           | images.                               |
|                     | eevent"                         |           |                                       |

| snapshot_postevent    | 0~"                               | 6/6 | Indicates the number of post-event     |
|-----------------------|-----------------------------------|-----|----------------------------------------|
|                       | capability_media_snapshot_maxpo   |     | images.                                |
|                       | stevent"                          |     |                                        |
| videoclip_source      | 0~"capability_nmediastream -1"    | 6/6 | Indicate the source of media stream.   |
|                       |                                   |     | 0 means the first stream.              |
|                       |                                   |     | 1 means the second stream and etc.     |
|                       |                                   |     | 2 means the third stream and etc.      |
|                       |                                   |     | 3 means the fourth stream and etc.     |
| videoclip_prefix      | string[16]                        | 6/6 | Indicate the prefix of the filename.   |
| videoclip_preevent    | 0 ~ "                             | 6/6 | Indicates the time for pre-event       |
|                       | capability_media_videoclip_maxpre |     | recording in seconds.                  |
|                       | event"                            |     |                                        |
| videoclip_maxduration | 1 ~ "                             | 6/6 | Maximum duration of one video clip in  |
|                       | capability_media_videoclip_maxlen |     | seconds.                               |
|                       | gth"                              |     |                                        |
| videoclip_maxsize     | 50 ~ "                            | 6/6 | Maximum size of one video clip file in |
|                       | capability_media_videoclip_maxsiz |     | Kbytes.                                |
|                       | e"                                |     |                                        |

# 7.30 Recording

### Group: recording\_i<0~1>

| PARAMETER        | VALUE                         | SECURITY  | DESCRIPTION                                     |
|------------------|-------------------------------|-----------|-------------------------------------------------|
|                  |                               | (get/set) |                                                 |
| name             | string[40]                    | 6/6       | Identification of this entry.                   |
| trigger          | schedule,                     | 6/6       | The event trigger type                          |
|                  | networkfail                   |           | schedule: The event is triggered by schedule    |
|                  |                               |           | networkfail: The event is triggered by the      |
|                  |                               |           | failure of network connection.                  |
| enable           | <boolean></boolean>           | 6/6       | Enable or disable this recording.               |
| priority         | 0, 1, 2                       | 6/6       | Indicate the priority of this recording:        |
|                  |                               |           | "0" indicates low priority.                     |
|                  |                               |           | "1" indicates normal priority.                  |
|                  |                               |           | "2" indicates high priority.                    |
| source           | 0~"capability_nmediastream-1" | 6/6       | Indicate the source of media stream.            |
|                  |                               |           | 0 means the first stream.                       |
|                  |                               |           | 1 means the second stream and so on.            |
| maxretentiontime | <string></string>             | 6/6       | To specify the expired time for automatic clean |
|                  |                               |           | up, and it only takes effect for video clip     |
|                  |                               |           | generated by recording_i <0~1>.                 |
|                  |                               |           | Format is                                       |
|                  |                               |           | "``P[Y]Y[MM]M[DDD]DT[hh]H[mm]M[ss]S'            |
|                  |                               |           | , similar with ISO8601 with symbols P           |
|                  |                               |           | Ex. P7D, it means 7 days. P1DT10H, it means     |
|                  |                               |           | 1 days and 10 hours.                            |
|                  |                               |           | The parameter takes effect when                 |
|                  |                               |           | autocleanup_                                    |
|                  |                               |           | maxretentiontime_recording_enabled is           |
|                  |                               |           | enabled.                                        |
| limitsize        | <boolean></boolean>           | 6/6       | 0: Entire free space mechanism                  |
|                  |                               |           | 1: Limit recording size mechanism               |
| cyclic           | <boolean></boolean>           | 6/6       | 0: Disable cyclic recording                     |
|                  |                               |           | 1: Enable cyclic recording                      |
| notify           | <boolean></boolean>           | 6/6       | 0: Disable recording notification               |
|                  |                               |           | 1: Enable recording notification                |

| notifyserver  | 0~31        | 6/6  | Indicate which notification server is          |
|---------------|-------------|------|------------------------------------------------|
|               |             |      | scheduled.                                     |
|               |             |      | One bit represents one application server      |
|               |             |      | (server_i0~i4).                                |
|               |             |      | bit0 (LSB) = server_i0.                        |
|               |             |      | bit1 = server_i1.                              |
|               |             |      | bit2 = server_i2.                              |
|               |             |      | bit3 = server_i3.                              |
|               |             |      | bit4 = server_i4.                              |
|               |             |      | For example, enable server_i0, server_i2, and  |
|               |             |      | server_i4 as notification servers; the         |
|               |             |      | notifyserver value is 21.                      |
| weekday       | 0~127       | 6/6  | Indicate which weekday is scheduled.           |
|               |             |      | One bit represents one weekday.                |
|               |             |      | bit0 (LSB) = Saturday                          |
|               |             |      | bit1 = Friday                                  |
|               |             |      | bit2 = Thursday                                |
|               |             |      | bit3 = Wednesday                               |
|               |             |      | bit4 = Tuesday                                 |
|               |             |      | bit5 = Monday                                  |
|               |             |      | bit6 = Sunday                                  |
|               |             |      | For example, to detect events on Friday and    |
|               |             |      | Sunday, set weekday as 66.                     |
| begintime     | hh:mm       | 6/6  | Start time of the weekly schedule.             |
| endtime       | hh:mm       | 6/6  | End time of the weekly schedule.               |
|               |             |      | (00:00~24:00 indicates schedule always on)     |
| prefix        | string[16]  | 6/6  | Indicate the prefix of the filename.           |
| cyclesize     | 100~        | 6/6  | The maximum size for cycle recording in        |
|               |             |      | Kbytes when choosing to limit recording size.  |
| reserveamount | 0~1500000   | 6/6  | The reserved amount in Mbytes when             |
|               |             |      | choosing cyclic recording mechanism.           |
| dest          | cf.         | 6/6  | The destination to store the recorded data.    |
|               | ,<br>0~4    | -, - | "cf" means local storage (CF or SD card).      |
|               |             |      | "0" means the index of the network storage.    |
| cffolder      | string[128] | 6/6  | Folder name.                                   |
| maxsize       | 100~2000    | 6/6  | Unit: Mega bytes.                              |
| -             |             | -, - | When this condition is reached, recording file |
|               |             |      | is truncated.                                  |

| maxduration        | 60~3600             | 6/6 | Unit: Second                                   |
|--------------------|---------------------|-----|------------------------------------------------|
|                    |                     |     | When this condition is reached, recording file |
|                    |                     |     | is truncated.                                  |
| adaptive_enable    | <boolean></boolean> | 6/6 | Indicate whether the adaptive recording is     |
|                    |                     |     | enabled                                        |
| adaptive_preevent  | 0~9                 | 6/6 | Indicate when is the adaptive recording        |
|                    |                     |     | started before the event trigger point         |
|                    |                     |     | (seconds)                                      |
| adaptive_postevent | 0~10                | 6/6 | Indicate when is the adaptive recording        |
|                    |                     |     | stopped after the event trigger point          |
|                    |                     |     | (seconds)                                      |

### 7.31 HTTPS

Group: **https** (capability.protocol.https > 0)

| NAME                | VALUE               | SECURITY  | DESCRIPTION                                       |
|---------------------|---------------------|-----------|---------------------------------------------------|
|                     |                     | (get/set) |                                                   |
| enable              | <boolean></boolean> | 6/6       | To enable or disable secure HTTP.                 |
| policy              | <boolean></boolean> | 6/6       | If the value is 1, it will force HTTP connection  |
|                     |                     |           | redirect to HTTPS connection                      |
| method              | auto,               | 6/6       | auto =>Create self-signed certificate             |
|                     | manual,             |           | automatically.                                    |
|                     | install             |           | manual =>Create self-signed certificate           |
|                     |                     |           | manually.                                         |
|                     |                     |           | install =>Create certificate request and install. |
| status              | -3 ~ 1              | 6/6       | Specify the https status.                         |
|                     |                     |           | -3= Certificate not installed                     |
|                     |                     |           | -2 = Invalid public key                           |
|                     |                     |           | -1 = Waiting for certificate                      |
|                     |                     |           | 0= Not installed                                  |
|                     |                     |           | 1 = Active                                        |
| countryname         | string[2]           | 6/6       | Country name in the certificate information.      |
| stateorprovincename | string[128]         | 6/6       | State or province name in the certificate         |
|                     |                     |           | information.                                      |
| localityname        | string[128]         | 6/6       | The locality name in thecertificate information.  |
| organizationname    | string[64]          | 6/6       | Organization name in the certificate              |
|                     | VIVOTEK Inc.        |           | information.                                      |
| unit                | string[64]          | 6/6       | Organizational unit name in thecertificate        |
|                     | VIVOTEK Inc.        |           | information.                                      |

| commonname | string[64]      | 6/6 | Common name in the certificate information. |
|------------|-----------------|-----|---------------------------------------------|
|            | www.vivotek.com |     |                                             |
| validdays  | 0 ~ 3650        | 6/6 | Valid period for the certification.         |

## 7.32 Storage management setting

Group: **disk\_i<0~(n-1)>** n is the total number of storage devices. (capability.storage.dbenabled > 0) Currently it's only for local storage (SD, CF card), so n is equal to 1.

| PARAMETER                                                                                                    | VALUE                            | SECURITY  | DESCRIPTION                                      |
|----------------------------------------------------------------------------------------------------|----------------------------------|-----------|--------------------------------------------------|
|                                                                                                    |                                  | (get/set) |                                                  |
| cyclic_enabled                                                                                                    | <boolean></boolean>              | 6/6       | Enable cyclic storage method.                    |
| autocleanup_enabled                                                                                                 | <boolean></boolean>              | 6/6       | Enable automatic clean up method.                |
| <not recommended="" td="" to="" use<=""><td></td><td></td><td>Expired and not locked media files will be</td></not> |                                  |           | Expired and not locked media files will be       |
| this>                                                                                                    |                                  |           | deleted.                                         |
|                                                                                                    |                                  |           | * For forward compatibility reservations, but    |
|                                                                                                    |                                  |           | only group disk_i0_autocleanup is effective.     |
|                                                                                                    |                                  |           | * Not recommended to use this. Please refers     |
|                                                                                                    |                                  |           | "autocleanup" group.                             |
|                                                                                                    |                                  |           | * This parameter will not be used after the      |
|                                                                                                    |                                  |           | version number (httpversion) is equal or greater |
|                                                                                                    |                                  |           | than 0400a.                                      |
| autocleanup_maxage                                                                                                  | <positive integer=""></positive> | 6/6       | To specify the expired days for automatic clean  |
| <not recommended="" td="" to="" use<=""><td></td><td></td><td>up.</td></not>                                        |                                  |           | up.                                              |
| this>                                                                                                    |                                  |           | * For forward compatibility reservations, but    |
|                                                                                                    |                                  |           | only group disk_i0_autocleanup is effective.     |
|                                                                                                    |                                  |           | * Not recommended to use this. Please refers     |
|                                                                                                    |                                  |           | "autocleanup" group.                             |
|                                                                                                    |                                  |           | * This parameter will not be used after the      |
|                                                                                                    |                                  |           | version number (httpversion) is equal or greater |
|                                                                                                    |                                  |           | than 0400a.                                      |

#### Group: **autocleanup** (capability.localstorage.supportedge > 0)

| PARAMETER | VALUE               | SECURITY  | DESCRIPTION                                |
|-----------|---------------------|-----------|--------------------------------------------|
|           |                     | (get/set) |                                            |
| enabled   | <boolean></boolean> | 6/6       | Enable automatic clean up method.          |
|           |                     |           | Expired and not locked media files will be |
|           |                     |           | deleted.                                   |

| maxretentiontime_recordin | <boolean></boolean> | 6/6 | Enable automatic clean up method for video clip    |
|---------------------------|---------------------|-----|----------------------------------------------------|
| g_enabled                 |                     |     | generated by recording task.                       |
|                           |                     |     | The parameter takes effect when                    |
|                           |                     |     | autocleanup_enabled is enabled.                    |
| maxretentiontime_recordin | <string></string>   | 6/6 | To specify the expired time for automatic clean    |
| g_i <0~1>_maxage          |                     |     | up, and it only takes effect for video clip        |
|                           |                     |     | generated by recording_i <0~1>.                    |
|                           |                     |     | Format is                                          |
|                           |                     |     | ```P[Y]Y[MM]M[DDD]DT[hh]H[mm]M[ss]S'               |
|                           |                     |     | , similar with ISO8601 with symbols P              |
|                           |                     |     | Ex. P7D, it means 7 days. P1DT10H, it means 1      |
|                           |                     |     | days and 10 hours.                                 |
|                           |                     |     | The parameter takes effect when autocleanup_       |
|                           |                     |     | maxretentiontime_recording_enabled is              |
|                           |                     |     | enabled.                                           |
| maxretentiontime_others_e | <boolean></boolean> | 6/6 | Enable automatic clean up method for all media     |
| nabled                    |                     |     | files except media files generated by recording    |
|                           |                     |     | task.                                              |
|                           |                     |     | The parameter takes effect when                    |
|                           |                     |     | autocleanup_enabled is enabled.                    |
|                           | <string></string>   | 6/6 | To specify the expired time for automatic clean    |
| maxage                    |                     |     | up, and it takes effect for all media files except |
|                           |                     |     | media files generated by recording task.           |
|                           |                     |     | Format is                                          |
|                           |                     |     | "`P[Y]Y[MM]M[DDD]DT[hh]H[mm]M[ss]S'                |
|                           |                     |     | , similar with ISO8601 with symbols P              |
|                           |                     |     | Ex. P7D, it means 7 days. P1DT10H, it means 1      |
|                           |                     |     | days and 10 hours.                                 |
|                           |                     |     | The parameter takes effect when                    |
|                           |                     |     | autocleanup_maxretentiontime_others_enabled        |
|                           |                     |     | is enabled.                                        |

## 7.33 Region of interest

Group: **roi\_c<0~(n-1)>** for n channel product. (capability.eptz > 0)

m denotes the value of "capability\_nmediastream".

| PARAMETER          | VALUE                            | SECURITY  | DESCRIPTION                                           |
|--------------------|----------------------------------|-----------|-------------------------------------------------------|
|                    |                                  | (get/set) |                                                       |
| s<0~(m-2)>_home    | <w,h></w,h>                      | 1/6       | ROI left-top corner coordinate.* If the minimal       |
|                    | <product dependent=""></product> |           | window size is 64x64, then the                        |
|                    |                                  |           | "win_i0_home"=(0~resolution_W-64,                     |
|                    |                                  |           | 0~resolution_H-64), which the resolution is the       |
|                    |                                  |           | value in current stream.                              |
| s<0~(m-2)>_size    | <wxh></wxh>                      | 1/6       | ROI width and height. The width value must be         |
|                    | <product dependent=""></product> |           | multiples of 16 and the height value must be          |
|                    |                                  |           | multiples of 8* The minimal window size is            |
|                    |                                  |           | 64x64                                                 |
| s <m-1>_home</m-1> | <w,h></w,h>                      | 1/7       | ROI left-top corner coordinate.* If the minimal       |
|                    | <product dependent=""></product> |           | window size is 64x64, then the                        |
|                    |                                  |           | "win_i0_home"=(0~resolution_W-64,                     |
|                    |                                  |           | $0\sim$ resolution_H-64), which the resolution is the |
|                    |                                  |           | value in current stream.                              |
| s <m-1>_size</m-1> | <wxh></wxh>                      | 1/7       | ROI width and height. The width value must be         |
|                    | <product dependent=""></product> |           | multiples of 16 and the height value must be          |
|                    |                                  |           | multiples of 8* The minimal window size is            |
|                    |                                  |           | 64x64                                                 |

## 7.34 ePTZ setting

| PARAMETER                                                                                 | VALUE               | SECURITY  | DESCRIPTION                                        |
|-------------------------------------------------------------------------------------------|---------------------|-----------|----------------------------------------------------|
|                                                                                           |                     | (get/set) |                                                    |
| osdzoom                                                                                   | <boolean></boolean> | 1/4       | Indicates multiple of zoom in is "on-screen        |
| <not recommended="" td="" to="" use<=""><td></td><td></td><td>display" or not.</td></not> |                     |           | display" or not.                                   |
| this>                                                                                     |                     |           |                                                    |
|                                                                                           |                     |           | * Reserved for compatibility, and suggest don't    |
|                                                                                           |                     |           | use this since [httpversion] > 0302a               |
|                                                                                           |                     |           | * We replace "eptz_c<0~(n-1)>_osdzoom" with        |
|                                                                                           |                     |           | " videoin_c<0~(n-1)>_zoomratiodisplay".            |
| smooth                                                                                    | <boolean></boolean> | 1/4       | Enable the ePTZ "move smoothly" feature            |
| tiltspeed                                                                                 | -5 ~ 5              | 1/4       | Tilt speed                                         |
|                                                                                           |                     |           | * Only available when "capability_fisheye" is 1    |
|                                                                                           |                     | 1/7       | Tilt speed                                         |
|                                                                                           |                     |           | (It should be set by eCamCtrl.cgi rather than by   |
|                                                                                           |                     |           | setparam.cgi.)                                     |
| panspeed                                                                                  | -5 ~ 5              | 1/4       | Pan speed                                          |
|                                                                                           |                     |           | * Only available when "capability_fisheye" is 1    |
|                                                                                           |                     | 1/7       | Pan speed                                          |
|                                                                                           |                     |           | (It should be set by eCamCtrl.cgi rather than by   |
|                                                                                           |                     |           | setparam.cgi.)                                     |
| zoomspeed                                                                                 | -5 ~ 5              | 1/4       | Zoom speed                                         |
|                                                                                           |                     |           | * Only available when "capability_fisheye" is 1    |
|                                                                                           |                     | 1/7       | Zoom speed                                         |
|                                                                                           |                     |           | (It should be set by eCamCtrl.cgi rather than by   |
|                                                                                           |                     |           | setparam.cgi.)                                     |
| autospeed                                                                                 | 1 ~ 5               | 1/4       | Auto pan/patrol speed                              |
|                                                                                           |                     |           | * Only available when "capability_fisheye" is 1    |
|                                                                                           |                     | 1/7       | Auto pan/patrol speed                              |
|                                                                                           |                     |           | (It should be set by eCamCtrl.cgi rather than by   |
|                                                                                           |                     |           | setparam.cgi.)                                     |
| rotatespeed                                                                               | 1 ~ 5               | 1/4       | Rotate speed (only for Fisheye series)             |
|                                                                                           |                     |           | * Only available when "capability_fisheye" is 1    |
|                                                                                           |                     |           | and "capability_fisheyelocaldewarp_c <n>" is 0</n> |

Group: **eptz\_c<0~(n-1)>** for n channel product. (capability.eptz > 0)

Group: **eptz\_c<0~(n-1)>\_s<0~(m-1)>** for n channel product and m is the number of streams which support ePTZ. (capability.eptz > 0)

| PARAMETER           | VALUE                            | SECURITY  | DESCRIPTION                                     |
|---------------------|----------------------------------|-----------|-------------------------------------------------|
|                     |                                  | (get/set) |                                                 |
| patrolseq           | string[120]                      | 1/4       | The patrol sequence of ePTZ. All the patrol     |
|                     |                                  |           | position indexes will be separated by ","       |
| patroldwelling      | string[160]                      | 1/4       | The dwelling time (unit: second) of each patrol |
|                     |                                  |           | point, separated by ",".                        |
| preset_i<0~19>_name | string[40]                       | 1/4       | Name of ePTZ preset.                            |
|                     |                                  |           | * Only available when "capability_fisheye" is 1 |
|                     |                                  | 1/7       | Name of ePTZ preset.                            |
|                     |                                  |           | (It should be set by ePreset.cgi rather than by |
|                     |                                  |           | setparam.cgi.)                                  |
| preset_i<0~19>_pos  | <w,h></w,h>                      | 1/4       | Left-top corner coordinate of the preset.       |
|                     | <product dependent=""></product> |           | * Only available when "capability_fisheye" is 1 |
|                     |                                  | 1/7       | Left-top corner coordinate of the preset.       |
|                     |                                  |           | (It should be set by ePreset.cgi rather than by |
|                     |                                  |           | setparam.cgi.)                                  |
| preset_i<0~19>_size | <wxh></wxh>                      | 1/4       | Width and height of the preset.                 |
|                     | <product dependent=""></product> |           | * Only available when "capability_fisheye" is 1 |
|                     |                                  | 1/7       | Width and height of the preset.                 |
|                     |                                  |           | (It should be set by ePreset.cgi rather than by |
|                     |                                  |           | setparam.cgi.)                                  |

## 7.35 Focus Window setting

Group: focuswindow\_c<0~(n-1)> for n channel products

n denotes the value of "capability\_nvideoin".

 $(capability\_image\_c<0~(n-1)>\_remotefocus=1 \ or \ capability\_image\_c<0~(n-1)>\_remotefocus=4)$ 

| PARAMETER     | VALUE                            | SECURITY  | DESCRIPTION                                   |
|---------------|----------------------------------|-----------|-----------------------------------------------|
|               |                                  | (get/set) |                                               |
| win_i0_enable | <boolean></boolean>              | 4/4       | Enable or disable the window.                 |
| win_i0_home   | <w,h></w,h>                      | 4/4       | Left-top corner coordinate of the window.     |
|               | <product dependent=""></product> |           | * If the minimal window size is 192x144, then |
|               |                                  |           | the "win_i0_home"=(0~resolution_W-192,        |
|               |                                  |           | 0~resolution_H-144), which the resolution is  |
|               |                                  |           | the value in current stream.                  |
| win_i0_size   | <wxh></wxh>                      | 4/4       | Width and height of the window.               |
|               | <product dependent=""></product> |           | * The minimal window size is 192x144          |

# 7.36 Seamless recording setting

| PARAMETER        | VALUE               | SECURITY  | DESCRIPTION                                     |
|------------------|---------------------|-----------|-------------------------------------------------|
|                  |                     | (get/set) |                                                 |
| diskmode         | seamless,           | 1/6       | "seamless" indicates enable seamless recording. |
|                  | manageable          |           | "manageable" indicates disable seamless         |
|                  |                     |           | recording.                                      |
| maxconnection    | 3                   | 1/7       | Maximum number of connected seamless            |
|                  |                     |           | streaming.                                      |
| enable           | <boolean></boolean> | 1/7       | Indicate whether seamless recording is          |
|                  |                     |           | recording to local storage or not at present.   |
|                  |                     |           | (Read only)                                     |
| guid<0~2>_id     | string[127]         | 1/7       | The connected seamless streaming ID.            |
|                  |                     |           | (Read only)                                     |
| guid<0~2>_number | 0~3                 | 1/7       | Number of connected seamless streaming with     |
|                  |                     |           | guid<0~2>_id.                                   |
|                  |                     |           | (Read only)                                     |

Group: **seamlessrecording** (capability.localstorage.seamless> 0)

## 7.37 VIVOTEK Application Development Platformsetting

Group: vadp

| NAME                   | VALUE                               | SECURITY  | DESCRIPTION                                     |
|------------------------|-------------------------------------|-----------|-------------------------------------------------|
|                        |                                     | (get/set) |                                                 |
| version                | <string></string>                   | 6/7       | Indicate the VADP version.                      |
| resource_total_memory  | 0, <positive integer=""></positive> | 6/7       | Indicate total available memory size for VADP   |
|                        |                                     |           | modules.                                        |
| resource_total_storage | 0, <positive integer=""></positive> | 6/7       | Indicate total size of the internal storage     |
|                        |                                     |           | space for storing VADP modules.                 |
| resource_free_memory   | 0, <positive integer=""></positive> | 6/7       | Indicate free memory size for VADP modules.     |
| resource_free_storage  | 0, <positive integer=""></positive> | 6/7       | Indicate current free storage size for          |
|                        |                                     |           | uploading VADP modules.                         |
| module_number          | 0, <positive integer=""></positive> | 6/7       | Record the total module number that already     |
|                        |                                     |           | stored in the system.                           |
| module_order           | string[40]                          | 6/6       | The execution order of the enabled modules.     |
| module_save2sd         | <boolean></boolean>                 | 6/6       | Indicate if the module should be saved to SD    |
|                        |                                     |           | card when user want to upload it.               |
|                        |                                     |           | If the value is false, save module to the       |
|                        |                                     |           | internal storage space and it will occupy       |
|                        |                                     |           | storage size.                                   |
| number                 | string[128]                         | 6/7       | This number is used to register license key for |
|                        |                                     |           | VADP application.                               |

#### Group: vadp\_module\_i<0~(n-1)> for n VADP package number (capability\_vadp\_npackage > 0)

n denotes the value of "capability\_vadp\_npackage".

| NAME         | VALUE               | SECURITY  | DESCRIPTION                                       |
|--------------|---------------------|-----------|---------------------------------------------------|
|              |                     | (get/set) |                                                   |
| enable       | <boolean></boolean> | 6/6       | Indicate if the module is enabled or not.         |
|              |                     |           | If yes, also add the index of this module to the  |
|              |                     |           | module_order.                                     |
| name         | string[40]          | 6/6       | Module name                                       |
| extendedname | string[40]          | 6/6       | Extended module name. If this value is not        |
|              |                     |           | blank, it will be shown on the VADP UI first      |
|              |                     |           | instead of vadp_module_i <n>_name.</n>            |
| url          | string[120]         | 6/6       | Define the URL string after the IP address if the |
|              |                     |           | module provides it own web page.                  |
| vendor       | string[40]          | 6/6       | The provider of the module.                       |

| vendorurl      | string[120] | 6/6 | URL of the vendor.                            |
|----------------|-------------|-----|-----------------------------------------------|
| version        | string[40]  | 6/6 | Version of the module.                        |
| license        | string[40]  | 6/6 | Indicate the license status of the module.    |
| licmsg         | string[128] | 6/6 | Indicate the message that will be show on     |
|                |             |     | license status when mouse over.               |
| path           | string[40]  | 6/6 | Record the storage path of the module.        |
| initscr        | string[40]  | 6/6 | The script that will handle operation         |
|                |             |     | commands from the system.                     |
| status         | string[40]  | 6/6 | Indicate the running status of the module.    |
| statmsg        | string[128] | 6/6 | Indicate the message that will be show on the |
|                |             |     | running status when mouse over.               |
| vvtklicensemec | string[40]  | 6/7 | Indicate the module use VIVOTEK license       |
|                |             |     | mechanism                                     |

Group: **vadp\_schedule\_i**<0~(n-1)> for n VADP package number

n denotes the value of "capability\_vadp\_npackage".

(Only available when capability\_vadp\_npackage > 0 and the version number of "vadp\_version" is equal or greater than 1.3.2.0)

| NAME      | VALUE               | SECURITY  | DESCRIPTION                               |
|-----------|---------------------|-----------|-------------------------------------------|
|           |                     | (get/set) |                                           |
| enable    | <boolean></boolean> | 6/6       | Enable or disable the schedule mode to    |
|           |                     |           | control the execution of the VADP package |
| begintime | hh:mm               | 6/6       | Begin time of the schedule                |
| endtime   | hh:mm               | 6/6       | End time of the schedule                  |

Group: vadp\_event

| NAME                      | VALUE                               | SECURITY  | DESCRIPTION                                      |
|---------------------------|-------------------------------------|-----------|--------------------------------------------------|
|                           |                                     | (get/set) |                                                  |
| ntrigger                  | 0, <positive integer=""></positive> | 6/7       | Indicate the number of topics to be transferred  |
|                           |                                     |           | to event manager for trigger.                    |
| triggerlist_i<0~(n-1)>_to | string[256]                         | 6/6       | Indicate the event notification with this topic  |
| pic                       |                                     |           | will be transferred to event manager as trigger. |
|                           |                                     |           | n is equal to ntrigger above.                    |

### 7.38 camera PTZ control

Group: **camctrl** (capability.camctrl.ptztunnel > 0)

| NAME            | VALUE               | SECURITY  | DESCRIPTION                           |
|-----------------|---------------------|-----------|---------------------------------------|
|                 |                     | (get/set) |                                       |
| enableptztunnel | <boolean></boolean> | 1/4       | Enable PTZ tunnel for camera control. |

#### Group: camctrl\_c<0~(n-1)> for n channel products (capability.ptzenabled > 0)

n denotes the value of "capability\_nvideoin"

| NAME                     | VALUE                 | SECURITY  | DESCRIPTION                                    |
|--------------------------|-----------------------|-----------|------------------------------------------------|
|                          |                       | (get/set) |                                                |
| panspeed                 | -5 ~ 5                | 1/4       | Pan speed                                      |
| tiltspeed                | -5 ~ 5                | 1/4       | Tilt speed                                     |
| zoomspeed                | -5 ~ 5                | 1/4       | Zoom speed                                     |
| focusspeed               | -5 ~ 5                | 1/4       | Auto focus speed                               |
| patrolseq                | string[120]           | 1/4       | (For external device)                          |
|                          |                       |           | The indexes of patrol points, separated by "," |
| patroldwelling           | string[160]           | 1/4       | (For external device)                          |
|                          |                       |           | The dwelling time of each patrol point,        |
|                          |                       |           | separated by ","                               |
| preset_i<0~(capability_n | string[40]            | 1/4       | Name of the preset location.                   |
| preset -1)>_name         |                       |           |                                                |
| preset_i<0~(capability_n | 0 ~ 999               | 1/4       | The dwelling time of each preset location      |
| preset -1)>_ dwelling    |                       |           |                                                |
| uart                     | 0 ~                   | 1/4       | Select corresponding uart                      |
|                          | (capability_nuart -1) |           | (capability.nuart>0).                          |
| cameraid                 | 0~255                 | 1/4       | Camera ID controlling external PTZ camera.     |
| isptz                    | 0 ~ 2                 | 1/4       | 0: disable PTZ commands.                       |
|                          |                       |           | 1: enable PTZ commands with PTZ driver.        |
|                          |                       |           | 2: enable PTZ commands with UART tunnel.       |
|                          |                       |           | * Only available when bit7 of                  |
|                          |                       |           | capability_ptzenabled is 1                     |
| disablemdonptz           | <boolean></boolean>   | 1/4       | Disable motion detection on PTZ operation.     |

## 7.39 camera PTZ control (SD series)

Group: **camctrl\_c<0~(n-1)>** for n channel products (the bit7 of capability\_ptzenabled is 0 and the bit4 of capability\_ptzenabled is 1)

| NAME                   | VALUE                    | SECURITY  | DESCRIPTION                              |
|------------------------|--------------------------|-----------|------------------------------------------|
|                        |                          | (get/set) |                                          |
| ccdtype                | string[16]               | 6/7       | (Internal used, read only)               |
| motortype              | string[16]               | 6/7       | (Internal used, read only)               |
| cameraid               | 1 ~ 255                  | 1/4       | Camera ID controlling external PTZ       |
|                        |                          |           | camera.                                  |
|                        |                          |           | Note:                                    |
|                        |                          |           | Please set your speed dome to the        |
|                        |                          |           | appropriate baud rate, and Camera ID,    |
|                        |                          |           | e.g. 2400bps, camera ID 1,2,3,,,,etc.    |
|                        |                          |           | All Camera IDs on the same controlling   |
|                        |                          |           | system (NVR or rs485 keyboard) have      |
|                        |                          |           | to be distinct.                          |
|                        |                          |           | Therefore, once you send a controlling   |
|                        |                          |           | signal, each camera will only accept the |
|                        |                          |           | inputs with the corresponding ID.        |
| panspeed               | -5 ~ 5                   | 1/4       | Pan speed                                |
| tiltspeed              | -5 ~ 5                   | 1/4       | Tilt speed                               |
| zoomspeed              | -5 ~ 5                   | 1/4       | Zoom speed                               |
| autospeed              | -5 ~ 5                   | 1/4       | Auto pan speed                           |
| focusspeed             | -5 ~ 5                   | 1/4       | Auto focus speed                         |
| preset_i<0~(k-1)>_name | string[40]               | 1/4       | Name of the preset location.             |
| preset_i<0~(k-1)>_pan  | capability_ptz_c<0~(n-1) | 1/4       | Pan position at each preset location.    |
|                        | >_minpan ~               |           |                                          |
|                        | capability_ptz_c<0~(n-1) |           |                                          |
|                        | >_maxpan                 |           |                                          |
| preset_i<0~(k-1)>_tilt | capability_ptz_c<0~(n-1) | 1/4       | Tilt position at each preset location.   |
|                        | >_mintilt ~              |           |                                          |
|                        | capability_ptz_c<0~(n-1) |           |                                          |
|                        | >_maxtilt                |           |                                          |
| preset_i<0~(k-1)>_zoom | capability_ptz_c<0~(n-1) | 1/4       | Zoom position at each preset location.   |
|                        | >_minzoom ~              |           |                                          |
|                        | capability_ptz_c<0~(n-1) |           |                                          |
|                        | >_maxzoom                |           |                                          |

n denotes the value of "capability\_nvideoin" and k denotes the value of "capability\_npreset"

| preset i<0~(k-1)> focus  | capability ptz c<0~(n-1)     | 1/4 | Focus position at each preset location.     |
|--------------------------|------------------------------|-----|---------------------------------------------|
|                          | > minfocus ~                 |     |                                             |
|                          | <br>capability_ptz_c<0~(n-1) |     |                                             |
|                          | > maxfocus                   |     |                                             |
| preset_i<0~(k-1)>_fliped | _<br><boolean></boolean>     | 1/4 | Flip side at each preset location.          |
| patrol_i<0~39>_name      | string[40]                   | 1/4 | (For internal device)                       |
|                          |                              |     | The name of patrol location                 |
| patrol_i<0~39>_ dwelling | 0 ~ 999                      | 1/4 | (For internal device)                       |
|                          |                              |     | The dwelling time of each patrol location   |
| disablemdonptz           | <boolean></boolean>          | 1/4 | Disable motion detection on PTZ             |
|                          |                              |     | operation.                                  |
| defaulthome              | <boolean></boolean>          | 1/4 | This field tells system to use default      |
|                          |                              |     | home position or not.                       |
| axisx                    | capability_ptz_c<0~(n-1)     | 1/4 | Custom home pan position.                   |
|                          | >_minpan ~                   |     |                                             |
|                          | capability_ptz_c<0~(n-1)     |     |                                             |
|                          | >_maxpan                     |     |                                             |
| axisy                    | capability_ptz_c<0~(n-1)     | 1/4 | Custom home tilt position.                  |
|                          | >_mintilt ~                  |     |                                             |
|                          | capability_ptz_c<0~(n-1)     |     |                                             |
|                          | >_maxtilt                    |     |                                             |
| axisz                    | capability_ptz_c<0~(n-1)     | 1/4 | Custom home zoom position.                  |
|                          | >_minzoom ~                  |     |                                             |
|                          | capability_ptz_c<0~(n-1)     |     |                                             |
|                          | >_maxzoom                    |     |                                             |
| axisf                    | capability_ptz_c<0~(n-1)     | 1/4 | Custom home focus position.                 |
|                          | >_minfocus ~                 |     |                                             |
|                          | capability_ptz_c<0~(n-1)     |     |                                             |
|                          | >_maxfocus                   |     |                                             |
| axisflip                 | <boolean></boolean>          | 1/4 | Custom home flip side.                      |
| returnhome               | <boolean></boolean>          | 1/4 | Enable/disable return home while idle.      |
| returnhomeinterval       | 1~999                        | 1/4 | While idle over this time interval, idle    |
|                          |                              |     | action will be taken.                       |
| digitalzoom              | <boolean></boolean>          | 1/4 | Enable/disable digital zoom                 |
| idleaction_enable        | <boolean></boolean>          | 1/4 | Enable/disable idle action while idle       |
| idleaction_type          | pan,patrol,home,objtrack,    | 1/4 | This field tells what kind of action should |
|                          | prev                         |     | be taken while idle.                        |
| idleaction_interval      | 1~999                        | 1/4 | While idle over this time interval, idle    |
|                          |                              |     | action will be taken.                       |

| zoomenhance            | <boolean></boolean> | 1/4 | Enable / Disable zoom enhancement         |
|------------------------|---------------------|-----|-------------------------------------------|
| tour_index             | -1, 0~19            | 1/4 | Index of the enabled tour group, from 0   |
|                        |                     |     | to 19.                                    |
|                        |                     |     | Set -1 to disable all the tour groups.    |
| tour_i<0~19>_name      | string[40]          | 1/4 | Name of the tour.                         |
| tour_i<0~19>_type      | <boolean></boolean> | 1/4 | 0 = Recorded tour                         |
|                        |                     |     | 1 = Preset tour                           |
| tour_i<0~19>_speed     | -5 ~ 5              | 1/4 | Preset tour: pan and tilt speed when      |
|                        |                     |     | moving between presets.                   |
|                        |                     |     | Recorded tour: unnecessary.               |
| tour_i<0~19>_checklist | string[512]         | 1/4 | The indexes of preset positions,          |
|                        |                     |     | separated by ","                          |
| tour_i<0~19>_dwelltime | string[512]         | 1/4 | Preset tour: time to wait before moving   |
|                        |                     |     | to the next preset position, separated by |
|                        |                     |     | » //<br>/                                 |
|                        |                     |     | Recorded tour: number of seconds to       |
|                        |                     |     | wait                                      |
|                        |                     |     | before continuing a loop tour.            |

## 7.40 UART control

Group: **uart** (capability.nuart > 0 and capability.fisheye = 0)

| NAME               | VALUE               | SECURITY  | DESCRIPTION                                 |
|--------------------|---------------------|-----------|---------------------------------------------|
|                    |                     | (get/set) |                                             |
| ptzdrivers_i<0~19, | string[40]          | 1/4       | Name of the PTZ driver.                     |
| 127>_name          |                     |           |                                             |
| ptzdrivers_i<0~19, | string[128]         | 1/4       | Full path of the PTZ driver.                |
| 127>_location      |                     |           |                                             |
| enablehttptunnel   | <boolean></boolean> | 1/4       | Enable HTTP tunnel channel to control UART. |

Group: **uart\_i<0~(n-1)>** n is uart port count (capability.nuart > 0 and capability.fisheye = 0)

| NAME     | VALUE             | SECURITY  | DESCRIPTION                     |
|----------|-------------------|-----------|---------------------------------|
|          |                   | (get/set) |                                 |
| baudrate | 110,300,600,1200, | 4/4       | Set baud rate of COM port.      |
|          | 2400,3600,4800,72 |           |                                 |
|          | 00,9600,19200,384 |           |                                 |
|          | 00,57600,115200   |           |                                 |
| databit  | 5,6,7,8           | 4/4       | Data bits in a character frame. |

| paritybit             | none,           | 4/4 | For error checking.                      |
|-----------------------|-----------------|-----|------------------------------------------|
|                       | odd,            |     |                                          |
|                       | even            |     |                                          |
| stopbit               | 1,2             | 4/4 | 1                                        |
|                       |                 |     | 2-1.5 , data bit is 5                    |
|                       |                 |     | 2-2                                      |
| uartmode              | rs485,          | 4/4 | RS485 or RS232.                          |
|                       | rs232           |     |                                          |
| customdrvcmd_i<0~9>   | string[128]     | 1/4 | PTZ command for custom camera.           |
| speedlink_i<0~4>_name | string[40]      | 1/4 | Additional PTZ command name.             |
| speedlink_i<0~4>_cmd  | string[40]      | 1/4 | Additional PTZ command list.             |
| ptzdriver             | 0~19,           | 1/4 | The PTZ driver is used by this COM port. |
|                       | 127 (custom),   |     |                                          |
|                       | 128 (no driver) |     |                                          |

### 7.41 UART control (SD series)

Group: **uart\_i<0~(n-1)>** n is uart port count (capability.nuart > 0 and the bit7 of capability\_ptzenabled is 0, the bit4 of capability\_ptzenabled is 1)

| NAME      | VALUE             | SECURITY  | DESCRIPTION                                    |
|-----------|-------------------|-----------|------------------------------------------------|
|           |                   | (get/set) |                                                |
| cameraid  | 1~255             | 4/4       | Camera ID controlling external PTZ camera.     |
|           |                   |           | Note:                                          |
|           |                   |           | Please set your speed dome to the appropriate  |
|           |                   |           | baud rate, and Camera ID, e.g. 2400bps,        |
|           |                   |           | camera ID 1,2,3,,,,etc.                        |
|           |                   |           | All Camera IDs on the same controlling system  |
|           |                   |           | (NVR or rs485 keyboard) have to be distinct.   |
|           |                   |           | Therefore, once you send a controlling signal, |
|           |                   |           | each camera will only accept the inputs with   |
|           |                   |           | the corresponding ID.                          |
| baudrate  | 2400,4800,9600,19 | 4/4       | Set baud rate of COM port.                     |
|           | 200,38400,57600,1 |           |                                                |
|           | 15200             |           |                                                |
| databit   | 5,6,7,8           | 4/4       | Data bits in a character frame.                |
| paritybit | none,             | 4/4       | For error checking.                            |
|           | odd,              |           |                                                |
|           | even              |           |                                                |

| stopbit  | 1,2   | 4/4 | 1<br>2-1.5 , data bit is 5 |
|----------|-------|-----|----------------------------|
|          |       |     | 2-2                        |
| uartmode | rs485 | 4/7 | RS485 mode.                |

### 7.42 Lens configuration

Group: **lens** for n channel products

n denotes the value of "capability\_nvideoin"

(capability.image.c<0~(n-1)>.lensconfiguration.support = 1)

| NAME     | VALUE             | SECURITY  | DESCRIPTION                                      |
|----------|-------------------|-----------|--------------------------------------------------|
|          |                   | (get/set) |                                                  |
| selected | <string></string> | 6/7       | Current selected lens profile.                   |
|          |                   |           | e.g. lens_selected=lens_default_i0, it means     |
|          |                   |           | choosen lens configuration is i0 lens of default |
|          |                   |           | group.                                           |

#### Group: lens\_default

| NAME         | VALUE                               | SECURITY  | DESCRIPTION                               |
|--------------|-------------------------------------|-----------|-------------------------------------------|
|              |                                     | (get/set) |                                           |
| totalnumbers | 0, <positive integer=""></positive> | 6/7       | Totoal support number of the default lens |
|              |                                     |           | profiles                                  |

#### Group: lens\_user

| NAME         | VALUE                               | SECURITY  | DESCRIPTION                                     |
|--------------|-------------------------------------|-----------|-------------------------------------------------|
|              |                                     | (get/set) |                                                 |
| totalnumbers | 0, <positive integer=""></positive> | 6/7       | Totoal support number of the user lens profiles |

#### Group: lens\_default\_i<0~(n-1)> n is lens\_default\_totalnumbers

| NAME | VALUE             | SECURITY  | DESCRIPTION       |
|------|-------------------|-----------|-------------------|
|      |                   | (get/set) |                   |
| name | <string></string> | 6/7       | Default lens name |

### Group: $lens\_user\_i<0~(n-1)>$ n is lens\\_user\\_totalnumbers

| NAME | VALUE             | SECURITY  | DESCRIPTION            |
|------|-------------------|-----------|------------------------|
|      |                   | (get/set) |                        |
| name | <string></string> | 6/7       | User-defined lens name |

### 7.43 Fisheye info

#### Group: **fisheyeinfo** (capability.fisheye > 0)

| NAME              | VALUE                                                                         | SECURITY  | DESCRIPTION                       |
|-------------------|-------------------------------------------------------------------------------|-----------|-----------------------------------|
|                   |                                                                               | (get/set) |                                   |
| revisedcenteraxis | <coordinate></coordinate>                                                     | 6/7       | The actual center axis coordinate |
| radius            | 0, <positive< td=""><td>6/7</td><td>The actual center radius</td></positive<> | 6/7       | The actual center radius          |
|                   | integer>                                                                      |           |                                   |

#### 7.44 Fisheye local dewarp setting

Group: **fisheyedewarp\_c<0~(n-1)>** (capability\_fisheyelocaldewarp\_c<0~(capability\_nvideoin)-1> > 0) n denotes the value of "capability\_nvideoin", m denotes the value of "capability\_nmediastream"

| NAME                   | VALUE               | SECURITY  | DESCRIPTION                                        |
|------------------------|---------------------|-----------|----------------------------------------------------|
|                        |                     | (get/set) |                                                    |
| panspeed               | -5 ~ 5              | 1/4       | Pan speed of regional view                         |
|                        | <integer></integer> |           |                                                    |
| tiltspeed              | -5 ~ 5              | 1/4       | Tilt speed of regional view                        |
|                        | <integer></integer> |           |                                                    |
| zoomspeed              | -5 ~ 5              | 1/4       | Zoom speed of regional                             |
|                        | <integer></integer> |           |                                                    |
| s<0~(m-2)>_panorama_   | 0~359               | 1/4       | Initial pan position of panorama view.             |
| panstart               | <integer></integer> |           | (only available for 1P and 2P mode at ceiling or   |
|                        |                     |           | floor mount)                                       |
| s<0~(m-2)>_region_pan  | -90~359             | 1/4       | Pan home angle of regional view                    |
|                        | <integer></integer> |           | Pan range of ceiling/floor mount is $[0\sim359]$ . |
|                        |                     |           | Pan range of wall mount is $[-90 \sim 90]$ .       |
| s<0~(m-2)>_region_tilt | -90~90              | 1/4       | Tilt home angle of regional view                   |
|                        | <integer></integer> |           | Tilt range of ceiling/floor mount is [0~90].       |
|                        |                     |           | Tilt range of wall mount is [-90~90].              |
| s<0~(m-2)>_region_zoo  | 100~300             | 1/4       | Zoom home ratio of regional view                   |
| m                      | <integer></integer> |           |                                                    |

#### 7.45 PIR behavior define

Group: **pir** (capability.npir > 0)

| NAME   | VALUE               | SECURITY  | DESCRIPTION        |
|--------|---------------------|-----------|--------------------|
|        |                     | (get/set) |                    |
| enable | <boolean></boolean> | 1/1       | Enable/disable PIR |

#### 7.46 Auto tracking setting

Group: **autotrack** (capbility\_image\_c<0~(capability\_nvideoin)-1>\_autotrack\_support > 0)

| PARAMETER                 | VALUE  | SECURITY  | DESCRIPTION                            |
|---------------------------|--------|-----------|----------------------------------------|
|                           |        | (get/set) |                                        |
| objsize_type              | -1~2   | 1/4       | Type of object size.                   |
|                           |        |           | -1 : customized width and height       |
|                           |        |           | $0: object size = 30 \times 30$        |
|                           |        |           | $1 : object size = 10 \times 20$       |
|                           |        |           | 2 : object size = $10 \times 10$       |
| objsize_customized_width  | 10~320 | 1/4       | The minimum width of tracking target.  |
| objsize_customized_height | 10~240 | 1/4       | The minimum height of tracking target. |
| sensitivity               | 0~2    | 1/4       | Tracking sensitivity.                  |
|                           |        |           | 0: Low                                 |
|                           |        |           | 1: Medium                              |
|                           |        |           | 2: High                                |

# 8. Useful Functions

### 8.1 Drive the Digital Output (capability.ndo > 0)

**Note:** This request requires Viewer privileges.

Method: GET/POST

| Syntax:                                                                                         |
|-------------------------------------------------------------------------------------------------|
| http://< <i>servername</i> >/cgi-bin/dido/setdo.cgi?do1=< <i>state</i> >[&do2= <state>]</state> |
| [&do3= <state>][&amp;do4=<state>]</state></state>                                               |

Where state is 0 or 1; "0" means inactive or normal state, while "1" means active or triggered state.

| PARAMETER      | VALUE | DESCRIPTION                 |
|----------------|-------|-----------------------------|
| do <num></num> | 0, 1  | 0 – Inactive, normal state  |
|                |       | 1 – Active, triggered state |

**Example:** Drive the digital output 1 to triggered state and redirect to an empty page.

http://myserver/cgi-bin/dido/setdo.cgi?do1=1

## 8.2 Query Status of the Digital Input(capability.ndi > 0)

Note: This request requires Viewer privileges

#### Method: GET/POST

Syntax:

http://<servername>/cgi-bin/dido/getdi.cgi?[di0][&di1][&di2][&di3]

If no parameter is specified, all of the digital input statuses will be returned.

| Return:                                     |  |
|---------------------------------------------|--|
| HTTP/1.0 200 OK\r\n                         |  |
| Content-Type: text/plain\r\n                |  |
| Content-Length: < <i>length</i> >\r\n       |  |
| \r\n                                        |  |
| [di0= <state>]\r\n</state>                  |  |
| [di1= <state>]\r\n</state>                  |  |
| [di2= <state>]\r\n</state>                  |  |
| [di3= <state>]\r\n</state>                  |  |
| where <i><state></state></i> can be 0 or 1. |  |

#### **Example:** Query the status of digital input 1 .

#### Request:

http://myserver/cgi-bin/dido/getdi.cgi?di1

Response: HTTP/1.0 200 OK\r\n Content-Type: text/plain\r\n Content-Length: 7\r\n \r\n di1=1\r\n

## 8.3 Query Status of the Digital Output (capability.ndo > 0)

**Note:** This request requires Viewer privileges

#### Method: GET/POST

Syntax:

http://<servername>/cgi-bin/dido/getdo.cgi?[do0][&do1][&do2][&do3]

If no parameter is specified, all the digital output statuses will be returned.

| Return:                      |
|------------------------------|
| HTTP/1.0 200 OK\r\n          |
| Content-Type: text/plain\r\n |
| Content-Length: \r\n         |
| \r\n                         |
| [do0= <state>]\r\n</state>   |
| [do1= <state>]\r\n</state>   |
| [do2= <state>]\r\n</state>   |
| [do3= <state>]\r\n</state>   |
|                              |

where <*state*> can be 0 or 1.

#### **Example:** Query the status of digital output 1.

#### Request:

http://myserver/cgi-bin/dido/getdo.cgi?do1

Response: HTTP/1.0 200 OK\r\n Content-Type: text/plain\r\n Content-Length: 7\r\n \r\n do1=1\r\n

## 8.4 Capture Single Snapshot

**Note:** This request requires Normal User privileges. **Method:** GET/POST

Syntax:

http://<*servername*>/cgi-bin/viewer/video.jpg?[channel=<value>][&resolution=<value>] [&quality=<value>][&streamid=<value>]

If the user requests a size larger than all stream settings on the server, this request will fail.

| PARAMETER  | VALUE                | DEFA | DESCRIPTION                             |
|------------|----------------------|------|-----------------------------------------|
|            |                      | ULT  |                                         |
| channel    | 0~(n-1)              | 0    | The channel number of the video source. |
| resolution | IP8165:              | 0    | The resolution of the image.            |
|            | (160~640, 120~360)   |      |                                         |
|            | IP8155:              |      |                                         |
|            | (160~1280, 120~1024) |      |                                         |
| quality    | 1~5                  | 3    | The quality of the image.               |
| streamid   | 0~(m-1)              | 2    | The stream number.                      |

The server will return the most up-to-date snapshot of the selected channel and stream in JPEG format. The size and quality of the image will be set according to the video settings on the server.

Return:

HTTP/1.0 200 OK\r\n Content-Type: image/jpeg\r\n [Content-Length: <image size>\r\n]

<br/>
<br/>
<br/>
<br/>
<br/>
<br/>
<br/>
<br/>
<br/>
<br/>
<br/>
<br/>
<br/>
<br/>
<br/>
<br/>
<br/>
<br/>
<br/>
<br/>
<br/>
<br/>
<br/>
<br/>
<br/>
<br/>
<br/>
<br/>
<br/>
<br/>
<br/>
<br/>
<br/>
<br/>
<br/>
<br/>
<br/>
<br/>
<br/>
<br/>
<br/>
<br/>
<br/>
<br/>
<br/>
<br/>
<br/>
<br/>
<br/>
<br/>
<br/>
<br/>
<br/>
<br/>
<br/>
<br/>
<br/>
<br/>
<br/>
<br/>
<br/>
<br/>
<br/>
<br/>
<br/>
<br/>
<br/>
<br/>
<br/>
<br/>
<br/>
<br/>
<br/>
<br/>
<br/>
<br/>
<br/>
<br/>
<br/>
<br/>
<br/>
<br/>
<br/>
<br/>
<br/>
<br/>
<br/>
<br/>
<br/>
<br/>
<br/>
<br/>
<br/>
<br/>
<br/>
<br/>
<br/>
<br/>
<br/>
<br/>
<br/>
<br/>
<br/>
<br/>
<br/>
<br/>
<br/>
<br/>
<br/>
<br/>
<br/>
<br/>
<br/>
<br/>
<br/>
<br/>
<br/>
<br/>
<br/>
<br/>
<br/>
<br/>
<br/>
<br/>
<br/>
<br/>
<br/>
<br/>
<br/>
<br/>
<br/>
<br/>
<br/>
<br/>
<br/>
<br/>
<br/>
<br/>
<br/>
<br/>
<br/>
<br/>
<br/>
<br/>
<br/>
<br/>
<br/>
<br/>
<br/>
<br/>
<br/>
<br/>
<br/>
<br/>
<br/>
<br/>
<br/>
<br/>
<br/>
<br/>
<br/>
<br/>
<br/>
<br/>
<br/>
<br/>
<br/>
<br/>
<br/>
<br/>
<br/>
<br/>
<br/>
<br/>
<br/>
<br/>
<br/>
<br/>
<br/>
<br/>
<br/>
<br/>
<br/>
<br/>
<br/>
<br/>
<br/>
<br/>
<br/>
<br/>
<br/>
<br/>
<br/>
<br/>
<br/>
<br/>
<br/>
<br/>
<br/>
<br/>
<br/>
<br/>
<br/>
<br/>
<br/>
<br/>
<br/>
<br/>
<br/>
<br/>
<br/>
<br/>
<br/>
<br/>
<br/>
<br/>
<br/>
<br/>
<br/>
<br/>
<br/>
<br/>
<br/>
<br/>
<br/>
<br/>
<br/>
<br/>
<br/>
<br/>
<br/>
<br/>
<br/>
<br/>
<br/>
<br/>
<br/>
<br/>
<br/>
<br/>
<br/>
<br/>
<br/>
<br/>
<br/>
<br/>
<br/>
<br/>
<br/>
<br/>
<br/>
<br/>
<br/>
<br/>
<br/>
<br/>
<br/>
<br/>
<br/>
<br/>
<br/>
<br/>
<br/>
<br/>
<br/>
<br/>
<br/>
<br/>
<br/>
<br/>
<br/>
<br/>
<br/>
<br/>
<br/>
<br/>
<br/>
<br/>
<br/>
<br/>
<br/>
<br/>
<br/>
<br/>
<br/>
<br/>
<br/>
<br/>
<br/>
<br/>
<br/>
<br/>
<br/>
<br/>
<br/>
<br/>
<br/>
<br/>
<br/>
<br/>
<br/>
<br/>
<br/>
<br/>
<br/>
<br/>
<br/>
<br/>
<br/>
<br/>
<br/>
<br/>
<br/>
<br/>
<br/>
<br/>
<br/>
<br/>
<br/>
<br/>
<br/>
<br/>
<br/>
<br/>
<br/>
<br/>
<br/>
<br/>
<br/>
<br/>
<br/>
<br/>
<br/>
<br/>
<br/>
<br/>
<br/>
<br/>
<br/>
<br/>
<br/>

### 8.5 Account Management

Note: This request requires Administrator privileges. Method: GET/POST

Syntax:

http://<servername>/cgi-bin/admin/editaccount.cgi?

method=<value>&username=<name>[&userpass=<value>][&privilege=<value>]

[&privilege=<value>][...][&return=<return page>]

| PARAMETER | VALUE                     | DESCRIPTION                                                                               |
|-----------|---------------------------|-------------------------------------------------------------------------------------------|
| method    | Add                       | Add an account to the server. When using this method, the"username″                       |
|           |                           | field is necessary. It will use the default value of other fields if not                  |
|           |                           | specified.                                                                                |
|           | Delete                    | Remove an account from the server. When using this method, the                            |
|           |                           | "username" field is necessary, and others are ignored.                                    |
|           | edit                      | Modify the account password and privilege. When using this method,                        |
|           |                           | the"username" field is necessary, and other fields are optional. If not                   |
|           |                           | specified, it will keep the original settings.                                            |
| username  | <name></name>             | The name of the user to add, delete, or edit.                                             |
| userpass  | <value></value>           | The password of the new user to add or that of the old user to modify.                    |
|           |                           | The default value is an empty string.                                                     |
| Privilege | <value></value>           | The privilege of the user to add or to modify.                                            |
|           | viewer                    | Viewer privilege.                                                                         |
|           | operator                  | Operator privilege.                                                                       |
|           | admin                     | Administrator privilege.                                                                  |
| Return    | <return page=""></return> | Redirect to the page < <i>return page</i> >after the parameter is assigned.               |
|           |                           | The <i><return page=""></return></i> can be a full URL path or relative path according to |
|           |                           | the current path. If you omit this parameter, it will redirect to an                      |
|           |                           | empty page.                                                                               |

### 8.6 System Logs

**Note:** This request require Administrator privileges. **Method:** GET/POST

Syntax:

http://<servername>/cgi-bin/admin/syslog.cgi

Server will return the most up-to-date system log.

Return: HTTP/1.0 200 OK\r\n Content-Type: text/plain\r\n Content-Length: <syslog length>\r\n \r\n <system log information>\r\n

### 8.7 Upgrade Firmware

**Note:** This request requires Administrator privileges. Method: POST

Syntax:

http://<servername>/cgi-bin/admin/upgrade.cgi

Post data:

fimage=<file name>[&return=<return page>]\r\n \r\n <multipart encoded form data>

Server will accept the file named <file name> to upgrade the firmware and return with <return page> if indicated.

### 8.8 ePTZ Camera Control (capability.eptz > 0 and

### capability\_fisheye = 0)

**Note:** This request requires camctrl privileges. **Method:** GET/POST

Syntax:

| http://< <i>servername</i> >/cgi-bin/camctrl/eCamCtrl.cgi?channel= <value>&amp;stream=<value></value></value>                                            |
|----------------------------------------------------------------------------------------------------|
| [&move= <value>] – Move home, up, down, left, right</value>                                                                                              |
| [&auto= <value>] - Auto pan, patrol</value>                                                                                                    |
| [&zoom= <value>] -Zoom in, out</value>                                                                                                    |
| [&zooming= <value>&amp;zs=<value>] -Zoom without stopping, used for joystick</value></value>                                                             |
| [&x= <value>&amp;y=<value>&amp;w=<value>&amp;h=<value>&amp;resolution=<value>] - Zoom in, out on a specific area</value></value></value></value></value> |
| [&vx= <value>&amp;vy=<value>&amp;vs=<value>] - Shift without stopping, used for joystick</value></value></value>                                         |
| [&x= <value>&amp;y=<value>&amp;videosize=<value>&amp;resolution=<value>&amp;stretch=<value>] -Click on image</value></value></value></value></value>     |
| (Move the center of image to the coordination $(x,y)$ based on resolution or videosize.)                                                                 |
| [ [&speedpan= <value>][&amp;speedtilt=<value>][&amp;speedzoom=<value>][&amp;speedapp=<value>] ] - Set speeds</value></value></value></value>             |
| [&return= <return page="">]</return>                                                                                                    |

#### Example:

| http://myserver/cgi-bin/camctrl/eCamCtrl.cgi?channel=0&stream=0&move=right     |
|--------------------------------------------------------------------------------|
| http://myserver/cgi-bin/camctrl/eCamCtrl.cgi?channel=0&stream=1&vx=2&vy=2&vz=2 |
| http://myserver/cgi-bin/camctrl/eCamCtrl.cgi?channel=0&stream=1&x=100&y=100&   |
| videosize=640x480&resolution=640x480&stretch=0                                 |

In zoom operation, there are two ways to control it, scale zoom and area zoom.

1. [Scale zoom]: contains two control method, relative movement and continuous movement

a. relative movement -

If you trigger a relative movement, it will only zoom certain ratio and stop by itself.

http://IPAddr/cgi-bin/camctrl/eCamCtrl.cgi?stream=0&zoom=tele

http://IPAddr/cgi-bin/camctrl/eCamCtrl.cgi?stream=0&zoom=wide

The zoom ratio to move by relative movement is according to the setting of speedzoom [-5~5].

http://IPAddr/cgi-bin/camctrl/eCamCtrl.cgi?stream=0&speedzoom=5

b. continuous movement -

If you trigger a continuous movement, you have to handle the stop time by yourself.

A continuous movement is convenient to integrate a joystick control.

http://IPAddr/cgi-bin/camctrl/eCamCtrl.cgi?stream=0&zooming=tele&zs=1

<u>http://IPAddr/cgi-bin/camctrl/eCamCtrl.cgi?stream=0&zooming=wide&zs=5</u> zooming is used to indicate the moving direction, and zs is used to indicate the speed. To stop a continuous movement, you have to use the command as below: <u>http://IPAddr/cgi-bin/camctrl/eCamCtrl.cgi?stream=0&zoom=stop&zs=0</u>

2. [Area zoom]: it means to zoom in on a specific area, here is an example for a directly moving

[x, y] is the desired coordinate, and it will be the center after movement

[w, h] is the scaled area size

[resolution] is the base range of this coordinate system

The example shows [w, h] = [864, 488], which means to zoom in to ratio x2.2 based on [1920x1080].

Pay attention to that [x, y, w, h] are essential parameters in an area zoom case, and the stream index is counted from 0 as the first stream.

http://IPAddr/cgi-bin/camctrl/eCamCtrl.cgi?channel=0&stream=0&x=912&y=297&w=864&h=488&resolution=1920x1080

| PARAMETER  | VALUE                     | DESCRIPTION                                                                                     |
|------------|---------------------------|-------------------------------------------------------------------------------------------------|
| channel    | <0~(n-1)>                 | Channel of video source.                                                                        |
| stream     | <0~(m-1)>                 | Stream.                                                                                         |
| move       | home                      | Move to home ROI.                                                                               |
|            | up                        | Move up.                                                                                        |
|            | down                      | Move down.                                                                                      |
|            | left                      | Move left.                                                                                      |
|            | right                     | Move right.                                                                                     |
| auto       | pan                       | Auto pan.                                                                                       |
|            | patrol                    | Auto patrol.                                                                                    |
|            | stop                      | Stop auto pan/patrol.                                                                           |
| zoom       | wide                      | Zoom larger view with current speed.                                                            |
|            | tele                      | Zoom further with current speed.                                                                |
| zooming    | wide or tele              | Zoom without stopping for larger view or further view with zs speed, used for joystick control. |
| ZS         | 0 ~ 6                     | Set the speed of zooming, "0" means stop.                                                       |
| x          | <integer></integer>       | The desired coordinate, and it will be the center after movement                                |
| У          | <integer></integer>       | -                                                                                               |
| w          | <integer></integer>       | The scaled area size                                                                            |
| h          | <integer></integer>       |                                                                                                 |
| resolution | <window size=""></window> | The resolution of streaming.                                                                    |

| vx         | <integer></integer>       | The direction of movement, used for joystick control.                           |
|------------|---------------------------|---------------------------------------------------------------------------------|
| vy         | <integer></integer>       |                                                                                 |
| vs         | 0 ~ 7                     | Set the speed of movement, "0" means stop.                                      |
| х          | <integer></integer>       | x-coordinate clicked by user.                                                   |
|            |                           | It will be the x-coordinate of center after movement.                           |
| У          | <integer></integer>       | y-coordinate clicked by user.                                                   |
|            |                           | It will be the y-coordinate of center after movement.                           |
| videosize  | <window size=""></window> | The size of plug-in (ActiveX)window in web page                                 |
| resolution | <window size=""></window> | The resolution of streaming.                                                    |
| stretch    | <boolean></boolean>       | 0 indicates that it uses <b>resolution</b> (streaming size) as the range of the |
|            |                           | coordinate system.                                                              |
|            |                           | 1 indicates that it uses videosize (plug-in size) as the range of the           |
|            |                           | coordinate system.                                                              |
| speedpan   | -5 ~ 5                    | Set the pan speed.                                                              |
| speedtilt  | -5 ~ 5                    | Set the tilt speed.                                                             |
| speedzoom  | -5 ~ 5                    | Set the zoom speed.                                                             |
| speedapp   | 1 ~ 5                     | Set the auto pan/patrol speed.                                                  |
| return     | <return page=""></return> | Redirect to the page < return page > after the parameter is assigned.           |
|            |                           | The < <i>return page</i> >can be a full URL path or relative path according to  |
|            |                           | the current path.                                                               |
|            |                           |                                                                                 |

## 8.9 ePTZ Recall (capability.eptz > 0 and capability\_fisheye = 0)

**Note:** This request requires camctrl privileges.

Method: GET/POST

Syntax:

http://<*servername*>/cgi-bin/camctrl/eRecall.cgi?channel=<value>&stream=<value>& recall=<value>[&return=<*return page*>]

| PARAMETER | VALUE                     | DESCRIPTION                                                                    |
|-----------|---------------------------|--------------------------------------------------------------------------------|
| channel   | <0~(n-1)>                 | Channel of the video source.                                                   |
| stream    | <0~(m-1)>                 | Stream.                                                                        |
| recall    | Text string less than 40  | One of the present positions to recall.                                        |
|           | characters                |                                                                                |
| return    | <return page=""></return> | Redirect to the page < <i>return page</i> >after the parameter is assigned.    |
|           |                           | The < <i>return page</i> >can be a full URL path or relative path according to |
|           |                           | the current path.                                                              |

### 8.10 ePTZ Preset Locations(capability.eptz > 0 and

### capability\_fisheye = 0)

Note: This request requires Operator privileges.

Method: GET/POST

Syntax:

http://<*servername*>/cgi-bin/operator/ePreset.cgi?channel=<value>&stream=<value>

[&addpos=<value>][&delpos=<value>][&return=<return page>]

| PARAMETER | VALUE                                                       | DESCRIPTION                                                                                                    |
|-----------|-------------------------------------------------------------|----------------------------------------------------------------------------------------------------|
| channel   | <0~(n-1)>                                                   | Channel of the video source.                                                                                                    |
| stream    | <0~(m-1)>                                                   | Stream.                                                                                                    |
| addpos    | <text less="" string="" than<br="">40 characters&gt;</text> | Add one preset location to the preset list.                                                                                                    |
| delpos    | <text less="" string="" than<br="">40 characters&gt;</text> | Delete preset location from the preset list.                                                                                                    |
| return    | <return page=""></return>                                   | Redirect to the page < <i>return page</i> >after the parameter is assigned.<br>The < <i>return page</i> >can be a full URL path or relative path according to<br>the current path. |

### 8.11 IP Filtering

Note: This request requires Administrator access privileges.

Method: GET/POST

Syntax: <product dependent>

http://<*servername*>/cgi-bin/admin/ipfilter.cgi?type[=<value>]

http://<*servername*>/cgi-bin/admin/ipfilter.cgi?method=add<v4/v6>&ip=<*ipaddress*>[&index=<value>][&ret urn=<*return page*>]

http://<*servername*>/cgi-bin/admin/ipfilter.cgi?method=del<v4/v6>&index=<value>[&return=<*return page*>]

| PARAMETER | VALUE                     | DESCRIPTION                                                                               |
|-----------|---------------------------|-------------------------------------------------------------------------------------------|
| type      | NULL                      | Get IP filter type                                                                        |
|           | allow, deny               | Set IP filter type                                                                        |
| method    | addv4                     | Add IPv4 address into access list.                                                        |
|           | addv6                     | Add IPv6 address into access list.                                                        |
|           | delv4                     | Delete IPv4 address from access list.                                                     |
|           | delv6                     | Delete IPv6 address from access list.                                                     |
| ip        | <ip address=""></ip>      | Single address: <ip address=""></ip>                                                      |
|           |                           | Network address: <ip address="" mask="" network=""></ip>                                  |
|           |                           | Range address: <start -="" address="" end="" ip=""></start>                               |
| index     | <value></value>           | The start position to add or to delete.                                                   |
| return    | <return page=""></return> | Redirect to the page < <i>return page</i> >after the parameter is assigned.               |
|           |                           | The <i><return page=""></return></i> can be a full URL path or relative path according to |
|           |                           | the current path. If you omit this parameter, it will redirect to an                      |
|           |                           | empty page.                                                                               |

### 8.12 IP Filtering for ONVIF

Syntax: < product dependent >

http://<servername>/cgi-bin/admin/ipfilter.cgi?type[=<value>]

http://<*servername*>/cgi-bin/admin/ipfilter.cgi?method=add<v4/v6>&ip=*<ipaddress*>[&index=<value>][&ret urn=*<return page*>]

http://<*servername*>/cgi-bin/admin/ipfilter.cgi?method=del<v4/v6>&index=<value>[&return=<*return page*>]

| PARAMETER | VALUE                     | DESCRIPTION                                                                    |
|-----------|---------------------------|--------------------------------------------------------------------------------|
| type      | NULL                      | Get IP filter type                                                             |
|           | allow, deny               | Set IP filter type                                                             |
| method    | addv4                     | Add IPv4 address into access list.                                             |
|           | addv6                     | Add IPv6 address into access list.                                             |
|           | delv4                     | Delete IPv4 address from access list.                                          |
|           | delv6                     | Delete IPv6 address from access list.                                          |
| ip        | <ip address=""></ip>      | Single address: <ip address=""></ip>                                           |
|           |                           | Network address: <ip address="" mask="" network=""></ip>                       |
|           |                           | Range address: <start -="" address="" end="" ip=""></start>                    |
| index     | <value></value>           | The start position to add or to delete.                                        |
| return    | <return page=""></return> | Redirect to the page < <i>return page</i> >after the parameter is assigned.    |
|           |                           | The < <i>return page</i> >can be a full URL path or relative path according to |
|           |                           | the current path. If you omit this parameter, it will redirect to an           |
|           |                           | empty page.                                                                    |

## 8.13 UART HTTP Tunnel Channel (capability.nuart > 0)

**Note:** This request requires Operator privileges. **Method:** GET and POST

Syntax: http://<servername>/cgi-bin/operator/uartchannel.cgi?[channel=<value>] \_\_\_\_\_ GET /cgi-bin/operator/uartchannel.cgi?[channel=<value>] x-sessioncookie: string[22] accept: application/x-vvtk-tunnelled pragma: no-cache cache-control: no-cache \_\_\_\_\_ POST /cgi-bin/operator/uartchannel.cgi x-sessioncookie: string[22] content-type: application/x-vvtk-tunnelled pragma : no-cache cache-control : no-cache content-length: 32767 expires: Sun, 9 Jam 1972 00:00:00 GMT

User must use GET and POST to establish two channels for downstream and upstream. The x-sessioncookie in GET and POST should be the same to be recognized as a pair for one session. The contents of upstream should be base64 encoded to be able to pass through a proxy server.

This channel will help to transfer the raw data of UART over the network.

Please see UART tunnel spec for detail information

| PARAMETER | VALUE     | DESCRIPTION                 |
|-----------|-----------|-----------------------------|
| channel   | 0 ~ (n-1) | The channel number of UART. |

### 8.14 Event/Control HTTP Tunnel Channel (capability.

### evctrlchannel > 0)

**Note:** This request requires Administrator privileges. **Method:** GET and POST

Syntax:

http://<*servername*>/cgi-bin/admin/ctrlevent.cgi GET /cgi-bin/admin/ctrlevent.cgi x-sessioncookie: string[22] accept: application/x-vvtk-tunnelled pragma: no-cache cache-control: no-cache POST /cgi-bin/admin/ ctrlevent.cgi x-sessioncookie: string[22] content-type: application/x-vvtk-tunnelled pragma : no-cache cache-control : no-cache cache-control : no-cache cache-control : no-cache cache-control : no-cache cache-control : no-cache

User must use GET and POST to establish two channels for downstream and upstream. The x-sessioncookie in GET and POST should be the same to be recognized as a pair for one session. The contents of upstream should be base64 encoded to be able to pass through the proxy server.

This channel will help perform real-time event subscription and notification as well as camera control more efficiently. The event and control formats are described in another document.

See Event/control tunnel spec for detail information
### 8.15 Get SDP of Streams

**Note:** This request requires Viewer access privileges. **Method:** GET/POST

Syntax:

http://<servername>/<network\_rtsp\_s<0~m-1>\_accessname>

"m" is the stream number.

"network\_accessname\_<0~(m-1)>" is the accessname for stream "1" to stream "m". Please refer to the

"subgroup of network: rtsp" for setting the accessname of SDP.

You can get the SDP by HTTP GET.

When using scalable multicast, Get SDP file which contains the multicast information via HTTP.

### 8.16 Open the Network Stream

Note: This request requires Viewer access privileges.

Syntax:

For HTTP push server (MJPEG):

http://<*servername*>/<network\_http\_s<0~m-1>\_accessname>

For RTSP (MP4), the user needs to input theURL below into an RTSP compatible player.

rtsp://<*servername*>/<network\_rtsp\_s<0~m-1>\_accessname>

"m" is the stream number.

For details on streaming protocol, please refer to the "control signaling" and "data format" documents.

## 8.17 Senddata (capability.nuart > 0)

Note: This request requires Viewer privileges.

Method: GET/POST

Syntax:

http://<*servername*>/cgi-bin/viewer/senddata.cgi? [com=<value>][&data=<value>][&flush=<value>] [&wait=<value>] [&read=<value>]

| PARAMETER | VALUE                                                                                                    | DESCRIPTION                                                                                                    |
|-----------|----------------------------------------------------------------------------------------------------|----------------------------------------------------------------------------------------------------|
| com       | 1 ~ <max. com="" port<="" td=""><td>The target COM/RS485 port number.</td></max.>                                                                      | The target COM/RS485 port number.                                                                                |
|           | number>                                                                                                    |                                                                                                    |
| data      | <hex decimal<="" td=""><td>The <hex data="" decimal=""> is a series of digits from 0 <math>\sim</math> 9, A <math>\sim</math> F. Each</hex></td></hex> | The <hex data="" decimal=""> is a series of digits from 0 <math>\sim</math> 9, A <math>\sim</math> F. Each</hex> |
|           | data>[, <hex decimal<="" td=""><td>comma separates the commands by 200 milliseconds.</td></hex>                                                        | comma separates the commands by 200 milliseconds.                                                                |
|           | data>]                                                                                                    |                                                                                                    |
| flush     | yes,no                                                                                                    | yes: Receive data buffer of the COM port will be cleared before read.                                            |
|           |                                                                                                    | no: Do not clear the receive data buffer.                                                                        |
| wait      | 1 ~ 65535                                                                                                    | Wait time in milliseconds before read data.                                                                      |
| read      | 1 ~ 128                                                                                                    | The data length in bytes to read. The read data will be in the return                                            |
|           |                                                                                                    | page.                                                                                                    |

Return:

HTTP/1.0 200 OK\r\n

Content-Type: text/plain\r\n

Content-Length: <system information length>\r\n

\r\n

<hex decimal data>\r\n

Where hexadecimal data is digits from 0  $\sim$  9, A  $\sim$  F.

## 8.18 Storage managements (capability.storage.dbenabled > 0)

**Note:** This request requires administrator privileges.

Method: GET and POST

#### Syntax:

http://<*servername*>/cgi-bin/admin/lsctrl.cgi?cmd=<cmd\_type>[&<parameter>=<value>...]

The commands usage and their input arguments are as follows.

| PARAMETER | VALUE             | DESCRIPTION                                                       |
|-----------|-------------------|-------------------------------------------------------------------|
| cmd_type  | <string></string> | Required.                                                         |
|           |                   | Command to be executed, including search, insert, delete, update, |
|           |                   | and <i>queryStatus</i> .                                          |

#### Command: search

| PARAMETER   | VALUE                                 | DESCRIPTION                                                     |
|-------------|---------------------------------------|-----------------------------------------------------------------|
| label       | <integer key="" primary=""></integer> | Optional.                                                       |
|             |                                       | The integer primary key column will automatically be assigned a |
|             |                                       | unique integer.                                                 |
| triggerType | <text></text>                         | Optional.                                                       |
|             |                                       | Indicate the event trigger type.                                |
|             |                                       | Please embrace your input value with single quotes.             |
|             |                                       | Ex. mediaType='motion'                                          |
|             |                                       | Support trigger types are product dependent.                    |
| mediaType   | <text></text>                         | Optional.                                                       |
|             |                                       | Indicate the file media type.                                   |
|             |                                       | Please embrace your input value with single quotes.             |
|             |                                       | Ex. mediaType='videoclip'                                       |
|             |                                       | Support trigger types are product dependent.                    |
| destPath    | <text></text>                         | Optional.                                                       |
|             |                                       | Indicate the file location in camera.                           |
|             |                                       | Please embrace your input value with single quotes.             |
|             |                                       | Ex. destPath ='/mnt/auto/CF/NCMF/abc.mp4'                       |
| resolution  | <text></text>                         | Optional.                                                       |
|             |                                       | Indicate the media file resolution.                             |
|             |                                       | Please embrace your input value with single quotes.             |
|             |                                       | Ex. resolution='800x600'                                        |
| isLocked    | <boolean></boolean>                   | Optional.                                                       |

|             |                                  | Indicate if the file is locked or not.                                   |
|-------------|----------------------------------|--------------------------------------------------------------------------|
|             |                                  | 0: file is not locked.                                                   |
|             |                                  | 1: file is locked.                                                       |
|             |                                  | A locked file would not be removed from UI or cyclic storage.            |
| triggerTime | <text></text>                    | Optional.                                                                |
|             |                                  | Indicate the event trigger time. (not the file created time)             |
|             |                                  | Format is "YYYY-MM-DD HH:MM:SS"                                          |
|             |                                  | Please embrace your input value with single quotes.                      |
|             |                                  | Ex. triggerTime='2008-01-01 00:00:00'                                    |
|             |                                  | If you want to search for a time period, please apply "TO"               |
|             |                                  | operation.                                                               |
|             |                                  | Ex. triggerTime='2008-01-01 00:00:00'+TO+'2008-01-01                     |
|             |                                  | 23:59:59' is to search for records from the start of Jan $1^{st}$ 2008to |
|             |                                  | the end of Jan 1 <sup>st</sup> 2008.                                     |
| limit       | <positive integer=""></positive> | Optional.                                                                |
|             |                                  | Limit the maximum number of returned search records.                     |
| offset      | <positive integer=""></positive> | Optional.                                                                |
|             |                                  | Specifies how many rows to skip at the beginning of the matched          |
|             |                                  | records.                                                                 |
|             |                                  | Note that the offset keyword is used after limit keyword.                |

To increase the flexibility of search command, you may use "OR" connectors for logical "OR" search operations. Moreover, to search for a specific time period, you can use "TO" connector.

Ex. To search records triggered by motion or di or sequential and also triggered between 2008-01-01 00:00:00 and 2008-01-01 23:59:59.

http://<*servername*>/cgi-bin/admin/lsctrl.cgi?cmd=search&triggerType='motion'+OR+'di'+OR+'seq'&triggerTi me='2008-01-01 00:00:00'+TO+'2008-01-01 23:59:59'

### Command: **delete**

| PARAMETER | VALUE                                 | DESCRIPTION                     |
|-----------|---------------------------------------|---------------------------------|
| label     | <integer key="" primary=""></integer> | Required.                       |
|           |                                       | Identify the designated record. |
|           |                                       | Ex. label=1                     |

Ex. Delete records whose key numbers are 1, 4, and 8.

http://<servername>/cgi-bin/admin/lsctrl.cgi?cmd=delete&label=1&label=4&label=8

Command: **update** 

| PARAMETER VALUE DESCRIPTION |
|-----------------------------|
|-----------------------------|

| label    | <integer key="" primary=""></integer> | Required.                              |
|----------|---------------------------------------|----------------------------------------|
|          |                                       | Identify the designated record.        |
|          |                                       | Ex. label=1                            |
| isLocked | <boolean></boolean>                   | Required.                              |
|          |                                       | Indicate if the file is locked or not. |

#### Ex. Update records whose key numbers are 1 and 5 to be locked status.

http://<servername>/cgi-bin/admin/lsctrl.cgi?cmd=update&isLocked=1&label=1&label=5

#### Ex. Update records whose key numbers are 2 and 3 to be unlocked status.

```
http://<servername>/cgi-bin/admin/lsctrl.cgi?cmd=update&isLocked=0&label=2&label=3
```

#### Command: queryStatus

| PARAMETER | VALUE             | DESCRIPTION                                  |
|-----------|-------------------|----------------------------------------------|
| retType   | xml or javascript | Optional.                                    |
|           |                   | Ex. retype=javascript                        |
|           |                   | The default return message is in XML format. |

#### Ex. Query local storage status and call for javascript format return message.

http://<*servername*>/cgi-bin/admin/lsctrl.cgi?cmd=queryStatus&retType=javascript

## 8.19 Virtual input (capability.nvi > 0)

**Note:** Change virtual input (manual trigger) status. Method: GET

#### Syntax:

http://<servername>/cgi-bin/admin/setvi.cgi?vi0=<value>[&vi1=<value>][&vi2=<value>] [&return=<return page>]

| PARAMETER      | VALUE                      | DESCRIPTION                                                      |
|----------------|----------------------------|------------------------------------------------------------------|
| vi <num></num> | state[(duration)nstate]    | Ex: vi0=1                                                        |
|                |                            | Setting virtual input 0 to trigger state                         |
|                | Where "state" is 0, 1. "0" |                                                                  |
|                | means inactive or normal   | Ex: vi0=0(200)1                                                  |
|                | state while "1" means      | Setting virtual input 0 to normal state, waiting 200             |
|                | active or triggered state. | milliseconds, setting it to trigger state.                       |
|                | Where "nstate" is next     | Note that when the virtual input is waiting for next state, it   |
|                | state after duration.      | cannot accept new requests.                                      |
| return         | <return page=""></return>  | Redirect to the page < <i>return page</i> >after the request is  |
|                |                            | completely assigned. The < <i>return page</i> >can be a full URL |
|                |                            | path or relative path according the current path. If you omit    |
|                |                            | this parameter, it will redirect to an empty page.               |

| Return Code | Description                                                               |
|-------------|---------------------------------------------------------------------------|
| 200         | The request is successfully executed.                                     |
| 400         | The request cannot be assigned, ex. incorrect parameters.                 |
|             | Examples:                                                                 |
|             | setvi.cgi?vi0=0(10000)1(15000)0(20000)1                                   |
|             | No multiple duration.                                                     |
|             | setvi.cgi?vi3=0                                                           |
|             | VI index is out of range.                                                 |
|             | setvi.cgi?vi=1                                                            |
|             | No VI index is specified.                                                 |
| 503         | The resource is unavailable, ex. Virtual input is waiting for next state. |
|             | Examples:                                                                 |
|             | setvi.cgi? <mark>vi0</mark> =0(15000)1                                    |
|             | setvi.cgi?vi0=1                                                           |
|             | Request 2 will not be accepted during the execution time(15 seconds).     |

## 8.20 Open Timeshift Stream (capability.timeshift > 0,

### timeshift\_enable=1, timeshift\_c<n>\_s<m>\_allow=1)

Note: This request requires Viewer access privileges.

Syntax:

For HTTP push server (MJPEG):

http://<servername>/<network\_http\_s<m>\_accessname>?maxsft=<value>[&tsmode=<value>&reftime=<v alue>&forcechk&minsft=<value>]

For RTSP (MP4 and H264), the user needs to input theURL below into an RTSP compatible player.

```
rtsp://<servername>/<network_rtsp_s<m>_accessname>?maxsft=<value>[&tsmode=<value>&reftime=<va
lue>&forcechk&minsft=<value>]
```

"n" is the channel index.

"m" is the timeshift stream index.

For details on timeshift stream, please refer to the "TimeshiftCaching" documents.

| PARAMETER | VALUE                                                                                                    | DEFAULT         | DESCRIPTION                                                     |
|-----------|----------------------------------------------------------------------------------------------------|-----------------|-----------------------------------------------------------------|
| maxsft    | <positive< td=""><td>0</td><td>Request cached stream at most how many seconds ago.</td></positive<>           | 0               | Request cached stream at most how many seconds ago.             |
|           | integer>                                                                                                    |                 |                                                                 |
| tsmode    | normal,                                                                                                    | normal          | Streaming mode:                                                 |
|           | adaptive                                                                                                    |                 | normal => Full FPS all the time.                                |
|           |                                                                                                    |                 | adaptive => Default send only I-frame for MP4 and H.264, and    |
|           |                                                                                                    |                 | send 1 FPS for MJPEG. If DI or motion window are triggered, the |
|           |                                                                                                    |                 | streaming is changed to send full FPS for 10 seconds.           |
|           |                                                                                                    |                 | (*Note: this parameter also works on non-timeshift streams.)    |
| reftime   | mm:ss                                                                                                    | The time        | Reference time for maxsft and minsft.                           |
|           |                                                                                                    | camera receives | (This provides more precise time control to eliminate the       |
|           |                                                                                                    | the request.    | inaccuracy due to network latency.)                             |
|           |                                                                                                    |                 | Ex: Request the streaming from 12:20                            |
|           |                                                                                                    |                 | rtsp://10.0.0.1/live.sdp?maxsft=10&reftime=12:30                |
| forcechk  | N/A                                                                                                    | N/A             | Check if the requested stream enables timeshift, feature and    |
|           |                                                                                                    |                 | if minsft is achievable.                                        |
|           |                                                                                                    |                 | If false, return "415 Unsupported Media Type".                  |
| minsft    | <positive< td=""><td>0</td><td>How many seconds of cached stream client can accept at least.</td></positive<> | 0               | How many seconds of cached stream client can accept at least.   |
|           | integer>                                                                                                    |                 | (Used by forcechk)                                              |

| Return Code Description |
|-------------------------|
|-------------------------|

| 400 Bad Request            | Request is rejected because some parameter values are illegal.                |
|----------------------------|-------------------------------------------------------------------------------|
| 415 Unsupported Media Type | Returned, if forcechk appears, when minsft is not achievable or the timeshift |
|                            | feature of the target stream is not enabled.                                  |

## 8.21 RemoteFocus

# (capability\_image\_c<0~(n-1)>\_remotefocus=1)

Note: This request requires Administrator privileges.

Method: GET/POST

Syntax:

| http://< <i>servername</i> >/cgi-bin/admin/remotefocus.cgi?function= <value>[&amp;direction=<value>]</value></value> |  |             |
|----------------------------------------------------------------------------------------------------|--|-------------|
| [&position= <value>][&amp;steps=<value>][&amp;iris]</value></value>                                                  |  |             |
| PARAMETER VALUE DESCRIPTION                                                                                          |  | DESCRIPTION |

| function | zoom,        | Function type                                                                    |
|----------|--------------|----------------------------------------------------------------------------------|
|          | focus,       | <b>zoom</b> - Move focus motor                                                   |
|          | auto,        | <b>focus</b> – Move focus motor                                                  |
|          | scan,        | auto – Perform auto focus                                                        |
|          | stop,        | <b>scan</b> – Perform focus scan                                                 |
|          | positioning, | stop – Stop current operation                                                    |
|          | getstatus    | <b>positioning</b> – Position the motors                                         |
|          |              |                                                                                  |
|          |              | getstatus-Information of motors, return value as below:                          |
|          |              | remote_focus_zoom_motor_max: Maximum steps of zoom motor                         |
|          |              | remote_focus_focus_motor_max: Maximum steps of focus motor                       |
|          |              | remote_focus_zoom_motor_start: Start point of zoom motor                         |
|          |              | remote_focus_zoom_motor_end: End point of zoom motor                             |
|          |              | remote_focus_focus_motor_start: Start point of effective focal                   |
|          |              | length                                                                           |
|          |              | remote_focus_focus_motor_end: End point of effective focal                       |
|          |              | length                                                                           |
|          |              | remote_focus_zoom_motor: Current position of zoom motor                          |
|          |              | remote_focus_focus_motor: Current position of focus motor                        |
|          |              | remote_focus_zoom_enable: Current function of zoom motor                         |
|          |              | remote_focus_focus_enable: Current function of focus motor                       |
|          |              | <pre>remote_focus_iris_open: The current status of iris. 0: irisenable, 1:</pre> |
|          |              | irisopen                                                                         |
|          |              |                                                                                  |
|          |              | Current function of zoom/focus motor, return value as below:                     |
|          |              | 0: no service                                                                    |
|          |              | 1: zooming                                                                       |
|          |              | 2. focusing                                                                      |
|          |              | 3: auto focus                                                                    |
|          |              | 4: focus scan                                                                    |
|          |              | 5: positioning (both zoom motor and focus motor)                                 |
|          |              | 12: reset focus                                                                  |

| direction | direct,                     | Motor's moving direction.                                           |
|-----------|-----------------------------|---------------------------------------------------------------------|
|           | forward,                    | It works only if function= zoom   focus.                            |
|           | backward                    |                                                                     |
| position  | 0~ <motor_max></motor_max>  | Motor's position.                                                   |
|           |                             | It works only if function=zoom   focus and direction=direct.        |
|           |                             | <motor_max> is refer to remote_focus_focus_motor_max or</motor_max> |
|           |                             | remote_focus_zoom_motor_max which replied from                      |
|           |                             | "function=getstatus"                                                |
| steps     | 1 ~ <motor_max></motor_max> | Motor's moving steps.                                               |
|           |                             | It works only if function=zoom   focus and direction=forward        |
|           |                             | backward.                                                           |
|           |                             | <motor_max> is refer to remote_focus_focus_motor_max or</motor_max> |
|           |                             | remote_focus_zoom_motor_max which replied from                      |
|           |                             | "function=getstatus"                                                |
| iris      | N/A                         | Open iris or not.                                                   |
|           |                             | It works only if function=auto   scan.                              |

# 8.22 BackFocus (capability\_image\_c<0~(n-1)>\_remotefocus=4)

Note: This request requires Administrator privileges.

Method: GET/POST

Syntax:

http://<*servername*>/cgi-bin/admin/remotefocus.cgi?function=<value>[&direction=<value>] [&position=<value>][&steps=<value>][&iris]

| PARAMETER | VALUE | DESCRIPTION |
|-----------|-------|-------------|

| function  | focus,                     | Function type                                                                 |
|-----------|----------------------------|-------------------------------------------------------------------------------|
|           | auto,                      | <b>focus</b> – Move focus motor                                               |
|           | scan,                      | auto – Perform auto focus                                                     |
|           | stop,                      | <b>scan</b> – Perform focus scan                                              |
|           | positioning,               | <b>stop</b> – Stop current operation                                          |
|           | irisopen,                  | <b>positioning</b> – Position the motors                                      |
|           | irisenable,                | resetfocus – reset focus position to default                                  |
|           | resetfocus,                | <b>irisopen</b> – Fully open iris. It will maintain this status until sending |
|           | getstatus                  | irisenable cgi.                                                               |
|           |                            | irisenable – leave fully open iris and return back to previous                |
|           |                            | status                                                                        |
|           |                            |                                                                               |
|           |                            | getstatus–Information of motors, return value as below:                       |
|           |                            | remote_focus_focus_motor_max: Maximum steps of focus                          |
|           |                            | motor                                                                         |
|           |                            | remote_focus_focus_motor_start: Start point of effective                      |
|           |                            | focal length                                                                  |
|           |                            | remote_focus_focus_motor_end: End point of effective focal                    |
|           |                            | length                                                                        |
|           |                            | remote_focus_focus_motor: Current position of focus motor                     |
|           |                            | remote_focus_focus_enable: Current function of focus motor                    |
|           |                            | <pre>remote_focus_iris_open: The current status of iris. 0:</pre>             |
|           |                            | irisenable, 1: irisopen                                                       |
|           |                            | Current function of zoom/focus motor, return value as below:                  |
|           |                            |                                                                               |
|           |                            | 2 focusing                                                                    |
|           |                            | 3: auto focus                                                                 |
|           |                            | 4: focus scan                                                                 |
|           |                            | 5: positioning (both zoom motor and focus motor)                              |
|           |                            | 12: reset focus                                                               |
| direction | direct,                    | Motor's moving direction.                                                     |
|           | forward,                   | It works only if function= focus.                                             |
|           | backward                   |                                                                               |
| position  | 0~ <motor_max></motor_max> | Motor's position.                                                             |
|           |                            | It works only if function=focus and direction=direct.                         |
|           |                            | <motor_max> is refer to remote_focus_focus_motor_max which</motor_max>        |
|           |                            |                                                                               |

| steps | 1 ~ <motor_max></motor_max> | Motor's moving steps.                                                  |  |
|-------|-----------------------------|------------------------------------------------------------------------|--|
|       |                             | It works only if function=focus and direction=forward                  |  |
|       |                             | backward.                                                              |  |
|       |                             | <motor_max> is refer to remote_focus_focus_motor_max which</motor_max> |  |
|       |                             | replied from "function=getstatus"                                      |  |
| iris  | N/A                         | Open iris or not.                                                      |  |
|       |                             | It works only if function=auto   scan.                                 |  |

## 8.23 Export Files

Note: This request requires Administrator privileges.

Method: GET

Syntax:

For daylight saving time configuration file:

http://<servername>/cgi-bin/admin/exportDst.cgi

For language file:

http://<servername>/cgi-bin/admin/export\_language.cgi?currentlanguage=<value>

| PARAMETER       | VALUE | DESCRIPTION                                         |  |
|-----------------|-------|-----------------------------------------------------|--|
| currentlanguage | 0~20  | Available language lists.                           |  |
|                 |       | Please refer to:                                    |  |
|                 |       | system_info_language_i0 ~ system_info_language_i19. |  |

#### For setting backup file:

http://<*servername*>/cgi-bin/admin/export\_backup.cgi?backup

## 8.24 Upload Files

**Note:** This request requires Administrator privileges. Method: POST

Syntax:

For daylight saving time configuration file:

http://<*servername*>/cgi-bin/admin/upload\_dst.cgi

Post data:

filename =<file name>\r\n

\r\n

<multipart encoded form data>

For language file:

http://<servername>/cgi-bin/admin/upload\_lan.cgi

Post data:

filename =<file name>\r\n

\r\n

<multipart encoded form data>

For setting backup file:

http://<*servername*>/cgi-bin/admin/upload\_backup.cgi

Post data:

filename =<file name>\r\n \r\n <multipart encoded form data>

Server will accept the file named <file name> to upload this one to camera.

## 8.25 Update Lens Configuration

**Note:** This request requires Administrator privileges. Method: GET

Syntax:

For list a name of lens currently used:

http://<*servername*>/cgi-bin/admin/update\_lens.cgi?get\_currentlens

For list all names of lens installed in camera:

http://<*servername*>/cgi-bin/admin/update\_lens.cgi?list\_lens

For choose selected lens configuration:

http://<servername>/cgi-bin/admin/update\_lens.cgi?choose\_lens=<value>

You need to reboot manually after you choose another lens configuration.

For choose selected lens configuration and reboot camera:

http://<servername>/cgi-bin/admin/update\_lens.cgi?choose\_reboot\_lens=<value>

The camera will reboot after using this cgi.

For delete selected lens configuration:

http://<servername>/cgi-bin/admin/update\_lens.cgi?delete\_lens=<value>

| PARAMETER | VALUE             | DESCRIPTION                  |  |
|-----------|-------------------|------------------------------|--|
| value     | <string></string> | Available lens name.         |  |
|           |                   | Please refer to:             |  |
|           |                   | lens_default_i<0~(n-1)>_name |  |
|           |                   | lens_user_i<0~(n-1)>_name    |  |
|           |                   | n is a positive integer.     |  |

Method: POST

Syntax:

For upload user-defined lens configuration:

http://<servername>/cgi-bin/admin/update\_lens.cgi?upload\_lens

Post data:

upload\_lens\_profile\_input = <file name>\r\n \r\n <multipart encoded form data>

Server will accept the file named <file name> to upload the lens profile to camera.

### 8.26 Media on demand (capability.localstorage.modnum > 0)

Media on demand allows users to select and receive/watch/listen to metadata/video/audio contents on demand. **Note:** This request requires Viewer access privileges.

Syntax:

rtsp://<servername>/mod.sdp?[&stime=<value>][&etime=<value>][&length =<value>][&loctime =<value>][&file=<value>][&tsmode=<value>]

| PARAMETER | VALUE                                       | DEFAULT | DESCRIPTION                                     |
|-----------|---------------------------------------------|---------|-------------------------------------------------|
| stime     | <yyyymmdd_hhmmss.mmm></yyyymmdd_hhmmss.mmm> | N/A     | Start time.                                     |
| etime     | <yyyymmdd_hhmmss.mmm></yyyymmdd_hhmmss.mmm> | N/A     | End time.                                       |
| length    | <positive integer=""></positive>            | N/A     | The length of media of interest.                |
|           |                                             |         | The unit is second.                             |
| loctime   | <boolean></boolean>                         | 0       | Specify if start/end time is local time format. |
|           |                                             |         | 1 for local time, 0 for UTC+0                   |
| file      | <string></string>                           | N/A     | The media file to be played.                    |
| tsmode    | <positive integer=""></positive>            | N/A     | Timeshift mode, the unit is second.             |

Ex.

| stime | etime | length | file | Description                                               |  |
|-------|-------|--------|------|-----------------------------------------------------------|--|
| V     | V     | Х      | Х    | Play recordings between stime and etime                   |  |
|       |       |        |      | rtsp://10.10.1.2/mod.sdp?stime=20110312_040400.000&et     |  |
|       |       |        |      | ime=2011_0312_040510.000                                  |  |
| V     | Х     | V      | Х    | Play recordings for length seconds which start from stime |  |
|       |       |        |      | rtsp://10.10.1.2/mod.sdp?stime=20110312_040400.000≤       |  |
|       |       |        |      | ngth=120                                                  |  |
| х     | V     | V      | Х    | Play recordings for length seconds which ends at etime    |  |
|       |       |        |      | rtsp://10.10.1.2/mod.sdp?etime=20110312_040400.000≤       |  |
|       |       |        |      | ngth=120                                                  |  |
| Х     | Х     | Х      | V    | Play file file                                            |  |
|       |       |        |      | rtsp://10.10.1.2/mod.sdp?filename=/mnt/link0/             |  |

### 8.27 Fisheye local dewarp camera control (capability.fisheye > 0

### and capability.fisheyelocaldewarp.c0 > 0, only support in 1R

### mode)

**Note:** This request requires camctrl privileges. **Method:** GET/POST

Syntax:

| http://< <i>servername</i> >/cgi-bin/camctrl/fdCamCtrl.cgi?channel= <value>&amp;stream=<value></value></value>                                              |
|----------------------------------------------------------------------------------------------------|
| [&move= <value>] – Move home, up, down, left, right</value>                                                                                                 |
| [&zoom= <value>] – Zoom wide, tele</value>                                                                                                    |
| [[&speedpan= <value>][&amp;speedtilt=<value>][&amp;speedzoom=<value>]] - Set speeds</value></value></value>                                                 |
| [&zooming= <value>&amp;zs=<value>] - Zoom without stopping, used for joystick</value></value>                                                               |
| [&vx= <value>&amp;vy=<value>&amp;vs=<value>] - Shift without stopping, used for joystick</value></value></value>                                            |
| [&x= <value>&amp;y=<value>&amp;videosize=<value>&amp;resolution=<value>&amp;stretch=<value>] - Click on image (Move</value></value></value></value></value> |
| the center of image to the coordination $(x,y)$ based on resolution or videosize of 10 mode.)                                                               |
| [&return= <return page="">]</return>                                                                                                    |

#### Example:

http://myserver/cgi-bin/camctrl/fdCamCtrl.cgi?channel=0&stream=0&move=right http://myserver/cgi-bin/camctrl/fdCamCtrl.cgi?channel=0&stream=0&zoom=tele http://myserver/cgi-bin/camctrl/fdCamCtrl.cgi?channel=0&stream=0&move=top&speedtilt=-1 http://myserver/cgi-bin/camctrl/fdCamCtrl.cgi?channel=0&stream=0&zooming=tele&zs=2 http://myserver/cgi-bin/camctrl/fdCamCtrl.cgi?channel=0&stream=0&vx=5&vy=3&vs=2 http://myserver/cgi-bin/camctrl/fdCamCtrl.cgi?channel=0&stream=0&vx=5&vy=3&vs=2 http://myserver/cgi-bin/camctrl/fdCamCtrl.cgi?channel=0&stream=0&x=700&y=700&videosize=1920x1920&r esolution=1920x1920&stretch=1

| PARAMETER | VALUE     | DESCRIPTION              |
|-----------|-----------|--------------------------|
| channel   | <0~(n-1)> | Channel of video source. |
| stream    | <0~(m-1)> | Stream.                  |
| move      | home      | Move to home position.   |
|           | ир        | Move up.                 |
|           | down      | Move down.               |
|           | left      | Move left.               |
|           | right     | Move right.              |

| zoom       | wide                      | Zoom larger view with current speed.                                                                                                    |
|------------|---------------------------|----------------------------------------------------------------------------------------------------|
|            | tele                      | Zoom further with current speed.                                                                                                    |
| speedpan   | -5 ~ 5                    | Set the pan speed of current command.                                                                                                    |
| speedtilt  | -5 ~ 5                    | Set the tilt speed of current command.                                                                                                    |
| speedzoom  | -5 ~ 5                    | Set the zoom speed of current command.                                                                                                    |
| zooming    | wide or tele              | Zoom without stopping for larger view or further view with zs speed, used for joystick control.                                                                                                    |
| zs         | 0 ~ 6                     | Set the speed of zooming, "0" means stop.                                                                                                    |
| vx         | -6 ~ 6                    | The direction of movement, used for joystick control.                                                                                                    |
| vy         | -6 ~ 6                    |                                                                                                    |
| vs         | 0 ~ 7                     | Set the speed of movement, "0" means stop.                                                                                                    |
| x          | <integer></integer>       | x-coordinate clicked by user.                                                                                                    |
|            |                           | It will be the x-coordinate of center after movement.                                                                                                    |
| У          | <integer></integer>       | y-coordinate clicked by user.                                                                                                    |
|            |                           | It will be the y-coordinate of center after movement.                                                                                                    |
| videosize  | <window size=""></window> | The size of plug-in (ActiveX) window in web page of 10 content.                                                                                                    |
| resolution | <window size=""></window> | The resolution of streaming of 10 content.                                                                                                    |
| stretch    | <boolean></boolean>       | <ul> <li>0 indicates that it uses <b>resolution</b> (streaming size) as the range of the coordinate system.</li> <li>1 indicates that it uses <b>videosize</b> (plug-in size) as the range of the coordinate system.</li> </ul>                        |
| return     | <return page=""></return> | Redirect to the page < <i>return page</i> > after the parameter is assigned.<br>The < <i>return page</i> > can be a full URL path or relative path according to<br>the current path. If you omit this parameter, it will redirect to an<br>empty page. |

# 8.28 3D Privacy Mask

## (capability\_image\_c<0~(n-1)>\_privacymask\_wintype =

### **3Drectangle)** n denotes the value of "capability\_nvideoin"

Note: This request requires admin user privilege Method: GET/POST

Syntax:

http://<*servername*>/cgi-bin/admin/setpm3d.cgi?method=<value>&name=<value>&[maskheight=<value>& maskwidth=<value>&videosize=<value>&return page>]

| PARAMETER  | VALUE                     | DESCRIPTION                                                                              |
|------------|---------------------------|------------------------------------------------------------------------------------------|
| method     | add                       | Add a 3D privacy mask at current location                                                |
|            | delete                    | Delete a 3D privacy mask                                                                 |
|            | edit                      | Edit a 3D privacy mask                                                                   |
| maskname   | string[40]                | 3D privacy mask name                                                                     |
| maskheight | integer                   | 3D privacy mask height                                                                   |
| maskwidth  | integer                   | 3D privacy mask width                                                                    |
| videosize  | <window size=""></window> | Optimal.                                                                                 |
|            |                           | The size of plug-in (ActiveX) window in web page is the size of the                      |
|            |                           | privacy window size. This field is not necessary, it will use the default                |
|            |                           | value if not specified. 320x180 for 16:9 resolution and 320x240 for                      |
|            |                           | 4:3 resolution.                                                                          |
| return     | <return page=""></return> | Redirect to page < <i>return page</i> > after the 3D privacy mask is                     |
|            |                           | configured. The <i><return page=""></return></i> can be a full URL path or relative path |
|            |                           | according to the current path. If you omit this parameter, it will                       |
|            |                           | redirect to an empty page.                                                               |

# 8.29 Camera Control

## (capability\_camctrl\_c<0~(n-1)>\_zoommodule = 1)

**Note:** This request requires Viewer privileges. **Method:** GET/POST

Method: GET/POS

Syntax:

| http://< <i>servername</i> >/cgi-bin/camctrl/camctrl.cgi?[channel= <value>][&amp;camid=<value>]</value></value>                                                |
|----------------------------------------------------------------------------------------------------|
| [&move= <value>] – Move home, up, down, left, right</value>                                                                                                    |
| [&focus= <value>] - Focus operation</value>                                                                                                    |
| [&auto= <value>] - Auto pan, patrol</value>                                                                                                    |
| [&zoom= <value>] – Zoom in, out</value>                                                                                                    |
| [&zooming= <value>&amp;zs=<value>] - Zoom without stopping, used for joystick</value></value>                                                                  |
| [&vx= <value>&amp;vy=<value>&amp;vs=<value>] - Shift without stopping, used for joystick</value></value></value>                                               |
| [&x= <value>&amp;y=<value>&amp;videosize=<value>&amp;resolution=<value>&amp;stretch=<value>] - Click on image</value></value></value></value></value>          |
| (Move the center of image to the coordination $(x,y)$ based on resolution or videosize.)                                                                       |
| [ [&speedpan= <value>][&amp;speedtilt=<value>][&amp;speedzoom=<value>][&amp;speedapp=<value>][&amp;speedlink=<value>][</value></value></value></value></value> |
| ue>]] – Set speeds                                                                                                    |
| [&return= <return page="">]</return>                                                                                                    |

#### Example:

http://myserver/cgi-bin/camctrl/camctrl.cgi?channel=0&camid=1&move=right http://myserver/cgi-bin/camctrl/camctrl.cgi?channel=0&camid=1&zoom=tele http://myserver/cgi-bin/camctrl/camctrl.cgi?channel=0&camid=1&x=300&y=200&resolution=704x480&videosi ze=704x480&strech=1

| PARAMETER | VALUE                               | DESCRIPTION                      |
|-----------|-------------------------------------|----------------------------------|
| channel   | <0~(n-1)>                           | Channel of video source.         |
| camid     | 0, <positive integer=""></positive> | Camera ID.                       |
| move      | home                                | Move to camera to home position. |
|           | ир                                  | Move camera up.                  |
|           | down                                | Move camera down.                |
|           | left                                | Move camera left.                |
|           | right                               | Move camera right.               |
| speedpan  | -5 ~ 5                              | Set the pan speed.               |
| speedtilt | -5 ~ 5                              | Set the tilt speed.              |

| speedzoom  | -5 ~ 5                                     | Set the zoom speed.                                                             |
|------------|--------------------------------------------|---------------------------------------------------------------------------------|
| speedfocus | -5 ~ 5                                     | Set the focus speed.                                                            |
| speedapp   | -5 ~ 5                                     | Set the auto pan/patrol speed.                                                  |
| auto       | pan                                        | Auto pan.                                                                       |
|            | patrol                                     | Auto patrol.                                                                    |
|            | stop                                       | Stop camera.                                                                    |
| zoom       | wide                                       | Zoom larger view with current speed.                                            |
|            | tele                                       | Zoom further with current speed.                                                |
|            | stop                                       | Stop zoom.                                                                      |
| zooming    | wide or tele                               | Zoom without stopping for larger view or further view with zs speed,            |
|            |                                            | used for joystick control.                                                      |
| zs         | 0~8 <sd8362></sd8362>                      | Set the speed of zooming, "0" means stop.                                       |
| vx         | <integer ,="" 0="" excluding=""></integer> | The slope of movement = $vy/vx$ , used for joystick control.                    |
| vy         | <integer></integer>                        |                                                                                 |
| vs         | 0 ~ 127                                    | Set the speed of movement, "0" means stop.                                      |
| х          | <integer></integer>                        | x-coordinate clicked by user.                                                   |
|            |                                            | It will be the x-coordinate of center after movement.                           |
| У          | <integer></integer>                        | y-coordinate clicked by user.                                                   |
|            |                                            | It will be the y-coordinate of center after movement.                           |
| videosize  | <window size=""></window>                  | The size of plug-in (ActiveX) window in web page                                |
| resolution | <window size=""></window>                  | The resolution of streaming.                                                    |
| stretch    | <boolean></boolean>                        | 0 indicates that it uses <b>resolution</b> (streaming size) as the range of     |
|            |                                            | the coordinate system.                                                          |
|            |                                            | 1 indicates that it uses <b>videosize</b> (plug-in size) as the range of the    |
|            |                                            | coordinate system.                                                              |
| focus      | auto                                       | Auto focus.                                                                     |
|            | far                                        | Focus on further distance.                                                      |
|            | near                                       | Focus on closer distance.                                                       |
| return     | <return page=""></return>                  | Redirect to the page <return page=""> after the parameter is assigned.</return> |
|            |                                            | The < <i>return page</i> > can be a full URL path or relative path according to |
|            |                                            | the current path. If you omit this parameter, it will redirect to an            |
|            |                                            | empty page.                                                                     |

# 8.30 Recall (capability\_camctrl\_c<0~(n-1)>\_zoommodule = 1)

**Note:** This request requires Viewer privileges.

Method: GET

Syntax:

http://<*servername*>/cgi-bin/viewer/recall.cgi? recall=<value>[&channel=<value>][&return=<*return page*>]

| PARAMETER | VALUE                     | DESCRIPTION                                                                            |
|-----------|---------------------------|----------------------------------------------------------------------------------------|
| recall    | string[30]                | One of the present positions to recall.                                                |
|           |                           |                                                                                        |
| channel   | 0~(capability_nvideoin-1) | Channel of the video source.                                                           |
|           |                           |                                                                                        |
| return    | <return page=""></return> | Redirect to the page <i><return page=""></return></i> after the parameter is assigned. |
|           |                           | The < <i>return page</i> > can be a full URL path or relative path according           |
|           |                           | to the current path. If you omit this parameter, it will redirect to an                |
|           |                           | empty page.                                                                            |

### 8.31 Preset Locations

# (capability\_camctrl\_c<0~(n-1)>\_zoommodule = 1)

Note: This request requires Operator privileges.

Method: GET/POST

Syntax:

http://<*servername*>/cgi-bin/operator/preset.cgi?[channel=<value>] [&addpos=<value>][&delpos=<value>][&return=<*return page*>]

| PARAMETER | VALUE                     | DESCRIPTION                                 |
|-----------|---------------------------|---------------------------------------------|
| addpos    | string[30]                | Add one preset location to the preset list. |
| channel   | 0~(capability_nvideoin-1) | Channel of the video source.                |
| delpos    | string[30]                | Delete preset location from preset list.    |

| return | <return page=""></return> | Redirect to the page <i><return page=""></return></i> after the parameter is assigned. |
|--------|---------------------------|----------------------------------------------------------------------------------------|
|        |                           | The <i><return page=""></return></i> can be a full URL path or relative path according |
|        |                           | to the current path. If you omit this parameter, it will redirect to an                |
|        |                           | empty page.                                                                            |

# 8.32 SmartSD (capability\_localstorage\_smartsd > 0)

**Note:** This request requires Administrator privileges.

#### Method: GET/POST

Syntax:

http://<*servername*>/cgi-bin/admin/smartsd.cgi?function=<value>

| PARAMETER VALUE | DESCRIPTION |
|-----------------|-------------|
|-----------------|-------------|

| function | getstatus | Function type                                                                    |
|----------|-----------|----------------------------------------------------------------------------------|
|          |           | getstauts : Information of smartSD internal status return value as below:        |
|          |           |                                                                                  |
|          |           | smartsd_lifetime_num:                                                            |
|          |           | Accumulated amount of data that has been written                                 |
|          |           |                                                                                  |
|          |           | smartsd_lifetime_den:                                                            |
|          |           | Card-guaranteed amount of data that can be written                               |
|          |           |                                                                                  |
|          |           | smartsd_lifetime_rate:                                                           |
|          |           | The ratio of smartsd_lifetime_num to smartsd_lifetime_den.                       |
|          |           | It means the accumulated percentage amount of flash block has been written.      |
|          |           | The range is from 0 to 100 (unit : %). The SD card is recommended to be          |
|          |           | replaced if the percentage reaches above 90%.                                    |
|          |           |                                                                                  |
|          |           | smartsd_spare_block_rate:                                                        |
|          |           | Usage rate of spare blocks.                                                      |
|          |           | It means the usage percentage of total spare block. The range is from 0 to $100$ |
|          |           | (unit : %). The SD card is recommended to be replaced if the percentage          |
|          |           | reaches above 90%.                                                               |
|          |           |                                                                                  |
|          |           | smartsd_data_size_per_unit:                                                      |
|          |           | Size (in sectors) of data to be written when Life Information1 is updated.       |
|          |           |                                                                                  |
|          |           | smartsd_num_of_sudden_power_failure:                                             |
|          |           | Indicates how many times power disconnection occurred during write/erase         |
|          |           | operations                                                                       |
|          |           |                                                                                  |
|          |           | smartsd_operation_mode:                                                          |
|          |           | Enables/disables power-off detection and write error notification                |
|          |           |                                                                                  |
|          |           | smartsd_attached:                                                                |
|          |           | Indicate the smartSD is attached or not.                                         |

<End of document>

### **Technology License Notice**

### AMR-NB Standard

THIS PRODUCT IS LICENSED UNDER THE AMR-NB STANDARD PATENT LICENSE AGREEMENT. WITH RESPECT TO THE USE OF THIS PRODUCT, THE FOLLOWING LICENSORS' PATENTS MAY APPLY:

TELEFONAKIEBOLAGET ERICSSON AB: US PAT. 6192335; 6275798; 6029125; 6424938; 6058359. NOKIA CORPORATION: US PAT. 5946651; 6199035. VOICEAGE CORPORATION: AT PAT. 0516621; BE PAT. 0516621; CA PAT. 2010830; CH PAT. 0516621; DE PAT. 0516621; DK PAT. 0516621; ES PAT. 0516621; FR PAT. 0516621; GB PAT. 0516621; GR PAT. 0516621; IT PAT. 0516621; LI PAT. 0516621; LU PAT. 0516621; NL PAT. 0516621; SE PAT 0516621; US PAT 5444816; AT PAT. 819303/AT E 198805T1; AU PAT. 697256; BE PAT. 819303; BR PAT. 9604838-7; CA PAT. 2216315; CH PAT. 819303; CN PAT. ZL96193827.7; DE PAT. 819303/DE69611607T2; DK PAT. 819303; EP PAT. 819303; FR PAT. 819303; GB PAT. 819303; IT PAT. 819303; JP PAT. APP. 8-529817; NL PAT. 819303; SE PAT. 819303; US PAT. 5664053. THE LIST MAY BE UPDATED FROM TIME TO TIME BY LICENSORS AND A CURRENT VERSION OF WHICH IS AVAILABLE ON LICENSOR'S WEBSITE AT HTTP://WWW.VOICEAGE.COM.

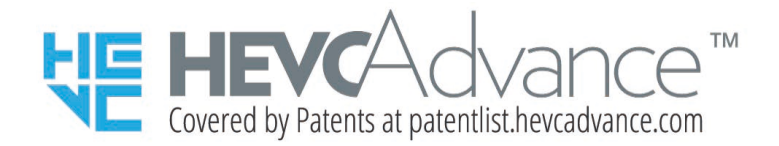

#### Notices from HEVC Advance:

THIS PRODUCT IS SOLD WITH A LIMITED LICENSE AND IS AUTHORIZED TO BE USED ONLY IN CONNECTION WITH HEVC CONTENT THAT MEETS EACH OF THE THREE FOLLOWING QUALIFICATIONS: (1) HEVC CONTENT ONLY FOR PERSONAL USE; (2) HEVC CONTENT THAT IS NOT OFFERED FOR SALE; AND (3) HEVC CONTENT THAT IS CREATED BY THE OWNER OF THE PRODUCT. THIS PRODUCT MAY NOT BE USED IN CONNECTION WITH HEVC ENCODED CONTENT CREATED BY A THIRD PARTY, WHICH THE USER HAS ORDERED OR PURCHASED FROM A THIRD PARTY, UNLESS THE USER IS SEPARATELY GRANTED RIGHTS TO USE THE PRODUCT WITH SUCH CONTENT BY A LICENSED SELLER OF THE CONTENT. YOUR USE OF THIS PRODUCT IN CONNECTION WITH HEVC ENCODED CONTENT IS DEEMED ACCEPTANCE OF THE LIMITED AUTHORITY TO USE AS NOTED ABOVE.

### **H.264**

THIS PRODUCT IS LICENSED UNDER THE AVC PATENT PORTFOLIO LICENSE FOR THE PERSONAL AND NON-COMMERCIAL USE OF A CONSUMER TO (i) ENCODE VIDEO IN COMPLIANCE WITH THE AVC STANDARD ("AVC VIDEO") AND/OR (ii) DECODE AVC VIDEO THAT WAS ENCODED BY A CONSUMER ENGAGED IN A PERSONAL AND NON-COMMERCIAL ACTIVITY AND/OR WAS OBTAINED FROM A VIDEO PROVIDER LICENSED TO PROVIDE AVC VIDEO. NO LICENSE IS GRANTED OR SHALL BE IMPLIED FOR ANY OTHER USE. ADDITIONAL INFORMATION MAY BE OBTAINED FROM MPEG LA, L.L.C. SEE HTTP://WWW.MPEGLA.COM

### **Electromagnetic Compatibility (EMC)**

#### VCCI規制について

この装置は、クラスB情報技術装置です。この装置は、家庭環境で使用することを目的としていますが、この装置 がラジオやテレビジョン受信機に近接して使用されると、受信障害を引き起こすことがあります。取扱説明書に従って正しい取扱いをして下さい。 VCCI-B

責任

①本書の内容は、将来予告なしに変更する場合があります。
 ②本書の内容について万全を期して作成いたしましたが、万が一ご不審な点や誤り、記載もれなどお気づきの点がございましたら、お買い求めの販売店にご連絡ください。
 ③製品を運用した結果の影響については②項にかかわらず責任を負いかねますのでご了承ください。

製品の譲渡または売却時のご注意

この製品を第三者に譲渡または売却する場合は、この製品に添付されているすべてのものを譲渡または売却してください。

IoT機器のセキュリティ基準(端末設備等規則第34条の10)

「本製品は電気通信事業者(移動通信会社、固定通信会社、インターネットプロバイダ等)の通信回線(公衆無線 LANを含む)に直接接続することができません。本製品をインターネットに接続する場合は、必ずルーター等を経由 し接続してください。